# O'ZBEKISTON RESPUBLIKASI QISHLOQ VA SUV XO'JALIGI VAZIRLIGI O'ZBEKISTON RESPUBLIKASI OLIY VA O'RTA-MAXSUS TA'LIM VAZIRLIGI TOSHKENT DAVLAT AGRAR UNIVERSITETI

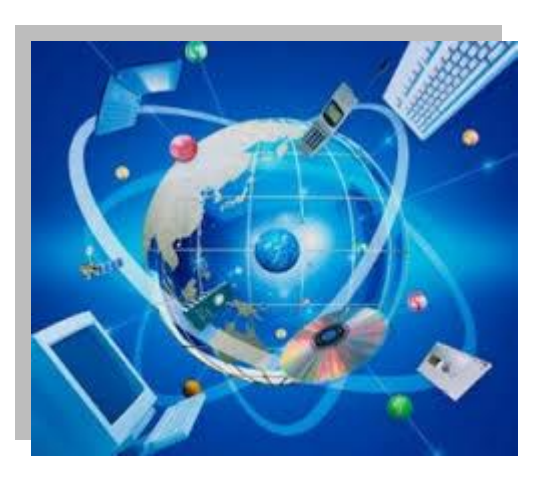

# S. M. AMINOV, S.I.MUXAMADIYEV, S.SH.RASULOV

# **AXBOROT KOMMUNIKATSION**

# TEXNOLOGIYALAR

fanidan amaliy va laboratoriya mashg'ulotlarini bajarish bo'yicha

# O'QUV QO'LLANMA

5410100-Agrokimyo va agrotuproqshunoslik, 5410200-Agronomiya (dehqonchilik mahsulotlari bo'yicha), 5411600-Sabzavotchilik, polizchilik va kartoshkachilik yo'nalishlari talabalari uchun

TOSHKENT - 2020

Ushbu "Axborot kommunikatsion texnologiyalar" fanidan tayorlangan amaliy va laboratoriya mashg'ulotlarini bajarish bo'yicha o'quv qo'llanma 5410100-Agrokimyo va agrotuproqshunoslik, 5410200-Agronomiya (dehqonchilik mahsulotlari bo'yicha), 5411600-Sabzavotchilik, polizchilik va kartoshkachilik bakalavriat ta'lim yo'nalishi bo'yicha tahsil olayotgan talabalar uchun mo'ljallangan bo'lib, fanning o'quv dasturi asosida tayorlangan. Ushbu o'quv qo'llanmada fanning barcha mavzulari bo'yicha amaliy va laboratoriya mashg'ulotlari topshiriqlari va ularni bajarish bo'yicha yo'riqnomalar hamda foydalanish mumkin bo'lgan adabiyotlar berilgan.

# Taqrizchilar :N.Noraliyev – ToshDAU "Axborot texnologiyalari<br/>va matematika" kafedrasi mudiri, f-m.f.n, dotsentN.Ravshanov – Axborot kommunikatsiya<br/>texnologiyalari ilmiy-innovatsion markazi<br/>"Murakkab tizimlarni modellashtirish"<br/>laboratoriyasi mudiri, t.f.d, professor

Ushbu o'quv qo'llanma Toshkent davlat agrar universitetining "Axborot texnologiyalari va matematika" kafedrasida (-son bayonnoma \_\_\_\_ yil \_\_-), fakultet o'quv-uslubiy kengashida (\_\_\_-son bayonnoma \_\_\_\_ yil\_r) va universitetning o'quv-uslubiy kengashida (\_\_-son bayonnoma \_\_\_\_-yil \_\_\_) muhokama qilinib, nashrga tavsiya etilgan.

#### **Mualliflar:**

]

© S.M.Aminov,S.I.Muxamadiyev, S.Sh.Rasulov "Axborot kommunikatsion texnologiyalar" fanidan amaliy va laboratoriya mashg'ulotlarini bajarish bo'yicha o'quv qo'llanma. –T.:ToshDAU, 2020. – 248 bet.

## MUNDARIJA.

| KIRISH<br>AMALIY MASHG'ULOTLAR.                                                                                                    | 5        |
|----------------------------------------------------------------------------------------------------|----------|
| <b>1-amaliy mashg'ulot.</b> Ma'lumotlarni kodlashtirish. Sanoq sistemalari bilan                                                                                         | 7        |
| <b>2-amaliy mashg'ulot</b> . Zamonaviy texnik va dasturiy vositalar bilan tanishish                                                                                      | 1        |
| <b>3-amaliy mashg'ulot.</b> Windows operatsion tizimida ishlash ko'nikmalarini takomillashtirish.                                                                        | 14<br>23 |
| <b>4-amaliy mashg'ulot.</b> Microsoft Word dasturida sohaga oid normativ hujjatlarni tavvorlash                                                                          |          |
| <b>5-amaliy mashg'ulot</b> . Microsoft Excel dasturida sohaga oid sonli ma'lumotlar bilan ishlash.                                                                       | 45       |
| <ul><li>6-amaliy mashg'ulot. Agrar ofis dasturidan foydalanish</li><li>7-amaliy mashg'ulot. Microsoft Access obektlari bilan ishlash va jadvallar hosil gilish</li></ul> | 51       |
| <b>8-amaliy mashg'ulot.</b> Qishloq xo'jaligi sohasiga oid turli masalalarga algoritmlar tuzish.                                                                         | 02<br>71 |
| <b>9-amaliy mashg'ulot</b> . C++ tilining operatorlari bilan tanishish va masalalar yechish                                                                              | 76       |
| <b>10-amaliy mashg'ulot.</b> C++ tilida qishloq xo'jaligi masalalariga dasturlar tuzish                                                                                  | 83       |
| <b>11-amaliy mashg'ulot.</b> Milliy axborot tizimlari bilan tanishish va ularda ishlash.                                                                                 | 85       |
| <b>12-amaliy mashg'ulot.</b> Kompyuter tarmoqlari va lokal tarmoqni tashkil etish tamoyillari                                                                            | 9(       |
| <ul> <li>13-amaliy mashg'ulot. Internet xizmatlaridan maqsadli foydalanish</li> <li>14-amaliy mashg'ulot. Elektron xujjat aylanish tizimlari</li></ul>                   | 98<br>10 |
| <b>15-amaliy masng ulot</b> . Elektron nukumat tizimi imkoniyatlari davlat interaktiv<br>xizmatlari                                                                      | 11       |
| dasturining afzalliklari. Vektor tasvirlarni shakllantirish                                                                                                    | 12       |
| <b>18-amaliy mashg'ulot.</b> Axborotga hujumlarni tahlillash va himoya vositalarini tashkil etish                                                                        | 12       |
| <b>1-laboratoriya mashg'uloti.</b> Turli sanoq sistemalarida amallarni bajarish                                                                                          | 14       |
| 2-laboratoriya masng uloti. Servis(xizmat koʻrsatuvchi) dastur-utilitlar bilan ishlash.Disklarni formatlash, defragmentatsiya qilish                                     | 15       |
| <b>3-laboratoriya mashg'uloti.</b> Windows operatsion tizimida fayllar tizimi bilan ishlash. Fayllar va papkalar ustida amallar bajarish                                 | 15       |
| 4-laboratoriya mashg'uloti. Microsoft Word dasturi yordamida qishloq xo'jaligi                                                                                           | 10       |

| sohasiga oid meyoriy hujjatlarni bo'yicha topshiriqlarni bajarish                        |
|------------------------------------------------------------------------------------------|
| 5-laboratoriya mashg'uloti. Microsoft Excel dasturi yordamida qishloq xo'jaligi          |
| oid sonli masalalar bo'yicha topshiriqlarni bajarish                                     |
| 6-laboratoriya mashg'uloti. Microsoft Accesda sohaga oid ma'lumotlar bazasini            |
| yaratish bo'yicha topshiriqlarni bajarish                                                |
| 7-laboratoriya mashg'uloti. Microsoft Access ma'lumotlar bazasida sohaga oid             |
| shakl va hisobotlar yaratish                                                             |
| 8-laboratoriya mashg'uloti. Qishloq xo'jaligi sohasiga oid berilgan masalalar            |
| algoritmlar va blok-sxemalar tuzish                                                      |
| 9-laboratoriya mashg'uloti. C++ dasturlash tilida hisoblash jarayonlari (chiziqli,       |
| tarmoqlanuvchi, takrorlanuvchi) bo'yicha berilgan masalalarga dasturlar                  |
| tuzish.                                                                                  |
| dosturlor tuzish                                                                         |
| <b>11-laboratoriya mashq'uloti</b> Soha bo'yicha ayborot tizimlarini loyihalash          |
| ishlarini bajarish                                                                       |
| <b>12-laboratoriva mashg'uloti.</b> Internet tarmog'i xizmatlari. Berilgan topshiriqlarn |
| qidiruvchi tizimlar yordamida amalga oshirish                                            |
| 13-laboratoriya mashg'uloti. Elektron hukumat elementlari va amaldagi loyihala           |
| bo'yicha topshiriqlarni bajarish                                                         |
| 14-laboratoriya mashg'uloti. Grafik muharrirlar yordamida tasvir va obektlar             |
| bilan ishlash bo'yicha topshiriqlarni bajarish                                           |
| 15-laboratoriya mashg'uloti. Grafik muharrirlar yordamida qishloq xo'jaligi yer          |
| maydonları, ekin maydonları sxemalarını qayta ishlash bo'yicha topshiriqlarni            |
| bajarish                                                                                 |
| <b>10-laboratoriya mashg ulot.</b> Adobe Dreamweaver dasturida web samalar               |
| <b>17-laboratoriya mashg'uloti</b> Adobe Flash dasturi yordamida qishoq yo'ialigi        |
| iaravonlariga oid animatsion modellar varatish                                           |
| <b>18- laboratoriva mashg'uloti.</b> Axborot xavfsizligini ta'minlash usullari bo'vicha  |
| topshiriqlarni bajarish                                                                  |
|                                                                                          |
| FOYDALANILGAN ADABIYOTLAR                                                                |

#### KIRISH

#### Nazariya amaliyotsiz-oʻlik, amaliyot nazariyasiz-koʻr!

Xalq xoʻjaligining asosiy tarmogʻi bo'lgan qishloq xo'jaligida ishlab chiqarishni tashkil etish va boshqarishda axborot kommunikatsiya texnologiyalarini qoʻllash yuqori samaradorlikka erishishning asosiy omillaridan biri hisoblanadi. Shuning uchun ham yuqori salohiyatga va malakaga ega boʻlgan qishloq xoʻjaligi bo'yicha mutaxasislarni tayyorlashda «Axborot-kommunikatsion texnologiyalar» fanining oʻrni beqiyosdir. Axborotlashtirishning milliy tizimini shakllantirishda, jamiyat hayotining barcha sohalarida zamonaviy axborot texnologiyalarini, kompyuter texnikasi va telekommunikatsiya vositalarini ommaviy ravishda joriy etishda hamda ulardan foydalanishda, fuqarolarning axborotga nisbatan ortib borayotgan talab-ehtiyojlarini yanada toʻliqroq qondirishda, jahon axborot milliy axborot hamjamiyatiga kirishda, resurslaridan bahramand bo'lish imkoniyatini kengaytirishda hamda yuqori salohiyatga va malakaga ega boʻlgan qishloq xoʻjaligi boʻyicha mutaxasislarni tayyorlashda «Axborot kommunikatsion fanini oʻqitish katta texnologiyalari» ahamiyatga egadir.Agrar soha ishlab chiqarish jarayonining samarali rivojlanishi uchun xoʻjalik yuritishning eng yuqori va samarali boshqarish tizimi talab etiladi. Axborot texnologiyalari qishloq xoʻjaligi jarayonlarini rejalashtirishga, bashoratlashga, tahlil qilishga va modellashtirishga bogʻliq katta miqdordagi masalalarini echishda muhim vosita boʻlmoqda.

Axborot texnologiyalarining rivojlanishi bilan, xususan, qishloq xoʻjaligidagi koʻp turdagi ishlab chiqarish sohalarida avtomatlashtirilgan axborot tizimlari yaratilmoqda, shu asosda talabalar fanni oʻzlashtirish davomida avtomatlashtirilgan axborot tizimlarida ishlash koʻnikmasiga ega boʻlib boradilar. Olingan bilimlari asosida, qishloq xoʻjaligi ishlab chiqarishining barcha sohalaridagi axborot tizimlarini boshqarish va ulardan qarorlar qabul qilishda foydalanish imkoniyatiga ega boʻladilar.

«Axborot kommunikatsion texnologiyalari»fanini oʻrganish qishloq xoʻjalik ishlab chiqarish va boshqarish jarayonlariga oid axborotlarni yigʻish, saqlash, uzatish, qayta ishlash va qayta ishlangan ma'lumotlar asosida soha boʻyicha eng samarali

5

qarorlar qabul qilish imkonini beradi. Amaliy va laboratotiya mashg'ulotlarida talaba bevosita axborot texnologiyalari bo'yicha nazariy bilimlarini aniq mashqlar bajarish asosida mustahkamlab boradi.

Ushbu "Axborot kommunikatsion texnologiyalar" fanidan tayorlangan amaliy va laboratoriya mashg'ulotlarini bajarish bo'yicha o'quv qo'llanma 5410100-Agrokimyo va agrotuproqshunoslik, 5410200-Agronomiya (dehqonchilik mahsulotlari bo'yicha), 5410300-O'simliklarni himoya qilish bakalavriat ta'lim yo'nalishlari bo'yicha tahsil olayotgan talabalar uchun mo'ljallangan bo'lib, fanning o'quv dasturi asosida tayorlangan. Ushbu o'quv qo'llanmada fanning barcha mavzulari bo'yicha amaliy va laboratoriya mashg'ulotlari topshiriqlari va ularni bajarish bo'yicha yo'riqnomalar hamda foydalanish mumkin bo'lgan adabiyotlar berilgan.

#### 1-amaliy mashg'ulot. Ma'lumotlarni kodlashtirish. Sanoq sistemalari bilan ishlash.

**Ishdan maqsad:** Shaxsiy kompyuterlar tarkibidagi ichki simvollarni tavsiflashni oʻrganish. Aniq kodlashtirish tizimini tanlashda qoʻyiladigan talablarni oʻrganish. Sanoq tizimlar haqida toʻla bilimga ega boʻlish, asos, bazis raqamlar, pozitsion va nopozitsion sanoq tizimlar haqida ma'lumot berish, hamda sonlarni bir sanoq tizimidan boshqa sanoq tizimiga oʻtkazish qoidalarini oʻrganish.

#### I. Uslubiy ko'rsatmalar

Zamonaviy kompyuterlar nafaqat raqamli, balki alfavit-raqamli ma'lumotlarni ham qayta ishlash imkoniyatiga ega. Bunday alfavit-raqamli ma'lumotlar oʻz tarkibida sonlardan tashqari sintaksis harflarni va matematik simvolllarni, boshqa belgilarni ham oʻz ichiga oladi.

Barcha simvollarning majmuasi - mashinaning kirish alfavitini tashkil etadi.

Alfavit-sonli ma'lumotlarni kiritish, qayta ishlash va chiqarish jarayonlari aniq kodlashtirish tizimini tanlashni taqozo etadi.

Alfavit-sonli simvollarni kodlashtirishda 8 razryadli baytlardan keng foydalaniladi. Chunki 8-razryadli baytdan foydalanib 2<sup>8</sup>=256ta turli simvollarni kodlashtirish mumkin. Bunday imkoniyat zamonaviy kompyuterlarning toʻla alfavitini tavsiflash imkoniyatini beradi.

Zamonaviy kompyuterlarda simvollarni kodlashtirishda ASSII (Amerikada 1963 yilda ishlab chiqilgan ma'lumotlarni ayirboshlovchi standartkod) kodlari qoʻllaniladi.

Shaxsiy kompyuterlarda ichki simvollarni ASCII kodlari orqali tavsiflashda ularni kodli jadval koʻrinishida ifodalash qulaydir. Kodli jadval simvollarining Shartli belgilanishi, ichki kodli bogʻlanish orasidagi moslikni ifodalaydi. Odatda kodlar oʻn oltilik yoki oʻnlik sonlar orqali tasvirlanadi.

Kodli jadval-quyidagi simvollar guruhini tasvirlashi lozim:

- boshqaruvchi simvollar;
- arifmetik amallarning belgilari;
- raqamlar va yozuv belgilari;
- lotin alifbosining xarflari;
- psevdografik simvollar;
- matematik simvollar.

Bosmaga chiqaruvchi qurilmani boshqarish uchun maxsus maqsadlarda foydalaniladigan boshqaruv simvollari qoʻllaniladi. Arifmetik amallarning yozuvli belgilari - ba'zi bir maxsus simvollar hamda raqamlar, Shuningdek matnli va sonli ma'lumotlarni tasvirlash uchun zarurdir.

Lotin alifbosining xarflari unga moslashgan algoritmik tillarning matnli ma'lumotlarini tasvirlash uchun xizmat qiladi. Shuningdek, ulardan mashinaga bogʻlik boʻlgan va mashinaga bogʻlik boʻlmagan algoritmik tillarning matnlarini ifodalash uchun foydalanish mumkin. Milliy alifbo harflari esa turli tillarda matnli ma'lumotlarni tasvirlab berish uchun xizmat kiladi. Psevdografikli simvollar oʻz navbatida matnli rejimda oddiy grafikli tasvirlarni koʻrsatishda qoʻllaniladi. Bunday simvollar yordamida monitor ekranida va bosmaga chiqaruvchi qurilmalarda oddiy figuralar, shtrixlar va toʻrtburchaklarni chizish mumkin.

Matematik va boshka maxsus simvollar (yigʻindi, tenglik, katta va teng, kichik yoki teng va hokazo) matematik formulalar hamda amallarni tasvirlashda xizmat qiladi.

1-jadvalda simvollarning kodlari (ASCII kodlari) keltirilgan. Boshqaruv signallari va oʻnli kod simvollari "0"-dan "127"- gacha boʻlgan boshqaruv signallari va unli sonli simvollar ASCII kodlashtirish standartiga mos keladi. ASCII kodlashtirish standarti ASCII-ning asosiy jadvali hisoblanib, simvollarni kodlashda atiga 7-ta bit ishlatiladi.

Jadvalda boshqaruvchi deb nomlanadigan boshlangʻich 32 ta (0-31) kod keltirilmagan. Bu kodlar ma'lumotlarni printerlarga chiqaruvchi maxsus vazifalarni bajaruvchi signallarni tasvirlashda, Shuningdek signallarni modemlar orqali aloqa tarmoqlariga uzatishda ishlatiladi.

ASCII kodlarining asosiy jadvalidan koʻrinib turibdiki, 32 dan 127 gacha boʻlgan oʻnli kodlar - belgilar toʻplamini, arifmetik amallarni, raqamlarni hamda lotin alifbosining harflarini kodlashtirish uchun xizmat qiladi. Jadvalning qolgan qismi (128 dan 255 gacha boʻlgan oʻnli kodlar) ASCII standartining imkoniyatlarini oshiradi. Ular kompyuterni turli modellari uchun oʻzgarishi mumkin. Jadvalning bu ikkinchi qismida simvollarni kodlashtirish uchun 8 bitdan foydalaniladi. U asosan milliy alifbolar, psevdografikli, matematik va boshqa koʻrinishli simvollarni kodlashtirish imkonini beradi.

Quyidagi jadvalda 1 dan 16 gacha bo'lgan sonlarning ikkilik, sakkizlik, o'nlik va o'n woltilik sanoq tizimlarda yozilishi keltirilgan.

| 4 | 1    | •    | 1  | 1    |
|---|------|------|----|------|
|   | - L. | -12  | ۶đ | val  |
| 1 | • •  | - 14 | iu | v ui |

| O'nlik | Ikkilik | Sakkizlik | O'n     | O'nlik | Ikkilik | Sakkizli | O'n     |
|--------|---------|-----------|---------|--------|---------|----------|---------|
| q=10   | q=2     | q=8       | oltilik | q=10   | q=2     | k        | oltilik |
|        |         |           | q=18    |        |         | q=8      | q=16    |
| 0      | 0       | 0         | 0       | 8      | 1000    | 10       | 8       |
| 1      | 1       | 1         | 1       | 9      | 1001    | 11       | 9       |
| 2      | 10      | 2         | 2       | 10     | 1010    | 12       | А       |
| 3      | 11      | 3         | 3       | 11     | 1011    | 13       | В       |
| 4      | 100     | 4         | 4       | 12     | 1100    | 14       | С       |
| 5      | 101     | 5         | 5       | 13     | 1101    | 15       | D       |
| 6      | 110     | 6         | 6       | 14     | 1110    | 16       | Е       |
| 7      | 111     | 7         | 7       | 15     | 1111    | 17       | F       |

Pozitsion koʻrinishli sanoq tizimning afzalligi shundaki, unda arifmetik amallarni bajarish ancha oson kechadi. Belgilar chegaralangan miqdorda xar qanday yozuvlarni ifodalay oladi. EHM larda ikkilik sanoq tizimni qoʻllash ancha qulay bo'lib, u elementlar bazasining ikkita (0 va 1) turgun xolatga ega bo'lishiga asoslangandir.

Barcha sanoq tizimlarda bajariladigan arifmetik amallar oʻnlik sanoq tizimning qoidalariga asosan amalga oshiriladi. Ikkilik sanoq tizimida arifmetik amallarni bajarish qoidalarini koʻrib chiqamiz. Ikkilik sanoq tizimida arifmetik amallarni bajarilish tartibi aynan oʻnlik sanoq tizimi kabi amalga oshiriladi. Ushbu xususiyati bilan bu sanoq tizim boshka sanoq tizimlardan ajralib turadi. Ikkilik sanoq tizimda bajariladigan arifmetik amallarni aloxida koʻrib chiqamiz.

Qoʻshish. Ikkilik sanoq tizimda qoʻshish amali quyidagi qoidalar asosida amalga oshiriladi:

0+0=0; 0+1=1; 1+0=1; 1+1=10

Agar qoʻshilayotgan razryadda natija ikkita pozitsiyaga ega boʻlsa, (masalan 1 1=10) unda natijaning oxirgi razryadi yozilib, oldingisi esa keyingi katta razryadga siljiydi.

Masalan:

 $12_{(10)}$   $1100_{(2)}$ 

 $+ 6_{(10)} + 110_{(2)}$ 

18(10) 10010(2)

 $10010_{(2)} = 1 + 2^4 + 0 + 2^3 + 0 + 2^2 + 1 + 2^1 + 0 + 2^0 = 16 + 0 + 0 + 2 + 0 = 18.$ 

Uch va undan ortiq ikkilik sonlarni qo'shganda razryadlarning siljishiga alohida e'tiborni qaratish zarur. Chunki, siljish nafaqat keyingi katta razryadga, balki undan keyingi katta razryadlarga ham o'tishi mumkin.

**Ayirish.** Ayirish amali qoʻshish amaliga teskaridir. Bu yerda, katta razryadlardan kichik razryadlarga qarz berish imkoniyatlari mavjud. Ikkilik sanoq tizimida ayirish amali quyidagi qoidalar boʻyicha bajariladi:

 $0 - 0 = 0; \quad 1 - 0 = 1; \quad 1 - 1 = 0; \quad 10 - 1 = 1.$ Masalan:  $18 \quad 10010$  $- 5 \quad - 101$  $13 \quad 1101$ 

Natijani tekshirib ko'ramiz:

 $1101_{(2)} = 1 \cdot 2^3 + 1 \cdot 2^2 + 0 \cdot 2^1 + 1 \cdot 2^0 = 8 + 4 + 0 + 1 = 13$ 

**Koʻpaytirish va boʻlish amallari.** Ikkilik sanoq tizimida koʻpaytirish amali quyidagi qoidalar asosida bajariladi:

 $0 * 0 = 0; \quad 0 * 1 = 0; \quad 1 * 0 = 0; \quad 1 * 1 = 1$ Masalan:  $7_{(10)} \qquad 111_{(2)} \\ \frac{* 5_{(10)}}{35_{(10)}} \qquad \frac{* 101_{(2)}}{111} \\ + 000 \\ 111$  100011(2)

Natijani tekshirib ko'ramiz:

 $100011_{(2)} = 1 * 2^{5} + 0 * 2^{4} + 0 * 2^{3} + 0 * 2^{2} + 1 * 2^{1} + 1 * 2^{0} = 32 + 2 + 1 = 35$ 

Ikkilik sanoq tizimida boʻlish amali, an'anaviy boʻlish, va qoldiqlarni ayirish orqali bajariladi.

Masalan:

 $55_{(10)}:5_{(10)}=11_{(10)}$ 

$$\begin{array}{c|c}
\underline{110111}_{(2)} & \underline{101} \\
\underline{101} & & \underline{1011}_{(2)} \\
\underline{111} & & \\
\underline{101} \\
\underline{101} \\
\underline{101} \\
\underline{101} \\
\underline{0} \\
\end{array}$$

Natijani tekshirib koʻramiz:

$$1011_{(2)} = 1 \times 2^{3} + 0 \times 2^{2} + 1 \times 2^{1} + 1 \times 2^{0} = 8 + 0 + 2 + 1 = 11$$

#### O'n oltilik sanoq tizimda arifmetik amallarni bajarish.

Oʻn oltilik sanoq tizimida qoʻshish amalini bajarish. Sonlarni Oʻn oltilik sanoq tizimida qoʻshish oʻnlik sanoq tizimi kabi bajariladi. Masalan:

| 1) 32D <sub>(16)</sub><br>+ 191 <sub>(16)</sub> | 2) 32D <sub>(16)</sub><br>+ 804 <sub>(16)</sub> |
|-------------------------------------------------|-------------------------------------------------|
|                                                 |                                                 |
| $4BE_{(16)}$                                    | B31 <sub>(16)</sub>                             |

Ikkinchi misoldan koʻrinib turibdiki, D va 4 simvollar qoʻshilganda 17 soni hosil boʻladi. Chiqqan natijadan Oʻn oltilik sanoq tizimning asosi, ya'ni 16 soni ayiriladi va kamayuvchiga 1 raqami yoziladi. Bir butun razryad esa unga, ya'ni keyingi katta razryadga oʻtadi.

Oʻn oltilik sanoq tizimida qoʻshish amalining tartib va qoidalarini keltirilgan jadval orqali ham bajarish mumkin:

Birinchi misolni yechish tartibini jadval orqali koʻrib chiqamiz: D - qator va 1ustunning kesishgan nuqtasida joylashgan E va 2- qator, hamda 9- ustunning kesishgan nuqtasida V natijalarga ega boʻladi, 3- qator va 1- ustunning kesishgan nuqtasida esa 4 natijaga ega boʻlamiz.

Ikkinchi misolda esa, D - qator va 4 - ustunning kesishishida joylashgan 11,1 raqami kichik razryadga yoziladi va 1 soni keyingi katta razryadga siljiydi, 2 va 1 raqamlarning yigʻindisi 3 ga tengdir, shuning uchun 3 - qator va 8 - ustunlarning kesishgan nuqtasida joylashgan B natijaga ega boʻlamiz.

| 1 | <u> </u> | • 1   | 1 1 |
|---|----------|-------|-----|
|   | ,        | 100   | wal |
|   | . /      | 11.11 | VIL |
| - | •        | 10000 | ,   |
|   |          | ,     |     |

|   |   |    |    |    |    |    |    |    |    |    |    |    |            |    |            | 5          |
|---|---|----|----|----|----|----|----|----|----|----|----|----|------------|----|------------|------------|
| + | 0 | 1  | 2  | 3  | 4  | 5  | 6  | 7  | 8  | 9  | Α  | В  | С          | D  | E          | F          |
| 0 | 0 | 1  | 2  | 3  | 4  | 5  | 6  | 7  | 8  | 9  | Α  | В  | С          | D  | E          | F          |
| 1 | 1 | 2  | 3  | 4  | 5  | 6  | 7  | 8  | 9  | A  | В  | С  | D          | E  | F          | 10         |
| 2 | 2 | 3  | 4  | 5  | 6  | 7  | 8  | 9  | А  | В  | С  | D  | E          | F  | 10         | 11         |
| 3 | 3 | 4  | 5  | 6  | 7  | 8  | 9  | А  | В  | С  | D  | E  | F          | 10 | 11         | 12         |
| 4 | 4 | 5  | 6  | 7  | 8  | 9  | А  | В  | С  | D  | E  | F  | 10         | 11 | 12         | 13         |
| 5 | 5 | 6  | 7  | 8  | 9  | А  | В  | С  | D  | E  | F  | 10 | 11         | 12 | 13         | 14         |
| 6 | 6 | 7  | 8  | 9  | А  | В  | С  | D  | Е  | F  | 10 | 11 | 12         | 13 | 14         | 15         |
| 7 | 7 | 8  | 9  | А  | В  | С  | D  | Е  | F  | 10 | 11 | 12 | 13         | 14 | 15         | 16         |
| 8 | 8 | 9  | А  | В  | С  | D  | Е  | F  | 10 | 11 | 12 | 13 | 14         | 15 | 16         | 17         |
| 9 | 9 | А  | В  | С  | D  | Е  | F  | 10 | 11 | 12 | 13 | 14 | 15         | 16 | 17         | 18         |
| А | Α | В  | С  | D  | E  | F  | 10 | 11 | 12 | 13 | 14 | 15 | 16         | 17 | 18         | 19         |
| В | В | С  | D  | E  | F  | 10 | 11 | 12 | 13 | 14 | 15 | 16 | 17         | 18 | 19         | 1A         |
| С | С | D  | Е  | F  | 10 | 11 | 12 | 13 | 14 | 15 | 16 | 17 | 18         | 19 | 1A         | 1 <b>B</b> |
| D | D | E  | F  | 10 | 11 | 12 | 13 | 14 | 15 | 16 | 17 | 18 | 19         | 1A | 1 <b>B</b> | 1C         |
| E | E | F  | 10 | 11 | 12 | 13 | 14 | 15 | 16 | 17 | 18 | 19 | 1A         | 1B | 1C         | 1D         |
| F | F | 10 | 11 | 12 | 13 | 14 | 15 | 16 | 17 | 18 | 19 | 1A | 1 <b>B</b> | 1C | 1D         | 1E         |

**Sonlarni bir sanoq tizimidan boshqasiga oʻtkazish tartibi.**Bu amallar ma'lum qonun - qoidalar asosida bajariladi. Quyida shu qoidalarni koʻrib chiqamiz: 1) Butun sonlarni oʻnlik sanoq tizimidan boshqa sanoq tizimlarga oʻtkazish.

Berilgan butun oʻnlik sonlarni boshqa sanoq tizimga oʻtkazish uchun uni ketma ket oʻtilishi kerak boʻlgan tizimning asosiga boʻlish kerak va chiqqan natija va koldiklar toʻplamini batartib oʻngdan chapga qarab, ketma-ket yozish talab qilinadi. Masalan, (61)10 sonini ikkilik sanoq tizimiga, (2877)10 sonini oʻn oltilik sanoq tizimiga quyidagicha tartibda oʻtkaziladi.

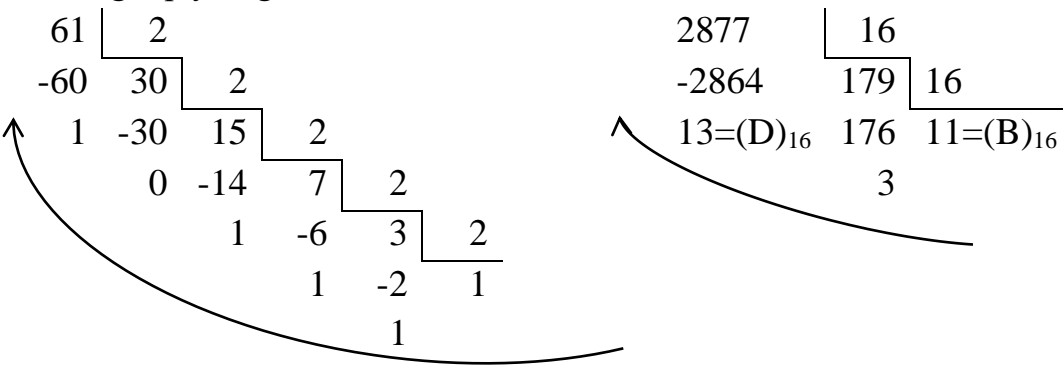

Shunday qilib,  $(61)_{10} = (111101)_2$ ,  $(2877)_{10} --- (B3D)_{16}$ 

2) O'nlik sonlarning kasr qismini boshqa sanoq tizimga o'tkazish uchun, uning kasr qismini q asosga ko'paytirish kifoya. Ko'paytmaning butun qismi talab qilingan tizimning birinchi razryadi bilan ifodalanadi. So'ngra, ifodaning kasr qismini yana q asosga ko'paytiriladi (bu yerda, kasrning butun qismi ko'paytirilmaydi). Yangi hosil bo'lgan ko'paytmaning butun qismi tizimning ikkinchi razryadi bo'ladi va hokazo. Bu jarayon talab qilingan aniqlikka qadar davom ettiriladi.

| Масалан:    | 0,316 <sub>(10)</sub> N <sub>(16)</sub> |          | N <sub>(2)</sub> |
|-------------|-----------------------------------------|----------|------------------|
| 0.31        | 6 0,316                                 | 0,       | 224              |
| <u>x</u> 16 | <u>x 2</u>                              | <u> </u> | 2                |
| 1896        | 0,632                                   | 0,4      | 48               |
| + 316       | x 2                                     | Х        | 2                |
| 5,056       | 1,264                                   | 0,89     | 96               |
| x 16        | <u>x 2</u>                              | _X       | 2                |
| 336         | 0,528                                   | 1,7      | 92               |
| + 56        | x 2                                     | Х        | 2                |
| 0,896       | 1,056                                   | 1,58     | 34               |
| <u>x 16</u> | <u>x 2</u>                              | _X       | _2               |
| 5376        | 0,112                                   | 1,16     | 58               |
| + 896       | <u>x 2</u>                              | X        | 2                |
| E= 14,336   | 0,224                                   | 0,3      | 36               |
|             |                                         |          |                  |

 $0,316_{(10)} = 0,50E_{(16)} = 0,010100001110_{(2)}$ 

3) Aralash oʻnlik sonlarni boshqa sanoq tizimga oʻtkazishda butun sonlar alohida va kasr sonlar alohida oʻtkaziladi. Xar qanday aralash sonlarni boshqa sanoq tizimga oʻtkazgandan soʻng, vergulning aylanishiga qarab sonlar toʻplami birgalikda yoziladi. Ushbu qoidani quyidagi misolda kurib chiqamiz:

| 25,                | 1 <sub>(10)</sub> N <sub>(8)</sub> | 20,5(10                                | )N <sub>(2)</sub> |
|--------------------|------------------------------------|----------------------------------------|-------------------|
| Sonning butun      | Sonning kasr qismini               | Sonning butun                          | Sonning kasr      |
| qismini 8 li sanoq | sakkizlik sanoq tizimiga           | qismini 2li sanoq                      | qismini 2 li      |
| tizimiga oʻtkazish | oʻtkazish                          | tizimiga oʻtkazish                     | sanoq tizimiga    |
|                    |                                    |                                        | oʻtkazish         |
| 25 <u>  8</u>      | 0,1*8                              | 20 <u>' 2</u>                          | 0,5*2             |
| <u>-24 3</u>       | 0,8* 8                             | $-20^{ }_{ }10^{ }_{ }2$               | 1,0               |
| 1                  | 6,4*8                              | $0 - \underline{10}  5  \underline{2}$ |                   |
|                    | 3,2*8                              | 0 <u>-4  2 2</u>                       |                   |
|                    | 1,6*8                              | 1 <u>2</u> 1                           |                   |
|                    | 4,8*8                              | <u>0</u>                               |                   |

 $25,1_{(10)}=31,063146_{(8)}$   $20,5_{(10)}=10100,1_{(2)}$ 4) O'nlik sanoq tizimdagi sonlarni ikkilik - o'nlik kodda yozish. Har qanday o'nlik sonlarni 8 4 2 1 kodlarda ikkilik razryadlar orqali ifodalash mumkin: Masalan:

 $\begin{array}{c} 407,3_{(10)} --- N_{(2-10)} \\ 407,3_{(10)} = 0100 \ 0000 \ 0111, \ 0011_{(2-10)} \\ 4 \ 0 \ 7 \ 3 \end{array}$ 

5) Boshqa sanoq tizimlardagi butun, kasr va aralash sonlarni oʻnlik sanoq tizimiga oʻtkazish uchun butun sonning xar bir raqamini oʻtilayotgan tizimning asosiga koʻpaytirib, darajalar boʻyicha yozib chiqamiz:

 $128+32+16+8+4+1+0,5+0,25=189,75_{(10)}$ 

6) Har qanday sonlar to'plamini sakkizlik va oʻn oltilik sanoq tizimdan ikkilik sanoq tizimga o'tkazish mumkin. Buning uchun sonlarni o'tilayotgan tizimning asosiga qarab uch yoki to'rt razryadli ikkilik kodlarga ifodalash kifoya.

Masalan

10 101 010,1111<sub>(2)</sub> =  $252,74_{(8)}$ 

110 1111 1000, $11_{(2)} = 6F8, C_{(16)}$ .

7) Sakkizlik va oʻn oltilik sanoq tizimlardan foydalanib, sonlarni ikkilik sanoq tizimdan oʻnlik sanoq tizimga o'tkazish mumkin:

Masalan:

 $10111101, 11_{(2)} = [B*16^{1} + D*16^{0} + C*16^{-1}]_{(16)} = [11*16+13*1++12/16]_{(10)} = [176 + 13 + 3/4]_{(10)} = 189, 75_{(10)}.$ 

#### II. Topshiriqlar

1. Amaliy mashg'ulotning ishining uslubiy qismini o'rganib chiqing.

2. Familiyangiz, ismi sharifingizni va fakultetingiz nomini amaliy daftaringizda lotin tilida yozing.

3. Jadvaldan foydalanib, yozgan matningizni ASCII kodi asosida qayta yozib chiqing.

4. Daftarda yozilgan kodli simvollarni klaviatura orqali quyidagicha kiriting:

a) oʻng tomondagi ALT tugmasi bosib turiladi.

b) har bir xarfning kodi oʻng tomondagi sonlar orqali yozilgandan soʻng, ALT tugmasi boʻshatiladi.

v) Shu tartibda kodlar orqali yozilgan matn ekranga chiqariladi.

5. Sanoq sistemalarida biridan ikkinchisiga o'tishni mashq qiling.

#### 2-amaliy mashg'ulot. Zamonaviy texnik va dasturiy vositalar bilan tanishish

**Ishdan maqsad:** Zamonaviy texnik va dasturiy vositalar bilan tanishtirish va ular bilan ishlash ko'nikmalarini hosil qilish.

#### I uslubiy ko'rsatmalar.

Kompyuterlar quyidagi asosiy qurilmalardan iborat (2.1- rasm):

- 1. Sistema bloki (protsessor)
- 2. Monitor (displey)
- 3. Klaviatura va «sichqon»cha

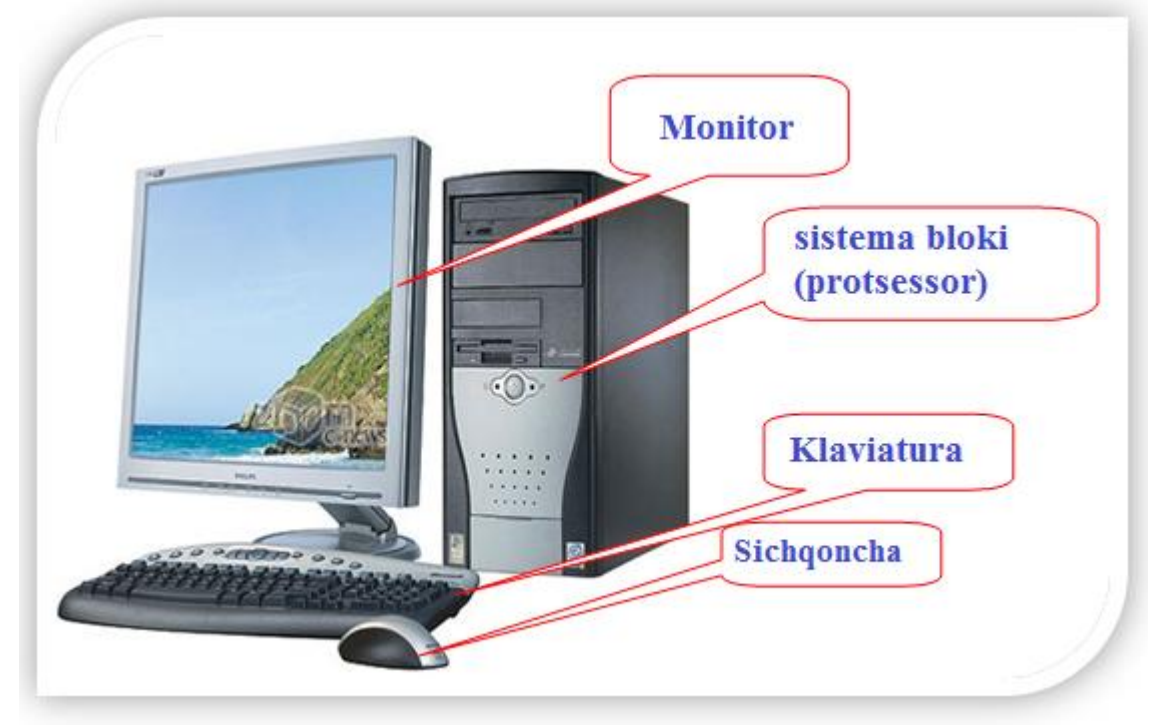

2.1- rasm. Kompyuterning asosiy qurilmalari.

TIZIMLI BLOK quyidagilarni oʻz ichiga oladi:

Mikroprotsessor Tezkor (operativ) hotira Tizim platasi Qattiq disk(vinchester) Disk yurituvchilar

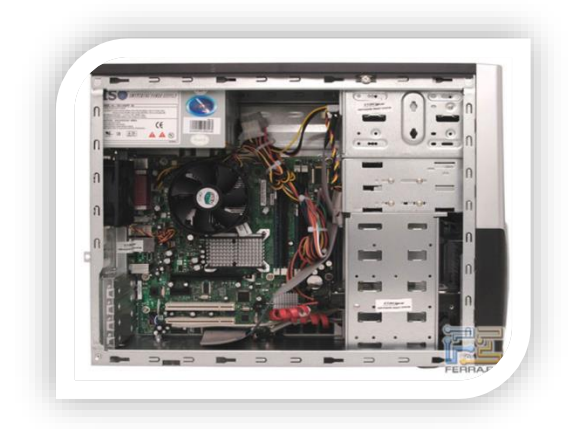

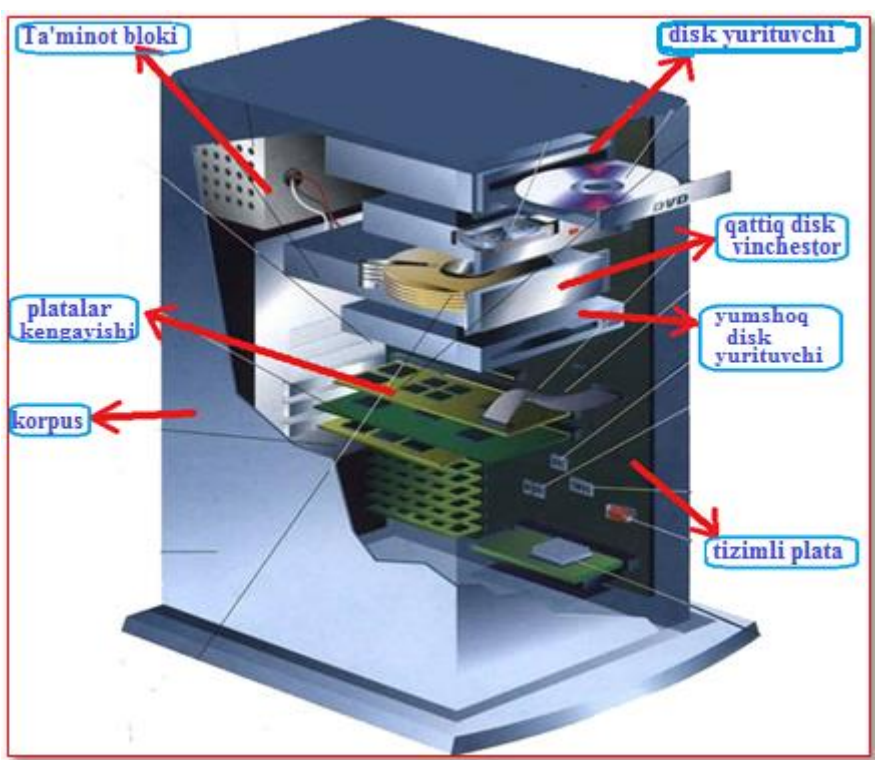

2.2 – rasm. Tizimli blok tuzulishi

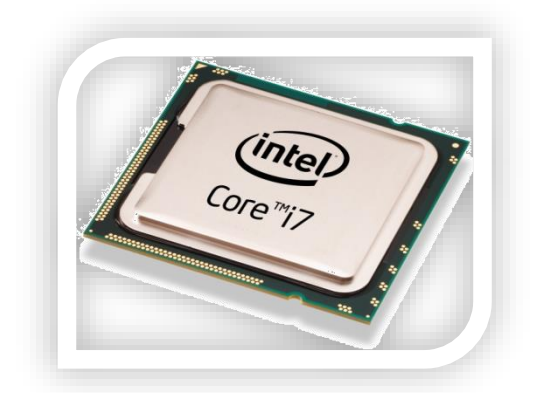

2.3 – rasm. Intel Core i7 mikroprotsessori

Qattiq disk (vinchester)–axborotlarni doimiy saqlash uchun qoʻllaniladi. Bunday axborotlarga operatsion sistema dasturlari, servis dasturlar, matnli xujjatlar, foydalanuvchining amaliy dasturlari, ma'lumotlar ombori va h.k larni kiritish mumkin (2.4 – rasm).

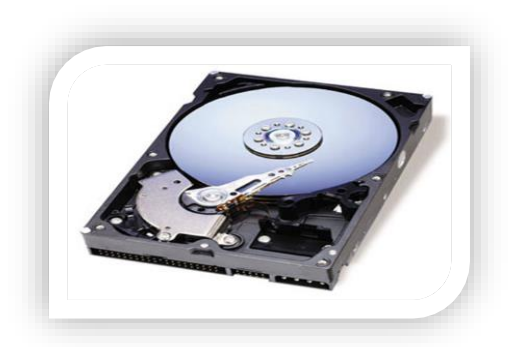

Mikroprotsessor – kompyuter kirishiga kelayotgan buyruqlarni bajaruvchi mashina "miyasi"dir. Mikroprotsessor qurilmalar ishini boshqaradi, tegishli hisoblarni amalga oshiradi, dasturlar va

qurilmalar ishini muvofiqlashtiradi

(2.3 - rasm).

2.4 – rasm. Qattiq disk (vinchester)

Disk yurituvchi –egiluvchan disklarga axborot yozuvchi va oʻquvchi qurilma(2.5a,b-rasm).

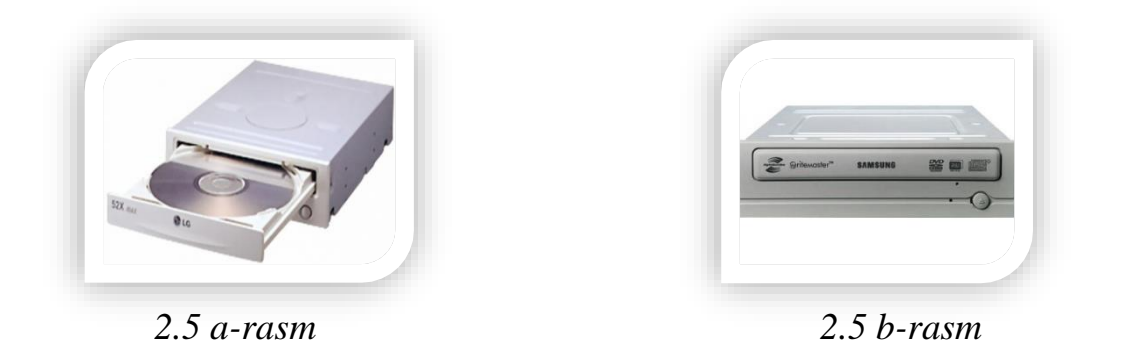

Monitor – matnli va grafik axborotlarni ekranga chiqarish uchun moʻljallangan qurilmadir. Monotorlarni elektron nur trubkasi asosidagi va suyuq kristalli shakllari mavjud (2.6 – rasm).

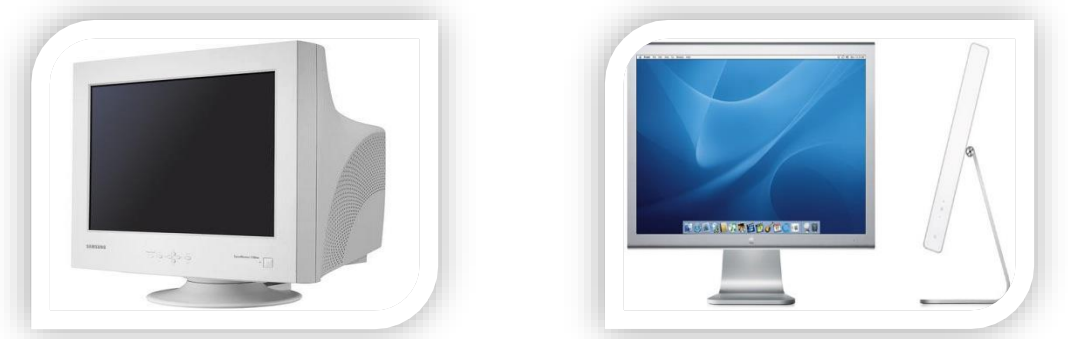

2.6 – rasm. Suyuq kristalli va nur trubkali monitorlar

Monitorlar maxsus apparat qurilmasi boshqaruvida ishlaydi. Bu qurilmani videoadapter deb ataladi.

Klaviatura yordamida harf va raqamlarni kiritishimiz va kampyuterni boshqarishmiz mumkin. Klaviatura qurilmasi asosan quyidagi qismlardan iborat (2.7 – rasm): Funktsional tugmalar (koʻk ramka) Boshqaruvchi tugmalar (qizil ramka)

Kursor bilan ishlovchi tugmalar (binafsha ramka)

Raqamli kichik klaviatura (yashil ramka)

Alfavit va raqamli tugmalar (qolgan tugmalar)

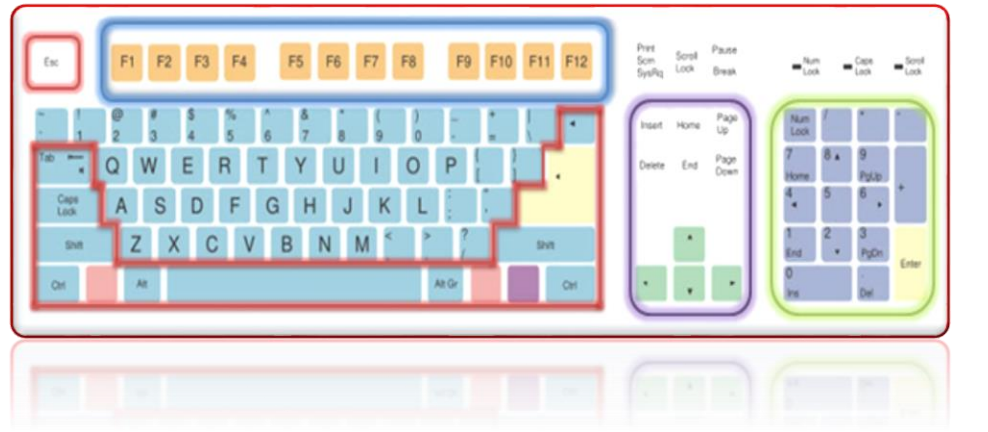

2.7 – rasm. Klaviatura koʻrinishi.

Klaviatura tugmachalari vazifalari

Esc - Otmenit - Boshqa holatga oʻtish yoki buyruqni bekor qilish

Tab - Pereyti - Oynadan oynaga oʻtish yoki xat boshi uchun joy qoldirish

Caps Lock - Zaglavnyee bukvye - Bosh harflarga oʻtish va aksincha

Shift + harf - Zaglavnyee bukvye – Agar bosh harflar kerak boʻlsa (yakka holda)

Enter -Vyepolnenie komand i perexod na novuyu stroku– kompyuter buyruqlarini bajarish uchun yoki matn terayotganda yangi qatorga oʻtish uchun

Delete - Udalenie – Koʻrsatkich turgan belgini va undan keyingi belgilarni oʻchirish

Home - K nachalu stroki – Qator boshiga borish

End- K kontsu stroki – Qator oxiriga borish

Pageup- SCтраницат vverx – Sahifa yuqoriga harakat

PageDown - Страницат vniz – Sahifa pastga harakat

Insert - Vyedelit – Nusxa koʻchirish yoki oʻchirish zarur boʻlgan fayl va kataloglarni belgilash

F1 – dasturlar haqida yordamchi oyngani ishga tushuradi

F2 – fayl yoki papka nomini oʻzgartirish uchun ishlatiladi

- F3 faylnioʻqish uchun ochib beradi (.txt, .dat )
- F4 dasturni yopish uchun ishlatiladi (ALT + F4)
- F12 faylni saqlash uchun ishlatiladi.

Yodda tuting! Funktsional tugmalar har xil dasturlarda har xil vazifani bajarish uchun ishlatiladi. Yuqorida aytilganlar umumiy hol uchun koʻrsatilgan.

Sichqoncha– axborot kiritish qurilmasi boʻlib, klaviatura ishini osonlashtiradi (2.8 – rasm). Sichqonchada oʻng va chap tugmalar va gʻildirak mavjud:

Chap tugmacha asosiy hisoblanib, buyruqlarni barishda ishlatiladi;

O'ng tugmacha yordamchi hisoblanadi, qo'shimcha o'ng tugmacha yordamchi

hisoblanadi, qoʻshimcha menyu hosil qilib beradi;

Gʻildirak – sahifalashda ishlatiladi.

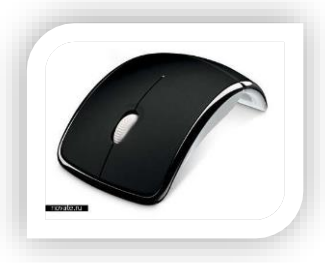

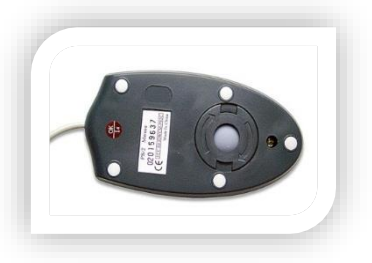

2.8 – rasm. Sichqoncha koʻrinishi

Kompyuterlarning qoʻshimcha qurilmalari Printer Skaner Modem Karnay Printer– ma'lumotni qog'ozga chiqarish (chop etish) uchun mo'ljallangan qurilmadir (2.9-rasm). Printerning quyidagi turlari mavjud:

2.9 – rasm Printerlar

Skaner-qogʻozdagi ma'lumotni kompyuterga olib beruvchi qurilma. Skanerning quyidagi turlari mavjud:

Planshetli

Barobanli

Qoʻlda bajariladigan

Modem–kompyuterlar orasida ma'lumotalmashish va oʻz navbatida internetdan foydalanish imkoniyatiniberadi. Modem asosan ikki xil boʻladi. Ichki modemlar – tizimli plataga ulanadi (2.10.1 – rasm).

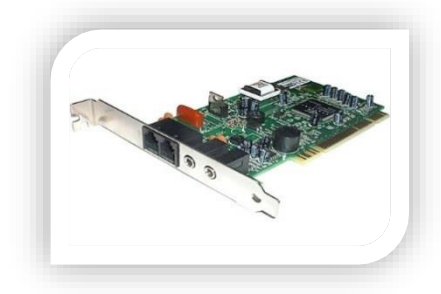

2.10.1 – rasm. Ichki modemlar Tashqi modemlar – tizimli plataga tashqaridan ulanadi (2.10.2 – rasm)

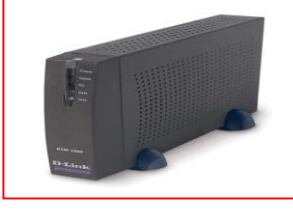

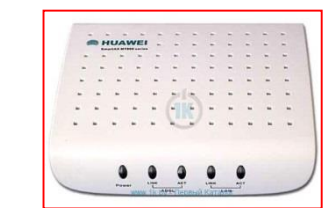

2.10.2 – rasm. Tashqi modemlar

Kompyuterni ishga tushirish va oʻchirish tartibi

Kompyuterni ishga tushirish uchun tizimli blok va monitordagi "power" tugmalari bosiladi. Agar Operatsion tizimga "parol" qoʻyilmagan boʻlsa, kompyuter toʻgʻridan – toʻgʻri ishga tushadi va ishchi oyna ochiladi. Aks holda, yani tizimga "parol"

qoʻyilgan boʻlsa CTRL + ALT + DELtugmalari ketma – ketlikda bosilishi lozim. Bu komandani bajargandan keyin koʻrsatilgan maydonga "parol" kiritiladi va ENTER tugmasi bosiladi.

Kompyuterni o'chirishda esa quyidagi ketma – ketlikdan foydalaniladi:

Пуск - > Zavershenie rabotye

Yoki ALT + F4 tugmalarini ketma – ket bosib, paydo boʻlgan menyudan "Zavershenie rabotye" tanlanib, "OK" tugmasi bosiladi.

# Yodda tuting!: Kompyuterni oʻchirishdan oldin hamma dasturlar ish faoliyati toʻxtatilgan boʻlishi lozim.

Zamonaviy kompyuter texnologiyalarining rivojlanishi natijasida yuqori imkoniyatli kompyuterlar paydo boʻlmoqda. Bularning arxitekturasi va texnik xarakteristikalarini tahlil qilamiz. Lenovo Idea Centre A600 – kompyuter 21,5dyuymovyem displeli, protsessori Intel Core 2 Duo, 2-3 Gb operativ xotira, vinchester 320-640 Gb, Intel GMA X4500 grafik yadroli chipset va DVD. (2.11rasm)

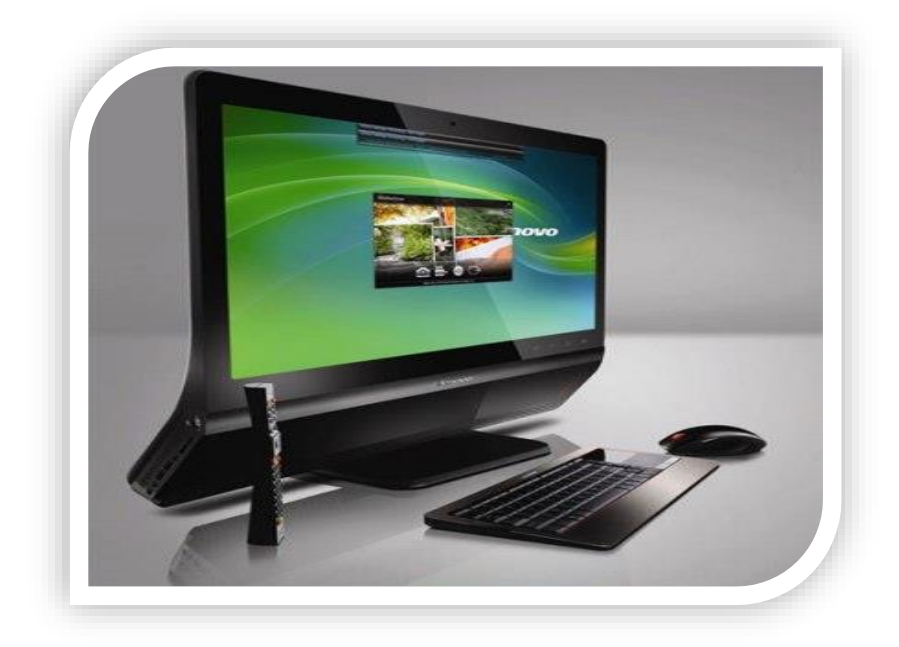

2.11-rasm Zamonaviy kompyuter Lenovo Idea Centre A600 rusundagi monoblok

Kompyuterlarning NR kompaniyasidan "hammasi bittada" yangi modellari monobloklar deb nomlanadi. Tizimli blok va monitor bitta qurilma qilib ishlangan. Bunday kompyuterlar texnik vosita sifatida foydalanuvchilar uchun mos keladi. Bu yangi modellarning monitori 60 gradus burchak ostida yoʻnaltirilgan diagonali 23 dyuymli sensor ekranli qilib ishlangan. Bu yangi zamonaviy kompyuterlar TouchSmart610 nomlanadi (2.12-rasm).

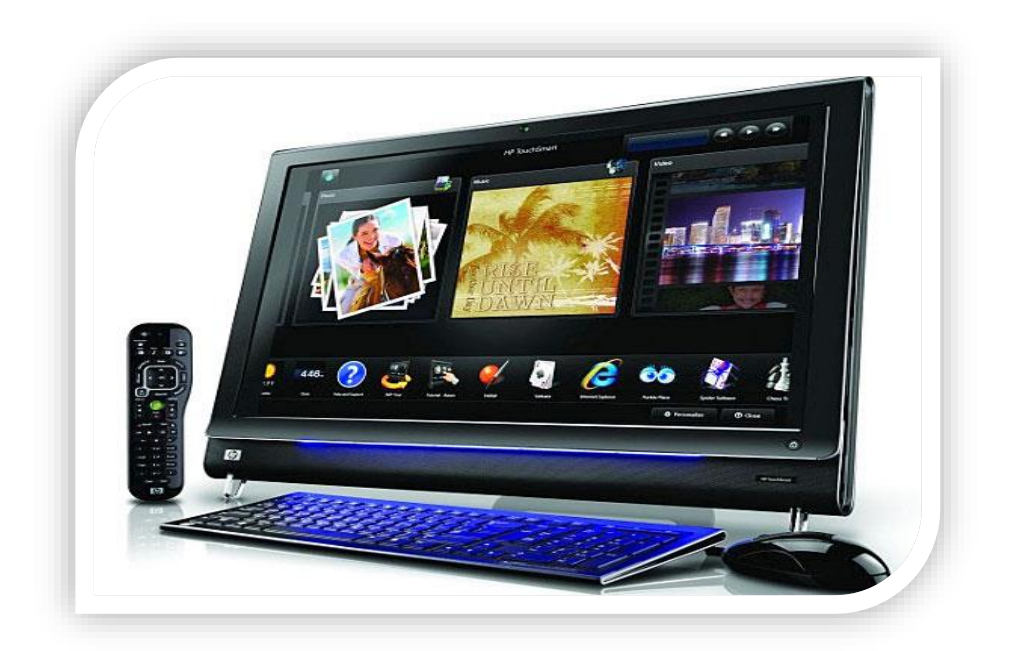

2.12-rasm Zamonaviy kompyuter TouchSmart 610 rusumdagi monoblok

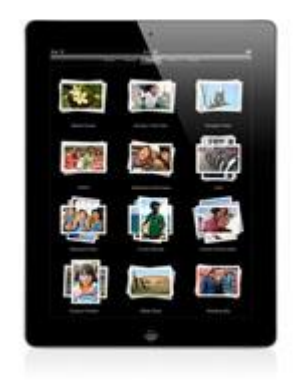

2.13-rasm Apple iPad 2 3G

Apple iPad 2 3G Apple iPad 2 – sensor ekranli planshet kompyuter. Asosiy texnik xarakteristikasi Markaziy protsessor Apple A5 Protsessor chastotasi 1 GGts Operativ xotira 512 MB Xotira xajmi 64 GB Ekran diagonali 9.7 " Ekran formati 1024 x 768 XGA 4:3 Piksellar soni 5 Megapiksel

Tarmoq turlari: HSDPA tarmoqga simsiz ulanish; EDGE / GPRS tarmoqga simsiz ulanish; Wi-Fi tarmoqga simsiz ulanish; Bluetooth V2.1+EDR tarmoqga simsiz ulanish, navigatsiya tizimi GPS, avtonom ishlash rejim vaqti 10 soat, kengligi 18.5 sm, balandligi 24.1 sm, sathi 0.9 sm, ogʻirligi 0.6 kg iborat(2.13-rasm). Virtual klaviatura Magic Cube

Magic Cube virtual klaviatura Celeron firma tomonidan ishlab chiqilgan. Planshet kompyuterlar bilan simsiz Bluetooth aloqada ishlaydi. Simsiz sichqoncha kabi. Buning uchun Magic Cube virtual klaviatura ishga tushiriladi va kompyuterga signal yuboriladi.(2.14-rasm)

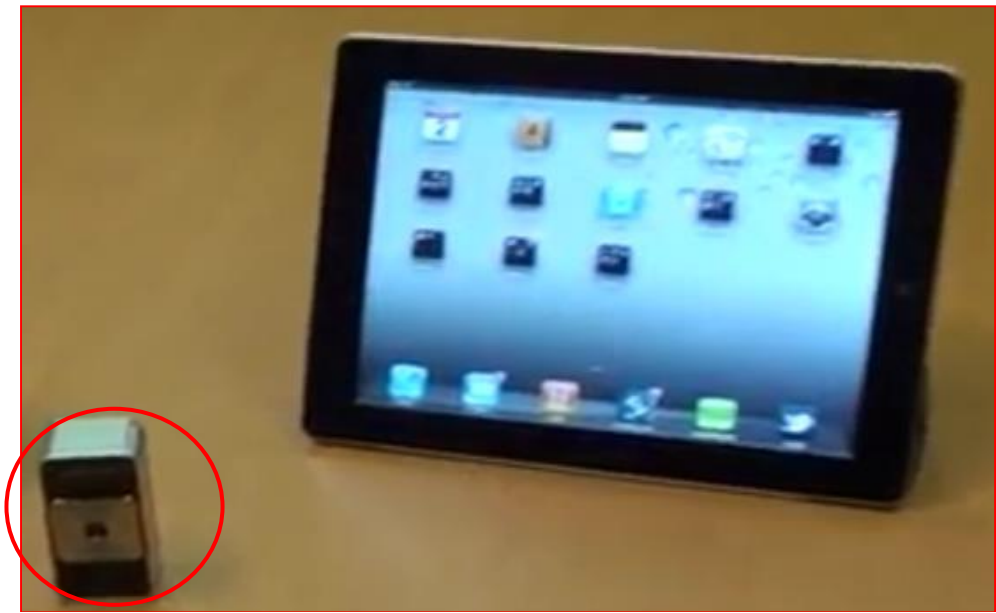

2.14-rasm Magic Cube virtual klaviatura

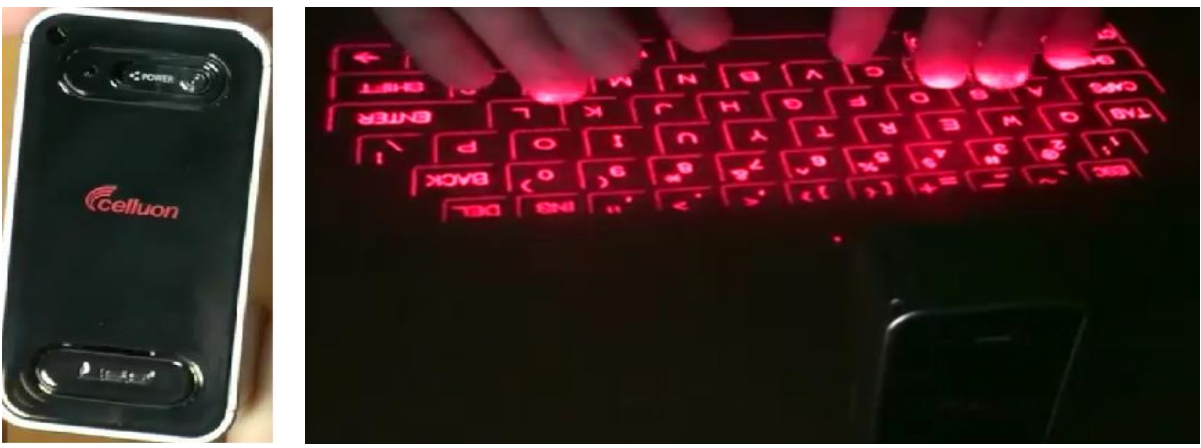

2.14 a- rasm

2.14 б- rasm

Magic Cube virtual klaviaturadan kelayotgan signalni planshet kompyuter qabul qilib boshqarishi va klaviaturaga terilayotgan axborotni qabul qilishi uchun kompyuter quyidagi koʻrinishda sozlanishi kerak.(2.15-rasm)

|     | Settings                  | - | Bluetoolt                 |                 |
|-----|---------------------------|---|---------------------------|-----------------|
| ÷   | Airplane Mode OFF         |   |                           |                 |
| ę   | Wi-Fi spira               |   | Bluetooth                 | ON              |
| 0   | Notifications Co          |   | Devices (D                |                 |
| Ţ   | Location Services On      |   | ION ICade Game Controller | Not Connected D |
|     | Cettular Data             | < | Celluan                   | Not Paired      |
| -   | Brightness & Wallpaper    |   | HEATHER-LAPTOP            | Not Paired      |
| 2   | Picture Frame             |   | PSACWDT041535             | Not Pared       |
|     |                           |   | New Discovers             | -               |
|     | Mail, Contacts, Calendars |   |                           |                 |
| 10  | Salari                    |   |                           |                 |
| 120 | Pod                       |   |                           |                 |

#### 2.15- rasm Bluetooth orqali sozlash oynasi

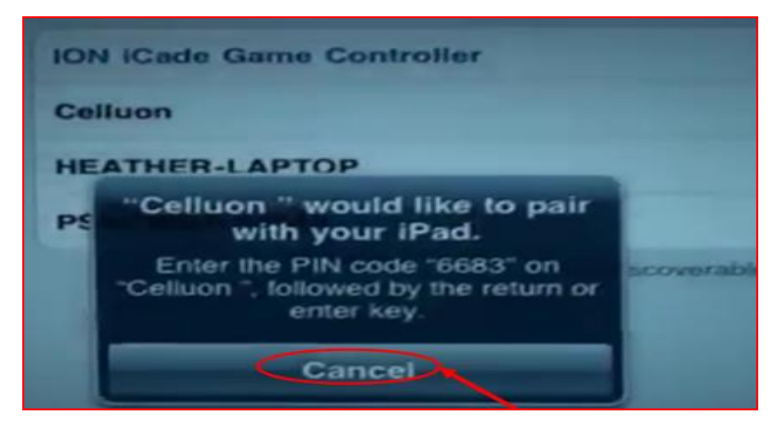

Tayyor boʻlgandan soʻng virtual klaviatura orqali axborot kiritish mumkin boʻladi.(2.16-rasm)

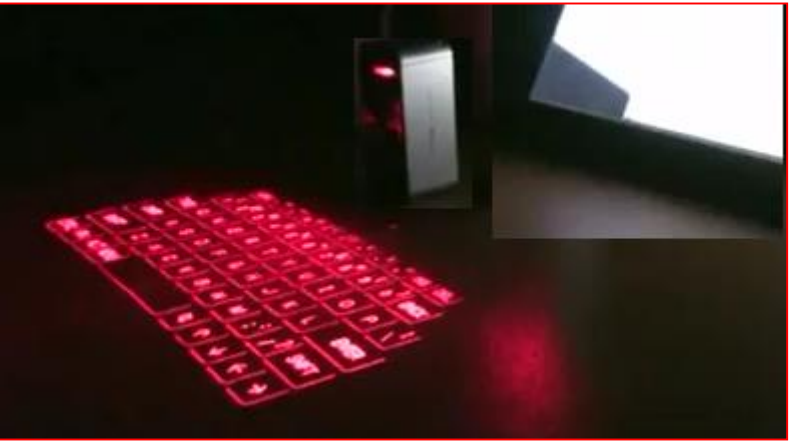

2.16-rasm ishchi holati

#### II Topshiriqlar

1.Kompyuter xotirasining turlarini keltiring. Xotira qurilmasini Sinkveyn usulida tahlil qiling.

2.Ma'lum bir hajmdagi axborotni 128 mbit/c tezlikda 30 sekund vaqtda ko'chirib olingani ma'lum bo'lsa qancha mbayt hajmdagi axbort ko'chirib olingan. Axborotni 128 mbit/c tezlikda 30 sekund vaqtda ko'chirish uchun qanday qurilmalar zarur bo'ladi?

3.Internet magazin saytida kompyuterni parametrli keltirilgan: Intel Core i5-2400 3,1GHz /ASUS P8P67 EVO (REV 3.0) / Kingston KHX1600C9D3K2 / 8GX 2x4GB 1600MHz / MSI GeForce GTX560 Ti N560GTX-Ti Twin Frozr II /D-Link DFE-520TX, PCI Ethernet, 10/100Mbps /HDD 750GB, 2.5", 5400ob/min, 8MB, SATA II, Western Digital Scorpio Blue, WD7500BPVT/ Antec Basiq VP650P 650W / Zalman Z9 Plus / Mouse+Keyboard – Genius NetScroll 110 (opticheskaya, 800dpi, PS/2, Bundle, white)+ Genius KB06XE(PS/2) / ViewSonic VA1931wa-LED, 1366x768, 5ms / Genius MaxFighter F-17+Genius MaxFire Grandias (USB, 12 knopok, knopki Turbo i Macro, s obratnoy svyazyu)+ Genius Speed Wheel 3 MT / IBP Powercom WOW-700U Ularga izoh bering.

# 3-amaliy mashg'ulot. Windows operatsion tizimida ishlash ko'nikmalarini takomillashtirish

**Ishdan maqsad:** Windows operatsion tizimda ishlash ko'niklamalarini takomillashitrish. papka ochish va fayllardan nusxa koʻchirish, oʻchirish, qirqib olish amallarini mukammal o'rgatish.

Papka va fayllar ustida bajariladigan asosiy amallar quyidagilar: Копировать, вставить, virezat, Удалить. Har birini alohida koʻrib chiqamiz.

#### I uslubiy ko'rsatmalar.

"Kompyuter" pakasini "Пуск" tugmachasi yordamida oching.

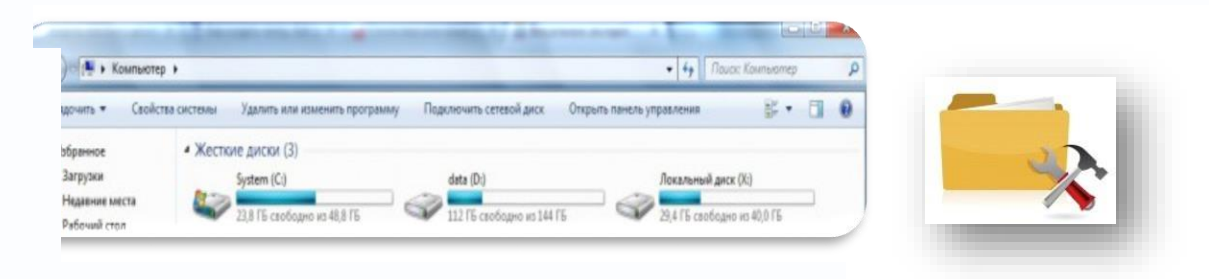

1rasm. Qattiq diskda foydalaniladigan disklar roʻyxati.

Ixtiyoriy diskni oching (sichqonchaning chap tomonini 2 marta cherting). Diskda matnli fayl va papka yaratamiz. Buning uchun "D"diskdan foylalanamiz.

Papka yaratamiz. Buning uchun "ПК для всех" deb nomlaymiz. Diskingizda "ПК для всех" papkasi hosil boʻladi.

Diskni ochganday papkani ham oching. <u>"</u>ПК для всех" papkasining ichida 2 ta yangi papka yaratamiz. Uni "1" va "2" deb nomlaymiz.

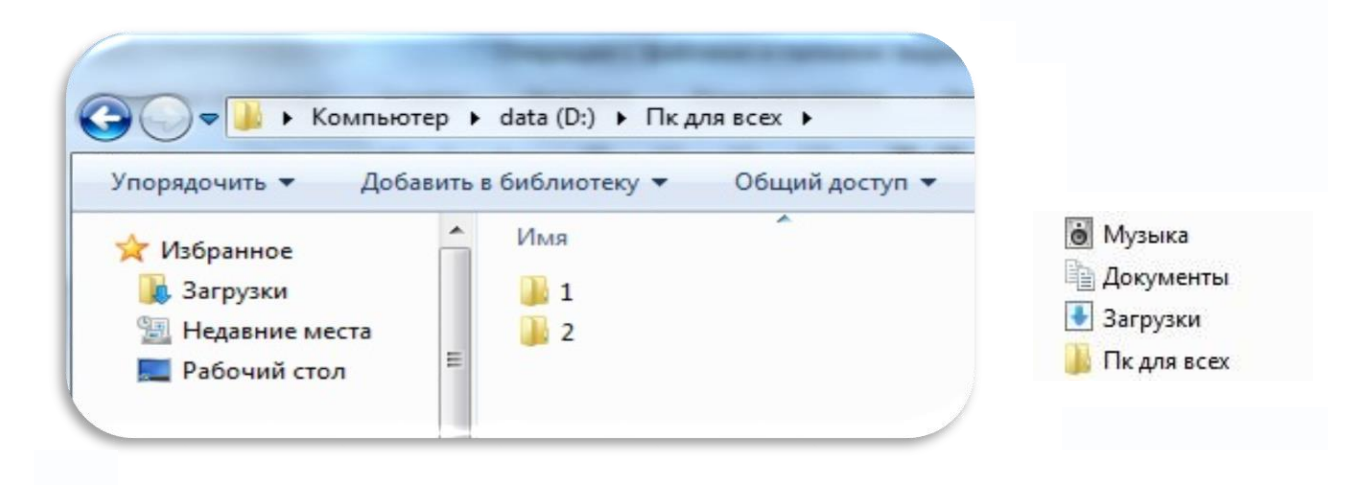

2 - rasm. Yaratilgan ПК для всех papkasi.

Bu papkalarning birida oddiy matnli fayl yarating. Buning uchun papkaning bo'sh joyida sichqonchaning o'ng tomonini bosib, hosil bo'lgan menyudan "Создать" buyrug'ini so'ngra "Текстовый документ" buyrug'ini bosing.

| ить - Доб                                                                         | авить н | 6H6/1 | totes    | у 👻 Общий доступ 👻                                                                                                    | Новая папка |      |                                                                        |                                                                                                    |                 |  |
|-----------------------------------------------------------------------------------|---------|-------|----------|----------------------------------------------------------------------------------------------------|-------------|------|------------------------------------------------------------------------|----------------------------------------------------------------------------------------------------|-----------------|--|
| анное<br>рузки                                                                    | Â       | Ињея  |          | *                                                                                                    | Дата из     | мене | ения<br>Эт                                                             | Тип<br>а папка пуста.                                                                                                    | Размер          |  |
| авние места<br>очий стол<br>иотеки<br>version<br>ео<br>ументы<br>бражения<br>ынка |         |       | <b>9</b> | Вид<br>Сортировка<br>Группировка<br>Обновить<br>Настроить папку<br>Вставить<br>Вставить врлык<br>Отменить переименование<br>Общий доступ<br>SVN Checkout | CTRL+Z      |      |                                                                        |                                                                                                    |                 |  |
|                                                                                   |         |       |          | Создать<br>Свойства                                                                                                    | •           |      | Папк<br>Ярль<br>Місто<br>точес<br>Конт<br>Доку<br>Доку<br>През<br>Архи | у<br>«к<br>osoft Access База дані<br>чный рисунок<br>акт<br>мент Microsoft Word<br>мент Журнала<br>ентация Microsoft Po<br>в WineAR | ных<br>werPoint |  |

3-rasm. Matnli fayl yaratish.

Matnli fayl bilan birgalikda papka yarating. Demak xulosa qilamiz. Sizning disklaringiz birida "ПК для всех" papkasi hosil boʻlishi kerak. Bu papkalarning

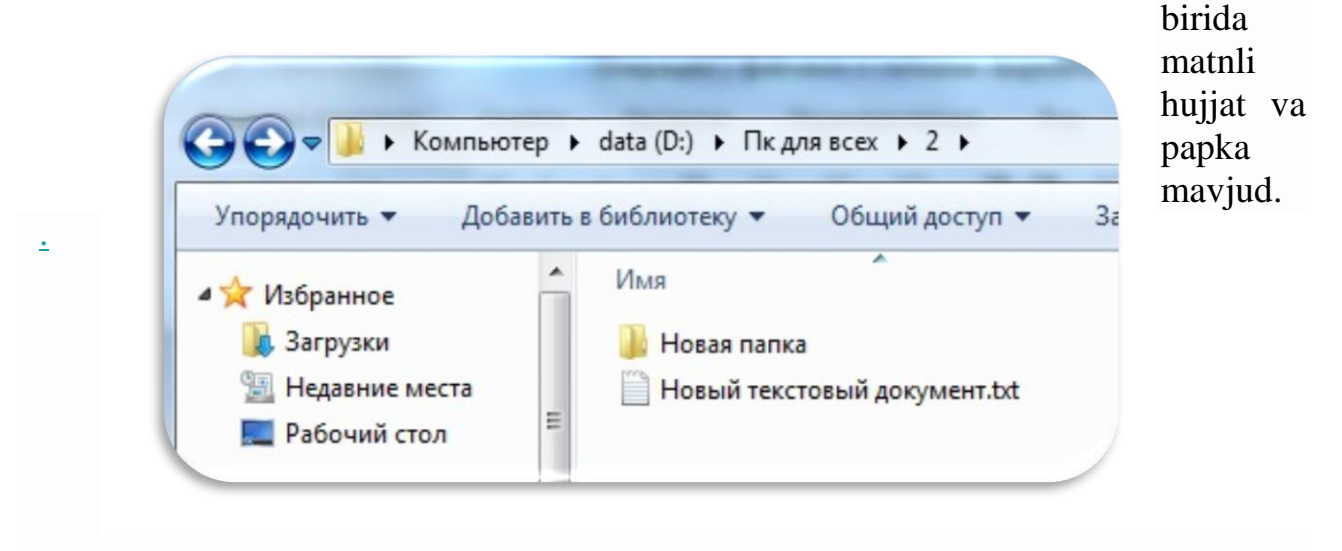

#### 4 – rasm. Papka ichida matnli fayl va yangi papka yaratish.

Bu fayllar ustida bajariladigan amallarni oʻrganish uchun etarli. Bu amalni papka yoki faylda sichqonchaning oʻng tugmasini bosish amali orqali yoki klaviatura tugmachalari orqali bajarish mumkin.

**Fayl yoki papkadan nusxa olish (Копировать).**Nusxa olish **(Копирование)** <u>bu</u> papka yoki fayldan bir xil oʻsha nom yoki aynan bir xil ma'lumotlar bilan nusxa koʻchirish jarayonidir. Nusxa olish ma'lumotlarni bir joydan ikkinchi joyga

koʻchirish amalidir, bunda ma'lumotlar har ikki joyda saqlanadi. Siz ma'lumotlarni kompyuterdan fleyshkaga olib, boshqa kompyuterga olib oʻtishingiz mumkin, bunda ma'lumotlar sizning kompyuteringizdan yoʻqolib ketmaydi.

Fayldan nusxa olish jarayonini koʻrib chiqamiz.

Matnli hujjat va papka joylashgan papkani oching. Matnli ma'lumot ustida sichqonchaning oʻng tugmasini bosing va ochilgan menyular qatoridan "Копировать" buyrugʻini bosing. Bu buyruqlar qatorida «вырезать», «вставить», «удалить» buyruqlari borligiga e'tibor bering.

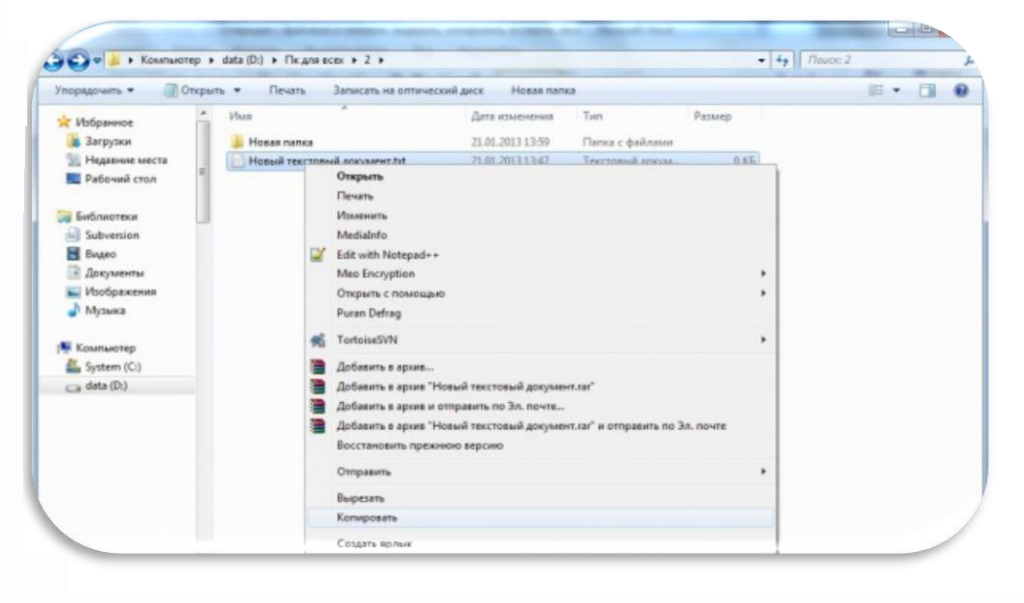

5-rasm. Faylning konteks enyusi

Nusxalashdan keyin menyu yoʻqoladi, matnli fayl almashish bufer(bufer obmen)iga koʻchiriladi. Almashish buferi (буфер обмена) Копировать, вставить, вырезать buyruqlari bajarilgan vaqtda barcha ma'lumotlar koʻchiriladigan joy. Endi fayl almashish buferidan papkaga joylashtirish kerak.

Papka yoki fayl qanday joylashtiriladi. (вставить)

**Joylashtirish** (Вставка) – Faylni papka, disk, direktoriyaga almashish buferidan koʻchirish jarayoni

Siz fayldan nusxa olgan paytda uning nusxasi almashish buferiga koʻchiriladi. Keyin uni buferdan papkaga joylashtirish kerak. Bu amalni Вставка bajaradi. Boshqa papkani oching (biz 2 ta papka yaratganmiz, biri boʻsh, biri fayl va papka joylashtirilgan.). Boʻsh joyda sichqonchaning oʻng tomonini bosib, menyular qatoridan "Вставить" buyrugʻini bosing.

|   | Вид                     |        |
|---|-------------------------|--------|
|   | Сортировка              |        |
|   | Группировка             |        |
|   | Обновить                |        |
|   | Настроить папку         |        |
|   | Вставить                |        |
|   | Вставить ярлык          |        |
|   | Отменить переименование | CTRL+Z |
|   | Общий доступ            |        |
| Ð | SVN Checkout            |        |
| - | TortoiseSVN             |        |
|   | Создать                 |        |
|   | Свойства                |        |

6-rasm. Almashinish buferiga olingan fayl yoni papkani qoʻyish.

Siz koʻchirgan fayl ushbu papkada joylashadi.

Papkalardan nusxa olish fayllardan nusxa olish amali bilan bir xil. Endi papkadan nusxa olib koʻring.

Ma'lumotlar qanday o'chiriladi.

Fayl yoki papka ustida sichqonchaning oʻng tomonini bosib menyudan "Удалить" buyrugʻini bosing.

Fayl yoki papka qanday qirqib olinadi.

(**Qirqib olish**) Вырезать – fayl yoki papkani bir joydan ikkinchi joyga koʻchirish. Nusxalashdan farqli ravishda qirqib olingan fayl yoki papka birinchi joydan toʻliq oʻchirilib boshqa joyga qoʻyiladi.

Endi ma'lumotlarni qirqib (вырезать (переместить)) olamiz. Ma'lumotlar joylashgan papkani ochamiz. Matnli fayl ustida sichqonchaning oʻng tomonini bosib, Вырезать" buyrugʻini bosamiz. Fayl nusxasi almashish buferiga olinadi.

Ikkinchi boʻsh papkaga oʻtib sichqonchaning oʻng tomonini bosib, menyular qatoridan "Вставить" buyrugʻini bosamiz.

Bu amallarning klaviatura orqali bajarilishi quyidagicha boʻladi.

**Ctrl + X, yoki Shift +Delete** - Tanlab olingan matn qismi nusxasini xotiraga kuchirib (kirkib) olish.

**Ctrl + C, yoki Ctrl + Insert, yoki Ctrl + Num0** - Tanlab olingan matn qismi nusxasini xotiraga olish

**Ctrl + V, yoki Shift + Insert, yoki Shift+Num0** - Xotirada joylashgan matn qismini chikarib kursor turgan joyiga qo`yish

#### Windows da klavishalar kombinatsiyasi

**Windows** da ishlash vaqtida klavishshalar kombinatsiyasi sichqonchani vazifalarini klaviatura yordamida bajarish uchun ishlatiladi. Uni yordamida «**Tyck**» menyusini ochish, ochiq dasturlarni yopish, ishchi stolida xarakatlanish va boshqa imkoniyatlarni beradi. Klavishshalar kombinatsiyasini ishlatish orqali kompyuterda ishlashni osonlashtirish mumkin.

| Klavishshalar kombinatsiyasi | Bajariladigan amal           |
|------------------------------|------------------------------|
| CTRL + C                     | Nusxa olish                  |
| CTRL + X                     | Qirqib olish                 |
| CTRL + V                     | Buferdagi ma'lumotni qoʻyish |
| CTRL + Z                     | Inkor qilish                 |
| DELETE                       | O'chirish                    |

| SHIFT + DELETE                                                        | Belgilangan elementni korzinaga<br>joylashtirmay butunlay oʻchirib<br>tashlash.                           |
|-----------------------------------------------------------------------|----------------------------------------------------------------------------------------------------|
| CTRL tugmasini bosgan xolda<br>elementni siljitish                    | Belgilangan elementdan nusxa olish                                                                        |
| CTRL + SHIFT tugmalarini birgalikda<br>bosib olib elementni siljitish | Belgilangan element uchun yorlik xosil<br>qilish                                                          |
| F2                                                                    | Olingan elementni nomini oʻzgartirish                                                                     |
| CTRL + O'NGGA sterlka                                                 | Kursorni keyingi soʻzni boshiga olib<br>borish                                                            |
| CTRL + ChAPGA sterlka                                                 | Kursorni avvalgi soʻzni boshiga olib<br>borish                                                            |
| CTRL + SHIFT ixtiyoriy sterlka                                        | Abzatsni bosilgan strela tomonini<br>belgilash                                                            |
| CTRL+A                                                                | Xammasini belgilash                                                                                       |
| F3                                                                    | Fayla yoki papkani izlash                                                                                 |
| ALT+ENTER                                                             | Belgilangan element xususiyatini<br>koʻrish                                                               |
| ALT+F4                                                                | Joriy elementni yopish yoki joriy<br>bajarilayotgan dasturdan chiqish                                     |
| ALT+ENTER                                                             | Belgilangan ob'ekt xususiyatni koʻrish                                                                    |
| ALT + Probel                                                          | Aktiv oyna sistema menyusini koʻrish                                                                      |
| CTRL+F4                                                               | Bir vaqtni oʻzida bir necha xujjatni<br>ochish imkoniyatini beradigan<br>dasturdagi joriy xujjatni yopish |
| ALT+TAB                                                               | Ochilgan bir elementdan boshqasiga<br>oʻtish                                                              |
| ALT+ESC                                                               | Elementlarga ular qanday tartibda<br>ochilgan boʻlsa shu tartibda oʻtish                                  |
| F6                                                                    | Ishchi stol va ochilgan elementlarga<br>navbat bilan oʻtish                                               |
| F4                                                                    | « <b>Мой компьютер</b> » oynasida adreslar<br>qatorini chikarish                                          |
| SHIFT+F10                                                             | Belgilangan element uchun kontekst<br>menyu xosil qilish                                                  |
| CTRL+ESC                                                              | Пуск menyusini ochish                                                                                     |
| ALT + Menyuda tagiga chizilgan xarfni<br>olish                        | Unga toʻgʻri keluvchi menyuni olish                                                                       |

| F10            | Joriy dasturdagi menyuga chiqish                                                                       |
|----------------|----------------------------------------------------------------------------------------------------|
| O'NGGA Strelka | Oʻngdagi keying menyu yoki<br>podmenyuni ochish                                                        |
| ChAPGA Strelka | Chapdagi keying menyu yoki<br>podmenyuni ochish                                                        |
| F5             | Aktiv oynani yangilash                                                                                 |
| BACKSPACE      | « <b>Мой компьютер</b> » yoki <b>Проводник</b><br>oynalarida bir pogʻona yuqoridagi<br>papkani koʻrish |
| ESC            | Joriy vazifani inkor qilish                                                                            |

#### Muloqot oynasida klavishshalar kombinatsiyasi

| Klavishshalar kombinatsiyasi | Bajariladigan amal                    |
|------------------------------|---------------------------------------|
| CTRL+TAB                     | Vkladkada oldinga yurish              |
| CTRL+SHIFT+TAB               | Vkladkada orqaga yurish               |
| TAB                          | Parametrlar boʻylab oldinga yurish    |
| SHIFT + TAB                  | Parametrlar boʻylab orqaga yurish     |
| ENTER                        | Olingan aktiv eemntni ishga tushirish |
| PROBYEL                      | Bayroqchani qoʻyish yoki olish        |
| F1                           | Ma'lumotnoma chaqirish                |

#### 🖽 Win<u>klavishasi kombinatsiyalari</u>

Agar klaviaturangiz **Microsoft** firmasiniki yoki u bilan turdosh boʻlsa quyidagi kombinatsiyalarni ishlatish mumkin

| Klavishshalar kombinatsiyasi | Bajariladigan amal                                  |
|------------------------------|-----------------------------------------------------|
| 🖽 Win                        | Пуск menyusini ochish yoki yopish                   |
| ⊞ Win +BREAK                 | Свойтва системы muloqot oynasini<br>ochish          |
| ⊞ Win +D                     | Xamma ochiq oynalarni pastga tushirish<br>va ochish |
| $\Box + M$                   | Xamma ochiq oynalarni pastga tushirish              |
| □+SHIFT+M                    | Xamma pastga tushirilgan oynalarni<br>tiklash       |

| □+ Ye         | «Мой компьютер» muloqot oynasini<br>ochish      |
|---------------|-------------------------------------------------|
| $\Box + F$    | Fayl yoki papkani qidirish                      |
| $CTRL+\Box+F$ | Kompyuterlarni qidirish                         |
| $\Box$ +F1    | Windows ma'lumotnomasini chaqirish              |
| $\Box + R$    | Выпольнит muloqot oynasini ochish               |
| $\Box$ +U     | Диспетчер служебных программ<br>oynasini ochish |

## Maxsus imkoniyatlar uchun klavishalar kombinatsiyasi

| Klavishshalar kombinatsiyasi     | Bajariladigan amal                                          |
|----------------------------------|-------------------------------------------------------------|
| Oʻng SHIFT klavishshani 8 sekund | Kiritishni filtrlash xolatni yoqish va                      |
| bosib ushlab turish              | oʻchirish                                                   |
| Chap ALT +SHIFT + PRINT          | Yuqori kontrastli xolatni yoqish va                         |
| SCREEN                           | oʻchirish                                                   |
| Chap ALT +SHIFT + NUM LOCK       | Sichqoncha koʻrsatkichini klaviatur<br>yordamida boshqarish |
| NUM LOCK 5 sekund bosib ushlab   | Maxsus klavishshalarni oʻchib yonishini                     |
| turish                           | ovoz yordamida olib borish                                  |

### Windows Проводник dasturida klavishalar kombinatsiyasi

| Klavishshalar kombinatsiyasi                             | Bajariladigan amal                                                |
|----------------------------------------------------------|-------------------------------------------------------------------|
| END                                                      | Joriy oynanining quyi qismiga oʻtish                              |
| HOME                                                     | Joriy oynanining yuqori qismiga oʻtish                            |
| NUM LOCK + * (yulduzcha)<br>sonlar klaviaturasi tomondan | Olingan papkani ichida joylashgan barcha<br>papkalarni koʻrsatish |
| NUM LOCK + + (plyus) sonlar<br>klaviaturasi tomondan     | Papkani ichida joylashgan fayl va papkalarni<br>koʻrsatish        |

#### 1-topshiriq.

- 1. Bloknot muharririda oʻz tarjimai holingizni tering. Hujjatni saqlang;
- 2. O'z oila a'zolaringizni ismi va familiyasini tering. Hujjatni saqlang;
- 3. Guruhingizdagi talabalarning ismi, familiyasi, tugʻilgan vaqti va joyini tering.Hujjatni saqlang.
- 4. Hamkasblaringizni manzili va telefon raqamlarini tening va Manzil nomi bilan saqlang.

#### 2-topshiriq.

- 1. Uy rasmlarini chizing va uni turli ranglarga boʻyang;
- 2. Chizgan rasmingizga «Bu mening uyim» soʻzini yozing;
- 3. Rasmni rasm1 nomi bilan saqlang;
- 4. Ekranni tozalang va kompyuter rasmini chizing;
- 5. Kompyuter ekraniga «salom, talaba» soʻzini yozing va uni rasm2 nomi bilan saqlang;
- 6. Kompyuter rasmini «o'chirg'ich» bilan o'chiring

#### **3- topshiriq.**

- 1. Word Padmatn muharririda o'z tarjimai holingizni tering;
- 2. Ism, familiya va otangizning ismini, tugʻilgan kuningiz va yilini qalin Shriftga oʻzgartiring.
- 3. Manzilingiz yozilgan satr Shrifti oʻlchamini oʻzgartiring.
- 4. Terilgan matnni men.txt nomi bilan saqlang.

#### 4-topshiriq

1. C:\ Fan papkasini, uning ichida Informatika va Algoritm papkalarini yarating;

2. Informatika va Algoritm papkalarini "Мои документы" ga nusxalang;

3. **Informatika** va **Algoritim** papkalarini ajrating va ularni Корзина ga joʻnating. Oʻchirilgan papkalarni tiklang;

- 4. Мой компютер dasturi menyusini aniqlang;
- 5. Проводник dasturini oching va menyusini aniqlang;

#### 5-topshiriq.

- 1. C:\ diskda Til papkasini yarating. Мои документы ichida O'zbek papkasini va uning ichida Kitob papkasini yarating. Siljitish orqali esa O'zbek papkasini Til papkasiga ko'chiring;
- 2. "Til" papkasini "Корзина" ga joʻnating va Yana tiklang. Soʻng Yana "Korzina" ga joʻnating;
- 3. Проводник dasturi orqali 1- topshiriqni bajaring.

#### 6-topshiriq

1. Oyna oʻlchovlarini oʻzgartirish, **Ishchi stol**da obektlar guruhini ajratish jarayonini yozing.

2. **Talaba** nomi bilan papka yarating, uning ichida **Tasvir** va **Muloqot** papkalarini yarating.

3. **D** diskda **Amaliyot** papkasini yarating va unga **Tasvir va Muloqot** papkalarini koʻchiring. Ajratishning usullaridan foydalanib, koʻchirilgan papkalarni

ajrating. Almashish buferini qoʻllab, **Tasvir** va **Muloqot** papkalarini Мои документы papkasiga joylashtiring va teskarisini ham amalga oshiring. Almashish buferi bilan ishlash uchun kontekst menyusidan va klavishlar majmuasidan foydalaning.

4. **Tasvir va Muloqot** papkalarini ajrating va ularni "Корзина" ga joʻnating. Oʻchirilgan papkalarni tiklang. Tiklangan papkalarni "Корзина" ga joylashtirmasdan turib, Yana oʻchiring.

5. "Проводник" ning oʻng panelida belgilar koʻrinishini oʻzgartiring: Крупные, Мелкие, Жадвал, Список. Belgilarni nomi, oʻlchovi, turi, yaratilish kuni va vaqti boʻyicha saralang.

#### 7-topshiriq

1. D diskda Amaliyot papkasini yarating. Мои документы papkasida Xisob papkasini va uning ichida Jadval papkasini yarating, siljitish orqali esa Xisob papkasini Amaliyot papkasiga koʻchiring.

2. Amaliyot papkasini "Korzina" ga joʻnating. Проводник dasturining ikkinchi oynasini oching va ikkala oynaning ham faqat oʻng panelidan foydalanib birinchi, ikkinchi topshiriqlarni bajaring.

3. **Windows**ning izlash sistemasidan foydalanib, **vc.exe va for.exe** fayllarini toping. Topilgan fayllara yoʻlini hisobotga yozing. Hajmi 20 kb dan koʻp, keyingi kunlarda ochib koʻrilgan (D:) diskdagi barcha fayllarni toping. Hisobotga har bir kategoriyaga tegishli boʻlgan birinchi 5 ta faylni yozing.

(D:) diskda vaqtincha papka yarating va unga rasm, matn va bajariluvchi fayllardan iborat boʻlgan fayllarni nusxalang.

#### 4-amaliy mashg'ulot.Microsoft Word dasturida sohaga oid normativ xujjatlarni tayyorlash

Ishdan maqsad: Microsoft Word dasturida normativ xujjatlarni tayyorlashni o'rganish. Ma'lumotlarni saralash. Hujjatni chop etishga tayyorlash

#### I-uslubiy ko'rsatmalar

Главная (bosh) menyusi – bu Word dasturi uchun asosiy menyu hisoblanib, asosan bunda matn formati yani shrift oʻlchamlari, rangi, stili, joylashgan oʻrni, satrlar oʻrtasidagi intervallar va hakozolar oʻzgartiriladi. Главная menyusi quyidagi qismlardan iborat:

Buferli almashtirish (Bufer obmena) Shrift Abzats Stil (Stili) Тахгігlash (Редактирование)

|        | <b>⊡</b> ") - (") ∓           |                                   | UZMEDINFO.docx - Mi                               | crosoft Word                                   |                                 |
|--------|-------------------------------|-----------------------------------|---------------------------------------------------|------------------------------------------------|---------------------------------|
|        | Главная Вставка               | Разметка страницы Ссылки Рассылки | Рецензирование Вид Надс                           | тройки                                         |                                 |
| 1      | Вырезать<br>С Копировать      | Times New Roman 🔹 14 🔹 🗚 👗        | E·≝·₩₽                                            | AabbCcd( AabbCcd( AabbC AabbC AabbCcd AabbCcd) | 3 🛃 🐴 Найти *<br>арада Заменить |
| Вста   | вить<br>, 💜 Формат по образцу | Ж К Ц тање х, х'Аат 🎒 т 🛕 т       | <b>■</b> = = = <b>↓</b> <u>♪</u> <u>♪</u> <u></u> | 1 Обычный 1 Без инте Заголово Заголово Названи | з 🔻 Изменить 🔓 Выделить т       |
| $\geq$ | Буфер обмена 🙀                | Шрифт 😡                           | Абзац 😡                                           | Стили                                          | 🕞 Редактирование                |
|        | $\sim$                        |                                   |                                                   |                                                |                                 |

4.1 – rasm. Uskunalar paneli.

Buferli almashtirish (Буфер обмена) – bu matnni bir joydan ikkinchi joyga koʻchirish, matnni kesib (olib) tashlash va matn formati boʻyicha obraz olish uchun ishlatiladi (4.2 – rasm).

Yodda tuting! Microsoft Word dasturi uskunalaridan foydalanganda birinchi navbatda matnning kerakli maydoni belgilab olinadi. Bunda kursor belgilanish kerak boʻlgan matn boshiga olib kelinadi va sichqonchaning chap tugmasini bosib turgan holda sichqoncha matn boʻylab harakatlantiriladi.

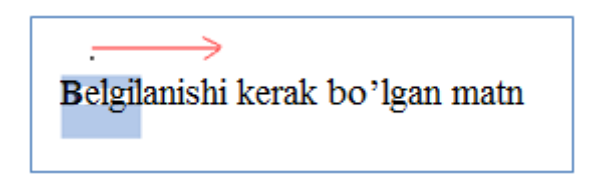

Demak matnni koʻchirib olish uchun yoki olib tashlash uchun uni belgilash lozim. Buferli almashtirish (Bufer obmena) yordamida matnlarni koʻchirib olishda "Копировать", olib tashlashda "Вырезать", koʻchirilgan matnni biron yerga qoʻyishda "Вставить" tugmalaridan foydalanamiz.

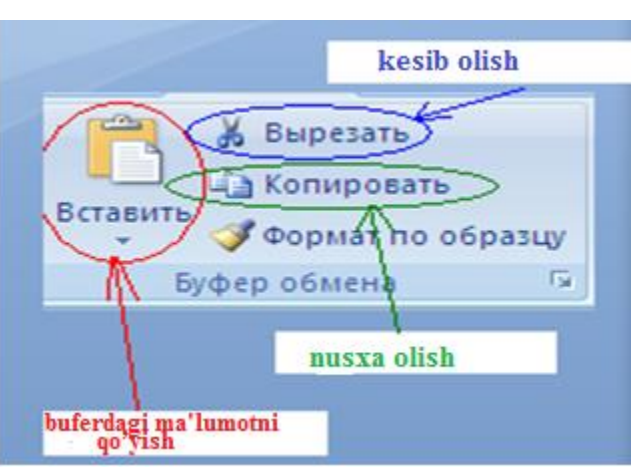

4.2 - rasm. Buferli almashtirish boʻlimi

Masalan "Avtobiografiya" bir joydan ikkinchi joyga koʻchirishda quyidagi ketma – ketlikdan foydalanamiz.

Avtobiografiya soʻzini belgilanadi (sichqoncha yordamida) Buferli almashtirish boʻlimidan "Копировать" tugmasi bosiladi Kursor matn koʻchirilmoqchi kerak boʻlgan joyga olib boriladi Buferli almashtirish boʻlimidan "Вставить" tugmasi bosiladi

O'z navbatida "Avtobiografiya" soʻzini olib tashlashda shu soʻzni belgilab, buferli almashtirish boʻlimidan "Вырезать" tugmasi bosiladi. Yoki klaviaturadan "delete" yoki "backspace" tugmalari bosiladi.

Shrift – boʻlimi kiritilgan matn formatini oʻzgartirish uchun xizmat qiladi. Quyidagi rasmda shrift boʻlimidagi bazi tugmalar vazifasi keltirilgan (4.3 – rasm).

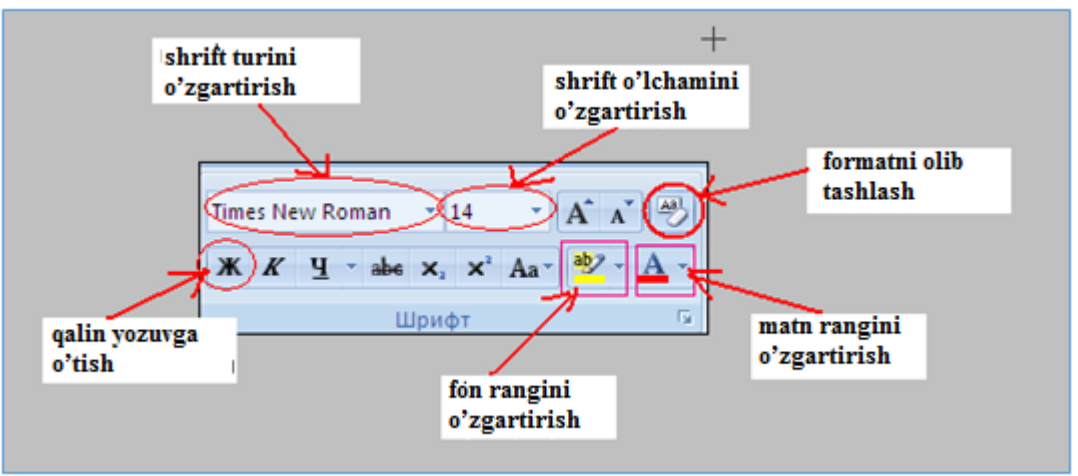

4.3 – rasm. Shrift boʻlimi.

Kiritilgan matn shrift oʻlchamini (temasini) oʻzgartirish uchun quyidagi ketma – ketliklar amalga oshiriladi:

Matn belgilanadi

Sichqoncha koʻrsatkichini "shrift oʻlchamini oʻzgartirish" ("shrift temasini oʻzgartirish") tugmasiga olib boramiz va pastga qarab turgan strelkani bosamiz. Paydo boʻlgan sonlar (temalar) menyusidan kerakli boʻlgan oʻlcham (tema-masalan Arial) tanlanib, sichqonchaning chap tomoni bosiladi.Oʻz navbatida X tugmasi bilan matnni qalinlashtirish, K matnni kursivlashtirish va Y tugmasi yordamida matn tagiga chizish mumkin. Matn (fon) rangini oʻzgartirish uchun quyidagi ketma – ketliklar bajariladi:

Matn belgilanadi.Sichqoncha koʻrsatkichini "matn rangini oʻzgartirish" ("fon rangini oʻzgartirish") tugmasiga olib boramiz va pastga qarab turgan strelkani bosamiz va quyidagi rasm paydo boʻladi.

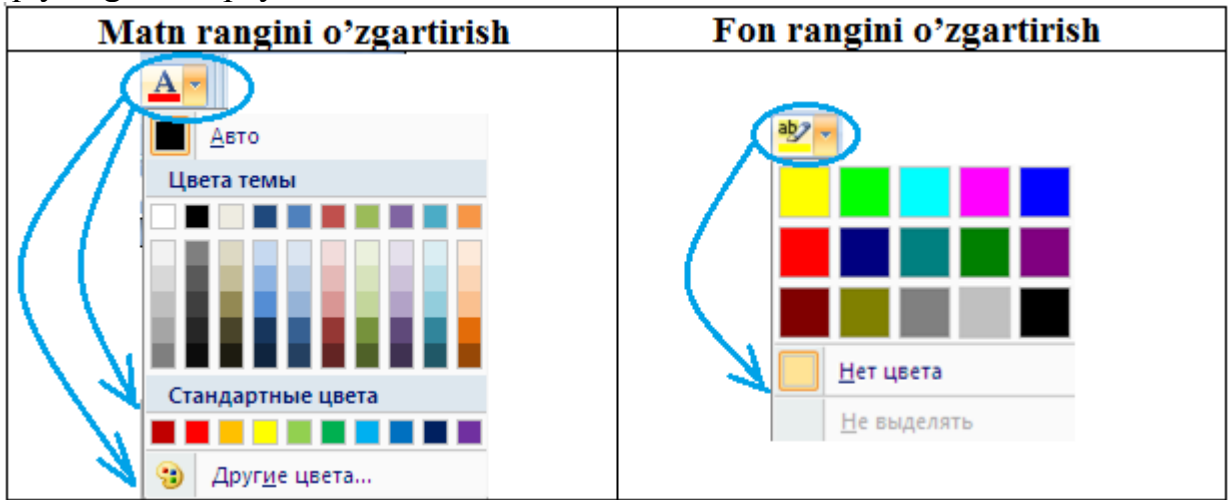

Kerakli boʻlgan rang tanlanadi va sichqonchaning chap tugmasi bosiladi. Matn ustida bajarilgan barcha amallarni olib tashlash uchun shrift boʻlimidan (4.3–rasm) "formatni tozalash – очистить формат" tugmasidan foydalaniladi.

Абзац – bu boʻlimdan foydalangan holda matnni satr boʻyicha siljitish, raqamlash va markerlash, fon rangini oʻzgartirish va granitsa hosil qilish mumkin (4.4– rasm).

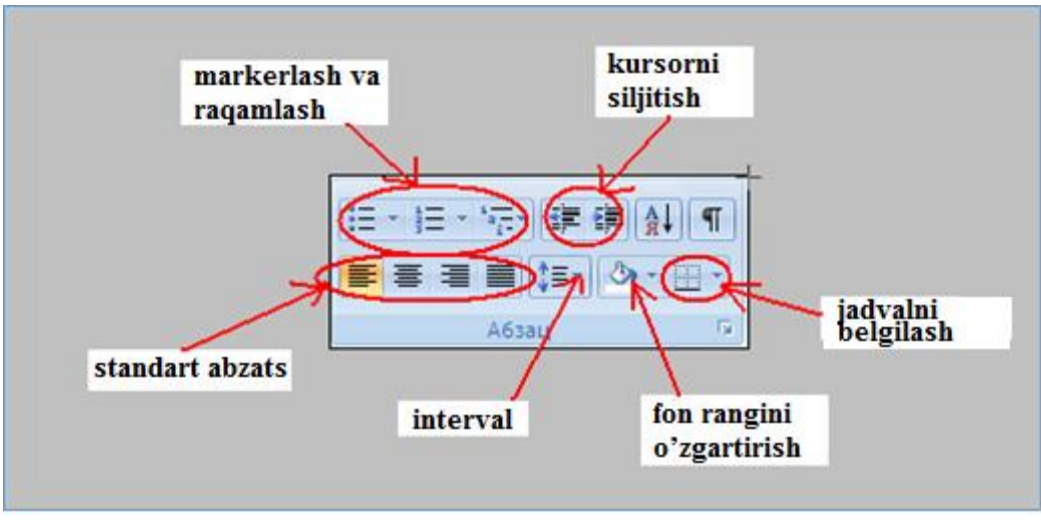

4.4 – rasm. Abzats boʻlimi.

Abzats boʻlimidan foydalangan holda matnni satr boʻyicha satrning chap, oʻrta va oʻng tomonlarida joylashtirish mumkin.(4.5 – rasm)

| Men Microsoft Word ни ўрганаман | <b>a</b>                        |
|---------------------------------|---------------------------------|
| Мен Місго                       | soft Word ни ўрганаман 🔳        |
|                                 | Men Microsoft Word ни ўрганаман |
|                                 |                                 |

4.5 – rasm. Standart abzatsdan foydalanish

Matnni satr boʻyicha abzats kattaligiga siljitish uchun 4.5 – rasmdan "kursorni siljitish" tugmalaridan foydalanamiz. Bunda kursor satrning kerakli joyiga olib boriladi va maqsadga muvofiq kursorni chapga yoki oʻnga abzats kattaligga siljitish mumkin.Matnlarni markerlash va raqamlash qiyidagi ketma – ketlik yordamida amalga oshiriladi.

Maqsadga muvofiq marker yoki raqamlash turi tanlanadi

#### Axborot kommunikatsion texnologiyalar.S.Aminov

| Markerlash menyusi                                                 | Raqamlash menyusi<br>≣■ |
|--------------------------------------------------------------------|-------------------------|
| Последние использованные маркеры                                   | Библиотека нумерации 🔺  |
| <ul> <li>Библиотека маркеров</li> </ul>                            | нет 2                   |
| нет 💿 🗖 🖊 💸                                                        | 33)                     |
| $\triangleright$                                                   | I A a)<br>II B b)       |
| Маркеры в документе                                                | m. 0. 0. 0. 0.          |
| <ul> <li>✓</li> <li>■</li> </ul>                                   | a i                     |
| <u>И</u> зменить уровень списка<br><u>О</u> пределить новый маркер | c III                   |

Kursor turgan joydan avtomatik ravishda marker yoki raqamlash boshlanadi

| 1. Salom | • Salom |
|----------|---------|
| 2.       | •       |
|          |         |

Har bir satrga kerakli matn kiritiladi va "Enter" tugmasi bosilgandan keyin raqamlash yoki markerlash avtomatik holda davom etadi

Markerlash yoki raqamlashdan chiqib ketish uchun oxirgi satrga hech narsa yozilmasdan "Enter" tugmasi bosiladi

Satrlar oʻrtasidagi intervalni sozlash uchun Abzats boʻlimidan "interval" tugmasidan foydalanamiz. Bunda matn belgilanadi va intervalga kirib kerakli interval kattaligi tanlanadi. Standart holda satrlar orasidagi interval 1.15 ga teng boʻladi.

```
(Interval rasmini qoʻyish kerak)
```

Граница– satrni (yoki bir nechta satrni) ramkaga olish uchun ishlatiladi (7.8 – rasm).

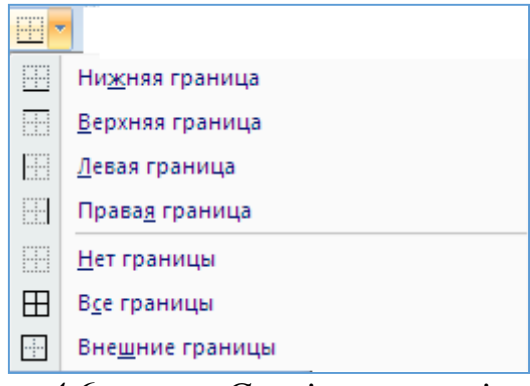

4.6 – rasm. Granitsa menyusi

O'z navbatida sahifaning belgilangan maydoniga rang (fon) berish uchun "Zalivka" tugmasidan foydalaniladi.

Stil (Стили)– boʻlimida matn uchun umumiy boʻlgan stil berish mumkin. Bunda stil menyusidan kerakli boʻlgan stil tanlanadi va sichqonchaning chap tugmasi bosiladi (4.7 – rasm).

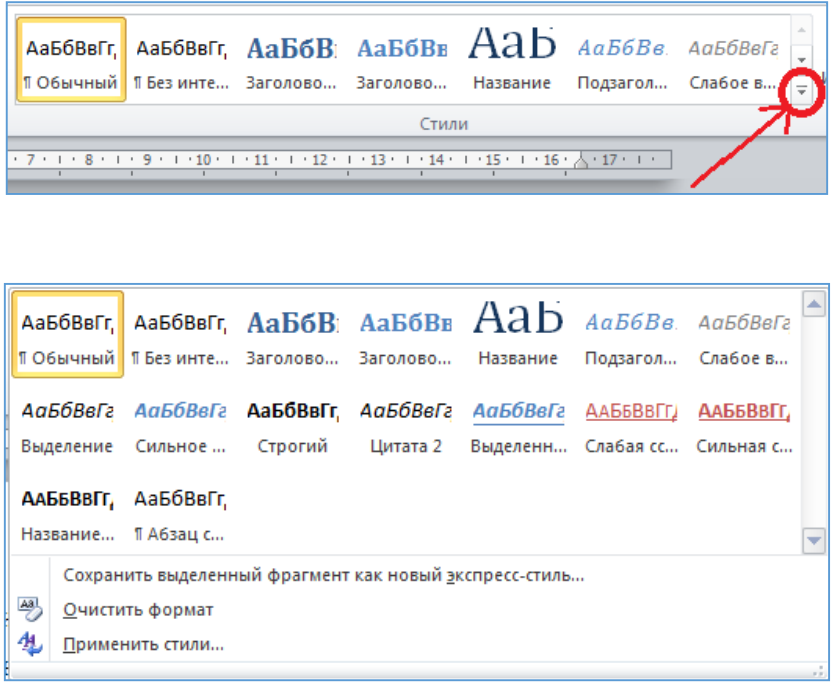

4.7 – rasm. Stil menyusi

Taxrirlash (Редактирование) – matn boʻyicha soʻzlarni qidirish, ularni biron bir soʻz bilan almashtirish uchun ishlatiladi(4.8 – rasm).

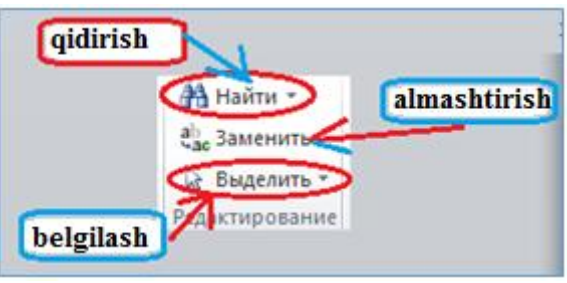

4.8 – rasm. Taxrirlash menyusi

Qidirish 2 xil amalga oshiriladi (4.9 – rasm) Oddiy qidirish Kengaytirilgan qidirish

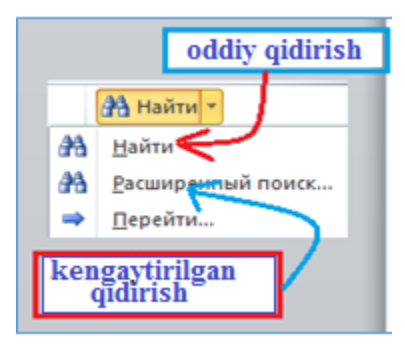
#### 4.9 – rasm. Kengaytirilgan qidiruv menyusi

Oddiy qidirishdan foydalanadigan boʻlsak, "Найти" tugmasini bosamiz va dasturning chap tomonida hosil boʻlgan "Navigatsiyaga" qidirmoqchi boʻlgan soʻzni kiritamiz. Agar biz qidirayotgan soʻz matnimizda boʻlsa, soʻz sariq rang bilan belgilanib koʻrsatiladi. Matnda shu soʻzdan nechta qatnashgan boʻlsa hammasi sariq rangda belgilanib koʻrsatiladi.

Kengaytirilgan qidirish – qidirish bilan birga, topilgan soʻzni biron bir soʻz bilan almashtirish imkonini beradi va oʻz navbatida matn boʻyicha oʻtishlarni amalga oshirish mumkin.

Qidirish:

| Найти и заменить                               |              | -                 | -                    | ? ×    |
|------------------------------------------------|--------------|-------------------|----------------------|--------|
| <u>Н</u> айти <u>З</u> аменить <u>П</u> ерейти |              |                   |                      |        |
| Найт <u>и:</u> кидириш                         |              |                   |                      | •      |
|                                                |              |                   |                      |        |
|                                                |              |                   |                      |        |
|                                                |              |                   |                      |        |
| Боль <u>ш</u> е >> <u>В</u> ыделение           | іри чтении 🔻 | На <u>й</u> тив ▼ | На <u>й</u> ти далее | Отмена |
|                                                |              |                   |                      |        |

4.9.1 – rasm. Qidirish (Kengaytirilgan qidiruv boʻyicha)

Almashtirish:

| Найти и замени             |                                          |
|----------------------------|------------------------------------------|
| <u>Н</u> айти <u>З</u> ами | енить Перейти                            |
| Найт <u>и</u> :            | 777                                      |
| Параметры:                 | Вперед                                   |
| Заменит <u>ь</u> на:       | 888                                      |
| Боль <u>ш</u> е >>         | Заменить Заменить все Найти далее Отмена |

4.9.2 – rasm. Almashtirish (Kengaytirilgan qidiruv boʻyicha)

Yuqoridagi rasmda koʻrsatilganidek, "Заменыть" boʻlimidan "Найти" maydoniga qidirilmoqchi boʻlgan soʻz (son, simvol) kiritiladi va "Заменыть na" maydoniga qidirilgan soʻz oʻrniga kiritmoqchi boʻlgan soʻz (son, simvol) kiritiladi va "Заменыть все" tugmasi bosiladi. Masalan matnimizdagi "777" sonini "888" soni bilan almashtirmoqchimiz. Bunda "Найти" maydoniga 777, "Заменыть na" maydoniga 888 kiritiladi va "Заменыт все" tugmasi bosiladi.

O'tish:

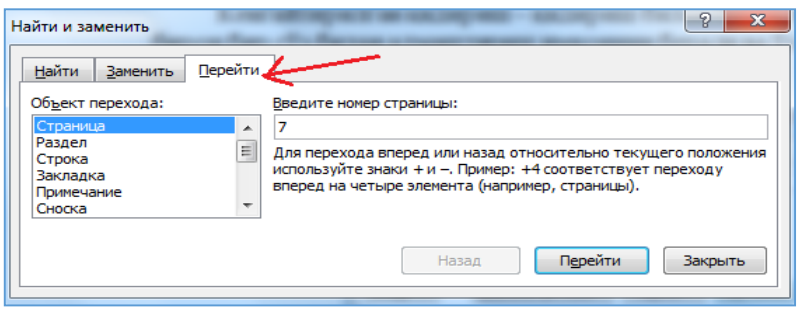

4.9.3 - rasm. O'tish (Kengaytirilgan qidiruv bo'yicha)

Matn boʻyicha oʻtish yuqorida rasmda koʻrsatilgan kategoriyalar (Страница, Раздел, Сторка) boʻyicha amalga oshiriladi. Masalan 7 – sahifaga oʻtmoqchi boʻlsak, "Обект перехода" dan "Страница" kategoriyasini tanlaymiz va, "Введите номер страницы" maydoniga 7 raqamini kiritamiz va "Перейти" tugmasini bosamiz.

**Microsoft Word dasturida "Вставка" menyusi bilan ishlash.**Microsoft Word dasturining "Вставка" menyusi matnga qoʻshimchalar kiritish uchun ishlatiladi (7.13 – rasm). Masalan yangi sahifa yaratish, sahifaga rasm qoʻyish, diagramma kiritish, sahifani raqamlash va shular jumlasidandir. Вставка menyusi quyidagi boʻlimlardan iborat:

```
Sahifalar (Страницы)
Jadvallar (Таблицы)
Illyustratsiya
O'tish (Ссылка)
Kolontitul (Колонтитулы)
Matn (Текст)
Qo'shimcha simvollar (Символы)
       Главная Вставка Разметка страницы Ссылки Рассылки
                                                 Рецензирование
 Файл
                                                             Вид
                                                          🧕 Гиперссылка
                                                                                                                       🔊 Строка подписи
                                    A
                                                                                                              Ą
                                                                                                                                      π
                                                                                                                                          Ω
              #
                                                    61-
                                                                           🛃 Дата и время
                                                          \land Закладка
                                                                                               Надпись Экспресс-блоки WordArt Буквица
 Титульная Пустая Разрыв
                   Таблица Рисунок Картинка Фигуры SmartArt Диаграмма Снимок
                                                                         Верхний
                                                                                 Нижний
                                                                                         Номер
                                                                                                                                     Формула Симв
                                                         Перекрестная ссылка колонтитул т колонтитул т страницы
                                                                                                                       😼 Объект 🔻
 страница * страница страницы
      Страницы
                   Таблицы
                                     Иллюстрации
                                                              Ссылки
                                                                                Колонтитуль
                                                                                                                Текст
                                                                                                                                       Символы
```

4.10 – rasm. Вставка menyusi uskunalar paneli

Sahifalar – boʻlimi titul saxifasini kiritish uchun va yangi saxifa yaratish uchun ishlatiladi (4.11 - rasm).

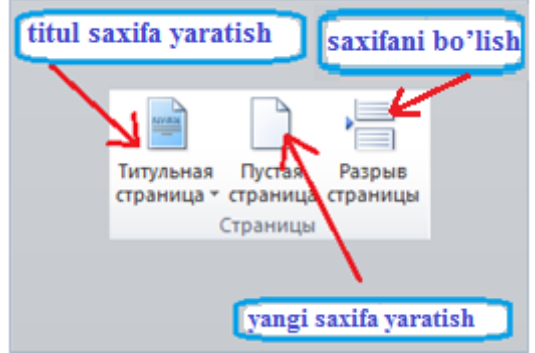

4.11 – rasm. Sahifa yaratish menyusi

"Titul sahifa yaratish" tugmasi asosan xujjat uchun bosh sahifa yaratish uchun ishlatiladi. Bunda "Titul sahifa yaratish" menyusidan bosh sahifa tanlanadi va sichqonchaning chap tomoni bosiladi (4.12 – rasm).

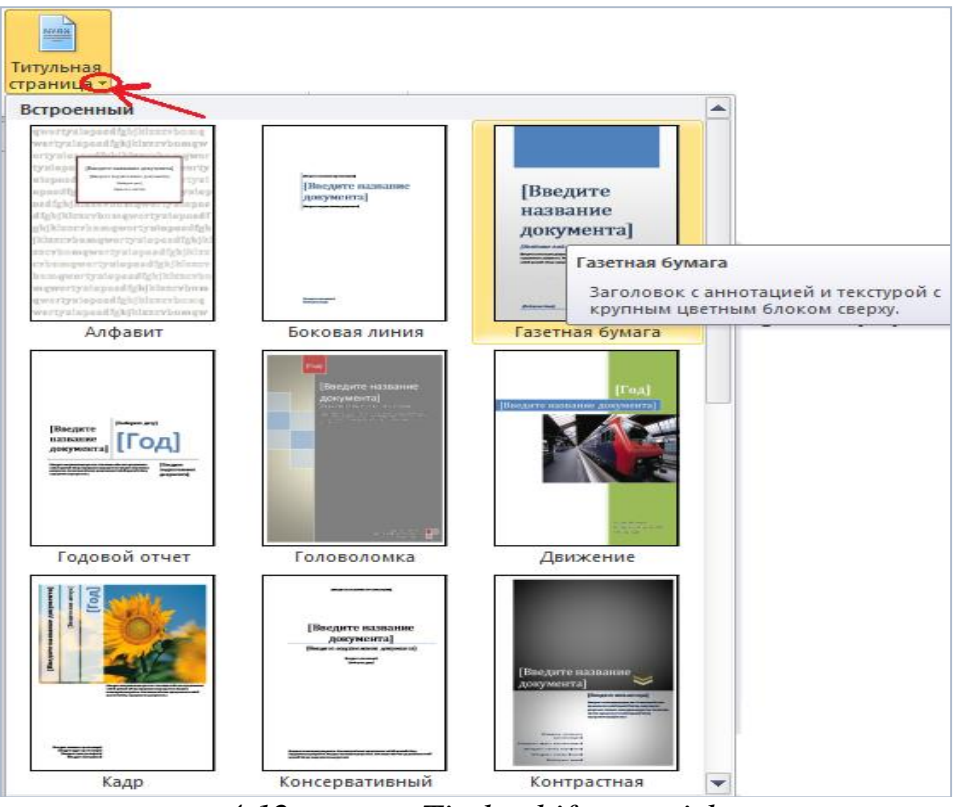

4.12 – rasm. Titul sahifa yaratish

Yangi sahifa yaratish "Пустая страница" tugmasini bosish bilan amalga oshiriladi. Illustratsiya – boʻlimi sahifaga rasm, figura va diagramma qoʻyish uchun ishlatiladi.

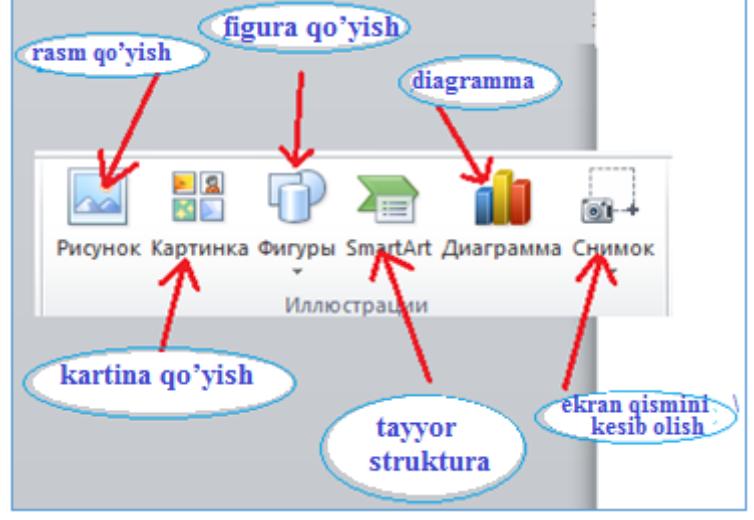

4.13 – rasm. Illyustratsiya menyusi

Sahifaga rasm qoʻyish qiyidagi ketma – ketlik yordamida amalga oshiriladi (4.14 – rasm).

kursor rasm qoʻyish kerak boʻlgan joyga qoʻyiladi illustratsiya boʻlimidan "risunok" tugmasi bosiladi hosil boʻlgan yangi oynadan sahifaga qoʻymoqchi boʻlgan rasm tanlanadi "Вставить" tugmasi bosiladi

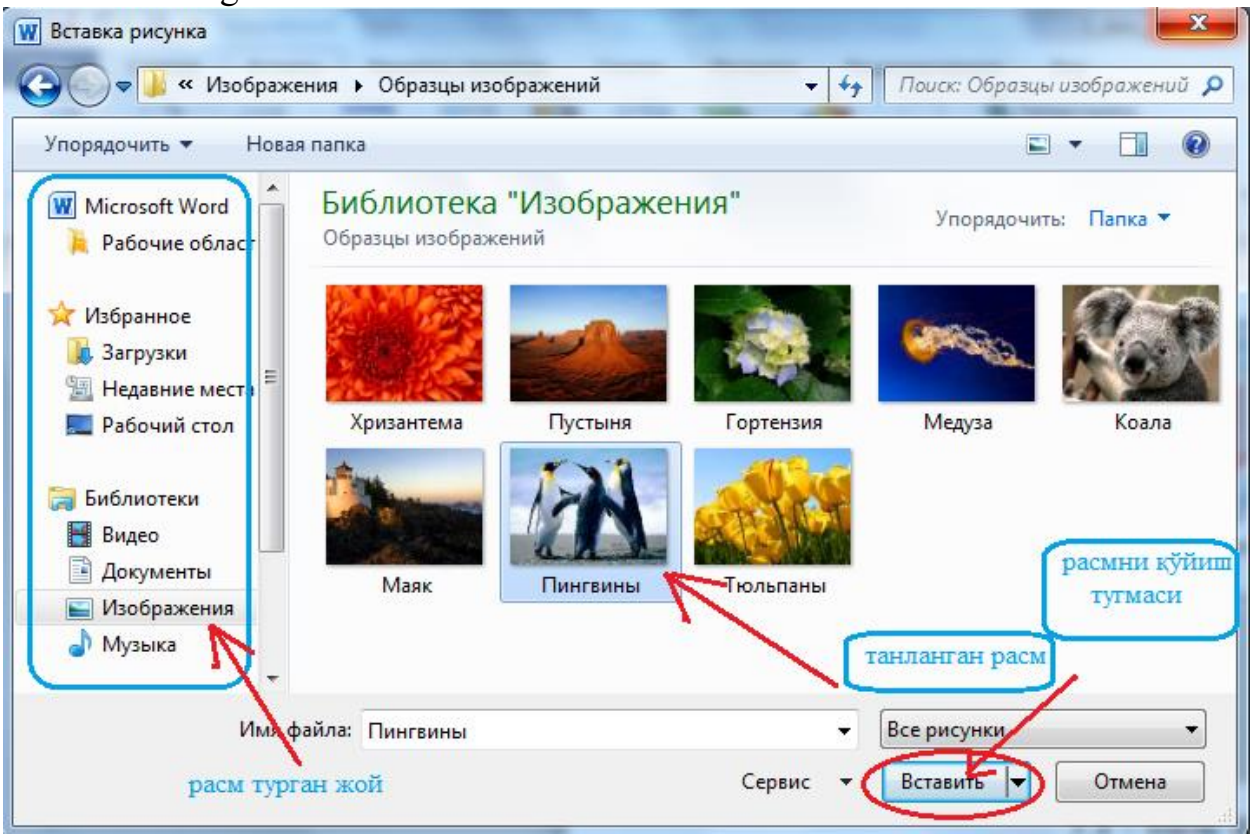

4.14–rasm. Sahifaga rasm qoʻyish

Sahifaga kartinka qoʻyish davomida rasm qoʻyishdan farqli ravishda dasturning oʻzida bor boʻlgan standart rasmlardan foydalaniladi. Agar biz "Картинка" tugmasini bosadigan boʻlsak, dastur oynasining oʻng tomonida qiyidagi menyu hosil boʻladi.

#### Колонтитул, Сахифаларни рақамлаш

Microsoft word dasturida har bir sahifani nomlash va raqamlash mumkin. Buning uchun "Вставка" menyusigi "Kolontitulye" boʻlimidan foydalanamiz (4.15 – rasm).

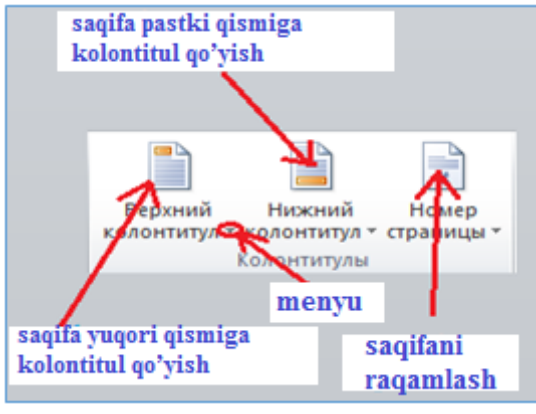

4.15 – rasm. Kolontitul menyusi

Kolontitul – bu sahifaning eng yuqori yoki pastgi qismiga kiritiladigan oʻzgarmas matndir. 4.15 – rasmda koʻrsatilganidek, "Верхний колонтитул" – sahifalarning yuqori qismiga kolontitul kiritish uchun ishlatiladi. Bu sahifaning umumiy mavzusi

boʻlib xizmat qiladi. Agar biz "Верхний колонтитул" tugmasini bosadigan boʻlsak unga tegishli boʻlgan menyu paydo boʻladi. Shu paydo boʻlgan menyudan keraklisini tanlab, sichqonchaning chap tugmasini bosamiz va sahifaning eng yuqori qismida quyidagi koʻrinish hosil boʻladi.(4.16 – rasm)

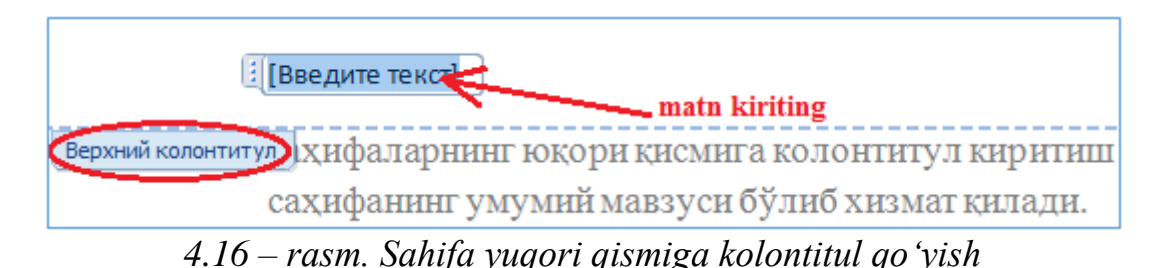

4.16 – rasm da koʻrsatilgan "Введите текст" maydoniga matn kiritamiz (masalan F.I.O) va "Верхний колонтитул" tugmasini ikki marta bosamiz.

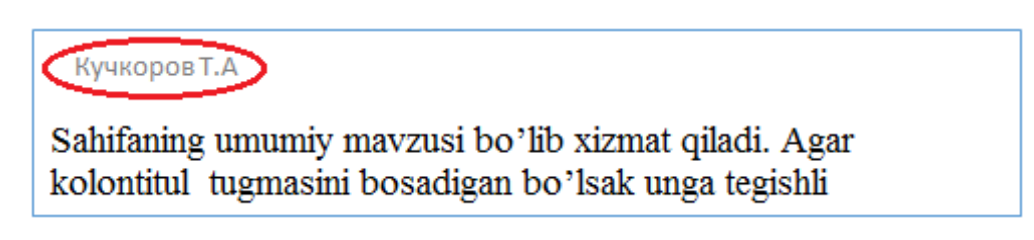

"Нижний колонтитул" – sahifalarningpastki qismiga kolontitul kiritish uchun ishlatiladi. Masalan bu kolontitulga sahifa matnida qatnashgan ba'zibir lug'at talab etadigan so'zlarning qisqacha ma'nosi yozib qo'yilishi mumkin yoki foydalanilgan adabiyotlarni ham kiritib qo'yish mumkin. Ishlash ketma – ketligi "Верхний колонтитул" ga matn kiritish bilan bir xil amalga oshiriladi. Sahifani raqamlashda "Номер страница" tugmasidan foydalanamiz.

**Qo'shimcha simvollar kiritish.** Qo'shimcha simvollar kiritish Вставка menyusining "Simvol" boʻlimi orqali amalga oshiriladi (4.17 – rasm).

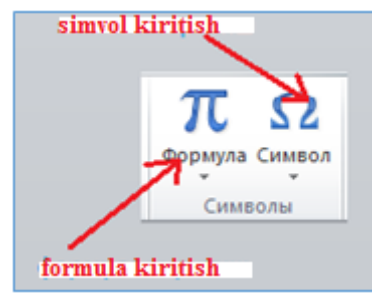

4.17 – rasm.Simvol bilan ishlash boʻlimi

Bu yerda "Simvol" tugmasi klaviaturada mavjud bo'lmagan simvollarni kiritish imkonini beradi. Masalan  $\sum, \xi, \infty, \alpha, \beta, \pi$  .....

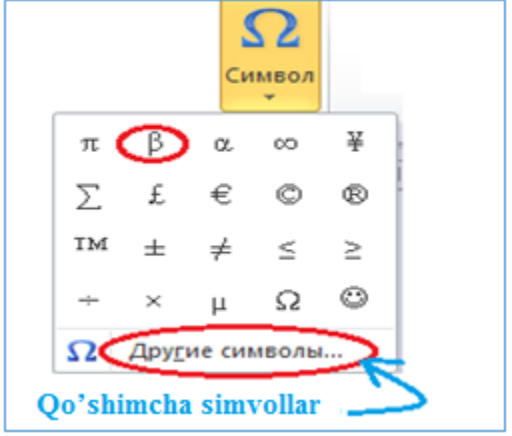

4.18– rasm. Simvol kiritish menyusi

Demak simvollarni kiritish uchun "Simvol" tugmasini bosamiz va paydo boʻlgan simvollardan (4.18 - rasm) birini tanlab sichqonchaning chap tugmasini bosamiz. Agar boshqa simvollarni ham kiritmoqchi boʻlsak "Другие символи" tugmasidan foydalanamiz. Paydo boʻlgan menyudan kategoriyalar boʻyicha simvollar tanlanadi va "Вставить" tugmasi bosiladi.

| инво              | пы     | Специ  | альны  | NE 3Ha | 61     |     |     |        |        |       |        |       |       |      |               |     |     |
|-------------------|--------|--------|--------|--------|--------|-----|-----|--------|--------|-------|--------|-------|-------|------|---------------|-----|-----|
| Цриф              | r: (o6 | ычны   | і текс | т)     |        |     | •   | Набо   | р: де  | нежнь | не еди | ницы  | ł.,   |      |               |     | ٠   |
| Rs                | ₩      | ٦      | ₫      | €      | K      | Ŧ   | Do  | \$     | ₽      | G     | A      | 8     | C     | *    | %             | ł   | ^   |
| №                 | TM     | Ω      | e      | A/s    | F      | 1/3 | 2/3 | 1/8    | 3/8    | 5/8   | 7/8    | э     | ←     | Î    | $\rightarrow$ | Ļ   | 100 |
| $\leftrightarrow$ | 1      | \$     | 0      | Δ      | П      | Σ   | -   | 1      |        | V     | 8      | L     | Π     | ſ    | ≈             | ŧ   |     |
| =                 | $\leq$ | $\geq$ | ۵      | -      | ſ      | J   | -   |        | Г      | 7     | L      | 1     | F     | +    | т             | Т   | -   |
| анее              | испол  | 6306a  | вшиес  | R CAME | юлы:   |     |     |        |        |       |        |       |       |      |               |     |     |
| €                 | £      | ¥      | C      | ®      | тм     | ±   | ŧ   | $\leq$ | $\geq$ | ÷     | ×      | x     | μ     | α    | β             | π   |     |
| Euro Si           | gn     |        |        |        |        |     |     | Код з  | нака:  | 20AC  | 8      | И     | з: Юн | икод | (шестн        | i.) | -   |
| ABIO              | занен  | a      | Co     | четан  | не кла | euw | . c | очета  | ние кл | авиш  | Alt+0  | trl+E |       |      | 12            |     |     |

#### **II** Topshiriqlar

1. Quyidagi shablon bo'yicha o'z malumotnoma(obektivka)ingizni yarating

#### МАЪЛУМОТНОМА

#### Эшматов Ботир Баходирович

йўқ

2007 йил 5 октябрдан: Тошкент давлат иқтисодиёт университетининг ўқув ишлари бўйича проректори

**Туғилган йили:** 25.10.1960

**Миллати:** ўзбек

Маълумоти: олий

Илмий даражаси:

иқтисод фанлари доктори

1982 й. Тошкент давлат университети (кундузги) иктисодчи

Тамомлаган:

**Илмий унвони:** профессор

Харбий (махсус) унвони:

Туғилган жойи:

Партиявийлиги:

Тошкент вилояти, Кибрай тумани

**Қайси чет тилларини билади:** рус, инглиз тиллари

Маълумоти бўйича мутахассислиги:

Давлат мукофотлари билан тақдирланганми (қанақа): 2005 й. "Мехнат шухрати" ордени

3х4 см, охирги <u>3 ой давомида</u> олинган рангли фотосурат, электрон кўриницда (расмий кийимда).

Харбий (махсус) унвони фақат харбий ва ҳуқуқни муҳофаза қилиш идоралари ҳодимлари учун кўрсатилади.

Халқ депутатлари, республика, вилоят, шахар ва туман Кенгаши депутатими ёки бошқа сайланадиган органларнинг аъзосими (тўлиқ кўрсатилиши лозим):

йўқ

2010 й. - х.в. - Халқ депутатлари Тошкент вилоят Кенгаши депутати, Ўзбекистон Республикаси Олий Мажлиси Сенати аъзоси

| <u>4 пт</u> ) | МЕХНАТ ФАОЛИЯТИ Шрифт 14                                                                                                    |
|---------------|----------------------------------------------------------------------------------------------------|
|               | 1977-1982 йй Тошкент давлат университети талабаси                                                                                           |
| 4 111         | 1982-1987 йй Тошкент давлат университети иктисодиёт факультети кичик илмий ходими                                                           |
|               | 1988-1991 йй Тошкент давлат университети иктисодиёт факультети аспиранти                                                                    |
|               | 1991-1995 йй Тошкент давлат иктисодиёт университети иктисодиёт факультети катта илмий ходими                                                |
|               | 1995-1998 йй Тошкент давлат иктисодиёт университети иктисодиёт факультети докторанти                                                        |
|               | 1998-2004 йй Ўзбекистон Республикаси Иқтисодиёт вазирлиги таълимни ривожлантириш бўлими<br>мутахассиси, етакчи мутахассиси, бош мутахассиси |
|               | 2004-2007 йй Тошкент давлат иктисодиёт университети микроиктисодиёт факультети декани                                                       |
|               | 2007 й х.в Тошкент давлат иктисодиёт университетининг ўкув ишлари бўйича проректори                                                         |
|               |                                                                                                    |

#### Изох:

- 1. Шрифт: Times New Roman, 11, MS Word .doc форматида
- 2. Сахифа чегаралари: юқоридан 1,5 см, пастдан 1 см, ўнгдан 1 см, чапдан 2 см
- 3. Маълумотномада кискартиришлар ишлатиш мумкин эмас.
- 4. Ф.И.Ш. паспорт маълумотлари билан текширилиши керак.
- Мехнат фаолияти бўйича маълумотлар Мехнат дафтарчаси билан, Тамомлаган ОЎЮ ва мутахассислиги бўйича маълумотлар диплом нусхаси билан текширилиши лозим.
- Фақат мукаммал биладиган чет тиллари кўрсатилади. Луғат ёрдамида биладиганлари кўрсатилмайди.
- Электрон версияси илова қилиниши шарт. Файл номи кирил алифбосида тўлиқ Ф.И.Ш. (ў,қ,ғ,ҳ ўрнига у,қ,г,ҳ ишлатилсин), масалан: Эшматов Ботир Баходирович.doc
- Вазирлик ва идораларнинг биринчи раҳбарлари маълумотларнинг тўғрилиги учун жавобгар ҳисобланади.

|                   |                                                   | МАЪЛУІ                                         | МОТ                                                                          | Шрифт 14                                                                |
|-------------------|---------------------------------------------------|------------------------------------------------|------------------------------------------------------------------------------|-------------------------------------------------------------------------|
| Қарин-<br>дошлиги | Фамилияси, исми<br>ва отасининг исми              | Туғилган йили<br>ва жойи                       | Иш жойи ва лавозими                                                          | Турар жойи                                                              |
| Отаси             | Эшматов Баходир<br>Темирович                      | 1935 йил,<br>Тошкент вилояти,<br>Қибрай тумани | Пенсияда<br>(Тошкент давлат<br>иқтисодиёт университети<br>доценти)           | Тошкент вилояти,<br>Қибрай тумани,<br>Бинокор кўчаси,<br>5-уй           |
| Онаси             | Абдушукурова<br>(Хамдамова)<br>Рахима             | 1936 йил,<br>Тошкент вилояти,<br>Қибрай тумани | 2000 йил вафот этган (Т<br>иқтисодиёт университ                              | ошкент давлат<br>тети доценти)                                          |
| Опаси             | Соатова<br>(Эшматова)<br>Гулчехра<br>Баходировна  | 1959 йил,<br>Тошкент вилояти,<br>Қибрай тумани | Қибрай туманидаги касб-<br>хунар коллежи ўқитувчиси                          | Тошкент вилояти,<br>Қибрай тумани,<br>Бинокор кўчаси,<br>25-уй          |
| Укаси             | Эшматов Тохир<br>Баходирович                      | 1972 йил,<br>Тошкент вилояти,<br>Қибрай тумани | Ўзбекистон Республикаси<br>Марказий банки етакчи<br>иқтисодчиси              | Тошкент вилояти,<br>Қибрай тумани,<br>Бинокор кўчаси,<br>5-уй           |
| Турмуш<br>ўртоғи  | Эшматова<br>(Пирматова) Нозима<br>Шарофходжаевна  | 1968 йил,<br>Тошкент шахри                     | Тошкент шаҳар<br>1-марказий поликлиникаси<br>физиотерапия бўлими<br>шифокори | Тошкент шахри,<br>Миробод тумани,<br>Нукус кўчаси,<br>20-уй, 21-хонадон |
| Қизи              | Эшматова Зиёда<br>Ботировна                       | 1991 йил,<br>Тошкент вилояти,<br>Қибрай тумани | Ўзбекистон Миллий<br>университети талабаси                                   | Тошкент шахри,<br>Миробод тумани,<br>Нукус кўчаси,<br>20-уй, 21-хонадон |
| Қайнотаси         | Пирматов<br>Шарофходжа<br>Нигматович              | 1939 йил,<br>Тошкент шахри                     | 2000 йил вафот<br>(Ўзбекистон Миллий униве                                   | этган<br>ерситети доценти)                                              |
| Қайнонаси         | Пирматова<br>(Юнусбекова)<br>Машкура<br>Собировна | 1945 йил,<br>Тошкент шахри                     | Пенсияда<br>(Тошкент давлат техника<br>университети доценти)                 | Тошкент шахри,<br>Олмазор тумани,<br>Ипакчи кўчаси,<br>33-уй            |

# Ботир Баходирович Эшматовнинг якин кариндошлари хакида

#### Изох:

| Зарур:                                                                                                    | Тўғр                                                                                | и:                                                           | Нот                                    | три:                                        |
|----------------------------------------------------------------------------------------------------|-------------------------------------------------------------------------------------|--------------------------------------------------------------|----------------------------------------|---------------------------------------------|
| - қариндошлиги, фамилияси, исми<br>ва шарифлари хамда турмушга                                                                               | Ўғли                                                                                | Рўзиев Асрор<br>Ҳолматович                                   | Ўғлим                                  | Y Рўзиев А.Ҳ.                               |
| чиқишдан аввалги фамилияси<br>аниқ қўрсатилиши.                                                                                              | Турмуш ўртоғи                                                                       | Исламова<br>(Пирматова)<br>Нилуфар<br>Шариповна              | А Рафикам                              | Чсламова H,                                 |
| - тугилган йили, <b>вилояти ва<br/>тумани (шахри)</b> аниқ<br>қўрсатилиши.                                                                   | 1976 йил,<br>Самарқанд вилояти,<br>Ургут тумани                                     | 1956 йил,<br>Фарғона вилояти,<br>Қўқон шахри                 | 1976 й./<br>Сам, вил. Ургут<br>, тум./ | 1956 йнл;<br>Фарғона<br>вилояти             |
| - иш жойи ва лавозими тўлиқ<br>кўрсатилиши. Маълумотлар<br><b>тақдим этилаётган муддатда</b><br><b>тўгрилигига</b> зътибор қаратиш.          | "Фотон" очиқ<br>акциядорлик<br>жамияти иқтисод<br>бўлими мутахассиси                | Бешариқ<br>туманидаги<br>20-мактаб<br>ўқитувчиси             | МТП ұшчиси                             | 1990 йнл,<br>мактаб<br>ўкувчиси             |
| - вафот этган бўлса вафот<br>этган йили ва (пенсияда бўлса<br>хам) аввалги лавозими тўлиқ<br>кўрсатилиши ("илгари", "бўлган"<br>сўзларисиз). | 1992 йил вафот этган<br>(1-марказий<br>поликлиника<br>шифокори)                     | Пенсияда<br>(50-мактаб<br>ўқитувчиси)                        | Вафот этран                            | Пенсияда<br>(илгари<br>ўкитувчи<br>(бўлган) |
| - турар жойида вилоят, шахар,<br>туман, даха сўзларининг номлари<br>тўлиқ кўрсатилиши.                                                       | Андижон вилояти,<br>Асака тумани,<br>Ипакчилик кишлок<br>фукаролари йиғини,<br>5-уй | Бухоро вилояти,<br>Қоракўл тумани,<br>Дарға қишлоғи,<br>6-уй | / Тош. ш.<br>/ Чилонзор<br>/ 15/14/20  | / Бухоро вил.,\<br>/ Вобкент тум. \         |
| <mark>Тел:</mark> +998 9                                                                                                    | ПРОПИСК                                                                             | A:                                                           |                                        |                                             |

# 5-amaliy mashg'ulot.Microsoft Excelda sohaga oid sonli ma'lumotlar bilan ishlash

**Ishdan maqsad**: Microsoft Excelda sonli ma'lumotlar bilan ishlashni o'rganish, "Поиск решения" funksiyalari orqali masalalarni yechishni o'rganish. Excel dasturida ma'lumotlar bazasini boshqarish bilan tanishish. Ma'lumotlarni saralash. Hujjatni chop etishga tayyorlash.

#### I uslubiy ko'rsatmalar

Sonli ma'lumotlar bilan ishlashni bir necha ketma-ket mantiqiy bo'laklarga bo'lamiz.

- jadvalni hosil qilish;
- jadvalni toʻldirish;
- ma'lumotlarni biror belgisi bo'yicha saralash.

**Jadvalni tuzish**.Qoʻyidagi jadvalni hosil qiling va jadval sarlavhasi ikki qatordan iboratligiga e'tibor bering.

|    |        |               |                    | Ki             | rim        | Chi             | qim            | Qo          | ldiq            |
|----|--------|---------------|--------------------|----------------|------------|-----------------|----------------|-------------|-----------------|
| Nº | Boʻlim | Mahsulot nomi | O'lchov<br>birligi | Kirim<br>narxi | Kirim soni | Chiqim<br>narxi | Chiqim<br>soni | Qoldiq soni | Qoldiq<br>narxi |
| 1  |        |               |                    |                |            |                 |                |             |                 |
| 2  |        |               |                    |                |            |                 |                |             |                 |
| 3  |        |               |                    |                |            |                 |                |             |                 |
| 4  |        |               |                    |                |            |                 |                |             |                 |
| 5  |        |               |                    |                |            |                 |                |             |                 |
| 6  |        |               |                    |                |            |                 |                |             |                 |

• Matnni ikkinchi qatordan boshlab kiritish qulay. E'tibor bergan boʻlsangiz «Kirim» boʻlimi ikkita ustundan iborat. Bunda Yuqoridagi koʻnikmalardan foydalanib kataklarni birlashtirib, markazga tekislagan holda hosil qilamiz. Xuddi Shu taxlit «Chiqim» va «Qoldiq» ustunlarini ham toʻldiring.

• Sarlavhani ikkinchi qatorini belgilab oling va markaz boʻyicha tekislang.

• Jadvalni butun ishchi varaq boʻyicha joylashtirish uchun ba'zi kataklarni 90<sup>0</sup> ga burish kerak. Buning uchun oʻsha kataklarni belgilab **Формат ячеек** buyrugʻidan **Выравнивание** boʻlimiga oʻting, **Ориентацию текста** dan kerakli oʻlchamni oʻrnating va albatta **Переносит по словам** ga bayroqcha oʻrnating (vertikal ravishda tekislashga **По нижнему краю** ni qoʻying).

• 5.1-jadval

| Число Выравнивание Шрифт Граница Вид Защита<br>Выравнивание<br>по горизоцтали:<br>по значению ▼ • • • • • • • • • • • • • • • • • • | Рормат я                                                  | неек                                                                                                    |       |         |     | ? ×                   |
|----------------------------------------------------------------------------------------------------|-----------------------------------------------------------|----------------------------------------------------------------------------------------------------|-------|---------|-----|-----------------------|
| Выравнивание<br>по горизонтали:<br>по вертикали:<br>по нижнему краю<br>Отображение<br>Отображение<br>объединение ячеек              | Число                                                     | Выравнивание                                                                                                    | Шрифт | Граница | Вид | Защита                |
|                                                                                                    | Выравния<br>по гор<br>по зн<br>по вер<br>по ни<br>Отображ | вание<br>изо <u>и</u> тали:<br>эчению<br>этикали:<br>жнему краю<br>ение<br>аеносить, по слова<br>веносить, по слова<br>ьединение ячеек | • •   | ctyn:   |     | ня<br>•••<br>градусов |

5.1-rasm. Yacheykadagi ma'lumotlarni tekslash oynasi.

• Boshqa kataklarni vertikal ravishda markazga Формат ячеек buyrugʻidan foydalanib tekislang.

• Jadvalga chegaralarni Формат ячеек buyrugʻidan Granitsa boʻlimi orqali qoʻying).

• Kataklarga pullik oʻlcham (denejnыy format) ni (Формат ячеек buyrugʻining Число boʻlimi orqali oʻrnating.

• Jadval qatorlarini (№ ustun) toʻldiruvchi markerdan foydalanib raqamlab chiqing.

• «Qoldiq soni» ustuniga formulani qoʻying («Kirim soni» ayiruv «Chiqim soni») va «Qoldiq narxi»ga («Qoldiq soni» koʻpaytiruv «Chiqim narxi»). Bu formulalarni pastga jadval boʻylab tarqating.

#### Jadvalni toʻldirish

Qanday mahsulotlar bilan savdo qilishingizni va doʻkon qaysi boʻlimlardan iboratligini aniqlab oling.

• Ma'lumotlarni jadvalga bo'limlar bo'yicha va kelib tushish vaqti bo'yicha kiriting.

- «Qoldiq» boʻlimidan boshqalarini toʻldiring.
- Oxirgi qatorni boʻsh qoldiring, chunki bu qatorda formula joylashadi.

• Ma'lumotlarni Shunday kiritingki bir bo'limdagi xar xil mahsulotlar mavjud bo'lib, nol qoldiqli mahsulotlar mavjud bo'lsin (hammasi sotilgan).

• 5.2-jadval

|   |                        |                                    |                    | Kir                     | im         | Chic              | lim         | Q           | oldiq             |
|---|------------------------|------------------------------------|--------------------|-------------------------|------------|-------------------|-------------|-------------|-------------------|
| № | Bo'lim                 | Mahsulot nomi                      | O'lchov<br>birligi | <b>Kirim</b><br>summasi | Kirim soni | Chiqim<br>summasi | Chiqim soni | Qoldiq soni | Qoldiq<br>summasi |
| 1 | Sut<br>mahsulotlari    | Pishloq                            | Kg.                | 650                     | 100        | 850               | 80          | 20          | 17000             |
| 2 | Goʻsht<br>mahsulotlari | Kolbasa va kolbasa<br>mahsulotlari | Kg.                | 1100                    | 200        | 1200              | 150         | 50          | 60000             |
| 3 | Goʻsht                 | Baliq                              | Kg.                | 1200                    | 100        | 1400              | 50          | 50          | 70000             |

#### mahsulotlari

|   | Α    | В   | С    | D   | E  | F     |
|---|------|-----|------|-----|----|-------|
| 1 | 650  | 100 | 850  | 80  | 20 | 17000 |
| 2 | 1100 | 200 | 1200 | 150 | 50 | 60000 |
| 3 | 1200 | 100 | 1400 | 50  | 50 | 70000 |

|   | Α    | В   | С    | D   | E      | F      |
|---|------|-----|------|-----|--------|--------|
| 1 | 650  | 100 | 850  | 80  | =B1-D1 | =C1*E1 |
| 2 | 1100 | 200 | 1200 | 150 | =B2-D2 | =C2*E2 |
| з | 1200 | 100 | 1400 | 50  | =B3-D3 | =C3*E3 |

Endi siz alohida yozuvlardan iborat oʻz jadvalingizga ega boʻldingiz. Oxirgi yozuvga oʻtib uni toʻldiring. Bunda bir oynadan ikkinchisiga oʻtishda Tab tugmachasidan foydalanish qulay. Oxirgi yozuvni toʻldirib Enter tugmachasini bossangiz yangi darchaga ega boʻlasiz. Kiritilgan yangi ma'lumotlar jadvalda birdaniga aks etadi.

Bir necha yangi yozuvlarni kiriting va Закрыть tugmasini bosing.

#### Ma'lumotlar ustida amallar

Biz Yuqorida mahsulotlarni kelib tushishi boʻyicha jadvalni hosil qildiq. Agar boʻlimlardagi mahsulotlar boʻyicha jadval hosil qilish kerak boʻlsa ma'lumotlarni saralash (сортировка) ga toʻgʻri keladi.

Jadvalni sarlavhasiz belgilab oling va Данные-(Сортировка... buyrugʻini bering.

• Hosil boʻlgan darchadan «Сортировать по » boʻlimidan «Boʻlim»ni tanlang va

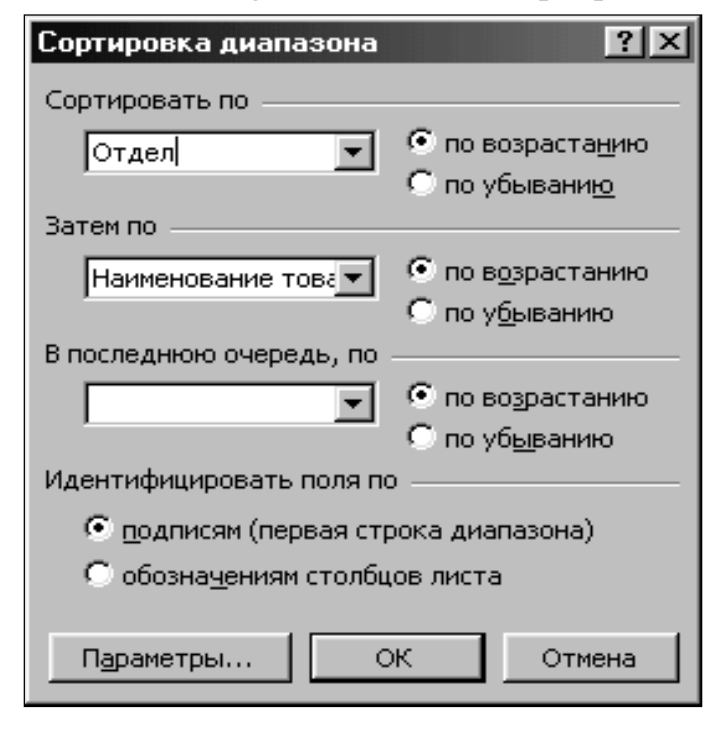

"По возрастанию" tanlang (bunda jadvaldagi hamma boʻlimlar alfavit boʻicha joylashadi).

Xuddi Shunday boʻlim ichidagi mahsulotlarni ham alfavit boʻyicha saralash uchun keyingi «Затем по» boʻlimda ham Shu amallarni bajaramiz.

#### Ma'lumotlarni saralash.

• Jadvalni sarlavhasiz belgilab oling.

• Данные (Фильтр... Автофильтр buyrugʻini tanlang.

#### 5.2-rasm. Tartiblash oynasi.

• Belgilashni Yana xuddi Shu taxlit belgilashi olib tashlang.

Optimallashtirish modellari texnik, iqtisodiy va qishloq xoʻjaligi ishlab chiqarish jarayonlari masalalarini yechishda qoʻllaniladi. Uning maqsadi aniq Shartlar optimallashtirilgan (Maksimum foydaga erishish va minimum xarajat qilish) balanslashtirilgan yechimni olishdan iborat.

Excel dasturida optimallashtirish masalalarini yechish uchun quyidagi buyruqdan foydalanilanamiz:

«Данные» - «Анализ» - «Поиск решение»

Поиск решение boʻlimini sozlash uchun Файл menyusining ПАРАМЕТРЫ boʻlimiga kiramiz.

| Общие         Основные параметры для работы с Excel.           вормулы         Параметры пользовательского интерфейса           Сокранение         Пользовательского интерфейса           Язык         Пользовательского интерфейса           Дополнительно         Показывать инии-панель интерфейса           Ивстройка летты         Панель быстрого доступа           Настройка летты         При создании новых книг           Панель быстрого доступа         Шрифт текста           Надстройки         Безопасностью           Учисе листов:         Э           Эмке, цетользователя:         При создании новых книг           Шрифт:         Шрифт текста           Вамер:         Э           Рамер:         Э           Учисе листов:         Э           Учисе листов:         Э           Учисе листов:         Э           Учисе листов:         Э           Учисе листов:         Э           Учисе листов:         Э | Общие         Основные параметры для работы с Excel.           Формулы         Параметры пользовательского интерфейса           Сокранение         © Основные параметры иля работы с Excel.           Язык         © Похзывать мини-панель интерфейса           Ополнительно         © Основные параметры иля работы с Excel.           Мастройка ленты         При содания новых княг           Панель быстрого доступа         Црифт:           Центр управления безопасностью         Шрифт:           Режим, используемый по умолчанид для новых листе:         Обенный режим           Личная настройка Мисгозоft Office         Умя пользователя:                                                                                                    | П | араметры Excel                               | 2                                                                                                    | × |
|----------------------------------------------------------------------------------------------------|----------------------------------------------------------------------------------------------------|---|----------------------------------------------|----------------------------------------------------------------------------------------------------|---|
| Праволисание<br>Сохранение<br>Взык<br>Дополнительно<br>Настройка ленты<br>Панель быстрого доступа<br>Настройки<br>Центр управления безопасностью<br>Личная настройка Мисгозоft Office<br>Ция пользователя: PCIdea                                                                                                    | Праволисание Сохранение Сохранение Лараонистьание Сохранение Лаисть безопасностью Параметры пользовательского интерфейса  Сохранение Лансть безопасностью Параметры пользовательского интерфейса  Сохранения Сохранения Со  |   | Общие                                        | 🔯 Основные параметры для работы с Excel.                                                                                                    |   |
| Согранение<br>Язык:<br>Дополнительно<br>Настройка ленты<br>Панель быстрого доступа<br>Надстройки<br>Центр управления безопасностью<br>Центр управления безопасностью<br>Ими пользователя:<br>Стиль всплывающих подсказок<br>При создании новых книг<br>Шрифт:<br>Центр управления безопасностью<br>Ушсло листов:<br>Личная настройка Microsoft Office<br>Имя пользователя:<br>РСIdea                                                                                                    | Согранение Взык Взык Валонить ининаналь инистривенов при выделения Взык Валонить ининической просмато при выделения Взак Наспройка ленты Панель быстрого доступа Надстройки Центр управления безопасностью Шрифт Рески, кпользуемый по умолчанид для новых листов: Общиний рекли Валонователя: РСIdea                                                                                                    |   | Правописание                                 | Параметры пользовательского интерфейса                                                                                                    |   |
| Дополнительно<br>Настройка ленты<br>Панель быстрого доступа<br>Надстройки<br>Центр управления безопасностью<br>Личная настройка Місrosoft Office<br><u>И</u> ыя пользователя: PCidea                                                                                                    | Дополнительно<br>Настройка ленты Панель быстрого доступа<br>Надстройки Центр управления безопасностью<br>Диманая настройка Мисгозоft Office<br>Дим пользователя: PCIdea                                                                                                    |   | Сохранение<br>Язык                           | <ul> <li>✓ Показывать мини-панель инструментов при выделении ()</li> <li>✓ Включить динамический просмотр ()</li> <li>Шетовая скема:</li> </ul> |   |
| Панель бистрого доступа<br>Надстройки<br>Центр управления безопасностью<br>Личная настройка Microsoft Office<br><u>М</u> ия пользователя: PCIdea                                                                                                    | Панснь биллого доступа<br>Надстройки<br>Центр управления безопасностью<br>Цило листов:<br>Личная настройка Microsoft Office<br>Дика листов:<br>Личная настройка Microsoft Office                                                                                                    |   | Дополнительно                                | <u>С</u> тиль всплывающих подсказок: Показывать улучшенные всплывающие подсказки                                                                |   |
| Надстройки рамяр:<br>Центр управления безопасностью<br>Число листов:<br>Число листов:<br>Иминая настройка Microsoft Office<br>Имя пользователя: PCIdea                                                                                                    | надстройси при л. при л. при л. при л. при л. при лиции при лиции |   | Панель быстрого доступа                      | При создании новых книг                                                                                                    |   |
| Личная настройка Microsoft Office<br>Имя пользователя: РСІdеа                                                                                                    | Личная настройка Microsoft Office<br>Имя пользователя: PCIdea                                                                                                    |   | Надстройки<br>Центр управления безопасностью | шрифи текста с<br>Размер:<br>Режим, используемый по умолчанию для новых листов:<br>Число листов:<br>3                                           |   |
| <u>И</u> мя пользователя: <u>PCIdea</u>                                                                                                    | <u>И</u> ая пользователя: РСІdea                                                                                                    |   |                                              | Личная настройка Microsoft Office                                                                                                    |   |
|                                                                                                    |                                                                                                    |   |                                              | <u>И</u> мя пользователя: PCIdea                                                                                                    |   |

5.3-rasm. Excel ning ПАРАМЕТРЫ boʻlimi

Надстройки boʻlimida (Qoʻyidagi oyna) Перейти qismidan

| Общие<br>Формулы<br>Правопикание<br>Сохранение<br>Лажи<br>Дололинительно<br>Настройка ленты<br>Панель быстрого доступа<br>Настройка ленты<br>Панель быстрого доступа<br>Настройка ленты<br>Панель быстройка<br>Панель быстройка ленты<br>Панель быстройка<br>Панель быстройка<br>Панель быстро | е надстройками Microsoft Office.<br>ойки приложений<br>10 М5хес СОМ Айбал<br>тройки приложений<br>ята 5<br>ееро<br>М. дантик<br>ВА<br>стобъм | Pactnanowenne<br>ChBYV FineReader JOUFRIDTEgration.dll<br>ChHrefel AllusarySGUVER/SGUVER/SALVER/SALVER/SGUVER/SALVER/SGUVER/SALVER/SGUVER/SALVER/SGUVER/SALVER/SALV                                                                                                    | Тип<br>Надстройка СОМ<br>Надстройка Excel<br>Пакет расширения XM<br>действие<br>Надстройка Excel<br>Инспектор документо<br>Инспектор документо<br>Инспектор документо<br>Инспектор документо<br>Инспектор документо<br>Надстройка Excel                                                                                                    |  |  |  |
|----------------------------------------------------------------------------------------------------|----------------------------------------------------------------------------------------------------|----------------------------------------------------------------------------------------------------|----------------------------------------------------------------------------------------------------|--|--|--|
| вормули     Праволисание     Праволисание     Праволисание     Дололигиствино     Пастройка ленты     Пастройка ленты     Пастройка ленты     Пастройка ленты     Центр управления безопасностью     Центр управления безопасностью     Центр управления безопасностью     Центр управления безопасностью     Центр управления безопасностью     Центр управления безопасностью     Центр управления безопасностью     Пастройка, саята     Центр управления безопасностью     Пастройка, саята     Центр управления безопасностью     Пастройка, саята     Центр управления безопасностью     Пастройка, саята     Пастройка, саята     Пастройка, саята     Пастройка, саята     Сулириченнама на     Пастройка, саята     Сулириченнама на     Сулириченнама на                                                                                                    | ойки приложений<br>10 MStxef COM Addan<br>тройки приложений<br>яме 3<br>евро<br>М.данчие<br>жиное<br>Б.А<br>1 столбцы                        | Pactonooxenne<br>Ch., BYV FineResder 10/FRintegration.dl<br>Ch., Hitel4Libray/SOLVER.SOLVER.JLAM<br>Ch., Hotel4Libray/SOLVER.SOLVER.JLAM<br>Ch., Hotel4Libray/SolveR.JLagMOPLDLL<br>Ch., Hotel6Libray/SolveR.JLagMOPLDLL<br>Ch., Hotel6Libray/SolveR.JLagMOPLDL<br>Ch., Hotel6Libray/SolveR.JLagMOPLDL<br>Ch., Hotel6Libray/SolveR.JLagMOPLDL<br>Ch., Hotel7Libray/SolveR.JLagMOPLD                                                                                                    | Тип<br>Надстройка СОМ<br>Надстройка Excel<br>Пакет расширения XM<br>Дастройка Excel<br>Инспектор догументоо<br>Инспектор догументоо<br>Инспектор догументоо<br>Инспектор догументоо<br>Надстройка Excel                                                                                                    |  |  |  |
| Правописание<br>Сохранение<br>Знаке<br>Дополнительно<br>Настройка ленты<br>Палель быстродоступа<br>Надстройки<br>Центр управления безопасностью<br>Народика<br>Центр управления безопасностью                                                                                                    | oliton ryponomensi<br>Mattices (COM Addin<br>Topoliton ryponomensi<br>Pane 3<br>Repo<br>Mutapense<br>Setto<br>Ba<br>1 (Tohésai               | Pactnonoxenne<br>CuBry FineReader JOFRIntegration dll<br>Cufrice14:Library:SOLVER:SOLVER:XLAM<br>Chfrice14:Library:SOLVER:SOLVER:XLAM<br>Chfrice14:Library:EUROTOOL:XLAM<br>Cufrice14:Library:EUROTOOL:XLAM<br>Cufrice14:Library:EUROTOOL:XLAM<br>Cufrice14:Library:Land(Strict)<br>Cufrice14:Library:Land(Strict)<br>Cufrice14:Library:Land(Strict)<br>Cufrice14:Library:Land(Strict)<br>Cufrice14:Library:Land(Strict)<br>Cufrice14:Library:Land(Strict)<br>Cufrice14:Library:Land(Strict)<br>CuStrict)                                                                                                    | Тип<br>Надстройка СОМ<br>Надстройка Excel<br>Пакет расширения XM<br>Действие<br>Надстройка Excel<br>Инспектор документо<br>Инспектор документо<br>Инспектор документо<br>Надстройка Excel                                                                                                    |  |  |  |
| Сохранение<br>Лам:<br>Дополнительно<br>Настройка ленты<br>Пампо быстрого до ступа<br>Пампо быстрого до ступа<br>Центр управления безопасностью<br>Центр управления безопасностью<br>Пакта замляа. Чиструнсти дая<br>Пакта замляа. Чиструнсти дая<br>Пакта замляа. Чиструнсти дая<br>Пакта замляа. Пакта замляа. Чиструнсти дая<br>Пакта замляа. Пакта замляа. Пакта замляа. Пакта замляа.<br>Пакта замляа. Пакта замляа. Сторые строй на строй на стр                                                                                                    | oliton npunoawenuki<br>10 MSEvet COM Addin<br>rpoliton npunoawenuki<br>Yane 3<br>weno<br>MLajammee<br>Romore<br>BA                           | Pattonoscenne<br>Ch., BY FineReader 101/RRintegration.dll<br>Ch., Hried+114/BranySOUVER.XLAM<br>Ch., Hried+114/BranySOUVER.XLAM<br>Ch., Hrootficels/Branz Charlon Ch. XLAM<br>Ch., Hrootficels/Branz Charlon Charlon<br>Ch., Hrootficels/Branz Charlon Charlon<br>Ch., Hrootficels/Branz Charlon Charlon<br>Ch., Hrootficels/Branz Charlon<br>Ch., Hrootficels/Branz Charlon<br>Ch., Hrootficels/Branz Charlon<br>Ch., Hrootficels/Branz Charlon<br>Ch., Hrootficels/Branz Charlon<br>Ch., Hrootficels/Branz Charlon<br>Ch., Hrootficels/Branz Charlon<br>Ch., Hrootficels/Branz Charlon<br>Ch., Hrootficels/Branz Charlon<br>Charlon Charlon<br>Ch., Hrootficels/Branz Charlon<br>Charlon Charlon<br>Charlon Charlon<br>Charlon Charlon<br>Charlon Charlon<br>Charlon Charlon<br>Charlon Charlon<br>Charlon<br>Charlon | Тип<br>Надстройка СОМ<br>Надстройка Excel<br>Пакет расширения XM<br>Действие<br>Надстройка Excel<br>Инспектор документо<br>Инспектор документо<br>Инспектор документо<br>Инспектор документо<br>Инспектор документо<br>Инспектор документо<br>Инспектор документо<br>Инспектор документо<br>Инспектор документо<br>Инспектор документо<br>Инспектор документо                                        |  |  |  |
| язык<br>Дополнительно<br>Настройка ленты<br>Панель быстрого доступа<br>Надстройка ленты<br>Центр управления безопасностью<br>Центр управления безопасностью<br>Центр управления безопасностью<br>Панель быстрого доступа<br>Надстройки.                                                                                                    | ойки приложений<br>10 MSExcel COM Add-In<br>тройки приложений<br>евро<br>ML-данные<br>жимое<br>БА<br>1 столбцы                               | C\BY FineReader 10\/RIntegration.dll<br>C\frice14\Library\SOLVER\SOLVER\SOLVER\LAM<br>C\frice14\Library\SOLVER\SOLVER\LAM<br>C\frice14\Library\SOLVER\SOLVER\LAM<br>C\frice14\Library\SUBGTOOL\LAM<br>C\frice14\Library\Lambda Library\Lambda Library<br>C\frice14\Library\Lambda Library\Lambda Library<br>C\frice14\Library\Lambda Library\Lambda Library<br>C\frice14\Library\Lambda Library\Lambda Library\Lambda Library<br>C\frice14\Library\Lambda Library\Lambda Library\Lambda Library<br>C\frice14\Library\Lambda Library\Lambda Library\Lambda Library<br>C\frice14\Library\Lambda Library\Lambda Library\Lambda Library<br>C\frice14\Library\Lambda Library\Lambda Library\                                                                                                    | Надстройка СОМ<br>Надстройка Ехсе!<br>Пакет расширения XM<br>Действие<br>Надстройка Ехсе!<br>Инспектор документо<br>Инспектор документо<br>Инспектор документо<br>Инспектор документо<br>Инспектор документо<br>Инспектор документо<br>Инспектор документо<br>Инспектор документо<br>Инспектор документо<br>Инспектор документо<br>Инспектор документо<br>Инспектор документо<br>Инспектор документо |  |  |  |
| Дополнительно<br>Настройка ленти<br>Плиеле бистрого доступа<br>Надетройка.<br>Центр управления безопасностью<br>Центр управления безопасностью<br>Парте зализа<br>Сорытие листи<br>Серитие строи и полности<br>Серитие строи и полности<br>Серитие строи серитие строи серитие строи и полности<br>Серитие строи серитие строи и полности<br>Серитие строи серитие строи серитие строи серитие серитие строи серитие строи серитие строи серитие серитие строи серитие с                                                                                                    | о маске сом насчи<br>тройки приложений<br>Рале 3<br>евро<br>Міданные<br>жимое<br>ВА<br>1 столбцы                                             | CL., Iffeed Husing Solver Solver Solv                                                                                                    | надстройка Сом<br>Надстройка Excel<br>Пакет расширения XM<br>Действие<br>Надстройка Excel<br>Инспектор документо<br>Инспектор документо<br>Инспектор документо<br>Инспектор документо<br>Надстройка Excel                                                                                                    |  |  |  |
| Настройка ленты<br>Панель быстрого доступа<br>Надастройка быстрого доступа<br>Настройка<br>Центр управления безопасностью<br>Пастраизвение У<br>Сорите отнание и настраизвение У<br>Пастраизвение У<br>Сорите отнание и настраизвение У<br>Сорите отнание и настраизвение У<br>Сорите отнание и настраизвение У<br>Сорите отнание и настраизвение У<br>Сорите отнание и настраизвение У<br>Сорите отнание и настраизвение У<br>Сорите отнание и настраизвение У<br>Сорите отнание и настраизвение У<br>Сорите отнание и настраизвение У<br>Сорите отнание и настраизвение У                                                                                                    | тройки приложений<br>Рапе 3<br>МL-данные<br>жимое<br>ВА<br>ва                                                                                | C1icrosoft shared/Smart Tag/MOPL.D.L<br>C1ce/Officel 4.Library/EUROTOOL.XLM<br>C1icrosoft Office/Officel 4/OFFRH.D.D.L<br>C1icrosoft Office/Officel 4/OFFRH.D.D.L<br>C1icrosoft Office/Officel 4/OFFRH.D.D.L<br>C1icrosoft Office/Officel 4/OFFRH.D.D.L<br>C1icrosoft Office/Officel 4/OFFRH.D.D.L<br>C1icrosoft Office/Officel 4/OFFRH.D.D.L<br>C1icrosoft Office/Officel 4/OFFRH.D.D.L                                                                                                    | Пакет расширения XM<br>Действие<br>Надстройка Excel<br>Инспектор документо<br>Инспектор документо<br>Инспектор документо<br>Надстройка Excel<br>Надстройка Excel                                                                                                    |  |  |  |
| Надстройки Инструменты для Колонглийн Колонглийн Колонглийн Колонглийн Сарагаан Сарагаан Сар                                                                                                    | евро<br>МL-данные<br>жимое<br>ВА<br>1 столбцы                                                                                                | CL.,cetOffice14/Library/EUROTOOL.XLAM<br>CL.,icrosoft Office/Office14/OFFRH.D.DLL<br>CL.,icrosoft Office/Office14/OFFRH.D.DLL<br>CL.,icrosoft Office/Office14/OFFRH.D.DLL<br>CL.,fife14/Library/Analysis/NANX532.XLL<br>CL.,icrosoft Office/Office14/OFFRH.D.DLL<br>CL.,icrosoft Office/Office14/OFFRH.D.DLL<br>CL.,icrosoft Office/Office14/OFFRH.D.DLL                                                                                                    | Надстройка Excel<br>Инспектор документої<br>Инспектор документої<br>Инспектор документої<br>Надстройка Excel<br>Надстройка Excel<br>Инспектор документої                                                                                                    |  |  |  |
| Центр управления безопасностью<br>Настраняения безопасностью<br>Пакет анализа<br>Скрытые страня и<br>Скрытые страня и<br>Надстройны, связ<br>Отключенные на<br>Отключенные на<br>Отключенные на                                                                                                    | МL-данные<br>жимое<br>ВА<br>1 столбцы                                                                                                    | C:\icrosoft Office\Office14\OFFRHD.DLL<br>C\icrosoft Office\Office14\OFFRHD.DLL<br>C\fice14\Library\Analysis\ATPVBAEN.XLAM<br>C:\icrosoft Office\Office14\OFFRHD.DLL<br>C:\icrosoft Office\Office14\OFFRHD.DLL<br>C:\icrosoft Office\Office14\OFFRHD.DLL                                                                                                    | Инспектор документо<br>Инспектор документо<br>Надстройка Excel<br>Надстройка Excel<br>Инспектор документо                                                                                                    |  |  |  |
|                                                                                                    | анные с документами<br>адстройки, связанные с документами<br>дстройки приложений<br>тключенные надстройки приложений                         |                                                                                                    | Инспектор документо                                                                                                    |  |  |  |
| Hagerpoñza: ABBY FineReader 10 MSExcel COM Add-In<br>Hogerson: Un ABBY SOLITIONS IMITED<br>Sector Solitions IMITED<br>Sector Sector Solitions (Sector Solition)<br>Pactor Sector Solition (Sector Solition)<br>Onscance: ABBY FineReader 10 MSExcel COM Add-In<br>VitroBasenine: Macrobiost Social Technology (Sector Solition)                                                                                                    |                                                                                                    |                                                                                                    |                                                                                                    |  |  |  |

5.4-rasm. Excel ning Надстройки boʻlimi

Natijada quyidagi ekran hosil boʻladi va Поиск решение tugmachasini yoqamiz.

#### Axborot kommunikatsion texnologiyalar.S.Aminov

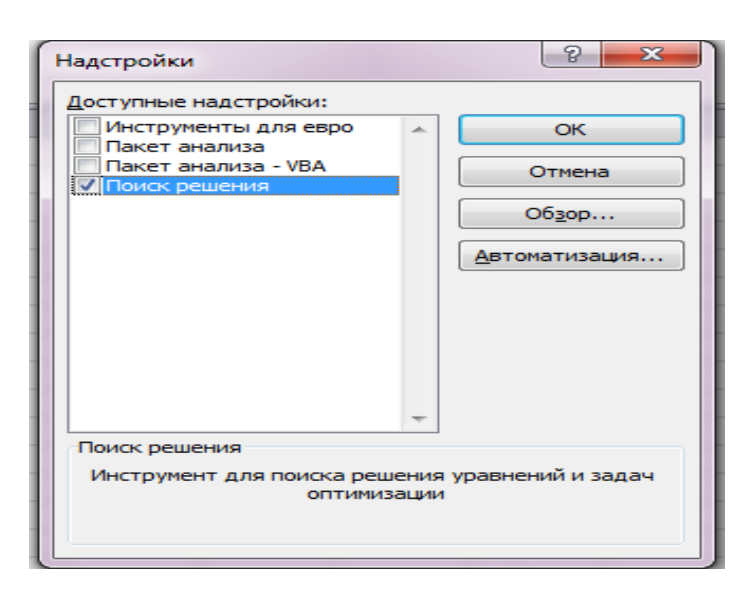

5.5-rasm. Excel ga qoʻshimcha funksiyalar qoʻshish.

Natijada Данние menyu boʻlimining Анализ qismida Поиск решение tugmachasi hosil boʻladi.

|                      |          |          |            |           | Книга1 - | Microsoft | Excel                  |                       |              |           |            |             |              |              |       |
|----------------------|----------|----------|------------|-----------|----------|-----------|------------------------|-----------------------|--------------|-----------|------------|-------------|--------------|--------------|-------|
| рмулы                | Данны    | e        | Рецензиров | вание     | Вид Н    | адстройки |                        |                       |              |           |            |             |              |              | ے 😮 ۵ |
| Подклю               | чения    | A        | AA         |           | 🐺 Очисти | пь        |                        | <b>. .</b> 5          | 👸 Проверка   | данных 👻  | 🌳 Группир  | овать *     | - 4 <u>3</u> | 🀴 Поиск реше | ния   |
| <sup>I</sup> Свойств | a        | я •      | AR         | u         | 🧞 Повтор | ить       |                        |                       | 🖕 Консолида  | ция       | 🖗 Разгрупг | пировать *  | -3           |              |       |
| Изменит              | гь связи | A<br>↓ A | Сортировка | Фильтр    | 🏒 Дополн | нительно  | Текст по<br>столбцам д | Удалить<br>убликаты 🏝 | 🖗 Анализ "чт | о если" * | 🏭 Промеж   | уточный итс | ог           |              |       |
| лючения              |          |          | Сор        | тировка и | и фильтр |           |                        | Работа с д            | анными       |           | Стр        | уктура      | E.           | Анализ       |       |
|                      |          |          |            |           |          |           |                        |                       |              |           |            |             |              |              |       |
|                      |          |          |            |           |          |           |                        |                       |              |           |            |             |              |              |       |
|                      |          |          |            |           |          |           |                        |                       |              |           |            |             |              |              |       |
|                      |          |          |            |           |          |           |                        |                       |              |           |            |             |              |              |       |
| F                    | G        |          | Н          | 1         | J        | K         | L                      | М                     | N            | 0         | Р          | Q           | R            | S            | Т     |

|           | <b>T</b> 1 |                | ( <b>1</b> , <b>1</b> | 0 1 .    | 1 .     | ( 1 . 1 1.    |      |
|-----------|------------|----------------|-----------------------|----------|---------|---------------|------|
| 5 6-rasm  | Hycol      | $\sigma a a a$ | 'chimcha              | funkciva | larnina | aoʻchilganlig | ri - |
| 5.0-rusm. | LACCI      | gu yo          | Shimena               | junnsiyu | unne    | go sniiguniig | ι.   |

«Поиск решения» sozlovchisi yordamida optimallashtirilagan masala yechimini koʻrib chiqamiz.

Shart. Firma\_bir necha turda yogurt mahsuloti ishlab chiqaradi. Shartli ravishda - (1), (2) i (3), 100 bankacha yogurt (1) ishlab chiqarish uchun firma 2000 soʻm oladi. (2) - 2500 soʻm. (3) - 3000 soʻm. Sotishni yaxshi yoʻlga qoʻyilgan, lekin mahsulot ishlab chiqarish uchun xom ashyo chegaralangan. Sotuvdan maksimal foyda olish uchun qanday yogurt va qancha hajmda tayyorlash kerakligini topish kerak.

Aniq ma'lumotlar\_(Shu jumladan, xom ashyo xarajati me'yorlari)\_quyidagi jadvalda keltirilgan:

|   | Α           | В   | С          | D   | E   |
|---|-------------|-----|------------|-----|-----|
| 1 |             | C   | Сарф хажми |     |     |
| 2 | Маҳсулот    | 1   | 2          | 3   |     |
| 3 | Сут         | 16  | 13         | 10  | 470 |
| 4 | Ачитқи      | 3   | 3          | 3   | 230 |
| 5 | Амортизатор | 0   | 5          | 3   | 180 |
| 6 | Шакар       | 0   | 8          | 6   | 180 |
| 7 | Даромад     | 200 | 250        | 300 |     |
| 8 |             |     |            |     |     |

#### Ushbu ma'lumotlar asosida ishchi jadval tuzamiz:

| 10 | Номланиши | дона   | даромад     |       |  |
|----|-----------|--------|-------------|-------|--|
| 11 | 1         | 0      | 0           |       |  |
| 12 | 2         | 0      | 0           |       |  |
| 13 | 3         | 0      | 0           |       |  |
| 14 |           | Жами   | 0           |       |  |
| 15 |           |        |             |       |  |
| 16 |           |        |             |       |  |
| 17 | сут       | Ачитқи | Амортизатор | Шакар |  |
| 18 | 0         | 0      | 0           | 0     |  |

1. Buyumlar soni hozircha ma'lum emas. Bular o'zgaruvchilar.

<u>2.</u> Ustunda "Foyda"\_formulasi kiritilgan: =200\*B11, =250\*V12, =300\*V13.

3. Xom ashyo xarajati chegaralangan (bu chegaralar). Yacheykaga formula kiritilgan: =16\*B11+13\*B12+10\*B13 («sut» ); =3\*B11+3\*B12+3\*B13 ( "achitqi"); =0\*B11+5\*B12+3\*B13 ( «amortizator») i =0\*B11+8\*B12+6\*B13 ("shakar"). Aniqrog'i xarajat me'yoriga sonini ko'paytirdik.

4. Maqsad – maksimal foyda olish imkoniyatlarini topish. Bu Yacheyka S14.

<u>«</u>Poisk\_resheniya<u>»</u> buyrugʻini faollashtiramiz va parametrlarni kiritamiz.

| Поиск решения                                                                                                    |                                          |
|----------------------------------------------------------------------------------------------------|------------------------------------------|
| Установить целевую ячейку: 5С\$14 Жаксимальная г<br>Равной: О максимальному значению О значению: О                                  | арибыль<br>Выполнить<br>Закрыть          |
| <ul> <li>минимальному значению</li> <li>Изменяя ячейки:</li> <li>\$B\$11:\$B\$13 количество товара</li> <li>Предположить</li> </ul> |                                          |
| <u>О</u> граничения:<br>\$A\$18 <= 470<br>\$B\$11 >= 0                                                                              | Параметры                                |
| \$8\$12 >= 0<br>\$8\$13 >= 0<br>\$8\$13 >= 0<br>\$8\$18 <= 230<br>\$C\$18 <= 180<br>иметь отриц.знач.                               | Восс <u>т</u> ановить<br><u>С</u> правка |

5,7-rasm. Поиск решения oynasida ma'lumotlarni kiritish.

«Выполнить» tugmasini bosganimizdan keyin dastur oʻzining yechimini beradi.

#### Axborot kommunikatsion texnologiyalar.S.Aminov

| 10 | Номланиши | дона | даромад |
|----|-----------|------|---------|
| 11 | 1         | 1100 | 21250   |
| 12 | 2         | 0    | 0       |
| 13 | 3         | 30   | 90000   |
| 14 |           | Жами | 111250  |
|    |           |      |         |

 $Optimal_variant\_- <\!\!<\!\!3\!\!> va\_<\!\!<\!\!1\!\!> yogurtlarni ishlab chiqarish kerak. <\!\!<\!\!2\!\!> yogurt ishlab chiqarish oʻzini oqlamaydi.$ 

#### **II Topshiriqlar**

1.Ma'lumotlarni saralash usullarini Yuqoridagi buyruk yordamida mustaqil bajarib koʻring. Bunda Формат Столбец-Скрыть va Формат-Столбец-Показать buyruqlaridan foydalaning

2.Fermer xoʻjaligi dalasida yigʻib olingan hosilni yuk mashinasiga Shunday ortish kerakki ortilgan yuk miqdori maksimal boʻlsin. Yuk mashinasining xajmi 32kub.m. Hosilni quti va yashiklarga joylab ortish moʻljallangan. Xar bir qutining xajmi 0,15 kub.m boʻlib unga 20 kg maxsulot joylash mumkin va xar bir yashikning xajmi 0,15 kub.m boʻlib unga 80 kg maxsulot joylash mumkin. Quti va yashiklarning soni 110 tadan ortiq emas. Topshiriqni EXCEL dasturining "ПОИСК РЕШЕНИЕ" boʻlimi yordamida eching

5.3-jadval

|                     | quti    | yashik |                |
|---------------------|---------|--------|----------------|
| Ogʻirlik,kg         | 20      | 80     |                |
| Xajm, kub.m         | 0,15    | 0,5    |                |
| Soni                | 66      | 44     |                |
|                     | Cheklov |        |                |
|                     | qiymati | Shart  |                |
| Umumiy xajmi, kub.m | 31,9    | 16     | Maksimal xajmi |
| Umumiy soni, dona   | 110     | 110    | Minimal soni   |

3. Qishloq xoʻjaligi mahsulotlarini qayta ishlovchi DENA firmasi 3ta turdagi sok etkazib berish uchun buyurtma oldi. Buyurtmachilar Shunday talab qoʻyishdi: Bir turdagi sok tarkibida 2 xil mahsulot(meva) boʻlsin. Buyurtmani toʻliq bajarish uchun mahsulot(meva) etarli emas. Kompaniya chiqimini minimallashtirish uchun qaysi mahsulotlarni sotib olishi va qaysi mahsulotlarni oʻzida etishtirishi kerak. Topshiriqni EXCEL dasturining "ПОИСК РЕШЕНИЕ" boʻlimi yordamida eching

|                      | 1-meva | 2-meva |
|----------------------|--------|--------|
| 1-sok                | 10     | 6      |
| 2-sok                | 5      | 10     |
| 3-sok                | 20     | 15     |
| Materiallar zaxirasi | 70 000 | 50 000 |

#### 6-amaliy mashg'ulot. Agrar ofis (APMA) dasturidan foydalanish.

**Ishdan maqsad:** Agrar ofis (APMA) dasturining dala jurnali (Полевой журнал) moduli yordamida maydonlarda qishloq xoʻjaligi ekinlarini ekish, agrotexnik tadbirlarni amalga oshirish, oʻgʻitlar bilan oziqlantirish va kasalliklariga qarshi vositalari qoʻllash ma'lumotlarini kiritish va hisobotlar tayyorlashni talabalarga oʻrgatish.

#### I Uslubiy ko'rsatmalar

**Dala tarixi kitobi.** Dala tarixi kitobi ushbu dalada olib borilgan ishlar, ekilgan ekin turi, yigʻilgan hosil, ishlatilgan oʻgʻitlar va foydalanilgan oʻsimliklarni himoya

qilish vositalari toʻgʻrisidagi ma'lumotlarning jamlanmasi (agregirovannaya) dir. Funksional panel tizimga ma'lumotlarni kiritish imkonini beradi va u quyidagi tugmalardan tashkil topgan:

Almashlab ekish (boshi) (ceвооборот (начало);
Almashlab ekish (oxiri) (севооборот (окончание)
mineral oʻgʻitlar (токончание) минеральные удобрения;
organik oʻgʻitlar (токончание) органические удобрения;
operatsiyalar (токончание).

Almashlab ekish (boshi) (boshi) - funksiya tizimga dalaga ekilgan yoki ekishga rejalashtirilgan ekin toʻgʻrisidagi ma'lumotlarni kiritish uchun moʻljallangan.

Bu muloqot oynasida quyidagi ma'lumotlarni kiritish kerak:

- Almashlab ekishni boshlanishi;
- ekin turi (roʻyxatdan tanlanadi);
- etishtirish turi(ma'lumotnomadan tanlanadi);
- maydon yuzasi;
- ekiladigan urugʻ miqdori, norma boʻyicha (t);
- ekilgan urugʻ miqdori, haqiqatda (t);

#### Axborot kommunikatsion texnologiyalar.S.Aminov

| НАЧАЛО СЕВООБОРОТА        |            |        |  |  |  |  |
|---------------------------|------------|--------|--|--|--|--|
| Начало севооборота        | 02.09.2013 | 皕      |  |  |  |  |
| Культура                  |            |        |  |  |  |  |
| Вид возделывания          |            |        |  |  |  |  |
| Площадь                   |            |        |  |  |  |  |
| Внесено пос. материала    |            |        |  |  |  |  |
| Внесено пос. материала, ф | )é         |        |  |  |  |  |
|                           |            |        |  |  |  |  |
|                           | Сохранить  | Отмена |  |  |  |  |
|                           |            |        |  |  |  |  |

6.1-rasm. Almashlab ekishni boshlanishi.

Almashlab ekish (oxiri) (окончание) - funksiyasi tizimga yigʻilgan hosil haqidagi ma'lumotlarni kiritishga moʻljallangan. Ushbu funksiyaning muloqot oynasi 21-rasmda keltirilgan.

Bu muloqot oynasida quyidagi ma'lumotlarni kiritish kerak:

- hosilni yigʻish sanasi (дате сбора урожая);
- yigʻilgan asosiy maxsulot(t) (собрано основной продукции (t));
- yigʻilgan ikkinchi darajali maxsulot(t) (собрано побочной продукции (t)).

| КОНЕЦ СЕВООБОРОТА                                                    |            |        |  |  |  |  |  |
|----------------------------------------------------------------------|------------|--------|--|--|--|--|--|
| Конец севооборота                                                    | 02.09.2013 | 3 14   |  |  |  |  |  |
| Собрано основной<br>продукции, т<br>Собрано побочной<br>продукции, т |            |        |  |  |  |  |  |
|                                                                      | Сохранить  | Отмена |  |  |  |  |  |
|                                                                      |            |        |  |  |  |  |  |

6.2-rasm. Almashlab ekish (oxiri)(Конец севооборота)

Mineral oʻgʻitlar  $\bigcirc$  минеральные удобренияfunksiyasining muloqot oynasi 22-rasmda keltirilgan.

Bu muloqot oynasida quyidagi ma'lumotlarni kiritish kerak:

oʻgʻit foydalanilgan sana(data vneseniya udobreniya);

– mineral oʻgʻit (ma'lumotnomadan tanlaniladi)(минеральное удобрение (выбрать из справочника);

– maydon yuzasi (площадь);

- oʻgʻit miqdori (kg)(внесено (kg));

– oʻgʻit miqdori N (kg)(avtomatik tarzda hosoblanadi)(внесено N (kg) (будет рассчитано автоматически));

– oʻgʻit miqdori P (kg) (avtomatik tarzda hosoblanadi)(vneseno P (kg) (будет рассчитано автоматически));

– oʻgʻit miqdori K (kg) (avtomatik tarzda hosoblanadi)(vneseno K (kg)(будет рассчитано автоматически));

- Izoh(примечание).

| ВНЕСЕНИЕ МИНЕРА        | ЛЬН    | ЫХ УД   | ,ОБР | ений   |  |
|------------------------|--------|---------|------|--------|--|
| Дата внесения:         | 02.09. | 2013    | 14   |        |  |
| Минеральное удобрение: |        |         |      |        |  |
| Площадь, га:           |        |         |      |        |  |
| Внесено, кг:           |        |         |      |        |  |
| Внесено N, кг:         |        |         |      |        |  |
| Внесено Р, кг:         |        |         |      |        |  |
| Внесено К, кг:         |        |         |      |        |  |
| Примечание:            |        |         |      |        |  |
|                        |        |         |      |        |  |
|                        |        |         |      |        |  |
|                        |        |         |      |        |  |
|                        |        | Сохрани | ть   | Отмена |  |
|                        |        |         |      |        |  |

6.3-rasm. Qoʻllanilgan mineral oʻgʻit (Внесение минеральных удобрений)

Organik oʻgʻitlar  $\bigcirc$  органические удобрения - funksiyasining muloqot oynasi quyidagi rasmda keltirilgan.

Bu muloqot oynasida quyidagi ma'lumotlarni kiritish kerak:

- oʻgʻit foydalanilgan sana(дата внесения удобрения);

– organik oʻgʻit (ma'lumotnomadan tanlaniladi)(органическое удобрение (выбрать из справочника));

- maydon yuzasi(площадь);
- o'g'it miqdori normasi(норма внесения);
- foydalanilgan haqiqiy oʻgʻit miqdori(фактически внесено);
- Izoh(примечание).

| ВНЕСЕНИЕ ОРГАНИЧ       | IECK     | ИХ УД   | ļOE | БРЕНИЙ |
|------------------------|----------|---------|-----|--------|
| Дата внесения          | 09.12.20 | 012     | 14  |        |
| Органическое удобрение | Торф в   | ерховой |     |        |
| Площадь, га            |          |         |     |        |
| Норма внесения, т/га   | 0.5      |         |     |        |
| Фактически внесено, т  | 16.5     |         |     |        |
| Примечание             |          |         |     |        |
|                        |          |         |     |        |
|                        |          |         |     |        |
|                        |          |         |     |        |
|                        |          | Сохрани | ΙТЬ | Отмена |
|                        |          |         |     |        |

6.4-rasm. Organik oʻgʻitlarni qoʻllash (Vnesenie organicheskix udobreniy)

Operatsii — onepaum - funksiyasi tizimga dalada oʻtkazilgan yoki oʻtkazish rejalashtirilgan texnologik tadbirlar toʻgʻrisidagi ma'lumotlarni kiritish uchun foydalaniladi. Ushbu funksiyaning muloqot oynasi 24-rasmda keltirilgan. Bu muloqot oynasidan quyidagi ma'lumotlar kiritiadi:

– Texnologik tadbir (ma'lumotnomadan tanlaniladi) (технологическая операция (выбрать из справочника));

– O'lchov birligi (ma'lumotnomadan tanlaniladi) (edinitsa izmereniya (выбрать из справочника));

- mexanizator (выбрать из справочника);

- ish hajmi (объем работ);

– Transport vositasi tipi (ma'lumotnomadan tanlaniladi) (тип транспортного средства (выбрать из справочника));

– q/x agregati tipi (ma'lumotnomadan tanlaniladi) (тип с/х агрегата (выбрат из справочника));

- tadbir bashlangan sana (дата начала оператции);

- tadbir tugatilgan sana (дата окончания оператции);

| – Izon (prim          | ec   | nani       | e).    |  |
|-----------------------|------|------------|--------|--|
| ОПЕРАЦИЯ НАД З        | УЧА  | ΑCTKOI     | М      |  |
| Технологическая опера | ация |            |        |  |
| Единица измерения:    |      |            |        |  |
| Механизатор:          |      |            |        |  |
| Объем работ:          |      |            |        |  |
| Тип т/с:              |      |            |        |  |
| Тип орудия:           |      |            |        |  |
| Дата начала:          |      | 02.09.2013 | 誦      |  |
| Дата окончания:       |      | 02.09.2013 | Ē      |  |
| Примечание:           |      |            |        |  |
|                       |      |            |        |  |
|                       |      |            |        |  |
|                       |      |            |        |  |
|                       | Co   | хранить    | Отмена |  |
|                       |      |            |        |  |

6.5-rasm. Tadbirlar (Onepayuu)

Kiritilgan ma'lumotlarni o'zgartirish uchun tadbirlar ro'yxati jadvalidan

kerakli qator tanlaniladi va tugmasi bosiladi. Oʻzgartiriladigin ma'lumot tipiga mos ma'lumotlarni tahrirlash muloqot oynasi ochiladi.

Kiritilgan ma'lumotlarni o'chirish uchun tadbirlar roʻyxati jadvalidan kerakli qator

tanlaniladi va ugmasi bosiladi va natijada ma'lumot tizimdan oʻchib ketadi. Dala parametrlari.Dala parametrlari dalaning kengaytirilgan agrokimyoviy parametrlari toʻgʻrisidagi ma'lumotlar forma koʻrinishida Ошибка! Источник ссылки не найден.-rasmda keltirilgan. Ma'lumotlar mos maydonga kiritiladi va kiritilgan ma'lumotlarni saqlash uchun funksional panelda joylashgan "Сохранить" tugmasi bosiladi.

| ©<br>ГЛАВНАЯ КНИГА ИСТОРИИ<br>СПИСОК УЧАСТКОВ КАРТА УЧАСТКОВ                                                                                                    | и полей склад справочник<br>карта урожайности полевой журнал ра                                                                                                    | и вредные объекты нас<br>счетудоврений отчеты сезоны | тройки                                                                                              |           | - 5×                                                                                                    |
|----------------------------------------------------------------------------------------------------|----------------------------------------------------------------------------------------------------|------------------------------------------------------|----------------------------------------------------------------------------------------------------|-----------|----------------------------------------------------------------------------------------------------|
| 2011 • ва горой<br>Наименование участка:<br>Кадастровый номер участка:<br>Рабочий номер участка:<br>Поцида (ся):<br>Валл пашии:<br>Тип почвы и происскождение:<br>Происскождение:<br>Каменистость (%):<br>Уравена зоны охравны вод:<br>Модиы в режим:<br>Заленность от хозяйства (ок):<br>Примечание: | за горой<br>1<br>1<br>1<br>144.42<br>Пашия<br>12<br>Легкосуглинистая<br>Аллювяльный грунт (наносная земля)<br>12<br>12<br>12<br>26екие - влажные места<br>12<br>8 2012 году все поела саранча 1 | КНИГА ИСТОРЯ                                         | ИИ ПОЛЕЙ ПАРАМЕТРЫ УЧАСТКА О<br>15<br>1<br>1<br>1<br>1<br>1<br>1<br>1<br>1<br>1<br>1<br>1<br>1<br>1 | тчеты     | Колона<br>Карама I. расли - 1<br>У БОЛОТА<br>Карама - 2. рабли - 2<br>ЗА СЛАРАН<br>Сарана - 3. рабли - 2<br>ЗА СЛАРАН<br>Карама - 2. рабли - 2<br>ЗА СЛАРАН<br>Карама - 3. рабли - 3<br>За СОЛОТОМ<br>карама - 3. рабли - 7<br>Карама - 7. рабли - 7<br>Карама - 7. рабли - 7<br>Карама - 7. рабли - 7<br>Карама - 7. рабли - 7<br>Карама - 7. рабли - 7<br>Карама - 7. рабли - 7<br>Карама - 7. рабли - 7<br>Карама - 7. рабли - 7<br>Карама - 7. рабли - 7<br>Карама - 7. рабли - 7<br>Карама - 7<br>Карама - |
| С сохранить                                                                                                    |                                                                                                    |                                                      |                                                                                                    | $\otimes$ |                                                                                                    |

6.6-rasm. Dala parametrlari (Параметры поле)

Yuqoridagi formada kiritilgan ma'lumotlar ko'zlangan hosildorlik ko'rsatgichiga erishish uchun kerakli o'g'irlar miqdorini hisoblash uchun foydalaniladi.

Hisobotlar (Отчеты).Hisobotlar funksional bloki rasmda keltirilgan.

| Элавная книга исто<br>список участков карта участи | р <b>ии полей</b> склад справочник<br>ков каята урожайности <b>полевой журнал</b> р |                                                     |                                                                                                    |
|----------------------------------------------------|-------------------------------------------------------------------------------------|-----------------------------------------------------|----------------------------------------------------------------------------------------------------|
| <b>2013 -</b> за горой                             |                                                                                     | КНИГА ИСТОРИИ ПОЛЕЙ ПАРАМЕТРЫ УЧАСТКА <b>ОТЧЕТЫ</b> |                                                                                                    |
| Тип отчета                                         | Дата                                                                                |                                                     | $\mathbf{x}$                                                                                                    |
| Минеральные удобрения                              |                                                                                     |                                                     |                                                                                                    |
| Минеральные удобрения                              | 13.08.2013                                                                          |                                                     | ЗА ГОРОЙ<br>кад Nº - 1, раб Nº - 1                                                                                                    |
| Минеральные удобрения                              | 13.08.2013                                                                          |                                                     | у болота                                                                                                    |
| Минеральные удобрения                              | 29.08.2013                                                                          |                                                     | кад.№ - 2, раб.№ - 2                                                                                                    |
| Минеральные удобрения                              | 29 08 2013                                                                          |                                                     | онда 75 м. но. Ке. 3<br>ОСРАТ 36 м. ОК. В. 3<br>ОСРАТ 36 м. ОСТОМ<br>када 44. дозбл. 7.<br>38 солотом<br>када 76. при дляника<br>када 76. при дляника<br>када 76. при дляника<br>када 76. пр. 10. пр. 10<br>г. 10. пр. 10. пр. 10<br>г. 10. пр. 10. пр. 10<br>г. 10. пр. 10. пр. 11<br>г. 13. 10. пр. 12<br>г. 13. 10. пр. 12<br>г. 13. 10. пр. 12<br>г. 13. 10. пр. 12<br>г. 13. 10. пр. 12<br>г. 13. 10. пр. 12<br>г. 13. 10. пр. 12<br>г. 13. 10. пр. 12<br>г. 13. 10. пр. 12<br>г. 13. 10. 10. 10. 11<br>г. 13. 10. 10. 10. 11<br>г. 13. 10. 10. 10. 11<br>г. 13. 10. 10. 10. 11<br>г. 13. 10. 10. 10. 11<br>г. 13. 10. 10. 10. 11<br>г. 13. 10. 10. 10. 11<br>г. 13. 10. 10. 10. 11<br>г. 13. 10. 10. 10. 11<br>г. 13. 10. 10. 10. 11<br>г. 13. 10. 10. 10. 10. 11<br>г. 13. 10. 10. 10. 10. 10. 10. 10. 10. 10. 10 |
| акт использования нинеральных удобрений            | акт использования<br>органических удобрений 🕀 сэр                                   | ия 🕀 акт на списание семян                          | ]                                                                                                    |

6.7-rasm. Hisobotlar(Отчеты)

Har bir dala uchun quyidagi hisobotlarni yaratishingiz mumkin:

- mineral oʻgʻitlardan foydalanish boʻyicha dalolatnoma (акт исползования минералных удобрений);
- organik oʻgʻitlardan foydalanish boʻyicha dalolatnoma (акт исползования органических удобрений);
- oʻsimliklarni himoya qilish vositalaridan foydalanish boʻyicha dalolatnoma (акт исползования средств защиты растений);

- urugʻ va ekish materiallarini hisobdan chiqarish boʻyicha dalolatnoma (акт на списание семян и посадочного материала.
- Kerakli hisobot shakllantirish uchun funksional paneldan mos tugma bosiladi va quyidagi formaga oʻxshash oyna ochiladi.

Ochilgan oynada ushbu dala boʻyicha tizimga kiritilgan ma'lumotlar oʻz aksini topadi. Ushbu ma'lumotlarni oʻzgartirish, yangi qatorlar qoʻshish yoki oʻchirib tashlash mumkin.

| Параметр                  | Значение                            | Культура       | N⁰ | Наим.<br>химиката                                | % Действ. в-ва |     |
|---------------------------|-------------------------------------|----------------|----|--------------------------------------------------|----------------|-----|
| KT Nº                     |                                     |                |    |                                                  |                |     |
| ень                       |                                     | яровая пшеница |    | Тукосмеси                                        |                | - ' |
| Лесяц                     | 9                                   | Яровая пшеница |    | Аммофос без добавок и с добавками микроэлементов |                | ,   |
| од                        | 2013                                |                |    |                                                  |                |     |
| Организация               | ООО "СелАгро"                       |                |    |                                                  |                |     |
| Іодразделение             | Отдел кадров                        |                |    |                                                  |                |     |
| ата Акта                  | 02.09.2013 4:58:59                  |                |    |                                                  |                |     |
| Латериально ответственный |                                     |                |    |                                                  |                |     |
| азначение                 |                                     |                |    |                                                  |                |     |
| несено под урожай, года   |                                     |                |    |                                                  |                |     |
| лавный агроном            | Иванов И. И.                        |                |    |                                                  |                |     |
| уководитель подразделения | Петров П. П.                        |                |    |                                                  |                |     |
| Латериально ответственный |                                     |                |    |                                                  |                |     |
| ухгалтер                  | Сидоров С. С.                       |                |    |                                                  |                |     |
| ип Акта                   | использовании минеральных удобрений |                |    |                                                  |                |     |
|                           |                                     |                |    |                                                  |                |     |
|                           |                                     |                |    |                                                  |                |     |
|                           |                                     |                |    | Пецать Верайя Законть Ло                         | барить Улали   |     |

6.8-rasm. Mineral oʻgʻitlardan foydalanish boʻyicha dalolatnomaning koʻrinishi

Oynaning chap qismida xizmatchi ma'lumotlar tasvirlangan bo'lib, ular dalolatnomani shakllantirishda foydalaniladi. Shuningdek ushbu ma'lumotlarni o'zgartirish mumkin.

Ushbu oyna quyidagi tugmalardan tashkil topgan:

- Chop etish(Печать);
- Faylga(В файл);
- Yopish (Закрыть);
- Qoʻshish(Добавить);
- O'chirish(Удалить).

«Печать» tugmasi yordamida chop etishga tayyorlangan hujjatni 20-rasmdagi kabi aks ettirish mumkin.

«В файл» tugmasi shakllantirilgan dalolatnomani fayl koʻrinishida qattiq diskda saqlash imkonini beradi.

«Закрыть» tugmasi oynani yopadi..

«Добавить» tugmasi- jadvalga ma'lumotlar bilan yangi qator qo'shish uchun xizmat qiladi va dalolatnoma ushbu ma'lumotlar asosida shakllantiriladi.

«Удалить» tugmasi – belgilangan qatorni hisobotdan oʻchirib tashlaydi.

| 🧹 out.xps - Средство просмотр | a XPS                                 |                                    |                                |              |                       |                                                                         |                                                                                       |            |                     |                                                                       |                                                                                          |               |                     |                                                                     |                                                                            |            |     |   |       | × |
|-------------------------------|---------------------------------------|------------------------------------|--------------------------------|--------------|-----------------------|-------------------------------------------------------------------------|---------------------------------------------------------------------------------------|------------|---------------------|-----------------------------------------------------------------------|------------------------------------------------------------------------------------------|---------------|---------------------|---------------------------------------------------------------------|----------------------------------------------------------------------------|------------|-----|---|-------|---|
| Файл - Разрец                 | иения 👻 Подписи 👻                     |                                    |                                |              |                       |                                                                         |                                                                                       |            |                     |                                                                       |                                                                                          |               |                     |                                                                     | # 4                                                                        | ▼ Haŭmu    |     |   | ۰ م   | 0 |
|                               |                                       |                                    |                                |              |                       |                                                                         |                                                                                       |            |                     |                                                                       |                                                                                          |               |                     |                                                                     |                                                                            |            |     |   |       | ŕ |
|                               | Организация: ООО "С                   | елАгро"                            |                                |              |                       | с                                                                       | б испол                                                                               | АКТ М      | №6<br>:раль         | ных удо                                                               | обрений                                                                                  | УТВ           | РЖД                 | AЮ                                                                  |                                                                            |            |     |   |       |   |
|                               | Подразделение: Отде                   | п кадро                            | в                              |              |                       |                                                                         |                                                                                       | "2" 9 20   | )13r.               |                                                                       |                                                                                          |               |                     |                                                                     |                                                                            | 20r.       |     |   |       |   |
|                               | Материально ответств                  | енное л                            | ицо:                           |              |                       |                                                                         |                                                                                       |            |                     |                                                                       |                                                                                          |               |                     |                                                                     |                                                                            |            | - 1 |   |       |   |
|                               | Назначение удобрени                   | й, герби                           | цидо                           | в:. У,       | добре                 | ения вн                                                                 | есены п                                                                               | одурожайг. |                     |                                                                       |                                                                                          |               |                     |                                                                     |                                                                            |            |     |   |       | E |
|                               |                                       |                                    |                                |              |                       |                                                                         |                                                                                       |            |                     | Номер пол                                                             | я, наимено                                                                               | еание культур |                     |                                                                     |                                                                            |            |     |   |       |   |
|                               |                                       |                                    |                                |              |                       | 1,                                                                      | Аровая пш                                                                             | еница      |                     | 0,                                                                    | Озимая пш                                                                                | еница         |                     |                                                                     | 1.1                                                                        |            |     |   |       |   |
|                               | Наименование удобрений,<br>гербицидов | Действу-<br>ющее<br>вещество.<br>% | Еди-<br>ница<br>изме-<br>рения | Цена.<br>руб | пло-<br>щадь, -<br>га | Кол-во израс<br>минера<br>органических<br>переск<br>физиче-<br>ский вес | ходованных<br>тыных и<br>удобрений в<br>ете на<br>действу-<br>ющее<br>вещество,<br>кг | Сумма, руб | Пло-<br>цадь,<br>га | Кол-во наран<br>минера<br>органически<br>перео<br>физиче-<br>ский вес | ходованных<br>пьных и<br>худобрений в<br>иете на<br>действу-<br>кощее<br>вещество,<br>к/ | Сумма, руб    | Пло-<br>цадь.<br>га | Кол-во изра<br>минера<br>рганически<br>перео<br>физиче-<br>ский вес | сходованных<br>ильных и<br>чете на<br>действу-<br>кощее<br>вещество,<br>к/ | Сумма, руб |     |   |       |   |
|                               | А Тухормери                           | 5<br>83                            | B                              | 1 123        | 2 40                  | 3                                                                       | 4                                                                                     | 5          | 8                   | 7                                                                     | 8                                                                                        | 9             | 10                  | 11                                                                  | 12                                                                         | 13         |     |   |       |   |
|                               | Аммофос                               | 33                                 | ĸr                             | 111          | 57                    | 570                                                                     | 1710                                                                                  | 100        | -                   |                                                                       |                                                                                          |               |                     |                                                                     |                                                                            |            |     |   |       |   |
|                               |                                       | 0                                  |                                |              |                       |                                                                         |                                                                                       |            |                     |                                                                       |                                                                                          |               |                     |                                                                     |                                                                            |            |     |   |       |   |
|                               | итого                                 |                                    |                                |              | 97                    | 590                                                                     | 1734                                                                                  | 110        | 0                   | 0                                                                     | 0                                                                                        | 0             | 0                   | 0                                                                   | 0                                                                          | 0          |     |   |       |   |
|                               | A 1                                   |                                    |                                |              |                       |                                                                         |                                                                                       |            |                     |                                                                       |                                                                                          |               |                     |                                                                     |                                                                            |            |     | 1 | 1005' |   |

6.9-rasm. Dalolatnomani shakllantirishga misollar

**Oʻgʻitlarni hisoblash(Расчет удобрений).**Foydalanilgan oʻgʻitlarni hisoblash moduli quyidagi rasmda keltirilgan. Bu modulda maydon talab etadigan oʻgʻitlar miqdorining sonli va grafik koʻrinishini ifodalash uchun xizmat qiladi.

| Основные параметры                   | для расчет           | a                   |                        |              |                 |           |  |
|--------------------------------------|----------------------|---------------------|------------------------|--------------|-----------------|-----------|--|
|                                      |                      |                     |                        |              | ржание в почве  | N, Mr/Kr: |  |
| Планируемая кул                      | bTVDa:               |                     |                        | • Con        | ержание в почве | P. MT/KE  |  |
|                                      |                      |                     |                        | 0.077        |                 |           |  |
| Планируемая уро                      | жаяность, ц/га:      |                     |                        | Сод          | ержание в почве | K, MI/KI: |  |
|                                      | ических удобре       | ний, т/га: 0        |                        |              |                 | Гумус, %: |  |
|                                      |                      |                     |                        |              |                 |           |  |
| Возможные урожаи о                   | ельскохозя           | йственных к         | ильтур в почн          | зах различно | го плодород     | ия, ц/га  |  |
| Бал бонитета                         | до 28,0              | 28,1 - 35,0         | 35,1 - 42,0            | 42,1 - 50,0  | 50,1 - 60,0     | 60,0      |  |
| Оз пшеница                           |                      |                     | 35 - 50                | 45-65        |                 |           |  |
| Тритикале                            | ao 30                | 25-45               | 40 - 60                |              | 65 - 80         |           |  |
| Яр. вчмень                           | ao 30                | 25-40               | 35 - 50                | 45 - 60      |                 |           |  |
| Os. panc                             | до 20                |                     | 25 - 40                | 35 - 50      | 40-55           |           |  |
| Яр, ралс                             | до 20                |                     | 25 - 35                | 32.5 - 37.5  |                 |           |  |
|                                      |                      |                     |                        |              |                 |           |  |
| Кукуруза                             | до 50                |                     |                        |              |                 |           |  |
| Кукуруза<br>Сах. свекла              | -                    | до 300              | 250 - 400              |              | 450 - 600       |           |  |
| Кукуруза<br>Сах. свекла<br>Картофель | -<br>до 200          | до 300<br>150 - 300 | 250 - 400              | 350 - 500    | 450 - 600       | 500       |  |
| Кукуруза<br>Сах. свекла<br>Картофель | до 30<br>-<br>до 200 | до 300<br>150 - 300 | 250 - 400<br>250 - 400 | 350 - 500    | 450 - 550       | 500       |  |

6.10-rasm. Oʻgʻitlar hisobi(Расчет удобрений)

Hisoblash usuli mineral oʻgʻitlar miqdorini rejalashtirilgan hosilga qarab dozalarni optimal hisoblash usuliga asoslangan. Hisoblash jarayonida quyidagi parametrlardan foydalaniladi:

– Dalaning agrokimyoviy parametrlari (агрохимические параметры дала);

– Oldingi mavsumlardagi chiqindi miqdori(выносы от культур предыдущих сезонов);

– Talab qilinadigan hosildorlik(требуемый урожай (т/га));

– Chiqindining % hisobidagi qaytimi NPK (возврат, в % от выноса по НПК);

- tuproqning joriy tarkibi NPK(tekuщee soderjanie v pochve NPK);

– va boshqalar(и другие).

Hisoblash natijalari berilgan hosildorlikka erishishda maydon uchun zarur ta'sir qiluvchi moddalarning miqdoridan iborat.

Ma'lumotnomalar foydalanuvchi har gal paramertlarni qo'lda kiritimasligi, Ya'ni mavjud ro'yxatdan tanlashi uchun ishlatiladi.

**Ekinlar roʻyxati(Список культур).** «Список культур» moduli ma'lumotnomaga kiritilgan ekinlarning jadval koʻrinishi 27-rasmda keltirilgan.

| исок культур   |                 |      |               |            |            |            |            |
|----------------|-----------------|------|---------------|------------|------------|------------|------------|
| Сокращение     | Наименование    | Цвет | Норма расхода | Вынос по N | Вынос по К | Вынос по Р | Примечание |
|                |                 |      |               |            |            |            |            |
| Тровая пшеница | Яровая пшеница  |      |               |            |            |            |            |
| Эзимый ячмень  | Озимый ячмень   |      |               |            |            |            |            |
| ровой ячмень   | Яровой ячмень   |      |               |            |            |            |            |
| зимая рожь     | Озимая рожь     |      |               |            |            |            |            |
|                |                 |      |               |            |            |            |            |
| ахарная свекла | Сахарная свекла |      |               |            |            |            |            |
| векла столовая |                 |      |               |            |            |            |            |
| векла кормовая | Свекла кормовая |      |               |            |            |            |            |
|                |                 |      |               |            |            |            |            |
| Тодсолнечник   | Подсолнечник    |      |               |            |            |            |            |
|                |                 |      |               |            |            |            |            |
|                |                 |      |               |            |            |            |            |
| артофель       | Картофель       |      |               |            |            |            |            |
| йва            |                 |      |               |            |            |            |            |
| рбуз           | Арбуз           |      |               |            |            |            |            |
| ишня           | Вишня           |      |               |            |            |            |            |
|                |                 |      |               |            |            |            |            |
| ыня            | Дыня            |      |               |            |            |            |            |
|                |                 |      |               |            |            |            |            |
| Іерешня        | Черешня         |      |               |            |            |            |            |
|                |                 |      |               |            |            |            |            |
| апуста         | Капуста         |      |               |            |            |            |            |
| укуруза        | Кукуруза        |      |               |            |            |            |            |
|                |                 |      |               |            |            |            |            |

6.11-rasm. Ekinlar roʻyxati(Список культур)

Ma'lumotnoma quyidagi maydonlardan tashkil topgan:

- Qisqartma(qisqa nomi) (Сокращение (краткое наименование));
- Nomi(to'liq nomi)(Наименование (полное наименование));

– Rang (ekin aks ettiriladigan rang) (Свет (свет которым культура будет отображатся));

– Xarajat me'yori(ekishdagi me'yoriy xarajat)(Норма расхода (норма расхода при севе);

- Chiqindi (Вынос по Н);
- Chiqindi (Вынос по П);
- Chiqindi (Вынос по К);
- Izoh (Примечание).

**Qishloq xoʻjalik mashinalari(Сельскохозяйственные машины).** «Сельскохозяйственные машины» ma'lumotnomasi xoʻjalikning qishloq xoʻjalik mashinalari roʻyxatidan tashkil topgan ma'lumotnomaning jadval koʻrinishi 30-rasmda keltirilgan.

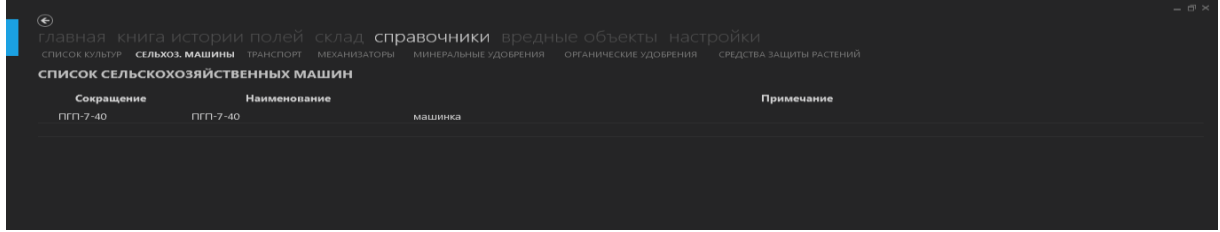

6.12-rasm. Qishloq xoʻjalik mashinalari(Сельскохозяйственные машины)

Ma'lumotnoma quyidagi maydonlardan tashkil topgan:

- Qisqartma (qisqacha nomi) (Сокращение (краткое наименование));

- Nomi (toʻliq nomi) (Наименование (полное наименование));

- Izoh(Примечание).

– **Transport** «Транспортные средсва» ma'lumotnomasi xo'jalikning transport vositalari ro'yxatidan tashkil topgan ma'lumotnomaning jadval ko'rinishi 32-rasmda keltirilgan.

| Э<br>ГЛАВНАЯ КНИГА ИСТОРІ<br>список культур селькоз. мащин<br>список транспортных ( | ии полей склад<br>ы <b>транспорт</b> механи.<br><b>СРЕДСТВ</b> | ц <b>справочники</b><br>заторы минеральные |             |            |  |
|-------------------------------------------------------------------------------------|----------------------------------------------------------------|--------------------------------------------|-------------|------------|--|
| Марка                                                                               | Рег. номер                                                     | Инв. номер                                 | Год выпуска | Примечание |  |
| БЕЛАРУС-1523                                                                        | БЕЛАРУС-1523                                                   |                                            |             |            |  |

6.13-rasm. Transport

- Transport vositasi markasi(Марка транспортного средства);
- Ro'yxatga olingan raqami(Регистрационный номер);
- Inventar raqami(Инвентарный номер);
- Chiqarilgan yili(Год выпуска);
- Izoh(Примечание).

**Mexanizatorlar**(**Mexaнизаторы**).«Механизаторы» ma'lumotnomasi, xo'jalikning mexanizatorlari ro'yxatidan tashkil topgan ma'lumotnomaning jadval ko'rinishi 33-rasmda keltirilgan.

|                | истории полей склад<br>33.машины транспорт <b>механиза</b> т | СПРАВОЧНИКИ ВРС,<br>Торы минеральные удобрени |            |  |
|----------------|--------------------------------------------------------------|-----------------------------------------------|------------|--|
| СПИСОК МЕХАНИЗ | АТОРОВ                                                       |                                               |            |  |
| Сокращение     | Наименование                                                 |                                               | Примечание |  |
| Петров И.И.    | Петров Иван Иванович                                         | лось педальный                                |            |  |
|                |                                                              |                                               |            |  |
|                |                                                              |                                               |            |  |

6.14-rasm. Mexanizatorlar(Механизаторы).

Ma'lumotnoma quyidagi maydonlardan tashkil topgan:

- Qisqartma (qisqacha nomi) (Сокращение (краткое наименование));
- Nomi (toʻliq nomi) (Наименование (полное наименование));
- Izoh(Примечание).

**Mineral o'g'itlar (Минеральные удобрения)** «Минеральные удобрения» (Mineral o'g'itlar) ma'lumotnomasi, хо'jalikda foydalaniladigan mineral o'g'itlar ro'yxatidan tashkil topgan ma'lumotnomaning jadval ko'rinishi 34-rasmda keltirilgan.

| ©<br>Главная книга истории полей склад <b>справочники</b> вредные объекты настройки<br>список культур сельхоз. машины транспорт механизаторы <b>минеральные удобрения</b> органические удобрения средства защиты растений<br><b>список минеральных удобрений</b> |             |                                     |                |              |              |              |      | _ & ×      |
|----------------------------------------------------------------------------------------------------|-------------|-------------------------------------|----------------|--------------|--------------|--------------|------|------------|
|                                                                                                    | Сокращение  | Наименование                        | Норма внесения | Содержание N | Содержание Р | Содержание К | Цена | Примечание |
|                                                                                                    | Тукосмеси   | Тукосмеси                           |                |              |              |              |      |            |
|                                                                                                    | Суперфосфат | Суперфосфат аммонизированный        |                |              |              |              |      |            |
|                                                                                                    | Аммофос     | Аммофос без добавок и с добавками м |                |              |              |              |      |            |
|                                                                                                    | ΑΦΚ         | Азотно-фосфорно-калийные удобрени:  |                |              |              |              |      |            |
|                                                                                                    |             |                                     |                |              |              |              |      |            |
|                                                                                                    |             |                                     |                |              |              |              |      |            |

6.15-rasm. Mineral o'g'itlar (Минеральные удобрения)

Ma'lumotnoma quyidagi maydonlardan tashkil topgan:

- Qisqartma (qisqacha nomi) (Сокращение (краткое наименование));
- Nomi (toʻliq nomi) (Наименование (полное наименование));
- Qoʻllash normasi(Норма внесения);
- Tarkibi N (Содержание H);
- Tarkibi P (Содержание П);
- Tarkibi K (Содержание К);
- Narxi(Цена);
- Izoh(Примечание).

**Organik oʻgʻitlar(Органические удобрения).**«Органические удобрения» (Organik oʻgʻitlar) ma'lumotnomasi, xoʻjalikda foydalaniladigan organik oʻgʻitlar roʻyxatidan tashkil topgan ma'lumotnomaning jadval koʻrinishi rasmda keltirilgan.

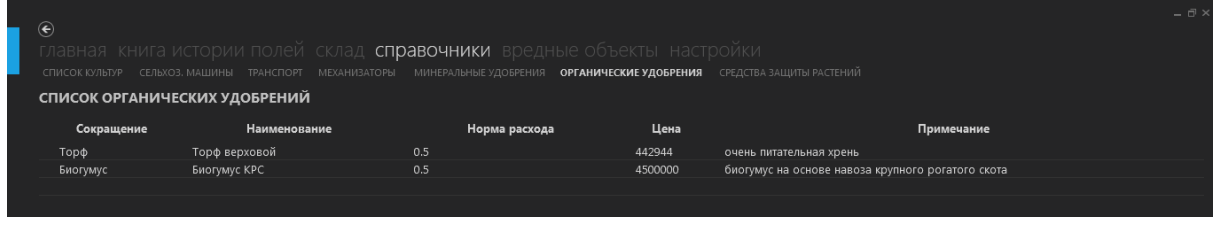

6.16-rasm. Organik oʻgʻitlar (Органические удобрения)

Ma'lumotnoma quyidagi maydonlardan tashkil topgan:

- Qisqartma (qisqacha nomi) (Сокращение (краткое наименование));
- Nomi (toʻliq nomi) (Наименование (полное наименование));
- Xarajat normasi(Норма расхода);
- Narxi(Цена);
- Izoh(Примечание).

**O'simliklarni himoya qilish vositalari (Средства защиты растений).** «Средства защиты растений » (O'simliklarni himoya qilish vositalari) ma'lumotnomasi, xo'jalikda foydalaniladigan O'simliklarni himoya qilish vositalar ro'yxatidan tashkil topgan ma'lumotnomaning jadval ko'rinishi rasmda keltirilgan.

| Элавная книга и<br>список культур сельхоз<br>СПИСОК СРЕДСТВ 3/ | истории полейсклад <b>сп</b><br>3. машины транспорт механизаторы<br><b>ащиты растений</b> | равочники<br>минеральные | вредные объекты настройки<br>удовяения органические удовяения средства защиты растений   |  |
|----------------------------------------------------------------|-------------------------------------------------------------------------------------------|--------------------------|------------------------------------------------------------------------------------------|--|
| Сокращение                                                     | Наименование                                                                              | Цена                     | Примечание                                                                               |  |
| <b>CEMAΦOP</b>                                                 | СЕМАФОР, ТПС (бифентрин, 200 г/л)                                                         |                          | Компания «ФМСи Кемикал спрл. АПГ», Бельгия                                               |  |
| сэнсэй                                                         | СЭНСЭЙ, ВСК (диниконазол-М, 80 г/л)                                                       |                          | ЗАО Фирма «Август», Россия                                                               |  |
| ВИАЛ                                                           | ВИАЛ, ВСК (диниконазол-М, 60 г/л + 1                                                      | и                        | ЗАО Фирма «Август», Россия                                                               |  |
| ДИВИДЕНД СТАР                                                  | ДИВИДЕНД СТАР, КС (дифеноконазол                                                          |                          | ф. Сингента Кроп Протекшн АГ, Швейцария                                                  |  |
| АГРОВИТАЛЬ                                                     | АГРОВИТАЛЬ, КС (имидаклоприд, 600                                                         |                          | ООО «Агрозащита плюс», Беларусь, Ningbo Lido International Incorporation Co., Ltd, Китай |  |
|                                                                |                                                                                           |                          |                                                                                          |  |
|                                                                |                                                                                           |                          |                                                                                          |  |

6.17-rasm. Oʻsimliklarni himoya qilish vositalari (Средства защиты растений);

Ma'lumotnoma quyidagi maydonlardan tashkil topgan:

- Qisqartma (qisqacha nomi) (Сокращение (краткое наименование));
- Nomi (toʻliq nomi) (Наименование (полное наименование));
- Narxi(Цена);

#### - Izoh(Примечание).

Ma'lumotnomaga yangi qator qo'shish uchun kursorni jadvalning oxirgi qatoriga o'rnatib ma'lumotni kiritish kerak.

Ma'lumotlarni oʻzgartirish uchun oʻzgartirilishi kerak boʻlgan qatorga kursorni joylashtirish va yangi ma'lumotlarni kiritish kerak.

Ma'lumotlarni o'chirish uchun esa qator tanlanadi va klaviyaturadan DEL tugmasi bosilad

Ma'lumotlarni saqlash uchun funksional paneldan Сохранить tugmasi bosiladi.

#### **II Topshiriqlar**

- 1. Fermer xoʻjaligida ekiladigan ekinlar ma'lumotnomasini (roʻyxatini) yarating;
- 2. Fermer xoʻjaligada mavjud qishloq xoʻjalik mashinalarini ma'lumotnomasini yarating;
- 3. Fermer xoʻjaligada mavjud transport vositalari ma'lumotnomasini yarating;
- 4. Fermer xoʻjaligada mavjud mexanizatorlar ma'lumotnomasini yarating;
- **5.** Fermer xoʻjaligada foydalaniladigan mineral oʻgʻitlar ma'lumotnomasini yarating;
- 6. Fermer xoʻjaligada foydalaniladigan organik oʻgʻitlar ma'lumotnomasini yarating;
- **7.** Fermer xoʻjaligada foydalaniladigan oʻsimliklarni himoya qilish vositalari toʻgʻrisida ma'lumotnoma yarating
- 8. Fermer xoʻjaligining ikkita dalasi mavjud. Ushbu dalalarning biri 15 ga va unga paxta terib tugatilishi bilan bugʻdoy ekilgan. Ikkinchi dala 20 ga unda oldingi mavsumlarda bugʻdoydan keyish tariq ekilgan va Shudgordan soʻng bahorda paxta ekilga tayyorlangan. Bugʻdoy dalasidan rejalashtirilgan hosildorlik 45 sentner/ga, paxta dalasidan rejalashtirilgan hosildorlik 35 sentner/ga qilib belgilangan. Ushbu dalalar uchun dala jurnali yuriting va kerakli mineral, organik oʻgʻitlar miqdorini hisoblang hamda oʻsimliklarni himoya qilish vositalarini tizimga kiriting va kiritilgan ma'lumotlar boʻyicha hisobotlar tayyorlang.

# 7-amaliy mashg'ulot. Microsoft Access obektlari bilan ishlash va jadvallar hosil qilish.

**Ishdan maqsad:** Microsoft Access obektlari bilan ishlash va jadvallar hosil qilish ko'nikmalarini shakllantirish. Microsoft Access dasturi imkoniyatlaridan foydalanishni oʻrganish.

#### I Uslubiy ko'rsatmalar

MS Access dasturi Пуск→Все программы→Microsoft Office→Microsoft Access buyruqlar ketma ketligini bajarish orqali ishga tushiriladi. Va dastlab ish stolini rasmdagi koʻrsatilgan oyna egallaydi 7.1-rasmda koʻrsatilgan 3- buyrugʻini tanlash orqali yangi berilganlar bazasi yaratiladi

1. Файл

- 2. Главная
- 3. Создание
- 4. Внешние данные
- 5. Работа с базами данных
- 6. Поля
- 7. Таблица

Yuqoridagi asosiy menyulardan tashqari, MS Access ob'ektlari bilan ishlovchi qo'shimcha menyulari ham mavjud, ular haqida dastur ob'ektlari bilan ishlashni o'rganadigan paragraflarda beriladi.

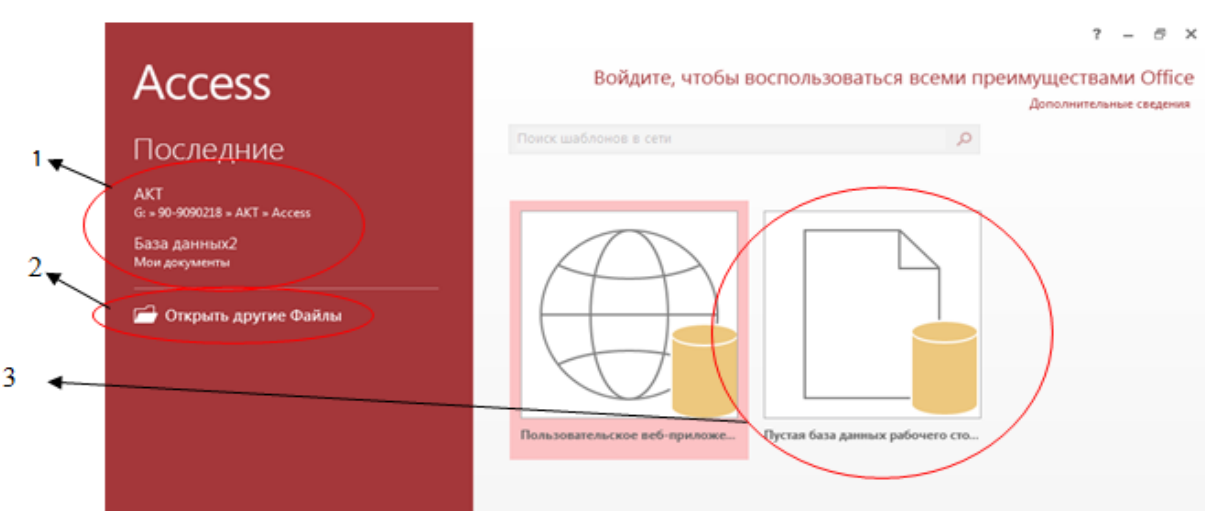

7.1-rasm. Файл menyusi.

Главная menyusi tanlanganda uskunalar paneli quyidagi koʻrinishni oladi (7.2-rasm).

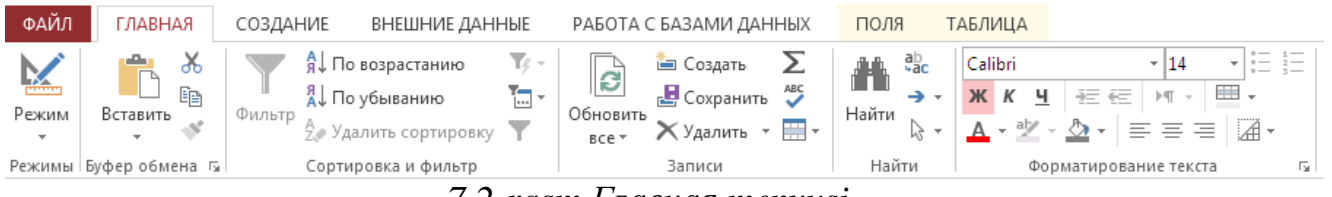

7.2-rasm.Главная menyusi

MS Access dasturining har bir menyusiga mos uskunalar paneli bor va paneldagi uskunalar bajaradigan funktsiyasiga koʻra uskunalar guruhlariga ajratilgan. Ular quyidagilardan iborat.

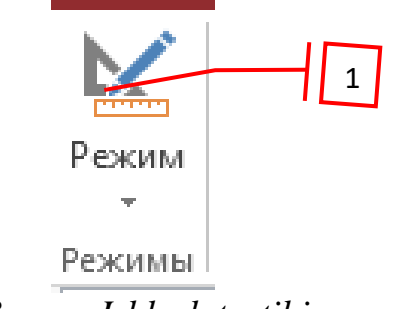

7.3-rasm Ishlash tartibi

Главная menyusi Rejimы uskunalar guruhi, bu uskunalar guruhidagi 1-rejim buyrugʻi orqali ayni vaqtda ishlanayotgan ob'ektning konstruktor rejimiga oʻtish mumkin va aksincha konstruktor rejimidan foydalanuvchi rejimiga oʻtish mumkin.

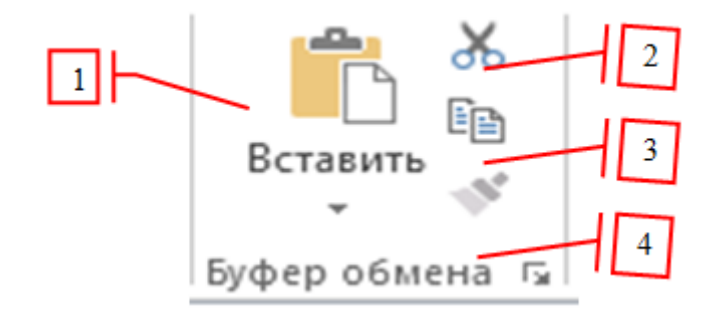

7.4-rasm Bufer obmen boʻlimi

Создание menyusi Shablonы uskunalar guruhi, bu uskunalar guruhidagi 1- buyrugʻi orqali bir nechta mavzularga oid tayyor jadval yoki forma namunalaridan birini tanlash orqali jadval yoki forma hosil qilishimiz mumkin.

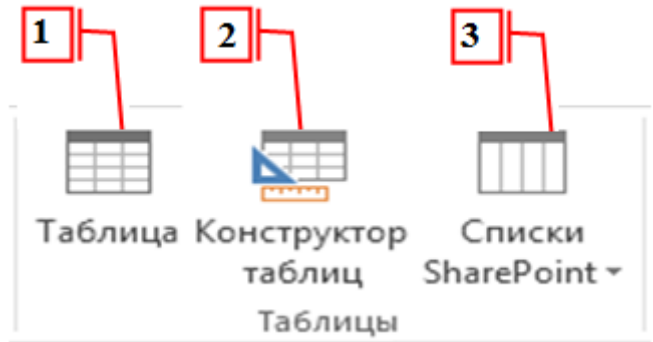

7.5-rasm Jadvallar boʻlimi

Создание menyusi Таблицы uskunalar guruhi, bu uskunalar guruhidagi 1 buyrugʻi orqali jadval rejimida jadval yaratiladi. 2 buyrugʻi orqali konstruktor rejimida jadval yaratiladi. 3 buyrugʻi orqali tayyor shablon jadvallar roʻyxatidan foydalanishingiz mumkin.

MS Access dasturining asosiy ob'ekti bo'lgan jadval yaratish jarayonini ko'ramiz. Dasturda jadval yaratishning ikkita yo'li mavjud:

1) Создание->Таблицы->Таблица

2) Создание->Таблицы->Konstruktor tablits

Biz bilamizki, odatda jadvallar satrlar va ustunlardan tashkil topadi, berilganlar bazasida esa jadval ustuni *maydon (polya)*, satri esa *yozuv (zapis)* deb nomlanadi. Shunday ekan, har bir jadval bir necha *maydon* va bir necha *yozuv*lardan tashkil topadi. Oʻz navbatida maydonlar quyidagi turdagi berilganlarni oʻzida saqlashi mumkin:

- Qisqa matn (Короткий текст<sup>1</sup>) bu turdagi maydonga 1 tadan 255 tagacha belgi kiritadigan qilib sozlash mumkin.
- 2. Uzun matn (Длинный текст) bu turdagi maydonga 1 Gb gacha berilganlarni saqlashimiz mumkin.
- 3. Sonli (Числовой) bu turdagi maydonga butun yoki haqiqiy, ishorali yoki ishorasiz sonlarni saqlashamiz mumkin. Maydon oʻlchamini 1, 2, 4, 8, 12 baytli qilib sozlashimiz mumkin.
- 4. Sana va vaqt (Дата и время) bu turdagi maydonning har bir elementi xotiradan 8 bayt joy egallaydi va sana yoki vaqt koʻrinishidagi berilganlarni saqlashga moʻljallangan.
- 5. Pul qiymatli (Денежный) bu turdagi maydonga pul qiymatli berilganlarni (soʻm yoki boshqa turdagi valyutalarni) saqlashamiz mumkin, maydonning har bir elementi xotiradan 8 bayt joy egallaydi.
- 6. Sanagich (Счётчик) bu turdagi maydonning har bir elementi xotiradan 4 bayt joy egallaydi, odatda kalitli maydonlarda ushbu turdan foydalaniladi, yani takrorlanmaydigan qiymatlarni kiritishga xizmat qiladi.
- Mantiqiy (Логический) bu turdagi maydonning har bir elementi xotiradan 1 bit (0,125 bayt) joy egallaydi va mantiqiy qiymatlarni saqlashda ishlatiladi: 0 yoki 1, Da/Net (Ha/Yoʻq), Istina/Loj (Rost/Yolgʻon), Vkl/Vыkl (Yoniq).
- OLE ob'ekt maydoni (Поле обекта OLE) bu turdagi maydonga ixtiyoriy formatdagi, hajmi 1 Gbdan katta bo'lmagan 1 ta faylni joylashtirish yoki bita faylni bog'liqli qilib(svyazannuyu) qo'yish mumkin va xohlagan paytda ushbu faylni o'zgartirish uchun yoki o'qish uchun ochish mumkin.
- 9. Gipermurojaat(Гиперссылка) bu turdagi maydonga 255 tagacha ixtiyoriy belgilar ketma-ketligidan iborat berilganni yozishimiz mumkin va bu yozuvga hajmi 2 Gbdan oshmagan veb sahifa, fayl yoki papkalarni ochib beruvchi gipermurojaat biriktirishimiz mumkin.
- 10.Birikmali (Вложения) bu turdagi maydonga har birining hajmi 250 Mbdan oshmagan va umumiy hajmi 2 Gbdan oshmagan bir nechta (5000 tagacha yoki undan ham ortiq) har xil formatdagi berilganlarni biriktirishimiz mumkin.

Yodda tuting! Jadvalga yoki berilganlar bazasi boshqa ob'ektlarini nomlashda ajratuvchilar (bo'sh joy, nuqta, vergul va h.k.) ishlatmagan maqsadga muvofiq.

Turli tashkilotlarning muvaffaqiyatli faoliyat koʻrsatishi uchun ulardan avtomatik ravishda ma'lumotlarni yigʻuvchi, qayta ishlovchi va boshqaruvchi rivojlangan axborot tizimlar boʻlishi talab qilinadi. Oddiy axborot tizimi misolida MBlarda Access dasturini ishlash imkoniyatini koʻrib chiqamiz. Olingan nazariy ma'lumotlar axborot tizimini MBBT yordamida yaratish va ishlab chiqishda amaliy ishlarini bajarganda mustahkamlanadi. Talabalar bu bosqichni oʻqish va oʻrganish bilan birga axborot tizimi toʻgʻrisida asosiy bilimni olishadi, MB har xil turlari uchun kerakli asosiy tajribani egallashadi.

<sup>&</sup>lt;sup>1</sup>MS Access 2010 дастури ва ундан олдинги версиияларида бу тур *текстовое* деб номланарди.

# II topshiriqlar

1-vazifa: MBni yaratishda MS Access dasturidan foydalanish

- 1. Yangi MB yarating;
- 2. MB jadvalini tuzing;
- 3. Misoldagi kabi, jadvalning maydonini aniqlang (1- jadval);
- 4. Tuzilgan jadvalni saqlang;

Talaba jadvali

| Счетчик    |    |
|------------|----|
| Текстовый  | 15 |
| Текстовый  | 15 |
| Текстовый  | 15 |
| Дата/время |    |
| Текстовый  | 9  |
| Числовой   |    |

1. Yangi MBni yaratish uchun:

-Access dasturini ishga tushiring, paydo boʻlgan oynadan "Новая база данных" boʻlimini tanlang;

– MB joylashadigan papkani tanlang va "Файл новой базы данных" oynasida yaratilayotgan MBsiga nom bering. Access dasturi sizga avtomatik ravishda dB1 nomini taklif qiladi.

Fayl turi esa – Access MB. MBga nom bering, fayl turini esa oldingi holatda qoldiring, Chunki boshqa fayl turi maxsus xollarda kerak;

- "Создать" tugmasini bosing.
- 2. MB jadvalini tuzish uchun:
- MB oynasidan jadval boʻlimini tanlang va "Создать" tugmasini bosing;

– "Новая таблица" oynasidan Konstruktor boʻlimini tanlang va "OK" ni bosing. Natijada konstruktor rejimida jadval oynasi ochiladi (77-rasm).

3. Jadval maydonini aniqlash uchun:

- "Имя поля" ustundagi qator maydoniga ma'lumot kiritish;

- "тип данных" ustundagi qatorda tugmani bosing va mos turni tanlang.

| ſ | III Таблица1     |                |                          |  |  |  |  |  |  |  |
|---|------------------|----------------|--------------------------|--|--|--|--|--|--|--|
|   | Имя поля         | Тип данных     | Описание (необязательно) |  |  |  |  |  |  |  |
| P | талаба коди      | Счетчик        |                          |  |  |  |  |  |  |  |
|   | фамилия          | Короткий текст | 15                       |  |  |  |  |  |  |  |
|   | исми             | Короткий текст | 15                       |  |  |  |  |  |  |  |
|   | шарифи           | Короткий текст | 15                       |  |  |  |  |  |  |  |
|   | туиғилган санаси | Дата и время   |                          |  |  |  |  |  |  |  |
|   | факультети       | Короткий текст | 9                        |  |  |  |  |  |  |  |
|   | телефон рақами   | Числовой       | <b>₩</b>                 |  |  |  |  |  |  |  |
|   |                  |                |                          |  |  |  |  |  |  |  |
|   |                  |                |                          |  |  |  |  |  |  |  |
|   |                  |                |                          |  |  |  |  |  |  |  |
|   |                  |                |                          |  |  |  |  |  |  |  |

7.6-rasm. Konstruktor rejimidagi jadval oynasi

"Описание" ustunini toʻldirish Shart emas, bu holat maydon haqida qoʻshimcha ma'lumot kiritish uchun ishlatiladi. Jadvalda qolgan barcha maydonlarni aniqlash uchun Yuqorida koʻrsatilgan ishlarni bajarish kerak.

Ekranning pastki qismidagi "Общие" boʻlimiga e'tibor bering."Razmer polya" bo'limidagi ma'lumotlarni o'zgartirish mumkin, qolganlarini esa avtomatik ravishda kiritilgan, masalan, ma'lumotlarni matnli turi uchun Access dasturi uzunligi 50 ta belgini taklif etadi. Lekin "Familiya" maydonining uzunligi 15 ta belgiga boradi, familiya nechta belgi ekanligini aniq sanab olgan ma'qul. Ushbu maydon uzunligini keyinchalik oʻzgartirsa boʻladi. Sonli turga Access dasturi "Длинное целое", taklif etadi, lekin sizning ma'lumotingiz uncha katta raqamli bo'lmasligi mumkin, unda butun (-32768 dan 32767 gacha oralig'ida), agar kasr son bo'lsa, u holda "С плавающей точкой". Kerakli parametrni tanlash uchun maydonda bosish kerak, keyin chiqqan tugmani bosib, tugmani kerakli ma'lumotni tanlash kerak. Natijada sizning jadvalingiz ancha ixcham ko'rinishga keladi, MB hajmi kamayadi.

4. Jadvalni saqlash uchun:

- "Fayl/Coxранить" boʻlimini tanlang;
- "Coxpaнить" oynasidan jadvalga "Talaba" nomini bering;

- "OK" tugmasini bosing.

#### 2.-vazifa: MBni toʻldirish

1. Ma'lumotlarga chegaralanishlar kiriting;

2. Kiritilayotgan ma'lumotlarni ekranda xatoligini chiqaradigan xabar matnini bering;

3. Avtomatik ravishda qiymat bering;

4. Variantga qarab jadvalni ma'lumotlar bilan to'ldiring va ma'lumot noto'g'ri kiritilgandagi tizimning ta'sirini ko'ring;

5. Jadvalda qidiruv;

- 6. Ma'lumotlarni almashtirish;
- 7. Kerak boʻlgan maydonlarda ma'lumotlarni saralash;

8. Yaratilgan jadvalni koʻrish.

2.- jadval

|   |               |            |            |                 |                  |               | J                  |  |
|---|---------------|------------|------------|-----------------|------------------|---------------|--------------------|--|
| ſ | II Таблица1   |            |            |                 |                  |               |                    |  |
| Z | талаба коди 👻 | фамилия 👻  | исми -     | шарифи 👻        | туиғилган сана 👻 | факультети 👻  | телефон рақами 👻 🛛 |  |
|   | 1             | Асадов     | Салоҳиддин | Тўхтамурод ўғли | 12.03.1990       | Қиш.хўж.менеж | 9286734            |  |
|   | 2             | Мирзабеков | Худойберди | Рустам ўғли     | 23.05.1992       | Қиш.хўж.менеж | 1983456            |  |
|   | 3             | Омонов     | Рустам     | Анвар ўғли      | 15.06.1991       | Қиш.хўж.менеж | 2345668            |  |
|   | 4             | Очилов     | Тўрабек    | Тўхтамурод ўғли | 22.07.1993       | Қиш.хўж.менеж | 6543217            |  |
|   | 5             | Махмудов   | Мурод      | Мансур ўғли     | 06.07.1990       | Қиш.хўж.менеж | 8746443            |  |
| * | (Nº)          |            |            |                 |                  |               | 0                  |  |
|   |               |            |            |                 |                  |               |                    |  |

#### 7.7-jadvaldagi MBni toʻldirish texnologiyasi

1. Kiritiladigan ma'lumotlar:

– MB oynasidan Таблицы boʻlimini tanlang va «Konstruktor» tugmani bosing.

– ma'lumotlar Shartini kiritilishi kerak bo'lgan oynaning Yuqori qismidagi maydonga tugmani bosing ;

– oynaning pastki qismida joylashgan qatorda "Uslovie na znachenie" parametriga bosing;

2. "Сообщение об ощибке" qatorida xatolik boʻlishi mumkinligi haqida ogohlantiruvchi soʻz kiriting.

3. "Значение по умолчанию" qatoriga avtomatik ravishda soʻz kiriting.

4. Ma'lumotlarga chegaralanishlar kiriting, masalan "Talaba kodi" maydonida. Bu erda chegaralanishni oddiy boʻlmagan usulda kiritish kerak, Ya'ni kodlar qaytarilmasligi kerak, uni oʻzgartirish imkoniyati ta'minlanishi Shart (ma'lumot qaytarilmaydigan «Счетчик» ma'lumotlari turi oxirgi Shart uchun foydalanilmaydi). Ikkinchi Shartni bajarish uchun maydonda "Числовой", turidagi ma'lumotni berishga toʻgʻri keladi, birinchi Shartni bajarish uchun quyidagilarni qiling:

- indeksli maydon parametri ustuniga bosing;

- roʻyxatdan "Da" punktini tanlang;

"Таблица" rejimiga oʻting, elementlar roʻyhatida tugmani bosing yoki "Vid, Rejim Таблицы" rejimi buyrugʻini bajarib, jadvalni saqlash toʻgʻrisidagi savolga "Da" tugmasini bosing.

5. Variantingiz boʻyicha 2- jadvalga oʻhshab ma'lumotlar kiriting.

Shart qoʻyilgan maydonga ixtiyoriy yozuv kiritib koʻring. Ekranda xatolik

toʻgʻrisidagi yozuv paydo boʻlishi kerak, toʻgʻri soʻzni kiriting.

6. Ma'lumotlarni qidirish uchun:

- kursorni jadvalning 1- qatoriga koʻchiring;
- "Правка, Найти" buyrugʻini tanlang;
- hosil boʻlgan qator "Образец" parametrida qidiriladigan soʻzni kiriting;

– "Просмотр" qatori parametrida BCE soʻzi boʻlishi kerak (barcha yozuvlardan qidirish koʻzda tutiladi);

- "Совпадение" qatori parametrida ro'yxatdan "С любой частю поля" qismini tanlang;

- "Только в текущем поле" qatori parametriga bayroqcha o'rnating;

- "Найти" tugmasini bosing kursor topilgan yozuvga oʻtadi;
- "Найти далее" tugmasini bosing kursor keyingi topilgan yozuvga oʻtadi;
- qidirish rejimidan chiqish uchun "Закрыть" tugmasini bosing.
- 7. Ma'lumotlarni almashtirish uchun:
- almashtirish bajariladigan birinchi maydonga kursorni koʻchiring;
- "Правка, Заменить" buyruqlarini bajaring;
- hosil boʻlgan oynada "Образец" parametriga qidiriladigan soʻzni kiriting;
- "Заменить на" almashtiriladigan soʻzni kiriting;
- "Найти далее" tugmasini bosing, kursor keyingi topilgan kerakli soʻzga oʻtadi;
- "Заменить" tugmasini bosing, ma'lumotlar almashtiriladi.

8. Ma'lumotlarni saralash amalini tanlang: "Записи, Сортировка, Сортировка по убыванию";

9. Hosil boʻlgan jadvalni koʻrish:

– "Файл, Предварительный просмотр" buyruqlarini bajaring, siz jadvalni oq qogʻozda koʻrasiz;

oynani yoping.

3-vazifa: Forma orqali ma'lumotlarni koʻrish va kiritish

- 1. Master yordamida forma tuzing;
- 2. Forma rejimida boʻlgan yozuvni toping;
- 3. Forma rejimida boʻlgan ma'lumotlarni oʻzgartiring;
- 4. Ma'lumotlarni kamayish bo'yicha saralang;
- 5. Ma'lumotlarni filtrlang;
- 6. Maydon nomini oʻzgartiring;
- 7. Formani qogʻozdagi koʻrinishini koʻring.

Ma'lumotlarni ko'rish va kiritish texnologiyasi

- 1. Forma hosil qilish uchun:
- ma'lumotlar bazasi oynasidagi "Forma" bo'limini oching;
- "Формы" tugmasini bosing;
- "Мастер форм" boʻlimini tanlang;
- oyna pastida joylashgan roʻyxat belgisini bosing;
- paydo boʻlgan roʻyxatdan mos jalvalni tanlang;
- "OK" tugmasini brsing;

– paydo boʻlgan oynadan kerakli maydonlarni tanlash. Berilgan misolda hamma maydonlar joylashadi. Shuning uchun tugmasini bosing;

- "Далее" tugmasini bosing;

– hosil boʻlgan oynada "Форма в один столбец" amalini tanlangan, soʻngra "Далее" tugmasini bosing;

– hosil boʻlgan oynada holatni tanlang, buning uchun holatni belgilaydigan soʻzlar ustiga bosing yoki klaviaturadan Yuqori, past strelkalarini bosing, tanlangandan keyin "Далее" tugmasini bosing;

– hosil boʻlgan oynadan forma nomini bering, qolgan parametrlarni oʻzgartirishsiz qoldiring;

– "Готово" tugmasini bosing, forma ustun koʻrinishida hosil boʻladi. Chap ustun – maydon nomi, oʻng ustun – birinchi yozuv ma'lumotlari. Yozuvlar boʻyicha koʻchish uchun (katta raqamli yozuvlarni koʻrish uchun) yoki (kichik raqamlar uchun) tugmasini bosing

- 2. Ma'lumotlarni qidirish uchun:
- "Правка, Найти" buyruqlarini bajaring;
- hosil boʻlgan oynada "Образец" qatoriga qidiradigan soʻzni kiriting;

– "Просмотр" qatori parametrida BCE soʻzi boʻlishi kerak (barcha yozuvlardan qidirish koʻzda tutiladi);

- "Совпадение" qatori parametrida roʻyxatdan "S lyuboy chastyu polya" boʻlimini tanlang;

- "Только в текущем поле" qatori parametriga bayroqcha o'rnating;

- "Найти" tugmasini bosing kursor keyingi topilgan yozuvga oʻtadi;

– "Найти далее" tugmasini bosing, kursor keyingi topilgan kerakli yozuvga oʻtadi;

– qidirish rejimidan chiqish uchun "Закрыть" tugmasini bosing.

- 3. Ma'lumotlarni almashtirish uchun:
- almashtirish bajariladigan birinchi maydonga kursorni koʻchiring;
- "Правка, Заменить" amalini tanlang;

– hosil boʻlgan oynada "Образец" qatoriga qidiradigan soʻzni kiriting;

- "Заменить" na" qatori parametriga almashtiriladigan soʻzni kiriting;

– "Найти далее" tugmasini bosing, kursor keyingi topilgan kerakli yozuvga oʻtadi;

- "Заменить" kursorni bosing ma'lumotlar o'zgartiriladi;

– "Закрыть" tugmasini bosing.

4. Kamayish boʻyicha saralash:

– "Записи, Сортировка, Сортировка по убыванию" saralash buyruqlarini bajaring.

– Jadvaldagi barcha ma'lumotlar kamayishi bo'yicha saralangan bo'ladi.

5. Ma'lumotlarni filtrlash:

Filtrni oʻrnatish uchun yozuvga bosing;

– "Записи, Фильтр, Фильтр по выделенному" boʻyicha ajratish buyrugʻini bajaring. Formada faqat tegishli yozuvlar qoladi;

– Filtrlashni bekor qilish uchun "Записи, Удалить фильтр" buyrugʻini bajaring. Formada barcha yozuvlar paydo boʻladi.

6. Maydon nomini oʻzgartirish:

– konstruktor rejimiga oʻting, buning uchun "Вид, Конструктор" buyrugʻini bajaring;

– maydonda sichqonchaning oʻng tugmasini. Hosil boʻlgan roʻyxatdan "Свойства" boʻlimini tanlang. Oynada maydon nomi hususiyatlari ochiladi;

– "Подпись" nomli qatorni bosing;

- mavjud soʻzni oʻchirib, yangisini kiriting;

– natijani koʻrish chun forma rejimiga oʻting, buning "Вид, Режим формы" buyrugʻini bajaring;

7. Hosil boʻlgan formani koʻrish:

– tugmasini bosing yoki "Файл, Предворительный просмотр" buyrug'ini bajaring;

koʻrish oynasini yoping.

4-vazifa: Bir jadvalli ma'lumotlar bazasi uchun so'rov va hisobot tuzish

1. Variant bo'yicha tuzilgan jadvaldan oddiy so'rov tuzing, unda

jadvalning ayrim ustunlari koʻrinsin.

2. Soʻrov ma'lumotlarini saralang.

3. Soʻrovni saqlang.

4. Parametr bo'yicha ixtiyoriy so'rov tuzing.

Soʻrovlar yaratish texnologiyasi:

1. Oddiy soʻrov tuzish uchun:

– ma'lumotlar bazasi oynasidan "Запросы" bo'limini oching;

– ochilgan oynadan "Создать" tugmasini bosig;

– "Новый запрос" oynasida hosil boʻlgan boʻlimdan "Простой запрос" soʻrovini tanlang va "OK" tugmasini bosing;

– hosil boʻlgan oynaning "Таблицы/запросы" qatoridan jadvalni tanlang (agar boshqa soʻrov va jadvallar boʻlmasa, ochiladigan oynada bitta boʻladi);

– tugmasi yordamida kerakli maydonlarni "Выбранные поля" oynasiga oʻtkazing (tartib ahamiyatga ega – Shu tartibda chiqariladi);

- "Далее" tugmasini bosing;

- "Задайте имя запроса и" qatoriga yangi nom kiriting;

- "Готово" tugmasini bosing. Ekranda soʻrov natijali jadval hosil boʻladi.

2. Ma'lumotlarni saralash uchun:

maydonning ixtiyoriy qatoriga bosing;

ma'lumotlarni kamayishi bo'yicha saralang. Buning uchun tugmasini bosing yoki "Записи, Сортировка, Сортировка по убыванию" buyruqlarini bajaring.
3. So'rovni saqlash uchun:

- tugmasini bosing yoki "Файл, Сохранить" buyrugʻini bajaring;

- so'rov oynasini yoping.

4. Parametr bo'yicha so'rov tanlash uchun:

- Yuqorida koʻrsatilgandek, tanlash soʻrovini tuzing;

soʻrovga nom bering;

- "Готово" tugmasini bosing. Oynada soʻrov jadvali hosil boʻladi;

- Konstruktor rejimiga oʻting, tugmani bosib yoki "Vid,

Konstruktor" buyrugʻini bajarib;

– "Условия отбора" qatori parametriga fraza kiritish kerak (qavslarni ham kiriting):[kiriting];

– tugmasini bosib yoki "Запрос, Запуск" buyrugʻini bajarib, soʻrovni bajaring;

hosil boʻlgan oynaga tanlash soʻzini kiriting va "OK" tugmasini bosing. Ekranda kiritilgan soʻzga mos jadval koʻrinadi;

soʻrovni saqlang;

- so'rov oynasini yoping.

# 8-amaliy mashg'ulot. Qishloq xo'jaligi sohasiga oid turli masalalarga algoritmlar tuzish.

**Ishdan maqsad:** Model, algoritm, blok-sxema tushunchalari o'rganish. Berilgan masalaga blok-sxema tuzishni o'rganish. Blok-sxemadan qishloq xo'jaligida foydalanishni o'rganish.

#### I uslubiy ko'rsatmalar

#### Algoritmning berilish usullari.

1. Algoritmning soʻz orqali berilishi – bunda ijrochi uchun beriladigan har bir koʻrsatma soʻzlar orqali buyruq mazmunida beriladi.

2. Algoritmning formulalar yordamida berilishi. Bu usuldan matematika, fizika, kimyo va boshqa aniq fanlarni oʻrganishda koʻproq foydalaniladi.

3. Algoritmning jadval koʻrinishida berilishi. Algoritmning bu koʻrinishida tasvirlanishidan ham koʻp foydalaniladi. Masalan, toʻrt xonalik matematik jadvallar yoki turli lotereya jadvallari.

4. Algoritmning dastur shaklida ifodalanishi. Millionlab kompyuterlarning keng tarqalib ketishi algoritmlarning dastur tarzidagi tasvirining keng ommalashib ketishiga katta turtki berdi. Sababi shundaki, kompyuterlar doimo dasturlar yordamida boshqariladi.

Blok-sxemani asosiy elementlari (5.1-rasm):

# Sxematik (grafik-blok sxema) ko'rinishi

Quyida asoosiy bloklar uchun foydalaniladigan shakllar keltirilgan. Ushbu shakllar Xalqaro standart ISO 1028-73 asosida qabul qilingan

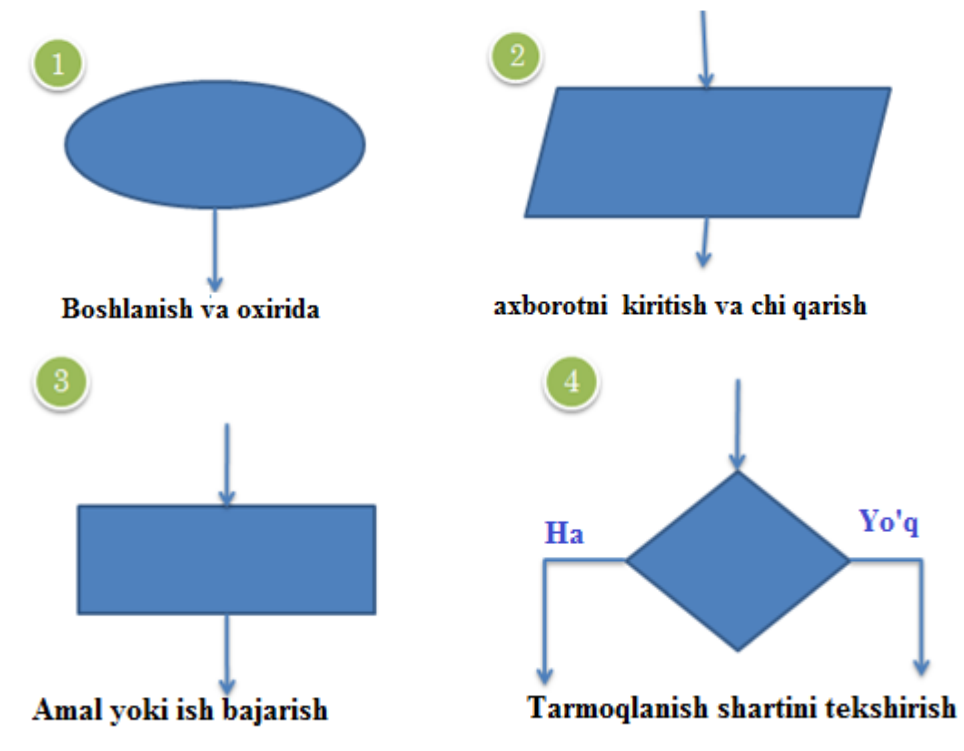

8.1-rasm blok-sxema elementlari

# Algoritmlar 3 turga boʻlinadi:

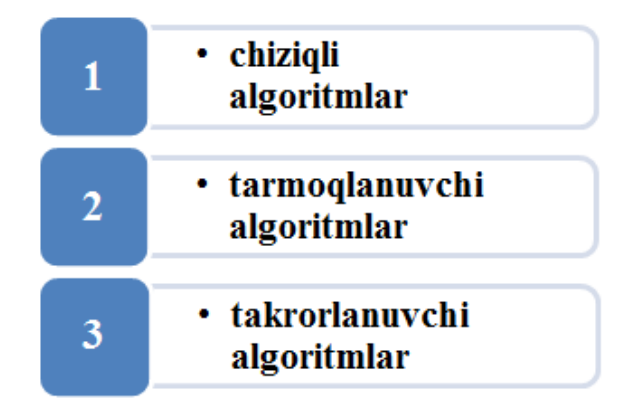

#### 1. Chiziqli algoritm

Chiziqli algoritmlarda asosan shart tekshirilmaydi va jarayonlar tartib bilan ketma-ket bajariladi. Chiziqli algoritmlar sodda hisoblashlar yoki amallar ketma-ketligidir.
#### 2. Tarmoqlanuvchi algoritm

Biror shartning bajarilishi bilan bogʻliq ravishda tuziladigan algoritmlar tarmoqlanuvchi algoritmlar deyiladi.

#### 3. Takrorlanuvchi algoritm

Takrorlanuvchi algoritmlar deb bir yoki bir necha marta takrorlanadigan amallar ketma-ketligining bir necha marta takrorlanishiga aytiladi (5.2-rasm).

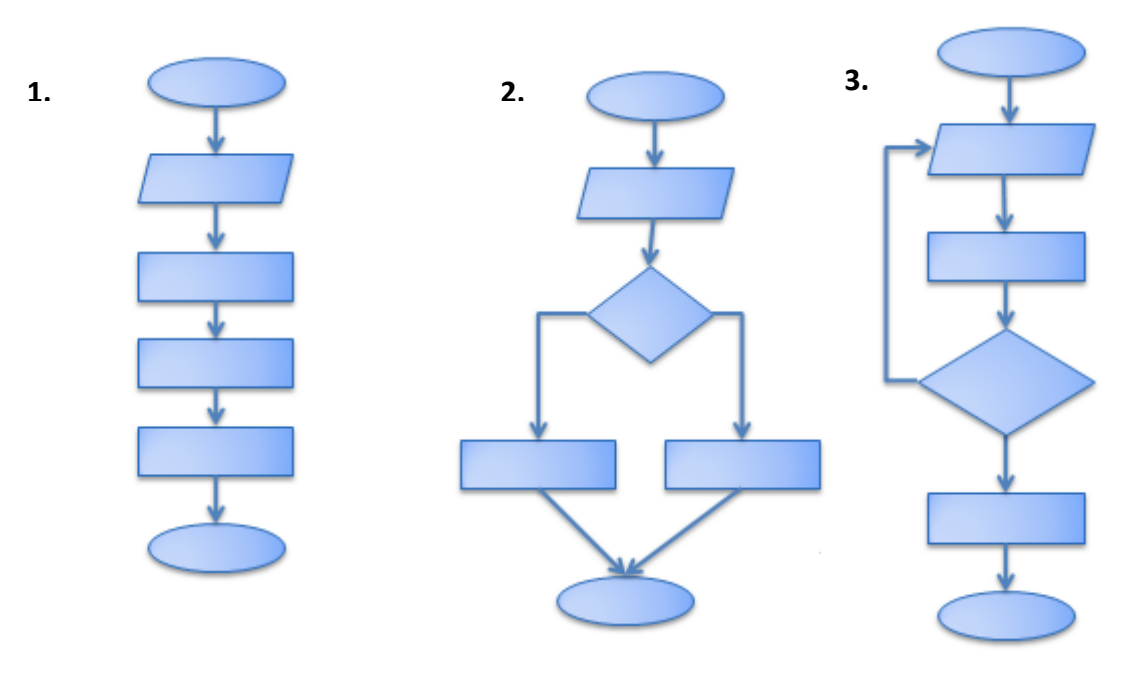

8.2-rasm Algoritmni blok-sxema turlari

Tarmoqlanuvchi algoritmlar hisoblashlar ketma-ketligini aniqlaydigan shartlarni oʻz ichiga oladi. Blok –sxemada hech boʻlmaganda bitta romb ishtirok etadi. Qandaydir shartni bajarilishiga bogʻliq boʻlgan algoritm **tarmoqlanuvchi algoritmlar**. Bunday algoritmlar toʻliq va toʻliq emas shakllarda boʻladi.

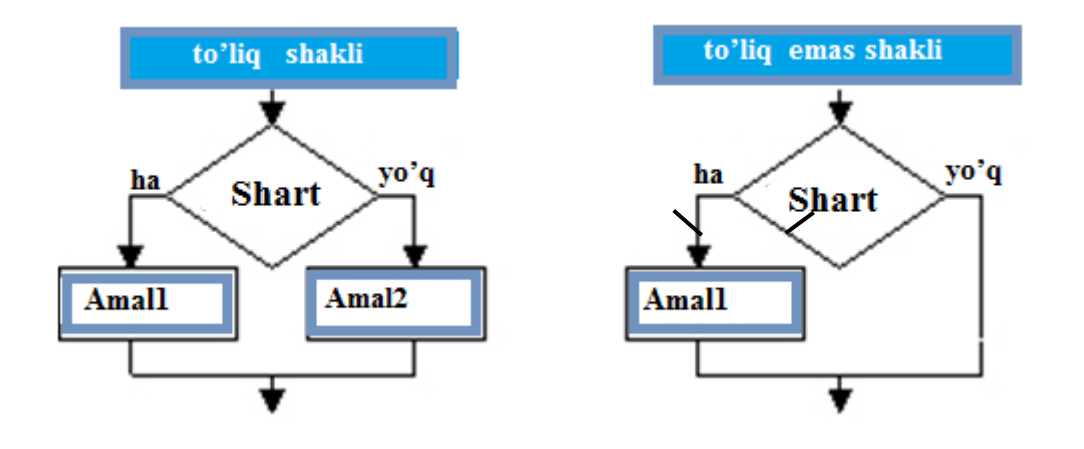

1 – topshiriq. Quyidagi funksiyani hisoblash dasturini tuzing:  $z = \frac{e^x - \cos(y)}{|x^3 + ax^2 + b|}$ 

Echilishi:

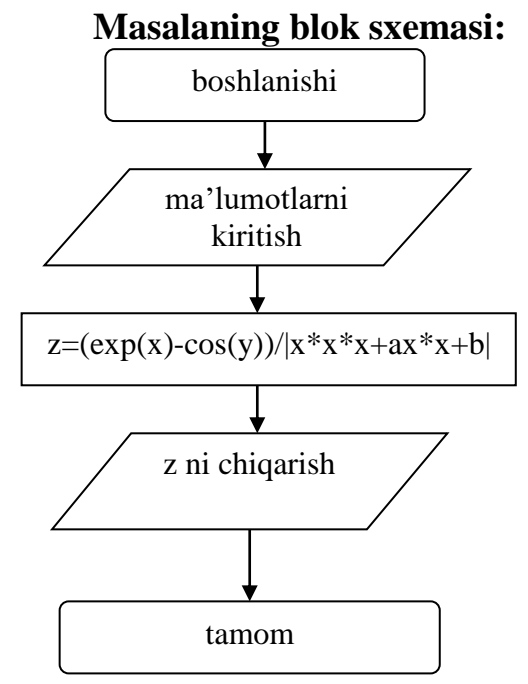

2 – topshiriq.  $\varphi = 1.625 \sin^2(\alpha + 0.61)$ . Funksiya qiymatini hisoblash dasturini tuzing. Echilishi:

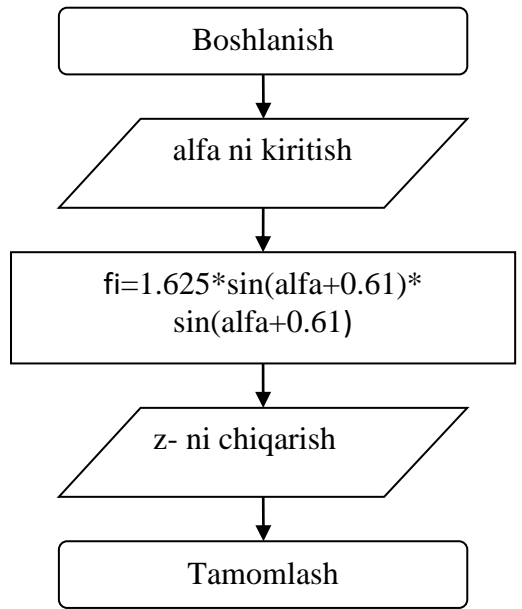

3-topshiriq. *x* nuqta [*a*,*b*] oraliqda yotishini aniqlovchi dasturni tuzing. Echilishi:

Masalaning blok sxemasi:

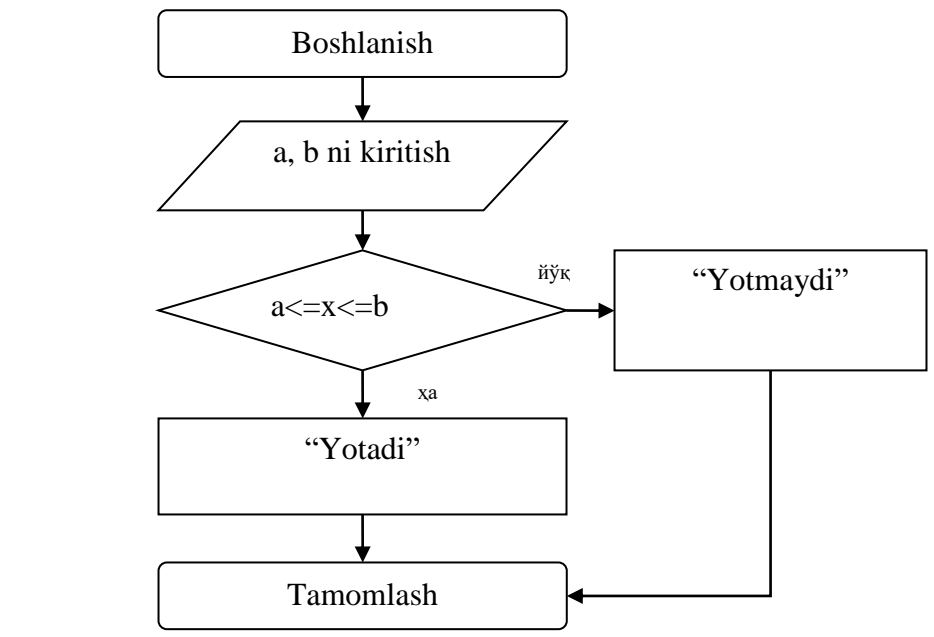

4 - topshiriq. Funksiyaning qiymatini hisoblash dasturini tuzing.

$$f(x) = \begin{cases} \sqrt{4x^2 + 1}, & x < 2, \\ \sqrt[3]{21.4 + 4x^2}, & 2 \le x \le 3, \\ \sin 4x^2, & x > 3. \end{cases}$$

Echilishi: Masalaning blok sxemasi:

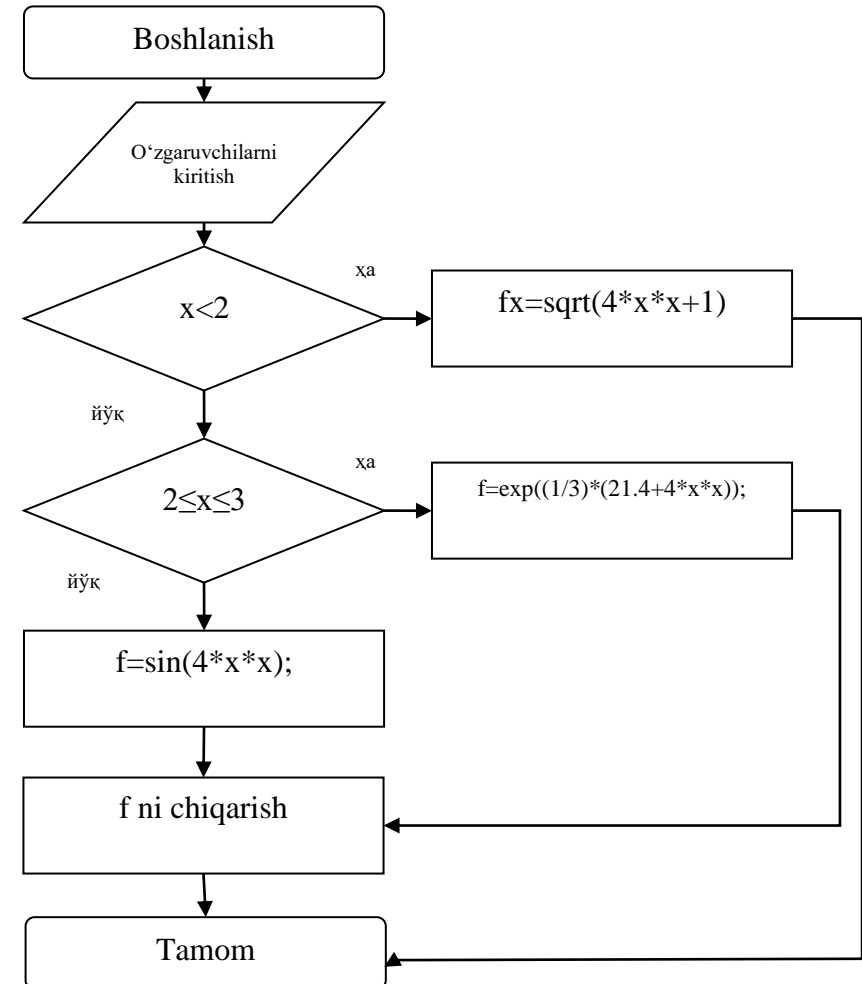

#### II Topshiriqlar.

1. 
$$y = \frac{tgx - ctg(x - \ln x)}{|x^2 + ax + b|}$$
  
2.  $y = 2^{\sin x} + \frac{|ax + by|}{\sqrt{x^2 + y^2}}$   
3.  $y = \operatorname{arctg}\left(\frac{x - y^2}{\ln(x^2 + y^2} + \sqrt[3]{xy}\right)$   
4.  $y = \log_{\sin x} \cos x + \frac{1}{\sqrt[3]{1 - x^2}}$   
5.  $y = \frac{\sqrt{\cos \frac{\pi}{4}}}{1 - \pi x^2} + \log_{\sin x}(1 - \sin x^2)$   
6.  $y = e^{tg^2 x} \cos(|ax^2 + b|| - 1)$   
7.  $y = (\sin 0.7x)^{\cos 5.1x} + \frac{e^{2x}}{2x}$   
8.  $y = 4.03 \cos \frac{e^{\pi x} - 1}{x} + (\ln \pi x)^{2x}$   
9.  $y = 6.4tg^3(\ln 4x) + \frac{\operatorname{arctgx}}{\sqrt[3]{1 - 4x}}$   
10.  $y = \operatorname{arccos} \frac{1}{\sqrt[3]{2x}} + 3^{2x}$ 

#### 13-amaliy mashg'ulot. C++ tilining operatorlari bilan tanishish va masalalar yechish

**Ishdan maqsad:** Dasturlash haqida tushuncha olish.C++ dasturlash tilining o'zgaruvchi va o'zgarmas tasnifi. C++ dasturlash tilining operatorlari bilan ishlashni o'rganish.

#### II uslubiy ko'rsatmalar

Har qanday dastur funksiyalar ketma ketligidan iborat bo`ladi. Funksiyalar sarlavha va funksiya tanasidan iborat bo`ladi. Funksiya sarlavhasiga *void main()* ifoda misol bo`la oladi. Funksiya tanasi ob`yektlar ta`riflari va operatorlardan iborat bo`ladi.

Har qanday operator nuqta-vergul [;] belgisi bilan tugashi lozim. Quyidagi ifodalar X=0, yoki I++ operatorga aylanadi agar ulardan so`ng nuqtali vergul [;] kelsa (X = 0; I++;).

Operatorlar bajariluvchi va bajarilmaydigan operatorlarga ajratiladi. Bajarilmaydigan operator bu izoh operatoridir. Izoh operatori [/\*] belgisi bilan boshlanib, [\*/] belgisi bilan tugaydi. Bu ikki simvol orasida ixtiyoriy jumla yozish mumkin. Kompilyator bu jumlani tekshirib o`tirmaydi. Izoh operatoridan dasturni tushunarli qilish maqsadida izohlar kiritish uchun foydalaniladi. Bajariluvchi operatorlar o`z navbatida ma`lumotlarni o`zgartiruvchi va boshqaruvchi operatorlarga ajratiladi. Ma`lumotlarni o`zgartiruvchi operatorlarga qiymat berish operatorlari va [;] bilan tugovchi ifodalar kiradi. Masalan,

| 17 | 1    | L/J | U                      | ,    |      |
|----|------|-----|------------------------|------|------|
|    |      |     | I++;                   |      |      |
|    |      |     | <i>x</i> *= <i>I</i> ; |      |      |
|    |      |     | I = x - 4 * I;         |      |      |
|    | <br> |     |                        | <br> | <br> |

Boshqaruvchi operatorlar dasturni boshqaruvchi konstruktsiyalar deb ataladi. Bu operatorlarga quyidagilar kiradi:

- Qo`shma operatorlar;
- Tanlash operatorlari;

- Takrorlash operatorlari;

- O`tish operatorlari;

**Qo`shma operatorlar.** Bir necha operatorlar [{] va [}] figurali qavslar yordamida qo`shma operatorlarga yoki bloklarga birlashtirilishi mumkin. Blok yoki qo`shma operator sintaksis jihatdan bitta operatorga ekvivalentdir. Blokning qo`shma operatordan farqi shundaki blokda ob`yektlar ta`riflari mavjud bo`lishi mumkin. Quyidagi dastur qismi qo`shma operator:

| { n++;                        |
|-------------------------------|
| <pre>summa+=(float)n; }</pre> |
| Bu fragment bo`lsa blok:      |
| { int n=0;                    |
| n++;                          |

**Kiritish-chiqarish operatorlari.** Chiquvchi oqim *cout* kelishilgan bo`yicha ekranga mos keladi. Lekin maxsus operatorlar yordamida oqimni printer yoki faylga mos qo`yish mumkin.

| <pre>#include <iostream.h></iostream.h></pre> | 1001 |
|-----------------------------------------------|------|
| void main(void)                               |      |
| {                                             |      |
| cout << 1001;                                 |      |
| }                                             |      |
|                                               |      |
| <pre>#include <iostream.h></iostream.h></pre> | 1001 |
| void main(void)                               |      |
| (                                             |      |
|                                               |      |
| cout << 1 << 0 << 0 << 1;                     |      |

# Kiruvchi oqim *cin* kelishilgan bo`yicha ekranga mos keladi.

| #include <iostream.h></iostream.h> | a*a |
|------------------------------------|-----|
| void main(void)                    |     |
| { int a                            |     |
| cin >> a;                          |     |

| cout << a*a; }                                |     |
|-----------------------------------------------|-----|
|                                               |     |
| <pre>#include <iostream.h></iostream.h></pre> | a*b |
| void main(void)                               |     |
| ( int a,b;                                    |     |
| $\operatorname{cin} \gg a \gg b;$             |     |
| cout << a*b; }                                |     |

**Qiymat berish operatorlari.** Bu qismda keyingi bo`limlarda kerak bo`ladigan tushunchalarni berib o`tamiz. C++ da hisoblashni va undan keyin javobni o`zgaruvchiga beruvchi bir necha operator mavjuddir. Masalan,

k = k \* 4; ni k \*= 4;

Bunda [\*=] operatorining chap argumenti o`ng argumentga qo`shiladi va javob chap argumentda saqlanadi. Biz har bir operatorni ushbu qisqartirilgan ko`rinishda yoza olamiz ([+=], [-=], [/=], [\*=], [%=]). Ikkala qism birga yoziladi. Qisqartirilgan operatorlar tezroq yoziladi, tezroq kompilyatsiya qilinadi va ba`zi bir hollarda tezroq ishlaydigan mashina kodi tuziladi.

**Birga oshirish va kamaytirish operatorlari** (INCREMENT and DECREMENT). C++ da bir argument oluvchi inkrenet (++) va dekrement (--) operatorlari mavjuddir. Bular ikki ko`rinishda ishlatiladi, biri o`zgaruvchidan oldin (++f - preinkrement, --d - predekrement), boshqasi o`zgaruvchidan keyin (s++ - postinkrement, s-- - postdekrement) ishlatilgan holi.

Postinkrementda o`zgaruvchining qiymati ushbu o`zgaruvchi qatnashgan ifodada shlatiladi va undan keyin qiymati birga oshiriladi. Preinkrementda esa o`zgaruvchining qiymati birga oshiriladi, va bu yangi qiymat ifodada qo`llaniladi. Predekrement va postdekrement ham aynan shunday ishlaydi Lekin qiymat birga kamaytiriladi. Bu operatorlar faqatgina o`zgaruvchining qiymatini birga oshirish, kamaytirish uchun ham ishlatilinishi mumkin, yani boshqa ifoda ichida qo`llanilmasdan. Bu holda pre va post formalarining farqi yo`q. Masalan,

++r; r++;

Yuqoridagilarning funksional jihatdan hech qanday farqi yo`q, chunki bu ikki operator faqat r ning qiymatini oshirish uchun qo`llanilmoqda. Bu operatorlarni oddiy holda yozsak:

r = r + 1; d = d - 1;

Lekin bizning inkrement/dekrement operatorlarimiz oddiygina qilib o`zgaruvchiga bir qo`shish/ayirishdan ko`ra tezroq ishlaydi. Yuqoridagi operatorlarni qo`llagan holda bir dastur yozaylik.

| # include <iostream.h></iostream.h>           | //ekranga 5 yozildi, k = 6 bo`ldi.        |
|-----------------------------------------------|-------------------------------------------|
| int main()                                    | //1 = 7 bo`ldi.                           |
| { int $k = 5, l = 3, m = 8;$                  | // m = 7 bo`ldi va ekranga 7 chiqdi. // m |
| cout << k++ << endl;                          | = 6 + 8 = 14;                             |
| 1 += 4;                                       |                                           |
| cout < <m <<="" endl;<="" td=""><td></td></m> |                                           |
| m = k + (++1);                                |                                           |

| return (0); }                                                                                           |                                             |  |  |  |  |
|----------------------------------------------------------------------------------------------------|---------------------------------------------|--|--|--|--|
| Dasturdagi o`zgaruvchilar e`lon q                                                                       | ilindi va boshqang`ich qiymatlarni olishdi. |  |  |  |  |
| cout << k++ << endl; ifodasida ekranga oldin k ning boshlang`ich qiymati                                |                                             |  |  |  |  |
| chiqarildi, keyin esa uning qiymati 1 da oshirildi. $l += 4$ ; da l ning qiymatiga 4 soni               |                                             |  |  |  |  |
| qo`shildi va yangi qiymat l da saqlandi. cout < <m <<="" endl;="" ifodasida="" m="" ning<="" td=""></m> |                                             |  |  |  |  |
| qiymati oldin predekrement qilindi, va undan so`ng ekranga chiqarildi. $m = k + (++1)$ ;                |                                             |  |  |  |  |
| da oldin l ning qiymati birga ishirildi va l ning yangi qiymati k ga qo`shildi. m esa bu                |                                             |  |  |  |  |
| yangi qiymatni oldi. Oshirish va kamaytirish operatorlari va ularning argumentlari                      |                                             |  |  |  |  |
| orasida bo`shliq qoldirilmasligi kerak. Bu operatorlar sodda ko`rinishdagi                              |                                             |  |  |  |  |
| o`zgaruvchi-larga nisbatan qo`llanilishi mumkin xalos. Masalan,                                         |                                             |  |  |  |  |

++(f \* 5);

ko`rinish noto`g`ridir.

**Mantiqiy operatorlar.** Boshqaruv strukturalarida shart qismi bor dedik. Shu paytgacha ishlatgan shartlarimiz ancha sodda edi. Agar bir necha shartni tekshirmoqchi bo`lganimizda ayri-ayri shart qismlarini yozardik. Lekin C++ da bir necha sodda shartni birlashtirib, bitta murakkab shart ifodasini tuzishga yordam beradigan mantiqiy operatorlar mavjuddir. Bular mantiqiy VA – [&&] (AND), mantiqiy YOKI – [||] (OR) va mantiqiy INKOR – [!] (NOT). Masalan, faraz qilaylik, bir amalni bajarishdan oldin, ikkala shartimiz (ikkitadan ko`p ham bo`lishi mumkin) true (haqiqat) bo`lsin.

if 
$$(i < 10 \&\& 1 \ge 20) \{...\}$$

Bu yerda {} qavslardagi ifodalar bloki faqat i 10 dan kichkina va l 20 dan katta yoki teng bo`lgandagina ijro qilinadi.

|               |           | 9.1 jadval       |
|---------------|-----------|------------------|
| ifoda1        | ifoda2    | ifoda1 && ifoda2 |
| false (0)     | false (0) | false (0)        |
| true (1)      | false (0) | false (0)        |
| false (0)     | true (1)  | false (0)        |
| true (1)      | true (1)  | true (1)         |
| Boshqa misol: |           |                  |

| while $(g < 10 \parallel 1 < +)$ | wł | nil | le | (g<1 | 0 | f< | (4) |  |
|----------------------------------|----|-----|----|------|---|----|-----|--|
|----------------------------------|----|-----|----|------|---|----|-----|--|

Bizda ikki o`zgaruvchi bor (g va f). **Birnchisi** 10 dan kichkina yoki ikkinchisi 4 dan kichkina bo`lganda while ning tanasi takrorlanaveradi. Yani shart bajarilishi uchun eng kamida bitta true bo`lishi kerak, AND da (&&) esa hamma oddiy shartklar true bo`lishi kerak.

9.2- jadval. (||).

| ifoda1    | ifoda2    | ifoda1    ifoda2 |
|-----------|-----------|------------------|
| false (0) | false (0) | false (0)        |
| true (1)  | false (0) | true (1)         |
| false (0) | true (1)  | true (1)         |
| true (1)  | true (1)  | true (1)         |

[&&] va [||] operatorlari ikkita argument olishadi. Bulardan farqli o`laroq, [!] (mantiqiy inkor) operatori bitta argumet oladi, va bu argumentidan oldin qo`yiladi.

Inkor operatori ifodaning mantiqiy qiymatini teskarisiga o`zgartiradi. Yani false ni true deb beradi, true ni esa false deydi. Masalan,

if ( !(counter == finish) )
cout << student\_bahosi << endl;</pre>

Agar counter o`zgaruvchimiz finish ga teng bo`lsa, true bo`ladi, bu true qiymat esa [!] yordamida false ga aylanadi. false qiymatni olgan if esa ifodasini bajarmaydi. Demak ifoda bajarilishi uchun bizga counter finish ga teng bo`lmagan holati kerak. Bu yerda [!] ga tegishli ifoda () qavslar ichida bo`lishi kerak. Chunki mantiqiy operatorlar tenglilik operatorlaridan kuchliroqdir. Ko`p hollarda [!] operatori o`rniga mos keladigan mantiqiy tenglilik yoki solishtirish operatorlarini ishlatsa bo`ladi, masalan, yuqoridagi misol quyidagi ko`rinishda bo`ladi:

| if (counter != finish)          |  |
|---------------------------------|--|
| cout << student_bahosi << endl; |  |

9.3 jadval.

|           | 2.0 <b>J</b> , 1 |
|-----------|------------------|
| ifoda     | !(ifoda)         |
| false (0) | true (1)         |
| true (1)  | false (0)        |

## Ko'rsatma:

1 – topshiriq. Quyidagi funksiyani hisoblash dasturini tuzing:  $z = \frac{e^x - \cos(y)}{|x^3 + ax^2 + b|}$ 

Echilishi:

# Topshiriqning dasturi:

- 1. #include <vcl.h>
- 2. #pragma hdrstop
- 3. #include <iostream.h>
- 4. #include <math.h>
- 5. #pragma argsused
- 6. void main()
- 7. {
- 8. float x,y,z,a,b,s;
- 9. cout<<"Qiymatlarni kiriting";
- 10. cin>>x>>y>>a>>b;
- 11. z=(exp(x)-cos(y))/abs(x\*x\*x+a\*x\*x+b);
- 12. cout<<z;
- 13. cin>>s;
- 14. }

**Dastur tavsifi.** Bu erda 1 - 5 qatorlarda preprotsessor direktivalari yozilib ular dasturi ishlashini ta'minlaydi. Bular kutubxona fayllari bo'lib qanday vazifani bajarishini uning nomlari orqali aniqlab olishimiz mumkin. **iostream.h** faylida kiritish va chiqarish vostalari joylashgan bo'lib, **i-input** - kiritish: **o-output** - chiqarish: **stream** - oqim: **h** (**head**) - sarlavhani aniqlaydi (Standart oqim klaviaturadan ma'lumotlarni o'qish uchun xizmat qiladi). math.h fayli esa kompilyatorga matematik funksiyalarni tushinish imkoniyatini yaratib beradi.

6 - qator **main** nomli funksiyaning ismi. (C++ dasturlash tilida tuzilgan ixtiyoriy dasturda bitta va faqat bitta Shu nomli funksiyani ishlata olamiz). C++ da dasturning boshlanishi xuddi ana Shu funksiyani bajarilishi bilan boshlanadi. **main** ni oldida xizmatchi soʻz **void** joylashgan. Bu maxsus turni aniqlaydi va dasturda **main** funksiyasi hech qanday yechimni hal etmaydi, Ya'ni bush funksiya hisoblanadi. **main** funksiya nomidan sunggi ( ... ) – qavslar ichida funksiyaning parametrlari roʻyxati joylashtiramiz.

7 – dasturlash tilida har qanday funksiyaning tanasi { } qavslar orasida joylashgan yozuvlar, aniqlovchilar va operatorlar ketma-ketligidan iborat boʻladi. Har qanday yozuvlar, aniqlovchilar va operatorlar ";" (nuqta vergul) bilan tugallanishi Shart. Shuni aytib utish lozimki, C++ dasturlash tilida har qanday operator, u necha qator boʻlishidan qatiy nazar ";" dan ";" gacha bitta operator kabi hisoblanadi. **main**() funksiyasini tanasida aniq yozuvlar va aniqlovchilar yoʻq.

8 – qatorda oʻzgaruvchilarning haqiqiy turi koʻrsatilgan.

9 - 10 - 12 - 13 qatorlarda **sout** va **cin** – operatori koʻrsatilgan boʻlib unga mos boʻyruqlar **iostream.h** faylida joylashgan, bu operator ma'lumotlarni displey ekranga chiqarish va kompyuter xotirasiga kiritish uchun xizmat qiladi. Axborotlar **cout** va **cin** ob'ektiga mos ravishda "<<" va ">>" (joylashtirish) amali orqali joʻnatiladi. "<<" va ">>" amali faqat uni chap tomonida mos ravishda **cout** yoki **cin** ob'ekti boʻlgandagina kuchga ega.

2 – topshiriq.  $\varphi = 1.625 \sin^2(\alpha + 0.61)$ . Funksiya qiymatini hisoblash dasturini tuzing. Echilishi:

#### . Dastur matni

- 1. #include <iostream.h>
- 2. #include <math.h>
- 3. void main ()
- 4. { float alfa, fi;
- 5. cin>>alfa;
- 6. fi=1.625\*sin(alfa+0.61)\*sin(alfa+0.61);
- 7. cout <<fi;
- 8. }

**Dastur tavsifi:** 1-2 qatorga oldingi misoldagi kabi preprotsessor direktevalarini yozib olamiz. 3-qatorga main ( ) funksiyasini yozib olinadi. 4 – qatorda esa oʻzgaruvchilarning haqiqiy turi kursatiladi. 5 – qatorda oʻzgaruvchilarni klaviatura orqali kompyuter xotirasiga kiritish uchun operatorni yozamiz. 6 – qatorda funksiyaning qiymati hisoblanadi. 7 – qatorda hisoblangan funksiyaning qiymati ekranga chiqariladi. 8 – qator bosh funksiyaning tugallanishini bildiradi.

3- topshiriq. *x* nuqta [*a*,*b*] oraliqda yotishini aniqlovchi dasturni tuzing. Echilishi:

- 1. # include <iostream.h>
- 2. void main ()
- 3. { float x,a,b;
- 4. cin>>x>>a>>b;
- 5. if (a<=x && x<=b) cout<<"\n Yotadi";

6. else

7. cout<<"\n Yotmaydi";

**Dastur tavsifi**. 1–qatorda kiritish chiqarish oqimlarining faylini koʻrsatamiz. 2– qatorda bosh funksiyani yozamiz. 3– qatorda esa oʻzgaruvchilarning turini koʻrsatamiz. 4–qatorda oʻzgaruvchilarni kiritamiz. 5–qatorda tarmoqlanuvchi Shartli operatorni kiritamiz. Bu qatordagi && belgisi "va" ma'nosidagi mantiqiy amal boʻlib, Shartda x ni [a,b] oraliqda yotishini tekshiradi. Agar x [a,b] oraliqda yosa, u holda ekranga "Yotadi" soʻzi chiqadi, aks holda esa "Yotmaydi" soʻzi chiqadi. 8 – qatorda funksiyaning tugallanishi ifodalanadi.

#### II topshiriqlar

1. Funksiyanig qiymatini topish dasturini tuzing:

 $f(x) = \begin{cases} \arccos x, & \operatorname{arap} & -1 \le x \le 1, \\ \operatorname{arctgx}, & \operatorname{колган} & \operatorname{холлардa} \end{cases}$ 

2. Tenglamalar sistemani yechimini topish dasturi tuzilsin:

 $\begin{cases} ax + by = c \\ dx + ey = f \end{cases}$ 

3. Agar m soni n ga qoldiqsiz boʻlinsa, u holda ekranda uning natijasi chiqarish, aks holda false chiqarish dasturi tuzilsin.

4. Agar N son juft bo'lsa, ekranda N/2, aks holda (N+1)/2 chiqarish dasturi tuzilsin.

5. *a*, *v*, *s* sonlar orasidan eng kichigini topish va ularning eng kattasi bilan almashtirish dasturi tuzilsin.

6. M(x1,u1) va M2(x2,u2) nuqtalardan koordinatalar boshiga eng yaqinini ekranga chiqarish dasturi tuzilsin.

7. Quyidagi Shartlarda

$$z = \begin{cases} 2x & arap \quad x \ge 0\\ -x & arap \quad x < 0 \end{cases}$$

qiymatini hisoblash dasturini tuzing

$$F(z) = \begin{cases} z^2, & azap \quad z \ge 1\\ 1-z & azap \quad z < 1 \end{cases}$$

9. Agar a, v va s uzunlikdagi kesmalar uchburchakni aniqlasa uning yuzasini hisoblash, aks holda **false** ni ekranga chiqarish dasturini tuzing.

10. Funksiyaning qiymatini hisoblash dasturini tuzing

$$F(x) = \begin{cases} \frac{\pi}{4x} & arap \quad x < -1\\ \arccos x & arap \quad -1 \le x \le 1\\ \frac{\pi x}{4} & arap \quad x > 1 \end{cases}$$

11. *R* radiusli *M* massali va  $\rho$  zichlikka ega boʻlgan shar. Shardan *z* masofa uzoqlikda joylashgan *M* massali natural nuqtani tortib turibdi. Quyidagi formula boʻyicha tortish kuchini hisoblashning dasturini tuzing:

$$F = \begin{cases} \frac{\varphi R^3}{r^2} & arap \quad r \ge R\\ \varphi * r & arap \quad r < R \end{cases}$$

bu erda  $\varphi = \frac{4}{3}\pi fpm(\varphi$ -gravitatsion o'zgarmas).

10-amaliy mashg'ulot. C++ tilida qishloq xo'jaligi masalalariga dasturlar tuzish.

**Ishdan maqsad:** C++ dasturlash tilida qishloq xo'jaligi masalalariga dasturlash tuzish ko'nikmalarini shakllantirish.

#### I Uslubiy koʻrsatmalar

**Topshiriq.** Ekin turi kiritilganda ushbu ekin turiga tegishli normalarini chiqarib beruvchi dasturni C++ dasturlash tilida tuzing.

#### Yechilishi:

#include<iostream>

- 1. using namespace std;
- 2. int main ()
- 3. {
- 4. float m,d,kun;
- 5. int tur;
- 6. cout<<"1-paxta"<<endl<<"2-bug'doy"<<endl<<"3-makkajo'xori"<<endl<<"4-sholi"<<endl<<"5-arpa"<<endl;
- 7. cin>>tur;
- 8. string turi;
- 9. switch(tur)

10. {

```
11. case 1: m=200; d=10; kun=180; turi= "Paxta"; break;
```

```
12. case 2: m=350; d=4; kun=270; turi="Bug'doy"; break;
```

```
13. case 3: m=150; d=8; kun=120; turi="Makkajo'xori"; break;
```

```
14. case 4: m=200; d=6; kun=120; turi="Sholi"; break;
```

```
15. case 5: m=300; d=4; kun=90; turi="Arpa"; break;
```

16. default: m=0; d=0; kun=0; turi="xato"; break;

17. }

- 18. if(m!=0)
- 19. cout<<turi<<"ning ekish chuqurligi "<<d<<" sm"<<endl<<"Gektariga ekiladigan urug' miqdori "<<m<<" kg"<<endl<<"Pishib yetilish muddati "<<kun<<" kun"<<endl;</p>

```
20. else
```

21. cout<<"Iltimos, ekin turini ro'yxatdan tanlang!!!";

22. }

$$S = \sum_{i=1}^{n} \frac{\sin^{2}(i+5a)}{e^{i-1} \operatorname{arctg}(i+1)}$$
 bu erda a=3,56

#### **Dastur matni:**

Misol

- 1. #include <math.h>
- 2. #pragma hdrstop
- 3. #pragma argsused
- 4. # include <iostream.h>
- 5. void main()
- 6. { int i, n; float S;
- 7. S=0; n=10;// boshlangʻich qiymatlarni kiritish
- 8. float a=3.56;
- 9. while(i<=n) // sikl operatori

10. {

- 11. S+=sin(i+5\*a)/(exp(i-1)\*tan(i+1));
- 12. **i**++;
- 13. }
- 14. cout<<"Javob S="<<S<<".\n";

**Dastur tavsifi.** 1 - 5 qatorlarni oldingi topshiriqlardagidek ifodalaymiz. 6-qatorda ma'lumotlar kiritilib olinadi.

7, 8 – qatorlarda oʻzgaruvchilarning boshlangʻich qiymatlari kiritilgan.

9-qatorda Sharti oldin tekshiriladigan while operatori yordamida bajarilishi kerak boʻlgan Shartni yozib olamiz.

11-qatorda yigʻindi hisoblanadi va 14-qatorda natija ekranga chiqariladi. Dastur 15-qatorda oʻz ishini yakunlaydi.

#### II topshiriqlar

| $S = \sum_{i=1}^{n} \frac{i! + (i+1)!}{2i+1}$                     | $S = \sum_{i=1}^{n} \frac{i^3 + 5(i-1)!}{(\sqrt{i+1})^3}$                       |
|-------------------------------------------------------------------|---------------------------------------------------------------------------------|
| 3. $S = \sum_{i=0}^{n} i \frac{(i-1)(i+3)}{2i+3}$                 | 4. $S = \sum_{i=1}^{n} \frac{(i-2)^{i-1}}{2i+1}$                                |
| 5. $S = \sum_{i=1}^{20} \frac{(x+i)^{2i} \cos(x)}{i^{2+i} - 2i}.$ | 6. $S = \sum_{i=1}^{n} \frac{(-1)^{i} (i+1)}{\sqrt{i-1}}$                       |
| $S = \sum_{i=1}^{10} \frac{(i+3)(i-2x)}{\arccos(i^2)}.$           | $S = \prod \cos^2(x+i)(\frac{i}{3} + \sin x), \ x < 0.$                         |
| 9. $S = \sum_{i=1}^{n} \ln \frac{i+1}{i-1} (i^5 + x),  x  < 0$    | 10. $p = \prod_{i=1}^{n} \sum_{j=1}^{m} \frac{(i+j)^2}{2i + \sin(j+x)},  x > 0$ |

11.Serhosil yaylovlar uchun koʻp yillik oʻtlar aralashmasida har bir tup oʻsimlik urugʻining ekish miqdorini aniqlovchi dasturni C++ dasturlash tilida tuzing.

Kerakli ma'lumotlar: beda 17 kg/ga, o'tlar aralashmasida 38 %, ko'p o'rimli

mastak 10 kg/ga, oʻtlar aralashmasida 32 %, yaylov mastagi 10 kg/ga, oʻtlar aralashmasida 30% ekiladi. Urugʻning ekishga yaroqliligi bedada 88,2%, koʻp oʻrimli mastak 85,5%, yaylov mastagi 87,3%.

12.Mollarni bogʻlab boqish davri 201 kun. Shu davrda oʻrta hisobda 950 bosh sigir bogʻlab boqiladi. Sigirlarning yem-xashak yeydigan kuni va talab qilinadigan yem-xashak miqdorini aniqlash dasturini C++ dasturlash tilida tuzing. Bitta sigirga 60 kg koʻkat ozuqa birligi kerak boʻladi.

## 11-amaliy mashg'ulot. Milliy axborot tizimlari bilan tanishish.

Ishdan maqsad:Axborot tizimlari haqida tushunchalar hosil qilish. Milliy axborot tizim imkoniyatlaridan foydalanishni oʻrganish.

#### I uslubiy ko'rsatmalar

Milliy axborot tizimi uning tarkibiga kiruvchi axborot tizimlarining xalqaro axborot tizimlari bilan bir-biriga mosligini hisobga olgan holda yaratiladi.

Hozirgi davrda fan va texnikada koʻp qullaniladigan tushunchalardan biri- tizimdir. Axborot tizimini ishlab chiqarishdan maqsad – tashkiliy loyihalashtirish, texnologik va hakozo jihatlarini hisobga olgan holda tizim faoliyatining samaradorligini oshirishdir.

Oʻzbekiston Respublikasining axborotlashtirish sohasidagi davlat siyosati axborot resurslari, axborot texnologiyalari va axborot tizimlarini rivojlantirish hamda takomillashtirishning zamonaviy jahon tamoyillarini hisobga olga holda, milliy axborot tizimini yaratishga qaratilgan. Ta'kidlash joizki, milliy axborot tizimiga davlat organlari, shuningdek, yuridik hamda jismoniy shaxslar, tarmoq va hududiy axborot tizimlari kiradi. Axborot tizimi esa axborotni toʻplash, saqlash, izlash, unga ishlov berish hamda undan foydalanish imkonini beradigan, tashkiliy jihatdan tartibga solingan jami axborot resurslari, axborot texnologiyalari va aloqa vositalaridir. Axborot tizimi tarkibidagi elektron shakldagi axborot, ma'lumotlar banki, ma'lumotlar bazasi axborot resurslarini tashkil etadi.

Oʻzbekiston Respublikasining "Axborotlashtirish toʻgʻrisida"gi qonuni (11.12.2003 yil) 19-moddasida koʻrsatilganidek, axborot resurslari va axborot tizimlarini muhofaza qilish avvalambor, shaxs, jamiyat va davlatning axborot xavfsizligini ta'minlash maqsadida amalga oshiriladi. Mazkur qonunning 20-moddasida: "Axborot resurslari va axborot tizimlari, agar ular bilan gʻayriqonuniy munosabatda boʻlish natijasida axborot resurslarining yoki axborot tizimlarining mulkdorlariga, egalariga yohud boshqa yuridik hamda jismoniy shaxslarga zarar yetkazilishi mumkin boʻlsa, muhofaza qilinishi kerak. Davlat organlari, yuridik va jismoniy shaxslar davlat sirlari hamda maxfiy sirlar toʻgʻrisidagi axborotni oʻz ichiga olgan axborot resurslari va

axborot tizimlarining muhofaza qilinishini ta'minlashi shart", deb alohida ko'rsatilgan.

Davlat organlari axborot tizimlari tarkibiga quyidagilarni kiritish mumkin:

- Muayyan davlat organi tomonidan maqsad hamda vazifalarini amalga oshirishga xizmat qiluvchi tranzaksiyali va hisobdagi mavjud quyi tizimlar;

- Milliy axborot tizimi tarkibidagi, davlat organlari oʻrtasida axborot tizimlari orqali ma'lumot almashinishga xizmat qiluvchi quyi tizimlar;

- Davlat organi faoliyatida boshqaruv va ish jarayonini osonlashtirishga xizmat qiluvchi resurslarni boshqarishning quyi tizimlari;

- Davlat organlari faoliyatida ma'lumotlarni yigʻish, qayta ishlash, saqlash va tahlil qilishga xizmat qiluvchi axborot-tahliliy quyi tizimlar;

- Elektron hujjat almashinuvining quyi tizimlari;

- Hujjatlarning elektron arxivini boshqarishga doir quyi tizimlar;

- Ekspluatatsiyani boshqarish(infratuzilma komponentlarini boshqarish tizimlari)ga oid quyi tizimlar;

- Davlat organi toʻgʻrisida Internet yoki boshqa kanallar orqali axborot yetkazish, jismoniy va yuridik shaxslar oʻrtasidagi oʻzaro aloqani ta'minlaydigan quyi tizimlar;

- Axborot xavfsizligini ta'minlaydigan quyi tizimlar;

- Hujjat tayyorlash va axborot almashish maqsadida davlat organi xodimlari tomonidan foydalaniladigan idoraviy quyi tizimlar.

**"Ta'lim" axborot tizimlari majmuasi bilan ishlash.**"Ta'lim" axborot tizimi o'quv jarayoni, tashkiliy jarayonlar haqida axborot olish, dars jadvali va o'zlashtirish ko'rsatkichini bilib borish,qoldirilgan darslar haqida ma'lumot olish, oraliq, joriy, Yakuniy nazorat savollari va nazorat o'tkazish sanalari haqida axborot olish, ta'lim muassasasida bo'layotgan yangiliklar, seminarlar, konferensiyalar haqida xabardor bo'lib borish mumkin. Buning uchun quyidagi tartibda vazifa bajariladi:

# Topshiriqlar:

- 1. "Ta'lim" axborot tizimini oching; Buning uchun E-edu.uz sayti teriladi.
- 2. Tizimga kirish bandi tanlanadi.
- 3. Registratsiyadan oʻtish, login, parol qoʻyish oynasi chiqadi.

| Login<br>Kalit soʻz | Login<br>Kalit soʻz<br>Tizim tili | Tizimga ki | rish |  |
|---------------------|-----------------------------------|------------|------|--|
| Kalit so`z          | Kalit soʻz<br>Tizim tili          | Login      |      |  |
|                     | Tizim tili                        | Kalit so`z |      |  |

11.1-rasm. "Ta'lim" axborot tizimidan avtorizatsiyadan oʻtish.

4. Ekranda xodimlarning login, paroli bilan toʻldirilib, voyti tugmachasi bosilsa, quyidagi oyna hosil boʻladi.

| ATM "TA'LIM"                  | ≡ <b>В</b> Аминов Сабур Мухтарови                                                                                                    |
|-------------------------------|----------------------------------------------------------------------------------------------------|
| Аминов<br>сабур<br>Мухтарович | Bosh sahifa                                                                                                    |
| # Bosh sahifa                 | Тизимдан фойдаланиш буйича масъуллар:                                                                                                    |
| 營 Xodimlar <<br>♀ Yordam      | <ol> <li>ОТМ тузилмасини киритиш АТМ бошлиги, назорати ўкув ишлари буйича проректори</li> <li>ОТМ штатпарни киритиш режа – молия булими бошлиги, назорати Молия ва иктисодиёт ишлари буйича проректори</li> <li>ОТМ таълими йуналиция ва митахасиспиклали номпалини киритиц Хума – услубний боцкарма (булим) бощлиги</li> </ol>                                                                                                    |
|                               | <ol> <li>Ходимлар булими буйича хар бир булим, деканат, кафедра, буйича АКТ малакасита эта булгам маъсуллар бириктириш, назорати ходимлар булим бошлиги</li> <li>Талабалар хаждаги маълумотарни гурух мураббийларига, назорат укув ишлари обуйича декан уринбосари</li> <li>Гурух номини ва гурухга талабаларно бириктириш укув ишлари обуйича декан уринбосари</li> <li>Гаълим йуналшилар и ва мутахасисликара обуйича инчи укув режалардаги фанларни киритиш факультет методистига, назорати укув ишлари обуйича декан уринбосари</li> <li>Таълим йуналшилари ва мутахасисликари обуйича инчи укув режалардаги фанларни киритиш факультет методистига, назорати укув ишлари обуйича декан уринбосари</li> <li>Укув кламаларни кафедралар буйича кафедрадан тайинланган масъул, назорати кафедра мудири</li> <li>Журнални коритиш профессор-укупузчилар, назорати кув ишлари обуйича декан уринбосари</li> </ol> |

11.2-rasm. "Ta'lim" axborot tizimining bosh sahifasi.

5. Bu erdan yordam tugmachasi bosilsa, video hosil boʻladi. Bu video yordamida tizimdan foydalanish yoʻllari tushuntiriladi.

| ATM "TA'LIM"                                          |                                     |                                       |                                      | Аминов Сабур Мухтарович |
|-------------------------------------------------------|-------------------------------------|---------------------------------------|--------------------------------------|-------------------------|
| Аминов<br>Сабур<br>Мухтарович                         | Yordam                              |                                       |                                      |                         |
| MAIN NAVIGATION                                       |                                     |                                       | O'rnatish<br>O'rnatish               |                         |
| <ul> <li>✤ Bosh sahifa</li> <li>☆ Xodimlar</li> </ul> |                                     |                                       | NotTranslite<br>Oʻqituvchi           |                         |
| <ul> <li>Yordam</li> </ul>                            | Tizimga kirish                      |                                       | Talabani<br>Talabani qoʻshish        |                         |
|                                                       | Loge<br>Concor<br>Address<br>Log 31 | -                                     | <b>Rolni</b><br>Rolni oʻzgartirish   |                         |
|                                                       | (Ditekina •<br>Solom                | • • • • • • • • • • • • • • • • • • • | Rolni<br>Rolni oʻzgartirish          |                         |
|                                                       |                                     |                                       | <b>Talabani</b><br>Talabani qoʻshish |                         |
|                                                       |                                     |                                       | Guruhlar<br>Guruhlar                 |                         |

11.3-rasm. Tizimdan yordam olish.

Kuddi Shunday tartibda talabalarning ham login,parollari bilan kirsa boʻladi.
 <u>www.uz</u> milliy qidiruv tizmi. Milliy axborot qidiruv tizimini ishga tushiring.
 Shunda ekranda quyidagi oyna paydo boʻladi:

| 19 | Bosh sa  | hifa × G (                        | Google ×                        |                |                            | -                            |                                |                |
|----|----------|-----------------------------------|---------------------------------|----------------|----------------------------|------------------------------|--------------------------------|----------------|
| 4  | ⇒ C      | www.uz/uz                         |                                 |                |                            |                              |                                | <b>¤</b> , ☆ : |
|    | Goog     | le Chrome brauzerining bos        | h sahifasini oʻzgartirish uchur | ı bizning plag | jinimizni koʻchirib oling. | . <u>Plaginni yuklamoq</u> / | <u>Oʻrnatish boʻyicha vide</u> | eo-yoʻriqnoma  |
| V  | 9        | НАЦИОНАЛЬНАЯ<br>ПОИСКОВАЯ СИСТЕМА | Saytlar reytingi (Katalog)      | Forum          | Yoʻriqnomalar              | Til: O'zbekcha <del>-</del>  | Roʻyxatdan oʻtish              | Avtorizatsiya  |
|    | Nima     | qidirayapsiz                      |                                 |                |                            |                              |                                | Q              |
| (  | ● katalo | ogdagi saytlar ichidan 🔍          | nomi va tavsifi boʻyicha        |                |                            |                              |                                |                |

#### 11.4-rasm. <u>www.uz</u> ning asosiy oynasi.

www.uz Internet tarmogʻi foydalanuvchilariga milliy sigmentda joylashgan veb-saytlar boʻyicha qidiruv xizmatini taqdim etadi va qidiruvni veb-sayt manzili va ichki ma'lumotlari boʻyicha olib borishi mumkin. Bu esa foydalanuvchiga kerakli boʻlgan axborotni samarali qidirish va topish imkoniyatini beradi.

Bundan tashqari WWW.UZ qidiruv tizimi Internet resurslari (veb-saytlari) katalogini va veb-saytlar reytingini yuritadi, saytlar boʻyicha jamlangan statistik ma'lumotlarni toʻplaydi hamda axborot texnologiyaari sohasidagi yangiliklar va maqolalarni yoritib boradi.

www.uz katalogi fovdalanuvchilari oʻzlariga kerak boʻlgan saytni mavzular boʻyicha (Iqtisod, OAV, Madaniyat va boshqalar) qidirish orqali tezroq topishlari mumkin. Katalog har tizimining faol kuni qidiruv foydalanuvchilari tomonidan yangi saytlar bilan boyitib boriladi.

| 0`rin | Resurs nomi                                                                                          | TA S-IX | Tashrif buyuruvchilar | Koʻrishlar |
|-------|----------------------------------------------------------------------------------------------------|---------|-----------------------|------------|
| 1     | Daryo — ўзбек тилидали янгиликпар                                                                    |         | 167 176               | 1 156 806  |
| 2     | Uff.uz - Oʻzbekistonda futbol xabarlari.                                                             | tas-ix  | 156 236               | 507 457    |
| 3     | Moveruz - Видеоролики онлайн                                                                         | tas-ix  | 81 497                | 962 536    |
| 4     | olx.uz (avvalgi Torg.Uz) - Oʻzbekistonning bepul e'lonlari                                           | tas-ix  | 68 180                | 969 650    |
| 5     | O'zbekistondagi birinchi futbol portali                                                              | tas-ix  | 53 613                | 305 183    |
| 6     | MyTube - Онлайн видеороликлар, ўтмр хазиллар, аниме ва клиплар                                       | tas-ix  | 44 686                | 363 210    |
| 7     | Moliya vazirligining byudjet tashkilotlarida buxgatlerlik hisobini yuritish boʻyicha interaktiv xizm | tas-ix  | 42 179                | 93 401     |
| 8     | Stadion.UZ - Futbol yangiliklari                                                                     |         | 37 090                | 122 033    |
|       |                                                                                                    |         |                       |            |

11.5-rasm. <u>www.uz</u> da saytlar reytingi.

Saytlar reytingi (Katalog)

Shu bilan birga www.uz ning har bir foydalanuvchisi

bo'limiga kirib, barcha ro'yxatga olingan saytlar reytingini ko'rishi mumkin: "Jamlangan statistika" bo'limida esa ularning statistikasi bilan tanishib chiqishi mumkin.

## Agroonline.uz axborot tizimlari majmuasi.

- 13 ta davlat tashkiloti tomonidan foydalaniladi
- mingga yaqin davlat tashkiloti foydalanuvchisi
- 35 mingga yaqin fermer xoʻjaliklari foydalanuvchilari
- 20 dan ortiq ish jarayonlari avtomatlashtirilgan

## Agroonline.uz axborot tizimlari majmuasi.

- 1. Oʻzbekiston Respublikasi Vazirlar Mahkamasi;
- 2. Oʻzbekiston Respublikasi Qishloq xoʻjaligi vazirligi;
- 3. Oʻzbekiston Respublikasi Yer resurslari va davlat kadastr qoʻmitasi
- 4. Oʻzbekiston fermerlar, dehqon xoʻjaliklari va tomorqa yer egalari kengashi;
- 5. Oʻzpaxtasanoat AJ;
- 6. Oʻzdonmahsulot AJ;
- 7. Oʻzbekneftgaz AJ;
- 8. Agrokimyohimoya AJ;
- 9. O'zagroservis AJ;
- 10. Agrobank ATB;
- 11. Agrolizing AJ;
- 12. Bogʻdorchilik va issiqxona xoʻjaligini rivojlantirish agentligi;
- 13. Uzumchilik va vinochilik agentiligi.

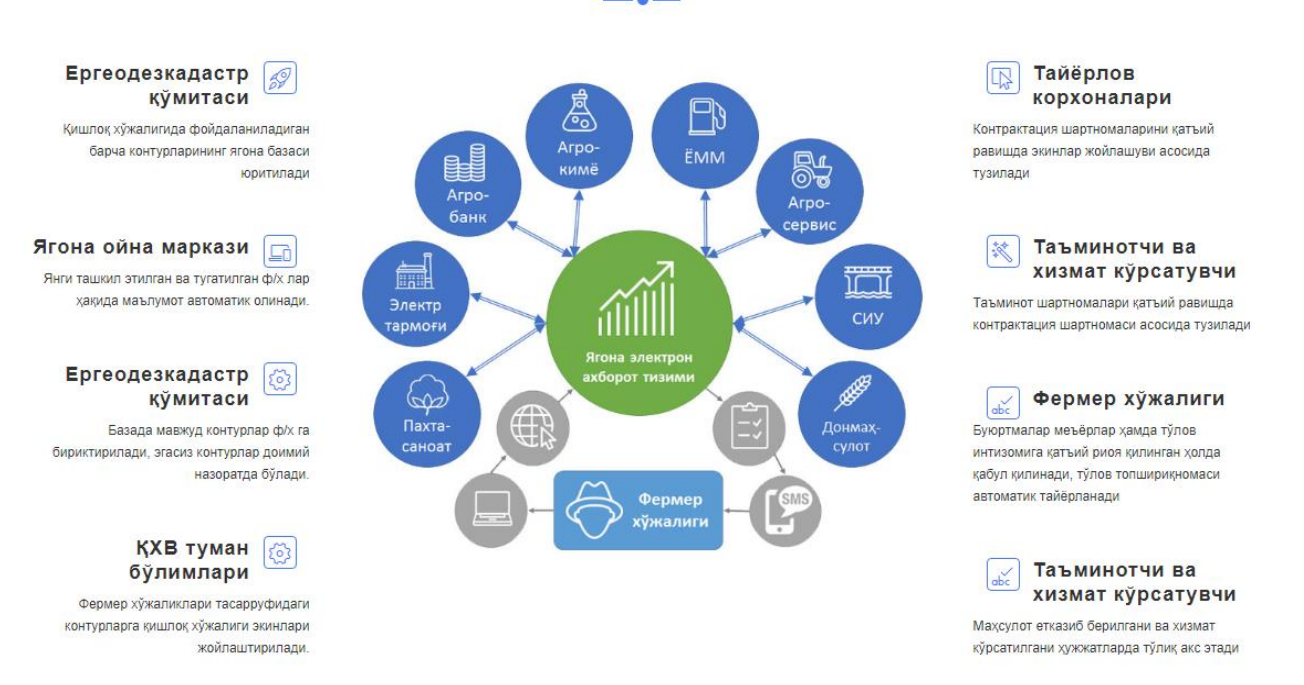

ТИЗИМНИНГ ИШЛАШ ТАРТИБИ

#### 11.6 rasm.Agroonline.uz axborot tizimlari majmuasi. II Topshiriqlar:

- 1) Moodle.tdau.uz saytiga kiring.
- 2) oʻzingizni yoʻnalishingiz boʻyicha login va parolingizni tering.
- 3) informatika va axborot texnologiyalari haqida ma'lumot oling.
- 4) bugungi mavzuga oid amaliy mashgʻulotlarni koʻrib chiqing.
- 5 )informatikaga oid testlarni topib, eching.

6) mazular boʻyicha savollaringiz boʻlsa, qayerga joylashtirasiz?

7) boshqa fanlar boʻyicha ham ma'lumotlarni qidirib koʻring.

8) saytga kirib informatika fani boʻyicha mustaqil ish mavzularini oling

# 12-amaliy mashg'ulot. Kompyuter tarmoqlari va lokal tarmoqni tashkil etish tamoyillari

**Ishdan maqsad:** Kompyuter tarmoqlaridan foydalanishni o'rganish, tarmoq turlari, tarmoq topologiyasi haqida tushunchalarga ega bo'lish, lokal tarmoqni tashkil qilish ketma – ketligini o'rganish.

## I uslubiy ko'rsatmalar

Kompyuterlar orasida axborot almashish va umumiy masalalarni hamkorlikda hal qilish maqsadida kompyuterlarni bir-biri bilan bogʻlash ehtiyoji paydo boʻldi. Kompyuterlarni bir-biri bilan bogʻlashda ikki xil usuldan foydalaniladi:

- kabel yordamida bogʻlash. Bunda kompyuterlar bir-biri bilan koaksial, juftli oʻramli va shisha tolali kabellar orqali maxsus tarmoq platasi yordamida bogʻlanadi.

- simsiz bogʻlanish. Bunda kompyuterlar bir-biri bilan simsiz aloqa vositalar yordamida, Ya'ni radio toʻlqinlar, infraqizil nurlar, WiFi va Bluetooth texnologiyalari yordamida bogʻlanadi.

Bir-biri bilan bogʻlangan kompyuterlarning bunday majmuasi kompyuter tarmogʻini tashkil etadi.

Tarmoq deganda kompyuterlar, terminallar va boshqa qurilmalarning axborot almashishni ta'minlaydigan aloqa kanallari bilan oʻzaro bogʻlangan majmuini tushunishimiz mumkin. Kompyuterlar aro axborotlarni almashishni ta'minlab beruvchi bunday tarmoqlar kompyuter tarmoqlari deb ataladi.

Kompyuter tarmoqlarini ularning geografik joylashishi, masshtabi hamda hajmiga qarab asosan uchta turlarga ajratish mumkin:

**-lokal tarmoq** - bir korxona yoki muassasadagi bir nechta yaqin binolardagi kompyuterlarni oʻzaro bogʻlagan tarmoq.

**-mintaqaviy tarmoqlar** - mamlakat, shahar, va viloyatlar darajasida kompyuterlarini va lokal tarmoqlarni maxsus aloqa yoki telekommunikatsiya kanallari orqali oʻzaro bogʻlagan tarmoqlar.

-global tarmoqlar - oʻziga butun dunyo kompyuterlarini, abonentlarini, lokal va mintaqaviy tarmoqlarini telekommunikatsiya (kabelli, simsiz, sun'iy yoʻldosh) aloqalari tarmogʻi orqali bogʻlagan yirik tarmoq.

Lokal kompyuter tarmogʻi uncha katta boʻlmagan hudud chegarasida joylashgan abonentlarni birlashtirib, odatda ishchi stantsiyalar va maxsus kompyuterlarni (fayl, print serverlari va boshqalar) oʻzaro kabel bilan bogʻlashdan iboratdir. Ular oʻz navbatida kompyuterlarning tarmoq adapterlariga kabel(koaksial, juftli oʻramli, shisha tolali)lar yordamida quyidagi topologiyalaridan foydalanilgan holda ulanadi.

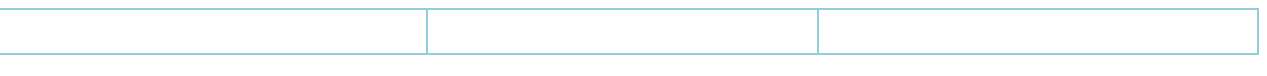

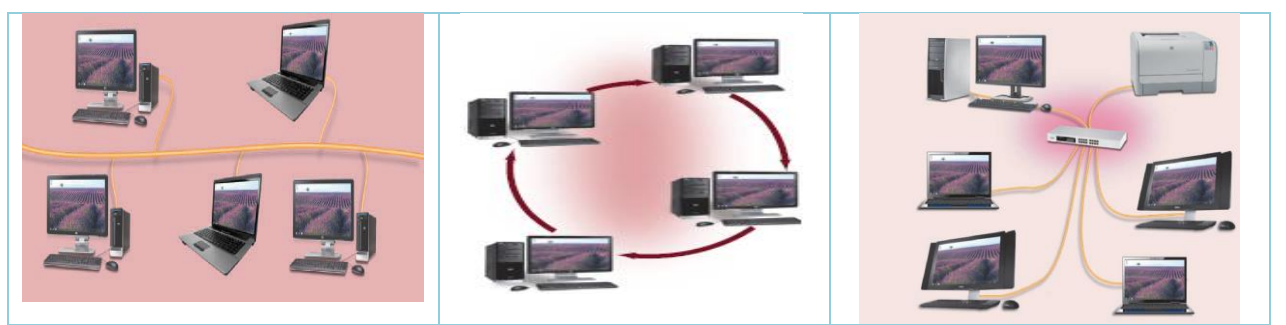

12.1-rasm.Tarmoq topologiyalari.

**Kompyuterlarni tarmoqqa ulash.**Aytaylik, kompyuterlarni lokal tarmoqqa birlashtirish zaruriyati tugʻildi. Bu jarayonni amalga oshirish uchun sizda quyidagi texnika vositalarini boʻlishi zarurdir.

1. Tarmoq adapteri oʻrnatilgan kompyuter (uning oʻzi Ethernet-adapter). Hozirgi kunda deyarli barcha kompyuterlar (ona platalar) kiritilgan tarmoq adapteri bilan ta'minlangan, agar boʻlmasa – sotib oling va oʻrnating;

- 2. Kabel. Juftli oʻramli (uning oʻzi UTP).
- 3. RJ-45 konnektorlari;

4. Mana Shu RJ-45 konnektorlarini ulash uchun asbob kerak boʻladi.

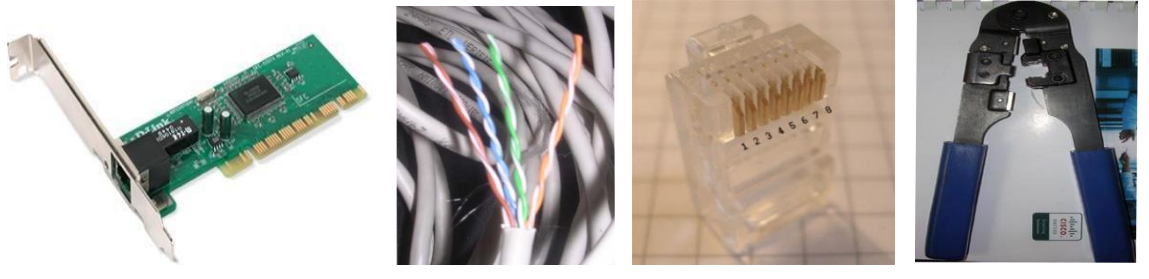

Tarmoq adapteriKabel UTP"Qisqich"RJ-4512.2-rasm.Tarmoqning texnik vositalari.Konnektorlarni ulash harakatlari tartibi:

1. Kabel uchini tekis qilib kesib oling, bu ishni asbobga kiritilgan pichoq bilan bajarish yaxshi boʻladi.

2. Kabel izolyasiyasini olib tashlang. Juftli oʻramini izolyasiyasini tozalash uchun maxsus pichoqdan foydalanish mumkin, pichoqning oʻtkir tigʻi izolyasiya qalinligida chiqib turadi, Shuning uchun simga zarar etkazmaydi. Agar maxsus pichoq boʻlmasa, oddiy pichoqdan yoki qaychidan foydalanish mumkin.

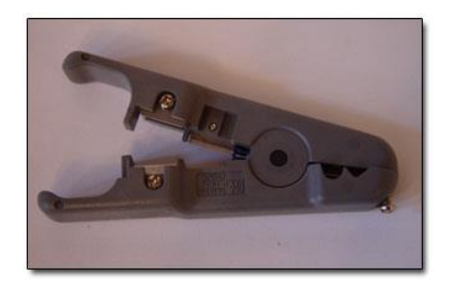

16.3-rasm. Tarmoq kabellarini kesish vositasi.

Juftli oʻramini izolyasiyasini tozalash uchun pichoq. Simlar oʻramini eching va ajrating, ularni bir qator qilib tekislang, ularning ranglari ketma-ketligiga amal qiling.

3. Simlarni bir santimetrdan ozgina uzunroq qilib kesing.

4. Simlarni RJ-45 raz'yomiga qoʻying.

5. Simlarni toʻgʻri joylashtirganligingizni tekshiring.

6. Simlar raz'yomga toʻla kirganligini va uning old devoriga tiralganligiga ishonch hosil qiling.

7. Juftlik sim oʻrnatilgan konnektorni qisqichga joylashtiring, soʻng tekis, ammo qattiq kuch bilan siqing.

**Simlarning rangli ketma-ketliklari**.Juftliklar boʻyicha ranglarni joylashtirish ikkita keng tarqalgan standartlari mavjud: Siemon kompaniyasining T568A va AT&T kompaniyasining T568B standartlari. Bu ikki standartlar bir xil.

# 1. Tarmoq kartasi <> Standart boʻyicha kommutator: T568A

Ushbu standart simlarning rangli ketma-ketliklari quyidagi tartibda joylashtiriladi:

1. oq-yashil

- 2. yashil
- 3. oq-toʻq sariq
- 4. koʻk
- 5. oq-koʻk
- 6. toʻq sariq
- 7. oq-jigar
- 8. jigar

# 2. Tarmoq kartasi <> Standart boʻyicha kommutator: T568B

Ushbu standart simlarning rangli ketma-ketliklari quyidagi tartibda joylashtiriladi:

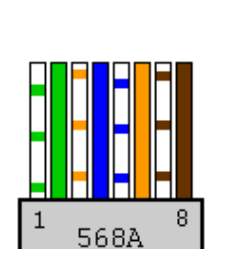

- 1. oq-toʻq sariq
- 2. toʻq sariq
- 3. oq yashil
- 4. koʻk
- 5. oq-koʻk
- 6. yashil
- 7. oq-jigar
- 8. jigar

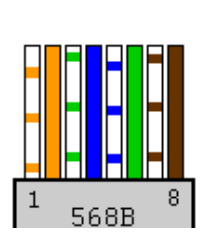

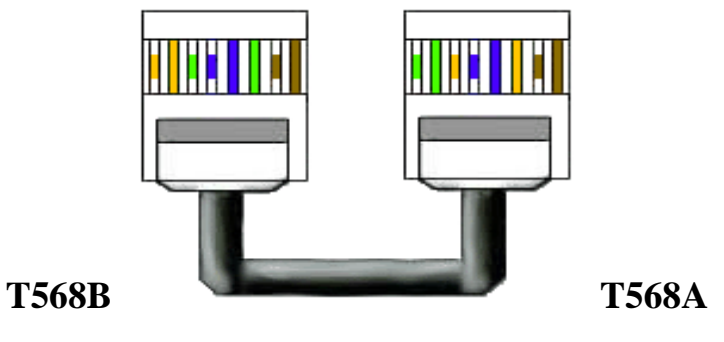

16.4-rasm. Tarmoq kabellarini ulanishi.

Shunday ulangan oʻrama juft sizga ikki holatlarda kerak boʻlishi mumkin:

- kommutatorsiz 2 kompyuterlarni ulash uchun.

- 2 yoki undan ortiq Hub/Switch ulash uchun.

Ikki va undan ortiq kompyuterlarni tarmoqqa ulash uchun kommutatordan (switch) foydalanish zarur. Shunda kompyuterlar tarmoq adapterlari interfeyslari kommutator portlari bilan ulanadi. Yagona hisobga olinishi kerak boʻlgan tomoni, bu kabelni qanday ulash kerakligi hisoblanadi. Tarmoqda ulash variantlaridan birini yoki 568A, yoki 568V qoʻllash zarur, aralashtirish mumkin emas!

ADSL-texnologiyasi boʻyicha internetga ulanish uchun foydalanuvchilardan hech boʻlmaganda bittasi (ular koʻproq boʻlishi ham mumkin) birorta internetprovayderga ulangan boʻlishi kerak. Shunday holatlarda boshqa foydalanuvchilarga Internet "tarqatish" qiyinchilik tugʻdirmaydi – ADSL-modemni tarmoq kommutatoriga ulash etarli boʻladi. Shundan soʻng tarmoqning har bir shaxsiy kompyuteridagi IP-protokoli sozlash ishlarida, shlyuz sifatida ADSL-modemning IPmanzili yoziladi. Internetga ulanuvchi tarmoqning oddiy sxemasi:

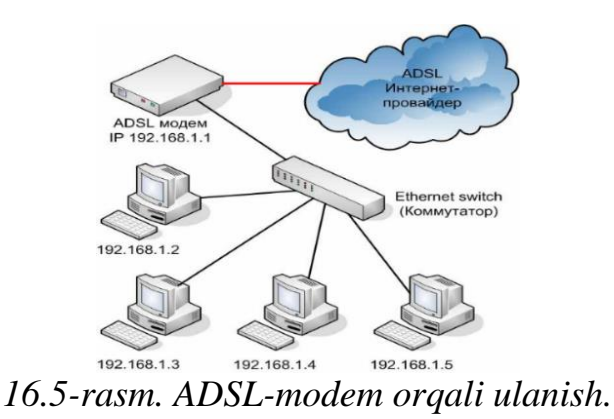

**Tarmoqqa ulangan kompyuterlarni sozlash jarayoni.**Lokal tarmoqda yaxshi ishlashi uchun Windows operatsion tizimi oʻrnatilgan kompyuterga IP-manzil, nom va ishchi guruh berish kerak.Dastlab quyidagi sozlash ishlarini amalga oshiring:

Ishchi stolida joylashgan Мой компьютер yorligʻi ustida sichqoncha tugmasini ikki marta bosing.

Ochilgan oynada holatlar qatorida Сервис – Свойства папки punktlarini sichqoncha tugmasi yordamida tanlang.

OchilganоупаdaВидboʻlimidaИсползоватпроцойобщийдоцупкфайламboʻlimidagibayroqchabelgisinioʻchiring (yoʻqoting)

**OK** tugmasini bosing. **Мой компютер** oynasini yoping.

Мой компютерyorligʻiustidasichqonchaningoʻngtugmasinibosingvaochilgankontekstmenyudaСвойстваboʻliminitanlang

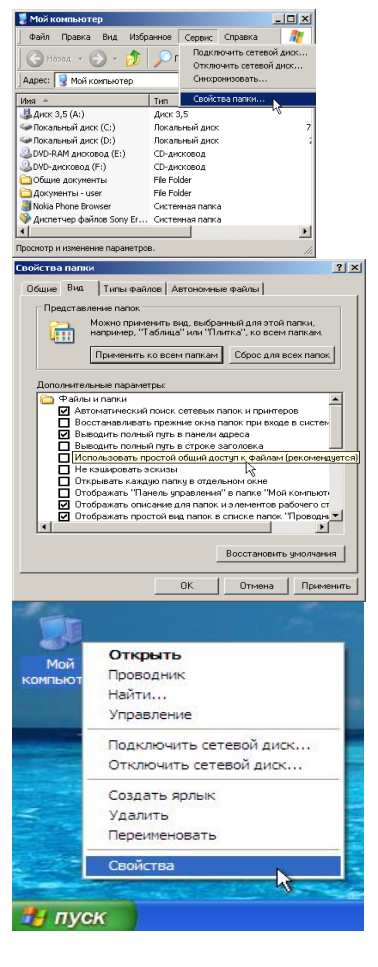

Ochilgan oynada Имя компютера boʻlimiga oʻting. Bu erda quyidagilar koʻrsatilgan.

Kompyuter nomi va ishchi guruh Изменить tugmasini bosib... oʻzgartirish mumkin

Kompyuterga nom berish/oʻzgartirish va yangi ishchi guruhni belgilash mumkin.

(kompyuter nomi va ishchi guruhni lotincha harflarda yozing!)

**Пуск – Нацройка** buyrugʻini tanlang va **Сетевые подключения** boʻlimida sichqoncha tugmasini ikki marta bosing

Ochilgan oynada Подключение по локалной сети boʻlimida sichqoncha oʻng tugmasini bosing va Свойства boʻlimini tanlang.

Ochilgan oynada **Протокол Интернета** (**TCP/IP**) boʻlimini tanlang va **Свойства** tugmasiga bosing.

Ochilgan oynada IP-manzilni belgilashingiz mumkin.

Barcha ochiq oynalarni yoping.

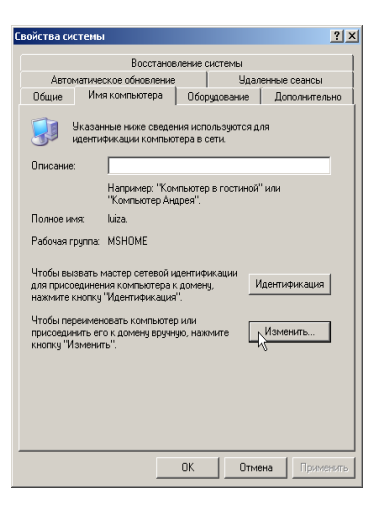

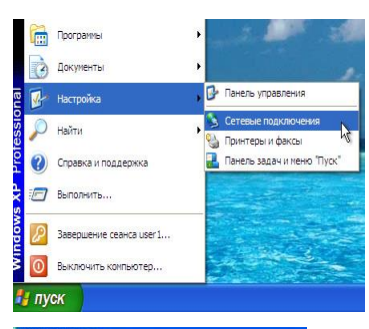

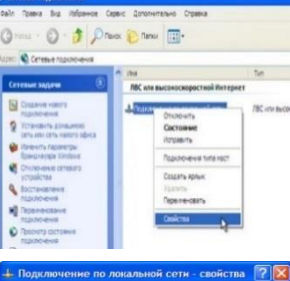

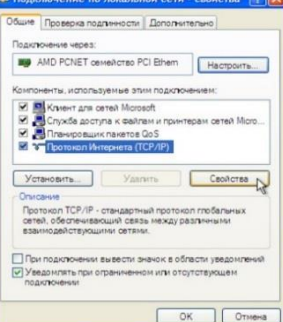

| Minut                                                                                                   |                                                                        |
|----------------------------------------------------------------------------------------------------|------------------------------------------------------------------------|
| 1044/10                                                                                                 |                                                                        |
| Паранетры IP могут назначаться и<br>поддерживает эту возможность. В<br>IP можно получить у сетевого адм | автоматически, если сеть<br>противном случае параметры<br>инистратора. |
| О Получить IP-адрес автоматичи                                                                          | e Crist                                                                |
| Использовать следующий IP-                                                                              | adpec:                                                                 |
| IP-appec:                                                                                               | 192.168.0.100                                                          |
| Маска подсети:                                                                                          | 255.255.255.0                                                          |
| Основной штоз:                                                                                          | 1 1 1 1 1 1 1 1 1 1 1 1 1 1 1 1 1 1 1                                  |
| О Получить адрес DNS сервера                                                                            | авто матиче сим                                                        |
| • Использовать следующие ад                                                                             | pe ca DNS-cep sepos:                                                   |
| Предпочитаемый DNS-сервер:                                                                              |                                                                        |
| Альтернативный DNS-сервер:                                                                              | 1 1 1 1 1 1 1 1 1 1 1 1 1 1 1 1 1 1 1                                  |
|                                                                                                    | Дополнительно                                                          |
|                                                                                                    |                                                                        |

Пуск – Выполнить tugmalarini bosamiz.

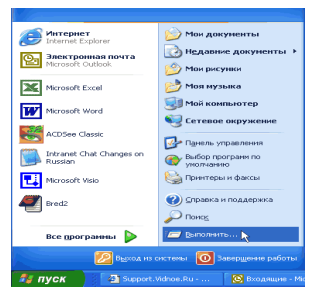

Ochilgan oynada Открыть qatorida cmd ni teramiz va OK tugmasini bosamiz.

Ochilgan oynada **ipconfig** /all ni yozamiz va **Enter** tugmasini bosamiz

Buyruq tarmoq sozlash ishlaringizni ekranda namoyish etadi.

Jismoniy manzilingiz, bu sizning tarmoq platangiz **MAC-manzili** demakdir.

Ya'ni, misol tariqasida tarmoq kartasining MAC-manzili quyidagicha:

# 00-10-11-12-13-14

**Tarmoq orqali printerdan foydalanish.**Tarmoq printeri bu lokal tarmoqqa ulangan kompyuterlardan chop etish uchunma'lumotlar qabul qiluvchi, chop etuvchi qurilma hisoblanadi. Quyida biz qanday qilib tarmoq printeriga ma'lumot joʻnatish va chop etish jarayonlarini koʻrib chiqamiz.

Buning uchun bizning kompyuterimiz lokal tarmoqqa ulangan boʻlishligi va printer ulangan kompyuterdan bizga foydalanishga ruxsat (dostup) boʻlishligi lozim.

Dastlab bizni kompyuterimizda biror printerga bogʻlanish borligini bilish uchun Пуск-Принтеры и факсы yoki Пуск-Панел управления-Принтеры и факсы boʻlimiga kiramiz.

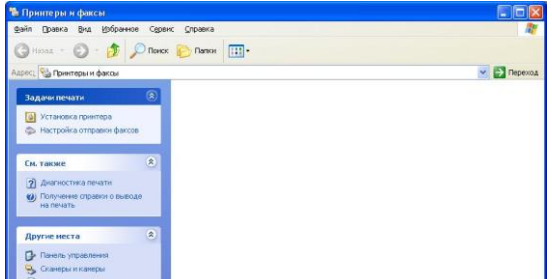

#### 16.6-rasm. Printerlarni boshqarish paneli.

Ochilgan oynadan Установка принтера boʻlimi ustida sichqoncha chap tugmasini ikki marta bosamiz. Natijada bizga printerlar oʻrnatish jarayonini oynasi ochiladi. Далее tugmasi bosib printer oʻrnatish bosqichini boshlaymiz. Hosil boʻlgan

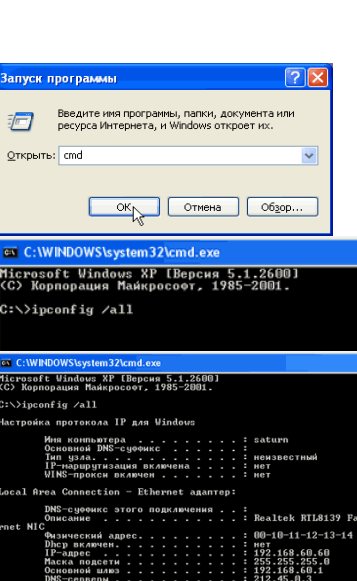

oynada printer oʻrnatishni ikki turini, Ya'ni kompyuterga ulangan printerni yoki tarmoq orqali boshqa kompyuterga ulangan printerni oʻrantishni soʻraydi. Biz Сетевой принтер или принтер, подключенный к другому компютеру tanlaymiz va Далее tugmasini bosamiz.

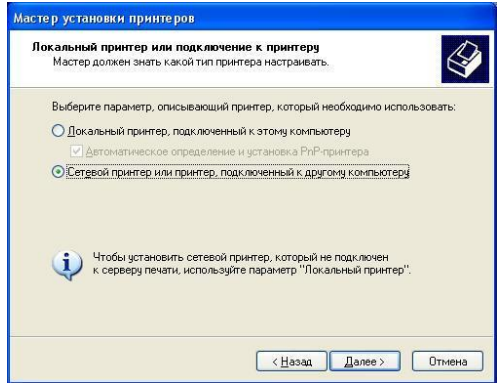

16.7-rasm. Tarmoq printerini oʻrnatish.

Ochilgan oynada bizga qaysi turdagi printerga ulanish soʻraladi. Bunda:

- printerlarni avtomatik qidirish;
- printer ulangan kompyuter nomi yoki IP raqami orqali ulanib topish;
- internet ulanish orqali topish Shartlari qoʻyiladi.

| кажите при | нтер                                                                            |
|------------|---------------------------------------------------------------------------------|
| интересук  | е знаете имени или щреса принтера, можно поискать по<br>рщему вастрасположению. |
| К какому і | принтеру требуется подключиться?                                                |
| ⊙ 0630p    | тринтеров                                                                       |
| ОПодкли    | учиться к принтеру или выполнить обзор принтеров (кнопка "Далее"):              |
| Имя        |                                                                                 |
|            | Пример: \\server\printer                                                        |
| О Подкли   | очиться к принтеру в Интернете, в домашней сети или в интрасети:                |
| URL:       |                                                                                 |
|            | Пример: http://server/printers/myprinter/.printer                               |
|            |                                                                                 |
|            |                                                                                 |

16.8-rasm.Tarmoqda mavjud printerlarni qidirish.

Biz ikkinchisini tanlaymiz av printer mavjud boʻlgan kompyuterni IP raqamini va printerni turini yozamiz. Misol uchun oʻsha **IP 192.168.1.13** va printer nomi **canonLBP2900** boʻlsin u holda Imya bandiga quyidagicha yoziladi:

\\192.168.1.13\canonLBP2900 ni yozib Далее tugmasini bosamiz va keyingi ochilgan oynalar soʻrovlarini tasdiqlaymiz

# II topshiriqlar

1- Kompyuterningizdagi IP va MAC adreslarini aniqlang.

**2-** Tarmoqdagi boshqa kompyuterlarni masofadan boshqaring va ulardagi umumiy resurslardan foydalaning va o'zingizga ko'chirib oling

3.O'zingizning kompyuteringizdagi biror papkaga tarmoqda ummiy foydalanish uchun ruxsat bering.

4.Ruxsat berilgan papkani tarmoqdagi boshqa kompyuterdan ochib ko'ring.

#### 13-amaliy mashg'ulot. Internet xizmatlaridan maqsadli foydalanish.

**Ishdan maqsad:** Milliy tarmoq xizmatlaridan foydalanishni oʻrganish, internetda WWW xizmati, elektron pochta, FTP fayllar almashish protokoli, internetda milliy qidiruv tizimlaridan foydalanishni oʻrganish. Internet xizmatlaridan maqsadli foydalanishni oʻrganish

#### **I uslubiy ko'rsatmalar** Internet tarmogʻi resurslari – bu internetning ajoyib in

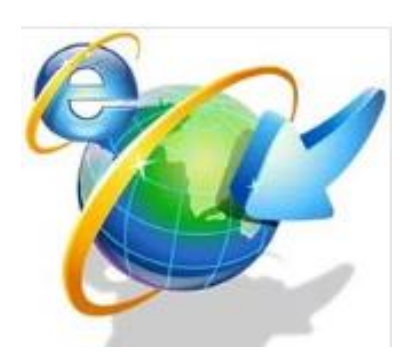

bu internetning ajoyib imkoniyatlaridan biridir. WWW (World Wide Web) HTTP bayonnomasida amerikalik dasturchi Tim Berners-Li tomonidan 1990 yilda yaratildi. Veb saytlar elektron hujjatlarni va fayllarni oʻz ichiga oladi. Internetning resurslaridan foydalanish uchun biror brauzer dasturiga kiring va manzil maydoniga resurs nomini yozing. Masalan Ziyonet.uz

yozuvini kiriting  $\leftarrow \rightarrow \mathbb{C} \land \square$  ziyonet.uz Sahifa, fayl yoki boshqa resursning Internetda joylashishini

aniqlovchi manzil – URL deb ataladi. Internetdagi manzil odatda quyidagi elementlardan tarkib topadi: resursdan foydalanish protokoli (masalan, http://, ftp://) va domen nomi (masalan, domain.uz). Internetdagi manzil, Shuningdek, URL-manzil deb ham ataladi.

Oʻng tomondan manzilning birinchi qismi (namunada uz) domenning birinchi sathi deb qabul qilinadi, keyingisi (namunada tuit) – domenning ikkinchi sathi va hokazo. Internetda manzillar koʻp qavatli domen tizimida qurilgan. Birinchi sath domenlar umumjahon mavzular yoki geografik joylar boʻyicha nomlanadi.

Saytlar nomlari quyidagicha umumiy koʻrinishda ifodalanadi: http://www. sayt nomi. sayt sohasi. davlat kodi.

**Internet tarmogʻi xizmatlari:**WWW (World Wide Web) - internet tarmogʻidagi veb sahifalarni oʻqish xizmati. Bu xizmat eng asosiy xizmat turi boʻlib hisoblanadi. Bu xizmat turi Brauzer dasturlari yordamida internet sahifalarini koʻrishimizni ta'minlab beradi.

Elektron pochta (E-mail) xizmati bu Internetning qulay sohalaridan biri hisoblanadi. Elektron pochta kompyuterlarda oʻzaro ma'lumotlar ayirboshlash maqsadida kompyuter tarmogʻiga birlashtirishdir. Elektron pochta orqali xat joʻnatish oddiy pochta orqali joʻnatishdan arzon, ham tez amalga oshiriladi (bir necha daqiqalarda). Internetning bu xizmat turidan foydalanishni siz keyingi amaliy mashgʻulotlarda oʻrganasiz.

FTP (File transfer Protocol) fayllar almashish protokoli xizmati. FTP fayl almashish protokoli internet standarti boʻlib, internetda boshqa kompyuterlar bilan fayl ma'lumotlarini joʻnatish va yuklashga ruxsat beradi. Ma'lumotlarni joʻnatish yuklashning aksidir: ma'lumotlarni joʻnatish internetda kompyuteringizdan serverga hujjatlar, grafiklar va boshqa predmetlarni oʻtkazish jarayonidir. Web sahifa mualliflari masalan, odatda web sahifalari ma'lumotlarini web serverga jo'natishda FTP dan foydalanishadi.

Internet tarmogʻining xizmatlaridan Yana biri Searching - bu internet qidiruv tizimlaridan foydalanish. Halqaro mashhur qidiruv tizimlari bular: <u>www.bing.com</u>, <u>www.google.com</u>, <u>www.yahoo.com</u>, <u>www.yandex.ru</u>, <u>www.mail.ru</u>, <u>www.rambler.ru</u>lardir

# Video muloqot

Internet tarmogʻi xizmatlaridan Yana biri bu internet orqali video muloqot qilish. Bunday dasturlardan quyidagilarni sanab oʻtish mumkin: Skype, imo, Viber va boshqalar.

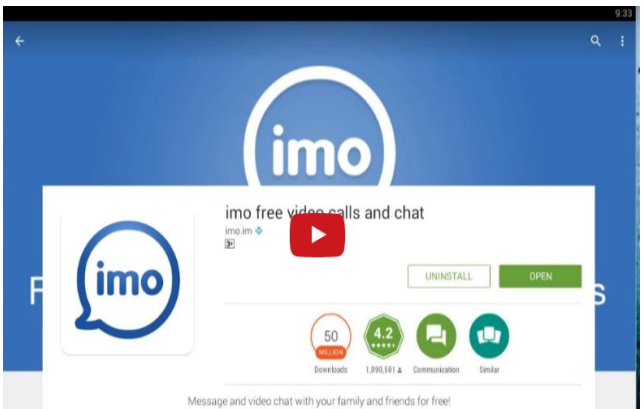

13.1-rasm. imo dasturining asosiy oynasi.

Imo dastur bilan ishlashda SMS xabarlar ham yuborish mumkin, video qoʻngʻiroq va ovozli qoʻngʻiroqlari sifatli ishlaydi, bir habarni bir qancha suhbatdoshlarga yuborish mumkin, rasmli, ovozli va video koʻrinishdagi xabarlarni yuborish mumkin, bir vaqtda mobil yoki kompyuter, Android i iOS planshet qurilmalariga ulanish mumkin. Viber dasturi ham hozirgi kunda keng qoʻllanilmoqda. Videomuloqot qilish mumkin boʻlgan Skype dastur bilan ishlashni oʻrganamiz

Skype dasturida ishlash uchun siz kompyuteringizga yuklab olgan belgisiga sichqonchani chap tugmasini bosing. Natijada quyidagi muloqot oynasi ochiladi:

Agar sizda login va parolingiz boʻlmasa roʻyxatdan oʻtish tugmasini bosing va roʻyxatdan oʻting. Keyingi qadamda login Skype maydoniga oʻz loginingizni, parol maydoniga oʻz parolingizni yozing va Vxod tugmasiga sichqonchani bosing. Quyidagi oyna ochiladi:

| Skype Инструмен | ты Помощь                                                                                                    |                    |                                                                                                    |
|-----------------|----------------------------------------------------------------------------------------------------|--------------------|----------------------------------------------------------------------------------------------------|
| •               | Добро пожаловать в<br>Skype                                                                                       | ••••<br>•••<br>••• | S Stype *-runchk_1996 шелией<br>Spec Kormanni Pasreespei<br>© • iroda baxtiyarova<br>↑ ↓ ↓ ↓ ↓ ↓<br>↓ Инструменты Поисца.<br>Главная страница Skype<br>↓ ↓ ↓ ↓ ↓ ↓<br>↓ ↓ ↓ ↓ ↓ ↓ ↓ ↓ ↓ ↓ ↓ ↓ ↓ |
|                 | Пароль<br>Забыли пароль?<br>Вход<br>И Автон. авторизация при запуске Skype<br>Запускать Skype при вкл. конпьютера |                    | Санск-знаковак по интали, логичи<br>Вкуре или дресу электронной<br>поляты и содрежение требоньски<br>поперов.                                                                                   |

13.2-rasm. Skype dasturining oyna koʻrinishlari.

Контакты menyusidan Добавить контакт boʻlimini tanlaymiz. Quyidagi oyna ochiladi. *Имя* boʻlimiga sizning suxbatdoshingizni logini va *Homep* boʻlimiga telefon raqamini yozib *Добавить номер* boʻlimini tanlaymiz.

| Сохранить н | юмер телефона           |
|-------------|-------------------------|
| Имя         | Добавить имя            |
| Номер       | Добавить номер          |
| Тип         | Другой 🔻                |
|             | Добавить номер Отменить |

13.3-rasm. Skype dasturida yangi kontakt qoʻshish.

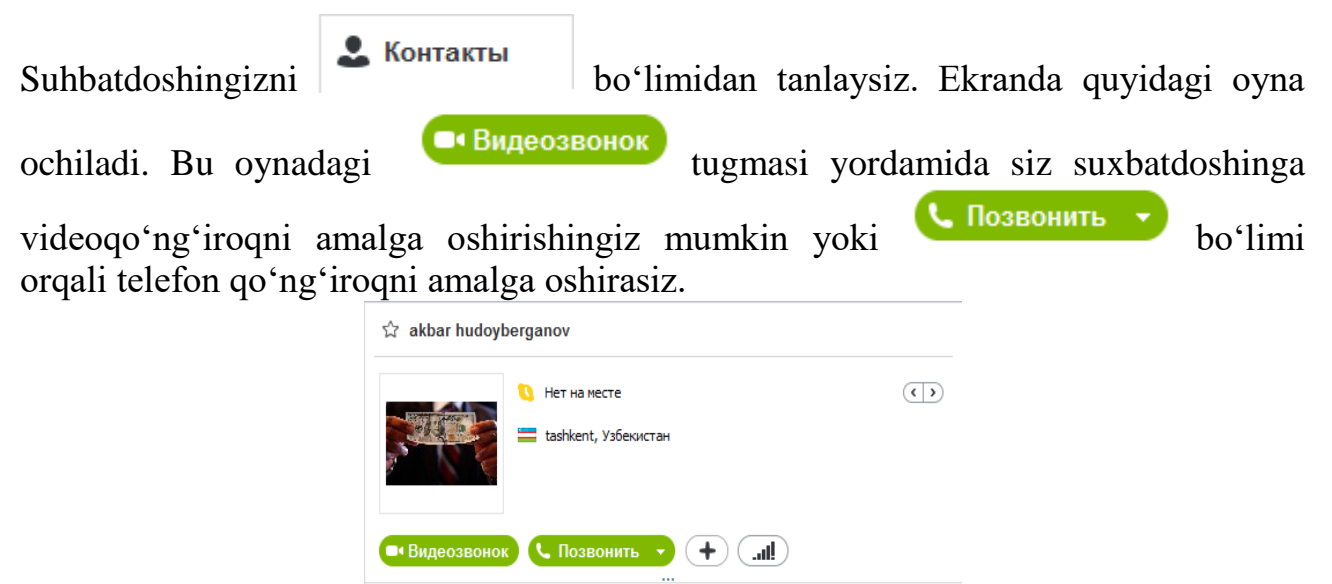

13.4-rasm. Skype dasturidaqo 'ng 'iroqni amalga oshirish.

Google tizimida ro'yxatdan o'tish

1.Brauzerdan Google.com saytiga kiramiz

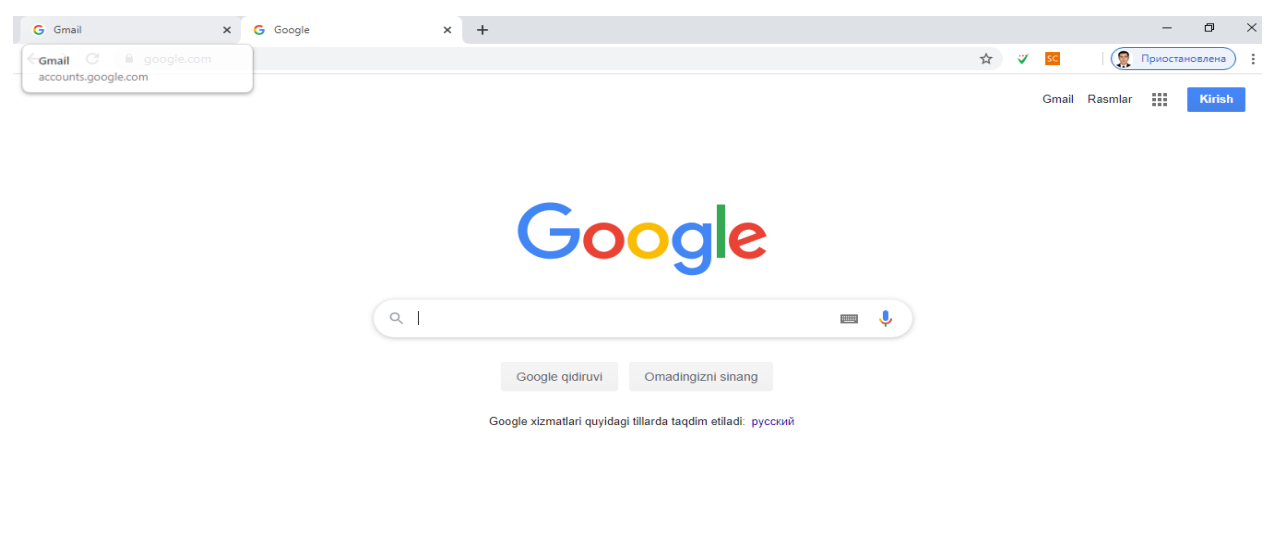

2.Kirish tugmasini tanlaymiz

O'zbekiston

Gmail Rasmlar Kirish

#### 3.Boshqa hisobdan foydalanish tugmasini tanlaymiz

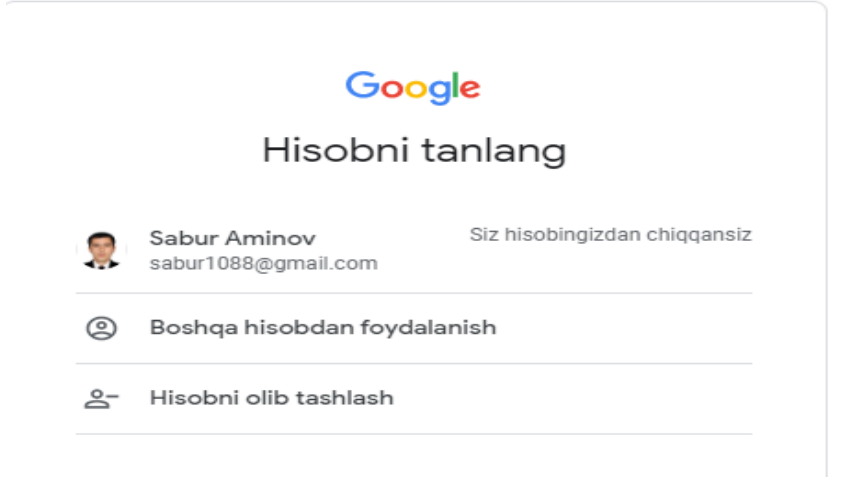

#### 4. Hisob yaratish tugmasini tanlaymiz

Bu sizning kompyuteringiz emasmi? Mehmon rejimi orqali hisobingizga kiring. **Batafsil** 

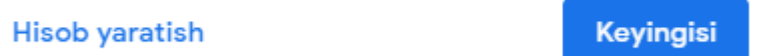

#### 5. O'zim uchun tugmasini tanlaymiz

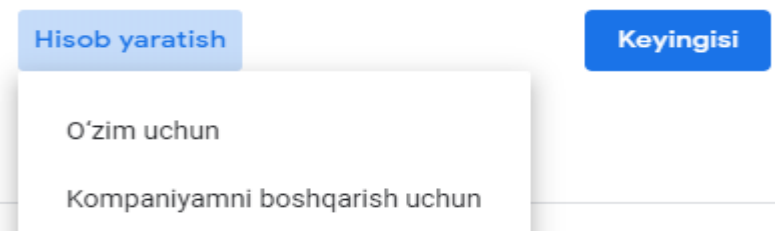

6. Quyidagi formani to'ldiramiz

| lsm                          | Familiya                    |                                |
|------------------------------|-----------------------------|--------------------------------|
| Abdullayev                   | Abdulla                     |                                |
| Foydalanuvchi nomi           |                             |                                |
| abdulla2020                  | @gmail.com                  |                                |
| larflar, raqamlar va nuqta i | shlatish mumkin             |                                |
| oriy e-pochta manzilid       | lan foydalanish             |                                |
| Parol                        | - Tasdiqlash                | 🕑 🦕 🔻                          |
| @bdull@                      | @bdull@                     |                                |
| arol harflar, radamlar va m  |                             | Barcha Google xizmatlari uchun |
| amda eng kamida 8 ta bel     | gidan iborat boʻlishi lozim | bitta hisoh                    |

7.Quyidagi formaga telefon raqam va tugilgan sanani kitiramiz

| Google                                                                             |             |
|------------------------------------------------------------------------------------|-------------|
| Googlega xush kelibsiz                                                             |             |
| (2)<br>abdulla012020@gmail.com                                                     |             |
| Telefon raqami (ixtiyoriy)<br>974452286                                            |             |
| Raqamingizdan hisob xavfsizligi uchun foydalaniladi. U boshqalarga<br>koʻrinmaydi. |             |
| Muqobil e-pochta manzili (ixtiyoriy)                                               | •           |
| Hisobingizni himoyalashga yordam beradi<br>Yil Oy<br>1985 Fevral v 19              |             |
| Tavallud kuningiz                                                                  |             |
| Insi<br>Erkak                                                                      | va himoyada |
|                                                                                    |             |
| Bu axborotni nega soʻrayapmiz                                                      |             |
| Orqaga Keyingisi                                                                   |             |

## 7. Yuborish tugmasini tanlaymiz

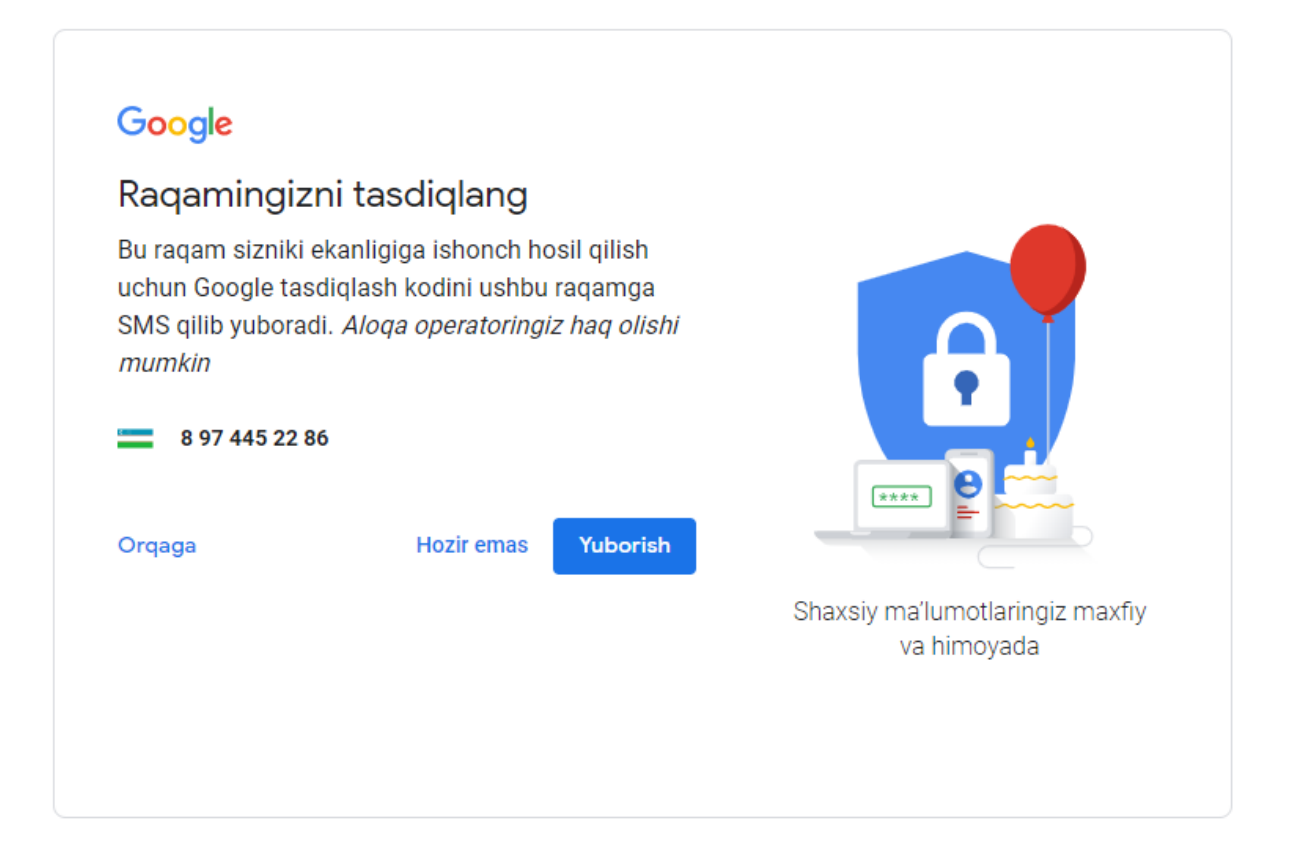

# 8.Mobil raqamiga kelgan kodni tasdiqlaymiz

| Raqaming                                                                 | izni tasdiqlang                                                                                                    |                                               |
|--------------------------------------------------------------------------|----------------------------------------------------------------------------------------------------|-----------------------------------------------|
| Bu raqam sizni<br>uchun Google<br>SMS qilib yubo<br>mumkin<br>8 97 445 2 | iki ekanligiga ishonch hosil qilish<br>tasdiqlash kodini ushbu raqamg<br>radi. <i>Aloqa operatoringiz haq oli</i><br><b>2 86</b> | a<br>ishi                                     |
| G-                                                                       | odini kiriting                                                                                                    |                                               |
| Orgaga                                                                   | Kodni tinglash Tasdigla                                                                                                    | Shaxsiy ma'lumotlaringiz maxfi<br>va himoyada |

## 9.Elektron pochta ochish

| $\leftrightarrow$ $\rightarrow$ C $\square$ mail.google | om/mail/u/0/?ogbl#inbox  |                                                                               | : 🕵 🏹 🕸 🕸                                             |  |
|---------------------------------------------------------|--------------------------|-------------------------------------------------------------------------------|-------------------------------------------------------|--|
| = M Gmail                                               | Q. Поиск в почте         | •                                                                             | 0 🎟 🤵                                                 |  |
| 🕂 Написать                                              | □ - C :                  |                                                                               | Аккаунт Google<br>Sabur Aminov<br>sabur1088@gmail.com |  |
| Входящие                                                | Несортированные          | 😩 Соцсети 🗣 Промоакции В новых Studyportais                                   |                                                       |  |
| 🛨 Помеченные                                            | 🗌 🕁 Google               | Советы по безопасности от Google: помогите нам защитить Ваш акк               | Sabur Aminov                                          |  |
| • Отложенные                                            | 🔲 ☆ Оповещения от Акаде. | Рекомендуемые статьи - [PDF] A Ternary Cahn-Hilliard Navier-Stokes Mc         | sabur1088@gmail.com                                   |  |
| <ul> <li>Отправленные</li> <li>Нариовики</li> </ul>     | 🗌 🚖 Оповещения от Акаде. | Рекомендуемые статьи - A Numerical Analysis of Air Entrapment During          | Управление аккаунтом Google                           |  |
| ✓ Ещё                                                   | 🔲 📩 я, Воб 2             | About participation QS Global Academic Survey - Sure. That is fine with m     | А* Добавьте ещё один аккаунт                          |  |
| Sabur -                                                 | 🔲 🚖 Оповещения от Акаде. | Рекомендуемые статьи - [PDF] Pore network modeling of the effects of v        |                                                       |  |
| T T                                                     | 🗌 📩 Studyportals         | TOP popular countries for a Master's - We took the liberty to put together :  | Выйти                                                 |  |
|                                                         | 🔲 📩 Оповещения от Акаде. | Рекомендуемые статьи - Determination of moisture distributions in poro        |                                                       |  |
|                                                         | 🗌 🚖 Служба технической . | Проверка адреса электронной почты - Учетная запись Майкрософт Г               | Условия использования                                 |  |
|                                                         | 🗌 📩 YouTube              | Изменения в Условиях использования YouTube - Хотим сообщить, что              | скоро на YouTube начн 07.11.2019                      |  |
| Здесь ничего нет.<br>Начать чат                         | 🗌 📩 Оповещения от Акаде. | Рекомендуемые статьи - Direct and inverse problems to study the proces        | s of ion solutions filterin 01.11.2019                |  |
|                                                         | 🗌 🛧 Studyportals         | 3 more helpful ideas to get you back on track - Let's recap the big picture R | ight about now, you shou 30.10.2019                   |  |
| ± 🛛 🕹                                                   | 🗌 📩 Studyportals         | You can still pick up from where you left off - This is where you left off We | know that sometimes p 23.10.2019                      |  |

# II topshiriqlar

- 1. <u>www.google.co.uz</u> qidiruv tizimidan mutaxassisligingizga oid ma'lumotlar qidirib toping va kompyuteringizga yuklab oling.
- 2. Google tizimda ro'yxatdan o'ting
- 3. Id.gov.uz milliy identifikatsiya tizimdan ro'yxatdan o'ting
- 4. Milliy qidiruv tizimi <u>www.uz</u> da reytingini yuqori bo'lgan 10ta saytni aniqlang tas-ix tizimidagi saytlarni alohida ko'rsatib o'ting.. Universitetimiz rasmiy web sayti <u>https://tdau.uz/</u> nechanchi o'rindaligini toping, ta'lim mussasalari saytlari orasidagi o'rnini ham aniqlang
- 5. Elektron pochta tizimi https://www.gmail.com/ da ro'yxatdan o'ting, kontaktlar bo'limiga 4 ta kursdoshingizni ma'lumotlarini kiritib qo'ying.
- 6. Yandex kengaytirilgan qidiruv tizimida oxirgi 2 haftagi pdf formatda rus tilida bo'lgan "ИКТ" fanidan mustaqil ishlarni qidirib toping va yuklab oling.
- 7. Google kengaytirilgan qidiruv tizimida oxirgi oydagi ppt formatda ingliz tilida bo'lgan mevachilik(fruit) fanidan taqdimotlarni qidirib toping va yuklab oling.

## 14-amaliy mashg'ulot. Elektron hujjat aylanish tizimlari.

**Ishdan maqsad:** Elektron hujjat aylanish tizimlaridan foydalanishni oʻrganish, Germes, e-hujjat, e-xat tizimlari bilan ishlash koʻnikmalarini shakllantirish.

#### I uslubiy ko'rsatmalar

Elektron hujjat almashish tizimlari O'zbekiston Respublikasining "Elektron hujjat aylanishi to'g'risida"gi 2004 yil 29 apreldagi 611-II son Qaroriga faoliyat yuritadi.

Har bir hujjat aylanish tizimi murakkablik darajasidan qatiy nazar tizimga ma'lum bir xususiyatlarga ega bo'lib, ular tizim talablarini belgilashda xisobga olinadi. Har bir rahbar ish yuritishni avtomatlashtirish qarorini qabul qilar ekan, qanday tizim tanlash to'g'risida o'ylanib qoladi. Chunki tanlangan tizim oldiga qo'yilgan masalalarni to'laligicha yechish imkoniyatiga ega bo'lishi kerak va unga qilingan sarf-harajatlarni oqlashi lozim. Dasturiy vositalar bozorida juda katta tanlov mavjud. Ushbu dasturiy vositalarni o'zaro taqqoslash uchun ham malumotlar etarli. Biror bir tizimni sotib olishdan oldin rahbar ushbu tizim Shu tashkilot talablariga javob berish-bermasligini baholay olishi lozim. Chunki sotib olgandan keyin u talablarga javob bermasa, tashkilotga sezilarli salbiy ta'sir ko'rsatishi mumkin.

Oʻz navbatida biznes-talablar quyidagi boʻlimlarga ajratilishi lozim: tizim foydalanuvchilari, ma'lumotlarni saqlash joyi, hujjatlar bilan ishlash, mantiqiy ish yuritish.

Dasturiy ta'minotga bo'lgan talablar esa resursga bo'lgan talablar, ishlatish va sozlash qulayligidan iborat bo'lishi kerak.

hujjatlar avtomatlashtirilgan GERMES almashuv majmuasi. Germes avtomatlashtirilgan hujjatlar almaShuv majmuasi fayllarni uzoqda joylashgan tashkilotlar bilan tez, qulay va ishonchli almaShuvini ta'minlaydi. Fayllarni uzatish TSP/IP tarmoq protokola qoʻllagan holda barcha aloqa kanallari orqali amalga oshiriladi(ajratilgan liniya orqali, Internet, Dial-UP va x.k.). "Germes" da Blowfish, DEC, 3DES, Rijngael (AES), Squape, Twofish shifrlash usullari orqali ma'lumotlar uzatiladi. "Germes" klient-server texnologiyasi asosida ishlaydi. Bir vaqtni oʻzida bir nechta klientlar bilan ulanish imkoniyatiga ega. Fayllarni uzatayotganda maxsus RTF redaktori mavjud. GERMES dasturi juda engillik bilan boshqa dasturlarga ("Klient-Bank", "1S") integratsiya qilinadi. Internet trafikni tejash maqsadida dastur fayllarni uzatish va qabul qilish vaqtida siqib uzatish imkoniyati mavjud. Ushbu imkoniyati Ya'ni fayllarni arxivlash sjatie/raspakovka amali avtomatik ravishda bajariladi. Siqish koeffitsient juda Yuqori darajada Winzip, WinRAR arxivlovchi-dasturlar kabi. Tizimda ishlash juda sodda, tizim bilan tanish boʻlmagan foydalanuvchi ham ishlashi mumkin. GERMES dasturi ikki qismdan iborat- server va koʻplab klentlar. Dasturning asosiy funksiyasi fayllar bilan ishlashdan iborat. Ya'ni tarmoq orqali fayllarni yuborish va qabul qilishdan iborat. Yuqorida keltirganimizdek tarmoqga qanday ulanishni ahamiyati barchasi orqali ishlash imkoni mavjud.

Dasturini ishga tuShurish quyidagicha amalga oshiriladi (14.1 – rasm).

Пуск –>Bce программы –> Germes –> Germes Client

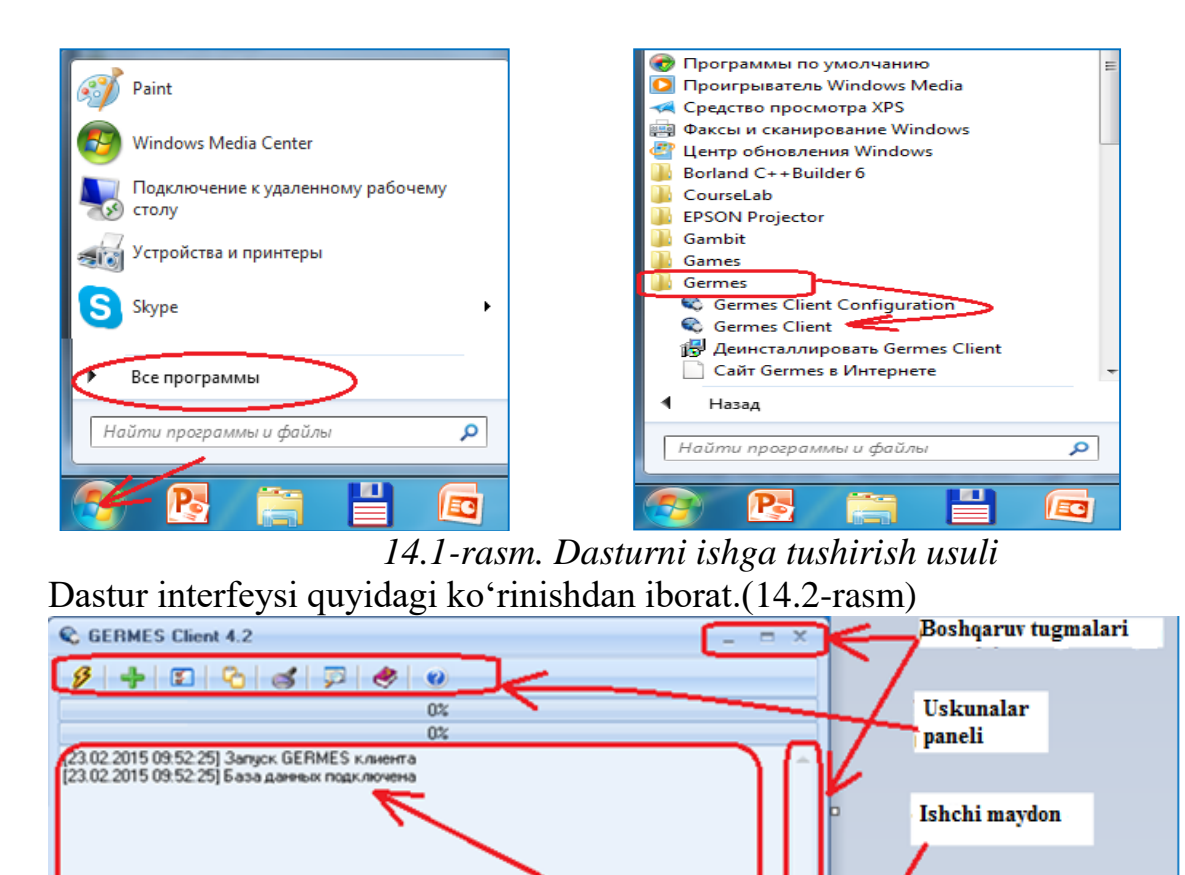

14.2-rasm. GERMES dastur interfeysi

GERMES dasturini uskunalar paneli tugmachalarining vazifalari GERMES dasturi klient-server texnologiyasida ishlaganligi tufayli ish serverga ulanishdan boshlanadi.

136-rasmda serverga ulanish tugmachasi koʻrsatilgan. Klaviatura orqali ALT+C bilan bajariladi.

137-rasmda Serverga fayllarni yuklash tugmachasi vazifasi keltirilgan. quyidagi muloqot oyna paydo boʻladi.

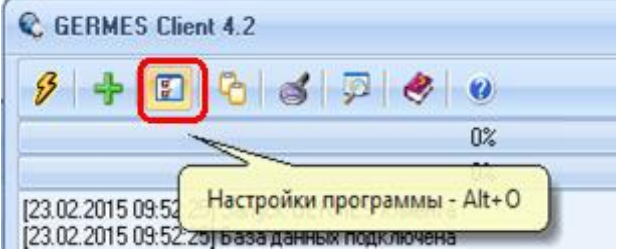

14.3-rasmdaDasturnisozlashtugmachasinivazifasikeltirilgan.Klaviatura orqaliAlt+Obilanbajariladi.Quyidagi muloqot oyna paydo boʻladi.

Paydo boʻlgan muloqot oynaning Set boʻlimi yordamida tarmoqdagi klientlar roʻyhati koʻrish va qaysi biriga ma'lumot joʻnatish belgilanadi. Muloqotga kirishish uchun Login, Parol va Klyuchga ega boʻlishimiz kerak.

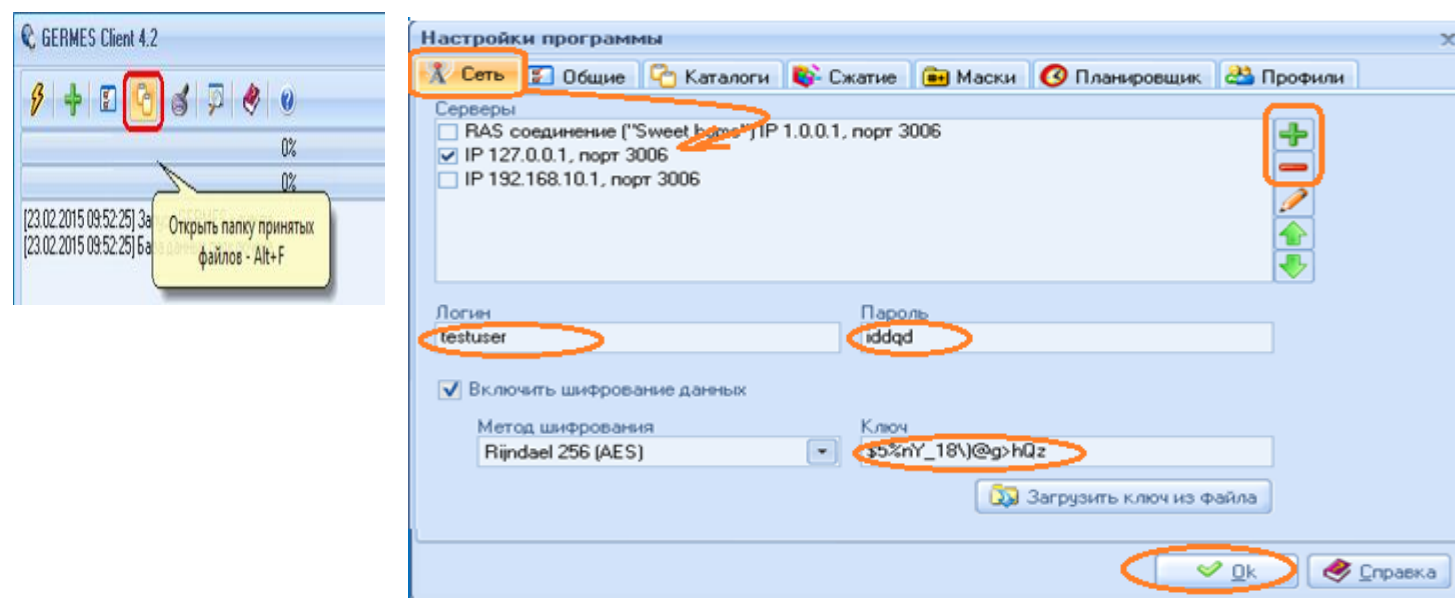

14.4-rasm. Klient bilan muloqotni sozlash

Muloqot oynaning Общие boʻlimida sozlashga oid umumiy ma'lumotlar joylashgan. Dasturni ishga tushirgan zahoti serverga avtomatik ulanishni boshqarish mumkin. Klient bilan aloqa yakunlangandan soʻng dasturda

| астройки программы        |                             |                |             |                                    |
|---------------------------|-----------------------------|----------------|-------------|------------------------------------|
| 🕺 Сеть 🚺 Общие 🖓 Ка       | талоги 🚯 Сжати              | е 💼 Маски      | Планировщик | 🚢 Профили                          |
| Атоматически соединяты    | ся с сервером посл          | е старта прогр | 9-9-161     |                                    |
| Пересоединяться после н   | ечдачного соединен          | ня             | Попыток 3   |                                    |
| <u> </u>                  |                             |                |             | ~                                  |
| Сворачиваться в трей пос  | ле запуска                  |                |             |                                    |
| Не завершать работу посл  | те сеанса связи             |                |             |                                    |
| Показывать окно результ   | атов после заверше          | ния сеанса свя | 1314        |                                    |
| Ставить временной штамп   | в протоколе                 |                |             |                                    |
| Формат даты и времени     |                             |                |             |                                    |
| [dd.mm.yyyy hh:mm:ss]     |                             |                |             |                                    |
| 🔄 Не выдавать интерактиен | ые сообщения при с          | шибках (авто-р | ежыян)      |                                    |
| 3anyckats GERMES Client   | noc <i>n</i> e crapra Windo | ws             |             |                                    |
| Контролировать свободно   | е место на диске            | 1              |             |                                    |
| 100                       |                             |                |             |                                    |
| Мегарант                  | • мининум                   |                |             | Har bir oyna                       |
| Язык                      | 101                         |                |             | uchun yordameni<br>ma'lumot maviud |
| Pycckin                   |                             |                |             | ma fumot matjud                    |
| 😼 Установить пароль на и  | зменение настроек           | ]              |             |                                    |
|                           |                             |                | -           |                                    |
|                           |                             |                | Co          | 🛛 🖉 🖉 Справка                      |

14.5-rasm. Umumiy talablarni sozlashishni toʻxtatishni boshqarish mumkin.

Har bir yuborilgan ma'lumotlarga muddatini qo'yib borish. Ish davomida muammolar paydo bo'lsa, oynani o'zida yordam tugmachasidan foydalanish mumkin.

Oynaning Каталоги boʻlimida kelgan ma'lumotlar, chiqqan ma'lumotlarni saqlash, buferda saqlash va joʻnatilgan ma'lumotlar koʻpayib ketmasligi uchun ularni oʻchirib tashlash amallari bajariladi.

|                                                                                                    |                                                                                   | Настройки программы                                                           | X                             |
|----------------------------------------------------------------------------------------------------|-----------------------------------------------------------------------------------|-------------------------------------------------------------------------------|-------------------------------|
|                                                                                                    |                                                                                   | 🦹 Сеть 😨 Общие 🏳 Каталоги 🚯 Сжатие 💼 Маски 🔇 Планир                           | овщик 🖓 Профили               |
|                                                                                                    |                                                                                   | Каталоги<br>Каталог для входящих файлов<br>Совести Балбаница Селийа           |                               |
|                                                                                                    |                                                                                   | C. Program Files Vaennes Client VIV                                           |                               |
| C GERMES Client                                                                                         | 4.2                                                                               | Karanor-буфер для входящих Файлов<br>C:\Program Files\GermesClien\\inbut\     | و ا                           |
| 6                                                                                                    |                                                                                   | Karanor-буфер исходящих файлов<br>C:\Program Files\GermesClient\outbul\       | چ                             |
| 12                                                                                                    | Input folder                                                                      | что делать с факлами после успешной передачи<br>Удалять из исходного каталога | •                             |
| Connection refused                                                                                      | Output folder                                                                     |                                                                               |                               |
| [23.02.2015 10:01:09] [T<br>[23.02.2015 10:01:10] [D<br>[23.02.2015 10:01:10] [D<br>Connection refused. | Подключение к серверу IP 127.0.0.1, порт 30<br>Ошибка связи! Socket Error # 10061 |                                                                               | вить стандартные каталоги     |
|                                                                                                    |                                                                                   |                                                                               | С <u>Dk</u> C <u>C</u> правка |

14.6-rasm. Kataloglar bilan ishlash

Oynaning Сжатие boʻlimida ma'lumotlar fayllar siqish amali bajariladi. WinZIP va WinRAR dasturlari kabi arxivlanadi(140-rasm).

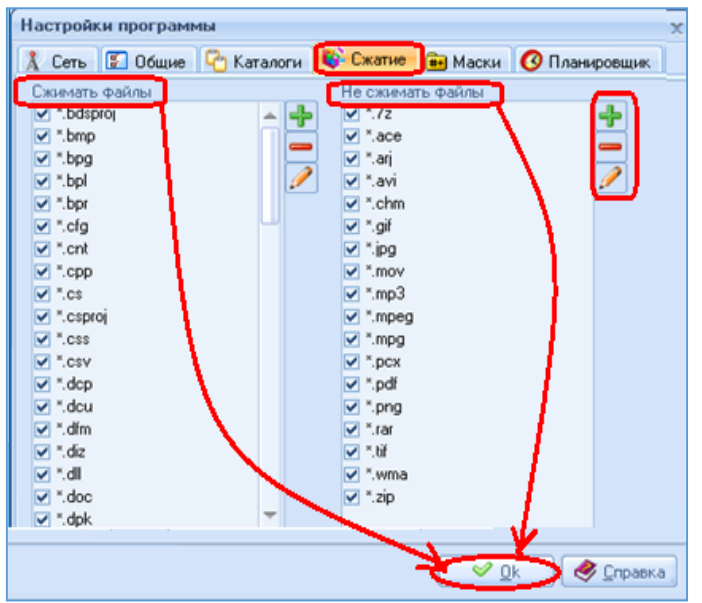

14.7-rasm. Ma'lumotlarni siqish Ya'ni arxivlash

Rasmda qabul qilingan ma'lumotlar fayllari joylashgan papkani ochish amali bajariladi.

Klaviatura orqali Alt+F bilan bajariladi.

Rasmda qabul qilingan ma'lumotlar fayllari joylashgan papka ikki qismdan iborat: Kelgan fayllar, Chiqqan fayllar. Kerakli faylga oʻtish uchun faylni qaysi qismga oidligini bilish kerak.
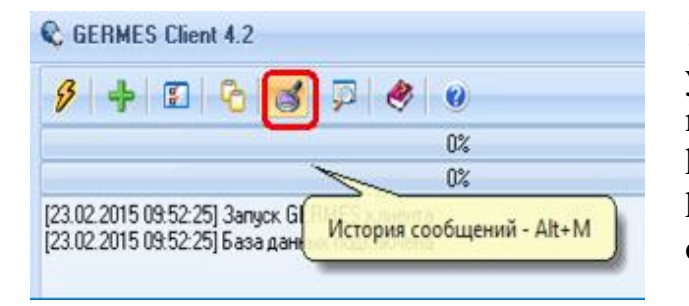

14.8–rasmda keltirilgan tugmacha yordamida xabarlar toʻgʻrisida ma'lumotlar olish mumkin. Aniqrogʻi kelgan xabarlar tarixi, Ya'ni qachon kelgan qaerdan va h.k. Klaviatura orqali Alt+M bilan bajariladi.

## 14.8–rasm. Xabarlar to 'g 'risida ma 'lumotlar olish

quyidagi muloqot oyna paydo boʻladi. Сообщения oynasida xabarlar roʻyhati joylashadi. Просмотреть orqali xabar tarixini koʻrish mumkin (142,143- rasmlar).

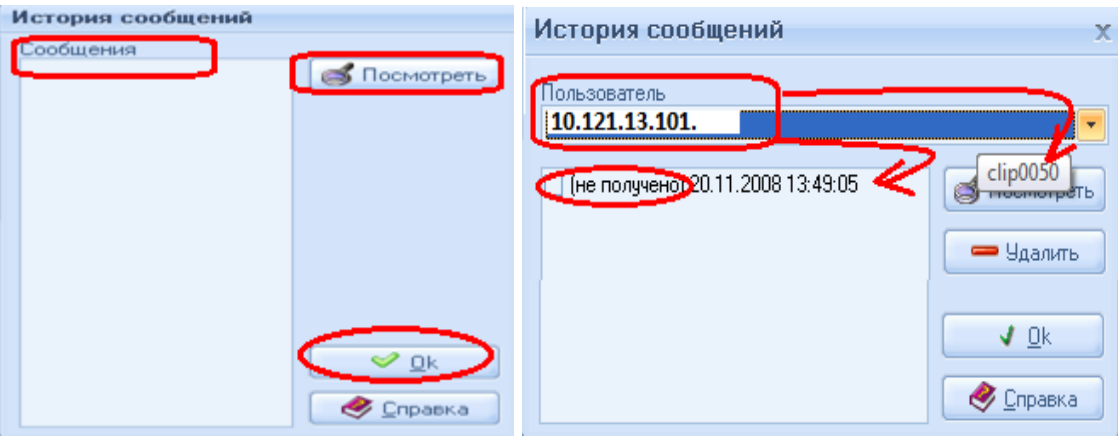

14.9-rasm.GERMES serverini interfeysi

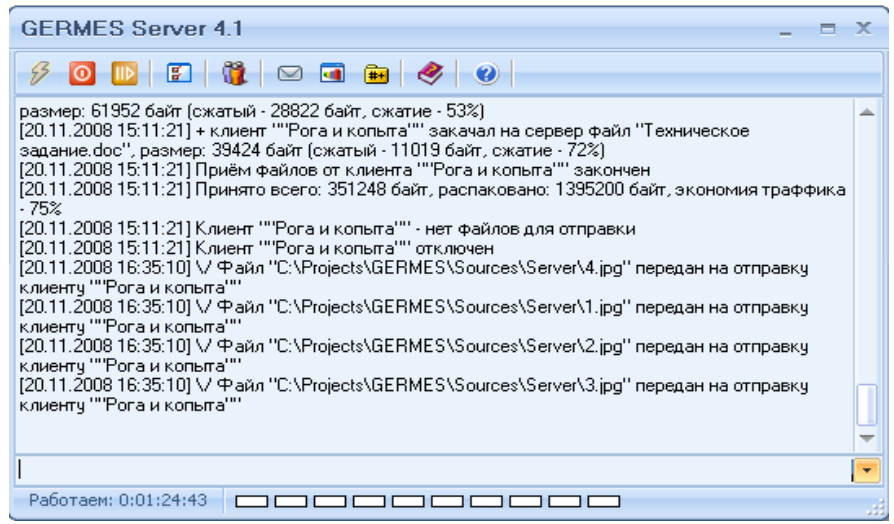

14.10-rasm. GERMES serverini interfeysi

Alt+U klavishlar orqali oynaga oʻtib GERMES serverga ulangan barcha foydalanuvchi klientlarni koʻrish, amallar bajarish, oʻchirish va parametrlarga oʻzgartirishlar kiritish mumkin. Аккаунты oynasi foydalanuvchilar roʻyhatini koʻrsatib turadi.

| унты                                                                                                    |                                                      |          |
|----------------------------------------------------------------------------------------------------|------------------------------------------------------|----------|
|                                                                                                    | 👚 🗹 Основное 🖉 Безопасность 🔂 Синхронизация 🛄 Ин     | формация |
|                                                                                                    | Зарегистрирован : 10 11 2011 Последний селис : 20 02 | 2015     |
| and the second second se |                                                      | .2015    |
|                                                                                                    | Логин Пароль                                         |          |
|                                                                                                    | 00110 +00110                                         |          |
|                                                                                                    | С Каталоги                                           |          |
|                                                                                                    | users_management входящих файлов                     |          |
|                                                                                                    | C:\GermesServer\users\00110\in\                      | 50       |
|                                                                                                    | Каталог исходяших Файлов                             |          |
|                                                                                                    | C:\GermesServer\users\00110\out\                     | 5        |
|                                                                                                    |                                                      | 1.0      |
|                                                                                                    | Каталог-буфер для входящих файлов                    | (775)    |
|                                                                                                    | C. Valenies Server valers voor To andar v            | 2        |
|                                                                                                    | Каталог-буфер исходящих файлов                       |          |
|                                                                                                    | C:\GermesServer\users\00110\outbuf\                  | P        |
|                                                                                                    | Что делать с файлами после успешной передачи         |          |
|                                                                                                    | Удалять из исходного каталога                        |          |
|                                                                                                    |                                                      |          |
|                                                                                                    |                                                      |          |
|                                                                                                    |                                                      |          |
|                                                                                                    | Показывать дог в спавном окие.                       |          |
|                                                                                                    |                                                      |          |
|                                                                                                    | Протоколировать действия пользователя                |          |
|                                                                                                    | <ul> <li>Фаил протокола</li> </ul>                   |          |
|                                                                                                    | C:\GermesServer\users\00110\v00110.bt                | 5        |

14.11-rasm. Serverda boshqarish oynasi

GERMES dasturini qoʻllanish usullari haqida Yuqorida tanishib oʻtdik. Ularni qoʻllanish sohalaridagi bir nechta variantlarini koʻrib chiqamiz.

VariantII: Klient-Bank sistemasiga Internet orqali integratsiya qilingan holati. Bunda klient bank bilan fayllar almaShuvida qoʻllanilmoqda. (14.12-rasm).

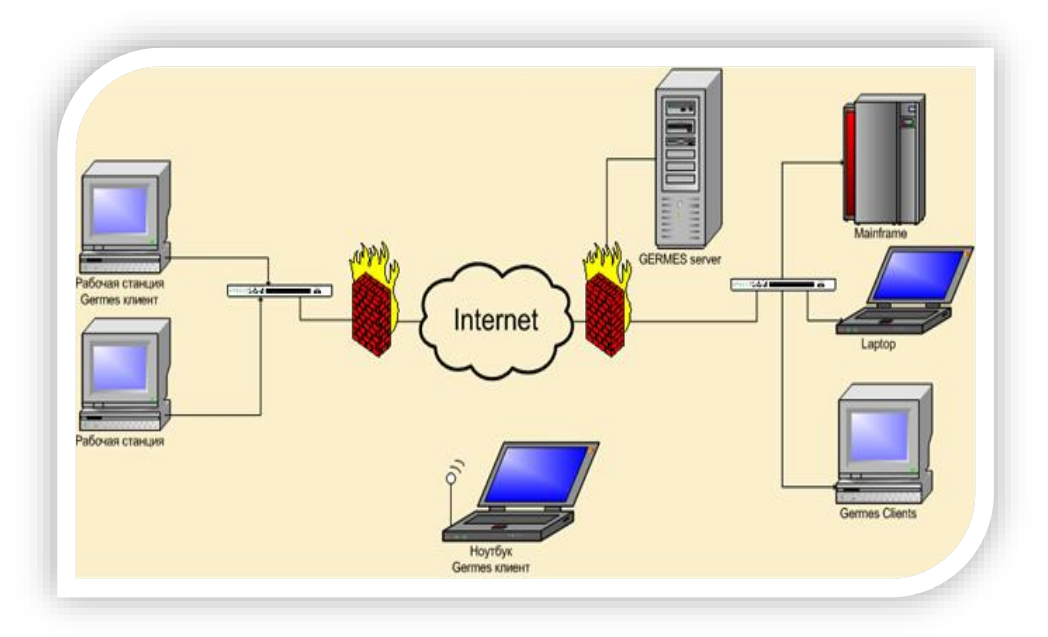

14.12-rasm. GERMES orqali Klient-Bank sistemasida ishlash strukturasi

Bank bilan kelishilgan holda oʻzaro muloqot tarmoqlari IP adreslar belgilangandan soʻng Klient-Bank sistemasida Соединение с банком боʻlimi tanlanib fayllar almaShuvini oʻrnatish mumkin(146-rasm).

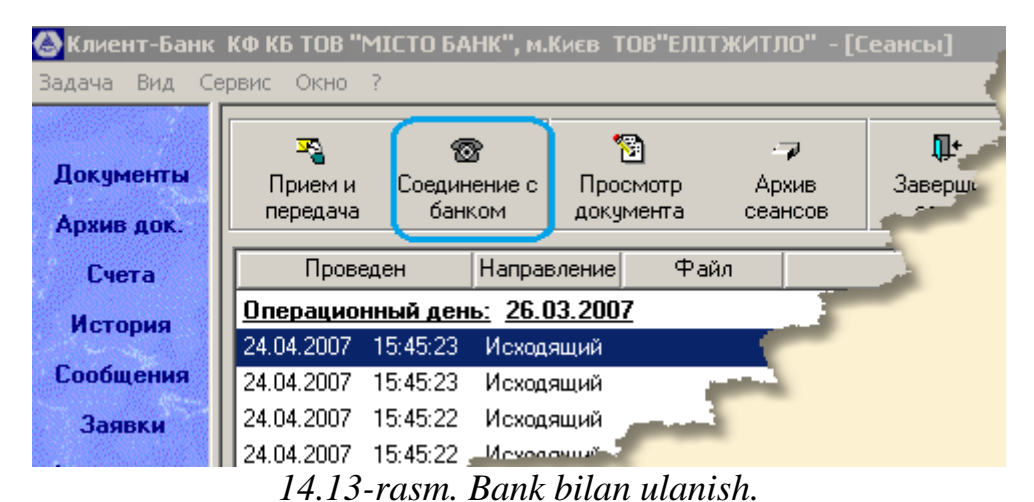

Afzalliklari:

- ishning tezligi ortadi;
- interfeysda ishlash onsonligi;
- xabar yuborish orqali klientlarni bank yangiliklari bilan operativ xabardor qilish;
- joʻnatilayotgan fayllar shifrlanganligi.

Variant II: Lokal tarmoqda qoʻllash asosiy bosh tashkilot qoʻl otsida boshqaruvdagi tashkilotlari bilan aloqada qoʻllashi mumkin. Bunda hujjat almaShuvi tez va ishonchli bajariladi(14.14-rasm).

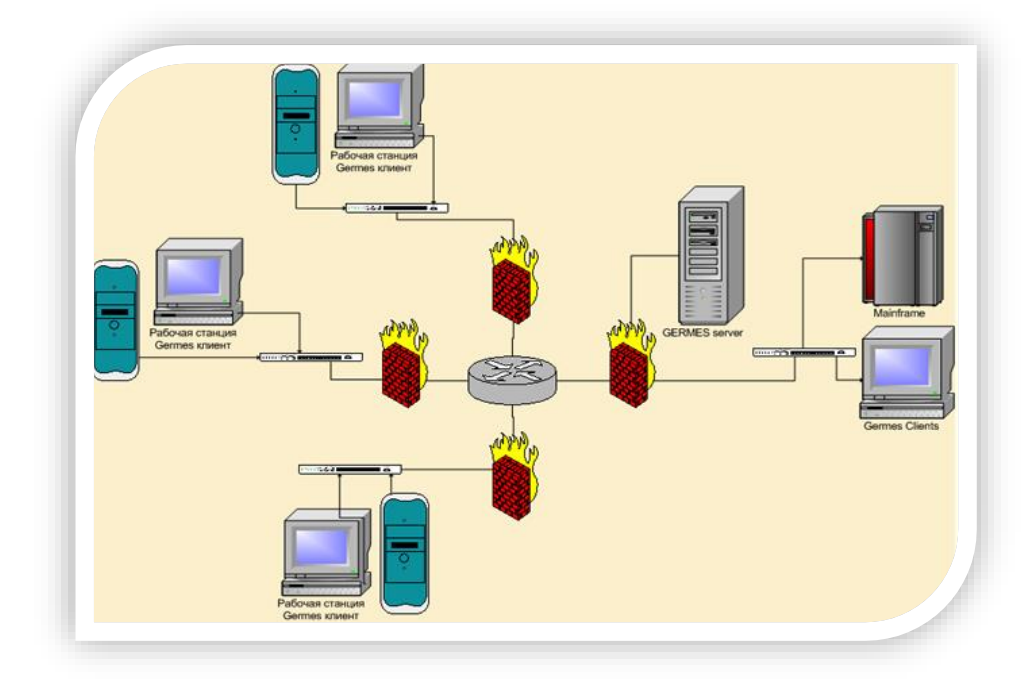

14.14-rasm. Lokal tarmoqda qoʻllanish strukturasi

Afzalliklari: ishning tezligi, onsonligi va fayllarni yaxshi siqishi orqali trafikdan yutish;

iqtisodiy tejamkolik.

Variant III: Mintaqaviy tarmoqda ishlovchi oʻzaro hamkor korxona va firmalar narx-navolar, sifat, miqdor haqida ma'lumotlar almaShuvida qoʻllashi mumkin(14.15-rasm).

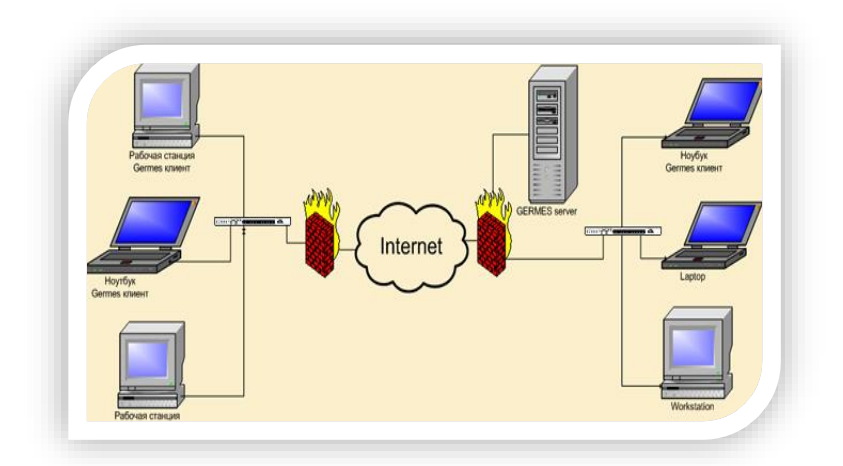

14.15-rasm. Iqtisodiy korxonalar oʻrtasidagi aloqa srukturasi

## Afzalliklari:

- katta hajmdagi malumotlari tez siqib yuborish;
- kim tarmoqdagi yoki qachon kirib ma'lumotni olganligin boshqarish;
- fakslardan afzalligi.

Yuqoridagi uchta variantni ham qishloq xoʻjaligi sohalariga tadbiq qilish mumkin. Birinchi holatini vazirlik va boshqarmalar, va barcha organlar aholi bilan muloqotda qoʻllashi mumkin. Ikkinchi holatini Boshqaruv organlar fermer xoʻjaliklari bilan ma'lumot va hisobolar almaShuvida qoʻllashi mumkin. Uchinchi holatini viloyatlar va tumanlar aro tashkilotlar oʻzaro tajriba almashinishi va ma'lumotlar almaShuvida qoʻllashi mumkin.

**E-XAT himoyalangan elektron pochta.**E-XAT himoyalangan elektron pochta orqali axborot almaShuvi amalga oshirish uchun umumiy qoidalarga rioya qilinadi.

E-XAT himoyalangan elektron pochta tashkilotchilari tomonidan roʻyhatdan oʻtish va E-XAT himoyalangan elektron pochtadan foydalansh tartibi tayinlanadi.

Ro'yxatdan o'tish oldindan olingan elektron raqamli imzo va ochiq kalit sertifikati orqali amalga oshiriladi. Dasturni o'rnatish tartibi:

E-XAT himoyalangan elektron pochta dasturiy ta'minoti o'rnatiladi. Dastur ishga tushishidan oldin sistemaga kirish «Vxod v sistemu» oynasi paydo bo'ladi (14.16-rasm).

| Вход в систему | ? 🔀             |
|----------------|-----------------|
| Почтовый адрес | aci.exat.uz     |
|                | Опрограмме      |
| Регист         | рация Настройки |
| 0              | КОтмена         |

## 14.16-rasm. Sistemaga kirish oynasi

«Вход в систему» oynasini Нацройка boʻlimini «Ключи» bandiga kirib ochiq kalit elektron raqamli imzo sertifaqati va yopiq kalit saqlanayotgan joyi koʻrsatiladi (14.17-rasm).

| Шастройки 💽 💽                                               |
|-------------------------------------------------------------|
| Сеть Ключи Прочие                                           |
| Секр. ключ сохранен в:                                      |
| Е:\ключи Е-ХАТ\Ключи УзАСИ\Отдел промышленности и тр •••    |
| Сертификат сохранен в:                                      |
| Е:\ключи Е-ХАТ\Ключи УзАСИ\Отдел пронышленности и тр \cdots |
|                                                             |
| ОК Отмена                                                   |

### 14.17-rasm. Kalitlarni sozlash

Kalitlar joyi koʻrsatilayotganda ular axborot taShuvchi qurilmalarda (USB fleshka, yumshoq disklar) boʻlishi yoki kompyuter xotirasi boʻlishi mumkin. 151rasmdagi oynani «Прочие » bandi yordamida qoʻshimcha imkoniyatlarni sozlash

mumkin. Ular: «Язык», «Проверка обновлений», «Воспроизведение звука при сообшения», получении нового «Период проверки сообщений» входящих tilni oʻzgartirish, yangilanib turishni tekshirish, yangi xabarlar kelganligi xaqidagi ovozli xabar, kiruvchi xabarlar vaqtlarini tekshirish va x.k. Sistema 4 xildagi tillar interfeysida ishlaydi (oʻzbekcha-kiril, o'zbekcha-lotin, rus i ingliz tillari) (14.18-rasm).

| астроики                                               |
|--------------------------------------------------------|
| Сеть Ключи Прочие                                      |
| Язык                                                   |
| O O'zbekcha                                            |
| О Ўзбекча                                              |
| ○ English                                              |
| • Русский                                              |
| Проверить обновления                                   |
| Минимизировать в системный трей                        |
| Воспроизвести звук во время получения нового сообщения |
| C:\WINDOWS\Media\notify.wav                            |
| Период проверки входящих сообщений: Не использовать 💌  |
| ОК Отмена                                              |

## 14.18-rasm. Til interfeysini sozlash

Barcha kiruvchi xabarlar E-XAT

dasturining klientlar boʻlimida shifrovkalangan holatda saqlanadi. Xabarni ochish vaqtida shifrovkadan ochiladi. Kuyida E-XAT himoyalangan elektron pochta dastur interfeys keltirilgan.(14.19-rasm)

| 33 - Болунть<br>Наковлясько - Болунть | Озветить  | (Capegnara      | Хаванть       | ())<br>Адрежаета | (P)<br>Cgpaeca |                |                |
|---------------------------------------|-----------|-----------------|---------------|------------------|----------------|----------------|----------------|
| Палин                                 | Входящие  |                 | елган хаб     | арлар            |                |                |                |
| - Вюдящие 1/11                        | BIBBY     | Oricon          | Tens          |                  |                | Ompas w        | Получено       |
| 0/0 everyage []                       | R & B B X | erkin@unicon.   | . test        |                  |                | 26.01.10 11:25 | 28.01.10 11:28 |
| 0/63                                  | 82 8      | erian@uncon.ex  | test          | $\sim$           |                | 28.01.10 11:09 | 26.01.10 11:09 |
| Caporera Dio                          | 83        | test19@sc.exat. | uz d.ergashev | (Percet.up       |                | 06.01.10 11:48 | 06.01.10 11:41 |
| Ol Activities 010                     | 82 8      | h.turaev@sifer. | test          |                  |                | 62.12.09 11:33 | 09.12.09 10:23 |
|                                       | 82.6      | s.ziyaviddnov@. | test          |                  |                | 25.11.09 11:07 | 01.12.09 10:17 |
|                                       | 82 6      | nuriveva@exat.  | uz and        |                  |                | 24.11.09 12:21 | 01.12.09 10:17 |
| барча хабарлар:                       | 82 8      | And was Bendla  | a: esd        |                  |                | 24.11.09 10:40 | 01-12-09 10:17 |
| келган,чиқан,ўчирилган                | Ra        | xozsudik@exat.  | uz test       |                  |                | 09.11.09.16:47 | 09.11.09 16:41 |
|                                       | 82.4      | taya@uttelecom  | Criecor 1     |                  |                | 09.11.09 15:59 | 09.11.09 16:40 |

14.19-rasm. E-XAT himoyalangan elektron pochta dastur interfeys

E-XAT himoyalangan elektron pochta dasturda yangi xat yuborish uchun «Файл» «Новое письмо» yoki «Новое письмо » oynasidan foydalaniladi. Xatni yuboruvchi va uni adresi belgilanadi.

«Кому» «Выбор контактов ». Yuborilayotgan xatga qoʻshimcha fayllarni biriktirish imkoniyati mavjud (14.20-rasm).

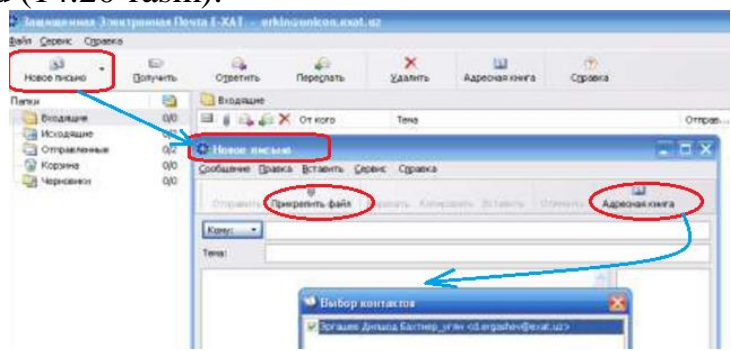

14.20-rasm. Xat yuborish oynasi

Xatni ovozli xabar koʻrinishida yuborish mumkin. Buning uchun «Новое

| ⊆ообщение Г | олос <u>В</u> ставить | <u>С</u> ервис | Справка    |                     |  |
|-------------|-----------------------|----------------|------------|---------------------|--|
| Отправит    | Запись Вос            | роизвести      | Пауза Стоп | 🛄<br>Адресная книга |  |
| Тема:       | I                     |                |            |                     |  |
| Кому: •     |                       |                |            |                     |  |
| 4) 0:00,00  | Уровень: 🗌            | n              | озиция:    |                     |  |
| 0:00,00     | Q                     | Моно Ка        | чество:    | Тромкость:          |  |

голосовое сообщение» oynasi tanlanadi. Oynada yuborilayotgan xabar nomi «Тема» satriga yoziladi. yuborilayotgan Xabar adresi satriga yoziladi. «Кому» Ovozli xabar «Запись» tugmachasi bosilgandan yozish so'ng boshlanadi.(155-rasm)

#### 14.21- rasm. Ovozli xabar oynasi II Topshiriqlar

- 1. Elektron xujjat aylanish tizimlarida elektron raqamli imzo kalitlarini ishlatishni mashq qilib ko'ring
- 2. Elektron xujjat aylanish tizimlarida fayllar almashishni mashq qilib ko'ring
- 3. Elektron xujjat aylanish tizimlarida ovozli xabarlar almashing. 15-amaliy mashg'ulot. Elektron hukumat tizimi imkoniyatlari, davlat interaktiv xizmatlari.

**Ishdan maqsad:** Elektron hukumat tizimi elementlari bilan tanishish.Elektron hukumatda identifikatsiya va audentifikatsiya masalalaari bilan ishlash. Davlat interaktiv xizmatlaridan foydalanish ko'nikmasini shakllantirish

## I uslubiy ko'rsatmalar

**Davlat tashkilotiga elektron murojaat joʻnatish.** Oʻzbekiston Respublikasi Vazirlar Mahkamasining 2012 yil 30 dekabrdagi "Interaktiv davlat xizmatlari koʻrsatishni hisobga olgan holda Internet tarmogʻida Oʻzbekiston Respublikasining Hukumat portali faoliyatini Yanada takomillashtirish chora-tadbirlari toʻgʻrisida"gi 378-son qarori ijrosi sifatida, Yagona interaktiv davlat xizmatlari portali, (Yagona portal), yaratildi va 2013 yil 1 iyulda Internet tarmogʻida ishga tushirildi.

Endi yagona portal orqali roʻyxatdan oʻtish va davlat tashkilotiga murojaat joʻnatishni koʻrib chiqamiz. Buning uchun internet tarmogʻiga ulangan ompyuter orqali brouzerni ishga tushirib, <u>www.my.gov.uz</u> ni yuklaymiz. Brouzer quyidagi web sahifani ochib beradi:

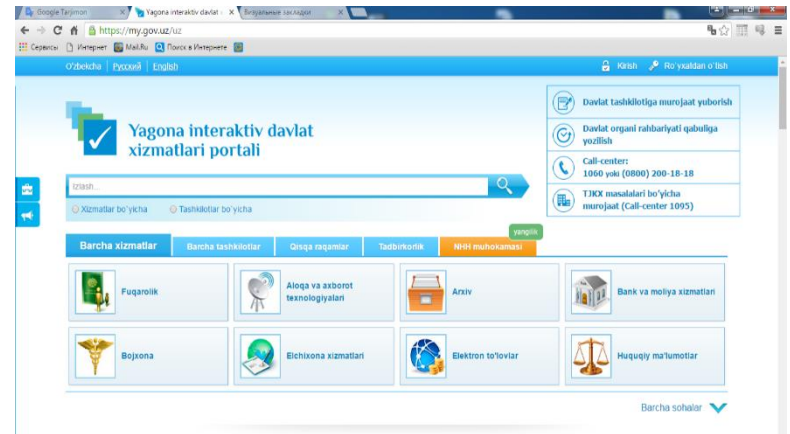

15.1-rasm. Yagona interaktiv davlat xizmatlari portali

Biz ID.gov.UZ yagona identifikatsiya tizimi yordamida roʻyxatdan oʻtishni tavsiya qilamiz. Bu tizimning afzalliklarini oldingi amaliy mashgʻulotimizda koʻrib oʻtganmiz. Demak yagona identifikatsiya tizimidagi login va parolimiz orqali yagona portal xizmatlaridan foydalanamiz.

## Yagona identifikatsiya tizimidan ro'yxatdan o'tish

Elektron hukumat elementlari bilan ishlash uchun birinchi navbatda Identifikatsiyalashning yagona tizimi <u>https://id.gov.uz/</u> dan ro'yxatdan o'tish talab qilinadi. Bu tizimning yagona identifikatsiya tizimi <u>https://www.id.uz/</u> dan afzalligi shundaki, Identifikatsiyalashning yagona tizimi O'zbekiston Respublikasi ichki ishlar vazirliging biopasport tizimi bilan bog'langanligidir. Ro'yxatdan o'tish uchun foydalanuvchining yani jismoniy shaxsning shaxsiy identifikatsiya raqami va passport seriyasi kerak bo'ladi.

| PASPORT                                                                                     | PASSPORT                                                           |                                                                                                 | DAVLAT KODI / COUNTRY                                                                                                    | Y CODE         | PASPORT RAQAMI / PASSPORT N<br>AA 0000001.                                                            |
|---------------------------------------------------------------------------------------------|--------------------------------------------------------------------|-------------------------------------------------------------------------------------------------|----------------------------------------------------------------------------------------------------|----------------|----------------------------------------------------------------------------------------------------|
|                                                                                             |                                                                    | FAMILIYASI / SU                                                                                 | RNAME                                                                                                    |                |                                                                                                    |
| , <sup>20</sup>                                                                             |                                                                    | xxx                                                                                             |                                                                                                    |                | T                                                                                                    |
|                                                                                             | · · · ·                                                            | ISMI / GIVEN NAM                                                                                | MES                                                                                                    |                | PASPORT SERIYA                                                                                        |
|                                                                                             | <u></u>                                                            | xxxx                                                                                            |                                                                                                    |                | RAQAMI                                                                                                |
|                                                                                             |                                                                    | FUQAROLIGI / NA                                                                                 | ATIONALITY                                                                                                    |                | (2 harf, 7 raqam                                                                                      |
|                                                                                             | * 8° e                                                             | UZBEKIS<br>TUG'ILGAN SAN                                                                        | TAN<br>ASI / DATE OF BIRTH                                                                                                    |                | $\langle \rangle$                                                                                     |
|                                                                                             |                                                                    | 01 01                                                                                           | 1980                                                                                                    |                |                                                                                                    |
|                                                                                             |                                                                    | JINSI/SEX<br>M                                                                                  |                                                                                                    | E OF BIRTH     | 1                                                                                                    |
|                                                                                             |                                                                    | BERILGAN SANA                                                                                   | ASI / DATE OF ISSUE                                                                                                    | PERSON         | ALLASHTIRISH ORGANI / AUTHORIT                                                                        |
| -                                                                                           |                                                                    | 12 08                                                                                           | 2012<br>JDDATI / DATE OF EXPIRY<br>2022                                                                                                    | CENT           | RE                                                                                                    |
| -<br>-<br>-<br>-<br>-<br>-<br>-<br>-<br>-<br>-<br>-<br>-<br>-<br>-<br>-<br>-<br>-<br>-<br>- | X<<<<<>><br>001UZB                                                 | (XXX<                                                                                           | 2012<br>JIDDATI / DATE OF EXPIRY<br>2022<br><<<<<<<<<br>9M2208121                                                                                                    | CENT           | E PERSONALIZATION<br>RE<br>3444000500140                                                              |
| -<br>> <uzbxx<br>\A00000</uzbxx<br>                                                         | X<<<<<>)<br>001UZB                                                 | (XXX<<<                                                                                         | 2012<br>JDDATI / DATE OF EXPIRY<br>2022<br><<<<<<<<><br>9M2208121                                                                                                    | CENT           | E PERSONALIZATION<br>RE                                                                               |
| <ul> <li>V<uzbxx< li=""> <li>A00000</li> <li>ShIR –</li> </uzbxx<></li></ul>                | X<<<<<>><br>001UZB                                                 | (XXX<<br>8501019<br>6HAXSNING                                                                   | 2012<br>JIDDATI / DATE OF EXPIRY<br>2022<br>                                                                                                    | 3010           |                                                                                                    |
| <uzbxx<br>AA00000<br/>ShIR –</uzbxx<br>                                                     | X<<<<<>><br>001UZB                                                 | (XXX<<<<br>850101<br>6HAXSNINC                                                                  | 2012<br>JIDDATI / DATE OF EXPIRY<br>2022<br><<<<<<<br>9M2208121<br>G SHAXSIY IDEN                                                                                                    | 3010           |                                                                                                    |
| <ul> <li>UZBXX</li> <li>A00000</li> <li>ShIR –</li> </ul>                                   | X<<<<<>><br>001UZB                                                 | (XXX<<<<br>850101<br>6HAXSNINC                                                                  | 2012<br>JIDDATI / DATE OF EXPIRY<br>2022<br>SM2208121<br>G SHAXSIY IDEN<br>3] 0                                                                                                    | <              | E PERSONALIZATION<br>RE<br>018000500140<br>18000500140<br>175IYA RAQAMI (14<br>30] 005 001            |
| VZBXX<br>AO0000<br>ShIR –<br>JINSI VA                                                       | X<<<<<>><br>001UZBa<br>JISMONIY S                                  | 03       08         AMAL QILISH MU         12       08         (XXX<<<                          | 2012<br>JIDDATI / DATE OF EXPIRY<br>2022<br>SM2208121<br>G SHAXSIY IDEN<br>3 SHAXSIY IDEN<br>3 [3] [0<br>EKSI]                                                                                                    | 3010<br>TIFIKA | E PERSONALIZATION<br>RE<br>018000500140<br>18000500140<br>175IYA RAQAMI (14<br>30 005 001             |
| P <uzbxx<br>AA00000<br/>ShIR –<br/>JINSI V/</uzbxx<br>                                      | X<<<<<>><br>001UZB<br>JISMONIY S<br>A TUGʻILGAI<br>TUGʻ            | AMAL QILISH MU<br>12 08<br>(XXX<<br>8501019<br>GHAXSNINC<br>N ASR IND<br>ILGAN SAN              | 2012<br>JIDDATI / DATE OF EXPIRY<br>2022<br>CONTRACTOR OF EXPIRY<br>CONTRACTOR OF EXPIRY<br>CONTRACTOR OF EXPIRE<br>CONTRACTOR OF EXPIRE<br>CONTRA | 3010           | E PERSONALIZATION<br>RE<br>018000500140<br>18000500140<br>0<br>18000500140<br>0<br>14<br>0<br>005 001 |
| Shir –                                                                                      | X<<<<<>><br>001UZB<br>JISMONIY S<br>A TUGʻILGAI<br>TUGʻ<br>SHAXAR, | AMAL QILISH MU<br>12 08<br>(XXX<<br>8501019<br>GHAXSNING<br>N ASR INDI<br>ILGAN SAN<br>REGION K | 2012<br>JIDDATI / DATE OF EXPIRY<br>2022<br>                                                                                                    | 3010           | E PERSONALIZATION<br>RE<br>18000500140<br>18000500140<br>1301 005 001                                 |

Ro'xatdan o'tish tugmachasi orqali

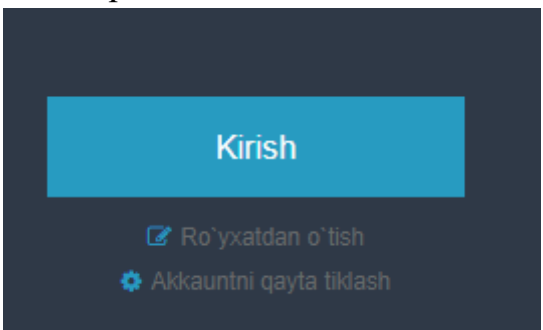

Keyingi bosqichda qoidalar bilan tanishib chiqamiz:

Tanishib chiqdim

Ikki xil usulda avtorizatsitadan o'tish mumkin ERI(Elektron raqamli imzo) kaliti orqali yoki ERI kalitisiz.ERI kalitisiz ro'yxatdan o'tishni ko'rib chiqamiz:

| Shaxsni identifikatsiyalash       Ma'lumotlarni tasdiqlash         Ro'yxatdan o'tish uslubi       ERI kaliti orqali       ERI kalitisiz         * PIN       Jismoniy Shaxsning Shaxsiy Identifikatsiya Raqami         * Pasport raqami |                                           | 0                                   | 2                    |        |                |
|----------------------------------------------------------------------------------------------------|-------------------------------------------|-------------------------------------|----------------------|--------|----------------|
| Ro'yxatdan o'tish uslubi       ERI kaliti orqali       ERI kalitisiz         * PIN       Jismoniy Shaxsning Shaxsiy Identifikatsiya Raqami         * Pasport raqami                                                                    | s                                         | haxsni identifikatsiyalash          | Ma'lumotlarni tasdiq | lash   | Mu             |
| * PIN       Jismoniy Shaxsning Shaxsiy Identifikatsiya Raqami         * Pasport raqami                                                                                                    | Ro'yxatdan o'tish uslubi                  | ERI kaliti orqali                   |                      |        |                |
| * Pasport raqami * belgilangan maydonlarda ma'lumotlarni kiritish lozim Orqaga Key                                                                                                    | * PIN                                     | Jismoniy Shaxsning Shaxsiy Identifi | katsiya Raqami       |        |                |
| * belgilangan maydonlarda ma'lumotlarni kiritish lozim<br>Orqaga                                                                                                    | *Pasport raqami                           |                                     |                      |        |                |
| Orqaga                                                                                                    |                                           |                                     |                      |        |                |
|                                                                                                    | * belgilangan maydonlarda ma'lumotlarni k | iritish lozim                       |                      |        |                |
|                                                                                                    | * belgilangan maydonlarda ma'lumotlarni k | iritish lozim                       |                      | Orqaga | Keyingi        |
|                                                                                                    | * belgilangan maydonlarda ma'lumotlarni k | iritish lozim                       |                      | Orqaga | Keyingi        |
|                                                                                                    | belgilangan maydonlarda ma'lumotlarni k   | iritish lozim                       |                      | Orqaga | Keyin <u>c</u> |

Jismoniy shaxsning shaxsiy identifikatsiya raqami va passport seriyasi kiritilgandan keyin passport tizimi bazasidan shaxsiy ma'lumotlar kelib chiqadi:

| 0—                     | 2                                            |                                  |
|------------------------|----------------------------------------------|----------------------------------|
| Shaxsni identifikatsiy | alash Ma'lumotlarni tasdiqlash               | Murojaat ma`lumotlarini kiritish |
| * Familiya             | JUMAYEV                                      |                                  |
| *Ism                   | ULUG'BEK                                     |                                  |
| Otasining Ismi         | BAHODIR O'G'LI                               |                                  |
| *Jinsi                 | erkak                                        |                                  |
| *Tugʻilgan sana        | 28/11/1992                                   |                                  |
| Tugʻilgan joyi         | JARQO'RG'ON TUMANI                           |                                  |
| Tugʻilgan mamlakati    | УЗБЕКИСТАН                                   |                                  |
| Millati                | УЗБЕК/УЗБЕЧКА                                |                                  |
| Fuqaroligi             | УЗБЕКИСТАН                                   |                                  |
| Kim tomonidan berilgan | ДЖАРКУРГАНСКИЙ РОВД СУРХАНДАРЬИНСКОЙ ОБЛАСТИ |                                  |
| Berilgan sanasi        | 18/07/2013                                   |                                  |
| Amal qilish muddati    | 17/07/2023                                   |                                  |

Keyingi qadamda ro'yxatdan o'tish formasini to'ldiramiz:

| Foydalanuvchini ro`yxatdan o`tkazish                   |                                                                     |                                                                |  |  |
|--------------------------------------------------------|---------------------------------------------------------------------|----------------------------------------------------------------|--|--|
| 0—                                                     | 2                                                                   |                                                                |  |  |
| Shaxsni identifikatsi                                  | yalash Ma'lumotlarni tasdiqlash                                     | Murojaat ma`lumotlarini kiritish                               |  |  |
| *1                                                     | iumaum 02                                                           |                                                                |  |  |
| ^ Login                                                | Jumayev92                                                           |                                                                |  |  |
| * Parol                                                |                                                                     | Oddiy Maxsus belgi(lar) bilan kamida 8 ta belgi bo`lishi kerak |  |  |
| * Parolni tekshirish                                   |                                                                     | •                                                              |  |  |
|                                                        |                                                                     |                                                                |  |  |
| *Doimiy turar joy manzili                              | СУРХОНДАРЕ ВИЛ ЖАРҚУРҒОН ТУМИ ЖИНЖАКТЕПА МА                         |                                                                |  |  |
| Vaqtinchalik turar joy manzili                         | ТОШКЕНТ ВИЛС 🔻 КИБРАЙ ТУМАН 🔻 УНВЕРСИТЕТ К 🔻                        | 2                                                              |  |  |
| * Eletrkon pochta manzili                              | sabur-1088@mail.ru                                                  |                                                                |  |  |
| Elektron pochta orqali xabarnomalar olish istaysizmi?  | Elektron manzil orqali xabarnoma olishni xohlash yoki xohlamasligir | ngiz uchun tanlang                                             |  |  |
| Avtomatik tarzda roʻyxatdan oʻtish<br>Himoya kodi      | 333732 Yangilash                                                    |                                                                |  |  |
| *Telefon Raqami                                        | +998 97-445-2286 Identifikatsiya va xabarlar uchun uyali telefon    | raqam Tasdiqlash kodni yuborish                                |  |  |
| *Tasdiqlash paroli                                     | 923493                                                              |                                                                |  |  |
| * belgilangan maydonlarda ma'lumotlarni kiritish lozim |                                                                     | Orqaga Keyingisi                                               |  |  |

**Eslatma:** Parolda maxsus belgilar (@,#,\$,%,^,&,\*, va hakozo) kamida bitta bo'lishi shart

| (abarnoma                                                                                                    |                                                                                                |
|----------------------------------------------------------------------------------------------------|------------------------------------------------------------------------------------------------|
| ′agona Identifikatsiya Tizimi(O<br>ilan tabriklaymiz : [jumayev92]<br>ertifikatlari tizimning hamma ×<br>numkin | ne ID) ga ro`yhatga olinganiz<br>].Elektron Raqamli Imzo(ERI)<br>izmatlari bilan ta`minlanishi |
|                                                                                                    | Yopish/Tugatish                                                                                |

YIT (yagona identifikatsiyalash tizimi) har xil hukumat agentliklariga va fuqarolik vebsaytlariga kirish imkoniyatini beradigan yagona akkount bilan ta`minlaydi. Foydalanuvchilar turli xil veb saytlar uchun turli xil akkountlar yaratishiga to`gri kelmaydi va ular o`zlarining elektron raqamli imzo orqali YIT ga javobgar idoralarga tashrif buyurmasdan ro`yhatga kirishlari mumkin. Foydalanuvchi YIT ga kirgandan so`ng, u YITga bog`langan veb saytlarga qaytadan kirishiga o`rin qolmaydi.

Endi shu parol va login orqali yagona interaktiv davlat xizmatlari portali <u>https://my.gov.uz</u> dan foydalanishni ko'rib chiqamiz.

**Eslatma:** id.gov.uz brouzerda ochiq turgan holatda qayta avtorizatsiya talab qilinmaydi, aks holda avtorizatsiya talab qilinadi.

| ← → C                                |                                                                             |                                             | ९ 🕁 🖬 🛛 🚳 : |
|--------------------------------------|-----------------------------------------------------------------------------|---------------------------------------------|-------------|
| my.gov.uz                            | ona interaktiv<br>at vizmatlari portali<br>abineti + <u>Mening profilim</u> | Hujjatlarim Mening arizalarim Xizmatlar     | 8.6         |
|                                      | Umumiy ma'lumot                                                             |                                             |             |
|                                      | FLO                                                                         | AMINOV SABUR MUXTAROVICH                    |             |
|                                      | Tug'ilgan kun                                                               | 1988-10-26                                  |             |
|                                      | Telefon raqami                                                              | 998974452286                                |             |
| Fotosariat qu'utish                  | STIR                                                                        | 505761594                                   |             |
|                                      | Pasport ma'lumotlari                                                        |                                             |             |
| Munny     må famet     Ko'tames mulk | Jismoniy shaxsning<br>shaxsiy identifikatsion<br>raqami                     | 32610883420049                              |             |
| 🖨 Avtomobil<br>transporti            | Berilgan sanasi                                                             | 2013-12-31                                  |             |
| 🔔 Xabarnoma                          | Muddati tugash sanasi                                                       | 2023-12-30                                  |             |
|                                      | Pasport seriyasi va raqami                                                  | ka0100594                                   |             |
|                                      | Kim tomonidan berilgan                                                      | ТУРТКУЛЬСКИЙ РОВД РЕСПУБЛИКИ КАРАКАЛПАКСТАН |             |
|                                      | Doimiy ro'yhatdan o'tga                                                     | n manzili                                   |             |
|                                      | Viloyat                                                                     | REPUBLIC KARAKALPAKSTAN                     |             |

Yagona interaktiv davlat xizmatlari portalida ayrim xizmatlar uchun ERI talab qilinadi.Biz ERI talab qilinmaydigan xizmatlarni ko'rib chiqamiz(ERI ni davlat xizmatlari markazlari orqali sotib olish mumkin).

Yagona interaktiv davlat xizmatlari portalida qyidagi xizmatlardan foydalanish mumkin.

| Yagona interaktiv         Hujjatlarim         Mening arizalarin                                                               | n Xizmatlar 💽 🙆 📴                         |
|----------------------------------------------------------------------------------------------------|-------------------------------------------|
| # Jismoniy shaxsning kabineti      Xizmatlar ro'yxati                                                                         |                                           |
| Barcha xizmatlar                                                                                                    |                                           |
|                                                                                                    |                                           |
| 6 Koʻchmas mulk                                                                                                    | borishi boʻyicha Kamayib borishi boʻyicha |
| Bolalarni davlat maktabgacha ta'lim muassasalariga qabul o                                                                    | ilish bo'yicha elektron ariza yuborish    |
| Ijtimoiy ta'minlash                                                                                                    |                                           |
| 👔 Soliqlar                                                                                                    |                                           |
| Oʻzboshimchalik bilan qurilgan imoratga nisbatan mulk huc                                                                     | quqini olish uchun ariza yuborish         |
| Axborot va aloga                                                                                                    |                                           |
| 🙆 Litsenziyalash                                                                                                    |                                           |
| Bojxona                                                                                                    |                                           |
| Adiya                                                                                                    |                                           |
| 📀 Bojxona 👻 Barcha shaxslarga koʻrsatiladi 🗿 Yarimavtomatik                                                                   |                                           |
| Ma'lumotnomalar                                                                                                    | 1. 1. 1.                                  |
| Tadbirkorlik Fuqarolarni jamg arib boriladigan pensiya ta'minoti tizimiga                                                     | a nisobga olisn                           |
| 😯 Elonlar taxtasi 👔 Ijtimoiy ta'minlash 🌢 Jismoniy shaxslarga koʻrsatiladi 🌣 Avtomatik                                        |                                           |
| 2 Fuqaroligi                                                                                                    |                                           |
| <ul> <li>Sogʻliqni saqlash</li> <li>Oʻzbekiston Respublikasi hududiga temiryoʻl transport vosit<br/>ma'lumot olish</li> </ul> | tasi orqali olib kirilayotgan yuk haqida  |

**Eslatma**! Agar siz eslab qolishni belgilab qoʻysangiz login va parolingiz brouzer xotirasida saqlanib qoladi. Bu holatni belgilash axborot xavfsizligini taminlash maqsadida faqatgina oʻzingizning shaxsiy kompyuteringizdan foydalanayotgandagina tavsiya qilinadi.

n 🖸

Parolni kiritib, kirishni bosganimizdan keyin yagona portal yuklanadi, va biz quyidagi imkoniyatlarga ega boʻlamiz:

- davlat organlari va xizmatlari haqidagi ma'lumotlarni olish;
- davlat xizmatlarini olish uchun lozim boʻlgan murojaat va boshqa hujjatlarni elektron shaklda toʻldirish;
- davlat xizmatini koʻrsatish uchun murojaat yoʻllash;
- davlat xizmatini koʻrsatish uchun yoʻllangan murojaatni koʻrib chiqish jarayoni haqidagi ma'lumotlarni olish;
- davlat xizmatlari natijalarini olish;
- tadbirkorlik sub'ektlarini ro'yxatdan o'tkazish
- > normativ xuquqiy hujjatlar muhokamasi va h.k.

**Eslatma!** Hurmatli foydalanuvchi! Yagona portal Sizga davlat tashkilotiga tashrif buyurishdan yoki qogʻoz tarzda xat yuborishdan qulayroq boʻlgan davlat xizmatlaridan elektron shaklda foydalanish imkoniyatini taqdim etadi. Shu bilan birga, sizning yuborayotgan murojaatingiz rasmiy maqomga ega ekanligini ham eslatib qoʻymoqchimiz.

Endi davlat tashkilotiga murojaat joʻnatish boʻlimini tanlaymiz. Davlat tashkilotiga murojaat joʻnatish 5ta qadamda amalga oshiriladi.

1-qadam

Eslatmani oʻqib chiqishni tavsiya qilamiz va rozilik bildirilgandan keyin keyingi ikkinchi qadamga oʻtiladi.

| 🖌 1-qadam               | 2-qadam       | 3-qadam | 4-qadam | 5-qadam |
|-------------------------|---------------|---------|---------|---------|
| Ariza kim tomonidan to` | ldirilmoqda * |         |         |         |
| Jismoniy shaxs          |               |         |         |         |
| Yuridik shaxs           |               |         |         |         |
| Avvalgi qadam           |               |         |         |         |

Qaysi maqomga ega ekanligimizni tanlaymiz va keyingi uchinchi qadamga oʻtamiz. Jismoniy shaxsni tanlasak quyidagi forma hosil boʻladi:

| ✓ 1-qadam                | 2-qadam       | 3-qadam | 4-qadam | 5-qadam |
|--------------------------|---------------|---------|---------|---------|
| Ariza kim tomonidan toʻl | ldirilmoqda * |         |         |         |
| Jismoniy shaxs           |               |         |         |         |
| Yuridik shaxs            |               |         |         |         |
| F.I.Sh. *                |               |         |         |         |
| Aminov Sabur Muxtaro     | vich          |         |         |         |
| Elektron pochta *        |               |         |         |         |
| sabur1088@umail.uz       |               |         |         |         |
| Telefon raqami *         |               |         |         |         |
| 998935202286             |               |         |         |         |
| Uy telefoni *            |               |         |         |         |
| 5202286                  |               |         |         |         |
| Jins *                   |               |         |         |         |
| Erkak                    |               | Ŧ       |         |         |

# 3-qadamda kerakli tashkilotni tanlash usullari taklif qilinadi. Va murojaat mazmunidan kelib chiqib tashkilot tanlanadi. Murojaatlarni ko'rib chiqish

|                                                                                                    | 3-qadam. Tashkilotni tanlash                                                                                                    |
|----------------------------------------------------------------------------------------------------|----------------------------------------------------------------------------------------------------|
|                                                                                                    | ✓1-qadam ✓2-qadam 3-qadam 4-qadam 5-qadam                                                                                                    |
|                                                                                                    | <ul> <li>Kerakli tashkilotni tanlash usullari</li> <li>Tashkilotni tanlash</li> <li>Sohani tanlash</li> <li>Kalit so'zini kiritish yo'li bilan</li> </ul>                                                                                                    |
| <ul> <li>4-qadamda beri</li> <li>1. Murojaat</li> <li>2. Murojaat</li> <li>3. Javob oli</li> <li>4. Murojaat</li> <li>5. Murojaat</li> <li>6. Tadbirko</li> <li>7. Murojaat</li> <li>8. Faylni ilo</li> </ul> | <ul> <li>Agentliklar</li> <li>Fondlar</li> <li>Vazirliklar <ul> <li>O'zbekiston Respublikasi lqtisodiyot vazirligi</li> <li>O'zbekiston Respublikasi Tashqi iqtisodiy aloqalar, investitsiyalar va savdo vazirligi</li> <li>O'zbekiston Respublikasi Tashqi iqtisodiy aloqalar, investitsiyalar va savdo vazirligi</li> <li>O'zbekiston Respublikasi Oishloq va suv xo'jaligi vazirligi</li> </ul> </li> <li>O'zbekiston Respublikasi Oishloq va suv xo'jaligi vazirligi</li> <li>O'zbekiston Respublikasi Oishloq va suv xo'jaligi vazirligi</li> <li>O'zbekiston Respublikasi Oishloq va suv xo'jaligi vazirligi</li> <li>O'zbekiston Respublikasi Oishloq va suv xo'jaligi vazirligi</li> <li>O'zbekiston Respublikasi Oishloq va suv xo'jaligi vazirligi</li> </ul> <li>Sohasi; <ul> <li>turi;</li> <li>sh yo'li;</li> <li>ming ko'rinishi;</li> <li>mavzusi</li> <li>prmisiz(ha/yo'q)</li> <li>mavzusi</li> <li>pova qilish</li> </ul></li> |
| 4-qa                                                                                                    | dam. Formani to'ldirish                                                                                                    |
| 4                                                                                                    | 1-qadam <a>2-qadam</a> <a>3-qadam</a> <a>5-qadam</a>                                                                                                    |
| Murc                                                                                                    | i, ish haqi va imtiyozlar ▼                                                                                                    |
| Mure                                                                                                    | ojaat turi *<br>ikoyat *                                                                                                    |
| Javo                                                                                                    | /b olish yo'li *                                                                                                    |
| Murc                                                                                                    | ojaatning ko'rinishi *                                                                                                    |
| Sh                                                                                                    | axsiy •                                                                                                    |
| Murc                                                                                                    | sjaat mavzusi *<br>rojaat mavzusi keltiraladi                                                                                                    |
| □ Tao<br>Agar                                                                                                    | dbirkofilk subyekti sifatida taqdim etilmoqda<br>siz, haqiqatdan ham tadbirkorlik subyekti sifatida murojaat yuborayotgan boʻlsangiz, iltimos ushbu katakchani belgilang. Unutmang sizning fikringiz biz uchun muhim                                                                                                    |
| Murc                                                                                                    | sjaat matni *<br>:a shikoyat yoki taklif mazmuni kiritiladi                                                                                                    |
|                                                                                                    |                                                                                                    |

Murojaat joʻnatilgandan keyin davlat xizmatini koʻrsatish uchun yoʻllangan murojaatni koʻrib chiqish jarayoni haqidagi ma'lumotlarni olish 5-kun ichida murojaat javobini olishingiz mumkin.

Har bir joʻnatilgan murojaat haqida foydalanuvchi kabinetidan ma'lumot olishimiz mumkin.

| Yagona in<br>vizmatlar                        | nteraktiv davlat<br>ci portali |                               |                                   | Davlat t<br>Oavlat t<br>yozilish | ashkilotiga murojaat yuborisl<br>organi rahbariyati qabuliga |
|-----------------------------------------------|--------------------------------|-------------------------------|-----------------------------------|----------------------------------|--------------------------------------------------------------|
|                                               | portai                         |                               |                                   | Call-cer<br>1060 yo              | iter:<br>iki (0800) 200-18-18                                |
| O Xizmatlar boʻyicha O Tashki                 | ilotlar boʻyicha               |                               |                                   | TJKX m<br>muroja                 | asalalari boʻyicha<br>at (Call-center 1095)                  |
|                                               | Saralash                       |                               |                                   |                                  | Texnik guruhga murojaat                                      |
| Profil                                        |                                |                               |                                   |                                  |                                                              |
| Mening arizalarim                             | Murojaat raqami                | Sana (dan)                    | Sana (gacha)                      | )                                | Status                                                       |
| Mening qoralamalarim                          |                                |                               |                                   |                                  | Statuan tanung                                               |
| Mening ma'lumotlarim                          | Xizmat turi                    |                               | Tashkilot nom                     | ni                               |                                                              |
| Mening bank kartalarim                        | Xizmat turini tanlang          |                               | <ul> <li>Tashkilotni t</li> </ul> | tanlang                          | ٣                                                            |
| Toʻlovlar <sup>*</sup><br>Tanlangan xizmatlar | Arizalar roʻyxati              |                               |                                   |                                  | Filtmi tozalash Izlash                                       |
|                                               | <ul> <li>Xizmat</li> </ul>     | Tashkilot                     |                                   | laqdim etilgan<br>vaqt           | Maqomi                                                       |
|                                               | 130391 Murojaatlami ko'rib c   | hiqish Oʻzbekiston Respublika | si Davlat soliq qoʻmita           | si 2015-02-01                    | Koʻrib chiqilgan                                             |

15.2-rasm. Foydalanuvchi kabineti

## II topshiriqlar

- 1. Oʻzbekiston Respublikasi normativ huquqiy hujjatlari loyihalari muhokamasi portali https://regulation.gov.uz da normativ huquqiy hujjatlari muhokama yakunlangan loyihalari bilan tanishib chiqing.
- 2. Yagona interaktiv davlat xizmatlari portali https://my.gov.uz da eng ommabop 10 ta xizmatlar bilan tanishib chiqing .
- 3. Yagona interaktiv davlat xizmatlari portali https://my.gov.uz da eng ommabop 10 ta xizmatlar bilan tanishib chiqing.. Avtorizatsiya va ERI orqali foydalaniladigan xizmatlarni alohida guruhlarga ajrating.

# 16-amaliy mashg'ulot. Corel Draw dasturida ishlash asoslari. Corel Draw dasturining afzalliklari. Vektor tasvirlarni shakllantirish.

**Ishdan maqsad:** Vektorli grafika haqida tushunchalar hosil qilish. Corel Draw dasturida ishlashni va dastur imkoniyatlaridan foydalanishni oʻrganish. Bu dasturda qishloq xoʻjaligida foydalanishni tashkil etishdan iborat.

## I uslubiy ko'rsatmalar

CorelDRAW vektor grafikasi muharririning ishchi oynasidagi asosiy elementlari bilan tanishib chiqamiz. Windows muhitida ishlovchi boshqa dasturlar kabi oynaning Yuqori qismida oyna sarlavhasi va menyusi joylashgan.

| CorelDRAW 10 - [Graphic1]                     |                                 |
|-----------------------------------------------|---------------------------------|
| Les Les Yew Layour Anange Energie Bitmaps Tes | I gols Window Help I G → Sol N? |
| A4                                            | meters 2,54 mm 2,54 mm          |
| Oyna sarlavhasi Menyu                         | Uskunalarning                   |
| 390                                           | assosiy paneli                  |

16.1-rasm. Corel Draw 10 dasturining asosiy oynasi.

Animatsiyali tugmalar yaratish.Oʻz koʻrinishini oʻzgartiradigan tugma yaratish tartibini koʻrib oʻtamiz. Dastlab tugma bosilgan va bosilmagan holatlarini koʻrsatuvchi koʻrinishlarni yaratish lozim boʻladi. Atroflari yoysimon toʻrtburchak yaratamiz va uni qora rangga boʻyaymiz. Ushbu toʻrtburchak nusxasini undan sal Yuqori va chaproqda joylashtiramiz, soʻngra uni oq rang bilan boʻyaymiz. Uning ichiga yozuv yozamiz, yozuv atrofini qora rang, uning ichini esa oq rang bilan boʻyaymiz. Bosilmagan holatdagi tugma koʻrinishi tayyor boʻldi. Endi ulardan foydalanib oʻzgaruvchi ob'ektlar yaratish mumkin.

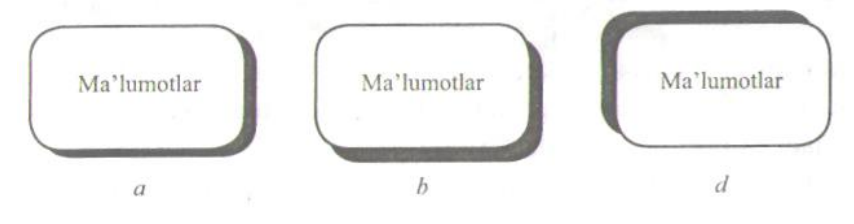

16.2-rasm. Ob'ektlarga soyalar berish.

Tugma rasmini tanlang va menyudan *Effects Rollover Create Rollover* (Bosilgan tugma harakatlari yordamida yangi bosiladigan tugma harakatlarini yaratish) boʻlimiga kiring. Tugmaning tashqi koʻrinishi oʻzgartirilmaydi, balki bir nechta ob'ektlar oʻrniga bitta oddiy holatda bosiladigan tugma mavjud boʻladi, buni holat satridagi Rollover [NORMAL] (Bosiladigan tugma [ODDIY]) yozuvi bildiradi.

Tasvir variantlari roʻyxatidan *Down* (Bosish) qismini tanlab tugma koʻrinishi chiziladi. Birinchi tuzilgan tugma koʻrinishidan foydalanamiz. Matnni qora rangga boʻyab, konturni oʻchiriladi. Matnni va oq toʻrtburchakni past oʻngroqqa surib, qora toʻrtburchakni esa qarama-qarshi tomonga suriladi. Bosilgan tugma koʻrinishi hosil boʻladi.

Tugma yaratish amalini tugatish va dasturning boshlang'ich ish rejimiga o'tish uchun «Finish Editing Rollover» tugmasini bosiladi. Endi esa yaratilgan ob'ekt ko'rinishini ko'rish mumkin. «Edit Rollover» tugmasini Internet panelidan bosiladi. Tugma animatsiyasini ko'rish mumkin. Sichqoncha ko'rsatkichini yaratilgan tugmaga o'rnatilganda uning rasmi o'zgaradi. Harakatlanuvchi tugma ajratilgandan soʻng Internet panelidan «Extract Rollover Obj ect» tugmasi bosilganda barcha qismlar bir-biriga joylashgan alohida ob'ektlar koʻrinishda ajratiladi. Ularni sichqoncha orqali boshqa qismga koʻchirib bunga amin boʻlish mumkin. Tayyor rasmni Internetdagi koʻrinishini koʻrish uchun Internet panelida «Internet» tugmasini bosiladi. Natijada ekranda muloqot oynasi hosil boʻlib, unda Internet - hujjat formati oʻzgartiriladi. Xotirada saqlanganda esa faqatgina rasmlar yaratilmasdan, balki WWW -sahifalarda ob'ektlar koʻrinishlarini oʻzgartirish mumkin boʻlgan kodlar ham hosil qilinadi.

**Ob'ekt soyalarini yaratish.**Ob'ekt soyasini unga hajm oʻrnatish orqali ham hosil qilish mumkin boʻlsada, maxsus uskuna yordamida unga soya oʻrnatish qulayroqdir. Bunda yarim shaffof boʻlgan, turli tomonlar boʻyicha tushib turgan soyalarni hosil qilamiz. Yordamchi paneldagi interaktiv uskunalardan «Interactive

Drop Shadow Tool» ni tanlab, siqchoncha koʻrsatkichini tuzilgan ob'ekt markaziga oʻrnatish, soʻngra tugmasini bosib turib sichqonchani chetga koʻchirish lozim. Ekranda soya konturlari va sozlash vektori hosil boʻladi. Sichqoncha tugmasini

qoʻyib yuborganda ob'ekt soyasi chizilgan boʻladi.

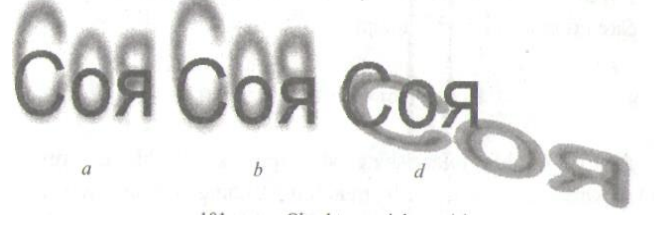

16.3-rasm. Matnlarga soyalar berish.

Soya tushish yoʻnalishini oʻzgartirish uchun vektor oxirini koʻchirib, sozlash vektori markazida joylashgan konturli toʻrtburchakni vektor oxiriga yaqin qismga koʻchiriladi, bunda soya Yanada toʻq tuslanadi. *Property* 

Soyani o'chirish uchun *Property Bar* (Xususiyatlar) panelida «Clear» tugmasini bosish lozim.

Uch o'lchovli o'zgartirishlar.Rastrli grafiklar bilan ishlaganda hajmiy ko'rinishlarni beruvchi imkoniyatlardan foydalanish mumkin. Buning uchun menyudan *Bitmaps/3D Effects* (Rastrrli tasvirlarda uch o'lchovli o'zgartirishlar) buyrug'i tanlanadi.

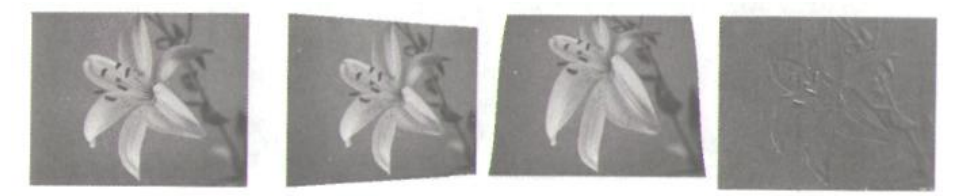

16.3-rasm. Uch oʻlchovli oʻzgartirishlar.

Oʻrnatilgan menyuda bir necha koʻrinishdagi oʻzgartirish amallari mavjud boʻlib, ular tasvirlar ustida uch oʻlchovli oʻzgartirish amallarini bajaradi. Misol sifatida qush uyasi rasmidan foydalanamiz va unga turli xildagi harakatlar qoʻllaymiz. Barcha keyingi koʻriladigan misollar faqat Shu suratdan foydalanib quriladi.

| 3D Rotate |               |          |        | ? ×  |
|-----------|---------------|----------|--------|------|
|           | Vertical 0    |          |        |      |
|           | Horizontal: 0 | Best fit |        |      |
|           | Reset         | OK       | Cancel | Help |

## 16.4-rasm. Uch oʻlchovli harakatlar.

Uch o'lchovli aylanma harakat menyudagi *3D Rotate* (uch o'lchovli harakat) buyrug'i orqali amalga oshiriladi. Buyruq berilgandan so'ng ekranda harakatni boshqarish muloqot oynasi hosil bo'ladi. Harakatlarni o'rnatish muloqot oynasi ishlash tamoyili Yuqorida ko'rib o'tilgan rangni o'rnatish oynasi bilan bir xil bo'lib, unga ortiqcha izoh Shart emas. Tasvirni o'zgartirish amali sichqoncha ko'rsatkichi yordamida yoki muloqot oynasi satriga qiymatlarni kiritish orqali bajarilishi mumkin.Maxsus belgi yordamida o'rnatilayotgan silindr diametri, Ya'ni rasm egriligi belgilanadi. Manfiy qiymatlar botiq silindrni, musbat qiymatlar esa - qavariq silindrni aniqlaydi. O'zgartirishlar natijasida rasm markazi juda siqilgan yoki yoyilgan bo'lib chekka qismlari o'zgAPMAy qoladi. Bir xil rangda qoplangan tasvirlar *Emboss* (Qoplama) orqali yaratiladi. Harakatni o'rnatish muloqot oynasida chiziqlar qalinligini *Depth* (Qalinlik), qavariqlik darajasini esa Level (Daraja) yordamida belgilash mumkin. Hajmiy ko'rinishni hosil qiluvchi yorug'likning tushish burchagi quyida berilgan. Muloqot oynasining o'ng qismida qoplash rangini tanlash

mumkin. Qogʻoz varagʻining bukilishni hosil qilish amali menyudagi *Page Curl* (Varaq bukilishi) buyragʻi orqali bajariladi. Hosil boʻlgan muloqot oynasida bukilishi lozim boʻlgan varaq burchagi tanlanadi, shimga mos ravishda muloqot oynasining chap qismidan foydalaniladi. *Direction* (Yoʻnalish) tugmasi esa gorizontal yoki vertikal bukilish yoʻnalishini belgilaydi.

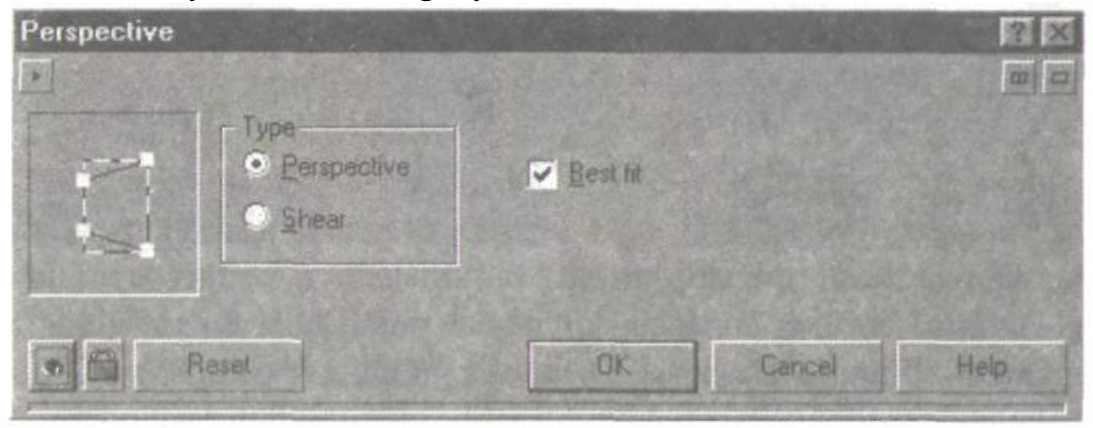

## 16.5-rasm. Perspektiva koʻrinishni hosil qilish.

Hosil boʻlgan muloqot oynasida perspektiva koʻrinishni hosil qilish uchun tasvir burchaklaridan tortiladi. Qarama-qrashi tomonlar esa bir-biri bilan bogʻlangan holda boʻladi. Bunda bir tasvirning bir tomonini oʻzgartirganda, ikkinchi tomon mos ravishda oʻzgaradi. Perspektiva koʻrinishni gorizontal yoki vertikal yoʻnalish boʻyicha hosil qilish mumkin.

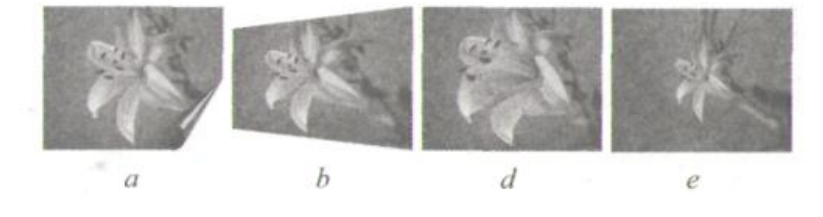

16.6-rasm. Tasvirning perspektiva koʻrinishi.

Agar *Shear* (Surish) oʻrnatilgan boʻlsa, u holda namunada koʻrsatilgan tasvir tomonlarini parallel ravishda aylantirish mumkin.

Ushbu amal vektor ob'ektning o'zgartirilishiga juda o'xshashdir.

Egri chiziqlar guruhi asboblari panelida quyidagi uskunalar bor: CHizish (Freehand), Bez'e (Vezier), Pero (Natural Pen), Chiziq oʻlchami (Dimension), Bogʻlovchi chiziq (Sonnector Line) va

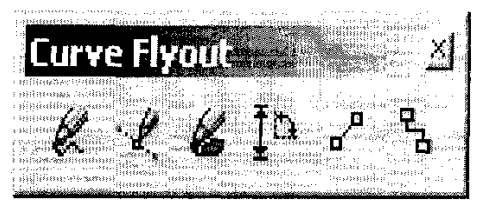

16.7-rasm. Egri chiziqlar guruhi asboblari

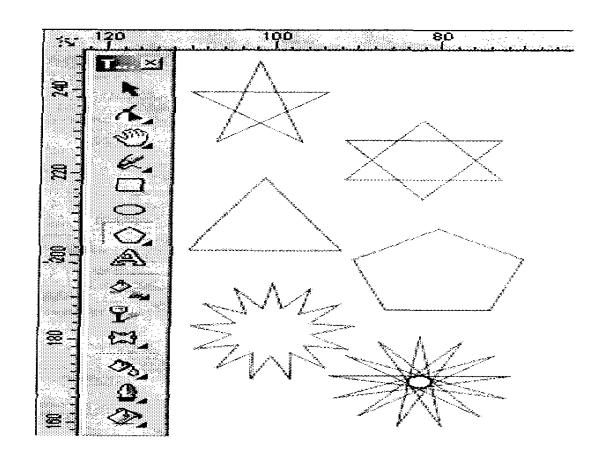

16.8-rasm. Koʻpburchak asboblari

Koʻpburchakni, kerakli tomonlarga ega boʻlgan geometrik ob'ekt sifatida tushunish mumkin. Koʻpburchakning bir varianti sifatida yulduzchani olish mumkin, bunda ichki chizilgan koʻpburchakni maydonini kesib oʻtadi. Koʻpburchakni yoki yulduzchani chizish toʻrtburchak chizishdan farqi yoʻq. Slgl tugmasini bosib turgan holda muntazam koʻpburchak chiziladi. Koʻpburchak parametrlarini ob'ekt xossalari paneli orqali oʻzgartirish mumkin.

Koʻpburchak vkladkasini tanlab ushbu panelda tomon qirra maydonida koʻpburchakning qirralar sonini kiritish mumkin. Qirralar oʻtkirligi maydonida Shartli birliklarda qirraning oʻtkirlik darajasini kiritish mumkin. Koʻpburchak va yulduzcha tugmachalari koʻpburchaklarni tanlash imkonini beradi. Barcha ushbu maydon va tugmachalar xossalar asboblari qatorida qaytariladi.

Shuni aytib oʻtish kerakki dasturda ba'zi kelishmovchiliklar ham bor. Masalan, parametrlar muloqot oynasida koʻpburchakning yulduzcha shaklidagi Yana bir turi mavjud. (Ro1ugon as Star)

Koordinata qogʻozli asbob berilgan parametrli reshyotka yaratish imkonini beradi. Bunday reshyotkani grafiklar yoki diagrammalar uchun koordinatali asos qilib olish mumkin. Bu instrument parametrlarini, parametrlar muloqot oynasida koordinatali qogʻoz boʻlimida oʻzgartirish mumkin. Yacheykalar soni maydonida eniga (Number of cells wide) boʻyiga (Number of cells high) koʻra Yacheykalar mikdorini oʻzgartirish mumkin. Kvadrat Yacheykali reshyotkalarni tayyorlash uchun <Stgl> tugmasini bosib turish kerak.

Chizish asboblari istalgan chiziqlarni chizish uchun moʻljallangan. Bu asbob ishi natijasida vektorli kontur hosil boʻlib, bu kontur tayanch nuqtalari dastur yordamida avtomatik qoʻyiladi. Bu konturlar ustida erkin tahrirlash imkoni mavjud.

Bu asboblarda chizayotgan paytda liniyalar qalinligi va obvodkalar rangini oʻzgartirish mumkin. Chizib boʻlingan chiziqni istalgan paytda davom ettirish mumkin. Buning uchun kursorni uning oxirgi nuqtasiga olib kelib (kursorning egri chiziqlari koʻrsatkichga aylanadi), sichqoncha tugmasini bosgan holda chiziqni davom ettirish hamda chizish asboblari yordamida toʻgʻri chiziq chizish mumkin.

Bez'e asbobi yordamida maksimal aniqlik va maksimal ratsionallik bilan ixtieriy konturni yaratish mumkin. Bu asbob foydalanuvchini grafik dizaynda barcha narsani hal kiluvchi Forma yaratuvchisiga aylanishiga imkon beradi.

To'g'ri chiziqli segmentlar tuzish.

Toʻgʻri chiziq yaratish uchun Bez'e asbobi qulay keladi. Buning uchun Bez'e asbobini tanlash kerak. Kursorni boshlangʻich nuqtaga olib kelish va sichqonchaning chap tugmasini bosish kerak. Tugma bosilgan joyda segmentning boshlangʻich tayanch nuqtasini ifodalovchi qora nuqta paydo boʻladi. U keyingi nuqta yaratilgunga qadar aktiv boʻlib turadi . Soʻng kursorni keyingi nuqta joylashadigan yangi joyga olib oʻtish kerak . Ikki nuqta toʻgʻri chiziq bilan tutashadi.

Tayanch nuqtalarning turlari.

Bir necha segmentlarning tutashishida tayanch nuqtalari Sorel Draw dasturida uch tipli bulishi mumkin :

1. Ikki egri chiziqni "bukilishda" tutashtiruvchi tayanch nuqtasi - burchak tayanch nuqtasi deyiladi . (cups node) Bunday tayanch nuqtasida boshqaruvchi chiziqlar ham yunalishi, ham uzinligi buicha mustaqildir.

2. Ikki egri chiziqni sinishsiz tutashtiruvchi tayanch nuqtasi -siliq tayanch nuqtasi deyiladi (smooth node). Bunday tayanch nuqtalarda boshqaruvchi chiziqlar bir-biridan faqat oʻlchami bilangina mustaqil, yoʻnalishi boʻyicha esa umumiy tutaShuvchi toʻgʻri chiziqni tashkil kiladi .Boshqaruvchi chiziqlarni birining oʻrin almashishi ikkinchi ham oʻrin almashishiga olib keladi.

3. Sinishsiz va bir xil qiyalik bilan tutashgan tayanch nuqtasi simmetrik tayanch nuqtasi deyiladi (symmetrcal node). Bunday tayanch nuqtalarda boshqaruvchi chiziqlar bir-biriga ham yoʻnalishi, ham kaligi bilan bogʻliq.

#### II topshiriqlar

1. Universitetimiz xaritasi corel drawda chizing.

2.O'zingiz uchun birorta logotip yarating.

3. Dastur yordamida murakkab tuzilishga ega boʻlgan bezakli shakllarni yarating.

### 17-amaliy mashg'ulot. Web sahifani yaratishda HTML tili.

**Ishdan maqsad:** Web sahiflarni HTML da yaratishni o'rganish. HTML tilida gipermurojaatlarni o'rganish. Web sahifalar bilan ishlash ko'nikmalarini takomillashtirish.

#### I uslubiy ko'rsatmalar:

Notepad ni ochamiz. HTML faylni yaratishni boshlaymiz.

Sarlavha yozish uchun:

<head>

</head>

Teglari yoziladi.

Brauzer bu teglar orasidagi soʻzlarni sarlavha deb qabul qiladi va Brauzerning eng tepa qismiga Shu matnni yozadi. Endi sahifaning tanasini hosil qilamiz:

<body>

</body>

Bu teglar oʻrtasiga hamma matn va tasvirlarni joylashtirish kerak. HTML shablon boʻlishi uchun HTML sahifaning sarlavha va tanasini oʻz ichiga olgan quyidagi zarur teglar etishmayapti:

<html>

</html>

Demak, HTML shablon quyidagi koʻrinishga ega boʻldi:

<html>

<head>

</head>

<body>

</body>

</html>

<head> va </head> teglari oʻrtasiga quyidagi teglarni joylashtirish mumkin:

<title>, </title> – hujjat nomi. Masalan:

<title> ToshDAU ning Web sahifasi </title>

<meta/> – ma'lumotlar haqidagi ma'lumot. Ya'ni bu erda asosiy terminlar yoziladi. Qidiruv tizimlari ishlaganda aynan Shu terminlar bo'yicha qidirish ishini olib boradi, saytlarni topadi. Masalan:

<meta name ="kalit so'zlar" content ="Agrar, Universitet, Fakultet, talaba"/> content 50-200 ta so'zni o'z ichiga olishi mumkin.

name =("keywords", "autor", "copyright", "description") – maxfiy qidirishda qoʻllaniladi, HTTP serverga dostup berish uchun HTTP-equiv qoʻllaniladi.

Har xil ajratuvchi gorizontal chiziqlar <hr/> tegi yordamida qoʻyiladi. Bu chiziq abzatslar oraligʻida joylashib, brauzer oynasining eni boʻylab chiziladi. Agar foydalanuvchi brauzer oynasini oʻlchamlarini oʻzgartirsa, chiziq ham mos ravishdi oʻzgaradi.

<hr /> tegi <br /> tegi kabi ochiq teg hisoblanadi, Ya'ni bu teglarni yopuvchi tegi bo'lishi talab qilinmaydi.

HR – "horizontal rule" (gorizontal chiziq) dir. <hr/> tegining atributlari:

| Size    | Gorizontal chiziqning qalinligi. Eng katta oʻlcham 5 |
|---------|------------------------------------------------------|
|         | pikselni qoʻllash tavsiya etiladi.                   |
| Width   | Chiziqning enini belgilaydi, foizlarda beriladi.     |
| Align   | Chiziqning joylashishi: brauzer oynasining chap      |
|         | tomonida, o'ng tomonida, o'rtasida.                  |
| Noshade | Chiziqning tashqi koʻrinishini belgilaydi.           |

Masalan:

<hr size="4" align="center" width="50%" noshade="noshade" />

Endi matn stilizatsiyasi haqida. Teglar texnologiyasi yordamida bir nechta yangi elementlar keltiriladi. Stillar ikki xil boʻladi: fizik stillar va mantiqiy stillar.

| Element           | Vazifasi                             |
|-------------------|--------------------------------------|
| <b>, </b>         | Qalinlashtirilgan matn (polujirnshy) |
| <i>, </i>         | QoʻlYozma shaklidagi matn (kursiv)   |
| <tt>, </tt>       | Harflar oraligʻini kengaytirish      |
| <u>, </u>         | Tagi chizilgan matn (podcherknutiy)  |
| <big>, </big>     | Kattalashtirilgan matn               |
| <small>, </small> | Kichiklashtirlgan matn               |
| <sub>, </sub>     | Pastki indeks                        |

Fizik stillarni ishlatish qoidasi:

1. Matnni kiriting.

2. Matn oldiga kursorni olib kelib kerakli tegni ochuvchisini yozing.

3. Matn oxiriga kursorni olib keling.

4. Yopuvchi tegni yozing.

<b>Qalinlashtirilgan matn (polujirniy)</b><br />

<I>QoʻlYozma shaklidagi matn (kursiv) </I><br />

<TT> Harflar oraligʻini kengaytirish </TT><br />

<U> Tagi chizilgan matn (podcherknutiy)</U><br />

<br/><big> KATTALASHTIRILGAN MATN</Big><br/>

<small> kichiklashtirilgan matn</small><br />

C<sub>n</sub><br />

ax<sup>2</sup>+bx+c=0<br />

Mantiqiy stillar:

| Element              | Vazifasi                                              |  |  |
|----------------------|-------------------------------------------------------|--|--|
| <em>, </em>          | <i> tegiga analog teg.</i>                            |  |  |
| <strong>, </strong>  | <b> tegiga analog teg.</b>                            |  |  |
| <cite>, </cite>      | Mazkur hujjatga sitata keltirish.                     |  |  |
| <dfn>, </dfn>        | Dastur kodi                                           |  |  |
| <samp>, </samp>      | Dasturning ishlashiga misol. Oldingisi kabi ishlaydi. |  |  |
| <kbd>, </kbd>        | Klaviaturadan kiritiladigan matn                      |  |  |
| <var>, </var>        | Oʻzgaruvchi yoki miqdor                               |  |  |
| <abbr>, </abbr>      | Abbreviatura                                          |  |  |
| <acronym>,</acronym> | Akronim                                               |  |  |
|                      |                                                       |  |  |

Mantiqiy stillar brauzerga matnni qay tartibda ekranga chop etish kerakligini bildiradi. Mantiqiy stillar fizik stillar ishlamay qoladigan holatlar uchun ham oʻrinli boʻlishi mumkin: uyali telefon internetga ulanganda <B> tegi orqali qalinlashtirilgan matn uchrab qolsa, uni oʻqiy olmaydi. Bu holatda <strong> elementi kerakli natijani bera oladi.

**CSS** – bu stillar bilan ishlay oladigan kaskadli stillar majmuasidir. Web sahifalarga har xil stillar berish uchun ishlatiladi. HTML hujjat ichida teglar bilan birga foydalaniladi. CSS kodlarini kompilyastiya qilish uchun qandaydir

kompillyatorlar, qandaydir dasturlar, va bu kod tushuna oladigan qandaydir redaktorlar kerak boʻlmaydi. Bu kodlarni HTML singari web brauzerning oʻzi kompilyastiya qiladi va natijani chiqarib beradi.

CSS ni HTML hujjati ichida ishlatilishini birin ketin koʻrib oʻtamiz:

1. Web sahifada ishlatiladigan CSS kodlari orqali hosil qilinadigan stillarni hammasini bitta faylga yozib, uni serverda saqlaymiz. Soʻng, sahifadan, serverdagi saqlab qoʻyilgan faylga murojaat qilib, kerakli stilni olamiz. Bu usul katta hajmdagi web sahifalar yaratishda foydali hisoblanadi. Faylga murojaat, <head>tegi ichida amalga oshiriladi va quyidagi koʻrinishga ega boʻladi.</h>

k> tegi sahifa biror faylga murojaatni amalga oshirmoqda degani, **REL** – fayl qandaydir stillardan iborat degani, **TYPE**—stillar CSS kodlaridan iborat va fayl joylashgan manzil yoziladi.

CSS kodlar veb sahifa ichidagi <head> tegi orasida beriladi. Bunda yaratilgan stillar Shu sahifaga tegishli boʻladi, bu degani faqat Shu sahifada ishlatilish mumkindir.

<head>< STYLE TYPE=»text/css»>

<!—

A {text-decoration:none; }

—>

</--STYLE></head>

2. Navbatdagi turi, bu har bir element uchun alohida teg ichida stil berib chiqishdan iborat. Misol uchun, "p" tegi ichida biror matn yozilsa, Shu matn uchun teg ichida alohida stil beriladi va bu stil Shu teg uchun xususiy boʻladi. Bu usuldan foydalanishni maslahat bermiman, Chunki bu usul kodlarni chalkash va tushunarsiz boʻlishiga olib keladi. Shoshilinch vaziyatlarda yoki stil qay tartibda namoyon boʻlishni koʻrib olish uchun bu usuldan foydalanishni maslahat beraman.

Undan tashqari < style > tegi orqali CSS faylni import qilish mumkin boʻladi.

@import: url(mystyles.css);

CSS stillarini ishlatishda, quyidagi guruhlash usullaridan foydalanish, tartibli web sahifa tuzishga olib keladi:

— Kodlarni ixchamlash uchun, xar hil elementlar uchun bir hil tipdagi stillarni guruhlab ishlatish maqsadga muvofiqdir.

H1 {font-family: Verdana}

H2 {font-family: Verdana}

Yuqoridagi stilni guruhlab quyidagicha yozamiz.

H1, H2 {font-family: Verdana}

— Guruhlashda bir xil element uchun bir necha stillarni birlashtirish mumkin.

3. H2 {font-weight: bold}

H2 {font-size: 14pt}

H2 {font-family: Verdana}

Barcha stillarni bittaga yigʻamiz.

H2 {font-weight: bold; font-size: 14pt; font-family: Verdana;}

— Ba'zi stillar bitta stil ichida berilishi ham mumkin.

H2 {font: bold 14pt Verdana}

CSS stillari bilan ishlaganda, element ichidagi elementlar ham oʻzidan Yuqori turgan element stilini qabul qiladi, Ya'ni oʻzidan oldingi element "ota" vazifasini bajaradi va oʻz "farzandlari"ga ham oʻzida borini beradi. Misol uchun, tegi ichidagi matn koʻk rangda yozilishi lozim boʻlsa(P {color: blue}), tegi ichidagi <em> tegiga tegishli boʻlgan matn ham koʻk rangda yoziladi.

Ba'zi stillar faqat yakka tartibda ishlaydi, Ya'ni ichki teglarga stillari o'tmaydi(misol uchun, background), Shuning uchun barcha stillarni birma bir ishlatib, o'rganib olish lozim. <body> tegiga stil berib, dastlabki o'rnatilish(po umolchaniyu) jarayonini hosil qilish mumkin. Shunda biror elementga stil berish esdan chiqib qolsa, <body> tegida ta'luqli stil esdan chiqgan elementga o'rnatiladi.

## BODY {color: green;

font-family: «Verdana»;

background: url(joke.gif) white; }

CSS da selektor vazifasini HTML teglar bajaradi. Veb sahifadagi barcha bir hil tipdagi teglarga(selektorlarga) umumiy stil beramiz. Misol uchun saytdagi barcha "ssыlka"larning tegiga chizishni olib tashlaymiz(sizga ma'lumki, "ssыlka" larga stil berilmasa odatiy tegiga chizilgan holatda qoladi).

<STYLE TYPE="text/css">

A {text-decoration:none; }

#### </STYLE>

#### Klass.

Agar bizga, kod ichida foydalaniladigan bir xil teglarga har xil stillarni oʻrnatishimiz lozim boʻlsa, klass yoki identifiqatorlardan foydalanish juda qulay hisoblanadi. Dastlab klass haqida toʻxtalib oʻtamiz. Bir xil elementlarga har xil stil berish uchun, element nomi va nuqta(.) qoʻyib, stilga biror nom beramiz. Soʻng Shu nomga tegishli boʻladigan stillar ketma-ketligini yozib chiqamiz. Shundan soʻng, kod ichida kerakli boʻlgan joyda, **class** soʻzi yordamida oʻrnatilgan stil nomi chaqiriladi.

Misol koʻramiz: <head> <style TYPE="text/css"> H1.rd {color:red;} H1.be {color:red;background-color:blue;} </style> </head> E'lon qilingan stilni kerakli joyda chaqiramiz. <body> <h1 class="rd">Qizil Shrift</h1> <h1 class="be">Ko'k fonda qizil Shrift</h1> </body>

Shu tariqa istalgan elementga istalgan stillarni oʻrnatish mumkin boʻladi. Yuqoridagi misolda faqat bitta element(H1) uchun stil yaratdik. Agar biz biror stilni yaratib, uni istalgan element uchun ishlatmoqchi boʻlsak, u holda yaratilgan stilga element nomini qoʻymasdan, faqatgina nuqta orqali stil uchun doimiy nom beramiz va kerakli joyda chaqiramiz. TuShunmadingizmi? Unday boʻlsa quyidagi misolni yaxshilab tahlil qilib chiqing.

<STYLE TYPE="text/css"> .red {color: red; } .blue {color:red; background-color: blue} </STYLE>

Biz 2 ta stil yaratdik, "**red** " va " **blue**" deb nomladik, endi bu stillarni istalgan element uchun ishlatishimiz mumkin.

<P CLASS="red">Qizil Shrift</P> <P CLASS="blue">Ko'k fonda qizil Shrift</P>

## Identifikator.

Bu o'z ismi bilan etib turilibdi **IDENTIFIKATOR** Ya'ni butun veb sahifasida faqatgina bitta elementga stil berish uchun ishlatiladi. Dastlab stil yozilib, unga "#" belgisi orqali nom beriladi. "#" bu identifiqatorli stillar to'plami degan ma'noni beradi.

#dast{font-family:verdana; color:green;}

Soʻng kod ichida bu identifiqator **ID** kalit soʻzi orqali chaqiriladi va yagona element uchun ishlatiladi. Bu ta'rif identifiqatorga berilgan xaqiqiy ta'rifdir. Lekin hozirgi kundagi koʻp brouzerlarda id orqali bir necha elementga ham stil berish mumkin boʻlib qoldi, brouzerlar bunga ruhsat berishmoqda.

<STYLE TYPE="text/css"> #myID {letter-spacing: 1em; } H1#form3 {color:red; background-color: blue} </STYLE> <BODY> <P ID=myID> 1em lik yozuv</P> <H1 ID=form2>Qora rangda</P>

Yuqoridagi kodda «form3» identifiqatori e'lon qilindi, lekin «form2» identifiqatori ishlatildi. Bunda «form2» boʻlmaganligi sababli yozuv odatiy holda namoyon boʻldi.

Hozirgi kunda identifiqatordan klassda yaratilgan stillarning ma'lum bir qismini oʻzgartirish uchun ishlatishmoqda. Misol uchun, bitta klass ochib, unga nom beramiz va stillar ketma-ketligini kiritamiz. HTML kod ichida Shu klassni chaqirib, undan foydalanamiz, agar bizga stillar ketmaketligini biror elementini oʻzgartirish kerak boʻlib qolsa, identifiqatorni ishga solamiz. Shunda butun stilni bitta elementini oʻzgartirish uchun boshidan yozib oʻtirmaymiz. HTML tegida klass va identifiqatorni birga ishlatsak, identifiqator kuchliroq hisoblanadi.

Misol koʻramiz.

```
<style>
.klas{color:blue;font-family:verdana;}
#iden{color:red;}
</style>
test_klas
test_klas
```

Ikkala holatda ham matn qizil rangda chiqadi, identifiqatorda oʻrnatilgani kabi. Oxirgi berilgan stil natijaga ta'sir qiladi.

Sintaksis va ishlash prinsipi: ID, CLASS, STYLE

CSS kodlarini HTML kodlarida ishlatishni koʻrsatib oʻtaman. CSS kodlarini tushuntirib oʻtmayman, faqat ulashni va yozilish sintaksisini koʻrsataman, keyingi maqolalardan boshlab, CSS stillarini birma-bir koʻrib chiqamiz. CSS natijalarini brouzerda koʻrish mumkin boʻladi, Yana bir narsa, CSSga tegishli barcha darslar misollari «Firefox Mozilla» brouzeri orqali tekshiriladi, agar sizda boshqa brouzer boʻlsa, misol natijalari sal farq qilishi mumkin.

CSS stillar quyidagicha yoziladi:

H1{color: blue; font-size:14 px}

1. Selektor nomi — yozilgan stilni qaysi tegda foydalanish(misolda H1).

2. Qavs — stillar boshlanganini bildiradi.

3. Stil xususiyati(Svoystvo) — qaysi stil xususiyatidan foydalanishni oʻrnatish(misolda color, font-size).

4. Qiymat — tanlangan stil xususiyat qiymati(misolda blue, 14 px).

Agar bir necha stil xususiyatlaridan foydalaniladigan boʻlsak, ular qoʻshtirnoq(;) orqali ajratiladi, oxirida qoʻshtirnoq qoʻyish Shart emas. Stil xususiyatlari yigʻindisi shaklli qavs ichiga olinishi Shart({ }) va har bir stil xususiyatidan soʻng, uning qiymatini berishdan oldin ikki nuqta(:) qoʻyilishi kerak.

Sintaksisi bilan tanishib chiqdik, endi HTML kodga ulashni koʻrsatib oʻtaman. Bir necha xil usulda ulash mumkin:

1. CSS stillarini alohida faylga yozib, bu faylni HTML kodida chaqirib ishlatish mumkin. Misol uchun, «style.css» nomli fayl yaratib ichiga quyidagi stil xususiyat va qiymatlarini kiritamiz.

h1{color:blue;font-size:14px}

Undan soʻng, «index.html» fayl yaratib, bu faylni Yuqorida yaratgan «style.css» nomli fayl bilan bitta papkaga joylashtiramiz, soʻng bu faylga quyidagi HTML teglarni kiritamiz.

<html> <head> <title>CSS bilan ishlash</title> <link rel="stylesheet" type="text/css" href="style.css" > </head> <body> <h1>Hello World CSS!</h1> </body> </html>

HTML kodni ishga tushiramiz va quyidagi natijani olamiz,

#### Hello World CSS!

Koʻrib turganingizdek «Hello World CSS!» yozuvi, «style.css» faylida koʻrsatgan stilimizni oldi, Ya'ni koʻk rang va 14 piksel oʻlcham.

2. HTML hujjat ichida, stil xususiyatlarini aniqlashtirib qoʻyish mumkin.

<html> <head> <title>CSS bilan ishlash</title> <style type="text/css">

```
h1{color:blue;font-size:14px}
</style>
</head>
<body>
<h1>Hello World CSS!</h1>
</body>
</html>
```

Natija, Yuqoridagi bilan bir xil, bunda bitta tegga bitta stil berildi, agar oʻzgarishlar qilinmasa, Shu teg qaerda ishlatilsa, hamma erda Shu stil dan foydalaniladi.

3. Identifiqator orqali bogʻlash. OʻzgAPMAs nomga ega bitta stillar xususiyati yoziladi va u faqat bitta element uchun ishlatiladi. Ishlatishda «ID» kalit soʻzidan foydalaniladi, identifiqator esa «#» belgisi bilan e'lon qilinadi.

```
<html>
<head>
<title>CSS bilan ishlash</title>
<style type="text/css">
#akm{color:blue;font-size:14px}
</style>
</head>
<body>
<h1 id="akm">Hello World CSS!</h1>
</body>
</html>
```

4. Klass orqali bogʻlash. Bitta klass ichida bir necha stil xususiyatlari aniqlashtirib olinadi, soʻng, «class» kalit soʻzi orqali chaqirilib foydalaniladi, nuqta(.) orqali e'lon qilinadi. Identifiqatordan farqli ravishda, bir yoki bir necha element orqali ishlatish mumkin.

```
<html>
<head>
<title>CSS bilan ishlash</title>
<style type="text/css">
.akm{ color:red;font-size:14px}
</style>
</head>
<body>
<h1 class="akm">Hello World CSS!</h1>
<h3>Hello World CSS!</h3>
<h3 class="akm">Hello World CSS!</h3>
</body>
</html>
```

Hello World CSS! Hello World CSS! Hello World CSS!

. HTML dagi «bgcolor» dan farqli ravishda, bu stil xususiyati istalgan element foniga rang berish mumkin: havolalarga, paragraflarga, jadvallarga,...

Misol koʻramiz, butun sahifa foniga va barcha H3 teglari foniga rang beramiz.

<html> <head> <title>Rang\_2</title> <style type="text/css"> body{background-color:gray} h3{color:orange} </style> </head> <body> <h3>Fongini rangini qara, daxshatu a!</h3> </body> </html>

Rang berishda odatagidek rang nomi(ingliz tilida) yoki 16 lik sanoq tizimda berish lozim, endi natijani koʻramiz:

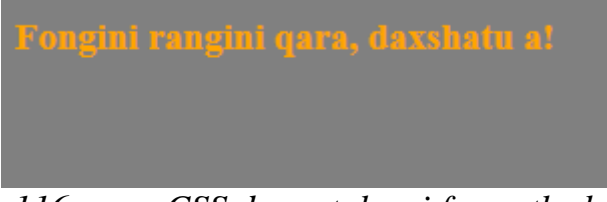

116-rasm.CSS da matnlarni formatlash.

Background-image — sahifa foni sifatida biror rasmni qoʻyish, nafaqat sahifa boshqa elementlarga ham qoʻyish mumkin, faqat yaxshi chiqmasligi ehtimoli katta. Misol koʻramiz,

```
<html>
<head>
<title>Rang_3</title>
<style type="text/css">
body{
background-image: url(bum.jpg);
}
```

| <body></body> |
|---------------|
|               |
|               |

E'tibor bergan bo'lsangiz, rasmni ko'rsatish HTMLga nisbatan boshqacharoq. «url» kalit so'zi yozilib, so'ng rasm adresi berilmoqda, bu holda rasm sahifa fayli saqlangan papka bilan bir joyda joylashgan, agar boshqa joyda bo'lsa, (image/bum.jpg) ko'rinishida (rasmning to'liq adresi) berish kerak.

#### II topshiriqlar:

- 1. HTML tilida Oʻzbekistondagi fermer xoʻjaliklari to`g`risida turli (matn, rasm, video va boshqalar) ma`lumotlarni o`z ichiga olgan web-sahifa tayyorlang.
- 2. HTML tilida Oʻzbekistondagi chorva turlari toʻgʻrisida turli (matn, rasm, video va boshqalar) ma`lumotlarni o`z ichiga olgan web-sahifa tayyorlang.
- 3. HTML tilida Qishloq xoʻjaligi texnikalari to`g`risida turli (matn, rasm, video va boshqalar) ma`lumotlarni o`z ichiga olgan web-sahifa tayyorlang.
- 4. HTML tilida Qishloq xo`jaligi oʻsimliklarining kasalliklari to`g`risida turli (matn, rasm, video va boshqalar) ma`lumotlarni o`z ichiga olgan web-sahifa tayyorlang.

# 18-amaliy mashg'ulot. Axborotga xujumlarni tahlillash va himoya vositalarini tashkil etish

**Ishdan maqsad:**Axborot xavfsizligini ta'minlash ko'nikmalarini shakllantirish.Identifikatsiya va audentifikatsiya haqida tushunchaga ega bo'lish. Kompyuter viruslari va ulardan himoyalanish dasturlarini o'rganish. Antivirus dasturlari bazasi va kalitlarini yangilash.

## I uslubiy ko'rsatmalar

**Tarmoq axborotini tahlillash usullari.** Mohiyati boʻyicha, xujumlarni aniqlash jarayoni korporativ tarmoqda boʻlayotgan shubhali harakatlarni baholash jarayonidir. Boshqacha aytganda xujumlarni aniqlash - hisoblash yoki tarmoq resurslariga yoʻnaltirilgan shubhali harakatlarni identifikatsiyalash va ularga reaksiya koʻrsatish jarayoni. Hozirda xujumlarni aniqlash tizimida quyidagi usullar ishlatiladi:

- statistik usul;
- ekspert tizimlari;
- neyron tarmoqlari.

**Statistik usul.** Statistik yondashishning asosiy afzalligi allaqachon ishlab chiqilgan va oʻzini tanitgan matematik statistika apparatini ishlatish va sub'ekt xarakteriga moslash.

**Ekspert tizimlari.** Ekspert tizimi odam-ekspert bilimlarini qamrab oluvchi qoidalar toʻplamidan tashkil topgan. Ekspert tizimidan foydalanish xujumlarni aniqlashning keng tarqalgan usuli boʻlib, xujumlar xususidagi axborot qoidalar

koʻrinishida ifodalanadi. Bu qoidalar harakatlar ketma-ketligi yoki signaturalar koʻrinishida yozilishi mumkin. Bu qoidalarning har birining bajarilishida ruxsatsiz faoliyat mavjudligi xususida qaror qabul qilinadi. Bunday yondashishning muhim afzalligi - yolgʻon trevoganing umuman boʻlmasligi.

**Neyron tarmoqlari.** Xujumlarni aniqlash usullarining aksariyati qoidalar yoki statistik yondashish asosida nazoratlanuvchi muhitni tahlillash shakllaridan foydalanadi. Nazoratlanuvchi muhit sifatida qaydlash jurnallari yoki tarmoq trafigi koʻrilishi mumkin. Bunday tahlillash ma'mur yoki xujumlarni yaniqlash tizimi tomonidan yaratilgan, oldindan aniqlangan qoidalar toʻplamiga tayanadi.

**Jinoiy** (**kriminal**) **biznes.** Garazli maqsadlarda atayin zararli dasturlar yaratuvchi yakka-xaker yoki xakerlar guruhlari virus yaratuvchilarining eng xavfli toyifasi hisoblanadi. Buning uchun ular bank hisoblariga kirish kodlarini oʻgʻirlovchi virusli va Troyan dasturlarini yaratadilar. Qandaydir mahsulot yoki xizmatlarni yolgʻon reklama qiladilar, zararlangan kompyuter resurslaridan noqonuniy (yana pul uchun spam-biznesni yoʻlga qoʻyish yoki tovlamachilik qilish maqsadida taqsimlangan tarmoq hujumini tashkil qilish uchun) foydalanadilar. SHu toifa fuqarolar faoliyatlari miqyosi juda keng.

Virtual himoyalangan tarmoqlar. Simsiz aloqa tizimlarida axborot himoyasi. Internet ning gurillab rivojlanishi natijasida dunyoda axborotni tarqatish va foydalanishda sifatiy oʻzgarish sodir boʻldi. Internet foydalanuvchilari arzon va qulay kommunikatsiyaga ega boʻldilar. Korxonalar Internet kanallaridan jiddiy tijorat va boshqaruv axborotlarini uzatish imkoniyatlariga qiziqib qoldilar. Ammo Internetning qurilishi prinsipi niyati buzuq odamlarga axborotni oʻgʻirlash yoki atayin buzish imkoniyatini yaratdi. Odatda TSP/IPprotokollar va standart Internet-ilovalar (email,Web, FTP) asosida qurilgan korporativ va idora tarmoqlari suqilib kirishdan kafolatlanmaganlar.

**VPN-mijoz** odatda shaxsiy kompyuter asosidagi dasturiy yoki dasturiy-apparat kompleksi boʻlib, uning tarmoq dasturiy ta'minoti u boshqa VPN-mijoz, VPN-server yoki VPN xavfsizligi shlyuzlari bilan almashinadigan trafikni shifrlash va autentifikatsiyalash uchun modifikatsiyalanadi.

**VPN-server** server vazifasini oʻtovchi, kompyuterga oʻrnatiluvchi dasturiy yoki dasturiy-apparat kompleksidan iborat. VPN-server tashqi tarmoqlarning ruxsatsiz foydalanishidan serverlarni himoyalashni hamda alohida kompyuterlar va mos VPN-mahsulotlari orqali himoyalangan lokal tarmoq segmentlaridagi kompyuterlar bilan himoyalangan ulanishlarni tashkil etishni ta'minlaydi. VPN-server VPN-mijozning server platformalari uchun funktsional analog hisoblanadi. U avvalo VPN-mijozlar bilan koʻpgina ulanishlarni madadlovchi kengaytirilgan resurslari bilan ajralib turadi. VPN-server mobil foydalanuvchilar bilan ulanishlarni ham madadlashi mumkin.

**VPN xavfsizlik shlyuzi**. (Security gateway) ikkita tarmoqqa ulanuvchi tarmoq qurilmasi boʻlib, oʻzidan keyin joylashgan koʻp sonli xostlar uchun shifrlash va autentifikatsiyalash vazifalarini bajaradi. VPN xavfsizligi shlyuzi shunday joylashtiriladiki, ichki korporativ tarmoqqa atalgan barcha trafik u orqali oʻtadi. VPN xavfsizligi shlyuzining adresi kiruvchi tunnellanuvchi paketning tashqi adresi sifatida koʻrsatiladi, paketning ichki adresisi esa shlyuz orqasidagi muayyan xost adresi hisoblanadi. VPN xavfsizligi shlyuzi alohida dasturiy echim, alohida apparat qurilmasi, hamda VPN vazifalari bilan toʻldirilgan marshrutizatorlar yoki tarmoqlararo ekran koʻrinishida amalga oshirilishi mumkin.

Axborot uzatishning ochiq tashqi muhiti ma'lumot uzatishning tezkor kanallarini (Internet muhiti) va aloqaning sekin ishlaydigan umum foydalanuvchi kanallarini (masalan, telefon tarmogʻi kanallarini) oʻz ichiga oladi. Virtual xususiy tarmoq VPNning samaradorligi aloqaning ochiq kanallari boʻyicha aylanuvchi axborotning himoyalanish darajasiga boliq.

## Parolli himoya va ularning zamonaviy turlari.

## Parollar asosida autentifikatsiyalash

**Login tushunchasi.** Login – shaxsning, oʻzini axborot kommunikatsiya tizimiga tanishtirish jarayonida qoʻllaniladigan belgilar ketma-ketligi boʻlib, axborot kommunikatsiya tizimidan foydalanish huquqiga ega boʻlish uchun foydalaniluvchining maxfiy boʻlmagan qayd yozuvi hisoblanadi.

**Parol tushunchasi.** Parol – uning egasi haqiqiyligini aniqlash jarayonida tekshiruv axboroti sifatida ishlatiladigan belgilar ketma-ketligi. U kompyuter bilan muloqot boshlashdan oldin, unga klaviatura yoki identifikatsiya kartasi yordamida kiritiladigan harfli, raqamli yoki harfli-raqamli kod shaklidagi mahfiy soʻzdan iborat.

**Avtorizatsiya tushunchasi.** Avtorizatsiya – foydalanuvchining resursdan foydalanish huquqlari va ruxsatlarini tekshirish jarayoni. Bunda foydalanuvchiga hisoblash tizimida ba'zi ishlarni bajarish uchun muayyan huquqlar beriladi. Avtorizatsiya shaxs harakati doirasini va u foydalanadigan resurslarni belgilaydi.

Autentifikatsiyaning keng tarqalgan sxemalaridan biri oddiy autentifikatsiyalash boʻlib, u an'anaviy koʻp martali parollarni ishlatishi-ga asoslangan. Tarmoqdagi foydalanuvchini oddiy autentifikatsiyalash muolajasini quyidagicha tasavvur etish mumkin. Tarmoqdan foydalanishga uringan foydalanuvchi kompyuter klaviaturasida oʻzining identifiqatori va parolini teradi. Bu ma'lumotlar autentifikatsiya serveriga ishlanish uchun tushadi. Autentifikatsiya serverida saqlanayotgan foydalanuvchi identifiqatori boʻyicha ma'lumotlar bazasidan mos yozuv topiladi, undan parolni topib foydalanuvchi kiritgan parol bilan taqqoslanadi. Agar ular mos kelsa, autentifikatsiya muvaffaqiyatli oʻtgan hisoblanadi va foydalanuvchi legal (qonuniy) maqomini va avtorizatsiya tizimi orqali uning maqomi uchun aniqlangan xuquqlarni va tarmoq resurslaridan foydalanishga ruxsatni oladi.

Eng keng tarqalgan usul - foydalanuvchilar parolini tizimli fayllarda, ochiq holda saqlash usulidir. Bunda fayllarga oʻqish va yozishdan himoyalash atributlari oʻrnatiladi (masalan, operatsion tizimdan foydalanishni nazoratlash roʻyxatidagi mos imtiyozlarni tavsiflash yordamida). Tizim foydalanuvchi kiritgan parolni parollar faylida saqlanayotgan yozuv bilan solishtiradi. Bu usulda shifrlash yoki bir tomonlama funksiyalar kabi kriptografik mexanizmlar ishlatilmaydi. Ushbu usulning kamchiligi - niyati buzuq odamning tizimda ma'mur imtiyozlaridan, shu bilan birga tizim fayllaridan, jumladan parol fayllaridan foydalanish imkoniyatidir.

Foydalanuvchini autentifikatsiyalash uchun bir martali paroldan foydalanishning uchinchi usuli foydalanuvchi va tekshiruvchi uchun umumiy boʻlgan bir xil dastlabki qiymatli psevdotasodifiy sonlar generatoridan foydalanishga asoslangan. Bu usulni amalga oshirishning quyidagi variantlari mavjud:

• oʻzgartiriluvchi bir martali parollar ketma-ketligi. Navbatdagi autentifikatsiyalash sessiyasida foydalanuvchi aynan shu sessiya uchun oldingi sessiya parolidan olingan maxfiy kalitda shifrlangan parolni yaratadi va uzatadi;

• bir tomonlama funksiyaga asoslangan parollar ketma-ketligi. Ushbu usulning mohiyatini bir tomonlama funksiyaning ketma-ket ishlatilishi (Lampartning mashhur sxemasi) tashkil etadi. Xavfsizlik nuqtai nazaridan bu usul ketma-ket oʻzgartiriluvchi parollar usuliga nisbatan afzal hisoblanadi.

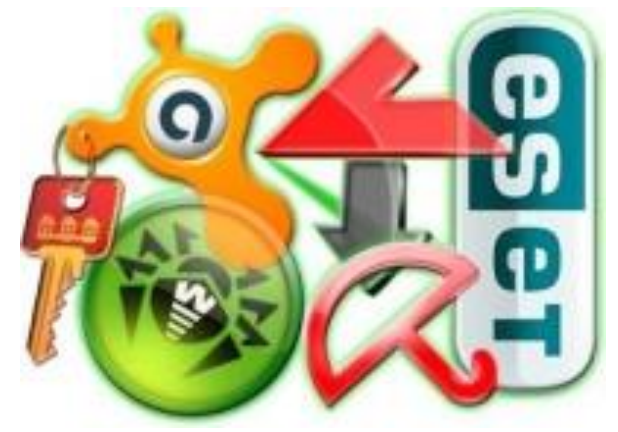

**Kompyuter virusi -** internet orqali suzib yuradigan, kompyuter programmalarini yoʻq qilib,ishlamay qolishiga sabab boʻladigan programma. Hozirgi kunda bu viruslarga qarshi <u>Antiviruslar</u> ishlab chiqarilgan. Viruslar haqida dastlabki ma'lumotlar

amerikalik T.J.Raynning 1977-yilgi fantastik asarida uchraydi. Bu asarda 7000 kompyuter virusdan zararlanganligi haqida soʻz boradi. Virus

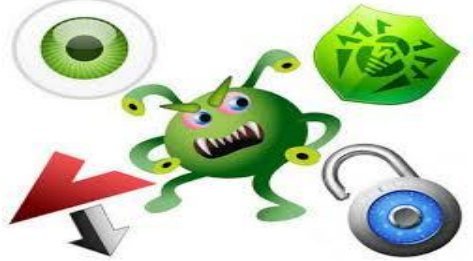

ham tuzilishiga koʻra dastur, lekin zararli! Hozirda viruslar juda keng klassifikatsiya ega. Ular keng qamrovda faoliyat olib bormoqda. Masalan: Kasperskiy antivirusi 1,5 million virusni aniqlay oladi. Dunyodagi birinchi virus dasturi 1988-yili Karnell Universiteti aspiranti Robert Moris(kichik) tomonidan Internet tarmogʻiga joylashtirilgan. Bu virus oʻz faoliyatini Unix operatsion tizimi xato-kamchiliklaridan gʻarazli maqsadlarda foydalanish bilan amalga oshirgan. Robert Moris tuzgan virus juda katta koʻlamli zarar keltirdi. Robert Moris esa uzoq muddatli qamoq jazosiga mahkum etildi, lekin uning nomi bir umrga tarixda qoldi. **Kompyuter virusi** - EHM ning xavfli "dasturi". Kompyuter egasini ogoxlantirmay va uning istagiga qarshi uning dasturiga "joylashtiriladi" va zaryadlangan faylni navbatdagi qoʻyishda koʻpayadi. K. v. kompyuterning risoladagi

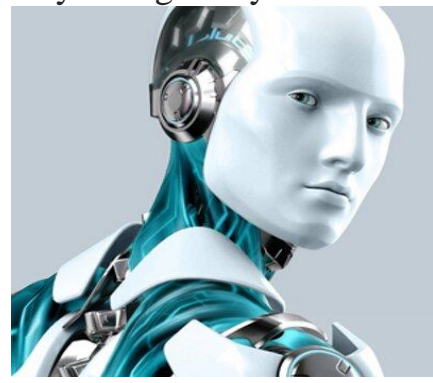

ish me'yorini buzadi, ma'lumotlarni o'chirib yuboradi, displey (monitor) ekranidagi tasvirni buzadi, hisoblash jarayonini sekinlashtiradi. K. v. dasturini ishlab chiquvchilar 20-a. 80-y.lari boshida AQShda paydo bo'ldi, keyin dunyoning barcha mamlakatlariga tarqaldi. K.v.ga qarshi kurashish uchun maxsus dasturlar ishlab chiqiladi.

Virus nimaligini bilib oldik. Endi ularga qarshi

kurashning eng asosiy usuli haqida soʻz yuritamiz. Har dardning davosi boʻlganidek, viruslar uchun ham «antibiotik»lar – antivirus dasturlar mavjud. Sizlarni ular bilan yaqindan tanishishga taklif etamiz.

Antivirus dasturlarini oʻzaro solishtirish, taqqoslashdan avval ularning qanday ishlashi haqida qisqacha ma'lumot berib oʻtamiz. Qaysi antivirus dasturini olmaylik, hammasining asosiy qiladigan ishi, bajaradigan funksiyasi deyarli bir xil: kompyuterning tezkor va doimiy xotirasini skanerlash va nazorat qilish. Lekin mana Shu ikki ish turli antivirus dasturlarda bir-iridan biroz farqlanishi mumkin.

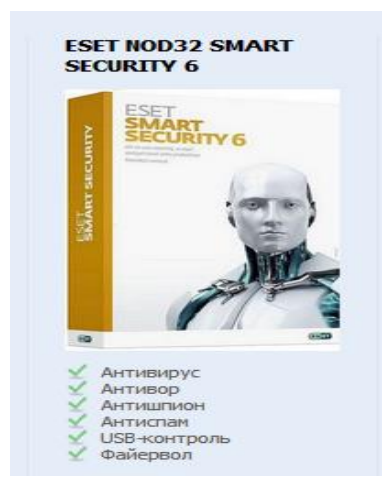

Zararli dasturlar, Ya'ni viruslarning yozilish kodlarining ketma-ketligi mavjud bo'lib, antivirus dasturi mana Shu ketma-ketlikka qarab virusni tanib oladi.

Ba'zi antiviruslar esa, Shubhali ob'ektning o'zini ajratib olib, uni diqqat bilan tekshirib chiqadi, kompleks usulda tahlil qiladi. Bunday usulning yaxshi tarafi oʻzining shaklini oson oʻzgartirib oladigan yoki uncha tanilmagan viruslarni ham aniqlash imkoni borligidir, antivirus dastur tez-tez vomon tarafi \_ yolg'on chaqiruvlarni amalga oshiradi. Chunki, aytganimizdek, antivirus aniq biror bir virusni emas, balki Shubhali har qanday faylni tekshiraveradi.Virusni koʻringan

aniqlashning Yana bir usuli – xotiradagi oʻzgarishlarni doimiy ravishda tahlil qilish, monitoring qilishdir. Bunda fayllarning axborot hajmlari, hosil qilingan sanasi tekshirib turiladi. Agar fayl parametrlaridan birortasi oʻzgarib qolsa, antivirus darrov mana Shu oʻzgarishni oʻrganishga tushadi. Chunki, odatda viruslar fayllarning parametrlarini oʻzgartirib qoʻyadi. Antivirus dasturning eng muhim sifati zararli kodni aniqlash hisoblanadi. Bundan tashqari, ularning ishlash tezligi, xotirada egallaydigan joyining hajmi, kompyuter resurslarining qancha qismidan faol foydalanishi ham muhim ahamiyatga egadir. Chunki ba'zi antivirus dasturlar ishlayotganida kompyuter deyarli «qotib» qoladi.

Chet elda, xususan Gʻarb davlatlarida oʻtkaziladigan «Virus Bulletin 100%» xalqaro testda etakchi antivirus hisoblanadi. Lekin u MDH da unchalik ommalashmagan. Ishlab chiqaruvchilarning aytishicha, faqat mana Shu NOD32 antivirus dasturigina birorta ham zararli fayllarni «qoʻyib yubormagan». Biz oʻtkazgan test natijalariga

koʻra esa, yuqtirilgan 7 ta virusdan 6 tasini 5 daqiqa ichida aniqladi. Oxirgi ettinchi virusga esa, «Shubhali» deb tashxis qoʻydi. Testimizda, umumiy natijalarga koʻra, Dr.Web etakchilikni oʻz qoʻliga oldi.Yuqorida sanab oʻtilgan antiviruslar nisbatan mashhurlari, xolos. Ulardan tashqari Avira, Avast, BitDefender, Kerish Antivirus lardan ham foydalaniladi. Antivirus dasturlarning bazilari pullik, ba'zilari esa bepul tarqatiladi. Bilingki, pullik antiviruslar roʻyxatdan o'tgan boʻladi va kompyuteringizni ishonchliroq himoya qiladi, boshqacharoq aysak, pullik antivirus mas'uliyatni his qiladi. Bepul antiviruslar ham kompyuterni himoyalay oladi. Lekin jiddiy xavf-xatar vaqtida pullik antiviruslarning litsenziyalangan versiyasigina yordam bera oladi. Mutaxassislarning fikricha, bugungi kunda mashhur boʻlgan antivirus dasturlari ba'zi holatlarda samarali ishlay olmay qoladi. Chunki ularning ishlash algoritmlari uzoq vaqt oʻzgAPMAy turadi, virus tuzuvchi «chaqqonlar» esa bu algoritmlarni yaxshigina oʻzlashtirib oladilar va antivirusga koʻrinmaslikning ilojini topadilar. Yangi chiqayotgan antiviruslar Shu jihatdan avvalgilarga qaraganda foydaliroq boʻlidi. Chunki ularning ishlash algoritmlari ham yangilangan, zamonaviy viruslarni topishlari osonroq. Kompyuter foydalanuvchilariga maslahatimiz quyidagicha. Siz qaysi antivirus dasturidan foydalanmang, deylik, 2-3 oyda bir marta umuman boshqacha antivirus oʻrnatib, kompyuteringizni, operatsion tizimni qaytadan tekshirib koʻring. Chunki kompyuterda uzoq vaqt ishlagan eski antivirus vaqt oʻtishi bilan yangi viruslarni topa olmagan bop'lishi mumkin.

**ESET NOD 32 Smart Security ni o'rnatish.** Buning uchun dasturni o'rnatuvchi faylga 2 marta bosiladi:

|                |                                                                                                    | exe                      | 73 7     |
|----------------|----------------------------------------------------------------------------------------------------|--------------------------|----------|
|                |                                                                                                    | exe                      | 27 466 8 |
|                |                                                                                                    | exe                      | 1 429 2  |
| 3              | 3                                                                                                    | exe                      | 64 139 4 |
|                |                                                                                                    | exe                      | 40 651 1 |
| .1             | . 18.7www.Onlayn.uz                                                                                                    | exe                      | 5 038 6  |
| as             | astur turi tanlanadi:                                                                                                    |                          |          |
| ый<br>Ан<br>ти | ій продукт вы хотите установить для защиты с<br>Антивирус + Антишпион (рекомендуется начи<br>тивирус + Антишпион + Антиспам + Персона<br>м) | воего<br>нающим<br>льный |          |
|                | NOD32 Antivirus Smart Security                                                                                                    | Отмен                    | a        |
| a              | astur oʻrnatilyapti:                                                                                                    |                          |          |
| a              | astur oʻrnatilyapti:                                                                                                    |                          |          |

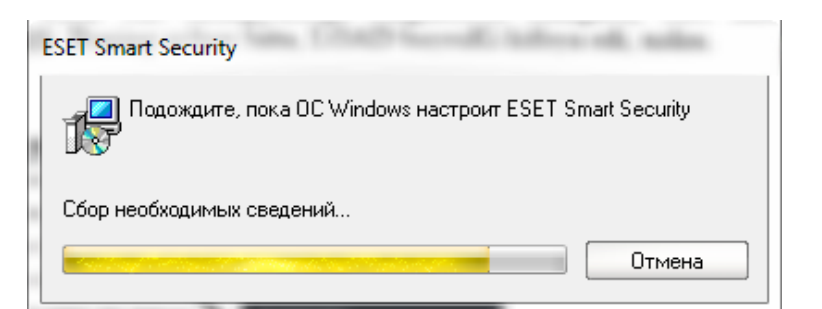

## Dastuning oʻrnatilishi yakunlandi:

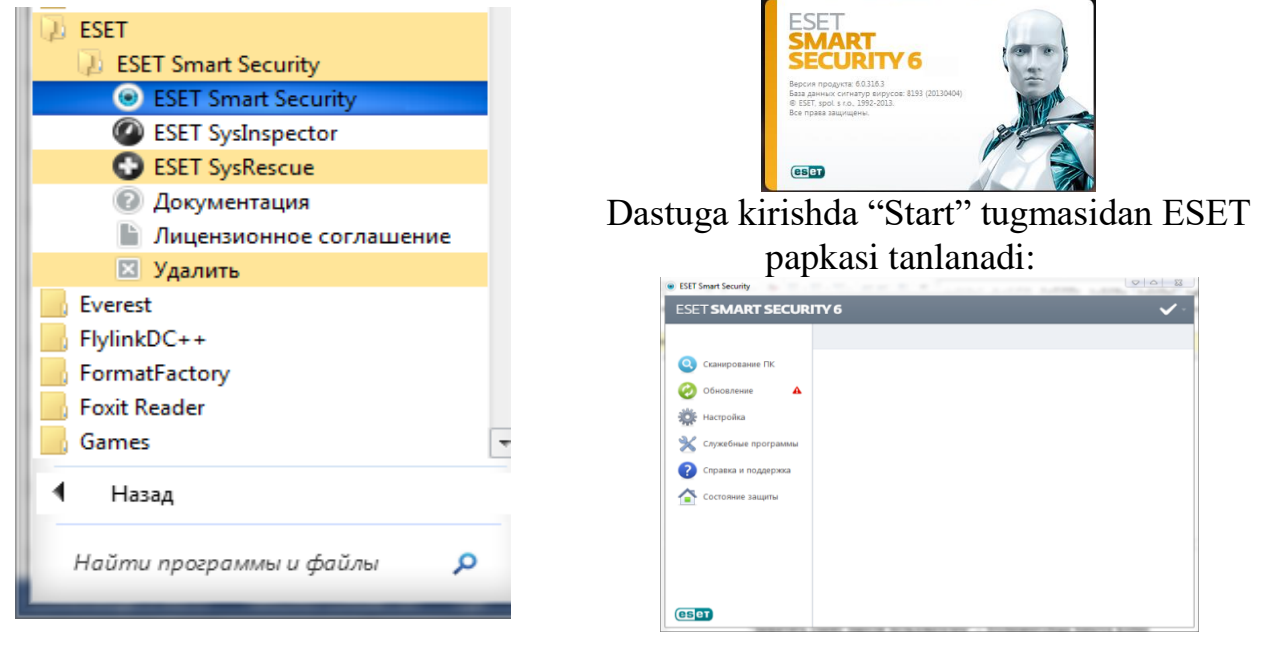

18.1-rasmlar toʻplami. Kompyuterga ESET NOD 32 Smart Security ni oʻrnatish ketma-ketligi.

Dasturning bir qancha boʻlimlar mavjud:

- Shaxsiy Kompyuternini tekshirish
- ➤ Yangilanish
- ➢ Sozlanmalar
- Xizmat dasturlari
- ➢ Soʻrov va yordam
- ≻ Himoya holati.

1. Kompyuterni tekshirishda undagi mavjud fayllarni koʻzdan kechiradi va zararli boʻlganlarini aniqlab, ularni zararsizlantiradi:

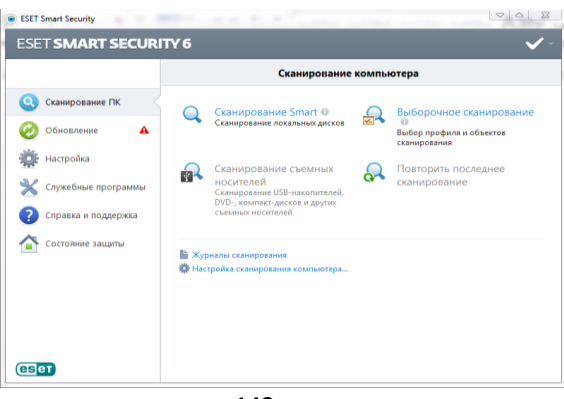

18.2-rasm. ESET NOD 32 Smart Security dasturining asosiy oynasi. Bu erda - tezkor tekshiruv;

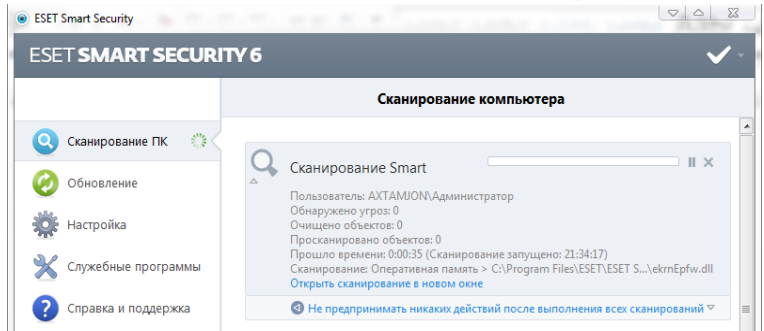

18.3-rasm. ESET NOD 32 Smart Security dasturining tekshiruvlar oynasi. Tanlovli tekshiruv; Bu erda kompyuterning istalgan qismini tekshiriladi.

| · · · · · · · · · · · · · · · · · · ·                                                                                 | Desta and a second second |             |
|----------------------------------------------------------------------------------------------------|---------------------------|-------------|
| довекты сканирования:<br>Локальные диски 🔹                                                                            | Сканирование Smart        | ▼ Настройка |
| Онеративная память<br>Эзагрузочный сектор<br>С:\<br>0.\<br>0.\<br>0.\<br>0.\<br>0.\<br>0.\<br>0.\<br>0.\<br>0.\<br>0. |                           |             |
|                                                                                                    | 0                         |             |

18.4-rasm. NOD 32 Smart Security ning tekshirish ob'ektlarini tanlash.

| SET SMART SECURI        | MART SECURITY 6                                                                                                    |  |  |  |  |  |
|-------------------------|----------------------------------------------------------------------------------------------------|--|--|--|--|--|
|                         | Сканирование компьютера                                                                                            |  |  |  |  |  |
| 🔾 Сканирование ПК 🛛 🎲 < |                                                                                                    |  |  |  |  |  |
| 🤣 Обновление            | Съемные носители                                                                                                   |  |  |  |  |  |
| Настройка               | Обнаружено угроз: 0<br>Очищено объектов: 0<br>Просканировано объектов: 78                                          |  |  |  |  |  |
| 🔀 Служебные программы   | Прошло времени: 0:00:55 (Сканирование запущено: 21:37:49)<br>Сканирование: G:<br>Открыть сканирование в новом окне |  |  |  |  |  |
| Справка и поддержка     | 4 Не предпринимать никаких действий после выполнения всех сканирований                                             |  |  |  |  |  |

# 18.5-rasm. Qoʻshimcha xotira qurilmalarni tekshirish;

Soʻnggi tekshiruvni amalga oshirish.

Shuningdek, tekshiruv jurnali va kompyuterni tekshirishning sozlanmasi:

Yangilanishda antivirus dasturini bazasi dastur aktivligini yoʻqotib qoʻymasligi uchun yangilanib turiladi:

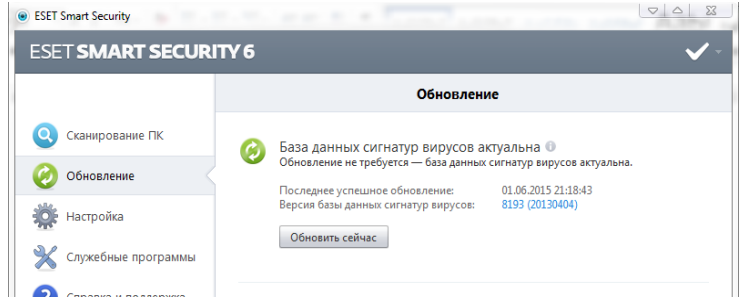

18.6-rasm. Dastur bazasini yangilash boʻlimi Sozlanmalar boʻlimida dastur ish faoliyatini sozlash imkoniyati mavjud:

|                       | Настройка |                                  |   |         |  |
|-----------------------|-----------|----------------------------------|---|---------|--|
|                       |           |                                  |   |         |  |
| 🔾 Сканирование ПК     | _         |                                  |   |         |  |
|                       |           | Защита файдолой системы в режиме |   | Pro -   |  |
| 🧭 Обновление          |           | реального времени                |   |         |  |
| ala                   |           | Защита документов                |   | Onon -  |  |
| Настройка 🤇           |           | неру                             |   | Bro     |  |
|                       |           | Антивор                          |   | Once. v |  |
| 💥 Служебные программы |           | Игровой реким                    |   | Onon    |  |
| -                     |           | Защита Anti-Stealth              | • | BKAL Y  |  |
| Справка и поддержка   |           |                                  |   |         |  |
| ~                     |           | Сеть                             |   |         |  |
| Состояние защиты      | -         | Персональный файеряол            | • | Ben     |  |
|                       |           |                                  |   |         |  |
|                       |           | Интернет и электронная почта     |   |         |  |
|                       | -         | Защита доступа в Интернет        |   | Bich    |  |
|                       |           | Sattiera novroboro kniedira      |   | Ben -   |  |
|                       |           | Защита от фицинга                |   | Ban     |  |
|                       |           |                                  |   |         |  |
|                       |           | Родительский контроль            |   |         |  |
|                       | 75        | Родительский контроль            |   | Откл    |  |
|                       |           |                                  |   |         |  |

18.7-rasm. Dastur sozlash boʻlimi

Xizmatchi dasturlarda esa antivirus dasturiga oid bir qancha qoʻshimcha dasturlar mavjud:

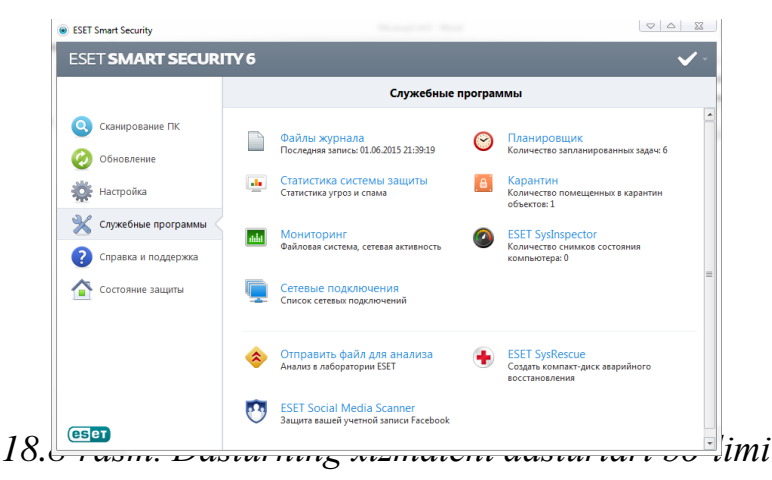

Soʻrov va yordam boʻlimida mijoz uchun yordamlar va soʻzovlar joylashgan. Bndan tashqari dasturning litsenziyasini oʻzgartirish ham mavjud.

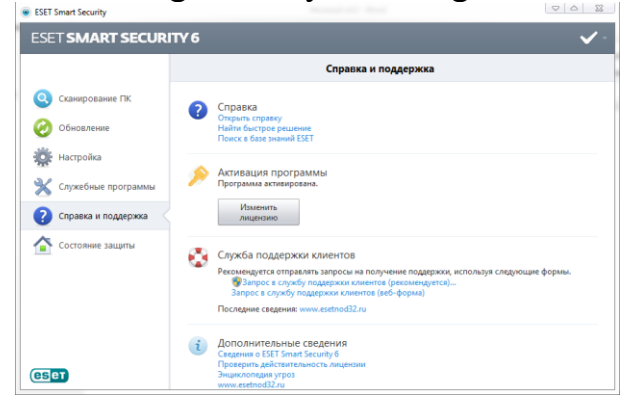

18.9-rasm. Dasturning so 'rov va yordam bo 'limi

Himoya holati boʻlimida esa dastur kompyuterning himoya holati haqida axborot beradi:
| ESET Smart Security                                        |                                            | $\bigtriangledown$ $\land$ $\checkmark$ |
|------------------------------------------------------------|--------------------------------------------|-----------------------------------------|
| ESET SMART SECUR                                           | ITY 6                                      | ✓ -                                     |
| <ul> <li>Сканирование ПК</li> <li>Обновление</li> </ul>    | Максимальная защита                        |                                         |
| <ul> <li>Настройка</li> <li>Служебные программы</li> </ul> | Компьютер У Максимальная защита            |                                         |
| Справка и поддержка                                        |                                            |                                         |
| Состояние защиты                                           |                                            |                                         |
|                                                            | Количество просканированных объектов: 4768 |                                         |
| СБет                                                       |                                            |                                         |

18.10rasm. Dasturning himoya holati boʻlimi

Bundan tashqari oynaning oʻng-Yuqori burchagidagi tugmada bir qancha xizmatlar joylashgan:

Dasturning sozlanmalarni ochish uchun F5 tugmasi bosiladi:

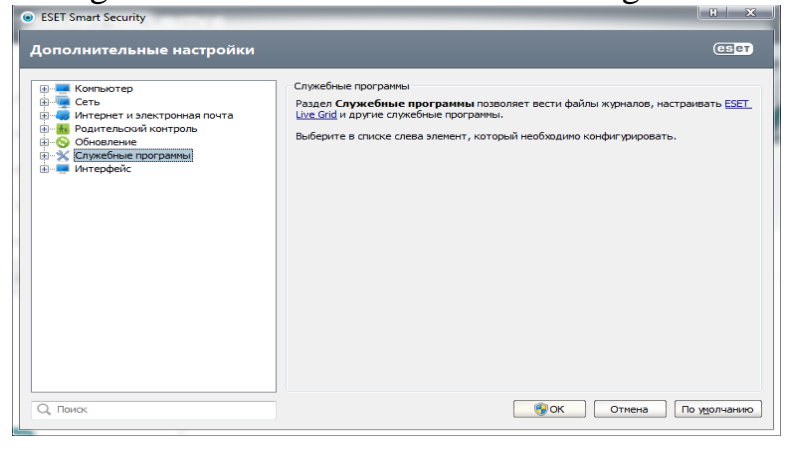

18.11-rasm. Dasturning qoʻshimcha sozlanmalari boʻlimi

Bularni birma-bir koʻrib chiqamiz:

Viruslar va josus dasturlardan himoya, va Yana Anti-Stealth nomli operatsion tizimdagi xavfli dasturlarni berkitadigan dastur.

Qoʻshimcha xotira qurilmalari: bunda ularni tekshirish va qulflash imkoniyati mavjud:

Tarmoq boʻlimi.

Shaxsiy faervol: bunda filtrlash tartibi va faervol foydalanuvchilari profil joylashgan boʻladi.

Internet va elektron pochta: bu boʻlimda quyidagi parameterlar sozlanadi:

- Veb-mijoz himoyasi va manzilni boshqarish;
- Pochta mijoz himoyasi va spamdan himoyalash;
- Internet va elektron pochtadan foydalanish;
- Tarmoq protokollaridan himoyalash versiyasi.

Ota-ona nazorati boʻlimida foydalanuvchilarga cheklov qoʻyish mumkin.

Yoshi tanlanadi va OK tugmasi bosiladi.

Yangilanish boʻlimi:

Bu erda antivirus bazasini yangilash uchun sozlanmalar keltirigan: profil, bazani yangilash uchun havola, oʻzgartirish tugmasidan havolani oʻzgartirish mumkin.

Xizmatchi dasturlar: bu boʻlim jurnal fayllarini ishlashiga ruxsat beradi, eset Live Grid va boshqa xizmatchi dasturlarni ishlashiga ruxsat beradi. Interfeys boʻlimi dastur foydalanuvchilariga grafik interfeys elementlari ish holatini nazorat qilib turadi, izohlar chiqarish, animatsiya, ogohlantirishlar va bildirishlar. Dastur parameterlariga ruxsatni chegaralab qoʻyishi, parol yordamida qulflab qoʻyishi mumkin.

Hozirgi zamon axborot texnologiyalar sohasida axborot xavfsizligi birinchi oʻrinda turadi. Chunki axborotni butunligi, ishonchliligi va xatarlardan xoliligi uning qiymatini belgilaydi. Aborot xavfsizligini ta'minlashning usullari koʻp: himoya dasturlari, antiviruslar, Anti-Trojan dasturi, Anti-Spam va boshqalardir.

### II topshiriqlar

- **1.** Eset NOD 32 dasturi yordamida lokal diskni (C yoki D) virusga qarshi tekshiruv oʻtkazing.
- 2. Eset NOD 32 dasturi yordamida fleshkani virusga qarshi tekshiruv oʻtkazing.
- **3.** Eset NOD 32 dasturining yangi bazasini Internet tarmogʻidan koʻchirib oling.
- **4.** Eset NOD 32 dasturining sozlamalaridan "Real vaqt rejimida faylli tizim himoyasi" (Защита файловой системы в режиме реалного времени) himoyaviy tizimini yoqing va oʻchiring.
- 5. Eset NOD 32 dasturining "Тагтоq" (Сеть) boʻlimidagi "SHaxsiy fayervol" (Персоналный фаервол) tizimini oʻchiring va yoqing.
- **6.** Eset NOD 32 dasturining "Internet va elektron pochta" boʻlimidan "Internet himoyaviy yoʻli" (Защита доступа в Интернет) tizimini oʻchiring va yoqing.
- 7. Eset NOD 32 dasturining "Pochta mijozi himoyasi" (Защита почтового клиента) tizimini o'chiring va yoqing.

1.1 iadval

# LABORATORIYA MASHG'ULOTLARI.

# 1-Laboratoriya ishi. Turli sanoq tizimlarida amallarni bajarish

**Ishdan maqsad:** Sanoq tizimlar haqida toʻla bilimga ega boʻlish, asos, bazis raqamlar, pozitsion va nopozitsion sanoq tizimlar haqida ma'lumot berish, hamda sonlarni bir sanoq tizimidan boshqa sanoq tizimiga oʻtkazish qoidalarini oʻrganish. Turli sanoq tizimlarda sonlar ustida arifmetik amallarni bajarish tartibi va qoidalarini oʻrganish

#### Uslubiy ko'rsatmalar

Quyidagi jadvalda 1 dan 16 gacha bo'lgan sonlarning ikkilik, sakkizlik, o'nlik va o'n oltilik sanoq tizimlarda yozilishi keltirilgan.

|        |         |           |             |        |         |          | J           |
|--------|---------|-----------|-------------|--------|---------|----------|-------------|
| O'nlik | Ikkilik | Sakkizlik | O'n oltilik | O'nlik | Ikkilik | Sakkizli | O'n oltilik |
| q=10   | q=2     | q=8       | q=18        | q=10   | q=2     | k        | q=16        |
|        |         |           |             |        |         | q=8      |             |
| 0      | 0       | 0         | 0           | 8      | 1000    | 10       | 8           |
| 1      | 1       | 1         | 1           | 9      | 1001    | 11       | 9           |
| 2      | 10      | 2         | 2           | 10     | 1010    | 12       | А           |
| 3      | 11      | 3         | 3           | 11     | 1011    | 13       | В           |
| 4      | 100     | 4         | 4           | 12     | 1100    | 14       | С           |
| 5      | 101     | 5         | 5           | 13     | 1101    | 15       | D           |
| 6      | 110     | 6         | 6           | 14     | 1110    | 16       | Е           |
| 7      | 111     | 7         | 7           | 15     | 1111    | 17       | F           |

Pozitsion koʻrinishli sanoq tizimning afzalligi shundaki, unda arifmetik amallarni bajarish ancha oson kechadi. Belgilar chegaralangan miqdorda xar qanday yozuvlarni ifodalay oladi. EHM larda ikkilik sanoq tizimni qoʻllash ancha qulay boʻlib, u elementlar bazasining ikkita (0 va 1) turgun xolatga ega boʻlishiga asoslangandir.Barcha sanoq tizimlarda bajariladigan arifmetik amallar oʻnlik sanoq tizimning qoidalariga asosan amalga oshiriladi. Ikkilik sanoq tizimida arifmetik amallarni bajarish qoidalarini koʻrib chiqamiz. Ikkilik sanoq tizimida arifmetik amallarni bajarilish tartibi aynan oʻnlik sanoq tizimi kabi amalga oshiriladi. Ushbu xususiyati bilan bu sanoq tizim boshka sanoq tizimlardan ajralib turadi. Ikkilik sanoq tizimda bajariladigan arifmetik amallarni aloxida koʻrib chiqamiz.

Qo'shish. Ikkilik sanoq tizimda qo'shish amali quyidagi qoidalar asosida amalga oshiriladi:

0+0=0; 0+1=1; 1+0=1; 1+1=10

Agar qoʻshilayotgan razryadda natija ikkita pozitsiyaga ega boʻlsa, (masalan 1 1=10) unda natijaning oxirgi razryadi yozilib, oldingisi esa keyingi katta razryadga siljiydi.

Masalan:

 $12_{(10)}$   $1100_{(2)}$ 

 $+ 6_{(10)} + 110_{(2)}$ 

18(10) 10010(2)

 $10010_{(2)} = 1 + 2^4 + 0 + 2^3 + 0 + 2^2 + 1 + 2^1 + 0 + 2^0 = 16 + 0 + 0 + 2 + 0 = 18.$ 

Uch va undan ortiq ikkilik sonlarni qo'shganda razryadlarning siljishiga alohida e'tiborni qaratish zarur. Chunki, siljish nafaqat keyingi katta razryadga, balki undan keyingi katta razryadlarga ham o'tishi mumkin.

**Ayirish.** Ayirish amali qoʻshish amaliga teskaridir. Bu yerda, katta razryadlardan kichik razryadlarga qarz berish imkoniyatlari mavjud. Ikkilik sanoq tizimida ayirish amali quyidagi qoidalar boʻyicha bajariladi:

 $0 - 0 = 0; \quad 1 - 0 = 1; \quad 1 - 1 = 0; \quad 10 - 1 = 1.$ Masalan:  $18 \quad 10010$  $- 5 \quad - 101$  $14 \quad 1101$ 

Natijani tekshirib ko'ramiz:

 $1101_{(2)} = 1 + 2^3 + 1 + 2^2 + 0 + 2^1 + 1 + 2^0 = 8 + 4 + 0 + 1 = 13$ 

**Koʻpaytirish va boʻlish amallari.** Ikkilik sanoq tizimida koʻpaytirish amali quyidagi qoidalar asosida bajariladi:

 $0 * 0 = 0; \quad 0 * 1 = 0; \quad 1 * 0 = 0; \quad 1 * 1 = 1$ Masalan:  $7_{(10)} \qquad 111_{(2)} \\ \frac{* 5_{(10)}}{35_{(10)}} \qquad \frac{* 101_{(2)}}{111} \\ + 000 \\ \underline{111} \\ 100011_{(2)}$ 

Natijani tekshirib ko'ramiz:

 $100011_{(2)} = 1 * 2^{5} + 0 * 2^{4} + 0 * 2^{3} + 0 * 2^{2} + 1 * 2^{1} + 1 * 2^{0} = 32 + 2 + 1 = 35$ 

Ikkilik sanoq tizimida boʻlish amali, an'anaviy boʻlish, va qoldiqlarni ayirish orqali bajariladi.

Masalan:

 $55_{(10)}:5_{(10)}=11_{(10)}$ 

Natijani tekshirib koʻramiz:

# $1011_{(2)} = 1 + 2^3 + 0 + 2^2 + 1 + 2^1 + 1 + 2^0 = 8 + 0 + 2 + 1 = 11$

# O'n oltilik sanoq tizimda arifmetik amallarni bajarish.

Oʻn oltilik sanoq tizimida qoʻshish amalini bajarish. Sonlarni Oʻn oltilik sanoq tizimida qoʻshish oʻnlik sanoq tizimi kabi bajariladi. Masalan:

| 1) 32D <sub>(16)</sub> | 2) 32D <sub>(16)</sub> |
|------------------------|------------------------|
| $+ 191_{(16)}$         | $+ 804_{(16)}$         |
|                        |                        |
| $4BE_{(16)}$           | B31 <sub>(16)</sub>    |

Ikkinchi misoldan koʻrinib turibdiki, D va 4 simvollar qoʻshilganda 17 soni hosil boʻladi. Chiqqan natijadan Oʻn oltilik sanoq tizimning asosi, ya'ni 16 soni ayiriladi va kamayuvchiga 1 raqami yoziladi. Bir butun razryad esa unga, ya'ni keyingi katta razryadga oʻtadi.Oʻn oltilik sanoq tizimida qoʻshish amalining tartib va qoidalarini keltirilgan jadval orqali ham bajarish mumkin:Birinchi misolni yechish tartibini jadval orqali koʻrib chiqamiz: D - qator va 1- ustunning kesishgan nuqtasida joylashgan E va 2- qator, hamda 9- ustunning kesishgan nuqtasida V natijalarga ega boʻladi, 3- qator va 1- ustunning kesishgan nuqtasida esa 4 natijaga ega boʻlamiz.

Ikkinchi misolda esa, D - qator va 4 - ustunning kesishishida joylashgan 11,1 raqami kichik razryadga yoziladi va 1 soni keyingi katta razryadga siljiydi, 2 va 1 raqamlarning yigʻindisi 3 ga tengdir, shuning uchun 3 - qator va 8 - ustunlarning kesishgan nuqtasida joylashgan B natijaga ega boʻlamiz.

| 1 | 0   | • 1 | 1  |
|---|-----|-----|----|
| Ι | .2- | iad | va |
|   |     |     |    |

| + | 0 | 1  | 2  | 3  | 4  | 5  | 6  | 7  | 8  | 9  | А  | В  | С  | D          | E  | F          |
|---|---|----|----|----|----|----|----|----|----|----|----|----|----|------------|----|------------|
| 0 | 0 | 1  | 2  | 3  | 4  | 5  | 6  | 7  | 8  | 9  | А  | В  | С  | D          | E  | F          |
| 1 | 1 | 2  | 3  | 4  | 5  | 6  | 7  | 8  | 9  | А  | В  | С  | D  | E          | F  | 10         |
| 2 | 2 | 3  | 4  | 5  | 6  | 7  | 8  | 9  | А  | В  | С  | D  | E  | F          | 10 | 11         |
| 3 | 3 | 4  | 5  | 6  | 7  | 8  | 9  | А  | В  | С  | D  | E  | F  | 10         | 11 | 12         |
| 4 | 4 | 5  | 6  | 7  | 8  | 9  | А  | В  | С  | D  | E  | F  | 10 | 11         | 12 | 13         |
| 5 | 5 | 6  | 7  | 8  | 9  | А  | В  | С  | D  | E  | F  | 10 | 11 | 12         | 13 | 14         |
| 6 | 6 | 7  | 8  | 9  | А  | В  | С  | D  | E  | F  | 10 | 11 | 12 | 13         | 14 | 15         |
| 7 | 7 | 8  | 9  | А  | В  | С  | D  | E  | F  | 10 | 11 | 12 | 13 | 14         | 15 | 16         |
| 8 | 8 | 9  | А  | В  | С  | D  | E  | F  | 10 | 11 | 12 | 13 | 14 | 15         | 16 | 17         |
| 9 | 9 | А  | В  | С  | D  | E  | F  | 10 | 11 | 12 | 13 | 14 | 15 | 16         | 17 | 18         |
| А | А | В  | С  | D  | E  | F  | 10 | 11 | 12 | 13 | 14 | 15 | 16 | 17         | 18 | 19         |
| В | В | С  | D  | E  | F  | 10 | 11 | 12 | 13 | 14 | 15 | 16 | 17 | 18         | 19 | 1A         |
| С | С | D  | E  | F  | 10 | 11 | 12 | 13 | 14 | 15 | 16 | 17 | 18 | 19         | 1A | 1 <b>B</b> |
| D | D | Е  | F  | 10 | 11 | 12 | 13 | 14 | 15 | 16 | 17 | 18 | 19 | 1A         | 1B | 1C         |
| E | E | F  | 10 | 11 | 12 | 13 | 14 | 15 | 16 | 17 | 18 | 19 | 1A | 1 <b>B</b> | 1C | 1D         |
| F | F | 10 | 11 | 12 | 13 | 14 | 15 | 16 | 17 | 18 | 19 | 1A | 1B | 1C         | 1D | 1E         |

Sonlarni bir sanoq tizimidan boshqasiga oʻtkazish tartibi.Bu amallar ma'lum qonun - qoidalar asosida bajariladi. Quyida shu qoidalarni koʻrib chiqamiz: 1) Butun sonlarni oʻnlik sanoq tizimidan boshqa sanoq tizimlarga oʻtkazish.

Berilgan butun oʻnlik sonlarni boshqa sanoq tizimga oʻtkazish uchun uni ketma - ket oʻtilishi kerak boʻlgan tizimning asosiga boʻlish kerak va chiqqan natija va koldiklar toʻplamini batartib oʻngdan chapga qarab, ketma-ket yozish talab qilinadi. Masalan, (61)10 sonini ikkilik sanoq tizimiga, (2877)10 sonini oʻn oltilik sanoq tizimiga quyidagicha tartibda oʻtkaziladi.

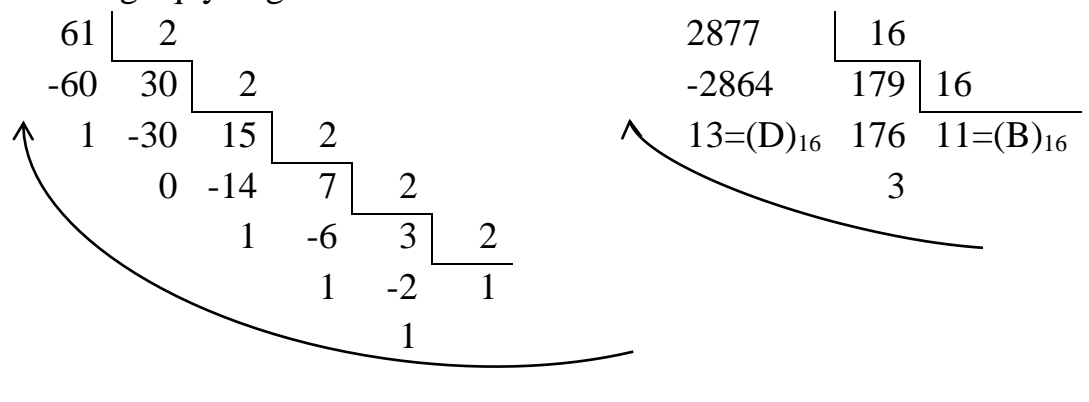

Shunday qilib,  $(61)_{10} = (111101)_2$ ,  $(2877)_{10} --- (B3D)_{16}$ 

2) Oʻnlik sonlarning kasr qismini boshqa sanoq tizimga oʻtkazish uchun, uning kasr qismini q asosga koʻpaytirish kifoya. Koʻpaytmaning butun qismi talab qilingan tizimning birinchi razryadi bilan ifodalanadi. Soʻngra, ifodaning kasr qismini yana q asosga koʻpaytiriladi (bu yerda, kasrning butun qismi koʻpaytirilmaydi). Yangi hosil boʻlgan koʻpaytmaning butun qismi tizimning ikkinchi razryadi boʻladi va hokazo. Bu jarayon talab qilingan aniqlikka qadar davom ettiriladi.

| Масалан:     | $0,316_{(10)} - N_{(16)}$ | N <sub>(2)</sub> |   |
|--------------|---------------------------|------------------|---|
| 0.316        | 5 0,316                   | 0,224            |   |
| <u>x</u> 16  | <u>x 2</u>                | <u>x</u> 2       |   |
| 1896         | 0,632                     | 0,448            |   |
| + <u>316</u> | _ x 2                     | x 2              |   |
| 5,056        | 1,264                     | 0,896            |   |
| x 16         | x_2_                      | <u>x 2</u>       |   |
| 336          | 0,528                     | 1,792            |   |
| + 56         | x 2                       | x 2              |   |
| 0,896        | 1,056                     | 1,584            |   |
| <u>x</u> 16  | <u>x</u> 2                | <u>x 2</u>       |   |
| 5376         | 0,112                     | 1,168            |   |
| + 896        | <u>x 2</u>                | <u>x 2</u>       |   |
| E= 14,336    | 0,224                     | 0,336            |   |
| 0.016        | 0.505                     | 10100001         | , |

 $0,316_{(10)} = 0,50E_{(16)} = 0,010100001110_{(2)}$ 

3) Aralash oʻnlik sonlarni boshqa sanoq tizimga oʻtkazishda butun sonlar alohida va kasr sonlar alohida oʻtkaziladi. Xar qanday aralash sonlarni boshqa sanoq tizimga oʻtkazgandan soʻng, vergulning aylanishiga qarab sonlar toʻplami birgalikda yoziladi. Ushbu qoidani quyidagi misolda kurib chiqamiz:

| 25,                | 1 <sub>(10)</sub> N <sub>(8)</sub> | $20,5_{(10)}$ N <sub>(2)</sub> |                |  |
|--------------------|------------------------------------|--------------------------------|----------------|--|
| Sonning butun      | Sonning kasr qismini               | Sonning butun                  | Sonning kasr   |  |
| qismini 8 li sanoq | sakkizlik sanoq tizimiga           | qismini 2li sanoq              | qismini 2 li   |  |
| tizimiga oʻtkazish | oʻtkazish                          | tizimiga oʻtkazish             | sanoq tizimiga |  |
|                    |                                    |                                | oʻtkazish      |  |
| 25 <u>8</u>        | 0,1*8                              | 20 <u>' 2</u>                  | 0,5*2          |  |
| <u>-24 3</u>       | 0,8* 8                             | $-20^{ }_{ } 10^{ }_{ } 2$     | 1,0            |  |
| 1                  | 6,4*8                              | $0 - 10^{ }_{1} 5 _{2}$        |                |  |
|                    | 3,2*8                              | 0 <u>-4  2 2</u>               |                |  |
|                    | 1,6*8                              | 1 <u>2</u> 1                   |                |  |
|                    | 4,8*8                              | <u>0</u>                       |                |  |

$$407,3_{(10)} - - - N_{(2-10)}$$
  
$$407,3_{(10)} = 0100\ 0000\ 0111,\ 0011_{(2-10)}$$
  
$$4\ 0\ 7\ 3$$

5) Boshqa sanoq tizimlardagi butun, kasr va aralash sonlarni oʻnlik sanoq tizimiga oʻtkazish uchun butun sonning xar bir raqamini oʻtilayotgan tizimning asosiga koʻpaytirib, darajalar boʻyicha yozib chiqamiz:

 $128+32+16+8+4+1+0,5+0,25=189,75_{(10)}$ 

6) Har qanday sonlar to'plamini sakkizlik va oʻn oltilik sanoq tizimdan ikkilik sanoq tizimga o'tkazish mumkin. Buning uchun sonlarni o'tilayotgan tizimning asosiga qarab uch yoki to'rt razryadli ikkilik kodlarga ifodalash kifoya.

Masalan

7) Sakkizlik va oʻn oltilik sanoq tizimlardan foydalanib, sonlarni ikkilik sanoq tizimdan oʻnlik sanoq tizimga o'tkazish mumkin:

#### Masalan:

3) 22

6) 87

 $10111101, 11_{(2)} = [B*16^{1} + D*16^{0} + C*16^{-1}]_{(16)} = [11*16+13*1++12/16]_{(10)} = [176 + 13 + 3/4]_{(10)} = 189, 75_{(10)}.$ 

# II. Laboratoriya ishi variantлари 1 - TOPSHIRIQ

Berilgan butun sonlarni oʻnlik sanoq tizimidan ikkilik sanoq tizimiga oʻtkazing:

| 3) 113 | 6) 71 | 9) 120 | 12) 200 | 15) 117 | 18)142 | 21) 213 |
|--------|-------|--------|---------|---------|--------|---------|
| 2) 189 | 5) 66 | 8) 99  | 11) 150 | 14) 151 | 17)22  | 20) 63  |
| 1)207  | 4)85  | 7)112  | 10) 128 | 13) 124 | 16)111 | 19)164  |

#### 2 - TOPSHIRIQ

Berilgan butun sonlarni oʻnlik sanoq tizimidan oʻn oltilik sanoq tizimiga o'tkazing: 1) 44 4) 99 7) 86 10) 694 13) 451 16) 88 19)29 2) 97 5) 33 8) 592 11) 777 14) 572 17)942 20) 48

#### **3 - TOPSHIRIQ**

12) 274

15) 378

18)816

21) 829

Berilgan aralash sonlarni oʻnlik sanoq tizimidan ikkilik sanoq tizimiga oʻtkazing:

| 1) 88 | 7) 06   | 13) 27 | 19) 126 |
|-------|---------|--------|---------|
| 2) 20 | 8) 4    | 14) 35 | 20) 121 |
| 3) 33 | 9) 46   | 15) 51 | 21) 21  |
| 4) 16 | 10) 135 | 16) 77 | 22) 18  |
| 5) 43 | 11) 142 | 17) 87 | 23) 19  |
| 6) 86 | 12) 134 | 18) 98 | 24) 23  |

9) 110

### 4 - TOPSHIRIQ

Berilgan aralash sonlarni ikkilik sanoq tizimidan oʻnlik sanoq tizimiga oʻtkazing:

| 1) | 100,12    | 7) 1100,101 <sub>2</sub>  | 13) 1111,01 <sub>2</sub>   | 19) 100,1011 <sub>2</sub>  |
|----|-----------|---------------------------|----------------------------|----------------------------|
| 2) | 101,01012 | 8) 11,0101 <sub>2</sub>   | 14) 1001,0101 <sub>2</sub> | 20) 110,0101 <sub>2</sub>  |
| 3) | 1010,1012 | 9) 1101,10 <sub>2</sub>   | 15) 110,110 <sub>2</sub>   | 21) 10101,1 <sub>2</sub>   |
| 4) | 111,012   | 10) 1001,110 <sub>2</sub> | 16) 11111,11 <sub>2</sub>  | 22) 10001,011 <sub>2</sub> |
| 5) | 110,102   | 11) 1011,111 <sub>2</sub> | 17) 11001,01 <sub>2</sub>  | 23) 11011,110 <sub>2</sub> |
| 6) | 1011,112  | 12) 1001,101 <sub>2</sub> | 18) 11101,11 <sub>2</sub>  | 24) 10110,101 <sub>2</sub> |
|    |           |                           |                            |                            |

# **5 - TOPSHIRIQ**

Berilgan sonlarni oʻn oltilik sanoq tizimidan oʻnlik sanoq tizimiga oʻtkazing:

| 6 - TOPSHIRIQ |         |          |          |          |          |
|---------------|---------|----------|----------|----------|----------|
| 4) 2F4D       | 8) 4170 | 12) DCDC | 16) 5019 | 20) 76DD | 24) DD67 |
| 3) 70AC       | 7) A8F1 | 11) 4A70 | 15) 19FA | 19) 43FE | 23) FA4D |
| 2) F695       | 6) B8C5 | 10) 80D2 | 14) 7A7A | 18) 76AD | 22) 7EFB |
| 1) 34AE       | 5) FFFF | 9) F5C1  | 13) 1234 | 17) 6A6F | 21) ADEC |

Ikkilik sanoq tizimida qoʻshish amalini bajaring va kayta utish yuli bilan natijani tekshiring.

| 8) 11001 + 11011  | 16) 10101 + 111001 | 24) 10111 + 10111     |
|-------------------|--------------------|-----------------------|
| 7) 10100 + 111    | 15) 10110 + 101    | 10 23) 11110 + 01111  |
| 6) 111 + 100111   | 14) 10011 + 101    | 010 22) 10101 + 01001 |
| 5) 10001 + 110011 | 13) 1010 + 110111  | 21) 11001 + 11011     |
| 4) 11001 + 100101 | 12) 11011 + 1001   | 20) 11100 + 10111     |
| 3) 11111 + 10011  | 11) 10101 + 11011  | 19) 10011 + 11010     |
| 2) 10011 + 11010  | 10) 11100 + 101001 | 18) 11101 + 10110     |
| 1) 10110 + 111111 | 9) 111 + 10000     | 17) 10001 + 11001     |

#### 7 – TOPSHIRIQ

Ikkilik sanoq tizimida ayirish amalini bajaring

|                   | ο ποραιιτρι       | Ω                |
|-------------------|-------------------|------------------|
| 8) 101101 - 11001 | 16) 11101 - 1100  | 24) 10101 - 1010 |
| 7) 110011 - 11001 | 15) 10000 - 1110  | 23) 11100 - 1110 |
| 6) 111100 - 1101  | 14) 10100 - 10001 | 22) 10101 - 1011 |
| 5) 100110 - 1011  | 13) 10101 - 1010  | 21) 11000 - 1111 |
| 4) 100001 - 10110 | 12) 11001 - 1110  | 20) 10011 - 1010 |
| 3) 100111 - 11100 | 11) 10010 - 10111 | 19) 11011 - 1110 |
| 2) 10000 - 1111   | 10) 10110 - 10011 | 18) 11100 - 1101 |
| 1) 101100 - 11111 | 9) 11000 - 10011  | 17) 10000 - 1001 |
|                   |                   |                  |

#### 8 – TOPSHIRIQ

Tetrada jadvalidan foydalanib oʻn oltilik sanoq sistemasiga oʻtkazing va oʻnlik sanoq sistemasiga oʻtkazib tekshirib koʻring

| 1) 10110011   | 9) 1100110 -        | 17) 1011000 |
|---------------|---------------------|-------------|
| 2) 1000011    | 10) 1011110 -       | 18) 1111100 |
| 3) 10011111   | 11) 1011010 -       | 19) 1101111 |
| 4) 10001101   | 12) 1101101         | 20) 1011011 |
| 5) 10011110   | 13) 1011101 -       | 21) 1101100 |
| 6) 11110110   | 14) 1010110 -       | 22) 1011101 |
| 7) 11011011   | 15) 1000110 -       | 23) 1110110 |
| 8) 10111101 - | 16) 1111101 - 24) 1 | 010111      |

# 9 - TOPSHIRIQ

O'n oltilik sanoq tizimida qo'shish amalini bajaring

|               | 10 50           |                 |
|---------------|-----------------|-----------------|
| 8) 12A + AA1  | 16) 9ABD + DDAB | 24) DA85 + FCB  |
| 7) 919 + 8A1  | 15) 8F15 + ADEF | 23) BCDA + BDA  |
| 6) 992 + 124  | 14) 6C1D + 180  | 22) EADF + DFB  |
| 5) 017 + 1D3  | 13) 47F1 + 3BB  | 21) ECCC + ADC  |
| 4) 1A4 + A5   | 12) 28EB + F41  | 20) 35DA + FDA3 |
| 3) 092 + 4A8  | 11) 8370 + 967  | 19) 67FA + AEFA |
| 2) 146 + 386  | 10) 74FA + A7D  | 18) FFFE + DADA |
| 1) 10A + E512 | 9) 5B16 + F40   | 17) FEA6 + FE8  |

#### **10 - TOPSHIRIQ**

O'n oltilik sanoq tizimida ayirish amalini bajaring

| 1) FF2 - AB4  | 9) 3FEF - 10 1 | 7) FEA6 - DE8   |
|---------------|----------------|-----------------|
| 2) AD12 - E1A | 10) DD99 - 99D | 18) FFFE - AADE |
| 3) F1 - A28   | 11) E702 - DA1 | 19) FFFA - ADFA |
| 4) 9A12 - 8F4 | 12) F40A - DBB | 20) 35DA - FAA3 |
| 5) 2AA1 - 919 | 13) E514 - FF8 | 21) ECCC - ADC  |
| 6) 7E2F - 9A4 | 14) 999A - A99 | 22) EADF - DFA  |
| 7) D11D - 12A | 15) D7F1 - C12 | 23) BCDA - FDA  |
| 8) 4FA2 - 8C2 | 16) EDF6 - DE6 | 24) DA8E - FCB  |
|               | 11 -           | TOPSHIRIO       |

Triada jadvalidan foydalanib sakkizlik sanoq sistemasiga oʻtkazing va oʻnlik sanoq sistemasiga oʻtkazib tekshirib koʻring

| 8) 101101 | 16) 11101 | 24) 10101 |
|-----------|-----------|-----------|
| 7) 110011 | 15) 10000 | 23) 11100 |
| 6) 111100 | 14) 10100 | 22) 10101 |
| 5) 100110 | 13) 10101 | 21) 11000 |
| 4) 100001 | 12) 11001 | 20) 10011 |
| 3) 100111 | 11) 10010 | 19) 11011 |
| 2) 10000  | 10) 10110 | 18) 11100 |
| 1) 101100 | 9) 11000  | 17) 10000 |
| -         |           | -         |

#### 12 - TOPSHIRIQ

Sakkizlik sanoq tizimida qoʻshish amalini bajaring

| 1) 127 + 13  | 9) 524 + 126   | 17) 234 + 326 |
|--------------|----------------|---------------|
| 2) 376 + 15  | 10) 777 + 111  | 18) 236 + 451 |
| 3) 256 + 25  | 11) 427 + 333  | 19) 742 + 343 |
| 4) 167 + 54  | 12) 1024 + 172 | 20) 456 + 232 |
| 5) 207 + 207 | 13) 661 + 35   | 21) 234 + 54  |
| 6) 716 + 23  | 14) 166 + 611  | 22) 123 + 543 |

| 7) 442 + 121 | 15) 717 + 124 | 23) 564 + 465 |
|--------------|---------------|---------------|
| 8) 161 + 213 | 16) 567 + 345 | 24) 565 + 356 |

Eslatma! Har bir talaba guruh jurnalidagi tartib raqami bo'yicha topshiriqlarni bajaradilar

# 2-laboratoriya ishi. Servis (xizmat koʻrsatuvchi) dasturlar-utilitlar bilan ishlash. Disklarni formatlash, defragmentatsiya qilish

**Ishdan maqsad**: Talabalarga Kompyuterga xizmat ko'rsatuvchi va kompyuter ishini optimallashtiruvchi dasturlar bilan ishlash ko'nikmalarini shakllantirish.

Uslubiy ko'rsatmalar

Auslogicsboostspeed dasturini ishga tushiring

"Главная" bo'limidan "Проверить все" tugmasini bosing.

"Дисковое пространство" bo'limidan "Подробно" buyrug'ini tanlang.

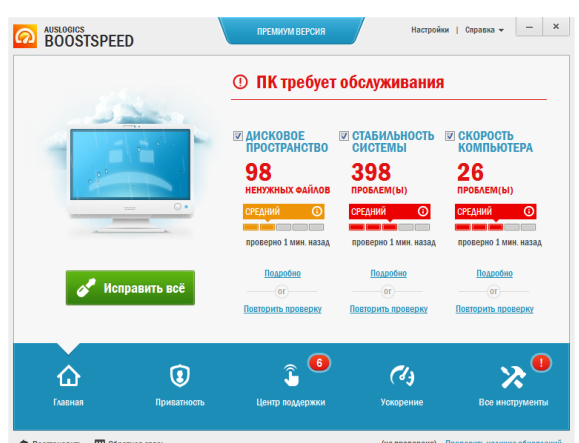

Qoldik fayllar va keraksiz fayllar bilan tanishib chiqing va ularni o'chirib tashlang.

"Стабильность системы" bo'limidan "Подробно" buyrug'ini tanlang.

Tizimning turg'un ishlashiga xalal beruvchi xatoliklar bilan tanishib chiqing va ularni to'g'rilang.

"Скорость компьютера" bo'limidan "Подробно" buyrug'ini tanlang.

Kompyuter ishlash tezligiga tasir qiluvchi parametrlarni ko'rib chiqing to'g'rilang.

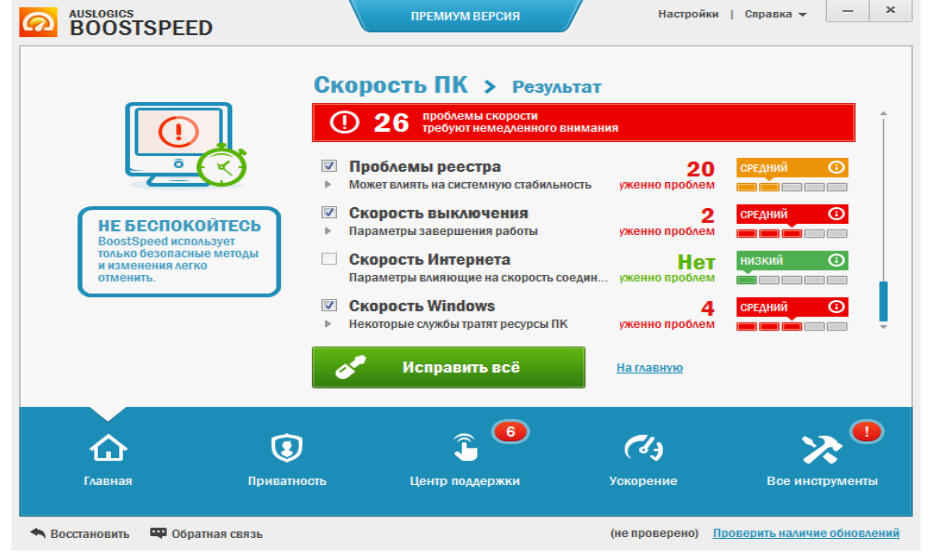

"Все инструменты" bo'limini tanlang va kompyuterga xizmat ko'rsatuvchi dasturlar to'plamidan variantingizdagi dastur ilovasining imkoniyatlarini ko'rsatib bering.

# Auslogics File Recovery dasturi yordamida o'chirilgan fayllarni tiklash

Auslogics File Recovery – tasodifan (viruslarning o'chirib yuborishi, tizim xatoliklari tufayli) o'chgan yoki zararlanib o'chib ketgan fayllarni qayta tiklash

dasturi. Ushbu yordamchi ilova yordamida siz qattiq disklardan, USB xotira va fleshxotira kartalaridan o'chib ketgan hujjatlar, musiqa, rasmlar va boshqa fayllarni tiklashingiz mumkin. Shu bilan birga, odatiy tarzda tasodifan o'chirilgan fayllarni emas, balki disk qismini o'chirish yoki formatlash jarayonida o'chib ketgan fayllarni qayta tiklash mumkin. Ilova interfeysining soddaligi kompyuterda ishlash malakasi yuqori bo'lmagan foydalanuvchilar ham foydalana oladigan darajada soda.

# Ilovaning imkoniyatlari

💰 Auslogics File Recovery

<u>Ф</u>айл <u>Д</u>ействие <u>У</u>тилиты

ойки <u>П</u>омоц

FAT va NTFS fayl tizimlarini qo'llab-quvvatlash.

Hujjatlar, audio / video, foto va boshqa fayllarni qayta tiklash.

Faqat ma'lum bir fayl formatinigina qayta tiklash.

Har xil saqlash qurilmalarini qo'llab-quvvatlash.

Oddiy va zamonaviy ma'lumotlarni tiklash rejimi.

Yo'qotilgan disk qismlarida fayllarni qidirish.

Qayta tiklangan fayllarni saqlash uchun tizimdagi papkani tanlash.

Maxfiy ma'lumotlarni to'liq va ishonchli olib tashlash.

Windows Explorer bilan integratsiya.

Brauzer natijalari orasida fayllarni

👝 Утилиты 👻 🚳 Настройки и 🗸 Диски 🖌 🚛 Windows.. Auslogics File Recovery ⊿ ✓ Другое 🖌 🧃 Корзина Восстановите случайно удаленные файлы и или карт памяти цифровых фотоаппаратов. Искать следующие типы файлов: • Поиск среди всех файлов ОИскать только такие файлы 📉 📝 Изображ 🛃 🖌 Музыка 📕 🗹 Видео 🚺 🖌 Докум 🚽 🔽 Программі < Назад Далее > Поиск 🔻

qidirish. Muayyan faylni tiklash vaqtini ko'rsatish.

Qattiq diskning o'chirilgan yoki formatlangan bo'limlari bilan ishlaydi.

Zaxira nusxalarini yaratish.

Fayllarni qayta tiklash amallarining bajarilish ketma ketligi

- 1. Auslogics File Recovery ilovasini ishga tushiring
- 2. O'chib ketgan fayllar saqlangan xotira qurilmalarini tanlang.
- 3. O'chib ketgan fayllarni qidirishni qo'shimcha sozlash 4 bosqichda amalga oshiriladi
  - a. Fayl turini ko'rsatish.
  - b. Fayllarning eng oxirgi o'zgartirilgan sanasini ko'rsatish
  - c. Faylning nomidagi qandaydir qismni ko'rsatish

d. Qidirishning qo'shimcha kriteriyalarini o'rnatish

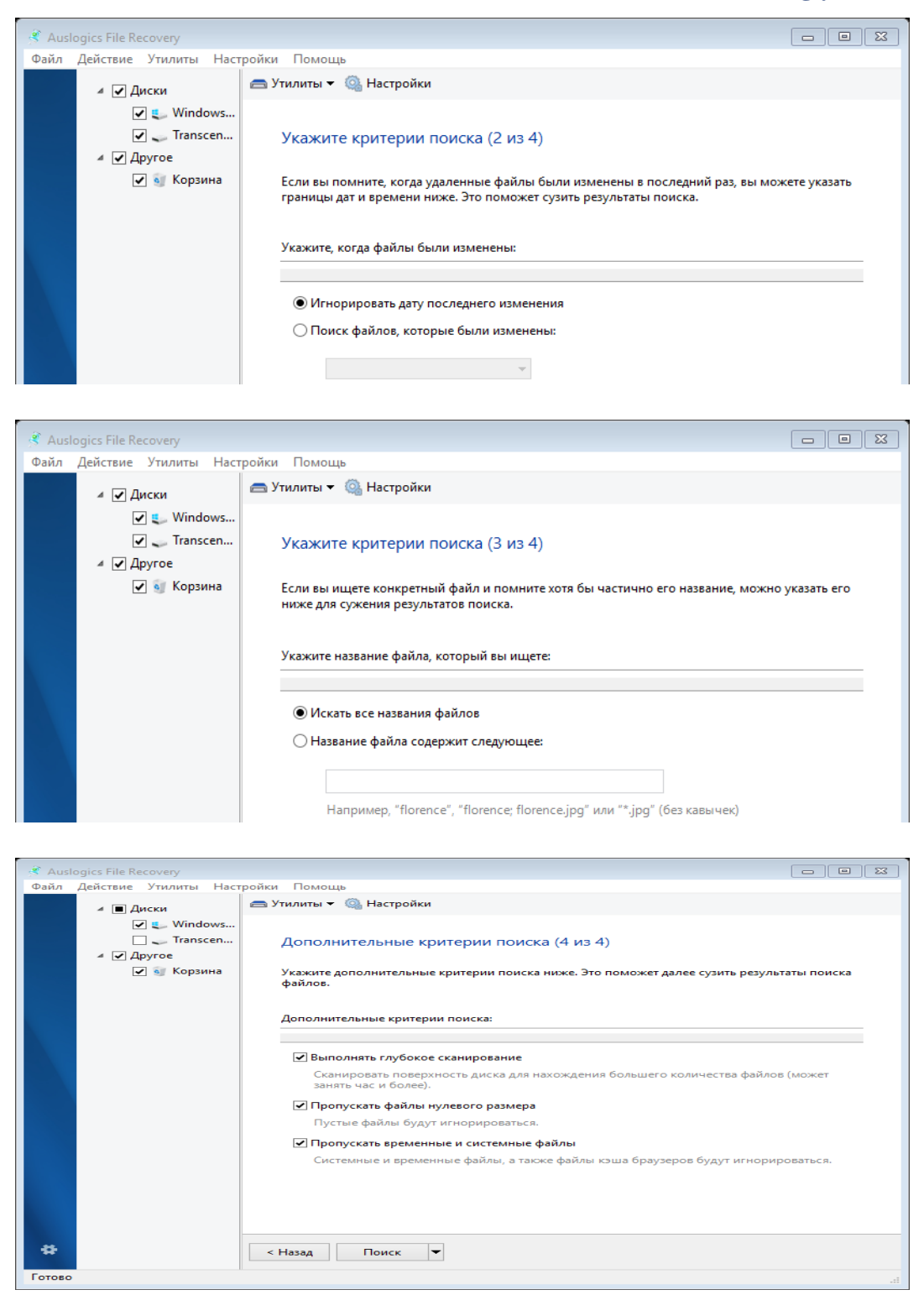

«Поиск» tugmasini bosishingiz bilan o'chib ketgan fayllarni qidirish boshlanadi. Izlash jarayonini ixtiyoriy vaqtda to'xtatish yoki to'xtatib turishingiz mumkin.

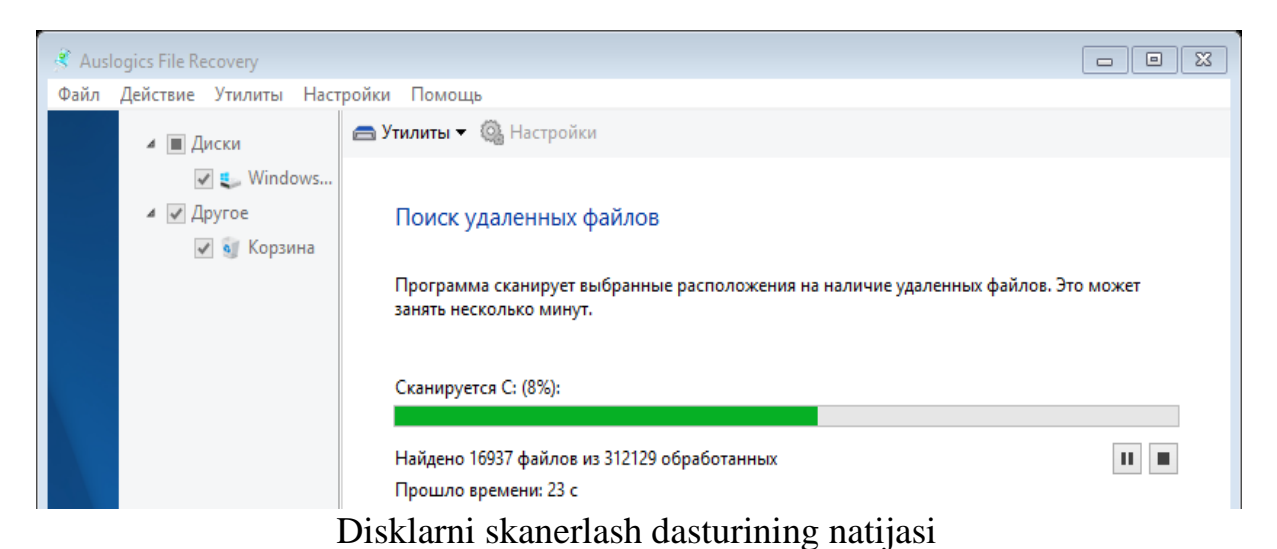

| <ul> <li>Mindows 10 (C)</li> </ul> | Состояния             | Maximum             | Passing Turn                             | D.m.                                             | Concernance |  |
|------------------------------------|-----------------------|---------------------|------------------------------------------|--------------------------------------------------|-------------|--|
| A Hear                             |                       | 12.00.2017 5:45:24  | 545.02 KE Illa6 agu Missos               | Cillere Used AppDate Peamine Misrosoft Ter       | содержимое  |  |
| a Users                            | И дооро пожалов ОК    | 01 13 2017 3:43:24  | 71 96 KE IIIa6 and Micros                | C:\Users\User\AppData\Roaming\Microsoft\Tel      | Детали      |  |
| ⊿ j User                           | whethe 2017 00        | 16 01 2010 9.45.52  | 25 50 KE @a0/04 WICIOS                   | C: Users User (AppData (Roaming (Microsoft) / Pe | Заголовок   |  |
| 🔺 📙 AppData                        | Photo_2017-09 OK      | 25 05 2019 6:40:02  | 30,30 KB @di01 A30                       | C: Users User (AppData (Roaming (Microsoft (We   |             |  |
| 🔺 📜 Local                          | ✓ В Турнирная сетк ОК | 25.05.2018 0:59:08  | 21,87 Kb шаблон Micros                   | C:\Users\User\AppData\Roaming\Wicrosoft\Tel      |             |  |
| Microsoft                          | resume.dat.old OK     | 10.01.2019 8:55:04  | 18,38 КБ Файл "OLD"                      | C:\Users\User\AppData\Roaming\uTorrent\          |             |  |
| ▶ 🖡 Google                         | resume.dat.old OK     | 15.01.2019 15:07:30 | 15,45 КБ Файл "OLD"                      | C:\Users\User\AppData\Roaming\uTorrent\          |             |  |
| Adobe                              | resume.dat.old UK     | 15.01.2019 15:09:31 | 15,45 КБ Файл "OLD"                      | C:\Users\User\AppData\Roaming\uTorrent\          |             |  |
| Roaming                            | DHIDAT~1.0LD OK       | 15.01.2019 15:07:26 | 2,73 КБ Фаил "OLD"<br>1,21 КБ Фаил "OLD" | C:\Users\User\AppData\Roaming\u Iorrent\         |             |  |
| k locallow                         | AKT OAK IS.12.1 UK    | 10.01.2019 12:12:00 | 1,21 КБ Ярлык                            | C:\Users\User\AppData\Roaming\Wicrosoft\Ur       |             |  |
| h Bublic                           | AKT ЮКЛАМА (2) UK     | 10.01.2019 12:12:30 | 1, 19 КБ Ярлык                           | C:\Users\User\AppData\Roaming\Wilcrosoft\Ur      |             |  |
|                                    | Settings1 OK          | 09.01.2019 15:04:07 | 970 Байт Файл                            | C:\Users\User\AppData\Roaming\Telegram Des       |             |  |
| P ProgramData                      | ✓ м-28.3лектрон Ок    | 14.01.2019 11:43:23 | 903 Байт Ярлык                           | C:\Users\User\AppData\Roaming\Microsoft\Ur       |             |  |
| Unknown Path                       | AKI 2018 3636 p OK    | 10.01.2019 12:10:59 | 554 Байт Ярлык                           | C:\Users\User\AppData\Roaming\Microsoft\Of       |             |  |
| ⊿ Другое                           | AKI 2018 pacnp OK     | 10.01.2019 12:10:13 | 529 Байт Ярлык                           | C:\Users\User\AppData\Roaming\Microsoft\Of       |             |  |
| 🧃 Корзина                          | ✓ dht_feed.dat.old OK | 15.01.2019 15:07:28 | 2 Байт Файл "OLD"                        | C:\Users\User\AppData\Roaming\u lorrent\         |             |  |
|                                    | ✓ dht_feed.dat.old OK | 16.01.2019 8:55:59  | 2 Байт Файл "OLD"                        | C:\Users\User\AppData\Roaming\uTorrent\          |             |  |
|                                    | ✓ dht_feed.dat.old OK | 15.01.2019 15:02:27 | 2 Байт Файл "OLD"                        | C:\Users\User\AppData\Roaming\uTorrent\          |             |  |
|                                    |                       |                     |                                          |                                                  |             |  |
|                                    |                       |                     |                                          |                                                  |             |  |
|                                    |                       |                     |                                          |                                                  |             |  |
|                                    |                       |                     |                                          |                                                  |             |  |

Qidirish natijalaridan o'zingizga kerakli fayllarni tanlab olasiz va Восстановить выбранные tugmasini bosib fayllar tiklanishi zarur bo'lgan joyni

ko'rsating. Fayllar tiklanadigan joy fayllar o'chib ketgan xotira qurilmasidan boshqa joyda bo'lishi tavsiya etiladi. Aks holda fayllarni tiklash xatoliklar bilan amalga oshishi mumkin.

Fayllar qanday holda tiklanganligi haqida axborot beriladi.

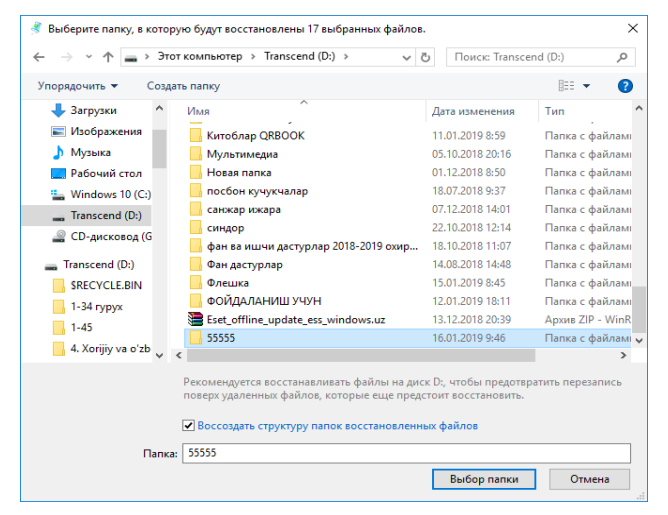

| Восстановле               | ение файлов                                                  |           |                |         |  |  |  |  |  |  |  |  |
|---------------------------|--------------------------------------------------------------|-----------|----------------|---------|--|--|--|--|--|--|--|--|
| Файл                      | Файлы восстановлены                                          |           |                |         |  |  |  |  |  |  |  |  |
| Прогр                     | Программа восстановила выбранные файлы. См. детали в отчете. |           |                |         |  |  |  |  |  |  |  |  |
| Результаты восстановления |                                                              |           |                |         |  |  |  |  |  |  |  |  |
| Bp                        | ремя восстановления:                                         | 00 c      |                |         |  |  |  |  |  |  |  |  |
| Φ                         | айлы выбраны:                                                | 17        |                |         |  |  |  |  |  |  |  |  |
| Φ                         | айлы восстановлены:                                          | 17        |                |         |  |  |  |  |  |  |  |  |
| П                         | апка назначения:                                             | D:\55555\ |                |         |  |  |  |  |  |  |  |  |
|                           |                                                              |           |                |         |  |  |  |  |  |  |  |  |
|                           |                                                              |           |                |         |  |  |  |  |  |  |  |  |
|                           |                                                              |           |                |         |  |  |  |  |  |  |  |  |
|                           |                                                              |           |                |         |  |  |  |  |  |  |  |  |
| _                         |                                                              |           |                |         |  |  |  |  |  |  |  |  |
| Просм                     | мотр подробного отчета                                       |           |                |         |  |  |  |  |  |  |  |  |
|                           |                                                              |           |                |         |  |  |  |  |  |  |  |  |
|                           |                                                              |           | Просмотр папки | Закрыть |  |  |  |  |  |  |  |  |

#### Variantlar

1. Disc Defrag dasturini ishga tushiring disklarni defragmentatsiya qilish.

2. Registry Cleaner Registrni tozalash va Registry Defrag Registrni defragmentatsiya qilish

3. Startup Manager avtomatik tarzda ishga tushuvchi dasturlarni ro'yxatini yozib oling va qaysi dasturlarni avtomatik ishga tushirish shart emasligini o'ylab ko'ring va o'zingiz biror dasturni ro'yxatga qo'shing va tekshirib ko'rib qaytadan olib tashlang.

4. Tweak Manager dasturi yordamida tizimni sozlash mumkin bo'lgan parametrlarni ko'zdan kechiring, biroq o'zgartirmang

5. Duplicate File Finder dasturi yordamida dublikat fayllarni qidirish va tanishib chiqib keraksizlarini o'chirish.

6. Uninstall Manager dasturining imkoniyatlarini urganish

7. Disk Explorer dasturi yordamida diskda mavjud fayllar va ularning xotiradan egallagan joylarini ko'rib chiqish.

8. Disk Doctor dasturi yordamida qattiq diskning xolatini tekshirish.

9. System Information dasturi yordamida barcha ma'lumotlarni ko'zdan kechirish

10. Internet Optimizer internetga ulanishdagi kamchiliklarni bartaraf etish

11. Task Manager dasturida ishlayotgan dasturlarni va jarayonlarni boshqarish

12. Service Manager dasturi yordamida zarur bo'lmagan xizmatlarni o'chirish

13. Browser Sage dasturi yordamida brouzerlarni qo'shimcha panellarini boshqarish14. File Shredder dasturi yordamida fayllarni tiklanmaydigan qilib o'chirish

15. Free Space Wiper dasturi yordamida uchirnlgan fayllarni qayga tiklashdan ximoyalash

# 3-laboratoriya ishi. Windows operatsion fayllar tizimi bilan ishlash. Fayllar va papkalar ustida amallar bajarish.

Ishdan maqsad: Talabalarga Windows OT da fayl va papkalar bilan ishlashni oʻrgatish.

# Uslubiy ko'rsatmalar

- Kompyuterni ishga tushiring.
- Windowsning biror bir lokal diskiga (masalan C disk yoki D disk) oʻz ismingizda papka yarating.
- Ushbu yaratilgan papka ichiga PAINT standart grafik muharririda grafik ob'yekt tayyorlab, o'z familiyangiz asosida saqlang.
- Ushbu ichida ob'yekt joylashgan papkadan yorliq (yarlыk) ni ishchi stoliga chiqaring.
- Ishni yakunlab topshiriqni hisobot shaklida topshiring.

# Ishni bajarish ketma-ketligi:

- 1. Kompyuter odatdagidek ishga tushiriladi.
- 2. Мой компьютер boʻlimi orqali biror disk tanlanadi.
- **3.** Ushbu lokal diskda papka yaratamiz.

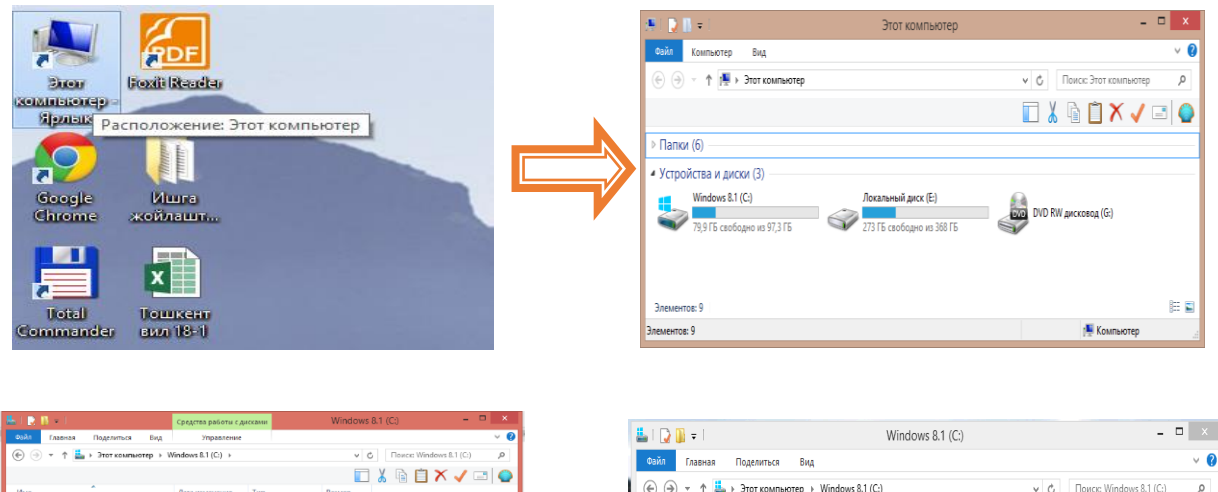

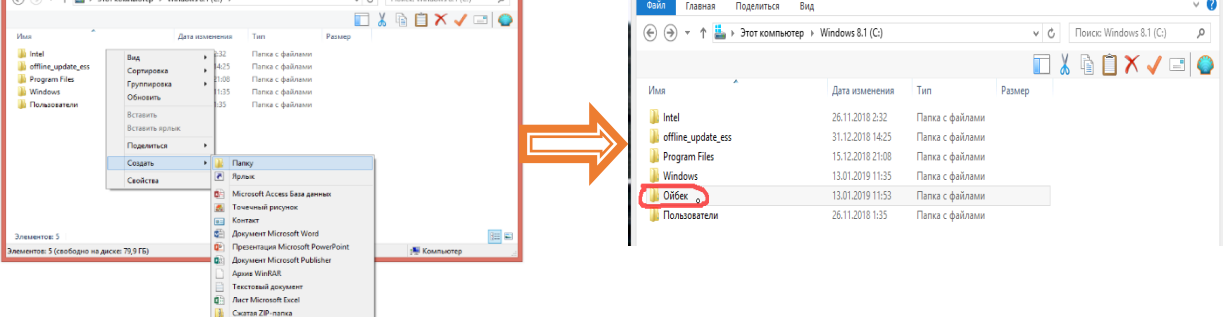

4. Paint dasturiini ishga tushirib unda biror bir grafik ob'yekt yaratamiz.

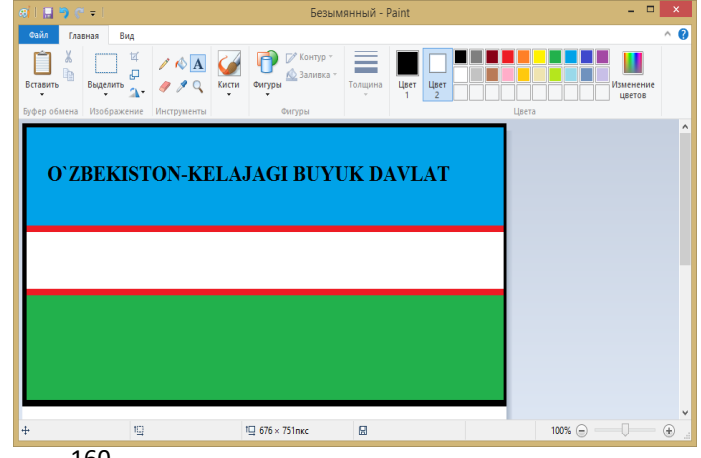

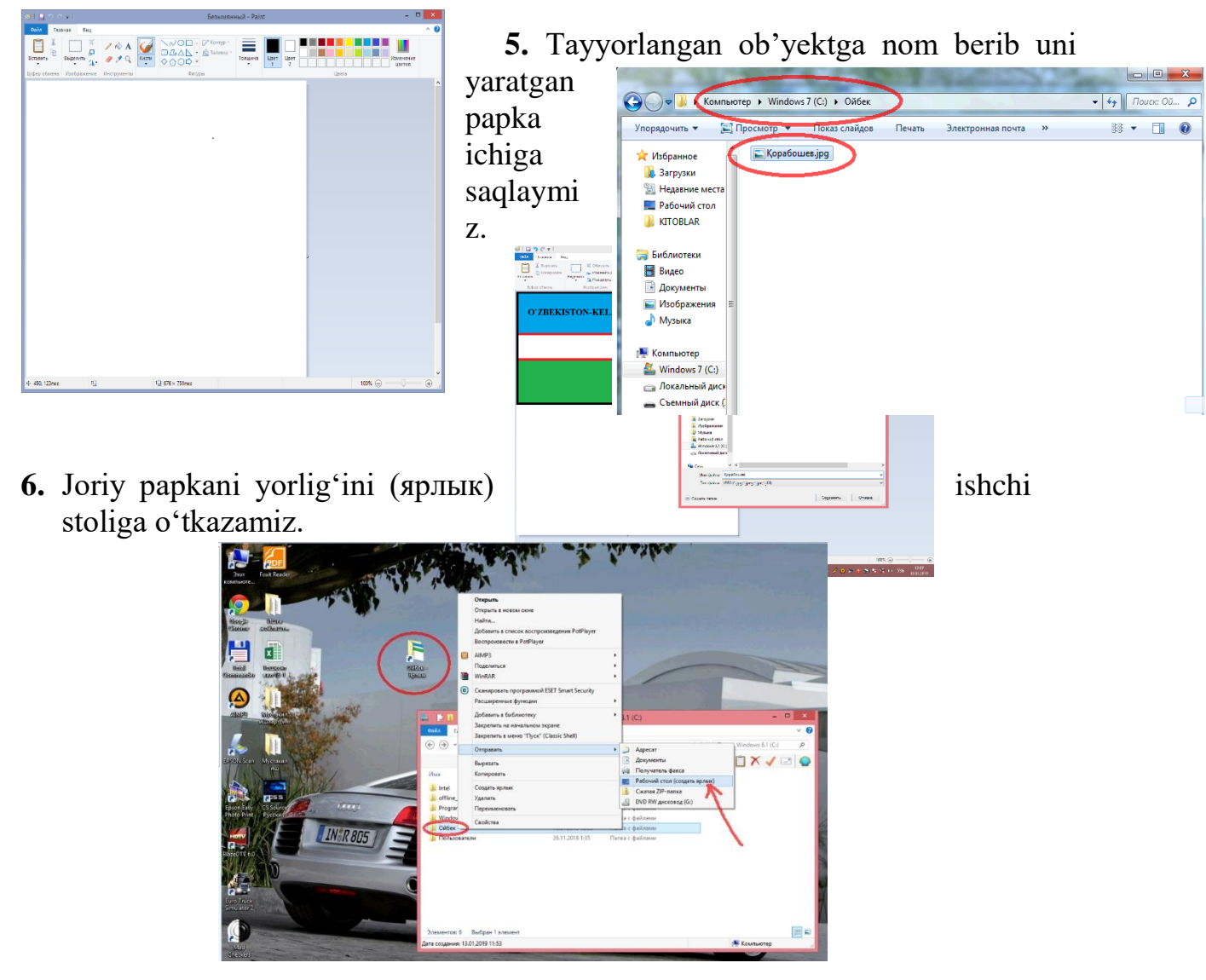

### Variantlar

- 1. Bosh menyu (Главный меню)dan «Мой компьютер» buyrugʻini tanlang. D diskda yangi papka hosil qiling va papkani oʻz familiyangiz bilan nomlang hamda ushbu papkani arxivator yordamida arxivlang.
- 2. «Мой компьютер» dasturidan foydalanib xosil qilingan papkani "Мои доркументы" papkasiga joylashtiring hamda papkani koʻrinmas (Скрытый) koʻrinishga oʻtkazing.
- 3. «Мой компьютер» dasturidan foydalanib papkalarni tartiblang va papka koʻrinishini (Сменить значок) oʻzgartiring.
- 4. WordPad matn muharririda oʻz tarjimai holingizni yozing va hujjatni oʻz ismingiz bilan nomlang.
- 5. «Мой компьютер» boʻlimidan foydalanib, biror bir lokal diskka hosil qilgan papkangizni joylashtirib, WordPad matn muharririda tayyorlangan va ismingiz bilan nomlangan faylni joylashtiring.
- 6. «Мой компьютер» boʻlimidagi mavjud lokal disklardan foydalanib papkalarni tartiblang (Имя (nom), Тип (tur), Размер (oʻlcham) va h.k.).
- 7. Ismingiz bilan nomlangan hujjat (tarjimai hol)ni ochish uchun ish stolida yorliq (ярлык) yasang.

- 8. Total Commander qobiq dasturiy ilovasi yordamida tezkor tugmalar asosida turli amallar bajaring (masalan, papka yoki fayldan nusxa koʻchirish, ob'yektni koʻchirib oʻtkazish, yangi papka hosil qilish va h.k.).
- 9. «Мой компьютер» bo`limining Найти punktidan foydalanib hosil qilgan papkangizni izlab toping.
- 10.Oʻzingiz tayyorlagan faylni xotiradan oʻchiring. Faylni korzinkadan oʻz joyiga hamda ixtiyoriy joyga qayta tiklang.
- 11.Пуск tugmasi menyusida joylashgan bir nechta dastur piktogrammalarini ishchi stolga yuboring.
- 12.Проводник boʻlimi yordamida fayl yoki papkalar bilan ishlash amalini bajaring (nusxa oling, koʻchiring).
- 13.Kompyuterning soati va kunini hamda ishchi stol fonini oʻzgartiring.
- 14.Kompyuter tili (язык)ga yangi tilni kiriting (masalan, nemis tili).
- 15. "Панель управление" boʻlimidan biror bir dasturni oʻchirish amalini bajaring.

# 4-laboratoriya ishi. MS Word dasturi yordamida qishloq xoʻjaligi sohasiga oid me'yoriy hujjatlar boʻyicha topshiriqlarni bajarish

**Ishdan maqsad:** Talabalarga MS Word dasturi yordamida turli hujjatlar tayyorlashni oʻrgatish.

# Uslubiy ko`rsatmalar

- 1. MS Word dasturini ishga tushiring.
- 2. MS Word dasturining turli imkoniyatlaridan foydalanib, hujjatlar tayyorlash.
- 3. Tayyorlangan hujjatni oʻz ismingizda saqlang.
- **4.** Ishni yakunlab topshiriqni hisobot shaklida topshiring. Dasturni ishga tushiramiz.

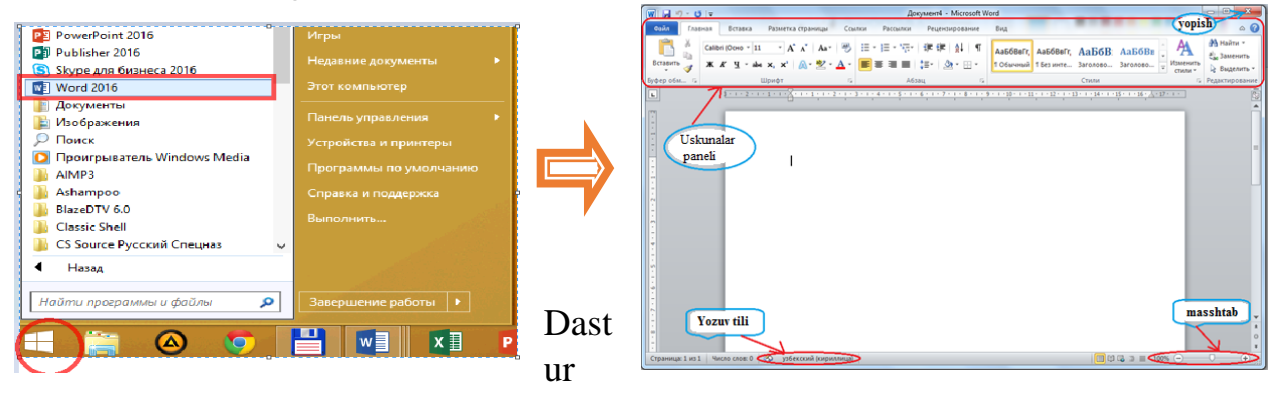

yordamida me'yoriy hujjat namunasi tayyorlaymiz.

| ਜ਼ ⊅ਾ ਂ ™e                                                     | хнат муносабатларига оид хужжатлардан намуналар услубий қўлланма. [Режим ограниченной функциональности] - Word (Сбой активации п                                          | продукта) 📧 — 🗗 🗙                                                 |
|----------------------------------------------------------------|----------------------------------------------------------------------------------------------------|-------------------------------------------------------------------|
| Файл Главная Вставка Д                                         | изайн Макет Ссылки Рассылки Рецензирование Вид Foxit Reader PDF 🖓 Что вы хотите сделать?                                                                                  | Вход 🔎 Общий доступ                                               |
| Вставить № Колировать<br>Вставить № Колировать<br>Буфер обмена | ss New F × 14 → A A A A a × A A × A A × A A × A A × A A × A A × A A A A A A A A A A A A A A A A A A A A                                                                   | Бові - Райти -<br>Валенить<br>ычный - Выделить -<br>реавтирование |
| L                                                              | 3 + 1 + 2 + 1 + 1 + 1 + 1 + 1 + 1 + 1 + 1                                                                                                    | 1 -                                                               |
| 1 2                                                            | тошкент давлат аграр университети                                                                                                    |                                                                   |
|                                                                |                                                                                                    |                                                                   |
|                                                                | Синов муддати билан ишга қабул килиш тўгрисидаги буйруқдан намуна                                                                                                    |                                                                   |
| -<br>-                                                         | БУЙРУҚ                                                                                                    |                                                                   |
| -                                                              | 201й. «»сонш.                                                                                                    |                                                                   |
| -                                                              | Ишга қабул қилиш тўғрисида                                                                                                    |                                                                   |
|                                                                | 1.Ф.И.Ш. – туман молия бўлимининт бош мутахассиси<br>лавозимита 201_йилинигидан 3 (уч) ойлик синов муддати билан<br>ишга кабул килинсин;                                  |                                                                   |
| -<br>-<br>-<br>-                                               | (Ф.Н.Ш.) га штатлар жадвалита мувофик <u>ойлик</u> маош тўлансин.<br>Модлий разбатлантириш фонды хисобидан иш хакининг <u>15 фонзи</u> микдорида<br>кўшимча хак тўлансин. |                                                                   |
|                                                                | <ol><li>Бухгалтерия: тегишли тўловларни амалга оширсин.</li></ol>                                                                                                    |                                                                   |
| 11 · · · · · · · · · · · · · · · · · ·                         | Асос: Ф.И.Ш.нинг аризаси ва ва у билан тузилган 201_ йнл<br>даги сон мехнат шартномаси.                                                                                   |                                                                   |
|                                                                | Ташкилот рахбари                                                                                                    |                                                                   |
| - 19<br>                                                       | Буйрук билан танишдим (ходим имзоси) (Ф И.Ш)                                                                                                    |                                                                   |
| -12-                                                           |                                                                                                    |                                                                   |
| -                                                              |                                                                                                    |                                                                   |
| страница 10 из 87 — Число слов: 14733                          | ∏X va5ex/2viŭ (runnanuia) ■                                                                                                    |                                                                   |
| india add. 14735                                               |                                                                                                    | -0 -0                                                             |

Undan tashqari bu dasturni yana bir nechta imkoniyatlarini ko`rib chiqamiz

| плания Стояка<br>пульная Пустая Разрыв<br>аница * страница<br>Страница | Таблица 8х6                                                    | ры SmatfArt Диаграмма | алка Закладка Перекрестная<br>Ссылка<br>Связи | ний Нижний Номер<br>титул * колонтитул * страницы *<br>Колонтитулы | А В Стрессблоки WordA | А Строка подписи *<br>З Дата и время<br>т Буквица Фбъект *<br>кст | π Ω<br>Бормула Символ<br>Символы |
|------------------------------------------------------------------------|----------------------------------------------------------------|-----------------------|-----------------------------------------------|--------------------------------------------------------------------|-----------------------|-------------------------------------------------------------------|----------------------------------|
|                                                                        | Вставить таблицу     Дарисовать таблицу.                       | WORD                  | DASTURIDA J.                                  | ADVAL HOSIL                                                        | QILISH                |                                                                   |                                  |
|                                                                        | Преобразовать в таблицу     Даблица Ехсеl     Зкспресс-таблицы | •                     |                                               |                                                                    |                       |                                                                   |                                  |
|                                                                        |                                                                |                       |                                               |                                                                    |                       |                                                                   |                                  |
|                                                                        |                                                                |                       |                                               |                                                                    |                       |                                                                   |                                  |
|                                                                        |                                                                |                       |                                               |                                                                    |                       |                                                                   |                                  |

**Jadval hosil qilish**. Bunig uchun dastur menyusidan Вставка bo`limini tanlab, undan Таблица punktiga o`tamiz va kerakli yacheyka sonini kiritamiz.

**Yozuvlar ko`rinishini o`zgartirish.** Bunig uchun jadval ichiga kirib, Макет bo`limidan Направление текста punktini tanlaymiz va kerakli yo`nalishni kiritamiz.

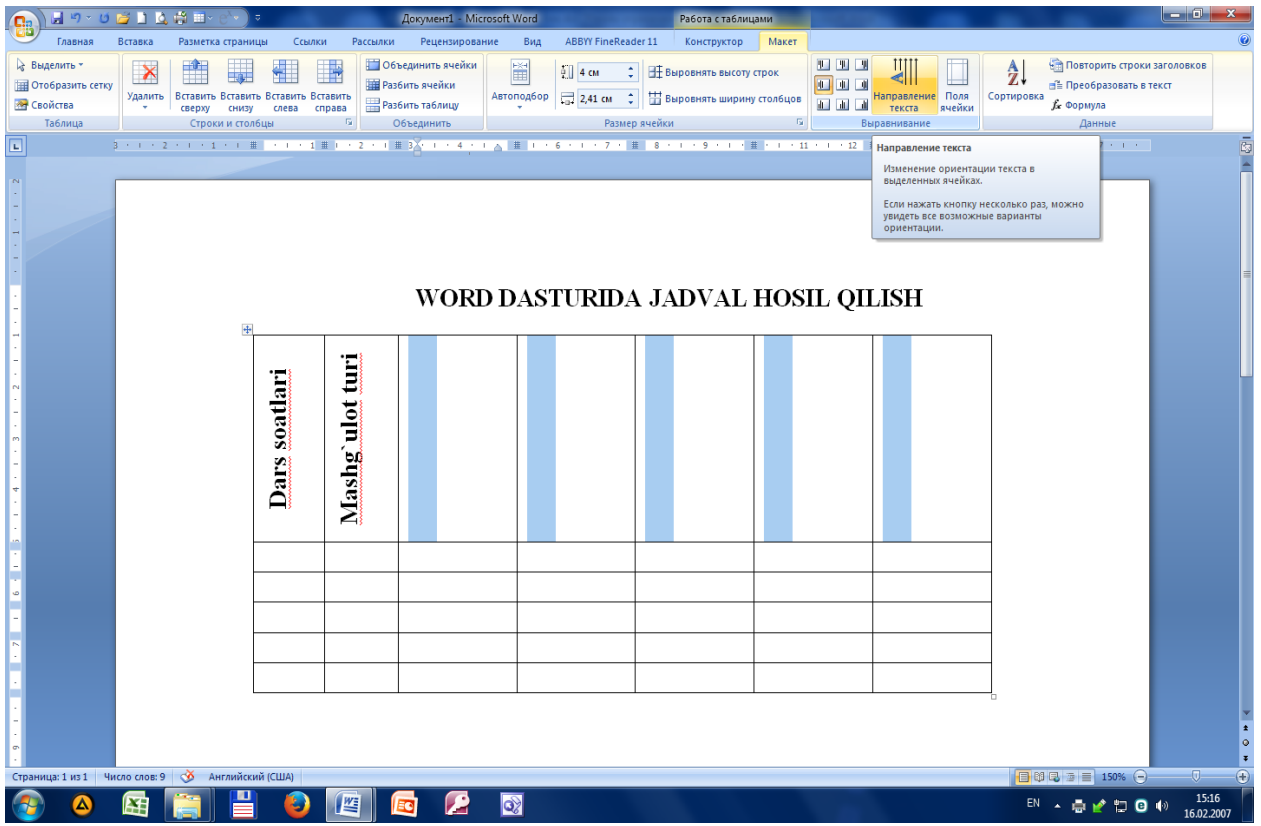

**Jadval ko`rinishini ozgartirish.** Buning uchun tayyor jadvalni belgilab olib, menyu qatordan Конструктор bo`limiga o`tamiz va o`zimizga kerakli jadval ko`rinishini tanlab olamiz.

| (           | <u>।</u><br>।<br>।                                                                         | 🐸 🗋 🛕 🛱 💷 - e' - ) =                                          |          |                  | Документ1 - | Microsoft Wor | d        |               | Работа с т | абли | цами                     |               |           | _              |                |                            |                       | x  |
|-------------|--------------------------------------------------------------------------------------------|---------------------------------------------------------------|----------|------------------|-------------|---------------|----------|---------------|------------|------|--------------------------|---------------|-----------|----------------|----------------|----------------------------|-----------------------|----|
|             | Главная                                                                                    | Вставка Разметка страница                                     | s        | Ссылки Рассылки  | Рецензир    | ование Ви     | ід АВВҮҮ | FineReader 11 | Конструк   | тор  | Макет                    |               |           |                |                |                            |                       |    |
|             | <ul> <li>Строка заголовка</li> <li>Строка итогов</li> <li>Чередующиеся страност</li> </ul> | Первый столбец Последний столбец оки Чередующиеся столбциески | ы        | Простые таблицы  |             |               |          |               |            |      | 🖄 Заливка *<br>Границы * | 0,5 пт<br>Цве | ет пера т |                | *<br>- *<br>Ha | рисовать Ластик<br>габлицу |                       |    |
|             | Парам                                                                                      | етры стилеи таблиц                                            |          | Встроенные       |             |               |          |               |            |      | # 1 1 1 11               |               | 2 # .     | Нарисовать гра | аницы<br>#15   | 16 17                      |                       | -  |
| -           | 1                                                                                          |                                                               |          |                  |             |               |          |               |            | =    |                          |               |           |                |                |                            |                       |    |
|             |                                                                                            | •                                                             |          |                  |             |               |          |               |            |      | HOSI                     | LQ            | ILE       | SH             |                |                            |                       | =  |
|             |                                                                                            |                                                               | tlari    |                  |             |               |          |               |            |      |                          |               |           |                |                |                            |                       |    |
| 4 - 1 - 3 - |                                                                                            |                                                               | Jars soa |                  |             |               |          |               |            |      |                          |               |           |                |                |                            |                       |    |
| -           |                                                                                            | -                                                             | -        |                  |             |               |          |               |            |      |                          |               |           |                |                |                            |                       |    |
|             |                                                                                            | -                                                             | _        | изменить стиль т | аблицы      |               |          |               |            | •    |                          |               |           |                |                |                            |                       |    |
| Þ.          |                                                                                            | -                                                             |          | Создать стиль та | лицы        |               |          |               |            | ľ    |                          |               |           |                |                |                            |                       |    |
|             |                                                                                            |                                                               |          |                  |             |               |          |               |            |      |                          |               |           |                |                |                            |                       |    |
|             |                                                                                            |                                                               |          |                  |             |               |          |               |            |      |                          |               |           |                |                |                            |                       | *  |
| C           | траница: 1 из 1 — Чи                                                                       | і<br>ісло слов: 4/9 🕉 Английскі                               | ий (СІ   | ША)              |             |               |          |               |            |      |                          |               |           |                |                | □ □ □ □ = 150% -           | 0                     | -+ |
| ¢           | 🔊 🙆                                                                                        | 🛯 🔚                                                           | (        | ۷ 😰              | <b>D</b>    | 2             |          |               |            |      |                          |               |           |                |                | EN 🔺 🖶 🖌 🛱 🛛               | (v) 15:19<br>16.02.20 | 07 |

Natija quyidagicha ko`rinishda bo`ladi.

| 0                    | 1 - 0                             | 🞽 🗋 🛛      | չ # ⊒- e <sup>x</sup> -)            | ÷             | До                    | кумент1 - Microsoft Word | -                   | Работа с таблицами                                                     | and the second second se | _                   | -                     | - 0 ×                   |
|----------------------|-----------------------------------|------------|-------------------------------------|---------------|-----------------------|--------------------------|---------------------|------------------------------------------------------------------------|----------------------------------------------------------------------------------------------------|---------------------|-----------------------|-------------------------|
| <u> </u>             | Главная                           | Вставка    | Разметка страни                     | цы Ссылк      | и Рассылки            | Рецензирование Вид       | ABBYY FineReader 11 | Конструктор Маке                                                       | et                                                                                                    |                     |                       | ۲                       |
|                      | Строка заголовк:<br>Строка итогов | a 💟 I      | Тервый столбец<br>Тоследний столбец |               |                       |                          |                     | — — — — — — Даливк<br>— — — — — — — — Даливк<br>— — — — — — — — Границ | а т 0,5 пт                                                                                                    | Нарисо              | вать Ластик           |                         |
|                      | Чередующиеся ст<br>Парал          | гроки 🛄 ч  | Чередующиеся столб<br>чй таблиц     | цы            |                       | Стили                    | таблиц              |                                                                        | Цвет пера *<br>Нар                                                                                                    | табли               | цу                    |                         |
|                      | Tupus                             | 3 . 1 .    | 2 * 1 * 1 * 1                       | Средн         | яя сетка 1 - Акцент б | X井・4・1・5・1               | # 7 8               | # . 9 . 1 . 10 . (#                                                    | 11 + 1 + 12 + 1 + #                                                                                                    | 1 · 14 · 1 · 15 · # | - 16 - 1 - 17 - 1 - 1 | -                       |
|                      |                                   |            | ŧ                                   | CPCAM         |                       | WORD DAS                 | TURIDA J            | ADVAL HO                                                               | SIL QILISH                                                                                                    | [                   |                       |                         |
|                      |                                   |            |                                     | Dars soatlari | Mashg`ulot turi       |                          |                     |                                                                        |                                                                                                    |                     |                       | =                       |
| -                    |                                   |            |                                     | 12            | Amaliy                |                          |                     |                                                                        |                                                                                                    |                     |                       |                         |
|                      |                                   |            |                                     | 14            | Ma`ruza               | <u>a</u>                 |                     |                                                                        |                                                                                                    |                     |                       |                         |
| •                    |                                   |            |                                     | 22            |                       |                          |                     |                                                                        |                                                                                                    |                     |                       |                         |
| - 1 - 6 - 1 - 01 - 1 |                                   |            |                                     |               |                       |                          |                     |                                                                        |                                                                                                    |                     |                       | *<br>\$<br>\$           |
| Стра                 | ница: 1 из 1 Ч                    | исло слов: | 14 🕉 Английсі                       | кий (США)     |                       |                          |                     |                                                                        |                                                                                                    |                     | 🛱 🕄 🚡 📄 150% 🕞 –      | •                       |
|                      |                                   | X          |                                     |               |                       |                          |                     |                                                                        |                                                                                                    | E                   | N 🔺 🖶 💅 🔛 🕒           | (*) 15:21<br>16.02.2007 |

1. Tayyor hujjat namunasiga nom berib saqlaymiz.

## Variantlar:

1. Word dasturi yordamida me'yoriy hujjat namunasi tayyorlang.

Фермер хужаликлари танланма кузатувини ташкил этиш ва ўтказиш буйича услубий низомга 1-ИЛОВА

#### Фермер хўжаликлари кузатуви иатнжасида олинган танланма маълумотларни тарқатиш буйича хисоб-китоб намунаси

| 3    | Шартли намуна                                                              |                                                            |                                                                        |                                                                              |                                                                                   |                                                                                    |
|------|----------------------------------------------------------------------------|------------------------------------------------------------|------------------------------------------------------------------------|------------------------------------------------------------------------------|-----------------------------------------------------------------------------------|------------------------------------------------------------------------------------|
| T.p. | (х),<br>сўровномадаги кўрсаткичлар<br>рўйхати                              | (N),<br>максадли<br>жамланмадаги<br>(G) хўжаликлар<br>сони | (n),<br>танлов<br>жамланмасидаги<br>хужаликлар<br>сони<br>(G дан 5,0%) | (Σx1),<br>танлов<br>жамланмасидаги<br>курсаткичларнинг<br>йигинди курсаткичи | (Z),<br>1 та хужаликка<br>тукри келадиган<br>уртача<br>курсаткич<br>(Z = Σx1 : n) | G = Z x N,<br>максадли<br>жамланмадаги<br>кўрсаткичларнин<br>йигинди<br>кўрсаткичи |
| 1    | Дон ва дуккакли дон экинлари,<br>жами, гектар                              | 500                                                        | 25                                                                     | 375                                                                          | 15                                                                                | 7500                                                                               |
| 2    | Дон ва дуккакли дон экинлари,<br>жами, центнер                             | 500                                                        | 25                                                                     | 16875                                                                        | 675                                                                               | 337500                                                                             |
| 3    | Мевалар ва резаворлар-жами, гектар                                         | 500                                                        | 25                                                                     | 100                                                                          | 4                                                                                 | 2000                                                                               |
| 4    | Мевалар ва резаворлар-жами,<br>центнер                                     | 500                                                        | 25                                                                     | 15000                                                                        | 600                                                                               | 300000                                                                             |
| 5    | Токзорлар, гектар                                                          | 500                                                        | 25                                                                     | 125                                                                          | 5                                                                                 | 2500                                                                               |
| 6    | Токзорлар, центнер                                                         | 500                                                        | 25                                                                     | 16875                                                                        | 675                                                                               | 337500                                                                             |
| 7    | Йирик шохли корамоллар-жами,<br>бош                                        | 500                                                        | 25                                                                     | 900                                                                          | 36                                                                                | 18000                                                                              |
| 8    | Асалари оилалари, дона                                                     | 500                                                        | 25                                                                     | 500                                                                          | 20                                                                                | 10000                                                                              |
| 9    | Сўйиш учун етиштирилган моллар<br>ва паррандалар, тирик вазнда,<br>центнер | 500                                                        | 25                                                                     | 80                                                                           | 3,2                                                                               | 1600                                                                               |
| 10   | Олинган тухум-жами, дона                                                   | 500                                                        | 25                                                                     | 250000                                                                       | 10000                                                                             | 5000000                                                                            |
| 11   | Уруғлик ва кўчатларга харажатлар,<br>минг сўм                              | 500                                                        | 25                                                                     | 1748508,4                                                                    | 69940,3                                                                           | 34970167,2                                                                         |

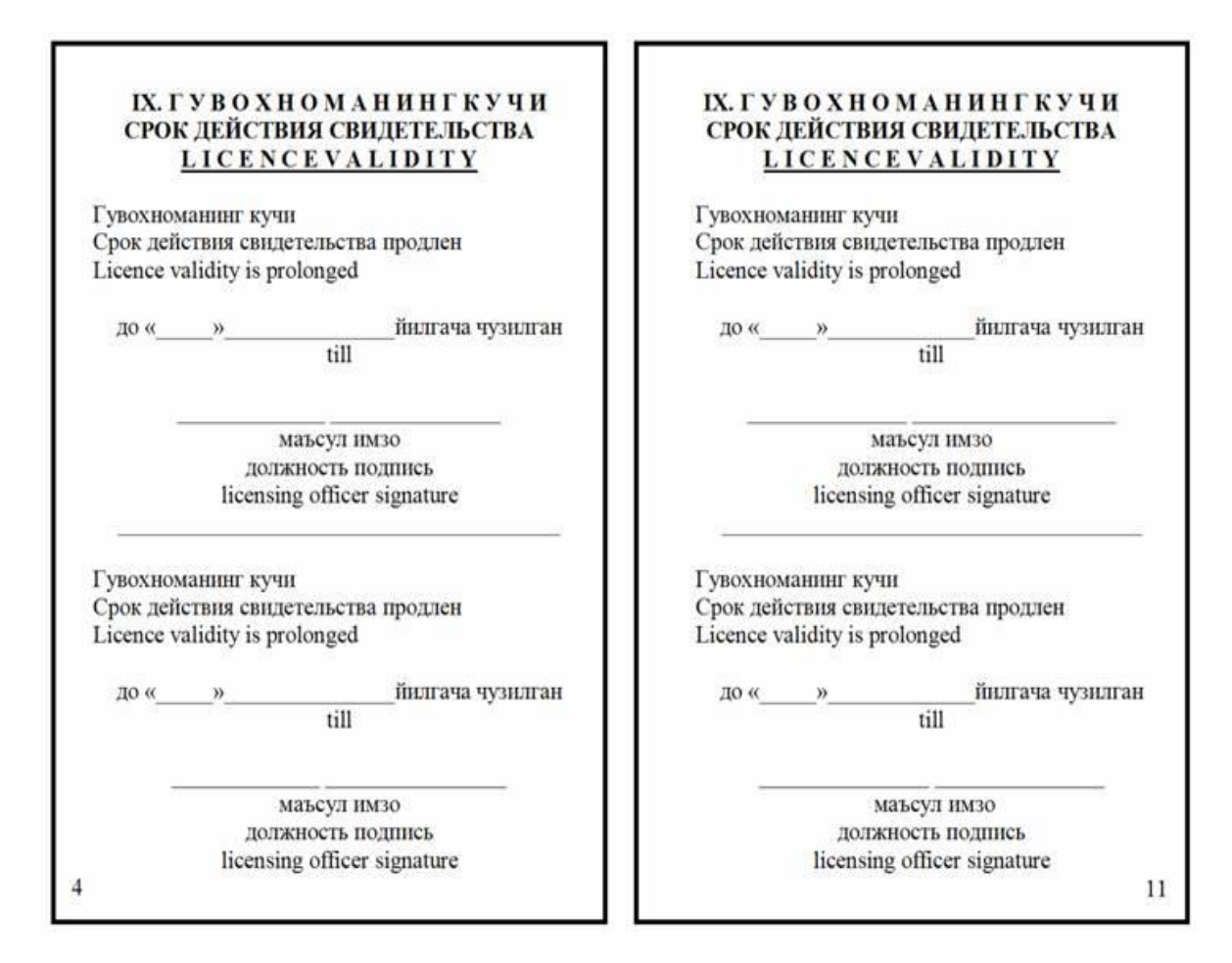

| дон ташувчинии           | IF IOK XATIL Ne    | 111    |                          |
|--------------------------|--------------------|--------|--------------------------|
| Ф/Хнинг номи, СТПР:      |                    |        |                          |
| Каерга жунаталды:        |                    |        |                          |
| Транспорт<br>раками: 123 | Комбайн<br>раками: | 3-Case | Фермер:<br>(neco. sejap) |
| донни кабул ки           | IHUI Ne :          | 510    |                          |
| Kanni 4                  | Тараснинит         | 1      | Соф                      |
| (m):                     | BA3BBH(TH):        |        | BA3HBI(TH):              |
| Кабул килувчи:           |                    | 1      | Топширувчя:              |
|                          | na, kengo          |        | (mate)                   |

ТОШКЕНТ ДАВЛАТ АГРАР УНИВЕРСИТЕТИ

| Ходим билан меҳнат шартномасини бекор қилишга розилик бериш ёки бермаслин<br>туғрисида<br>касаба уюшмаси қумитасининг мажлиси баённомасидан                  | c      |
|----------------------------------------------------------------------------------------------------|--------|
| КЎЧИРМА                                                                                                    |        |
| 201_йил «» №                                                                                                    |        |
| КУН ТАРТИБИ:                                                                                                    |        |
| 1.Корхона маъмуриятининг                                                                                                    |        |
| Кодексининг моддасига мувофикучун мехн                                                                                                    | ат     |
| (ишдан бўшатиш сабаби)<br>бекор қилишга розилик бериш ҳақидаги тақдимномасини кўриб чиқиш.                                                                   |        |
| ҚАРОР ҚИЛИНДИ:                                                                                                    |        |
| (ходим вазифаси) билан Меҳнат кодексининг                                                                                                    |        |
| мувофиқучун меҳнат шартномасини бекор қилишга розилик                                                                                                    |        |
| <sup>(сабабя)</sup><br>берилсин (берилмасин).                                                                                                    |        |
|                                                                                                    |        |
| Илова: 1.                                                                                                    |        |
| 2                                                                                                    |        |
| 3                                                                                                    |        |
| Касаба уюшмаси                                                                                                    |        |
| Кумитаси раиси (фазлитияси, исэля)                                                                                                    |        |
| 201_йил ""                                                                                                    |        |
| 5. Word dasturi yordamida me'yoriy hujjat namunasi tayyorlang.                                                                                               |        |
| ТОШКЕНТ ДАВЛАТ АГРАР УНИВЕРСИТЕТИ                                                                                                    |        |
| Махиат шартномаси бакор килинган ва махиат дафтарнасини одмай, уисоб китоб                                                                                   |        |
| місцыят шартномасы оскор қылыптан ва мецнат дафтарчасыны олман, дисоо кытоо<br>қилмаган ходимга хабарнома беришда                                            |        |
| ΧΑΓΑΡΗΟΜΑ                                                                                                    |        |
|                                                                                                    |        |
| (ходим фамилияси, исми)                                                                                                    |        |
| (яйож шашк)                                                                                                    |        |
|                                                                                                    |        |
| 201_ иил "" дагисонли буйрук билан Мехна<br>кодексинингмоддасига асосансиз билан тузилган мехна                                                              | Г<br>Т |
| шартномаси бекор килинган.<br>Корхона ходимлар бўлими ва хисобхонага келиб мехнат дафтарчасини олишингизня<br>хамда хисоб китоб килишингизни таклиф киламиз. | a      |
| Ходимлар бўлими нозири : фампляков, ясык)                                                                                                    |        |

201\_йил "\_\_\_"\_\_\_\_

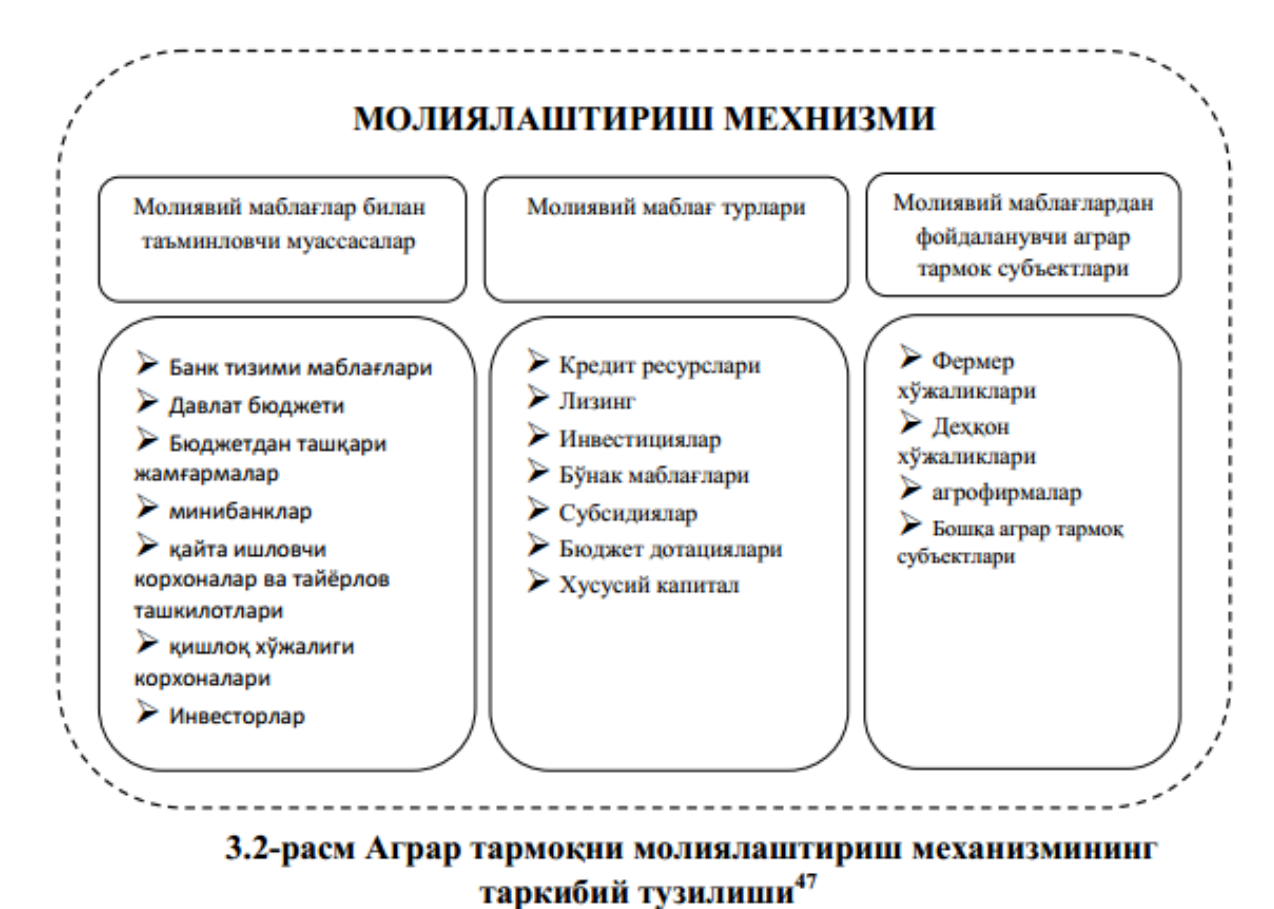

# Tupknom Tyoninin

7. Word dasturi yordamida me'yoriy hujjat namunasi tayyorlang.

#### Маълумот, тақдимнома, кўчирма ва хабарномалардан намуналар

#### МАЪЛУМОТ

Корхона фаолиятининг самарадорлигини ошириш мақсадида <u>йилнинг</u>ойида ташкилий талбирлар ўтказиш режалаштирилган. Бу тадбирлардан бири

| 2                                                                          | 1 1/1 1                                                                    | (тадб                                                                                | ир номи: технологи                                                                                                 | ядаги, ишлаб чик                                               | (ариш ва                                           |                                           |
|----------------------------------------------------------------------------|----------------------------------------------------------------------------|--------------------------------------------------------------------------------------|----------------------------------------------------------------------------------------------------|----------------------------------------------------------------|----------------------------------------------------|-------------------------------------------|
| мехнатни ташкил эти                                                        | пдаги ўзгаришлар, х                                                        | одимлар сони (штати) ёки                                                             | ишлар ҳажмининг                                                                                                    | қисқарганлиги)                                                 | (                                                  | корхона номи)                             |
| маъмурияти Ў<br>қўмитасини, а<br>ўзгартишлар к<br>Ходимлар умум<br>Ходимла | ЗР Мехнат и<br>малга ошири<br>сиритилиши<br>иий сонидан _<br>арни ишдан оз | содексининг 101<br>лган қайта таш<br>ва ходимлар со<br>фоизини қи<br>юд этиш қонунчи | <ul> <li>102-моддала</li> <li>сил этиш на</li> <li>ни (штати)</li> <li>скартириш р</li> <li>ликка мувоф</li> </ul> | рига муво<br>атижасида<br>ўзгариши<br>ежалаштир<br>иқ амалга о | фиқ каса<br>штатлар<br>ҳақида<br>илган<br>шириладі | ба уюшма<br>жадвалига<br>билдиради.<br>1. |

|           | (HM30) | (фамилияси,исми) |
|-----------|--------|------------------|
| 201 йил"" |        |                  |
| <u> </u>  |        |                  |
|           |        |                  |
|           |        |                  |

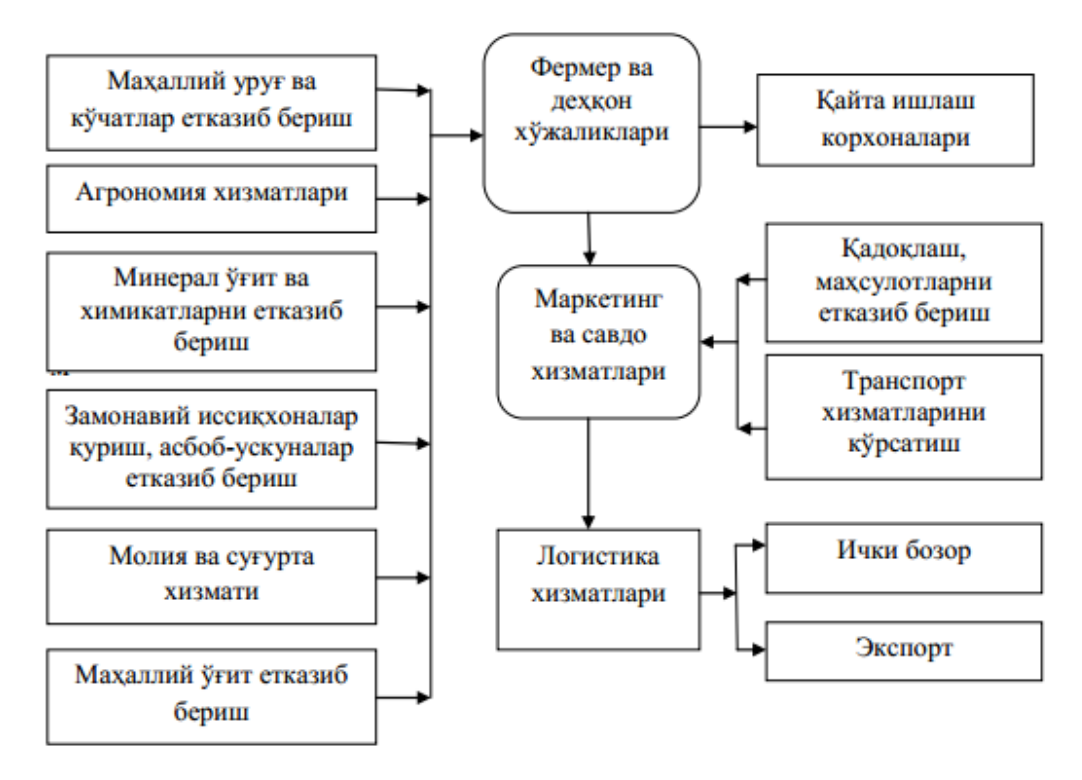

# 3.1-расм. Қишлоқ хўжалик маҳсулотлари етиштиришни кластер усулида ташкил этиш<sup>46</sup>.

#### ТОШКЕНТ ДАВЛАТ АГРАР УНИВЕРСИТЕТИ

#### Танлов асосида ишга қабул қилиш тўғрисидаги буйруқдан намуна

#### БУЙРУҚ

\_\_\_сон

201\_\_\_й. «\_\_\_»\_\_\_\_\_

#### Ишга қабул қилиш тўғрисида

Ш.

**1.** (Ф.И.Ш.) — танлов комиссиясининг 201\_йил \_\_\_\_\_ даги - сонли карорига биноан директор ўринбосари лавозимига 3 (уч) ой синов муддати билан штатлар жадвалига мувофик 201\_йилнинг \_\_\_\_\_идан ишга қабул қилинсин.

2. Бош бухгалтер (Ф.И.Ш.) га: тегишли тўловларни амалга оширсин.

Асос: Ф.И.Ш.нинг ишга қабул қилиш тўғрисидаги аризаси, танлов комиссиясининг 201\_йил \_\_\_\_\_ даги - сонли карори ва у билан тузилган 201\_йил \_\_\_\_даги \_\_\_сон меҳнат шартномаси.

| Ташкилот рахбари      |                |         |
|-----------------------|----------------|---------|
|                       | (имзо)         | (Ф.И.Ш) |
| Буйруқ билан танишдим |                |         |
|                       | (ходим имзоси) | (Ф.И.Ш) |
|                       |                |         |

#### **10.**Word dasturi yordamida me'yoriy hujjat namunasi tayyorlang.

|                                    |                            |          |                        | шу жумладан:       |         |                        |                                        |         |                        |                                                              |        |                        |
|------------------------------------|----------------------------|----------|------------------------|--------------------|---------|------------------------|----------------------------------------|---------|------------------------|--------------------------------------------------------------|--------|------------------------|
|                                    | Барча тонфадаги хўжаликлар |          |                        | фермер хўжаликлари |         |                        | дехқон (шахсий ёрдамчи)<br>хўжаликлари |         |                        | қишлоқ хўжалиги<br>фаолиятини амалга<br>оширувчи ташкилотлар |        |                        |
| Қишлоқ<br>хўжалиги<br>махсулотлари | 2014й.                     | 2015й.   | Ўсиш<br>сурьати<br>, % | 2014й.             | 2015й.  | Ўсиш<br>сурьати<br>, % | 2014й.                                 | 2015й.  | Ўсиш<br>сурьати<br>, % | 2014й.                                                       | 2015й. | Ўсиш<br>сурьати<br>, % |
| Дон ва<br>дуккакли дон             | 8050527                    | 8176615  | 101,6                  | 6489009            | 6588245 | 101,5                  | 1460598                                | 1482860 | 101,5                  | 100920                                                       | 105510 | 104,5                  |
| Пахта хом-<br>ашёси                | 3400248                    | 3361260  | 98,9                   | 3383362            | 3344837 | 98,9                   |                                        |         |                        | 16886                                                        | 16423  | 97,3                   |
| Мойли<br>экинлар                   | 82100                      | 98003    | 119,4                  | 66520              | 79334   | 119,3                  | 12181                                  | 14603   | 119,9                  | 3399                                                         | 4066   | 119,6                  |
| Картошка                           | 2452449                    | 2696710  | 110,0                  | 585000             | 632093  | 108,1                  | 1846919                                | 2043193 | 110,6                  | 20530                                                        | 21424  | 104,4                  |
| Сабзавотлар                        | 9286685                    | 10128059 | 109,1                  | 3254183            | 3458454 | 106,3                  | 5953833                                | 6584670 | 110,6                  | 78669                                                        | 84935  | 108,0                  |
| Полиз                              | 1696091                    | 1853061  | 109,3                  | 841182             | 907199  | 107,8                  | 825881                                 | 915265  | 110,8                  | 29028                                                        | 30597  | 105,4                  |
| Мевалар ва<br>резаворлар           | 2490624                    | 2746162  | 110,3                  | 1135963            | 1260107 | 110,9                  | 1303483                                | 1429409 | 109,7                  | 51178                                                        | 56646  | 110,7                  |
| Узум                               | 1441211                    | 1579020  | 109,6                  | 766295             | 843778  | 110,1                  | 653126                                 | 711096  | 108,9                  | 21790                                                        | 24146  | 110,8                  |

#### Фермер хўжаликлари фаолиятларининг асосий кўрсаткичлари (тонна)<sup>35</sup>

<sup>35</sup> Ўзбекистон қишлоқ хўжалиги. Ўзбекистон Республикаси Давлат статистика қўмитаси. Тошкент-2015 й.

# Ходим мехнат шартномаси белгилаб қўйилган мехнат вазифаси доирасида ишни давом эттириши мумкин бўлмаган холда,

# ДАЛОЛАТНОМА

| Биз ,қуйидаги тўғрисида ушбу | далолатномани туздик: |
|------------------------------|-----------------------|
|------------------------------|-----------------------|

|                                         |                    | _ ходимлар сони (штати) ш            | іу жумладан       |
|-----------------------------------------|--------------------|--------------------------------------|-------------------|
| (вазифаси, касои)                       | (фамилияси , исми) |                                      |                   |
| Унинг вазифаси хам кискарган            | нлиги сабаб        | 5ли,бизнинг иштирокимизд             | а корхона рахбари |
|                                         | /1                 |                                      |                   |
|                                         | (φ                 | ампликси,исми)                       |                   |
| Куйидаги вазифаларга ўтказиі            | шга унга та        | клиф қилди:                          |                   |
|                                         | -                  |                                      |                   |
|                                         | (ТАКЛИФ ЭТИЛГА     | н вазифаларнинг аниқ номи кўрсатилад | (N                |
|                                         |                    |                                      |                   |
|                                         |                    |                                      |                   |
| Таклиф этилган вазифаларда и            | шлашни             |                                      | рад этди.         |
| 1 Variante 68-real and 1 Variante 1     |                    | (фамилияси , исми)                   |                   |
| 1. ходимлар оулими нозири:              | имзо               |                                      |                   |
|                                         |                    | (фамилияси , исми,сана )             |                   |
| <ol> <li>Цех (бущим бощщини)</li> </ol> | И <b>М</b> ЗО      |                                      |                   |
|                                         | maso               | ()                                   |                   |
| 3.Касаба уюшмаси раиси:                 | ИМ30               | (фанилияся , исни,сана )             |                   |
| <b>,</b>                                |                    | (фамилияси , исми,сана )             |                   |
|                                         |                    | ·· · · · ·                           |                   |

| №  | Хом-ашё номн                | <u>Улчов</u><br>бирлиги | Нархи | Бир ойлик<br>сарф<br>харажат<br>микдори | Бир ойлик<br>сарф<br>харажат,<br>минг сум | Бир<br>йиллик<br>сарф<br>харажат<br>микдори | Бир йиллик<br>сарф<br>харажат,<br>минг сум, |
|----|-----------------------------|-------------------------|-------|-----------------------------------------|-------------------------------------------|---------------------------------------------|---------------------------------------------|
| 1  | Маккажухори                 | КГ                      | 500   | 128,47                                  | 64233                                     | 1541,60                                     | 770798                                      |
| 2  | Бугдой                      | КГ                      | 600   | 85,64                                   | 51386                                     | 1027,73                                     | 616635                                      |
| 3  | Er                          | КГ                      | 2200  | 4,40                                    | 9677                                      | 52,79                                       | 116127                                      |
| 4  | Кепак                       | КГ                      | 450   | 121,87                                  | 54840                                     | 1462,41                                     | 658085                                      |
| 5  | куколка                     | КГ                      | 650   | 42,82                                   | 27835                                     | 513,87                                      | 334016                                      |
| 6  | кунжара(кунгаб<br>окар)     | КГ                      | 750   | 32,95                                   | 24711                                     | 395,37                                      | 296528                                      |
| 7  | Солод                       | КГ                      | 400   | 46,10                                   | 18439                                     | 553,17                                      | 221268                                      |
| 8  | Туз                         | КГ                      | 200   | 3,28                                    | 655                                       | 39,32                                       | 7863                                        |
| 9  | Суяк уни                    | КГ                      | 500   | 29,63                                   | 14813                                     | 355,50                                      | 177750                                      |
| 10 | <u>Трикальций</u><br>фосфат | КГ                      | 600   | 16,47                                   | 9884                                      | 197,69                                      | 118611                                      |
| 11 | Витамин Д-3                 | КГ                      | 50000 | 0,42                                    | 21063                                     | 5,06                                        | 252750                                      |
| 12 | Чой содаси                  | КГ                      | 600   | 2,20                                    | 1320                                      | 26,40                                       | 15840                                       |
| 13 | Лизин                       | КГ                      | 8000  | 0,28                                    | 2250                                      | 3,38                                        | 27000                                       |
| 14 | Метанин                     | кг                      | 7000  | 0,14                                    | 980                                       | 1,68                                        | 11760                                       |
| 15 | Аскорбинка                  | КГ                      | 10000 | 0,13                                    | 1250                                      | 1,50                                        | 15000                                       |
| 16 | Мультимакс                  | КГ                      | 9000  | 1,08                                    | 9686                                      | 12,92                                       | 116235                                      |
| 17 | Ракушка                     | кг                      | 100   | 39,55                                   | 3955                                      | 474,56                                      | 47456                                       |
| 18 | Кунжара<br>(пахта)          | кг                      | 550   | 32,95                                   | 18121                                     | 395,37                                      | 217454                                      |
|    | Жами                        |                         |       |                                         | 335097,75                                 |                                             | 4021173                                     |

#### ПАРРАНДАЧИЛИК ФАОЛИЯТИ БУЙИЧА

# 13. Word dasturi yordamida me'yoriy hujjat namunasi tayyorlang.

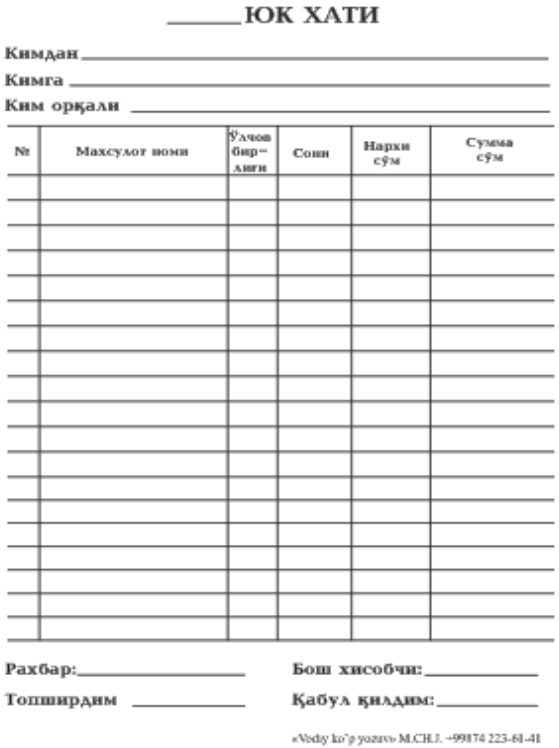

30

¢

\_201\_\_йил

# МАХСУЛОТЛАРГА БЎЛГАН ТАЛАБ, ТАКЛИФ ВА ЭХТИЁЖ БОЗОРИ

Бозор иктисодиёти шароитида кичик бизнес субъектларининг ишлаб чикараётган махсулотлари хажми йилдан-йилга ортиб бормокда, шу жумладан, нон маҳсулотларига бўлган талаб доимий юқори ва барқарордир.

- Асоснй истеъмолчилар куйндагилар:
- Гулистон шахри ахолиси; Вилоятимизахолиси;
- Савдо дўконлари; Гўшт ва консерва ишловчи корхоналар.

#### l - йнлга ТАДБИРКОРНИНГ ЙИЛЛИК МАҲСУЛОТЛАРИНИ СОТИШ РЕЖАСИ ВА ДАРОМАДИ 200

| _  |                    |                  |      |                                    | (1-йил | цда 300 кун)                 |
|----|--------------------|------------------|------|------------------------------------|--------|------------------------------|
| N≘ | Махсулот<br>номн   | Ўлчов<br>бнрлнгн | Сонн | l йнл учун<br>махсулдорлнк<br>(кг) | Нархн  | Жамн<br>сумма йнл<br>охнрнга |
| 1  | Чавок<br>толетолоб | Kľ               | 500  | 12 500                             | 3 000  | 37 500 000                   |
| 2  | Сазан              | КГ               | 200  | 5 000                              | 6 000  | 30 000 000                   |
| 3  | Амур               | КГ               | 150  | 3 750                              | 4 500  | 16 875 000                   |
|    | Жамн:              |                  |      |                                    |        | 84 375 000                   |

| 2 - йнлга                       |         |      |  |
|---------------------------------|---------|------|--|
| ТАДБИРКОРНИНГ ЙИЛЛИК МАХСУЛОТЛА | РИНИ С( | отиш |  |
| РЕЖАСИ ВА ДАРОМАДИ              |         |      |  |
|                                 |         |      |  |

|    |                    |                  |      |                            | (2-йил | ıда 300 кун)      |
|----|--------------------|------------------|------|----------------------------|--------|-------------------|
| N₂ | Махсулот<br>номн   | Ўлчов<br>бнрлнгн | Сонн | 1 йнл учун<br>махсулдорлнк | Нархн  | Жамн<br>сумма йнл |
|    |                    |                  |      | (кг)                       |        | охнрнга           |
| 1  | Чавок<br>толетолоб | КГ               | 500  | 12 500                     | 3 000  | 37 500 000        |
| 2  | Сазан              | Kľ               | 200  | 5 000                      | 6 000  | 30 000 000        |
| 3  | Амур               | Kľ               | 150  | 3 750                      | 4 500  | 16 875 000        |
|    | Жамн:              |                  |      |                            |        | 84 375 000        |

15. Word dasturi yordamida me'yoriy hujjat namunasi tayyorlang.

#### Корақолпоғистон Республикаси ва вилоятларда кўп тармокли фаолиятни ташкил этган фермер хўжаликлари сони ( 2015 йил 1 декабр холатига) 21

| №  | Худудлар номи                   | Жами фермер<br>хўжаликлари сони<br>2015 йил 1 декабр<br>холатига<br>(оптимизация<br>натижасида) | Шундан кўп<br>тармокли<br>фаолиятни<br>ташкил этган<br>фермер<br>хўжаликлари<br>сони | Жамига<br>фермер<br>хўжаликларига<br>нисбатан<br>улуши,<br>% |  |
|----|---------------------------------|-------------------------------------------------------------------------------------------------|--------------------------------------------------------------------------------------|--------------------------------------------------------------|--|
| 1  | Қорақалпоғистон<br>Республикаси | 4582                                                                                            | 1586                                                                                 | 34,6                                                         |  |
| 2  | Андижон                         | 8538                                                                                            | 3189                                                                                 | 37,4                                                         |  |
| 3  | Бухоро                          | 5275                                                                                            | 1957                                                                                 | 37,1                                                         |  |
| 4  | Жиззах                          | 10098                                                                                           | 3065                                                                                 | 30,4                                                         |  |
| 5  | Қашқадарё                       | 12373                                                                                           | 4510                                                                                 | 36,5                                                         |  |
| 6  | Навоий                          | 2519                                                                                            | 1089                                                                                 | 43,2                                                         |  |
| 7  | Наманган                        | 7443                                                                                            | 2411                                                                                 | 32,4                                                         |  |
| 8  | Самарқанд                       | 12641                                                                                           | 5124                                                                                 | 40,5                                                         |  |
| 9  | Сурхандарё                      | 6108                                                                                            | 2179                                                                                 | 35,7                                                         |  |
| 10 | Сирдарё                         | 5459                                                                                            | 1955                                                                                 | 35,8                                                         |  |
| 11 | Тошкент                         | 9481                                                                                            | 3583                                                                                 | 37,8                                                         |  |
| 12 | Фарғона                         | 10420                                                                                           | 3376                                                                                 | 32,4                                                         |  |
| 13 | Хоразм                          | 5945                                                                                            | 2147                                                                                 | 36,1                                                         |  |
|    | Жами                            | 100882                                                                                          | 36171                                                                                | 35,9                                                         |  |

# 5-laboratoriya ishi. MS Excel dasturi yordamida qishloq xoʻjaligi oid masalalar boʻyicha topshiriqlar bajarish

**Ishdan maqsad:** "Поиск решения" funksiyalari orqali masalalarni yechishni oʻrganish.

#### Uslubiy ko`rsatmalar

**1-topshiriq.** Mineral o'g'itlar sotish shaxobchasida o'gitlar chakana va ulgurji ko'rinishda sotiladi. Sotib olingan massaga qarab skidka qilinadi. Skidka qilinish foizi jadvalda keltirilgan. Shu jadvalga asoslanib sotuvchiga hisoblash ishlarini avtomatlashtirishga yordam bering. Jadvalda t/r, o'g'it miqdori, o'g'it narxi, skidka %i, arzonlashtirilgan narx, summa maydonlari ishtirok etishi kerak.

#### Masalaning yechilishi:

Masalaning qo'yilishiga qaraydigan bo'lsak yagona muammo bu olingan Tovar miqdoriga qarab narxning o'zgarishidir. Arzonlashtirilgan narxni topish uchun olingan tovar miqdorini qaysi oraliqqa to'g'ri kelishini topish zarur bo'lib hisoblanadi. Masalan 5 kg va dan ko'p hamda 10 kg dan kam selitra sotib olsa narx 5% ga arzonlashtirilishi kerak. Shart tekshirish jarayoni bo'lgani sababli biz bu masalani yechishda mantiqiy funksiyalardan foydalanamiz. Shart tekshirishni 5-9 oraliqdan boshlasak oraliq bo'lganligi sababli mantiqiy I funksiyasi yordamida shart berishimizga to'g'ri keladi va shartimizning o'zi i(B11>=5;B11<10) ko'rinishida bo'ladi. Bu esa bizga noqulaylik tug'diradi shu sababli biz eng yuqori shkaladan boshlab tekshirishni boshlaymiz. Demak olingan tovar miqdori agar 500 kg va undan ortiq bo'lsa 20 % arzonlashtiriladi, 500 kg dan ko'p bo'masa 200 kg ga tengligi yoki undan kattaligi tekshiriladi va rost qiymat qaytarsa 18 % arzonlashtiriladi, 200 kg dan ko'p bo'masa 50 kg ga tengligi yoki undan kattaligi tekshiriladi va rost qiymat qaytarsa 15 % arzonlashtiriladi, aks holda 50 kg dan ko'p bo'masa 10 kg ga tengligi yoki undan kattaligi tekshiriladi va rost qiymat qaytarsa 10 % arzonlashtiriladi, 10kg dan ko'p bo'masa 5kg ga tengligi yoki undan kattaligi tekshiriladi va rost qiymat qaytarsa 5 % arzonlashtiriladi,aks holda skidka arzonlashtirilmaydi.

|   | A  | 4          | В      | С                                               | D                   |   |
|---|----|------------|--------|-------------------------------------------------|---------------------|---|
| 1 |    |            |        | Selitraning chakana narxi                       | 3000                |   |
| ۷ |    |            |        |                                                 |                     |   |
| 3 |    | Miqdor(kg) |        | скидка                                          |                     |   |
| 4 |    |            |        | 5-9                                             | 5%                  |   |
| 5 |    |            |        | 10-49                                           | 10%                 |   |
| 6 |    |            |        | 50-199                                          | 15%                 |   |
| 7 |    |            |        | 200-499                                         | 18%                 |   |
| 8 |    | 500+       |        | 20%                                             |                     |   |
|   |    | А          | В      | С                                               | D                   | • |
|   | 1  |            |        | Selitraning chakana narxi                       | 3000                |   |
|   | 3  |            |        | Miqdor(kg)                                      | скидка              |   |
|   | 4  |            |        | 5-9                                             | 5%                  |   |
|   | 5  |            |        | 10-49                                           | 10%                 |   |
|   | 6  |            |        | 50-199                                          | 15%                 |   |
|   | 7  |            |        | 200-499                                         | 18%                 |   |
|   | 8  |            |        | 500+                                            | 20%                 |   |
|   | 10 | Nº         | Miqdor | Tushirilgan narx                                | Buyurtma<br>summasi |   |
|   | 11 | 1          | 1      | =ЕСЛИ(B11>=500;D\$1*(1-D\$8);                   | 3000                |   |
|   | 12 | 2          |        | ЕСЛИ <mark>(</mark> B11>=200;D\$1*(1-D\$7);     | 0                   |   |
|   | 13 | 3          |        | ЕСЛИ(B11>=50; <mark>D\$1</mark> *(1-D\$6);ЕСЛИ( | 0                   |   |
|   | 14 | 4          |        | В11>=10;D\$1*(1-D\$5);ЕСЛИ(В11>=                | 0                   |   |
|   | 15 | 5          |        | 5;D\$1*(1-D\$4);D\$1))))                        | 0                   |   |

Tog' zonasida joylashgan qishloqda K ta odam va S sotix yer maydoni mavjud. Bu xo'jalik asosan a, b, c ekinlari etishtirishga mo'ljallangan. Har bir odamning a,b,c ekinlardan yillik iste'moli a\_n, b\_n, c\_n kgni tashkil etadi. Ekin turlarining hosildorligi mos ravishda a\_h, b\_h, c\_h kg/sotixlarda. Va ushbu hosildorlikka erishish uchun a\_t, b\_t, c\_t so'm/kg xarajat ketadi va bozordagi narxi esa a\_n, b\_n, c\_n so'mdan sotilishi taxmin qilinmoqda. Ro'zg'or uchun a,b,c ekinlaridan sotib olmaslik, ekinlar ekiladigan maydonlar butun sonlarda bo'lishi va eng ko'p daromad olish kerakligini hisobga olib, har bir ekin turidan qancha maydonga ekilishi kerakligi topilsin. Optimallashtirish modellari texnik, iqtisodiy va qishloq xoʻjaligi ishlab chiqarish jarayonlari masalalarini yechishda qoʻllaniladi. Uning maqsadi aniq shartlar optimallashtirilgan (Maksimum foydaga erishish va minimum xarajat qilish) balanslashtirilgan yechimni olishdan iborat.

Excel dasturida optimallashtirish masalalarini yechish uchun quyidagi buyruqdan foydalanilanamiz:

«Данние» - «Анализ» «Поиск решение»

Поиск решение bo'limini sozlash uchun ФАЙЛ menyusining ПАРАМЕТРЫ bo'limiga kirimiz.

Надстройки boʻlimida (Quyidagi oyna) Перейти qismidan

| Общие                                                                                       | Управление надстройками Microsoft O                                                                                                    | ffice.                                                                                                    |                                                                                                    |  |  |  |  |
|---------------------------------------------------------------------------------------------|----------------------------------------------------------------------------------------------------|----------------------------------------------------------------------------------------------------|----------------------------------------------------------------------------------------------------|--|--|--|--|
| Формулы                                                                                     |                                                                                                    |                                                                                                    |                                                                                                    |  |  |  |  |
| Правописание                                                                                | Надстройки                                                                                                    |                                                                                                    |                                                                                                    |  |  |  |  |
| Сохранение                                                                                  | Имя ^                                                                                                    | Расположение                                                                                                    | Тип                                                                                                    |  |  |  |  |
| Язык                                                                                        | Активные надстройки приложений<br>ABBYY FineReader 10 MSExcel COM Add-In                                                                                                    | C:\BYY FineReader 10\FRIntegration.dll                                                                                                    | Надстройка СОМ                                                                                                    |  |  |  |  |
| Дополнительно                                                                               | Поиск решения                                                                                                    | C:\ffice14\Library\SOLVER\SOLVER.XLAM                                                                                                    | Надстройка Excel                                                                                                    |  |  |  |  |
| Настройка ленты<br>Панель быстрого доступа<br>Надастрайка<br>Центр управления безопасностью | Накативные падтройки приложений<br>Митозот Клоп Рале 3<br>Диторона<br>Колонтурна<br>Колонтурна<br>Колонтурна<br>Накатаника<br>Пакат алика<br>Пакат алика<br>Сарите с заклюза<br>Сарите с сорони с соебщи<br>Каратаника<br>Сарите с сорони с соебщи<br>Сарите с сорони с соебщи<br>Сопустеприот аликособи приложения<br>Сторитер от аликособи приложения                                                                                                    | Clustered shared smart TagANOFLOIL<br>CLustered Allanoy Zub COOLAND<br>CLustered Office Office All Cooperation<br>Clustered Office Office All Cooperation<br>Clustered Office Office All Cooperation<br>Clustered Allanoy Analysis ATP VARANTSA<br>CLustered Allanoy Analysis ATP VARANTSA<br>Clustered Office Office All OFFRED DLL<br>Clustered Allanoy Analysis ATP VARANTSA<br>CLustered Office Office All OFFRED DLL | Пакет расширения XML<br>Действие<br>Надстройка Excel<br>Инспектор документов<br>Инспектор документов<br>Инспектор документов<br>Надстройка Excel<br>Надстройка Excel<br>Инспектор документов<br>Инспектор документов |  |  |  |  |
|                                                                                             | Hacropoka: ABBY FineReader 10 MSExcel COM Add-In<br>Maarena: ABBY SOLUTIONS IMITED<br>Connectionscript organize on connectionscript<br>Partnanoscenier CityPogram Files/ABBY FineReader 10/FRitegration.dll<br>Omicrome ABBY Einsteader 10 MSR/secal COM Add In<br>Discourse ABBY Einsteader 10 MSR/secal COM Add In<br>Discourse ABBY Einsteader 10 MSR/secal COM Add In<br>Discourse ABBY Einsteader 10 MSR/secal COM Add In<br>Discourse ABBY Einsteader 10 MSR/secal COM Add In<br>Discourse ABBY Einsteader 10 MSR/secal COM Add In<br>Discourse ABBY Einsteader 10 MSR/secal COM Add In<br>Discourse ABBY Einsteader 10 MSR/secal COM Add In<br>Discourse ABBY Einsteader 10 MSR/secal COM Add In<br>Discourse Add In Discourse ABBY Einsteader 10 MSR/secal COM Add In<br>Discourse ABBY Einsteader 10 MSR/secal COM Add In<br>Discourse ABBY Einsteader 10 MSR/secal COM Add In<br>Discourse ABBY Einsteader 10 MSR/secal COM Add In<br>Discourse ABBY Einsteader 10 MSR/secal COM Add In<br>Discourse ABBY Einsteader 10 MSR/secal COM Add In<br>Discourse ABBY Einsteader 10 MSR/secal COM Add In<br>Discourse ABBY Einsteader 10 MSR/secal COM Add In<br>Discourse ABBY Einsteader 10 MSR/secal COM Add In<br>Discourse Add Interview 2000 MSR/secal COM Add In<br>Discourse Add Interview 2000 MSR/secal COM Add In<br>Discourse Add Interview 2000 MSR/secal COM Add In<br>Discourse Add Interview 2000 MSR/secal COM Add In<br>Discourse Add Interview 2000 MSR/secal COM Add In<br>Discourse Add Interview 2000 MSR/secal COM Add In<br>Discourse Add Interview 2000 MSR/secal COM Add In<br>Discourse 2000 MSR/secal COM Add In<br>Discourse 2000 MSR/secal COM Add In<br>D |                                                                                                    |                                                                                                    |  |  |  |  |
|                                                                                             | Управление: Надстройки Excel                                                                                                    | ерейти                                                                                                    |                                                                                                    |  |  |  |  |

Natijada quyidagi ekran hosil boʻladi va Поиск решение tugmachasini yoqamiz.

| Надстройки                                                     |   | ? ×            |  |  |  |  |
|----------------------------------------------------------------|---|----------------|--|--|--|--|
| Доступные надстройки:                                          |   |                |  |  |  |  |
| Инструменты для евро                                           | * | ОК             |  |  |  |  |
| Пакет анализа - VBA                                            |   | Отмена         |  |  |  |  |
|                                                                |   | 06 <u>3</u> op |  |  |  |  |
|                                                                |   | Автоматизация  |  |  |  |  |
|                                                                |   |                |  |  |  |  |
|                                                                |   |                |  |  |  |  |
|                                                                |   |                |  |  |  |  |
|                                                                | - |                |  |  |  |  |
| Поиск решения                                                  |   |                |  |  |  |  |
| Инструмент для поиска решения уравнений и задач<br>оптимизации |   |                |  |  |  |  |
|                                                                |   |                |  |  |  |  |

Natijada Данние menyu boʻlimining Analiz qismida Поиск решения tugmachasi hosil boʻladi.

Axborot kommunikatsion texnologiyalar.S.Aminov

|            |         |          |             |          | Книга1 - Microsoft | Excel                |                      |                                    |                      | _    |                 |            |
|------------|---------|----------|-------------|----------|--------------------|----------------------|----------------------|------------------------------------|----------------------|------|-----------------|------------|
| рмулы      | Данны   | e        | Рецензирова | ание     | Вид Надстройки     |                      |                      |                                    |                      |      | ۵               | <b>?</b> - |
| ] Подключ  | ения    | A        | AR          |          | 🖗 Очистить         |                      |                      | 🛃 Проверка данных 🔻                | 🔶 Группировать 🔻     | 03   | 🐴 Поиск решения |            |
| • Свойства |         | я•       | ЯА          | ш        | 🦕 Повторить        |                      |                      | 🚰 Консолидация                     | < Разгруппировать *  | -3   |                 |            |
| Изменить   | ь связи | R<br>A ↓ | Сортировка  | Фильтр   | 🏷 Дополнительно    | Текст по<br>столбцам | Удалить<br>дубликать | <sub>н</sub> 🐺 Анализ "что если" - | 🗐 Промежуточный итог |      |                 |            |
| лючения    |         |          | Сорт        | ировка и | і фильтр           |                      | Работа               | а с данными                        | Структура            | - Fa | Анализ          |            |
|            |         |          |             |          |                    |                      |                      |                                    |                      |      |                 |            |
|            |         |          |             |          |                    |                      |                      |                                    |                      |      |                 |            |

|   |   | 1 |     |   | 1 |   |   |   |   |   | 1 |   |   |   | _ |
|---|---|---|-----|---|---|---|---|---|---|---|---|---|---|---|---|
| F | G | н | 1.1 | J | K | L | M | N | 0 | Р | Q | R | S | Т |   |
|   |   |   |     |   |   |   |   |   |   |   |   |   |   |   |   |
|   |   |   |     |   |   |   |   |   |   |   |   |   |   |   |   |
|   |   |   |     |   |   |   |   |   |   |   |   |   |   |   |   |
|   |   |   |     |   |   |   |   |   |   |   |   |   |   |   |   |

«Поиск решения» sozlovchisi yordamida optimallashtirilagan masala yechimini koʻrib chiqamiz.

|   | Α                     | В            | С      | D     |
|---|-----------------------|--------------|--------|-------|
| 1 | Boshlar               | ng'ich ma'lu | motlar |       |
| 2 |                       | Kartoshka    | Piyoz  | Sabzi |
| 3 | sotilish narxi        | 2500         | 1000   | 2000  |
| 4 | Tannarxi              | 1200         | 300    | 1000  |
| 5 | Hosildorlik(kg/sotix) | 350          | 600    | 400   |
|   | yillik ehtiyoj (kg) 1 |              |        |       |
| 6 | kishiga               | 45           | 35     | 25    |
| 7 | Jamo maydon(sotix)    |              |        | 2130  |
| 8 | odam soni             |              |        | 1200  |
|   |                       |              |        |       |

Ushbu ma'lumotlar asosida ishchi jadval tuzamiz:

|    | А                      | A B C                 |   | D | E |  |  |  |  |  |  |
|----|------------------------|-----------------------|---|---|---|--|--|--|--|--|--|
| 10 | Natija                 |                       |   |   |   |  |  |  |  |  |  |
| 11 |                        | Kartoshka Piyoz Sabzi |   |   |   |  |  |  |  |  |  |
|    | yillik ehtiyoj (kg)    | 0                     | 0 | 0 | 0 |  |  |  |  |  |  |
| 12 | xo'jalikka             | v                     | 0 | v | v |  |  |  |  |  |  |
|    | ekilishi zarur bo'lgan |                       |   |   | 0 |  |  |  |  |  |  |
| 13 | maydon (sotix)         |                       |   |   | U |  |  |  |  |  |  |
| 14 | Olingan hosil          | 0                     | 0 | 0 | 0 |  |  |  |  |  |  |
| 15 | Olinadigan daromad     | 0                     | 0 | 0 | 0 |  |  |  |  |  |  |

<u>1.5.</u>Maxsulotlarga bo'lgan umumiy ehtiyojni odam sonini kishi boshiga zarur maxsulot miqdoriga ko'paytirib topamiz, ya'ni

2.6.Olingan hosil miqdori ekinning hosildorligini ekilgan maydonga ko'paytirib topamiz, ya'ni B14=B13\*B5.

3.7.Olingan daromad summasi esa sotilish narxidan tannarxni ayirib, olingan hosildan ehtiyoj uchun zarur maxsulot miqdorini ayirmasiga ko'paytirib topamiz, ya'ni B15=(B3-B4)\*(B14-B7)

4.8. Jami ustunidagi summalar esa CYMM funksiyasi yordamida hisoblanadi.

<u>5.9.</u>Maqsad – maksimal foyda olish imkoniyatlarini topish. Bu yacheyka E15. «Поиск решения» buyrugʻini faollashtiramiz va parametrlarni kiritamiz.

| Оптимизировать                                                         | целевую функцию:                                                 | SE\$15                                                 |                                 | Ť                                   |
|------------------------------------------------------------------------|------------------------------------------------------------------|--------------------------------------------------------|---------------------------------|-------------------------------------|
| До: 💿 Макс                                                             | имум 🔘 Миниму                                                    | ○ <u>З</u> начения:                                    | 0                               |                                     |
| Изменяя ячейки г                                                       | теременных:                                                      |                                                        |                                 |                                     |
| \$B\$13:\$D\$13                                                        |                                                                  |                                                        |                                 | 1                                   |
| В <u>с</u> оответствии с (                                             | ограничениями:                                                   |                                                        |                                 |                                     |
| \$B\$14 >= \$B\$12<br>\$B\$13 = целое<br>\$C\$12 <= \$C\$14            |                                                                  |                                                        | ^ [                             | <u>До</u> бавить                    |
| SCS12 <= SCS14<br>SCS13 = целое<br>SDS12 <= SDS14                      |                                                                  |                                                        |                                 | Измени <u>т</u> ь                   |
| \$E\$13 <= \$D\$7                                                      |                                                                  |                                                        |                                 | <u>У</u> далить                     |
|                                                                        |                                                                  |                                                        | [                               | Сбросить                            |
|                                                                        |                                                                  |                                                        | ~                               | <u>З</u> агрузить/сохранить         |
| 🗹 Сделать перем                                                        | ле <u>н</u> ные без огранич                                      | ений неотрицател                                       | ьными                           |                                     |
| Выберите<br>метод решения:                                             | Поиск решения не                                                 | линейных задач м                                       | етодом ОПГ 🕓                    | Параметры                           |
| Метод решения<br>Для гладких нел<br>ОПГ, для линейн<br>негладких задач | инейных задач испол<br>ых задач - поиск рец<br>- эволюционный по | льзуйте поиск реш<br>цения линейных за<br>иск решения. | ения нелинейн<br>адач симплекс- | ных задач методом<br>методом, а для |

«Выпольнит» tugmasini bosganimizdan keyin dastur oʻzining yechimini beradi.

|    | А                                        | A B       |       | D     | E         |  |  |  |  |  |  |
|----|------------------------------------------|-----------|-------|-------|-----------|--|--|--|--|--|--|
| 10 | Natija                                   |           |       |       |           |  |  |  |  |  |  |
| 11 |                                          | Kartoshka | Piyoz | Sabzi | Jami      |  |  |  |  |  |  |
| 12 | yillik ehtiyoj (kg)<br>xo'jalikka        | 48000     | 42000 | 30000 | 120000    |  |  |  |  |  |  |
| 13 | ekilishi zarur bo'lgan<br>maydon (sotix) | 1985      | 70    | 75    | 2130      |  |  |  |  |  |  |
| 14 | Olingan hosil                            | 694750    | 42000 | 30000 | 766750    |  |  |  |  |  |  |
| 15 | Olinadigan daromad                       | 840775000 | 0     | 0     | 840775000 |  |  |  |  |  |  |

Optimal variant – «3» va «1» yogurtlarni ishlab chiqarish kerak. «2» yogurt ishlab chiqarish oʻzini oqlamaydi.

|             |                       | 1-topshiriq |                                        |         |         |           |       |  |  |  |
|-------------|-----------------------|-------------|----------------------------------------|---------|---------|-----------|-------|--|--|--|
| Ŋ₫          | O'g'it turi           | narxi       | arxi Miqdorning narxga ta'siri(skidka) |         |         |           |       |  |  |  |
| 1.          | Selitra               | 1150        | 5-9                                    | 10-49   | 50-199  | 200-499   | 500-  |  |  |  |
|             |                       |             | 5%                                     | 10 %    | 15 %    | 18 %      | 20 %  |  |  |  |
| 2.          | Amafos                | 2850        | 5-9                                    | 10-49   | 50-199  | 200-499   | 500-  |  |  |  |
|             |                       |             | 4%                                     | 8 %     | 12 %    | 15%       | 18 %  |  |  |  |
| 3.          | Mochevina             | 1130        | 10-29                                  | 30-79   | 80-149  | 150-399   | 400-  |  |  |  |
|             |                       |             | 5%                                     | 8%      | 12%     | 15%       | 20%   |  |  |  |
| 4.          | Kaliv                 | 950         | 50-99                                  | 100-299 | 300-499 | 500-999   | 1000- |  |  |  |
|             | Rany                  |             | 4%                                     | 8%      | 12%     | 15%       | 18%   |  |  |  |
| 5.          | Superfos              | 1130        | 10-29                                  | 30-79   | 80-149  | 150-399   | 400-  |  |  |  |
|             |                       |             | 4%                                     | 8%      | 12%     | 15%       | 18%   |  |  |  |
| 6.          | Qoʻsh<br>superfosfat  | 1950        | 5-19                                   | 20-49   | 50-99   | 100-299   | 300-  |  |  |  |
|             |                       |             | 3%                                     | 5%      | 8%      | 10%       | 15%   |  |  |  |
| 7.          | Droteinitet           | 1150        | 10-49                                  | 50-99   | 100-249 | 250-499   | 500-  |  |  |  |
|             | Tretsipitat           | 1150        | 4%                                     | 6%      | 9%      | 12%       | 15%   |  |  |  |
| 8.          | Suyak talqoni         | 750         | 50-99                                  | 100-299 | 300-499 | 500-999   | 1000- |  |  |  |
|             |                       |             | 2%                                     | 4%      | 6%      | 8%        | 10%   |  |  |  |
| 9.          | Ammoniy               | 850         | 100-399                                | 400-599 | 600-999 | 1000-1999 | 2000- |  |  |  |
|             | polifosfat            |             | 4%                                     | 8%      | 12%     | 15%       | 20%   |  |  |  |
| 10.         | Kalsiy<br>polifosfat  | 1010        | 10-39                                  | 40-69   | 70-149  | 150-299   | 300-  |  |  |  |
|             |                       |             | 3%                                     | 5%      | 7%      | 10%       | 12%   |  |  |  |
| 11.         | Nitue entre of o      | 1840        | 20-49                                  | 50-99   | 100-399 | 400-799   | 400-  |  |  |  |
|             | Muoammoros            |             | 4%                                     | 7%      | 10%     | 12%       | 15%   |  |  |  |
| 12.         | Fosforit uni          | 1950        | 15-59                                  | 60-149  | 150-399 | 400-699   | 700-  |  |  |  |
|             |                       |             | 3%                                     | 5%      | 7%      | 10%       | 14%   |  |  |  |
| <i>13</i> . | Suyuq sintetik        | 1150        | 20-49                                  | 50-99   | 100-399 | 400-799   | 400-  |  |  |  |
|             | ammiak                |             | 4%                                     | 8%      | 12%     | 15%       | 20%   |  |  |  |
| 14.         | Kaliy xlorid K-<br>50 | 950         | 50-99                                  | 100-249 | 250-499 | 500-999   | 1000- |  |  |  |
|             |                       |             | 6%                                     | 8%      | 10%     | 12%       | 15%   |  |  |  |
| 15.         | Kaliy nitrat          | 1130        | 10-34                                  | 35-47   | 75-249  | 250-499   | 500-  |  |  |  |
|             |                       |             | 3%                                     | 5%      | 10%     | 15%       | 20%   |  |  |  |
| 16.         | Fosforit uni          | 1950        | 15-59                                  | 60-149  | 150-399 | 400-699   | 700-  |  |  |  |
|             |                       |             | 3%                                     | 5%      | 7%      | 10%       | 14%   |  |  |  |
| 17.         | Ammoniy               | 850         | 100-399                                | 400-599 | 600-999 | 1000-1999 | 2000- |  |  |  |
|             | polifosfat            |             | 4%                                     | 8%      | 12%     | 15%       | 20%   |  |  |  |
| 18.         | Qoʻsh<br>superfosfat  | 1950        | 5-19                                   | 20-49   | 50-99   | 100-299   | 300-  |  |  |  |
|             |                       |             | 3%                                     | 5%      | 8%      | 10%       | 15%   |  |  |  |
| 19.         | . Kaliy               | 950         | 50-99                                  | 100-299 | 300-499 | 500-999   | 1000- |  |  |  |
|             |                       | 250         | 4%                                     | 8%      | 12%     | 15%       | 18%   |  |  |  |
| 20.         | Mochevina             | 1130        | 10-29                                  | 30-79   | 80-149  | 150-399   | 400-  |  |  |  |

# Variantlar:

|     |                     |      | 5%      | 8%      | 12%     | 15%       | 20%   |
|-----|---------------------|------|---------|---------|---------|-----------|-------|
| 21. | Kalsiy              | 1010 | 10-39   | 40-69   | 70-149  | 150-299   | 300-  |
|     | polifosfat          |      | 3%      | 5%      | 7%      | 10%       | 12%   |
| 22. | Solitro             | 1150 | 5-9     | 10-49   | 50-199  | 200-499   | 500-  |
|     | Sellua              |      | 5%      | 10 %    | 15 %    | 18 %      | 20 %  |
| 23. | Amafas              | 2850 | 5-9     | 10-49   | 50-199  | 200-499   | 500-  |
|     | Amaios              |      | 4%      | 8 %     | 12 %    | 15%       | 18 %  |
| 24. | Machavina           | 1130 | 10-29   | 30-79   | 80-149  | 150-399   | 400-  |
|     | WIOCHEVIIIa         |      | 5%      | 8%      | 12%     | 15%       | 20%   |
| 25. | Kaliy               | 950  | 50-99   | 100-299 | 300-499 | 500-999   | 1000- |
|     |                     |      | 4%      | 8%      | 12%     | 15%       | 18%   |
| 26. | Superfos            | 1130 | 10-29   | 30-79   | 80-149  | 150-399   | 400-  |
|     |                     |      | 4%      | 8%      | 12%     | 15%       | 18%   |
| 27. | Nitroammofos        | 1840 | 20-49   | 50-99   | 100-399 | 400-799   | 400-  |
|     |                     |      | 4%      | 7%      | 10%     | 12%       | 15%   |
| 28. | Kalsiy              | 1010 | 10-39   | 40-69   | 70-149  | 150-299   | 300-  |
|     | polifosfat          |      | 3%      | 5%      | 7%      | 10%       | 12%   |
| 29. | Ammoniy             | 850  | 100-399 | 400-599 | 600-999 | 1000-1999 | 2000- |
|     | polifosfat          |      | 4%      | 8%      | 12%     | 15%       | 20%   |
| 30. | · Suyak talqoni 750 | 750  | 50-99   | 100-299 | 300-499 | 500-999   | 1000- |
|     |                     | 750  | 2%      | 4%      | 6%      | 8%        | 10%   |

**2-Topshiriq.** Togʻ zonasida joylashgan qishloqda K ta odam va S sotix yer maydoni mavjud. Bu xoʻjalik asosan a, b, c ekinlari etishtirishga moʻljallangan. Har bir odamning a,b,c ekinlardan yillik iste'moli a\_n, b\_n, c\_n kgni tashkil etadi. Ekin turlarining hosildorligi mos ravishda a\_h, b\_h, c\_h kg/sotixlarda. Va ushbu hosildorlikka erishish uchun a\_t, b\_t, c\_t soʻm/kg xarajat ketadi va bozordagi narxi esa a\_n, b\_n, c\_n soʻmdan sotilishi taxmin qilinmoqda. Roʻzgʻor uchun a,b,c ekinlaridan sotib olmaslik, ekinlar ekiladigan maydonlar butun sonlarda boʻlishi va eng koʻp daromad olish kerakligini hisobga olib, har bir ekin turidan qancha maydonga ekilishi kerakligi topilsin

**Masalaning yechilishi:** Optimallashtirish modellari texnik, iqtisodiy va qishloq xoʻjaligi ishlab chiqarish jarayonlari masalalarini yechishda qoʻllaniladi. Uning maqsadi aniq shartlar optimallashtirilgan (Maksimum foydaga erishish va minimum xarajat qilish) balanslashtirilgan yechimni olishdan iborat.

Excel dasturida optimallashtirish masalalarini yechish uchun quyidagi buyruqdan foydalanilanamiz:

«Данние» - «Анализ» «Поиск решение»

Poisk resheniye bo'limini sozlash uchun FAYL menyusining PARAMETRI bo'limiga kirimiz.

Надстройки boʻlimida (Quyidagi oyna) Pereyti qismidan
| Іараметры Ехсеі                                                                             |                                                                                                    | The second second secon |                                                                                                    |
|---------------------------------------------------------------------------------------------|----------------------------------------------------------------------------------------------------|----------------------------------------------------------------------------------------------------|----------------------------------------------------------------------------------------------------|
| Общие<br>Формулы                                                                            | управление надстройками Microsoft (                                                                                                    | Office.                                                                                                    |                                                                                                    |
| Правописание                                                                                | Надстройки                                                                                                    |                                                                                                    |                                                                                                    |
| Сохранение                                                                                  | Имя ^                                                                                                    | Расположение                                                                                                    | Тип                                                                                                    |
| Язык                                                                                        | Активные надстройки приложений<br>ABBYY FineReader 10 MSExcel COM Add-In                                                                                                    | C:\BYY FineReader 10\FRIntegration.dll                                                                                                    | Надстройка СОМ                                                                                                    |
| Дополнительно                                                                               | Поиск решения                                                                                                    | C:\ffice14\Library\SOLVER\SOLVER.XLAM                                                                                                    | Надстройка Excel                                                                                                    |
| Настройка лектия<br>Панкал Бистрого доступа<br>Надстройка<br>Центр управления безопасностью | Неактивные надстройки приложений<br>Магозай Алон Рала 3<br>Инструмента для евро<br>Коланттури, М. Дантика<br>Коланттури, М. Дантика<br>Навериное Содержиное<br>Навериное Содержиное<br>Пакат анахия<br>Сарите слоти<br>Скрите слоти<br>Сприте слоти<br>Сприте слот | C/fcoordf.shared/Smart Tag/MOFL.DLL<br>C/fcooffreet.41/bitanytEUROTOOLSAM<br>C/fcooffreet.41/bitanytEUROTOOLSAM<br>C/fcoordf.offreet.07/bitanytEuro<br>C/fcoordf.07/bitanytEuro<br>C/fcoordf.07        | Пакет расширения XML<br>Действие<br>Надстройка Excel<br>Инспектор документов<br>Инспектор документов<br>Инспектор документов<br>Надстройка Excel<br>Надстройка Excel<br>Надстройка Excel<br>Инспектор документов |
|                                                                                             | Надстройка: АВВУУ FineReader 10 MSExcel<br>Издатель: АВВУУ SOLUTIONS LIMITED<br>Соявистимисти: Отгуствууст седения с осно<br>Расположения: С/угоргант files/ABBYY fineR<br>Описание: АВВУУ FineReader 10 MSExcel<br>Управление: Надстройки Excel                                                                                                    | i COM Add-In<br>Mecrimocrin<br>Reader 109 Pfintegration.dll<br>I COM Add-In<br>Gepeärs                                                                                                    |                                                                                                    |
|                                                                                             |                                                                                                    |                                                                                                    | ОК Отмена                                                                                                    |

# 16-rasm. Excel ning Nadstroyki boʻlimi

Natijada quyidagi ekran hosil boʻladi va Poisk resheniye tugmachasini yoqamiz.

| Надстройки                            |              | ? ×                      |
|---------------------------------------|--------------|--------------------------|
| Доступные надстройки:                 |              |                          |
| Инструменты для евро<br>Пакет анализа | *            | ОК                       |
| Пакет анализа - VBA                   |              | Отмена                   |
|                                       |              | O6 <u>3</u> op           |
|                                       |              | Автоматизация            |
|                                       |              |                          |
|                                       |              |                          |
|                                       |              |                          |
|                                       | -            |                          |
| Поиск решения                         |              | 1                        |
| Инструмент для поиска реш<br>оптимиз  | ения<br>ация | я уравнений и задач<br>1 |
|                                       |              |                          |
|                                       |              |                          |

17-rasm. Excel ga qoʻshimcha funksiyalar qoʻshish.

Natijada Danniye menyu boʻlimining Analiz qismida Poisk resheniya tugmachasi hosil boʻladi.

|           | _       |       |            |           | Книга1 - Microsoft | Excel                |                      |                         |                      |                            |                 |       |
|-----------|---------|-------|------------|-----------|--------------------|----------------------|----------------------|-------------------------|----------------------|----------------------------|-----------------|-------|
| рмулы     | Данны   | e     | Рецензиров | ание      | Вид Надстройки     |                      |                      |                         |                      |                            | ۵               | • 🕜 📼 |
| ] Подклю  | чения   | A     | АЯ         |           | Ҡ Очистить         |                      |                      | 式 Проверка данных 🔻     | 🔶 Группировать 🔻     | $\Phi_{\underline{2}}^{n}$ | 🐴 Поиск решения |       |
| • Свойств | а       | я•    | AR         | Ш         | 🦕 Повторить        |                      |                      | 🏥 Консолидация          | 💠 Разгруппировать 🔻  | -3                         |                 |       |
| Изменит   | ъ связи | H A ↓ | Сортировка | Фильтр    | 🏷 Дополнительно    | Текст по<br>столбцам | Удалить<br>дубликать | і 👺 Анализ "что если" * | 🗐 Промежуточный итог |                            |                 |       |
| лючения   |         |       | Сорт       | гировка и | і фильтр           |                      | Работа               | с данными               | Структура            | - Fai                      | Анализ          |       |
|           |         |       |            |           |                    |                      |                      |                         |                      |                            |                 |       |

| F | G | Н | L. | J | К | L | М | N | 0 | Р | Q | R | S | Т |
|---|---|---|----|---|---|---|---|---|---|---|---|---|---|---|
|   |   |   |    |   |   |   |   |   |   |   |   |   |   |   |
|   |   |   |    |   |   |   |   |   |   |   |   |   |   |   |
|   |   |   |    |   |   |   |   |   |   |   |   |   |   |   |

18-rasm. Excel ga qoʻshimcha funksiyalarning qoʻshilganligi.

«Poisk resheniya» sozlovchisi yordamida optimallashtirilagan masala yechimini koʻrib chiqamiz.

|   | А                     | В             | С      | D     |
|---|-----------------------|---------------|--------|-------|
| 1 | Boshlar               | ng'ich ma'lui | notlar |       |
| 2 |                       | Kartoshka     | Piyoz  | Sabzi |
| 3 | sotilish narxi        | 2500          | 1000   | 2000  |
| 4 | Tannarxi              | 1200          | 300    | 1000  |
| 5 | Hosildorlik(kg/sotix) | 350           | 600    | 400   |
|   | yillik ehtiyoj (kg) 1 |               |        |       |
| 6 | kishiga               | 45            | 35     | 25    |
| 7 | Jamo maydon(sotix)    |               |        | 2130  |
| 8 | odam soni             |               |        | 1200  |
|   |                       |               |        |       |

Ushbu ma'lumotlar asosida ishchi jadval tuzamiz:

|    | А                                        | В         | С     | D     | E    |
|----|------------------------------------------|-----------|-------|-------|------|
| 10 |                                          | Nati      | ja    |       |      |
| 11 |                                          | Kartoshka | Piyoz | Sabzi | Jami |
| 12 | yillik ehtiyoj (kg)<br>xo'jalikka        | 0         | 0     | 0     | 0    |
| 13 | ekilishi zarur bo'lgan<br>maydon (sotix) |           |       |       | 0    |
| 14 | Olingan hosil                            | 0         | 0     | 0     | 0    |
| 15 | Olinadigan daromad                       | 0         | 0     | 0     | 0    |

6.10. Maxsulotlarga boʻlgan umumiy ehtiyojni odam sonini kishi boshiga zarur maxsulot miqdoriga koʻpaytirib topamiz, ya'ni

7.<u>11.</u> Olingan hosil miqdori ekinning hosildorligini ekilgan maydonga koʻpaytirib topamiz, ya'ni B14=B13\*B5.

8.12. Olingan daromad summasi esa sotilish narxidan tannarxni ayirib, olingan hosildan ehtiyoj uchun zarur maxsulot miqdorini ayirmasiga koʻpaytirib topamiz, ya'ni B15=(B3-B4)\*(B14-B7)

9.13. Jami ustunidagi summalar esa SUMM funksiyasi yordamida hisoblanadi.
10.14. Maqsad – maksimal foyda olish imkoniyatlarini topish. Bu yacheyka E15.
«Poisk resheniya» buyrugʻini faollashtiramiz va parametrlarni kiritamiz.

| раметры поиска ре                                           | шения                                                              |                                                       |                            |                                       |
|-------------------------------------------------------------|--------------------------------------------------------------------|-------------------------------------------------------|----------------------------|---------------------------------------|
| Оптимизировать                                              | целевую функцию:                                                   | \$E\$15                                               |                            | Ť                                     |
| До: 💿 Макс                                                  | имум 🔿 Миниму                                                      | ○ <u>З</u> начения:                                   | 0                          |                                       |
| Изменяя ячейки п                                            | еременных:                                                         |                                                       |                            |                                       |
| \$B\$13:\$D\$13                                             |                                                                    |                                                       |                            | Ť                                     |
| В <u>с</u> оответствии с о                                  | граничениями:                                                      |                                                       |                            |                                       |
| \$B\$14 >= \$B\$12<br>\$B\$13 = целое<br>\$C\$12 <= \$C\$14 |                                                                    |                                                       | ^                          | Д <u>о</u> бавить                     |
| SC\$12 <= SC\$14<br>SC\$13 = целое<br>SD\$12 <= SD\$14      |                                                                    |                                                       |                            | Измени <u>т</u> ь                     |
| SDS13 = целое<br>SES13 <= SDS7                              |                                                                    |                                                       |                            | <u>У</u> далить                       |
|                                                             |                                                                    |                                                       |                            | Сбросить                              |
|                                                             |                                                                    |                                                       | ~                          | <u>З</u> агрузить/сохранить           |
| 🗹 Сделать перем                                             | е <u>н</u> ные без ограничен                                       | ний неотрицательн                                     | ыми                        |                                       |
| Выберите<br>метод решения:                                  | Поиск решения нел                                                  | инейных задач мет                                     | годом ОПГ                  | ∨ Параметры                           |
| Метод решения                                               |                                                                    |                                                       |                            |                                       |
| Для гладких нелі<br>ОПГ, для линейн<br>негладких задач      | нейных задач исполь<br>ых задач - поиск реше<br>- эволюционный пои | зуйте поиск решен<br>ения линейных зад<br>ск решения. | ния нелиней<br>ач симплеко | іных задач методом<br>-методом, а для |
| Справка                                                     |                                                                    | На                                                    | йти решени                 | е Закрыть                             |

19-rasm. Poisk resheniya oynasida ma'lumotlarni kiritish.

«Vipolnit» tugmasini bosganimizdan keyin dastur oʻzining yechimini beradi.

|          | А                                   | В                   | С          | D          | E               |
|----------|-------------------------------------|---------------------|------------|------------|-----------------|
| 10       |                                     | Nat                 | ija        |            |                 |
| 11       |                                     | Kartoshka           | Piyoz      | Sabzi      | Jami            |
|          | yillik ehtiyoj (kg)                 | 18000               | 42000      | 20000      | 120000          |
| 12       | xo'jalikka                          | 46000               | 42000      | 30000      | 120000          |
|          | ekilishi zarur bo'lgan              | 1085                | 70         | 75         | 2120            |
| 13       | maydon (sotix)                      | 1985                | /0         | 75         | 2150            |
| 14       | Olingan hosil                       | 694750              | 42000      | 30000      | 766750          |
| 15       | Olinadigan daromad                  | 840775000           | 0          | 0          | 840775000       |
| 14<br>15 | Olingan hosil<br>Olinadigan daromad | 694750<br>840775000 | 42000<br>0 | 30000<br>0 | 76675<br>840775 |

Kartoshkadan 1985 sotix, piyoz 70 sotix va sabzi 75 sotix ekilsa eng koʻp daromad koʻrilar ekan

# 2-topshiriq variantlari Talaba guruh jurnalidagi tartib raqami bo'yicha tanlab oladi

| ant Nº | Odam<br>soni | Yer<br>mavdoni | E                 | Ekin turl     | ari                          | bo<br>bo<br>y<br>el | Odar<br>oshig<br>yillil<br>htiyo | n<br>ga<br>c<br>oj | Eki<br>o<br>hos | nlarn<br>'rtach<br>sildor | iing<br>na<br>ligi | Ekir<br>(so | n tanr<br>ɔʻm/k | arxi<br>(g) | El<br>bo | kinnii<br>zorda<br>narxi | ng<br>agi |
|--------|--------------|----------------|-------------------|---------------|------------------------------|---------------------|----------------------------------|--------------------|-----------------|---------------------------|--------------------|-------------|-----------------|-------------|----------|--------------------------|-----------|
| Vari   | K            | S              | А                 | В             | С                            | a_<br>n             | b_<br>n                          | c_<br>n            | a_h             | b_h                       | c_h                | a_t         | b_t             | c_t         | a_n      | b_n                      | c_n       |
| 1      | 800          | 600            | karto<br>shka     | piyoz         | Sabzi                        | 30                  | 25                               | 15                 | 350             | 600                       | 400                | 120<br>0    | 300             | 100<br>0    | 250<br>0 | 100<br>0                 | 200<br>0  |
| 2      | 100<br>0     | 500            | sabzi             | pomid<br>or   | bulgʻor<br>qalamp<br>iri     | 20                  | 15                               | 5                  | 420             | 900                       | 400                | 150         | 450             | 250         | 280<br>0 | 200<br>0                 | 150<br>0  |
| 3      | 400          | 600            | piyoz             | Noʻxot        | bodrin<br>g                  | 25                  | 3                                | 9                  | 600             | 17                        | 230                | 190         | 310             | 590         | 130<br>0 | 600<br>0                 | 300<br>0  |
| 4      | 600          | 700            | Shol<br>gʻom      | Sabzi         | loviya                       | 2                   | 19                               | 4                  | 125             | 400                       | 23                 | 400         | 174             | 750         | 160<br>0 | 300<br>0                 | 800<br>0  |
| 5      | 700          | 900            | Mos<br>h          | Qovoq         | pomid<br>or                  | 5                   | 4                                | 15                 | 26              | 47                        | 800                | 110<br>0    | 720             | 395         | 700<br>0 | 250<br>0                 | 200<br>0  |
| 6      | 800          | 135<br>0       | Piyo<br>z         | Kartos<br>hka | qovoq                        | 25                  | 40                               | 4                  | 560             | 410                       | 52                 | 230         | 135<br>0        | 940         | 320<br>0 | 300<br>0                 | 270<br>0  |
| 7      | 540          | 800            | Qovo<br>q         | Sabzi         | piyoz                        | 4                   | 21                               | 25                 | 61              | 432                       | 578                | 890         | 500             | 640         | 280<br>0 | 260<br>0                 | 300<br>0  |
| 8      | 750          | 105<br>0       | Pomi<br>dor       | Qovoq         | loviya                       | 15                  | 5                                | 6                  | 428             | 54                        | 29                 | 485         | 880             | 105<br>0    | 210<br>0 | 230<br>0                 | 900<br>0  |
| 9      | 650          | 450            | sabzi             | pomid<br>or   | bulgʻor<br>qalamp<br>iri     | 25                  | 3                                | 9                  | 600             | 850                       | 230                | 190         | 310             | 590         | 130<br>0 | 300<br>0                 | 160<br>0  |
| 10     | 200          | 300            | Mos<br>h          | Qovoq         | loviya                       | 15                  | 5                                | 6                  | 42              | 70                        | 52                 | 123<br>0    | 650             | 940         | 820<br>0 | 300<br>0                 | 870<br>0  |
| 11     | 250          | 400            | Kart<br>oshk<br>a | piyoz         | Sabzi                        | 30                  | 25                               | 15                 | 350             | 600                       | 400                | 120<br>0    | 300             | 100<br>0    | 250<br>0 | 100<br>0                 | 200<br>0  |
| 12     | 360          | 500            | Sabzi             | pomid<br>or   | Bulgʻo<br>r<br>qalamp<br>iri | 30                  | 25                               | 15                 | 350             | 600                       | 250                | 970         | 300             | 540         | 250<br>0 | 200<br>0                 | 200<br>0  |

| 13 | 976 | 950 | Mos<br>h      | Qovoq         | pomid<br>or              | 5  | 4  | 15 | 26  | 47  | 800 | 110<br>0 | 720      | 395      | 700<br>0 | 250<br>0 | 200<br>0 |
|----|-----|-----|---------------|---------------|--------------------------|----|----|----|-----|-----|-----|----------|----------|----------|----------|----------|----------|
| 14 | 940 | 800 | Qovo<br>q     | Sabzi         | piyoz                    | 6  | 21 | 25 | 61  | 432 | 578 | 890      | 500      | 640      | 280<br>0 | 260<br>0 | 300<br>0 |
| 15 | 480 | 320 | karto<br>shka | piyoz         | Sabzi                    | 20 | 15 | 5  | 420 | 900 | 400 | 150<br>0 | 450      | 250      | 280<br>0 | 200<br>0 | 150<br>0 |
| 16 | 650 | 450 | sabzi         | pomid<br>or   | bulgʻor<br>qalamp<br>iri | 25 | 3  | 9  | 600 | 850 | 230 | 190      | 310      | 590      | 130<br>0 | 300<br>0 | 160<br>0 |
| 17 | 390 | 180 | piyoz         | No'xot        | bodrin<br>g              | 25 | 19 | 4  | 540 | 31  | 250 | 400      | 670      | 530      | 160<br>0 | 500<br>0 | 110<br>0 |
| 18 | 450 | 320 | Shol<br>gʻom  | Sabzi         | loviya                   | 5  | 4  | 15 | 500 | 47  | 800 | 100<br>0 | 720      | 740      | 120<br>0 | 250<br>0 | 690<br>0 |
| 19 | 500 | 440 | Mos<br>h      | Qovoq         | loviya                   | 15 | 5  | 6  | 42  | 70  | 52  | 123<br>0 | 650      | 940      | 620<br>0 | 300<br>0 | 770<br>0 |
| 20 | 850 | 650 | Shol<br>gʻom  | Sabzi         | loviya                   | 2  | 19 | 4  | 125 | 400 | 23  | 400      | 174      | 750      | 160<br>0 | 300<br>0 | 800<br>0 |
| 21 | 200 | 150 | sabzi         | pomid<br>or   | bulgʻor<br>qalamp<br>iri | 25 | 3  | 9  | 600 | 850 | 230 | 190      | 310      | 590      | 130<br>0 | 300<br>0 | 160<br>0 |
| 22 | 300 | 230 | Mos<br>h      | Qovoq         | pomid<br>or              | 5  | 4  | 15 | 26  | 47  | 800 | 110<br>0 | 720      | 395      | 750<br>0 | 250<br>0 | 200<br>0 |
| 23 | 450 | 300 | Piyo<br>z     | Kartos<br>hka | qovoq                    | 25 | 40 | 4  | 560 | 410 | 52  | 230      | 135<br>0 | 940      | 320<br>0 | 300<br>0 | 270<br>0 |
| 24 | 500 | 300 | Pomi<br>dor   | Qovoq         | loviya                   | 15 | 5  | 6  | 428 | 54  | 29  | 485      | 880      | 105<br>0 | 250<br>0 | 150<br>0 | 900<br>0 |
| 25 | 600 | 200 | karto<br>shka | piyoz         | Sabzi                    | 20 | 15 | 5  | 420 | 900 | 400 | 150<br>0 | 450      | 250      | 280<br>0 | 200<br>0 | 150<br>0 |
| 26 | 400 | 350 | Qovo<br>q     | Sabzi         | piyoz                    | 8  | 21 | 25 | 61  | 432 | 578 | 890      | 500      | 640      | 280<br>0 | 260<br>0 | 300<br>0 |
| 27 | 650 | 500 | sabzi         | pomid<br>or   | bulgʻor<br>qalamp<br>iri | 25 | 3  | 9  | 600 | 850 | 230 | 190      | 310      | 590      | 130<br>0 | 300<br>0 | 160<br>0 |
| 28 | 480 | 500 | piyoz         | Noʻxot        | bodrin<br>g              | 30 | 19 | 4  | 540 | 31  | 250 | 400      | 670      | 530      | 160<br>0 | 500<br>0 | 110<br>0 |

| / | 29 | 475 | 390 | Kart<br>oshk<br>a | piyoz | Sabzi  | 30 | 25 | 15 | 350 | 600 | 400 | 120<br>0 | 300 | 100<br>0 | 250<br>0 | 100<br>0 | 200<br>0 |
|---|----|-----|-----|-------------------|-------|--------|----|----|----|-----|-----|-----|----------|-----|----------|----------|----------|----------|
|   | 30 | 300 | 500 | Pomi<br>dor       | Qovoq | loviya | 15 | 5  | 6  | 428 | 54  | 29  | 485      | 880 | 105<br>0 | 200<br>0 | 250<br>0 | 900<br>0 |

# 6-Laboratoriya ish. MS Accessдa sohaga oid ma'lumotlar bazasini yaratish bo'yicha topshiriqlarni bajarish.

**Ishdan maqsad:** Ma'lumotlar bazasini boshqarish tizimlari bilan ishlash va mutaxassislikka oid ma'lumotlarni ma'lumotlar bazasini shakllantirishni o'rganish.

# Uslubiy ko`rsatmalar:

Universitet talabalari toʻgʻrisida axborotlarni saqlovchi ma'lumotlar bazasini yarating. Ma'lumotlar bazasida talabaning, tartib raqami, familiyasi, ismi, sharifi, tugʻilgan sanasi, millati, guruhi(guruh raqami, guruh murabbiysi va telefon raqami, guruh sardori va telefon raqami, yoʻnalishi(tartib raqami, yoʻnalish nomi, fakulteti( tartib raqami, fakultet nomi, dekan, zam dekan va dekanat toʻgʻrisidagi ma'lumotlar), oʻqitiladiga fanlar va h.k), fakulteti(fakultet nomi, dekani, dekan muovinlari, telefon raqami)), jinsi va boshqa qoʻshimcha ma'lumotlar kiritilsin.

# Berilgan topshiriqni bajarishdagi amallar ketma-ketligi.

- 1. MS Access muhitida ma'lumotlar bazasini yaratish.
- 2. Ma'lumotlar bazasini jadvallarini yaratish.
- 3. Jadval maydonlarini aniqlash.
- 4. Indeks va kalitlarni aniqlash
- 5. Jadvallararo bogʻlanishni yaratish.
- 6. Yaratilgan jadvallarni koʻrib chiqish va ma'lumotlar bilan to'ldirish.

# Laboratoriya ishining bajarilishi.

MS Access dasturi ishga tushiriladi.

Hosil boʻlgan oynadan quyidagi tasviri keltirilgan boʻlim tanlanadi.

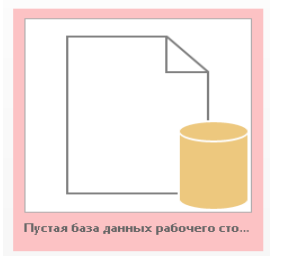

1. Ma'lumotlar bazasini yaratish oynasida yaratilayotgan ma'lumotlar bazasining nomi kiritiladi va "Создать" tugmasi bosiladi.

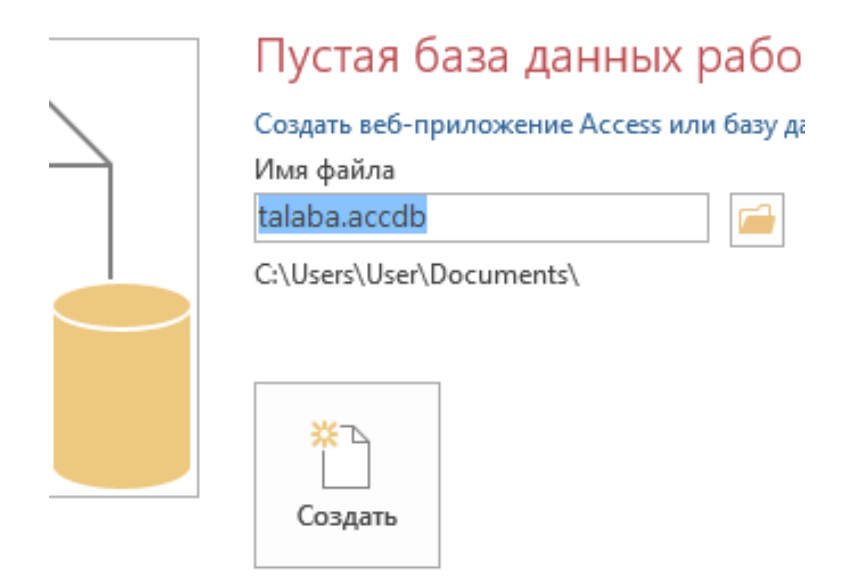

- 2. Ma'lumotlar bazasi beshta jadvaldan tashkil topadi:
  - 1. Talabalar jadvali.
  - 2. Guruhlar jadvali.
  - 3. Yo'nalishlar jadvali.
  - 4. Fakultetlar jadvali.
  - 5. Millat jadvali.

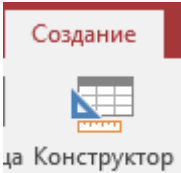

3. "Sozdanie" boʻlimidan виугиgʻi tanlanib kerakli jadvallar yaratilib olinadi.

| 🔠 Talaba       |                | ſ |         | Millat                 |     |              |     |
|----------------|----------------|---|---------|------------------------|-----|--------------|-----|
| 🛛 Имя поля     | Тип данных     |   | 2       | Имя поля               | Т   | ип данных    |     |
| 🖇 t/r          | Счетчик        |   | 8       | ID                     | Сче | тчик         |     |
| Fam            | Короткий текст |   |         | Millat                 | Кор | откий текст  | -   |
| ism            | Короткий текст |   |         | Guruhlar               |     |              |     |
| shar           | Короткий текст |   | 1       | Mag Dong               |     | Tup pourts   | N N |
| t_sana         | Дата и время   | ę | 2<br>00 | Сигић                  |     | Тип данны    | X   |
| Pas Ser+raq    | Короткий текст |   | •       | Gurun<br>Curuk murukki |     | короткий тен | (CT |
| Berilgan_sana  | Дата и время   | - | _       |                        | iyi | короткий тен | (CT |
| tug'ilgan joyi | Короткий текст | - | _       | G_m_tel_raq            |     | короткии тен | (CT |
| turar joyi     | Короткий текст | - |         | Gurun_sardori          |     | короткии тен | (CT |
| millati        | Числовой       | - | _       | G_S_Tel_raq            |     | Короткий тен | КСТ |
| guruhi         | Короткий текст | - |         | yo'nalishi             |     | Числовой     |     |

|   | yo'nalish                                        |                | Ē              | Fakultet       |                |              |  |  |  |  |  |
|---|--------------------------------------------------|----------------|----------------|----------------|----------------|--------------|--|--|--|--|--|
| 1 | Имя поля                                         | Тип данных     | 4              | Имя поля       | Тип данных     |              |  |  |  |  |  |
| 8 | ID                                               | Счетчик        | Ŷ              | ID             | Счетчик        |              |  |  |  |  |  |
|   | Velaelish nemi                                   | Vanaruuš raugr |                | Fakultet_nomi  | Короткий текст |              |  |  |  |  |  |
|   | Yo halish nomi                                   | короткии текст |                | Dekani         | Короткий текст |              |  |  |  |  |  |
|   | Mutaxassis_fanlar                                | Короткий текст |                | dek_tel_raq    | Короткий текст | роткий текст |  |  |  |  |  |
|   | Mutaxassis_kafedralar Короткий текст             |                | Zam_Dekan1     | Короткий текст |                |              |  |  |  |  |  |
|   | Reja Поле объекта OLE                            |                |                | ZD1_tel_raq    | Короткий текст |              |  |  |  |  |  |
|   | Fakultet                                         | Числовой       |                | Zam_Dekan2     | Короткий текст |              |  |  |  |  |  |
| _ |                                                  |                |                | ZD2_tel_raq    | Короткий текст |              |  |  |  |  |  |
|   |                                                  |                |                | Zam_Dekan3     | Короткий текст |              |  |  |  |  |  |
|   |                                                  | ZD3_tel_raq    | Короткий текст |                |                |              |  |  |  |  |  |
|   | 1 Har hir jadvalda kalit(hag'lavahi) mavdanlarni |                |                |                |                |              |  |  |  |  |  |

4. Har bir jadvalda kalit(bog'lovchi) maydonlarni aniqlan ularni kalit maydon qilib belgilab olamiz. Kalit maydonlarda saqlanadigan maydonlar qiymatlari unikal(takrorlanmas) boʻlishi shart. Kalit maydon qilish uchun maydon ustuga sichqonchaning oʻng tugmasi va hosil boʻlgan konteks menyudan «Ключевое поле» buyrugʻi tanlanadi.

| 🔠 talaba |                          |                     |     |                    |   |  |  |  |  |  |
|----------|--------------------------|---------------------|-----|--------------------|---|--|--|--|--|--|
|          | _                        | Имя поля            | 1   | Тип данных         |   |  |  |  |  |  |
| P        | Id                       |                     |     | Счетчик            |   |  |  |  |  |  |
|          | fam                      |                     |     | Короткий текст     |   |  |  |  |  |  |
|          | ism                      |                     |     | Короткий текст     |   |  |  |  |  |  |
|          | sharifi                  |                     |     | Короткий текст     |   |  |  |  |  |  |
|          | t sana                   |                     |     | Дата и время       |   |  |  |  |  |  |
|          | millati                  |                     |     | Числовой           |   |  |  |  |  |  |
|          | p seriva+                | raq                 |     | Короткий текст     |   |  |  |  |  |  |
|          | guruh                    |                     |     | Короткий текст     | ~ |  |  |  |  |  |
|          | iinsi                    |                     |     | Короткий текст     | _ |  |  |  |  |  |
|          | J                        |                     |     | Ллинный текст      |   |  |  |  |  |  |
|          |                          |                     |     | Числовой           |   |  |  |  |  |  |
|          |                          |                     |     | bigint             |   |  |  |  |  |  |
|          |                          |                     |     | Лата и время       |   |  |  |  |  |  |
|          |                          |                     |     | Лецемиый           |   |  |  |  |  |  |
|          | Общие                    | Полстанов           | W D | Депежный           |   |  |  |  |  |  |
|          |                          | подстанов           | 4   | Счетчик            |   |  |  |  |  |  |
|          | ормат поля               |                     | -   | Логический         |   |  |  |  |  |  |
| ١        | Ласка ввода              |                     |     |                    |   |  |  |  |  |  |
| ſ        | Тодпись                  |                     |     | Типерссылка        |   |  |  |  |  |  |
|          | начение по               | умолчании           |     | Вложение           |   |  |  |  |  |  |
|          | травило про<br>Гообщение | оверки<br>об ошибке |     | Вычисляемый        |   |  |  |  |  |  |
| l        | Обязательно              | еполе               | Нет | Мастер подстановок |   |  |  |  |  |  |

Кл<u>ю</u>чевое поле

📍 Кл<u>ю</u>чево 🔏 В<u>ы</u>резать

2 . . .

Копировать

🖻 Вставить

≩= <u>В</u>ставить строки

🔆 Уд<u>а</u>лить строки

<u>=</u> Сво<u>й</u>ства

Jadvallar bog'lanishi zarur maydon maydoni toifasi «мастер подстановок» tanlanadi.

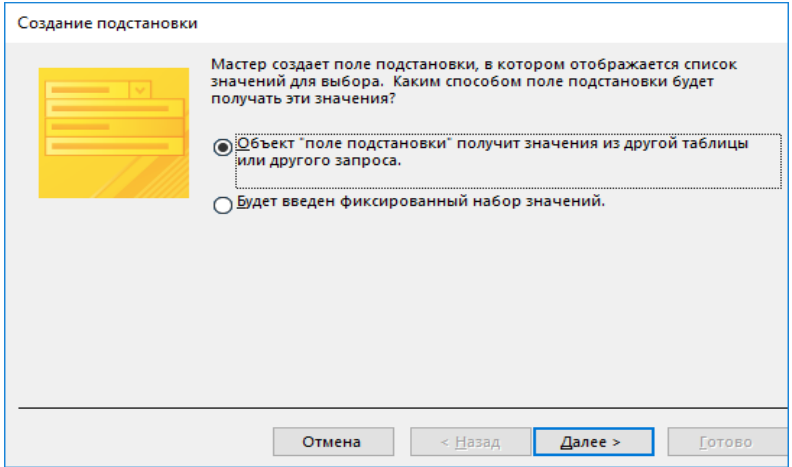

Ma'lumotni jadval yoki so'rovdan olasizmi yoki belgilab qo'yilgan ro'yxatdan ekanligini tanlash oynasidan jadval yoki so'rovdan qilib belgilab «Далее»tugmasini bosamiz.

| Создание подстановки |                                                                                                    |
|----------------------|----------------------------------------------------------------------------------------------------|
|                      | Выберите таблицу или запрос со значениями, которые будет содержать<br>поле подстановки.<br>Таблица: Fakultet<br>Таблица: milat<br>Таблица: talaba<br>Таблица: talaba<br>Таблица: yunal<br>Показать |
|                      | Отмена < <u>Н</u> азад Далее > Готово                                                                                                    |

Ma'lumotlar olinadigan jadvalni belgilab «Далее»tugmasini bosamiz.

| Создание подстановки                                                                                                    | 1                                     |  |  |  |  |  |  |  |
|----------------------------------------------------------------------------------------------------|---------------------------------------|--|--|--|--|--|--|--|
| Какие поля объекта "guruh" содержат значения, которые следует<br>включить в поле подстановки? Отобранные поля станут столбца<br>объекте "поле подстановки". |                                       |  |  |  |  |  |  |  |
| Доступные поля:                                                                                                    | Выбранные поля:                       |  |  |  |  |  |  |  |
| murabbiy<br>m_tel<br>Sardori<br>S_tel<br>yoʻnalish                                                                                                    | guruh                                 |  |  |  |  |  |  |  |
|                                                                                                    | Отмена < <u>Н</u> азад Далее > Готово |  |  |  |  |  |  |  |

Tanlangan jadvaldan kerakli maydonlarni tanlab ikkinchi maydonga o'tkazib «Далее»tugmasini bosamiz.

| Создани                                                                               | Создание подстановки |        |    |                 |                 |                |  |  |  |  |  |  |  |
|---------------------------------------------------------------------------------------|----------------------|--------|----|-----------------|-----------------|----------------|--|--|--|--|--|--|--|
| Выберите порядок сортировки элементов списка.                                         |                      |        |    |                 |                 |                |  |  |  |  |  |  |  |
| Допускается сортировка записей по возрастанию или по убыванию, включающая до 4 полей. |                      |        |    |                 |                 |                |  |  |  |  |  |  |  |
|                                                                                       |                      |        |    |                 |                 |                |  |  |  |  |  |  |  |
| 1 <u>gu</u>                                                                           | ruh                  | $\sim$ | по | возрастанию     |                 |                |  |  |  |  |  |  |  |
| 2                                                                                     |                      | $\sim$ | по | возрастанию     | ]               |                |  |  |  |  |  |  |  |
| 3                                                                                     |                      | $\sim$ | по | возрастанию     | ]               |                |  |  |  |  |  |  |  |
| 4                                                                                     |                      | $\sim$ | по | возрастанию     | ]               |                |  |  |  |  |  |  |  |
|                                                                                       |                      |        |    |                 |                 |                |  |  |  |  |  |  |  |
|                                                                                       |                      |        |    |                 |                 |                |  |  |  |  |  |  |  |
|                                                                                       |                      |        |    |                 |                 |                |  |  |  |  |  |  |  |
|                                                                                       |                      | Отмен  | на | < <u>Н</u> азад | <u>Д</u> алее > | <u>Г</u> отово |  |  |  |  |  |  |  |

Tanlatgan maydon ma'lumotlarini qaysi maydon bo'yicha tartiblab chiqarishni tanlab «Далее»tugmasini bosamiz.

| Создание подстановки                                                                                                    |  |        |                 |                 |                |  |  |  |  |  |  |  |  |
|----------------------------------------------------------------------------------------------------|--|--------|-----------------|-----------------|----------------|--|--|--|--|--|--|--|--|
| Задайте ширину столбцов, которые содержит поле подстановки.                                                                |  |        |                 |                 |                |  |  |  |  |  |  |  |  |
| Перетащите правую границу заголовка столбца на нужную ширину или дважды щелкните ее для<br>автоматического подбора ширины. |  |        |                 |                 |                |  |  |  |  |  |  |  |  |
| <b>d</b> guruh                                                                                                    |  |        |                 |                 |                |  |  |  |  |  |  |  |  |
| 138                                                                                                    |  |        |                 |                 |                |  |  |  |  |  |  |  |  |
| 143                                                                                                    |  |        |                 |                 |                |  |  |  |  |  |  |  |  |
| 152                                                                                                    |  |        |                 |                 |                |  |  |  |  |  |  |  |  |
| 172                                                                                                    |  |        |                 |                 |                |  |  |  |  |  |  |  |  |
|                                                                                                    |  | Отмена | < <u>Н</u> азад | <u>Д</u> алее > | <u>Г</u> отово |  |  |  |  |  |  |  |  |

Hosil bo'lgan ma'lumotlarni to'g'riligini tekshirib «Готово» tugmasini bosamiz va bog'lanishni hosil qilib jadvalni saqlashni tasdiqlab bog'lashni yakuniga yetkazamiz.

| Создание | е подстановки Х                                                           |
|----------|---------------------------------------------------------------------------|
|          | Перед созданием связи необходимо сохранить таблицу. Выполнить это сейчас? |
|          | <u>Да</u> Н <u>е</u> т                                                    |

Qolgan jadval maydonlari ham xuddi shu ketma-ketlikda bog'lanib yakuniy ma'lumotlar strukturasi quyidagi ko'rinishga ega bo'ladi.

Ma'lumotlar yuqoridan pastga tomon to'ldirib kelinadi. Ya'ni fakultet, yu'nalish, guruh, millat va oxirida talaba jadvali ma'lumotlar bilan to'ldiriladi.

Ma'lumotlar sxemasini ko'rish uchun «Работа с базами данных» menyusidan «Схема данных» bu'rug'ini bosib ko'rishimiz mumkin.

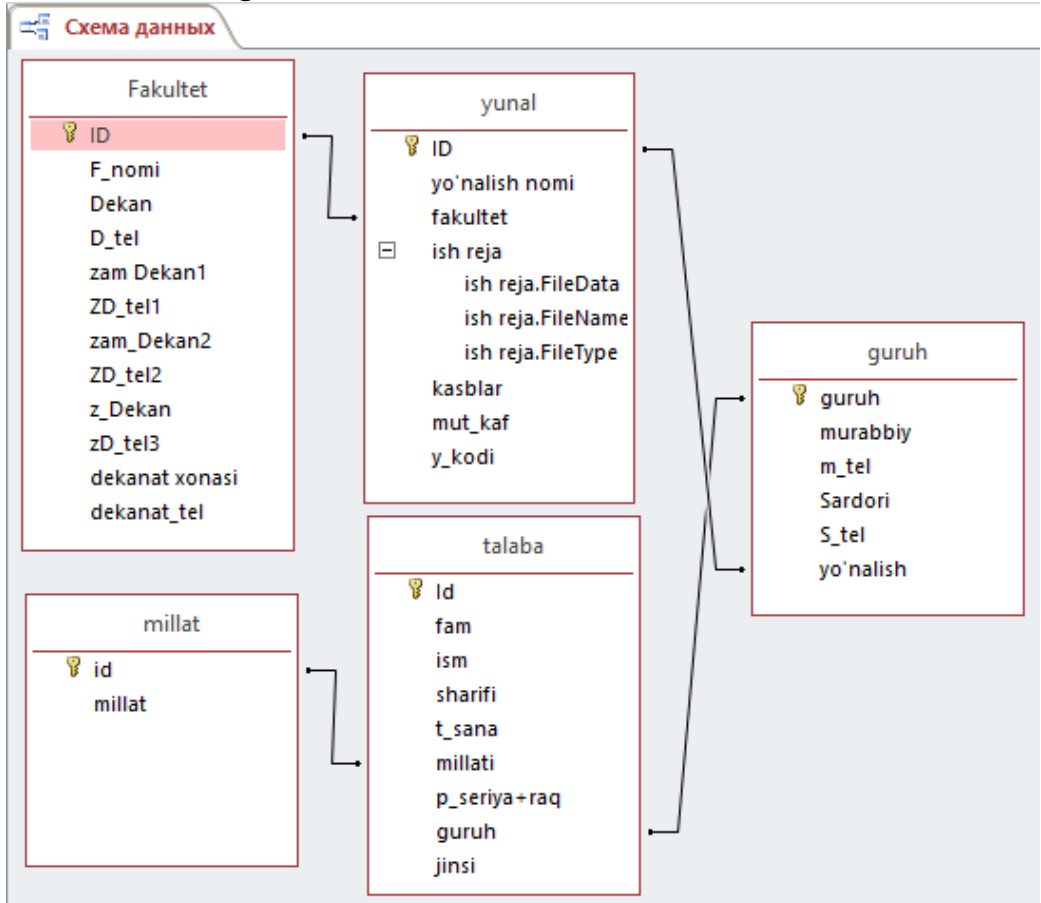

## 5. Natijaviy jadvallarning koʻrinishi.

# Guruhlar jadvali guruh talabalari ro'yxati bilan.

|   |   | ununce | 9  | urun | - minur         |            |         |             |         |           |            |          |              |    |               |
|---|---|--------|----|------|-----------------|------------|---------|-------------|---------|-----------|------------|----------|--------------|----|---------------|
| 4 |   | guru   | uh | +    | murabbiy        | - m_t      | el 👻    | Sardo       | ri 👻    | S_tel     | - <b>-</b> | yo'r     | nalish 🔹 👻   | Щe | елкните для д |
|   | 曱 | 1-38   |    | Av   | liyoqulova Ra'n | o (97)-41  | 4-88-30 | Arazqlic    | hev O   | (94)-595  | -11-22     | QX da m  | enejment     |    |               |
|   | 4 | Ζ.     | Id | Ŧ    | fam 👻           | ism 🕤      | r sha   | arifi 🛛 👻   | t_s     | ana 👻     | mil        | lati 🔹 👻 | p_seriya+ra  | -  | jinsi 👻       |
|   |   |        |    | 13   | Qoraboyev       | Abdurashid | Qahra   | amon o'g'   | 04      | 1.02.1997 | o'zbel     | k        | AB1890357    |    | Erkak         |
|   |   |        |    | 14   | Nurmatova       | Nigora     | O'tkir  | qizi        | 30      | 0.04.1996 | o'zbel     | k        | AA2686588    |    | Ayol          |
|   |   |        |    | 15   | Abdullayev      | Saidakbar  | Soibjo  | on o'g'li   | 19      | 9.07.1994 | o'zbel     | k        | AA1743169    |    | Erkak         |
|   |   |        |    | 16   | Qobilova        | Saodat     | Axma    | djon qizi   | 06      | 5.08.1996 | o'zbel     | k        | AB4591212    |    | Ayol          |
|   |   |        |    | 12   | Nurmatov        | Muzaffar   | Voho    | bjon o'g'l  | 31      | L.03.1996 | o'zbel     | k        | AA5164254    |    | Erkak         |
|   |   | *      |    | (Nº) |                 |            |         |             |         |           |            |          |              |    |               |
|   | + | 1-43   |    | So   | birov A         | (89)-89    | 8-98-98 | Tolibov     |         | (98)-797  | -87-44     | agranom  | niya         |    |               |
|   | F | 1-52   |    | Во   | liquliv Farxod  | (93)-39    | 5-86-22 | Sa'dullay   | yev Sai | (93)-271  | -55-95     | meva sa  | bzavotchilik |    |               |
|   |   | 4      | Id | Ŧ    | fam 👻           | ism 🕤      | r sha   | arifi 🔹 🔻   | t_s     | ana 👻     | mil        | lati 🔹 👻 | p_seriya+ra  | -  | jinsi 👻       |
|   |   |        |    | 1    | Sobirov         | Saidakbar  | Sa'du   | llayevich   | 30      | 0.10.1995 | o'zbe      | k        | AA4578484    |    | Erkak         |
|   |   |        |    | 2    | Abduraxmanov    | Zulfizar   | Avazb   | ek qizi     | 23      | 3.01.1996 | o'zbel     | k        | Ct3742564    |    | Ayol          |
|   |   |        |    | 3    | Xaqnazarova     | Nasiba     | Davro   | n qizi      | 17      | 7.03.1997 | o'zbel     | k        | AA5457456    |    | Ayol          |
|   |   |        |    | 4    | Azimov          | Akbar      | Anvar   | ovich       | 31      | L.03.1998 | o'zbel     | k        | AA5464799    |    | Erkak         |
|   |   | *      |    | (Nº) |                 |            |         |             |         |           |            |          |              |    |               |
|   | 曱 | 1-72   |    | На   | mrayev O'rol    | (94)-76    | 4-55-05 | Mirfayzi    | yev Mi  | (94)-186  | -52-52     | O'simlik | lar himoyasi |    |               |
|   |   | 4      | Id | Ŧ    | fam 👻           | ism 🕤      | r sha   | arifi 🛛 👻   | t_s     | ana 👻     | mil        | lati 🔹 👻 | p_seriya+ra  | -  | jinsi 👻       |
|   |   |        |    | 7    | Мамаражабов     | To'lqin    | Xushr   | namatov     | 16      | 5.06.1996 | o'zbel     | k        | AA1984774    |    | Erkak         |
|   |   |        |    | 8    | Raxmonqulov     | Muhammad   | Xudo    | yberdi o'{  | 03      | 3.03.1994 | o'zbel     | k        | AA1185434    |    | Erkak         |
|   |   |        |    | 9    | Bo'ronov        | Temur      | Anvar   | o'g'li      | 07      | 7.02.1995 | o'zbel     | k        | AA7211896    |    | Erkak         |
|   |   |        |    | 11   | Asalboyev       | Faxriddin  | Rayim   | nqul o'g'li | 04      | 1.07.1993 | tojik      |          | CT1640087    |    | Erkak         |
|   |   |        |    | 5    | Qosimova        | Gulshana   | Shavk   | at qizi     | 12      | 2.08.1994 | o'zbel     | k        | AA4545465    |    | Ayol          |
|   |   |        |    | 6    | Artikxodjayev   | Saidxo'ja  | oqilxo  | on o'g'li   | 15      | 5.04.1997 | o'zbel     | k        | AA1287996    |    | Erkak         |
|   |   |        |    |      |                 |            |         |             |         |           |            |          |              |    |               |

# Millat jadvali

|   | F | akultet 💷 | gur | uh 🔠 millat |
|---|---|-----------|-----|-------------|
| 2 |   | id        | Ŧ   | millat 👻    |
|   | + |           | 1   | o'zbek      |
|   | + |           | 2   | rus         |
|   | + |           | 3   | qozoq       |
|   | + |           |     | tatar       |
|   | + |           | 5   | kirg'iz     |
|   | + |           | 6   | ispan       |
|   | + |           | 7   | kareys      |
|   | + |           | 8   | yapon       |
|   | + |           | 9   | tojik       |
|   | + |           | 10  | turkman     |
|   | + |           | 11  | nemis       |

# Talaba jadvali

| 📱 Fakultet 💷 guruh 💷 millat 🔠 talaba |    |               |            |                   |            |           |       |            |         |         |  |  |
|--------------------------------------|----|---------------|------------|-------------------|------------|-----------|-------|------------|---------|---------|--|--|
| Id                                   | Ŧ  | fam 👻         | ism 👻      | sharifi 👻         | t_sana 👻   | millati 👻 | p_se  | riya+ra( 👻 | guruh 👻 | jinsi 👻 |  |  |
|                                      | 1  | Sobirov       | Saidakbar  | Sa'dullayevich    | 30.10.1995 | o'zbek    | AA45  | 78484      | 152     | Erkak   |  |  |
|                                      | 2  | Abduraxmano   | Zulfizar   | Avazbek qizi      | 23.01.1996 | o'zbek    | Ct374 | 42564      | 152     | Ayol    |  |  |
|                                      | 3  | Xaqnazarova   | Nasiba     | Davron qizi       | 17.03.1997 | o'zbek    | AA54  | 157456     | 152     | Ayol    |  |  |
|                                      | 4  | Azimov        | Akbar      | Anvarovich        | 31.03.1998 | o'zbek 🗸  | AA54  | 164799     | 152     | Erkak   |  |  |
|                                      | 5  | Qosimova      | Gulshana   | Shavkat qizi      | 12.08.1994 | o'zbek    |       | 45465      | 172     | Ayol    |  |  |
|                                      | 6  | Artikxodjayev | Saidxo'ja  | oqilxon o'g'li    | 15.04.1997 | rus       |       | 87996      | 172     | Erkak   |  |  |
|                                      | 7  | Мамаражабов   | To'lqin    | Xushmamatovich    | 16.06.1996 | qozoq     |       | 84774      | 172     | Erkak   |  |  |
|                                      | 8  | Raxmonqulov   | Muhammad   | Xudoyberdi o'g'li | 03.03.1994 | tatar     |       | 85434      | 172     | Erkak   |  |  |
|                                      | 9  | Bo'ronov      | Temur      | Anvar o'g'li      | 07.02.1995 | kirg'iz   |       | 11896      | 172     | Erkak   |  |  |
| 1                                    | 11 | Asalboyev     | Faxriddin  | Rayimqul o'g'li   | 04.07.1993 | ispan     |       | 40087      | 172     | Erkak   |  |  |
| 1                                    | 12 | Nurmatov      | Muzaffar   | Vohobjon o'g'li   | 31.03.1996 | kareys    |       | 64254      | 138     | Erkak   |  |  |
| 1                                    | 13 | Qoraboyev     | Abdurashid | Qahramon o'g'li   | 04.02.1997 | yapon     |       | 90357      | 138     | Erkak   |  |  |
| 1                                    | 14 | Nurmatova     | Nigora     | O'tkir qizi       | 30.04.1996 | tojik     |       | 86588      | 138     | Ayol    |  |  |
| 1                                    | 15 | Abdullayev    | Saidakbar  | Soibjon o'g'li    | 19.07.1994 | nomic     |       | 43169      | 138     | Erkak   |  |  |
| 1                                    | 16 | Qobilova      | Saodat     | Axmadjon qizi     | 06.08.1996 | 0 ZDEK    | AD4J  | 91212      | 138     | Ayol    |  |  |

## Yo'nalish jadvali

|   | 📰 Fakultet 💷 guruh 💷 millat 💷 talaba 💷 yunal |    |                   |               |     |                      |                 |          |  |  |  |  |  |
|---|----------------------------------------------|----|-------------------|---------------|-----|----------------------|-----------------|----------|--|--|--|--|--|
| 4 |                                              | ID | 🛛 yo'nalish no 🚽  | fakultet 👻    | U   | kasblar 👻            | mut_kaf 🗸       | y_kodi 🕞 |  |  |  |  |  |
| 1 | +                                            |    | 1 meva sabzavot   | meva          | (1) | bog'bon,texnolog     | mevasa          | 52412000 |  |  |  |  |  |
|   | +                                            |    | 2 qayta ishlash   | meva          | (o) |                      |                 | 0        |  |  |  |  |  |
|   | +                                            |    | 3 kasb ta'limi me | meva          | (O) |                      |                 | 0        |  |  |  |  |  |
|   | +                                            |    | 4 agranomiya      | agronomiya    | (O) |                      |                 | 0        |  |  |  |  |  |
|   | +                                            |    | 5 O'simliklar him | Селекция, уру | (O) |                      |                 | 5242000  |  |  |  |  |  |
|   | +                                            |    | 6 QX da menejm    | QX da menejm  | (o) | boshqaruvchi, fermer | QX da menejment | 5420100  |  |  |  |  |  |

# 6- laboratoriya ishlarini bajarish uchun variantlar:

- 1. Guruh talabalari toʻgʻrisida axborotlarni saqlovchi ma'lumotlar bazasi faylini tuzing. Ma'lumotlar bazasida talabaning, tartib raqami, familiyasi, ismi, sharifi, tugʻilgan sanasi, tugʻilgan joyi(respublika, viloyat, tuman), yashash manzili(respublika, viloyat, tuman, QFY, manzili, uy telefoni, elektron pochta manzili), guruhi(guruh raqami, guruh murabbiysi va telefon raqami, guruh sardori va telefon raqami, yoʻnalishi, fakulteti(fakultet nomi, dekani, dekan muovinlari, telefon raqami)),millati, jinsi, oilaviy ahvoli va boshqa qoʻshimcha ma'lumotlar kiritilsin.
- 2. O'zbekistonda mavjud o'rmon xo'jaliklari to'grisidagi ma'lumorlar bazasi yaratilsin. Ma'lumotlar bazasida o'rmon xo'jaligi nomi, manzili(respublika, viloyat, tuman, QFY, manzili, uy telefoni, elektron pochta manzili), daraxtlari(nomlari(daraxt nomi,

ko'payish usuli, agrotexnikasi, xususiyatlari, o'rtacha yashovchanligi), maydoni va soni), xodimlari(raxbari, mutaxassislari, ishchilari) va boshqa qo'shimcha ma'lumotlar kiritilsin.

- 3. O'rmon xo'jaligida mavjud daraxtlar to'grisidagi ma'lumotlar ombori yarating. Ma'lumotlar bazasida o'rmon xo'jaligi daraxt nomi(daraxt nomi, ko'payish usuli, agrotexnikasi, xususiyatlari(o'rtacha yashovchanligi, o'rtacha hosildorligi, etilish muddati,....)), ko'chat yoshi, o'tqazilgan sana, asosining diametri, balandligi, narxi va boshqa qo'shimcha ma'lumotlar kiritilsin.
- 4. Landshaft xo'jaligida mavjud gullar to'grisidagi ma'lumotlar bazasini yarating. Ma'lumotlar bazasida landshaft xo'jaligi gullar nomi(gul nomi, ko'payish usuli, agrotexnikasi, xususiyatlari(o'rtacha yashovchanligi, etilish muddati, yashab qoladigan haroratning pastki va yuqori chegaralari, eng mos harorat, namlik), ko'chat yoshi, o'tqazilgan sana, narxi va boshqa qo'shimcha ma'lumotlar kiritilsin.
- 5. Fermer xoʻjaligida mavjud texnik vositalar toʻgʻrisida axborotlarni saqlovchi ma'lumotlar bazasini tuzing. Ma'lumotlar bazasida tartib raqami, texnik vosita (nomi, quvvati, texnik parametrlari), sotib olingan yili, oxirgi koʻrikdan oʻtkazilgan sana, javobgar shaxs, holati(soz, nosoz) va narxi maydonlari ishlatilsin.
- 6. Qurilayotgan ob'ektlarga ketadigan manzarali daraxtlar va gullar to'g'risida axborotlarni saqlovchi ma'lumotlar bazasini tuzing. Ma'lumotlar bazasida tartib raqam, ekiladigan maydon(proyektda nomlanishi, maydoni, izoh), manzarali daraxtlar yoki gullar(nomi, narxi, etkazib beruvchi tashkilot), soni, qabul qilib oluvchi mas'ul shaxs (familiyasi ismi sharifi, faoliyat olib boradigan tashkiloti nomi, lavozimi), yekazib berilishi lozin bo'lgan sana, ko'chat o'tkaziladigan sana qurilayotgan ob'ekt(nomi, manzili), ishga tushirilish vaqti maydonlari ishlatilsin.
- 7. Gullarga bo'lgan buyurtmalar to'g'risida axborotlarni saqlovchi ma'lumotlar bazasini tuzing. Ma'lumotlar bazasida tartib raqam, gullar(nomi, narxi, etkazib beruvchi tashkilot(nomi, manzili, rahbari, telefon raqami)), soni, buyurtmachi (familiyasi ismi sharifi, faoliyat olib boradigan tashkiloti nomi, lavozimi, telefon raqami, manzili), yekazib berilishi lozin bo'lgan sana maydonlari ishlatilsin.
- 8. O'zbekiston hududida etishtiriladigan manzarali daraxtlar toʻgʻrisidagi axborotlarni saqlovchi ma'lumotlar bazasini tuzing. Ma'lumotlar bazasida tartib raqam, manzarali daraxt nomi, lotin tilida nomlanishi, oilasi, foydali xususiyatlari, ko'payish usuli, parvarishlash uslubi (namlik, harorat, o'g'itlar, proflaktika) maydonlari ishlatilsin.
- 9. Manzarali daraxtlarga bo'lgan buyurtmalar to'g'risida axborotlarni saqlovchi ma'lumotlar bazasini tuzing. Ma'lumotlar bazasida tartib raqam, manzarali daraxtlar(nomi, narxi, yoshi, etkazib beruvchi tashkilot(nomi, manzili, rahbari, telefon raqami)), soni, buyurtmachi (familiyasi ismi sharifi, faoliyat olib boradigan tashkiloti nomi, lavozimi, telefon raqami, manzili), yekazib berilishi lozin bo'lgan sana maydonlari ishlatilsin.

- 10.Gullarni yetishtirishga ketgan xarajatlar va ulardan kelayotgan daromadlari toʻgʻrisida axborotlarni saqlovchi ma'lumotlar bazasini tuzing. Ma'lumotlar bazasida xarajatlar uchun tartib raqam, tadbir nomi(nomi, tavsifi, norma), oʻtkazilish sababi, ketadigan mablagʻ, gul(tartib raqami, nomi, oʻtqazilgan sanasi), maydoni hamda daromadlar uchun gul(tartib raqami, nomi, oʻtqazilgan sanasi), sotildan narxi, soni maydonlari ishlatilsin.
- 11.O'zbekiston hududida o'suvchi dorivor o'simliklar toʻgʻrisidagi axborotlarni saqlovchi ma'lumotlar bazasini tuzing. Ma'lumotlar bazasida tartib raqam, o'simlik nomi, o'sish muhiti, oilasi, qo'llaniladigan kasalliklar, tarkibidagi foydali elementlar, taxminiy soni, yashash davri maydonlari ishlatilsin.
- 12.O'zbekiston hududida o'suvchi qizil kitobga kiritilgan o'simliklar toʻgʻrisidagi axborotlarni saqlovchi ma'lumotlar bazasini tuzing. Ma'lumotlar bazasida tartib raqam, o'simlik nomi, o'sish muhiti, oilasi, ko'payish usuli, yo'qolib ketish sababi, saqlab qolish yo'llari, taxminiy soni, yashash davri maydonlari ishlatilsin.
- 13.Respublikamiz viloyatlaridagi mavjud fermer xoʻjaliklari toʻgʻrisida axborotlarni saqlovchi ma'lumotlar bazasifaylini tuzing. Ma'lumotlar bazasida viloyatlar nomi, markazi, maydoni, aholisi soni, fermer xoʻjaliklari soni, asosiy ekiladigan qishloq xoʻjaligi ekinlari maydonlari ishlatilsin.
- 14.Manzarali daraxtlarni yetishtirishga ketgan xarajatlar va ulardan kelayotgan daromadlari toʻgʻrisida axborotlarni saqlovchi ma'lumotlar bazasini tuzing. Ma'lumotlar bazasida xarajatlar uchun tartib raqam, tadbir nomi(nomi, tavsifi, norma), oʻtkazilish sababi, ketadigan mablagʻ, manzarali daraxt(tartib raqami, nomi, oʻtqazilgan sanasi), maydoni(yoki soni) hamda daromadlar uchun manzarali daraxt(tartib raqami), sotildan narxi, soni maydonlari ishlatilsin.
- 15.Mehnat birjasi toʻgʻrisida axborotlarni saqlovchi ma'lumotlar bazasi faylini tuzing. Ma'lumotlar bazasida ishga kiruvchi xodimning familiyasi, ismi, pasport seriyasi va nomeri, mutaxassisligi, lavozimi, ma'lumoti, oxirgi joyi, oilaviy ahvoli, bogʻlanish telefoni, qoʻshimcha ma'lumotlar maydonlari ishlatilsin.
- 16.Unversitet hududida mavjud gullar toʻgʻrisida axborotlarni saqlovchi ma'lumotlar bazasini tuzing. Ma'lumotlar bazasida gul nomi(nomi, oilasi, xususiyatlari), joylashgan hududi(fakultet(fakultet, mas'ul, lavozimi), kafedra(kafedra, mas'ul)), joylashuvi, maydoni, holati, narxi maydonlari ishlatilsin.
- 17.O'zbekistondagi mavjud suv omborlari to'g'risida axborotlarni saqlovchi ma'lumotlar bazasi faylini tuzing. Ma'lumotlar bazasida viloyat nomi, aholisi soni, maydoni, 1 yil uchun suv sarfi hajmi, asosiy ishlab chiqaradigan mahsuloti maydonlari ishlatilsin.
- 18.Hududlardagi ekotizimning holati toʻgʻrisida axborotlarni saqlovchi ma'lumotlar bazasini tuzing. Ma'lumotlar bazasida hudud nomi, hududga javobgar shaxs(familiyasi, ismi, sharifi, lavozimi, telefon raqami), maydoni, yashovchilar soni,

chiqadigan zararli chiqindilar miqdori, daraxtlar soni, kunlik ishlab chiqiladigan kislorod miqdori, iste'molchilar soniga nisbatan norma, ko'rilishi lozim bo'lgan chora tadbirlar va qo'shimcha ma'lumotlar maydonlari ishlatilsin.

- 19.O'zbekiston hududida yashuvchi qushlar toʻgʻrisidagi axborotlarni saqlovchi ma'lumotlar bazasini tuzing. Ma'lumotlar bazasida tartib raqam, qush(nomi, yashash muhiti, oziqlanishi, turi), ekologiyaga foydali jihatlari, tabiatga foydali jihatlari, insoniyatga foydali jihatlari, taxminiy soni, o'zbekistonda yashash davri maydonlari ishlatilsin.
- 20.Unversitet hududida mavjud daraxtlar toʻgʻrisida axborotlarni saqlovchi ma'lumotlar bazasini tuzing. Ma'lumotlar bazasida daraxt nomi(nomi, oilasi, xususiyatlari), joylashgan hududi(fakultet(fakultet, mas'ul, lavozimi), kafedra(kafedra, mas'ul)), joylashuvi, taxminiy yoshi, holati, narxi maydonlari ishlatilsin.

## 7-Laboratoriya ishi. MS Accessda ma'lumotlar bazasida sohaga oid shakl va hisobotlar yaratish bo'yicha topshiriqlarni bajarish

**Ishdan maqsad:** Talabalarda Microsoft Access dasturida ma'lumotlar bazasi yaratish texnologiyasini oʻrgatish. Dasturning barcha imkoniyatlari bilan tanishish. Dasturning shakl (Forma) ob'ekti bilan ishlashni oʻrganish.

## Uslubiy ko`rsatmalar:

1-laboratoriya topshirigʻida bajargan vazifangizni jadval koʻrinishida saqlangan faylni oching.

Tayyorlangan ma'lumotlar bazasini shakl (Forma) ob'ekti yordamida har bir jadval ma'lumotlari asosida alohida shakl yarating.

# Topshiriqning bajarilish tartibi:

## 1. Access dasturini tayyorlangan bazani oching.

| A     |                                          |       |                                                 |                                             | РАБОТА С ТАБЛИЦАМИ                         |                   | Oybek : база данных- C:\Users\Администратор\Documents\Oybek.accdb (Формат файлов Access 2007–20 |               |     |                                          | ?                                     |                                                                                                    |     |
|-------|------------------------------------------|-------|-------------------------------------------------|---------------------------------------------|--------------------------------------------|-------------------|-------------------------------------------------------------------------------------------------|---------------|-----|------------------------------------------|---------------------------------------|----------------------------------------------------------------------------------------------------|-----|
| ФАЙ.  | П ГЛАВНАЯ СОЗДАН                         | NE    | ВНЕШНИЕ ДАННЫЕ                                  | РАБОТА С БАЗА                               | МИ ДАННЫХ                                  | поля              | ТАБЛИЦА                                                                                         |               |     |                                          |                                       |                                                                                                    |     |
| Режил | Копировать<br>Вставить<br>• Формат по об | разцу | Фильтр<br>Фильтр<br>А_у Го убыва<br>2.€ Удалить | станию 🏹 Вы<br>анию 🗔 До<br>сортировку 🍸 Фи | деление *<br><b>полнительно *</b><br>ильтр | Сбновити<br>все т | Создать<br>Сохранить<br>Удалить                                                                 | ∑ Итоги       | Hai | ар Заменит<br>→ Перейти<br>йти & Выбрать | Саlibri (Область данни<br>Ж К Ц 🔺 - 🏰 | •• <b>11</b> • := :=   := :=   := :=   := := :   := := := : := :::::: | - P |
| Режим | ы Буфер обмена                           | ſ     |                                                 | тировка и фильтр                            |                                            |                   | 3anı                                                                                            | тси           |     | Найти                                    | Форм                                  | латирование текста                                                                                                    | G   |
| Bce   | объекты А., 🖻 «                          |       | Oybek                                           |                                             |                                            |                   |                                                                                                 |               |     |                                          |                                       |                                                                                                    |     |
|       | 000000000000000000000000000000000000000  | 1     | Fartib raqan 👻 🛛 F                              | amiliyasi ,                                 | Ismi                                       | - Tugi            | lgan yili 🔷 👻                                                                                   | Tugilgan joyi | ٣   | Telefon raq: •                           | e-mail 🚽                              | Щелкните для добавления                                                                                                    |     |
| TOUCK | <b>بر</b>                                |       | 1 Amino                                         | v                                           | Salim                                      |                   | 12.02.1988                                                                                      | Qibray tumani |     | 903562233                                | salim@umail.uz                        |                                                                                                    |     |
| 1 80/ | ицы 🖇                                    | *     | (Nº)                                            |                                             |                                            |                   |                                                                                                 |               |     | 0                                        |                                       |                                                                                                    |     |
| 1999  |                                          |       | (···-/                                          |                                             |                                            |                   |                                                                                                 |               |     |                                          |                                       |                                                                                                    |     |

## 2. Dastur menyu qatoridan Forma ob'ektini tanlang.

| A) 🔒                | 5 ° ° =      |                   |                        |                    |                         |         |                       | РАБОТА С            | ТАБЛИЦАМИ                                   | Oybek : база дан     | ных- C:\Use                  | ers\Администрато                        | op\Docur | ments\Oybek.a                                  | cdb (Формат d                          | райлов Access 2007–20 | 3 |
|---------------------|--------------|-------------------|------------------------|--------------------|-------------------------|---------|-----------------------|---------------------|---------------------------------------------|----------------------|------------------------------|-----------------------------------------|----------|------------------------------------------------|----------------------------------------|-----------------------|---|
| ФАЙЛ                | ГЛАВНАЯ СО   | здание            | ВНЕШН                  | ИЕ ДАННЫЕ          | РАБОТА                  | С БАЗАМ | ИИ ДАННЫХ             | поля                | ТАБЛИЦА                                     |                      |                              |                                         |          |                                                |                                        |                       |   |
| Цасти<br>Приложения | Таблица Конс | структор<br>аблиц | Списки<br>SharePoint • | Мастер<br>запросов | Конструктор<br>запросов | Форма   | Конструктор I<br>форм | Iустая<br>форма 🛅 Д | 1астер форм<br>Іавигация *<br>ругие формы * | Отчет Констр<br>отче | ц<br>руктор Пуст<br>етов отч | ] 🙀 Мастер от<br>В Наклейки<br>ой<br>ет | гчетов   | <sup>№</sup> №<br>Макрос <sup>№</sup> №<br>₩ V | 1одуль<br>1одуль класса<br>isual Basic |                       |   |
| Шаблоны             | T            | Габлицы           |                        | 3ar                | тросы                   |         |                       | Формы               |                                             |                      | Отче                         | ты                                      |          | Макро                                          | сы и код                               |                       |   |
| Bce of              | ьекты А      | 🗑 « 🗍             | 🛄 Oybek                |                    |                         | Форм    | ia                    |                     |                                             |                      |                              |                                         |          |                                                |                                        |                       |   |
| 00000               | benner       |                   | 🖉 Tartib rac           | an 👻               | Familiyasi              | Созда   | ние формы дл          | я ввода             | an yili 🛛 👻                                 | Tugilgan jo          | oyi 👻                        | Telefon raq: 🔹                          |          | e-mail                                         | 🝷 Щелкниг                              | пе для добавления 🚽   | * |
| I IOUCK             |              |                   |                        | 1 Amir             | lov                     | данны   | ах по одной за        | писи за раз.        | 12.02.1988                                  | Qibray tumani        |                              | 903562233                               | salim@   | umail.uz                                       |                                        |                       |   |
| Таблицы             |              | *                 | *                      | (Nº)               |                         | -       |                       |                     |                                             |                      |                              | 0                                       |          |                                                |                                        |                       |   |
| Uybel Oybel         |              |                   |                        | ()                 |                         |         |                       |                     |                                             |                      |                              |                                         |          |                                                |                                        |                       |   |
|                     |              |                   |                        |                    |                         |         |                       |                     |                                             |                      |                              |                                         |          |                                                |                                        |                       |   |

3. Forma ob'ekti yordamida tayyorlangan bazani jadval koʻrinidan shakl koʻrinishiga oʻtkazing.

| Создание<br>солил Главная Создание<br>Создание<br>Вставить Копировать<br>Вставить Формат по обра | ВНЕШНИЕ ДАННЫЕ РАБОТА С БАЗАМИ ДАННЫ<br>Филлэтр А↓По возрастанию<br>Филлэтр А↓По убыванию<br>2, Удалить сортировку ♥Филлэтр           | РАБОТА С МАКЕТАМИ ФОРМ<br>X КОНСТРУКТОР УПОРЯДОЧИТЬ ФОРМ<br>Составлять У Итоги<br>Обновить<br>все Удалить Формография<br>составлять Удалить - Дополнительно - | Оуbek : база данны<br>АТ<br>Найти<br>Выбрать - | аC:\Users\Администратор\Documents\Oybek.accdb (Ф ?<br>• := := := := := := := := .<br>Ж К Ц   А • Ž • Δ •   = = = : := • ::= • |
|--------------------------------------------------------------------------------------------------|----------------------------------------------------------------------------------------------------|----------------------------------------------------------------------------------------------------|------------------------------------------------|----------------------------------------------------------------------------------------------------|
| Режимы вуфер обмена                                                                              | Сортировка и фильтр     Оурек      Оурек                                                                                              | записи                                                                                                    | паити                                          | Форматирование текста                                                                                                    |
| Все объекты А 🤍 «                                                                                | 🔄 Oybek                                                                                                    |                                                                                                    |                                                |                                                                                                    |
| Taδnutus<br>Oybek                                                                                | Tarlib raqami 1<br>Familiyasi Aminov<br>Ismi Salim                                                                                    |                                                                                                    |                                                |                                                                                                    |
|                                                                                                  | Tugilgan yili     12.02.1988       Tugilgan joyi     Qibray tumani       Telefon raqami     903562233       e-mail     salim@vmail.uz |                                                                                                    |                                                |                                                                                                    |

4. Tayyor boʻlgan shaklni saqlang.

1-laboratoriya topshirigʻida bajargan vazifangizni jadval koʻrinishida saqlangan faylni oching.

Tayyorlangan ma'lumotlar bazasini hisobot (Otchet) ob'ekti yordamida har bir jadval ma'lumotlari asosida alohida shakl yarating.

# Topshiriqning bajarilish tartibi:

Access dasturini tayyorlangan bazani oching.

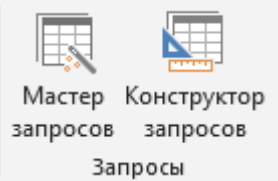

"Создать" menyusidan «Мастер запросов» buyrug'ini tanlaymiz. «Простой запрос» ni tanlab ok tugmasini bosamiz.

| Создание простого запроса                                          |                                                                                                    |
|--------------------------------------------------------------------|----------------------------------------------------------------------------------------------------|
|                                                                    | Выберите поля для запроса.<br>Допускается выбор нескольких таблиц или запросов.                      |
| <u>Т</u> аблицы и запросы                                          |                                                                                                    |
| Таблица: talaba                                                    | $\sim$                                                                                               |
| Д <u>о</u> ступные поля:<br>Id<br>millati<br>p_seriya+raq<br>guruh | Bыбранные поля:<br>> fam ^<br>ism ^<br>>> sharifi<br>t_sana<br>✓ millat<br>guruh<br>yoʻnalish nomi ✓ |
| [                                                                  | Отмена < Назад Далее > [отово                                                                        |

Jadvallardan So'rov natijasida chiqarib berilishi zarur bo'lgan maydonlar tanlanib «Выбранные поля» bo'limiga o'tkazib chiqiladi va Tayyor bo'lgan so'rovga nom berib «Готово» tugmasini bosamiz va saqlaymiz.

| Создание простого запроса |                                                                                                    |                                                         |                                |                |
|---------------------------|----------------------------------------------------------------------------------------------------|---------------------------------------------------------|--------------------------------|----------------|
|                           | Задайте имя запроо<br>talabar roʻyxati                                                                              | :a:                                                     |                                |                |
|                           | Указаны все сведен<br>помощью мастера.<br>Дальнейшие дейсте<br>() <u>О</u> ткрыть запро<br>() <u>И</u> зменить маке | ия, необходимы<br>зия:<br>с для просмотра<br>т запроса. | е для создания за<br>а данных. | проса с        |
|                           | Отмена                                                                                                    | < На <u>з</u> ад                                        | Далее >                        | <u>Г</u> отово |

So'rovni ishga tushiramiz va bizga turli jadvallarda saqlangan ma'lumotlarni jamlangan ko'rinishini ko'ramiz.

|   | alabar roʻyxati |            |                   |            |         |         |          |                                   |                     |
|---|-----------------|------------|-------------------|------------|---------|---------|----------|-----------------------------------|---------------------|
| 2 | fam 👻           | ism 👻      | sharifi 👻         | t_sana 🕞   | jinsi 👻 | guruh 👻 | millat 👻 | yo'nalish nomi 🚽                  | F_nomi 🔹            |
|   | Qoraboyev       | Abdurashid | Qahramon o'g'li   | 04.02.1997 | Erkak   | 1-38    | o'zbek   | QX da menejment                   | QX da menejment     |
|   | Nurmatova       | Nigora     | O'tkir qizi       | 30.04.1996 | Ayol    | 1-38    | o'zbek   | QX da menejment                   | QX da menejment     |
|   | Abdullayev      | Saidakbar  | Soibjon o'g'li    | 19.07.1994 | Erkak   | 1-38    | o'zbek   | QX da menejment                   | QX da menejment     |
|   | Qobilova        | Saodat     | Axmadjon qizi     | 06.08.1996 | Ayol    | 1-38    | o'zbek   | QX da menejment                   | QX da menejment     |
|   | Мамаражабов     | To'lqin    | Xushmamatovich    | 16.06.1996 | Erkak   | 1-72    | o'zbek   | O'simliklar himoyasi va karantin  | Селекция, уругчилик |
|   | Raxmonqulov     | Muhammad   | Xudoyberdi o'g'li | 03.03.1994 | Erkak   | 1-72    | o'zbek   | O'simliklar himoyasi va karantin  | Селекция, уругчилик |
|   | Bo'ronov        | Temur      | Anvar o'g'li      | 07.02.1995 | Erkak   | 1-72    | o'zbek   | O'simliklar himoyasi va karantin  | Селекция, уругчилик |
|   | Asalboyev       | Faxriddin  | Rayimqul o'g'li   | 04.07.1993 | Erkak   | 1-72    | tojik    | O'simliklar himoyasi va karantin  | Селекция, уругчилик |
|   | Nurmatov        | Muzaffar   | Vohobjon o'g'li   | 31.03.1996 | Erkak   | 1-38    | o'zbek   | QX da menejment                   | QX da menejment     |
|   | Sobirov         | Saidakbar  | Sa'dullayevich    | 30.10.1995 | Erkak   | 1-52    | o'zbek   | meva sabzavotchilik va uzumchilik | meva                |
|   | Abduraxmano     | Zulfizar   | Avazbek qizi      | 23.01.1996 | Ayol    | 1-52    | o'zbek   | meva sabzavotchilik va uzumchilik | meva                |
|   | Xaqnazarova     | Nasiba     | Davron qizi       | 17.03.1997 | Ayol    | 1-52    | o'zbek   | meva sabzavotchilik va uzumchilik | meva                |
|   | Azimov          | Akbar      | Anvarovich        | 31.03.1998 | Erkak   | 1-52    | o'zbek   | meva sabzavotchilik va uzumchilik | meva                |
|   | Qosimova        | Gulshana   | Shavkat qizi      | 12.08.1994 | Ayol    | 1-72    | o'zbek   | O'simliklar himoyasi va karantin  | Селекция, уругчилик |
|   | Artikxodjayev   | Saidxo'ja  | oqilxon o'g'li    | 15.04.1997 | Erkak   | 1-72    | o'zbek   | O'simliklar himoyasi va karantin  | Селекция, уругчилик |
| * |                 |            |                   |            |         |         |          |                                   |                     |

So'rovlar faqat ma'lumotlarni jamlash yoki tanlab olib chiqarish uchungina emas balki ehtiyojga qarab turli shartlarga asosan ajratib olishimiz ham mumkin.

"Создать" menyusidan «Конструктор запросов» buyrug'ini tanlaymiz va kerakli jadvallarni so'rovga qo'shib chiqamiz. «Поле» maydoniga maydon nomi, «Имя таблицы» maydoniga jadval nomi, «Вывод на экран» maydoniga chiqariladigan maydonlarni belgilash va «Условие отбора» maydoniga shart ko'rsatiladi.

Masalan [] belgilari orasida "guruhini kiriting" so'zini kiritsak so'rov ishga tushganda guruh raqamini so'raydi va kiritilgan guruh ro'yxatini ajratib chiqarib beradi.

Like so'zidan keyin maydondagi ma'lumotlarni shablon orqali ajratish mumkin. Masalan Like "A\*" yozilsa A harfi bilan boshlangan ma'lumotlarni chiqarib beradi.

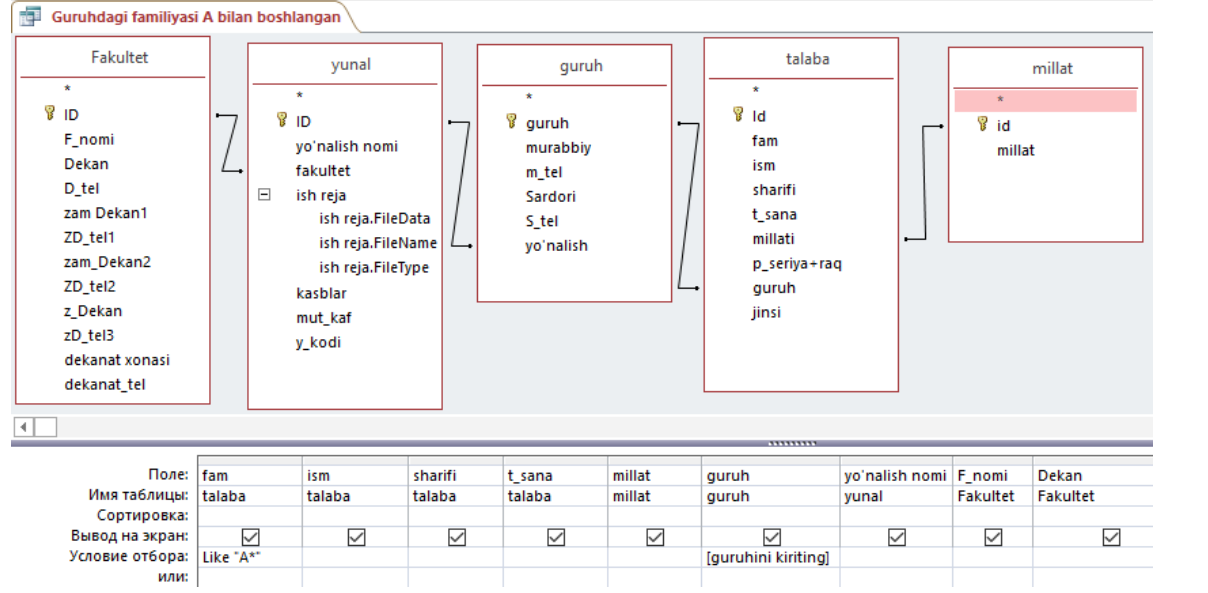

So'rov ishga tushurilganda guruh raqami kiritiladi va Like "A\*" kiritilganligi uchun aynan shu guruhdagi familiyasi A harfi bilan boshlangan talabalar ro'yxati chiqarib beriladi.

| Введите значение параметра | ?    | ×  |
|----------------------------|------|----|
| guruhini kiriting          |      |    |
| 1-52                       |      |    |
| ОК                         | Отме | на |

|   | 📴 Guruhdagi familiyasi A bilan boshlangan |          |              |            |          |         |                                   |         |          |  |  |
|---|-------------------------------------------|----------|--------------|------------|----------|---------|-----------------------------------|---------|----------|--|--|
| 2 | fam 👻                                     | ism 👻    | sharifi 👻    | t_sana 👻   | millat 👻 | guruh 👻 | yo'nalish nomi 🚽 👻                | F_nom • | Dekan 👻  |  |  |
|   | Abduraxmanova                             | Zulfizar | Avazbek qizi | 23.01.1996 | o'zbek   | 1-52    | meva sabzavotchilik va uzumchilik | meva    | sultonov |  |  |
|   | Azimov                                    | Akbar    | Anvarovich   | 31.03.1998 | o'zbek   | 1-52    | meva sabzavotchilik va uzumchilik | meva    | sultonov |  |  |
| * |                                           |          |              |            |          |         |                                   |         |          |  |  |

# 8-laboratoriya ishi. Qishloq xoʻjaligi sohasiga oid berilgan masalalar boʻyicha algoritmlar va blok-sxemalar tuzish.

**Ishdan maqsad:** Algoritm va blok sxema tushunchalarini bilib olish. Berilgan masalani algoritmini tuzishni oʻrganish. Qishloq xoʻjaligi sohasiga oid masalalarga blok-sxemalarini tuzish koʻnikmalarini shakllantirish.

## Uslubiy koʻrsatmalar

Ekin turi kiritilganda ushbu ekin turiga tegishli normalarini chiqarib beruvchi dastur uchun algoritmni blok sxema koʻrinishida tuzing.

# Yechilishi:

Masalaning blok sxemasi(tarmoqlanuvchi):

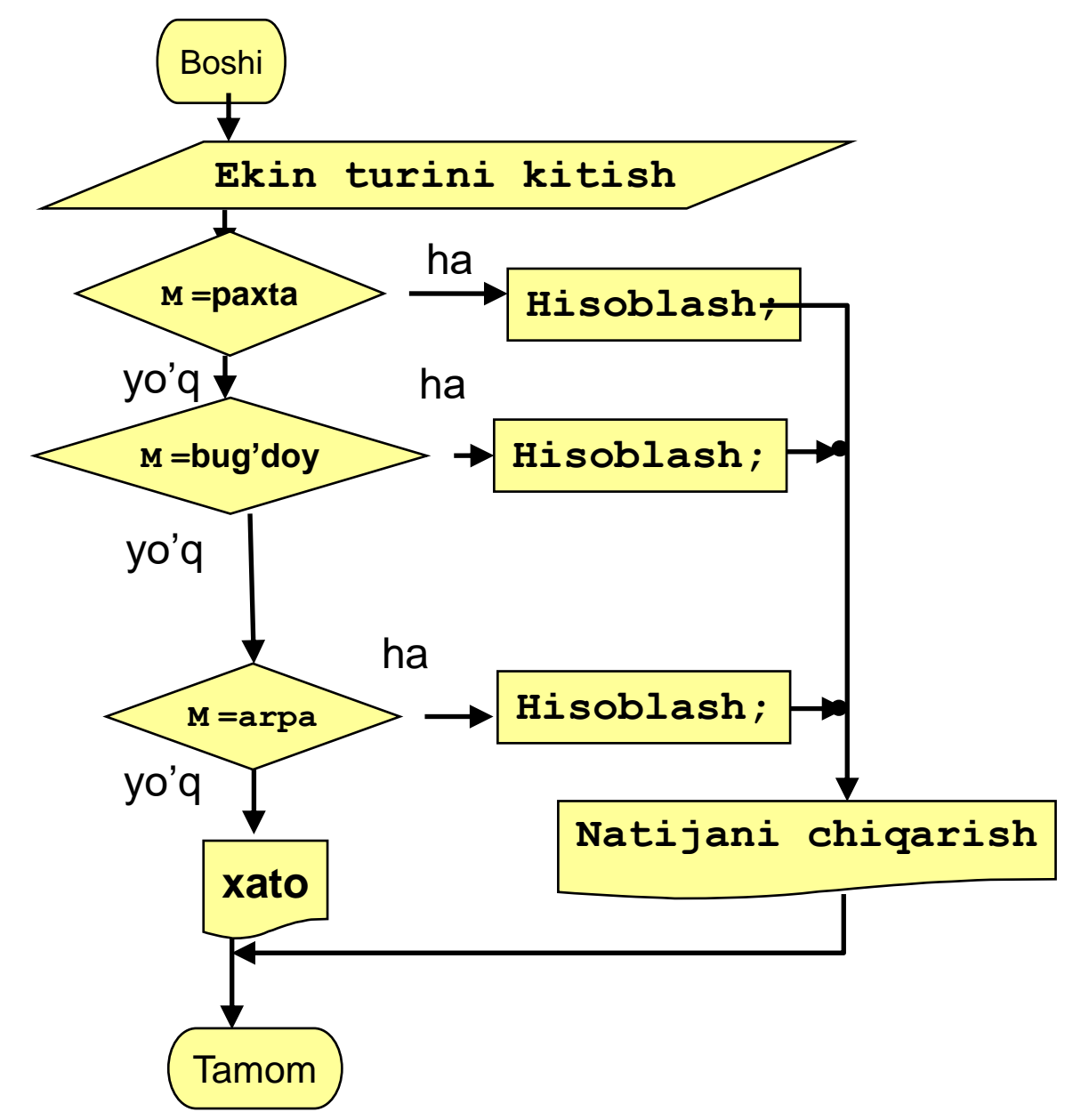

# Variantlar:

# 1 – variant

Makkajo'xorining 100 kg poyasida 37, maydalangan so'tasi o'zagida 35 ozuqa birligi bor. Gektaridan  $\mathbf{m}$  sentner poya va  $\mathbf{n}$  sentner so'ta hosili olinganda poya va so'ta ozuqa birligini hisoblash algoritmini blok-sxema ko'rinishida tuzing.

# 2 – variant

Podada n bosh qoramol bor. Bir gektar yerda 3 ta sigir boqilsa, butun poda uchun zarur yaylov maydonini aniqlovchi algoritmini blok-sxema koʻrinishida tuzing. Hamda necha sentner koʻk oʻt keraklagini aniqlang. Bitta sigirga 60 kg koʻkat ozuqa birligi boʻladi.

# 3 – variant

Bedaning koʻkat hosili gektaridan 8 tonna. Koʻkatning namligida oʻrilganda 75

% boʻlib, pichan gʻaramlash uchun namligi 17 %dan oshmaslikni talab qiladi. Xoʻjalikka S tonna quruq pichanni gʻaramlash uchun qancha koʻkat hosili olish zarurligini hisoblovchi algoritmini blok-sxema koʻrinishida tuzing.

## .4 – variant

Yaylovda oʻtlatiladigan mollar 200 bosh sogʻin sigirdan iborat. Har bosh sigirga har kuni 70 kg.dan koʻk oʻt talab qilinadi. Yaylovda boʻlish davri 120 kun. Yaylov gʻalladosh oʻtlar aralashmasidan iborat, koʻkat hosildorligi oʻrtacha gektaridan 33,6 sentner. Poda uchun zarur maydonni hamda yaylov sigʻimini aniqlash algoritmini blok-sxema koʻrinishida tuzing.

## 5 – variant

. Bedaning koʻk massa hosili: birinchi yili 120, ikkinchi yili 650 va uchinchi yili 800 s/ga boʻlgan. Koʻk bedadan 30% beda pichani chiqishini e'tiborga olib, bir gektar yerdagi beda pichanini aniqlash algoritmini blok-sxema koʻrinishida tuzing..

## 6 – variant

Serhosil yaylovlar uchun koʻp yillik oʻtlar aralashmasida har bir tup oʻsimlik urugʻining ekish miqdorini aniqlovchi algoritmini blok-sxema koʻrinishida tuzing.

Kerakli ma'lumotlar: beda 17 kg/ga, o'tlar aralashmasida 38 %, ko'p o'rimli mastak 10 kg/ga, o'tlar aralashmasida 32 %, yaylov mastagi 10 kg/ga, o'tlar aralashmasida 30% ekiladi. Urug'ning ekishga yaroqliligi bedada 88,2%, ko'p o'rimli mastak 85,5%, yaylov mastagi 87,3%.

## 7 – variant

Mollarni bogʻlab boqish davri 201 kun. Shu davrda oʻrta hisobda 950 bosh sigir bogʻlab boqiladi. Sigirlarning yem-xashak yeydigan kuni va talab qilinadigan yem-xashak miqdorini aniqlash algoritmini blok-sxema koʻrinishida tuzing. Bitta sigirga 60 kg koʻkat ozuqa birligi boʻladi.

#### 8 – variant

Past boʻyli usti yassi pichan gʻarami hajmini aniqlash algoritmini blok-sxema koʻrinishida tuzing. Gʻaram belbogʻi uzunligi 10 metr, gʻaram eni 25 metr, gʻaram uzunligi 10 metr.

#### 9 – variant

Xoʻjalikda 50 gektar maydonga makkajoʻxori don uchun ekilgan. Gektaridan 40 sentner don hosili olinadi. Makkajoʻxorining 100 kg donida 134 ozuqa birligi bor. N gektardan va 50 gektardan olinadigan ozuqa birligini hisoblash algoritmini blok-sxema koʻrinishida tuzing.

## 10 – variant

Yaylovning umumiy maydoni n gektar. Yaylovda qancha sigir boqish mumkinligini hisoblash algoritmini blok-sxema koʻrinishida tuzing. Bir gektar yerda 3 ta sigir boqiladi.

## 11 – variant

Kartoshkani uyumda saqlanganda uyumning kengligi a metr, balandligi ham b metr, uzunligi esa c metr boʻlgan. Kartoshka uyumining hajmini aniqlash algoritmini blok-sxema koʻrinishida tuzing.

## 12 – variant

Agar silos transheya qirgʻogʻidan baland boʻlsa, bostirilgan silosning miqdorini aniqlovchi blok-sxema tuzing. Transheya tubining uzunligi 15 metr, transheyaning 17 metr, transheya tubining kengligi 10 metr, transheyaning silos bilan teng yuzasining kengligi 2 metr boʻlsa, silosdan transheya tubigacha boʻlgan chuqurlik 3,5 metr, transheya yuzasininguzunligi 18 metr, transheyaning yuzasi kengligi 17 metr, silosning transheya chekkasidan balandligi 2 metr

## 13 – variant

. Xashaki tarvuz 60 gektar yerga ekilib, hosildorligi 70 tonna/ga. boʻlgan. 100 kg: xashaki tarvuzda 9,3 ozuqa birligi va 0,2 kg xazmlanadigan protein bor. Umumiy maydondan olingan hosilni, ozuqa birligi va proteinni topish algoritmini blok-sxema koʻrinishida tuzing.

#### 14 – variant

Zigʻir kunjarasi tarkibida 35% protein boʻladi. 0,7 kg kunjara bir oziq birligiga teng. Xoʻjalikda 1,2 tonna kunjara sogʻin sigirga sutkasiga 2,5 kg zigʻir kunjarasi beriladi. Sutkalik va 1,2 tonnakunjaradagi protein va ozuqa birligini hisoblang, hamda 1,2 tonna kunjara nechta sogʻin sigirga berilishini aniqlash masalasini tarmoqlanuvchi hisoblash jarayoniga moslang va algoritmini blok-sxema koʻrinishida tuzing.

## 15 – Variant

Makkajo'xori sut-mum pishish fazasida o'rilib, quritilib, briketlangan. Makkajo'xori 50 gektar yerga ekilgan bo'lib, gektaridan 800 sentner ko'kat hosili olingan. Ko'kat namligi 80% bo'lgan. Briketlanguncha 13%ga tushgan. Briketning 100 kg da 70-78 ozuqa birligini hisobga olib, bir gektar va umumiy maydondagi ozuqa birligini hisoblash algoritmini blok-sxema ko'rinishida tuzing

## 9-laboratoriya ishi. C++ dasturlash tilida hisoblash jarayonlari (chiziqli, tarmoqlanuvchi, takrorlanuvchi) boʻyicha berilgan masalalarga dasturlar tuzish.

**Ishdan maqsad:** Talabalarni nazariy va amaliy bilimlari mustahkamlash. Zamonaviy dasturlash tillari bilan tanishtirish va ular bilan ishlash koʻnikmalarini shakllantirish. C++ dasturlash tilida chiziqli, tarmoqlanuvchi, takrorlanuvchi jarayonlar uchun dasturlar tuzishni oʻrganish.

# Uslubiy koʻrsatmalar

**Topshiriq.** Ekin turi kiritilganda ushbu ekin turiga tegishli normalarini chiqarib beruvchi dasturni C++ dasturlash tilida tuzing.

## Yechilishi:

#include<iostream>

- 8. using namespace std;
- 9. int main ()
- 10. {
- 11. float m,d,kun;
- 12. int tur;
- 13. cout<<"1-paxta"<<endl<<"2-bug'doy"<<endl<<"3-makkajo'xori"<<endl<<"4-sholi"<<endl<<"5-arpa"<<endl;
- 14. cin>>tur;
- 15. string turi;
- 16. switch(tur)

17. {

18. case 1: m=200; d=10; kun=180; turi= "Paxta"; break;

```
19. case 2: m=350; d=4; kun=270; turi="Bug'doy"; break;
```

20. case 3: m=150; d=8; kun=120; turi="Makkajo'xori"; break;

```
21. case 4: m=200; d=6; kun=120; turi="Sholi"; break;
```

```
22. case 5: m=300; d=4; kun=90; turi="Arpa"; break;
```

```
23. default: m=0; d=0; kun=0; turi="xato"; break;
```

- 24. }
- 25. if(m!=0)
- 26. cout<<turi<<"ning ekish chuqurligi "<<d<<" sm"<<endl<<"Gektariga ekiladigan urug' miqdori "<<m<<" kg"<<endl<<"Pishib yetilish muddati "<<kun<<" kun"<<endl;
- 27. else
- 28. cout<<"Iltimos, ekin turini ro'yxatdan tanlang!!!";

29. }

# Variantlar:

# 1 – variant

Makkajo'xorining 100 kg poyasida 37, maydalangan so'tasi o'zagida 35 ozuqa birligi bor. Gektaridan m sentner poya va n sentner so'ta hosili olinganda poya va so'ta ozuqa birligini hisoblash dasturini C++ dasturlash tilida tuzing.

# 2 – variant

Podada n bosh qoramol bor. Bir gektar yerda 3 ta sigir boqilsa, butun poda uchun zarur yaylov maydonini aniqlovchi dasturni C++ dasturlash tilida tuzing.

Hamda necha sentner koʻk oʻt keraklagini aniqlang. Bitta sigirga 60 kg koʻkat ozuqa birligi boʻladi.

## 3 – variant

Bedaning koʻkat hosili gektaridan 8 tonna. Koʻkatning namligida oʻrilganda 75 % boʻlib, pichan gʻaramlash uchun namligi 17 %dan oshmaslikni talab qiladi. Xoʻjalikka S tonna quruq pichanni gʻaramlash uchun qancha koʻkat hosili olish zarurligini hisoblovchi dasturni C++ dasturlash tilida tuzing.

## 4 – variant

Yaylovda oʻtlatiladigan mollar 200 bosh sogʻin sigirdan iborat. Har bosh sigirga har kuni 70 kg.dan koʻk oʻt talab qilinadi. Yaylovda boʻlish davri 120 kun. Yaylov gʻalladosh oʻtlar aralashmasidan iborat, koʻkat hosildorligi oʻrtacha gektaridan 33,6 sentner. Poda uchun zarur maydonni hamda yaylov sigʻimini aniqlash dasturini C++ dasturlash tilida tuzing.

#### 5 – variant

. Bedaning koʻk massa hosili: birinchi yili 120, ikkinchi yili 650 va uchinchi yili 800 s/ga boʻlgan. Koʻk bedadan 30% beda pichani chiqishini e'tiborga olib, bir gektar yerdagi beda pichanini aniqlash dasturini C++ dasturlash tilida tuzing..

## 6 – variant

Serhosil yaylovlar uchun koʻp yillik oʻtlar aralashmasida har bir tup oʻsimlik urugʻining ekish miqdorini aniqlovchi dasturni C++ dasturlash tilida tuzing.

Kerakli ma'lumotlar: beda 17 kg/ga, o'tlar aralashmasida 38 %, ko'p o'rimli mastak 10 kg/ga, o'tlar aralashmasida 32 %, yaylov mastagi 10 kg/ga, o'tlar aralashmasida 30% ekiladi. Urug'ning ekishga yaroqliligi bedada 88,2%, ko'p o'rimli mastak 85,5%, yaylov mastagi 87,3%.

## 7 – variant

Mollarni bogʻlab boqish davri 201 kun. Shu davrda oʻrta hisobda 950 bosh sigir bogʻlab boqiladi. Sigirlarning yem-xashak yeydigan kuni va talab qilinadigan yem-xashak miqdorini aniqlash dasturini C++ dasturlash tilida tuzing. Bitta sigirga 60 kg koʻkat ozuqa birligi boʻladi.

#### 8 – variant

Past boʻyli usti yassi pichan gʻarami hajmini aniqlash dasturini C++ dasturlash tilida tuzing. Gʻaram belbogʻi uzunligi 10 metr, gʻaram eni 25 metr, gʻaram uzunligi 10 metr.

#### 9- variant

Xoʻjalikda 50 gektar maydonga makkajoʻxori don uchun ekilgan. Gektaridan 40 sentner don hosili olinadi. Makkajoʻxorining 100 kg donida 134 ozuqa birligi bor. N gektardan va 50 gektardan olinadigan ozuqa birligini hisoblash dasturini C++ dasturlash tilida tuzing.

#### 10 – variant

Yaylovning umumiy maydoni n gektar. Yaylovda qancha sigir boqish mumkinligini hisoblash dasturini C++ dasturlash tilida tuzing. Bir gektar yerda 3 ta sigir boqiladi.

#### 11 – variant

Kartoshkani uyumda saqlanganda uyumning kengligi a metr, balandligi ham b metr, uzunligi esa c metr boʻlgan. Kartoshka uyumining hajmini aniqlash C++ dasturlash tilida tuzing.

#### 12 – Variant

Agar silos transheya qirgʻogʻidan baland boʻlsa, bostirilgan silosning miqdorini aniqlovchi dasturini C++ dasturlash tilida tuzing. Transheya tubining uzunligi 15 metr, transheyaning 17 metr, transheya tubining kengligi 10 metr, transheyaning silos bilan teng yuzasining kengligi 2 metr boʻlsa, silosdan transheya tubigacha boʻlgan chuqurlik 3,5 metr, transheya yuzasininguzunligi 18 metr, transheyaning yuzasi kengligi 17 metr, silosning transheya chekkasidan balandligi 2 metr.

## 13 – variant

. Xashaki tarvuz 60 gektar yerga ekilib, hosildorligi 70 tonna/ga. boʻlgan. 100 kg: xashaki tarvuzda 9,3 ozuqa birligi va 0,2 kg xazmlanadigan protein bor. Umumiy maydondan olingan hosilni, ozuqa birligi va proteinni topish dasturini C++ dasturlash tilida tuzing.

#### 14 – variant

Zigʻir kunjarasi tarkibida 35% protein boʻladi. 0,7 kg kunjara bir oziq birligiga teng. Xoʻjalikda 1,2 tonna kunjara sogʻin sigirga sutkasiga 2,5 kg zigʻir kunjarasi beriladi. Sutkalik va 1,2 tonnakunjaradagi protein va ozuqa birligini hisoblang, hamda 1,2 tonna kunjara nechta sogʻin sigirga berilishini aniqlash masalasini tarmoqlanuvchi hisoblash jarayoniga moslang va dasturini C++ dasturlash tilida tuzing.

## 15 – variant

Makkajo'xori sut-mum pishish fazasida o'rilib, quritilib, briketlangan. Makkajo'xori 50 gektar yerga ekilgan bo'lib, gektaridan 800 sentner ko'kat hosili olingan. Ko'kat namligi 80% bo'lgan. Briketlanguncha 13%ga tushgan. Briketning 100 kg da 70-78 ozuqa birligini hisobga olib, bir gektar va umumiy maydondagi ozuqa birligini hisoblash dasturini C++ dasturlash tilida tuzing.

## 10-Laboratoriya. C++ dasturlash tilida qishloq xoʻjaligi masalalariga oid dasturlar tuzish.

**Ishdan maqsad:** Talabalarga C++ dasturida mutaxassisik bo`yicha dastur tuzishni o`rgatish.

#### Uslubiy ko`rsatmalar:

Masalaning qo'yilishi. Olma daraxti hosilga kirgan. 1-yilda m kg hosil berdi. Hosil juft yillarda 60% ga oshib, toq yillarda 20% ga kamayib bordi. 8 yildan keyin juft yillarda 20% ga oshib, toq yillarda 60% ga kamayib boradi. Olma hosilining n yildagi hosillarini yillar bo'yicha, o'rtacha va jami hosil miqdorini chiqaruvchi dastuir tuzing.

## Masalaning yechilishi:

Ko'rib turganingizdek har yil hosil turlicha o'zgarib boradi va bu n-yildagi hosilni va n yildagi umumiy hosilni topish uchun hisoblashni n marotaba bajarish zarurligini ko'rsatadi. Demak bizning hisoblash jarayonimiz takrorlanuvchi, ya'ni 1 dan n gacha davom etadi. Hosilning dastlabki 8 yilda boshqa foizlarga undan keyin boshqa foizlarga o'zgarganligi sababli hosildorlik hisoblanadigan yilimizning 8 dan katta yoki kichikligini tekshirishimiz kerak. Juft yillar va toq yillardagi hosilning o'zgarishi turlicha bo'lganligi uchun yilning toq yoki juftligini ham tekshirishimiz kerak. Buni bilish uchun esa hisoblanadigan yilni 2 ga bo'lib qoldiq qolsa toq yil aks holda juft yil deb qabul qilamiz. Har bir qadamda hosildorlikni hisoblab ekranga chiqarib boramiz hamda biror o'zgaruvchiga jamlab boramiz va n- yildagi hosilni ham hisoblab qo'shib jami hosil, o'rtacha hosilni natija sifatida chiqarab dasturni tugallaymiz. Ana endi bajaradigan ishlarimizni blok sxemada ifodalaydigan bo'lsak

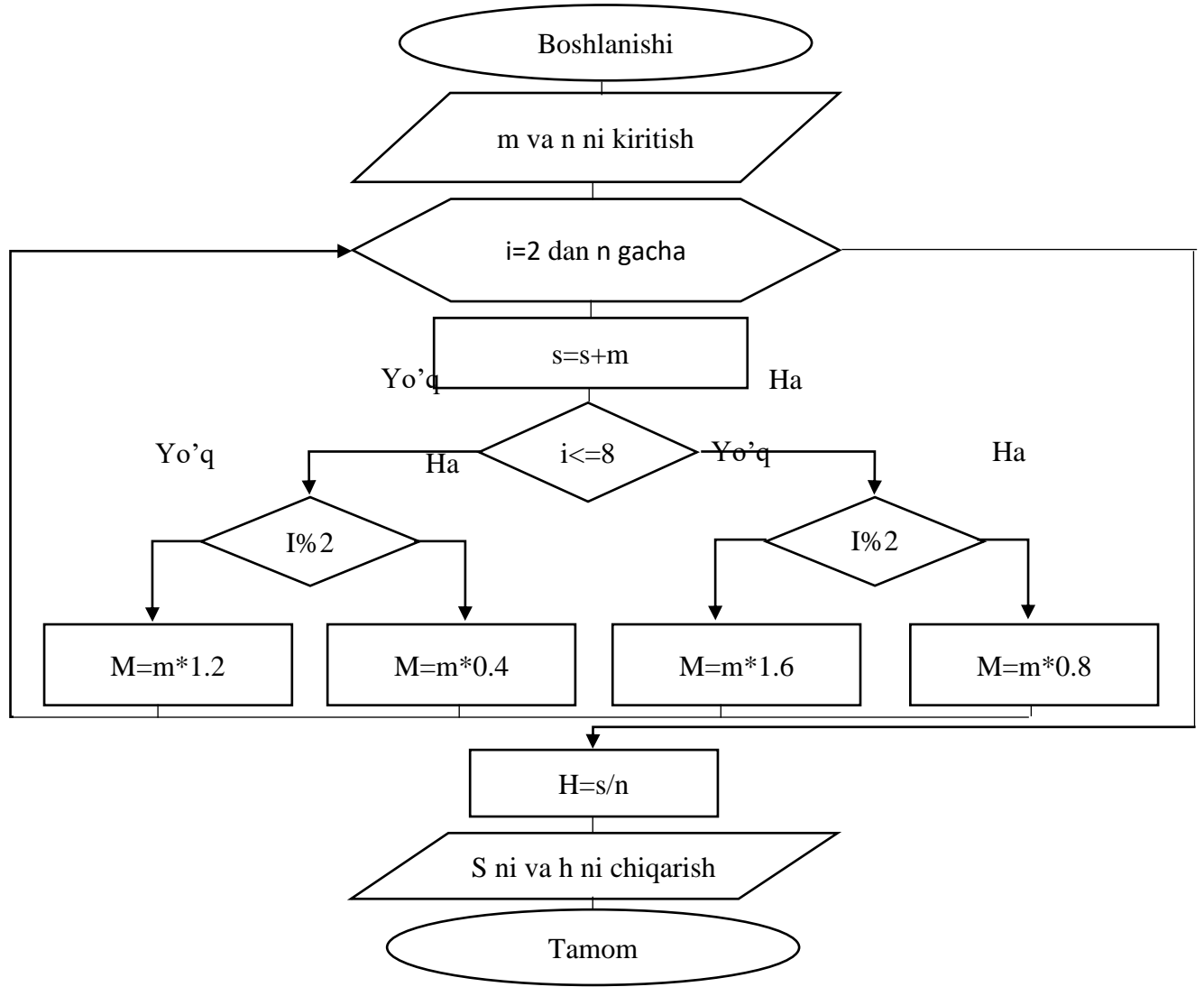

```
#include <iostream>
using namespace std;
int main(){
 int m,n,s=0;
 cout<<"birinchi yil olingan hosil miqdorini kiriting m=";
 cin >> m;
 cout<<"Olma hosil bergan yillarni kiriting n=";
 cin >> n;
for(int i=2;i<=n;i++){
 s + = m;
 cout <<i<<"- yil olingan hosil miqdorini kiriting m="<m<" kg\n";
 if(i < =8)
 if(i%2) m*=0.8;
 else m^*=1.6;
 else
 if(i\%2) m = 0.4;
 else m^*=1.2;
 ł
 int h=s/n;
 cout << "ko'chat "<< n<<" yilda jami "<< s<<" kg hosil beradi \n uning
  o'rtacha hosildorligi "<<h<<" kg";
 return 0;
}
```

| С:\Users\+юё€№.WIN-B6EQ79Q2DRQ\Desktop\ol □                                                                                                    | ×           |
|----------------------------------------------------------------------------------------------------|-------------|
| birinchi yil olingan hosil miqdorini kiriting m=30<br>Olma hosil bergan yillarni kiriting n=15<br>2- yil olingan hosil miqdorini kiriting m=30 kg<br>3- yil olingan hosil miqdorini kiriting m=38 kg<br>4- yil olingan hosil miqdorini kiriting m=38 kg<br>5- yil olingan hosil miqdorini kiriting m=60 kg<br>6- yil olingan hosil miqdorini kiriting m=76 kg<br>8- yil olingan hosil miqdorini kiriting m=60 kg<br>9- yil olingan hosil miqdorini kiriting m=60 kg<br>10- yil olingan hosil miqdorini kiriting m=96 kg<br>11- yil olingan hosil miqdorini kiriting m=38 kg<br>12- yil olingan hosil miqdorini kiriting m=18 kg<br>13- yil olingan hosil miqdorini kiriting m=18 kg<br>13- yil olingan hosil miqdorini kiriting m=21 kg<br>14- yil olingan hosil miqdorini kiriting m=9 kg<br>ko'chat 15 yilda jami 595 kg hosil beradi<br>uning o'rtacha hosildorligi 39 kg | ~           |
| Process exited with return value 0<br>Press any key to continue                                                                                                    |             |
| <                                                                                                    | <b>&gt;</b> |

## Variantlar

1. Ekin hosili n marotaba yig'ib olinadi. Birinchi hosilni m kg k terimga qadar hosil a % dan o'sib boradi va undan keyin b % dan kamayib boradi. hosilning umumiy miqdorini hisoblash dasturi tuzilsin.

- 2. Mevali daraxtg n yil hosil beradi deb farz qilaylik. 1-hosili m kg uning hosilli k yil ichida juft yillarda a%, toq yillarda b% dan oshib boradi va undan keyin juft yillar c%, toq yillar d% dan kamayib boradi. Uning yillar bo'yicha hosili va umumiy hosilini hisoblash dasturini tuzilsin.
- 3. Dalaga ko'p yillik o'simliklardan beda ekilgan. U har yili 4 marotaba o'rib olinadi. Uning 1-o'rimdagi hosili m sentenerga teng. Hosil k-o'rimgacha a% dan oshib, undan kleyin 5% dan kamayib boradi. Hosil miqdori c snentenerdan kam bo'lsa o'zini oqlamaydi. Bedani necha yildan keyin buzib tashlash kerak?
- 4. Ekin n kunda pishib yetadi. 1-oy har k kunda va keying kunlarda m kunda sug'oriladi. Ekin pishib yetilgunga qadar necha marotaba sug'oriladi?
- 5. Yog'och uchun o'stiriladigan daraxt 1-yilda n sm o'sadi va keying yillarda a% kam o'sadi va bu daraxt k yilda necha santimetr bo'ladi?
- 6. A gektarli maydon bor shu maydonning b gektari sho'rlangan va bu maydon har yili k% ga ortib boradi. Agar sho'r yuvish ishlari olib borilmasa necha yilda butun maydon sho'rlanib bo'ladi?
- 7. Paxta qabul qilish punktida hosil qabul qilishmoqda. Hosil 0 qiymati kiritilmagunicha jamlanib borilaveradi. Hosil jamlanib natija chiqarilsin.
- 8. Hududda n ta fermer xo'jaligi bor. Har bir Fermer xo'jaligi olgan hosilni kiritilganda hududda yig'ilgan ja'mi hosil miqdorini chiqaruvchi, dastur tushing.
- 9. Fermer xo'jaligi n ta yer maydoni mavjd har bir yer maydonini S<sub>i</sub> o'rtacha hosildorligi mos ravishda h<sub>i</sub> bo'lsa umuman hosilni hisobni hisoblash dasturini tuzing.
- 10. Fermer xo'jaligi da n ta dala mavjud y/x har 14+maydonni S<sub>i</sub> o'rtacha hgosildorligihisoblash dasturini tuzing.
- 11.Ma'lum miqdordagi ipak qurti boqilmoqda. 1-kun m kg tut bargi kerak bo'ldi. Ipak qurti o'sib borishi bilan tut bargiga bo'lgan extiyoj a% ga oshib boradi. Ipak qurtining n kunda iste'mol qiladigan tut bargi miqdorini toping.
- 12.Meva quritish uchun yoyib qo'yilgan. U har kuni massasining a% ini yo'qotib boradi. Meva massasining 3 qismi qolganda tayyor bo'lishi aniq bo'lsa, u necha kunda tayyor bo'ladi?
- 13.O'simlikka tushgan kasallik yuqumli bo'lib, har kuni a marta lattalashib boradi. Agar u aniqlangan vaqtda S yuzani egallagan bo'lsa, k kunda qancha maydonga tarqaladi?
- 14.Sigir yillar o'tgani sari avval beradigan sut miqdori oshirib keyin esa kamaytirib boradi. 1-yil min-max gacha sut beradi. Kjeyingi yillarda min-max% c% dan kamaytirib boradi. M- yilda u qaysi oraliqda sut beradi?
- 15.Olma daraxti hosilga kirgan. 1-yilda m kg hosil berdi. Hosil juft yillarda 60% ga oshib, toq yillarda 20% ga kamayib bordi. 8 yildan keyin juft yillarda 20% ga oshib, toq yillarda 60% ga kamayib boradi. Olma hosilining n yildagi

hosillarini yillar bo'yicha, o'rtacha va jami hosil miqdorini chiqaruvchi dastuir tuzing.

## 11-laboratoriya ishi. Soha boʻyicha axborot tizimlarini loyihalash ishlarini bajarish.

**Ishdan maqsad:** Talabalarni nazariy va amaliy bilimlari mustahkamlash. Soha bo'yicha axborot tizimlarini loyihalalashni o'rganish.Paradox lokal ma'lumotlar bazasini ishga tushirish prinsipini o'rganish.

**Topshiriq** Ma'lumotlar bazasi bilan ishlashda Paradox dasturi bilan ishlashni takomillashtirish. Baza biror sohaga yoʻnaltirilgan boʻlishi kerak.

# Uslubiy ko'rsatmalar

Paradox dasturini ishga tushirishni Yana bir bor esga olamiz. Bosh menyudan Fayl menyusiga kirib New boʻlimiga kiramiz. Qoʻshimcha oynadan Table... boʻlimini tanlab Enter tugmasini bosamiz.

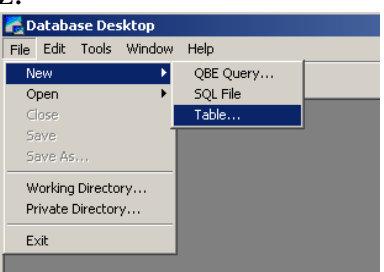

11.1-rasm.Yangi jadval yaratish.

Shunda bizga kontekst menyu qalqib chiqadi.

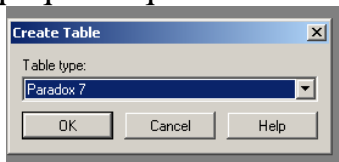

11.2-rasm. Yangi jadval yaratish uchun MBBTni tanlash.

Kontekst menyuda bir necha dasturlar mavjud boʻlib, Shu jumladan Paradox dasturining bir necha versiyalari Shu qatordan joy olgan. Biz uchun eng soʻngi versiyasi Paradox7 dasturi qulayroq boʻlgani uchun, Shu dasturni ishga tushiramiz. Kolgan versiyalaridan ham foydalanish mumkin.

Paradox7 dasturi tanlanga-nidan soʻng OK tasdiqlovchi tugma tanlanib, Enter tugmasi bosiladi. Shunda quyidagi Paradox7 dasturi oynasi tasvirlanadi.

| Create Parado    | эх 7 Table: (Untitled)       |              |       |                 | ×                                                                                                    |
|------------------|------------------------------|--------------|-------|-----------------|----------------------------------------------------------------------------------------------------|
| Field roster:    | Field Name                   | Type         | Size  | Key             | Table properties: Validity Checks Define I Required Field I. Required Field I. Minimum value: IIIIIIIIIIIIIIIIIIIIIIIIIIIIIIIIIIII |
| Enter a field na | ame up to 25 characters long | ).<br>Borrow | . ] : | Save <u>A</u> s | 5. Picture:<br>Assist<br>Cancel Help                                                                                               |

11.3-rasm. Paradox7 dasturida jadval yaratish oynasi.

Bu oynada beshta ustunli jadval mavjud boʻlib, har bir ustun oʻz vazifasiga ega:

1 – ustun oddiy ustun boʻlib, maydon sanogʻini aniklaydi;

2 - ustun Field Name deb nomlangan bo'lib, bu maydon nomini berishga qaratilgan.

3 – ustun Type Size Key deb nomlangan boʻlib, maydon yozilgandan soʻng tipini aniqlaydi. Uning tiplari bir necha koʻrinishda aniqlanadi. Misol uchun:

Lotincha A harfi matnli maydon ekanligini anglatadi va 255 tagacha belgi qabul qila oladi.

Lotincha D harfi sana (Ya'ni, tugilgan kun, mahsulot keltirilgan kun va x.k.) lar tiplarini aniqlaydi.

Lotincha N xarfi sonli maydon tipi boʻlib, faqat sonlardan tashkil topadi. Bulardan tashqari ham bir necha tiplar mavjud, ularni alohida Shugʻullanuvchi dasturchilargina ishlatishadi.

Dastur tuzishni boshlasak ham boʻladi, buning uchun birinchi navbatda kerakli maydonlarni aniqlab olishimiz kerak. Aniqlangan maydonlarni qaysi tiplarga tegishliligini ajratib olamiz. Maydon nomini kiritib, tipini yozib olamiz. Agarda matnli maydon boʻlsa, uning maydon belgilar sonini kiritib olamiz. Bulardan tashqari kalit maydon boʻlib, uni xoxlamasak boʻsh tashlab ketishimiz mumkin.

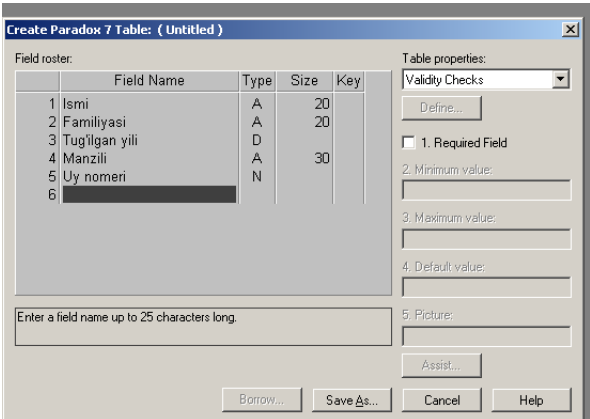

11.4-rasm. Paradox7 dasturida jadval yaratish oynasi.

Mavjud, zarur maydonlarni va tiplarini aniqlab boʻlganimizdan soʻng Save As...buyrugʻi orqali bazamizga nom berib saqlaymiz.

| Create Parado | эх 7 Table: (Untitled) |       |            |
|---------------|------------------------|-------|------------|
| Save Table A  | s                      |       | <u>? ×</u> |
| Папка: 🗀      | WorkDir                | - 🗧 🔁 | -111 1     |
|               |                        |       |            |
|               |                        |       |            |
|               |                        |       |            |
|               |                        |       |            |
|               |                        |       |            |
| J             |                        |       |            |
| Имя файла:    |                        |       | Сохранить  |
| Тип файла:    | Paradox (*.db)         | •     | Отмена     |
| Alize         |                        | -     | Help       |
| Allos.        |                        |       |            |
| Uptions:      | Display table          |       |            |
|               | Auguata tu new table   |       |            |

11.5-rasm. Yaratilgan jadvalni saqlash oynasi.

Yaratilgan bazamizni ochish uchun, bosh menyuning FAYL menyusiga kirib Open table boʻlimi tanlanadi. Natijada Open table oynasi hosil boʻladi.

| Open Table      | <u> 1</u>                    | 2 × |
|-----------------|------------------------------|-----|
| Папка: 🗀        | dastur 💌 🗢 🖻 📸 🕶             |     |
| ≧1<br>€2-07     |                              |     |
| ј<br>Имя файла: | 2-07 Открыть                 |     |
| Тип файлов:     | Tables (*.db;*.dbf)   Отмена |     |
| Alias:          | None Help                    |     |

11.6-rasm. Yaratilgan jadvalni ochish oynasi.

Kerakli bazamiz saqlangan joyidan topilib belgilanadi va Otkrыt tugmasi bosiladi.Natijada biz yaratgan baza jadvali ochiladi. Bazamizga kerakli ma'lumotlarni joylashni boshlayversak ham bo'ladi.

| 🔡 Table : D:\bprogramm\' | \2-07.db   |                |              |             | _ 0       |  |
|--------------------------|------------|----------------|--------------|-------------|-----------|--|
| 2-07 Ismi                | Familiyasi | Tugʻilgan yili |              | Manzili     | Uy nomeri |  |
| 1 Muzaffar               | Boymatov   | 25.11.1985     | Farg'ona sh. | Farg'ona k. | 61        |  |
|                          |            |                |              |             |           |  |
|                          |            |                |              |             |           |  |
|                          |            |                |              |             |           |  |
|                          |            |                |              |             |           |  |
|                          |            |                |              |             |           |  |
|                          |            |                |              |             |           |  |
|                          |            |                |              |             |           |  |
|                          |            |                |              |             |           |  |
|                          |            |                |              |             |           |  |
|                          |            |                |              |             |           |  |
|                          |            |                |              |             |           |  |
|                          |            |                |              |             |           |  |
|                          |            |                |              |             |           |  |
|                          |            |                |              |             |           |  |
|                          |            |                |              |             |           |  |
|                          |            |                |              |             |           |  |
|                          |            |                |              |             |           |  |
|                          |            |                |              |             |           |  |
|                          |            |                |              |             |           |  |

11.7-rasm. Yaratilgan jadvalning koʻrinishi.

Topshiriq mazmuni.

Ma'lumotlar bazasi bilan ishlaydigan tarixiy dasturlar va ularning hozirgi ko'rinishlari bilan ishlash. Ba'za biror sohaga yo'naltirilgan bo'lishi kerak.

## Variantlar:

- 1. **Variant** Talabalar haqidagi toʻliq ma'lumotlarni oʻz ichiga oluvchi bazani tashkil qiling. Unda quyidagi oʻzgaruvchilarni oʻz ichiga olgan maydonlar mavjud boʻlsin: talabalarning familiyasi va ismi, tugʻilgan yili, tugʻilgan joyi, yashash joyi, mutaxasisligi, ota- onasining ish joyi va vazifasi.(15 ta talaba haqidagi ma'lumot kiritiladi)
- 2. Variant Korxona ishchi xodimlari haqidagi ma'lumotlarni oʻz ichiga oluvchi bazani tashkil qiling. Unda quyidagi oʻzgaruvchilarni oʻz ichiga olgan maydonlar mavjud boʻlsin: ishchi-xodimlarning familiyasi va ismi, vazifasi, yashash joyi, mutaxasisligi, mansab maoshi va ishga qabul qilingan yili.(10ta ishchi-xodim haqidagi ma'lumot kiritiladi)
- 3. Variant Mashina traktor parkida mavjud transportlar haqidagi ma'lumotlarni o'z ichiga oluvchi bazani tashkil qiling. Unda quyidagi o'zgaruvchilarni o'z ichiga olgan maydonlar mavjud bo'lsin: transportning turi, davlat belgisi, ishlab chiqarilgan yili va biriktirilgan ishchi-xodimning familiyasi va ismi.(12ta transport haqidagi ma'lumot kiritiladi)
- 4. **Variant** Paxta maydoniga sarflangan moddiy boyliklar haqidagi ma'lumotlarni oʻz ichiga oluvchi bazani tashkil qiling. Unda quyidagi oʻzgaruvchilarni oʻz ichiga olgan maydonlar mavjud boʻlsin: moddiy boylik nomi, oʻlchov birligi, miqdori, summasi va keltirilgan vaqti.(12ta moddiy boylik haqidagi ma'lumot kiritiladi)
- 5. Variant Xoʻjalikda etishtirilgan maxsulotlar haqidagi ma'lumotlarni oʻz ichiga oluvchi bazani tashkil qiling. Unda quyidagi oʻzgaruvchilarni oʻz ichiga olgan maydonlar mavjud boʻlsin: mahsulotning turi, oʻlchov birligi, miqdori,bir birlikda bahosi, summasi va yigʻishtirilgan vaqti. (12ta mahsulot haqidagi ma'lumot kiritiladi)
- 6. Variant Ekin maydoniga ishlatilgan oʻgʻitlar va kasalliklarga qarshi ishlatiladigan preparatlar haqidagi ma'lumotlarni oʻz ichiga oluvchi bazani tashkil qiling. Unda quyidagi oʻzgaruvchilarni oʻz ichiga olgan maydonlar mavjud boʻlsin: mineral oʻgʻit va preparat turi, sarf miqdori, summasi qoʻllanilgan vaqti va ishlab chiqarilgan vaqti. (8 ta mahsulot haqidagi ma'lumot kiritiladi)
- 7. Variant Mevali daraxtlar haqidagi toʻliq ma'lumotlarni oʻz ichiga oluvchi bazani tashkil qiling. Unda quyidagi oʻzgaruvchilarni oʻz ichiga olgan maydonlar mavjud boʻlsin: Daraxtlarning oʻzbekcha nomi, lotincha nomi, yashash davri, hosil miqdori, yashash xududi, koʻpayish usuli (10ta daraxt haqidagi ma'lumot kiritiladi)
- 8. Variant Mehnat va ish haqi boʻlimidagi ishchi xodimlar haqidagi ma'lumotlarni oʻz ichiga oluvchi bazani tashkil qiling. Unda quyidagi oʻzgaruvchilarni oʻz ichiga olgan maydonlar mavjud boʻlsin: ishchi-xodimning familiyasi va ismi, vazifasi, mansab maoshi, ish kuni va naryad boʻyicha summasi.(10ta ishchi-xodimning ish haqini xisoblash haqidagi ma'lumot kiritiladi)
- 9. Variant Xoʻjaligidagi mavjud erkin maydonlarining unumdorligi ma'lumotlarni oʻz ichiga oluvchi bazani tashkil qiling. Unda quyidagi oʻzgaruvchilarni oʻz ichiga olgan maydonlar mavjud boʻlsin: er maydoning kartadagi belgisi, oʻtkazilgan agrotexnik tadbirlar, maydon oʻlchami, xosildorlik miqdori (10ta belgilangan er maydoni haqidagi ma'lumot kiritiladi)

10. Variant Talabalarning fanlardan oʻzlashtirish haqidagi ma'lumotlarni oʻz ichiga oluvchi bazani tashkil qiling. Unda quyidagi oʻzgaruvchilarni oʻz ichiga olgan maydonlar mavjud boʻlsin: talabalarning familiyasi va ismi, mutaxassislik fanlaridan kamida 6 tasidan reyting natijalari va sessiya vaqti. (10 ta talabaning reytingi haqidagi ma'lumot kiritiladi)

**2-topshiriq.**Yuqoridagi 6-7-laboratoriya ishida ko'rsatib o'tilgan talabalar ma'lumotlar bazasini (6-laboratoriya ishining uslubiy ko'rsatmalariga qarang) axborot tizimi sifatida qarasak, u holda axborot tizmini yaratishdan oldin quyidagicha loyiha tuziladi.

Axborot tizimini loyihalashtirish:

- 1. Talabalarni familiyasi, ismi, sharifi bo'yicha qidirish ishlarini bajarish.
- 2. Ixtiyoriy guruh ro'yxatini avtomatik tarzda olish
- 3. Guruhlar ro'yxati va ular to'g'risidagi barcha ma'lumotlarni(guruh raqami, murabbiysi, qarashli fakultet, yo'nalishi) olish mumkinligi
- 4. Talabalarni fakulteti, yo'nalishi va guruhi bo'yicha qidirish
- 5. Turar joyini viloyat, tuman va manzil maydonlariga bo'lib saqlash orqali viloyatlar va tumanlar kesimida ro'yxat va sonini chiqarish
- 6. Statistik hisob kitoblarni avtomatlashtirish(jinsi, yoshi, millati bo'yicha)
- 7. Talabaga javobgar shaxslar to'g'risida ma'lumot olish.
- 8. Talabalarga javobgar shaxslarning va ismi sharifi va telefon raqamlari to'g'risida ma'lumot olish.
- 9. Guruhlarni yo'nalishlari to'g'risida ma'lumot olish.
- 10.Har bir yo'nalish kodi, mutaxassisliklari va tegishli kafedralar to'g'risida ma'lumot olish.
- 11.Fakultetlarga qarashli yo'nalishlar va guruhlar to'g'risida ma'lumot olish.
- 12.Yo'nalishlarning o'quv rejalari(o'qitiladigan fanlar va soatlari) to'g'risida ma'lumot olish.
- 13.Har bir fakultet dekanlari, dekan o'rinbosarlari, dekanatlar to'g'risidagi ma'lumot olish.
- 14. Talabalarning pasport ma'lumotlarini olish.
- 15.Talabalarning ma'lumotnomalarini (ob'ektivkalarini) avtomatik tarzda tayyorlash
- 16. Talabalarga o'qishlari to'g'tisida ma'lumotnomalarni avtomatik tarzda chop etish.

Shu loyiha asosida axborot tizmi yaratiladi. Quyidagi variantlar asosida axborot tizimlarini loyihalash ishlarini bajaring.

# 12-laboratoriya ishi. Internet tarmogʻi xizmatlari, berilgan topshiriqlarni qidiruvchi tizimlar yordamida amalga oshirish

**Ishdan maqsad:** Talabalarni nazariy va amaliy bilimlari mustahkamlash. Internet tarmogʻi xizmatlari bilan tanishtirish. Internetda axborot qidirish usullari va qoidalari, mutaxassislikka oid axborot resurslarini qidirish va koʻchirib olishni oʻrganish.

# Uslubiy koʻrsatmalar

## Qidiruvchi tizimlarda kengaytirilgan qidiruv.

Googleda kengaytirilgan qidiruv:

| ← → C                       | google.com/advanced_search                                       |                                                                                               | * | •• | S | : |
|-----------------------------|------------------------------------------------------------------|-----------------------------------------------------------------------------------------------|---|----|---|---|
| Google                      |                                                                  |                                                                                               |   | 0  | S |   |
| Advanced Search             |                                                                  |                                                                                               |   |    |   |   |
|                             |                                                                  |                                                                                               |   |    |   |   |
| Find pages with             |                                                                  | To do this in the search box                                                                  |   |    |   |   |
| all these words:            | mathematica                                                      | Type the important words: tricolor rat terrier                                                |   |    |   |   |
| this exact word or phrase:  |                                                                  | Put exact words in quotes: "rat terrier"                                                      |   |    |   |   |
| any of these words:         |                                                                  | Type OR between all the words you want miniature OR standard                                  |   |    |   |   |
| none of these words:        |                                                                  | Put a minus sign just before words you don't want:<br>-rodent, -"Jack Russell"                |   |    |   |   |
| numbers ranging from:       | 4 to 10                                                          | Put 2 periods between the numbers and add a unit of measure:<br>1035 lb, \$300\$500, 20102011 |   |    |   |   |
|                             |                                                                  |                                                                                               |   |    |   |   |
| Then narrow your results by |                                                                  |                                                                                               |   |    |   |   |
| language:                   | har qanaqa til                                                   | <ul> <li>Find pages in the language you select.</li> </ul>                                    |   |    |   |   |
| region:                     | har qanday hudud                                                 | <ul> <li>Find pages published in a particular region.</li> </ul>                              |   |    |   |   |
| last update:                | ar qanday vaqtda rind pages updated within the time you specify. |                                                                                               |   |    |   |   |
| site or domain:             |                                                                  | Search one site (like wikipedia.org ) or limit your results to a domain                       |   |    |   |   |

# Yandexda kengaytirilgan qidiruv:

| $\leftarrow$ $\rightarrow$ C $\textcircled{https://yandex}$ | ru/search/advanced?&Ir=10335                                                                                                    |                                 |                      | 🗟 🕁 💽 📀                                                    |
|-------------------------------------------------------------|----------------------------------------------------------------------------------------------------|---------------------------------|----------------------|------------------------------------------------------------|
| <mark>Яндекс</mark>                                         | Qidiruv Rasmlar Video Kartalar Bozor Yangiliklar Tarjima koʻproq<br>rivojlangan qidirish                                               |                                 | <u>oson qidirish</u> | Tizimga kirish<br>Moslashtirish Yordam<br>Hudud : Toshkent |
| Gong roq qilayotgan harsalar.                               | Uni stisno qiladigan soʻzdan oldin ~ ~ dan foydalaning. <u>Soʻrovlar tikdan foydalanish boʻyicha es</u>                                | atma                            |                      |                                                            |
| Saytda:                                                     | Sayt yoki saytning URL manzili                                                                                                    |                                 |                      |                                                            |
| Mintagada:                                                  |                                                                                                    |                                 |                      |                                                            |
|                                                             | Misol uchun                                                                                                    |                                 |                      |                                                            |
| Soʻzlar uyushtirildi:                                       | har qanday joyda sarlavha ostida                                                                                                    |                                 |                      |                                                            |
| Amaldagi soʻzlar:                                           | har qanday shaklda to'liq so'rovda bo'lgani kabi                                                                                       |                                 |                      |                                                            |
| Til:                                                        | Rus tilida     Inglizcha     frantsuzcha       Nemischa     Ukraina     Belarusiyalik       Tatarcha     Qozoq                         |                                 |                      |                                                            |
| Yangilash sanasi ₂ :                                        | Istalgan vaqtda     ikki hafta ichida     bir oy davomida     uch oy ichida     y       Image: stal stal stal stal stal stal stal stal | l uchun oʻzboshimchalik doirasi |                      |                                                            |
| Format:                                                     | html     pdf     ttf     doc     swf       xls     ppt     docx     odt     odp       ods     odg     xlsx     pptx                    |                                 |                      |                                                            |
| Sahifadagi hujjatlar:                                       | 10     20     30     50       Qidirilayotgan qidiruv     qidiruv so'rovi hali aniqlanmagan                                             |                                 |                      |                                                            |
| Litsenziya gidirish                                         | Mobil u                                                                                                    | chun Reklama                    | statistikasi         | © 1997-2019 <u>Yandex</u> MChJ                             |

Mail.ru da kengaytirilgan qidiruv:

| ← → C ① He:          | защищено   go.mail.ru/advanced.html |                           |                                                                                         |                                                                                        | ©≊ ☆ | <b>S</b> : |
|----------------------|-------------------------------------|---------------------------|-----------------------------------------------------------------------------------------|----------------------------------------------------------------------------------------|------|------------|
|                      |                                     |                           |                                                                                         |                                                                                        |      | Найти      |
| Искомые слова        |                                     |                           |                                                                                         |                                                                                        |      |            |
| расположены относите | льно друг друга:                    | расположение на странице: | употреблены                                                                             | в тексте:                                                                              |      |            |
| подряд               | яле угодно                          | 🖲 в любой форме 🔘         |                                                                                         |                                                                                        |      |            |
| •                    | 🔍 в заголовке                       | точно так, как в запросе  |                                                                                         |                                                                                        |      |            |
| в одном предложении  | 🔍 в тексте ссылки                   |                           |                                                                                         |                                                                                        |      |            |
| из отной странице    | на сайт:                            |                           |                                                                                         |                                                                                        |      |            |
| Company              | (URL canta)                         |                           |                                                                                         |                                                                                        |      |            |
| Найденные страницы д | юлжны обладать следующими свойствам | MH:                       |                                                                                         |                                                                                        |      |            |
| язык:                | лябой проский русский ч             | дата:                     | любая формат:<br>последние 2 недели формат:<br>последний месяц<br>да мм гттт да мм гттт | любой<br>HTML<br>PDF (Adobe Acrobat)<br>RTF (Rich Text Format)<br>DOC (Microsoft Word) | *    |            |
| находятся на сайте:  |                                     | В                         | результатах понска показывать 10 🔻 ссылок н                                             | а странице                                                                             |      |            |
|                      | (URL сайта)                         |                           |                                                                                         |                                                                                        |      |            |
| похожи на страницу:  |                                     |                           | (URL страницы-образца)                                                                  |                                                                                        |      |            |
|                      |                                     |                           |                                                                                         |                                                                                        |      |            |

**Eslatma:** Kengaytilgan qidiruv tizimlarida qidirilayotgan ma'lumot haqida(hajmi,tili,sanasi,URL manzillar va hakozo) koʻproq kiritilsa aniq ma'lumot olish mumkin.

| Google                                                                                                    | sholini ko'chat usulida yetishtirish                                                                                                    |                                                                   |                                                                     |                                                                         |                                                                 |                                          | <b>Q</b>       |  |
|----------------------------------------------------------------------------------------------------|----------------------------------------------------------------------------------------------------|-------------------------------------------------------------------|---------------------------------------------------------------------|-------------------------------------------------------------------------|-----------------------------------------------------------------|------------------------------------------|----------------|--|
|                                                                                                    | Hammasi                                                                                                    | Videolar                                                          | Rasmlar                                                             | Yana                                                                    |                                                                 | Sozlamalar                               | Tools          |  |
|                                                                                                    | Taxminan 606                                                                                                    | ta natija (0,40                                                   | soniya)                                                             |                                                                         |                                                                 |                                          |                |  |
|                                                                                                    | [PDF] SHOL<br>www.uuooida<br>YETISHTIRIS<br>etishtirish urug                                                                                                    | INI INTEN<br>ata.org/cours<br>H. Reja: 1. SI<br>g`larni bevosit   | ISIV TEXN<br>e/nns/n24/lec<br>nolini Sholi<br>a dalaga ekisl        | NOLOGIYA /<br>cture%2016.pdf<br>ini kuchat kilib el<br>nga nisbatan quy | ASOSIDA YETI<br>kish. 3. Sholini Sh<br>idagi                    | SHTIRISH.  <br>olini ko`chat us          | Reja<br>sulida |  |
| <sup>(PDF)</sup> oʻzbekiston respublikasi qishloq va suv - ZiyoNET.uz<br>library.ziyonet.uz/uz/book/download/15217 マ<br>Keyingi 15 yil davomida bu mintaqada sholi hosildorligi 30 % koʻproq oshgan Sho<br>usulida yetishtirish urugʻlarni bevosita dalaga ekishga nisbatan. |                                                                                                    |                                                                   |                                                                     |                                                                         | Sholini ko'ch                                                   | at                                       |                |  |
|                                                                                                    | Sug'orish<br>fayllar.org/r-o<br>16-fev, 2017 -<br>dalaga ekish g                                                                                                    | rejimi - R.<br>o-oripov-n-x-><br>ko'chat usulio<br>ga nisbatan qu | O. Oripov<br>(alilov.html?p<br>da yetishtirilad<br>uyidagi afzallik | age=26 ▼<br>i. Sholini ko'cha<br>iarga ega: 1. Sh                       | /<br>nt usulida yetishtirisi<br>oli                             | h urugʻlami bevo                         | isita          |  |
|                                                                                                    | Шоли етиштириш технологияси — Tadbirkor-Fermer<br>tadbirkor-fermer.uz/sholl-yetishtirish-texnologiyasi/ ▼<br>Шоли Ўзбекистонда сувга бостирилиб ўстирилади. Ўзбекистон ва Қозогъистонда каналдаги сув<br>сатхи сугъориладиган худуд сатхидан баланд бўлади |                                                                   |                                                                     |                                                                         |                                                                 |                                          |                |  |
| дание www.google.com                                                                                                    | §3.12 - O'<br>hozir.org/ozb                                                                                                    | zbekiston<br>ekiston-xalq-                                        | xalq ta'lim<br>talimi-vazirliç                                      | i vazirligi m.<br>ji-m-z-murtozay<br>(ASI                               | Z. Murtozayev.<br>rev-a-a-kushakov-g.l<br>arpa va ertapishar bu | , A. A<br>html?pag ▼<br>gʻdoylardan soʻn | g              |  |

Qidirib topilgan ma'lumotlarni turli usullarda ochib koʻrib chiqish

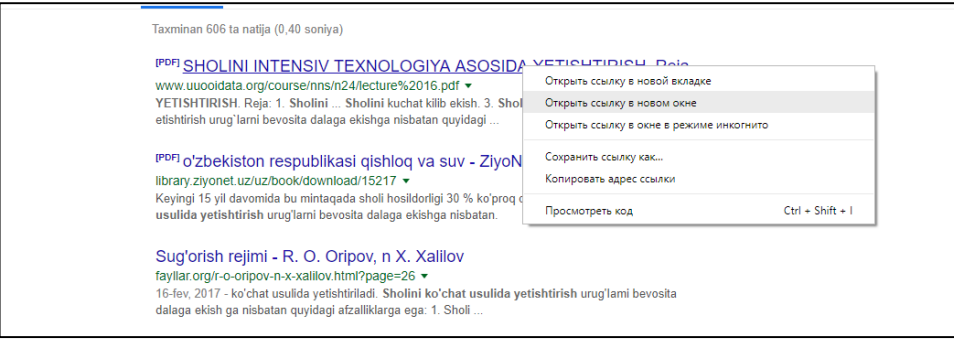

Qidirishda resurslar turlariga koʻra ya'ni rasmlarni qidirish

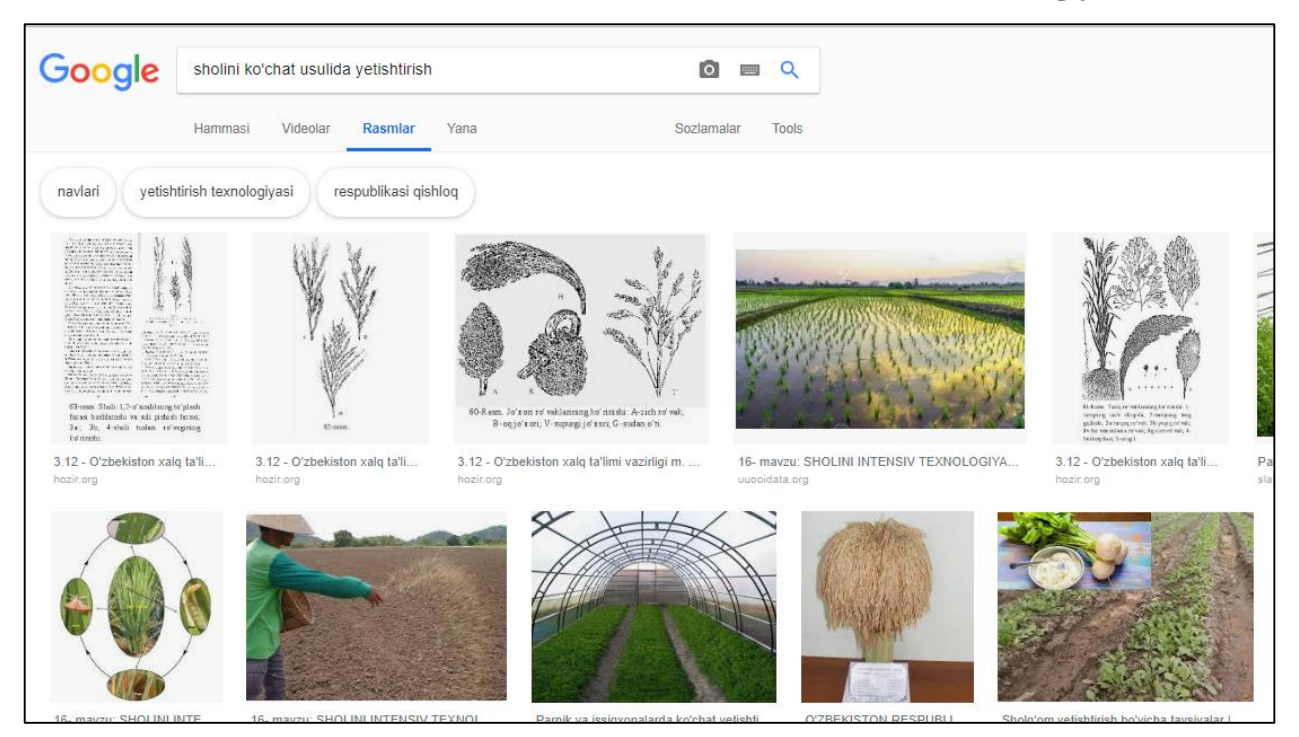

# Variantlar: 1 – variant

Milliy qidiruv tizimi <u>www.uz</u> da reytingini yuqori bo'lgan 10ta saytni aniqlang tas-ix tizimidagi saytlarni alohida ko'rsatib o'ting.. Universitetimiz rasmiy web sayti <u>https://tdau.uz/</u> nechanchi o'rindaligini toping, ta'lim mussasalari saytlari orasidagi o'rnini ham aniqlang va har bir qadamni rasmga olib (Print Screen qilib) boring.

# 2-variant

Elektron pochta tizimi https://www.gmail.com/ da ro'yxatdan o'ting, kontaktlar bo'limiga 4 ta kursdoshingizni ma'lumotlarini kiritib qo'ying va har bir qadamni rasmga olib (Print Screen qilib) boring.

#### 3 – variant

Yandex kengaytirilgan qidiruv tizimida oxirgi 2 haftagi pdf formatda rus tilida bo'lgan "ИКТ" fanidan mustaqil ishlarni qidirib toping va yuklab oling va har bir qadamni rasmga olib (Print Screen qilib) boring.

#### 4 – variant

Google kengaytirilgan qidiruv tizimida oxirgi oydagi ppt formatda ingliz tilida bo'lgan mevachilik(fruit) fanidan taqdimotlarni qidirib toping va yuklab oling va har bir qadamni rasmga olib (Print Screen qilib) boring.

## 5 – variant

Mail.ru kengaytirilgan qidiruv tizimida oxirgi yildagi pdf formatda ingliz tilida bo'lgan matematika(mathematica) fanidan kitoblarni qidirib toping va yuklab oling va har bir qadamni rasmga olib (Print Screen qilib) boring.

# 6 – variant

https://translate.google.com tarjimon tizimida 1-semestrda Microsoft Word dasturida yaratgan ma'lumotnoma(obektivka)ni ingliz tiliga tarjima qiling va ingliz tilidagi malumotmona shakllantiring va har bir qadamni rasmga olib (Print Screen qilib) boring.

## 7-variant

https://translate.google.com tarjimon tizimida 1-semestrda Microsoft Word dasturida yaratgan ma'lumotnoma(obektivka)ni rus tiliga tarjima qiling va rus tilidagi malumotmona shakllantiring va har bir qadamni rasmga olib (Print Screen qilib) boring.

#### 8-variant

Google.com da akkount yarating. Disk bo'limiga mening xujjatlarim nomi bilan papka oching, ma'lumotnoma(obektivka) va boshqa hujjatlaringizni yuklang. Bunday saqlashning kamchiliklari va afzalliklarini tahlil qiling.

## 9-variant

Google.com da akkount yarating. Foto bo'limiga mening rasmalrim nomi bilan albom oching, rasmlarningizni yuklang. Google kompaniyasing Foto va Disk xizmatlari nima uchun Android operatsion sistemasida Foto va Disk xizmatlari bilan bir xil? Javoblaringizni izohlang.

#### **10-variant**

<u>https://www.google.com/maps/</u> da "men turgan joy" va "ko'cha ko'rinishlari bo'ylab sayohat" qilish funksiyasini yoqing. Samarqand shaxridagi tarixiy obidalarni ochib har bir qadamni rasmga olib (Print Screen qilib) boring.

### 11-variant

Yandex kengaytirilgan qidiruv tizimida oxirgi haftagi pdf formatda rus tilida bo'lgan "Ветеринария" fanidan mustaqil ishlarni qidirib toping va yuklab oling va har bir qadamni rasmga olib (Print Screen qilib) boring.

## 12 – variant

Google kengaytirilgan qidiruv tizimida oxirgi oydagi ppt formatda ingliz tilida bo'lgan o'simliklarni biologik himoya qilish fanidan taqdimotlarni qidirib toping va yuklab oling va har bir qadamni rasmga olib (Print Screen qilib) boring.

#### 13-variant

Mail.ru kengaytirilgan qidiruv tizimida oxirgi yildagi pdf formatda ingliz tilida bo'lgan o'rmonchilik fanidan kitoblarni qidirib toping va yuklab oling va har bir qadamni rasmga olib (Print Screen qilib) boring.

## 14-variant

Milliy qidiruv tizimi <u>www.uz</u> da reytingini yuqori bo'lgan saytlarga bir kunda nechta foydalanuvchi kirayotganligini aniqlang,tas-ix tizimidagi saytlarni alohida ko'rsatib o'ting.. <u>http://ziyonet.uz/</u> nechanchi o'rindaligini toping va har bir qadamni rasmga olib (Print Screen qilib) boring.
#### 15- variant

<u>http://library.ziyonet.uz/uz</u> kurubxonasida "oliy ta'lim-darslik-qishloq va baliq xo'jaligi" qidiring. Qishloq xo'jalik hayvonlari va parrandalar trematodozlari darsligi yuklab oling. Qishloq xo'jaligi bazasida qancha ma'lumot borligini aniqlang 2 semestrda o'qitilayotgan fanlar darsliklarini yuklab oling va har bir qadamni rasmga olib (Print Screen qilib) boring..

# 13-laboratoriya ishi. Elektron xukumatning elementlari va amaldagi loyihalari boʻyicha topshiriqlar bajarish

**Ishdan maqsad:** Talabalarni nazariy va amaliy bilimlari mustahkamlash. Elektron xukumat elementlari tanishtirish. va interaktiv davlat xizmatlari bilan ishlash koʻnikmalarini takomillashtirish.

#### Uslubiy ko'rsatmalar

Elektron hukumat elementlari bilan ishlash uchun birinchi navbatda Identifikatsiyalashning yagona tizimi <u>https://id.gov.uz/</u> dan ro'yxatdan o'tish talab qilinadi. Bu tizimning yagona identifikatsiya tizimi <u>https://www.id.uz/</u> dan afzalligi shundaki, Identifikatsiyalashning yagona tizimi O'zbekiston Respublikasi ichki ishlar vazirliging biopasport tizimi bilan bog'langanligidir. Ro'yxatdan o'tish uchun foydalanuvchining yani jismoniy shaxsning shaxsiy identifikatsiya raqami va passport seriyasi kerak bo'ladi.

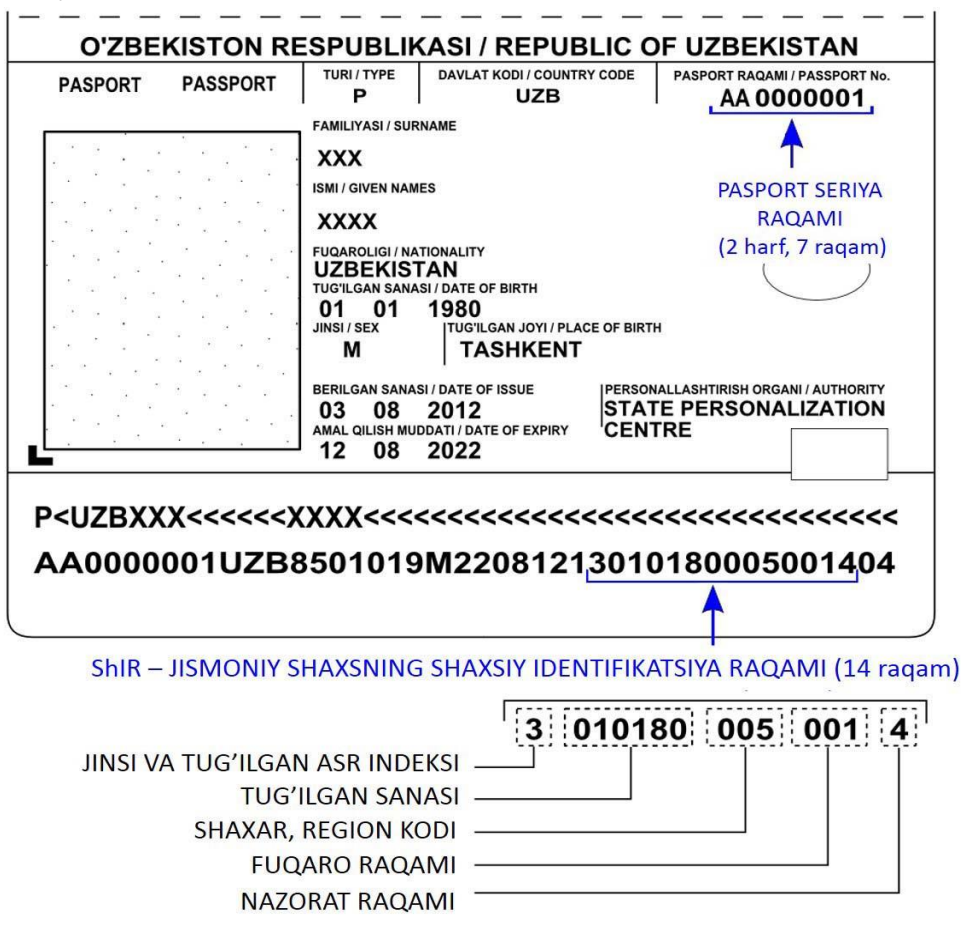

Ro'xatdan o'tish tugmachasi orqali

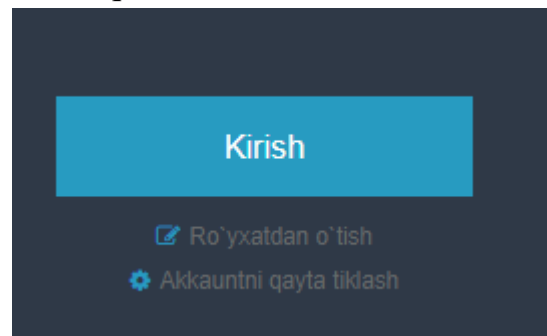

Keyingi bosqichda qoidalar bilan tanishib chiqamiz:

Tanishib chiqdim

Ikki xil usulda avtorizatsitadan o'tish mumkin ERI(Elektron raqamli imzo) kaliti orqali yoki ERI kalitisiz.ERI kalitisiz ro'yxatdan o'tishni ko'rib chiqamiz:

|                                     | 0                                              | 2                    |           |
|-------------------------------------|------------------------------------------------|----------------------|-----------|
|                                     | Shaxsni identifikatsiyalash                    | Ma'lumotlarni tasdiq | ash       |
| Ro'yxatdan o'tish usl               | ubi O ERI kaliti orqali <a> </a> ERI kalitisiz |                      |           |
| *                                   | PIN Jismoniy Shaxsning Shaxsiy Identi          | fikatsiya Raqami     |           |
| *Pasport raqa                       | ami                                            |                      |           |
| * helailanaan mavdanlarda ma'lumata | rni kiritish lozim                             |                      |           |
| beighangan mayaomaraa mahamota      |                                                |                      | Orqaga Ke |
|                                     |                                                |                      |           |
|                                     |                                                |                      |           |

Jismoniy shaxsning shaxsiy identifikatsiya raqami va passport seriyasi kiritilgandan keyin passport tizimi bazasidan shaxsiy ma'lumotlar kelib chiqadi:

| 0—                     |                       | 2                        | 3                                |  |
|------------------------|-----------------------|--------------------------|----------------------------------|--|
| Shaxsni identifikatsi  | valash                | Ma'lumotlarni tasdiqlash | Murojaat ma`lumotlarini kiritish |  |
| * Familiya             | JUMAYEV               |                          |                                  |  |
| *Ism                   | ULUG'BEK              |                          |                                  |  |
| Otasining Ismi         | BAHODIR O'G'LI        |                          |                                  |  |
| *Jinsi                 | erkak                 |                          |                                  |  |
| *Tug`ilgan sana        | 28/11/1992            |                          |                                  |  |
| Tugʻilgan joyi         | JARQO'RG'ON TUMANI    |                          |                                  |  |
| Tug`ilgan mamlakati    | УЗБЕКИСТАН            |                          |                                  |  |
| Millati                | УЗБЕК/УЗБЕЧКА         |                          |                                  |  |
| Fuqaroligi             | УЗБЕКИСТАН            | ۲                        | ]                                |  |
| Kim tomonidan berilgan | ДЖАРКУРГАНСКИЙ РОВД С | УРХАНДАРЬИНСКОЙ ОБЛАСТИ  |                                  |  |
| Berilgan sanasi        | 18/07/2013            |                          |                                  |  |
| Amal qilish muddati    | 17/07/2023            |                          |                                  |  |

Keyingi qadamda ro'yxatdan o'tish formasini to'ldiramiz:

| Foydalanuvchini ro`yxatdan o`tkazish                   |                                                                       |                                                                    |
|--------------------------------------------------------|-----------------------------------------------------------------------|--------------------------------------------------------------------|
| 0—                                                     | 2                                                                     |                                                                    |
| Shaxsni identifikatsi                                  | alash Ma'lumotlarni tasdiqlash                                        | Murojaat ma'lumotlarini kiritish                                   |
| *Login                                                 | jumayev92                                                             |                                                                    |
| * Parol                                                |                                                                       | Oddiy     Maxsus belgi(lar) bilan kamida 8 ta belgi bo`lishi kerak |
| *Parolni tekshirish                                    |                                                                       | •                                                                  |
| * Doimiy turar ioy manzili                             | СУРХОНЛАРЁ ВИГ ЖАРКУРЕОН ТУМ/ ЖИНЖАКТЕПА МА                           |                                                                    |
| Vaqtinchalik turar joy manzili                         | ТОШКЕНТ ВИЛС 🔻 КИБРАЙ ТУМАН 🔻 УНВЕРСИТЕТ К 🔻 2                        | 2                                                                  |
| * Eletrkon pochta manzili                              | sabur-1088@mail.ru                                                    |                                                                    |
| Elektron pochta orqali xabarnomalar olish istaysizmi?  | Elektron manzil orqali xabarnoma olishni xohlash yoki xohlamasligingi | iz uchun tanlang                                                   |
| Avtomatik tarzda roʻyxatdan oʻtish<br>Himoya kodi      | <b>33732</b> Yangilash                                                |                                                                    |
| *Telefon Raqami                                        | +998 97-445-2286 Identifikatsiya va xabarlar uchun uyali telefon raq  | qam Tasdiqlash kodni yuborish                                      |
| * Tasdiqlash paroli                                    | 923493                                                                |                                                                    |
| * belgilangan maydonlarda ma'lumotlarni kiritish lozim |                                                                       | Orqaga Keyingisi                                                   |

**Eslatma:** Parolda maxsus belgilar (@,#,\$,%,^,&,\*, va hakozo) kamida bitta bo'lishi shart

| Xabarnoma                                                                                                    |                                                                                            |
|----------------------------------------------------------------------------------------------------|--------------------------------------------------------------------------------------------|
| Yagona Identifikatsiya Tizimi(On<br>bilan tabriklaymiz : [jumayev92].<br>sertifikatlari tizimning hamma xiz<br>mumkin | e ID) ga ro`yhatga olinganiz<br>Elektron Raqamli Imzo(ERI)<br>rmatlari bilan ta`minlanishi |
|                                                                                                    | Yopish/Tugatish                                                                            |

YIT (yagona identifikatsiyalash tizimi) har xil hukumat agentliklariga va fuqarolik vebsaytlariga kirish imkoniyatini beradigan yagona akkount bilan ta`minlaydi. Foydalanuvchilar turli xil veb saytlar uchun turli xil akkountlar yaratishiga to`gri kelmaydi va ular o`zlarining elektron raqamli imzo orqali YIT ga javobgar idoralarga tashrif buyurmasdan ro`yhatga kirishlari mumkin. Foydalanuvchi YIT ga kirgandan so`ng, u YITga bog`langan veb saytlarga qaytadan kirishiga o`rin qolmaydi.

Endi shu parol va login orqali yagona interaktiv davlat xizmatlari portali <u>https://my.gov.uz</u> dan foydalanishni ko'rib chiqamiz.

**Eslatma:** id.gov.uz brouzerda ochiq turgan holatda qayta avtorizatsiya talab qilinmaydi, aks holda avtorizatsiya talab qilinadi.

| $\leftrightarrow$ $\rightarrow$ C $($ https://my.gov.uz/oz/user/index |                                                                              |                                             | ९ 🕁 🖪 📑 |
|-----------------------------------------------------------------------|------------------------------------------------------------------------------|---------------------------------------------|---------|
| my.gov.uz ar                                                          | ona interaktiv<br>lat xizmatlari portali<br>abineti ) <u>Mening profilim</u> | Hujjatlarim Mening arizalarim Xizmatla      | 8.0     |
|                                                                       | Umumiy ma'lumot                                                              |                                             |         |
|                                                                       | FLO                                                                          | AMINOV SABUR MUXTAROVICH                    |         |
|                                                                       | Tug'ilgan kun                                                                | 1988-10-26                                  |         |
|                                                                       | Telefon raqami                                                               | 998974452286                                |         |
| Fotosuriat op/thisb                                                   | STIR                                                                         | 505761594                                   |         |
|                                                                       | Pasport ma'lumotlari                                                         |                                             |         |
| Umunniy     ma'lumot     Koʻchmas mulk                                | Jismoniy shaxsning<br>shaxsiy identifikatsion<br>raqami                      | 32610883420049                              |         |
| 🖨 Avtomobil<br>transporti                                             | Berilgan sanasi                                                              | 2013-12-31                                  |         |
| 🐥 Xabarnoma                                                           | Muddati tugash sanasi                                                        | 2023-12-30                                  |         |
|                                                                       | Pasport seriyasi va raqami                                                   | ka0100594                                   |         |
|                                                                       | Kim tomonidan berilgan                                                       | ТУРТКУЛЬСКИЙ РОВД РЕСПУБЛИКИ КАРАКАЛПАКСТАН |         |
|                                                                       | Doimiy ro'yhatdan o'tga                                                      | ın manzili                                  |         |
|                                                                       | Viloyat                                                                      | REPUBLIC KARAKALPAKSTAN                     |         |

Yagona interaktiv davlat xizmatlari portalida ayrim xizmatlar uchun ERI talab qilinadi.Biz ERI talab qilinmaydigan xizmatlarni ko'rib chiqamiz(ERI ni davlat xizmatlari markazlari orqali sotib olish mumkin).

Yagona interaktiv davlat xizmatlari portalida qyidagi xizmatlardan foydalanish mumkin.

| my.gov.uz Yagona inte<br>davlat xizm                | eratilv<br>atlari portali Hujjatlarim Mening arizalarim Xizmatlar 🕼 🙆 🤷                                                |  |  |  |
|-----------------------------------------------------|----------------------------------------------------------------------------------------------------|--|--|--|
| H Jismoniy shaxsning kabine     Barcha xizmatlar    | ti ) Xizmatlar roʻyxati                                                                                                |  |  |  |
| VjtX                                                | Saralash: Foydalanish miqdori boʻyicha Ishga tushirilgan sana boʻyicha Ortib borishi boʻyicha Kamayib borishi boʻyicha |  |  |  |
| ransport                                            | Bolalarni davlat maktabgacha ta'lim muassasalariga qabul qilish bo'yicha elektron ariza yuborish                       |  |  |  |
| 2 Conquer<br>5 Ta'lim<br>(M) Axborot va aloga       | Oʻzboshimchalik bilan qurilgan imoratga nisbatan mulk huquqini olish uchun ariza yuborish                              |  |  |  |
| <ul> <li>Litsenziyalash</li> <li>Bojzona</li> </ul> | 🚱 Koʻchmas mulk 🌢 Jismoniy shaxslarga koʻrsatiladi. 🛈 Yarimavtomatik                                                   |  |  |  |
| 😳 Adiiya<br>🐼 Ekologiya                             | Tovarlarni elektron deklaratsiyalash                                                                                   |  |  |  |
| 🔞 Ma'lumotnomalar<br>🚳 Tadbirkorlik                 | Fuqarolarni jamgʻarib boriladigan pensiya ta'minoti tizimiga hisobga olish                                             |  |  |  |
| 💎 E'lonlar taxtasi<br>🎯 Fuqaroligi                  | 🔞 [Jtimoly ta'minlash 🛔 Jismoniy shaxslarga koʻrsatiladi 🍳 Avtomatik                                                   |  |  |  |
| Sogʻliqni saqlash                                   | Oʻzbekiston Respublikasi hududiga temiryoʻl transport vositasi orqali olib kirilayotgan yuk haqida<br>ma'lumot olish   |  |  |  |

# Variantlar:

# 1 – variant

Oʻzbekiston Respublikasi normativ huquqiy hujjatlari loyihalari muhokamasi portali https://regulation.gov.uz da normativ huquqiy hujjatlari muhokama yakunlangan loyihalari bilan tanishib chiqing va har bir qadamni rasmga olib (Print Screen qilib) boring. Muhokamadagi hujjatlarga oʻz fikringizni qoldiring.

#### 2 – variant

Yagona interaktiv davlat xizmatlari portali https://my.gov.uz da eng ommabop 10 ta xizmatlar bilan tanishib chiqing va har bir qadamni rasmga olib (Print Screen qilib) boring.STIRingni aniqlash xizmatidan foydalaning.

#### 4 – variant

Oʻzbekiston Respublikasi ochiq ma'lumotlar portali https://data.gov.uz/ da roʻyxatdan oʻting, AKT boʻlimidagi ma'lumotlardan yuklab oling va har bir qadamni rasmga olib (Print Screen qilib) boring.

#### 5 – variant

Oʻzbekiston Respublikasi ochiq ma'lumotlar portali https://data.gov.uz/ da roʻyxatdan oʻting, TA'LIM boʻlimidagi ma'lumotlardan yuklab oling va har bir qadamni rasmga olib (Print Screen qilib) boring.

#### 6 – variant

Yagona interaktiv davlat xizmatlari portali https://my.gov.uz da eng ommabop 10 ta xizmatlar bilan tanishib chiqing va har bir qadamni rasmga olib (Print Screen qilib) boring. Avtorizatsiya va ERI orqali foydalaniladigan xizmatlarni alohida guruhlarga ajrating.

#### 7 – variant

Yagona interaktiv davlat xizmatlari portali https://my.gov.uz da YXQ ni buzganlik uchun jarimalar xizmatidan foydalanish ni tahlil qiling va har bir qadamni rasmga olib (Print Screen qilib) boring.

#### 8 – variant

Yagona interaktiv davlat xizmatlari portali https://my.gov.uz da Bolalarni davlat maktabgacha ta'lim muassasalariga qabul qilish bo'yicha elektron ariza yuborish xizmatidan foydalanish ni tahlil qiling va har bir qadamni rasmga olib (Print Screen qilib) boring.

#### 9 – variant

Oʻzbekiston Respublikasi Prezidenti Sh.M. Mirziyoyevning virtual qabulxonasi https://pm.gov.uz/ da davlat tashkilotlariga taklif va shikoyatlar kiritishni tahlil qiling va har bir qadamni rasmga olib (Print Screen qilib) boring.

#### **10- variant**

O'zbekiston Respublikasi elektron vizasining rasmiy portali https://evisa.gov.uz bilan tanishib chiqing. Elektron viza olish uchun murojaat qilish tartiblarini tahlil qiling va har bir qadamni rasmga olib (Print Screen qilib) boring.

#### 11- variant

Oʻzbekiston Respublikasi Oliy Majlis Senatiga http://murojaat.senat.uz virtual qabulxonasi orqali murojaat va Oliy Majlis qonunchilik palatasi rasmiy veb sayti http://parliament.gov.uz foydalanishni oʻrganing va har bir qadamni rasmga olib (Print Screen qilib) boring.

### 12- variant

Elektron litsenziyalash <u>https://license.gov.uz</u> portali orqali litsenzilash tartibi bilan tanishib chiqng va so'rovnomada qatnashing. STIR bo'yich litsenziyalarni qidirish xizmatidan foydalaning va har bir qadamni rasmga olib (Print Screen qilib) boring.

### 13- variant

Elektron soliq xizmatlari portali <u>https://my.soliq.uz/</u> bilan tanishib chiqing STIR olish uchun murojaat jo'nating va va har bir qadamni rasmga olib (Print Screen qilib) boring.

#### 14- variant

O'zbekiston Respublikasi normativ huquqiy hujjatlari loyihalari muhokamasi portali https://regulation.gov.uz da normativ huquqiy hujjatlari muhokamasi bugun yakunlanadigan loyihalari bilan tanishib chiqing va har bir qadamni rasmga olib (Print Screen qilib) boring. Muhokamadagi hujjatlarga oʻz fikringizni qoldiring.

### 15- Variant

O'zbekistonda to'lov tizmi <u>https://my.uzcard.uz</u> da ro'yxatdan o'ting va plastik kartalaringizni bog'lab qo'ying. Qanday xizmatlardan foylalansa bo'ladi? To'lov imkoniyatlari bilan tanishib chiqing va har bir qadamni rasmga olib (Print Screen qilib) boring.

# 14-laboratoriya ishi. Grafik muxarrirlar yordamida tasvir va ob'yektlar bilan ishlash bo'yicha topshiriqlarni bajarish.

**Ishdan maqsad:** Talabalarga Corel Draw dasturi yordamida turli grafik ob'yektlar tayyorlashni o'rgatish.

### Uslubiy ko`rsatmalar:

- **1.** Corel Draw dasturini ishga tushiring.
- **2.** Corel Draw dasturining turli imkoniyatlaridan foydalanib, turli grafik ob'yektlar tayyorlang.
- 3. Tayyorlangan grafik ob'yektni .jpg formatda saqlang.
- 4. Ishni yakunlab topshiriqni hisobot shaklida topshiring.

# Laboratoriya ishini bajarish tartibi:

1. Dasturni ishga tushiramiz.

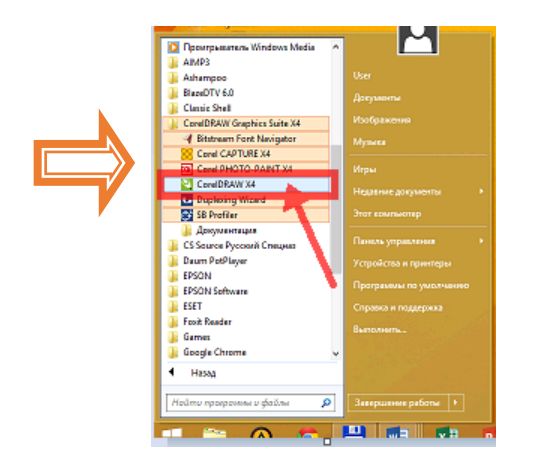

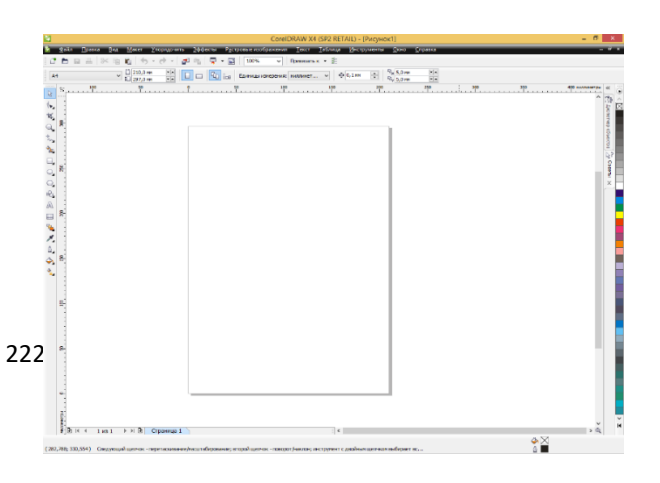

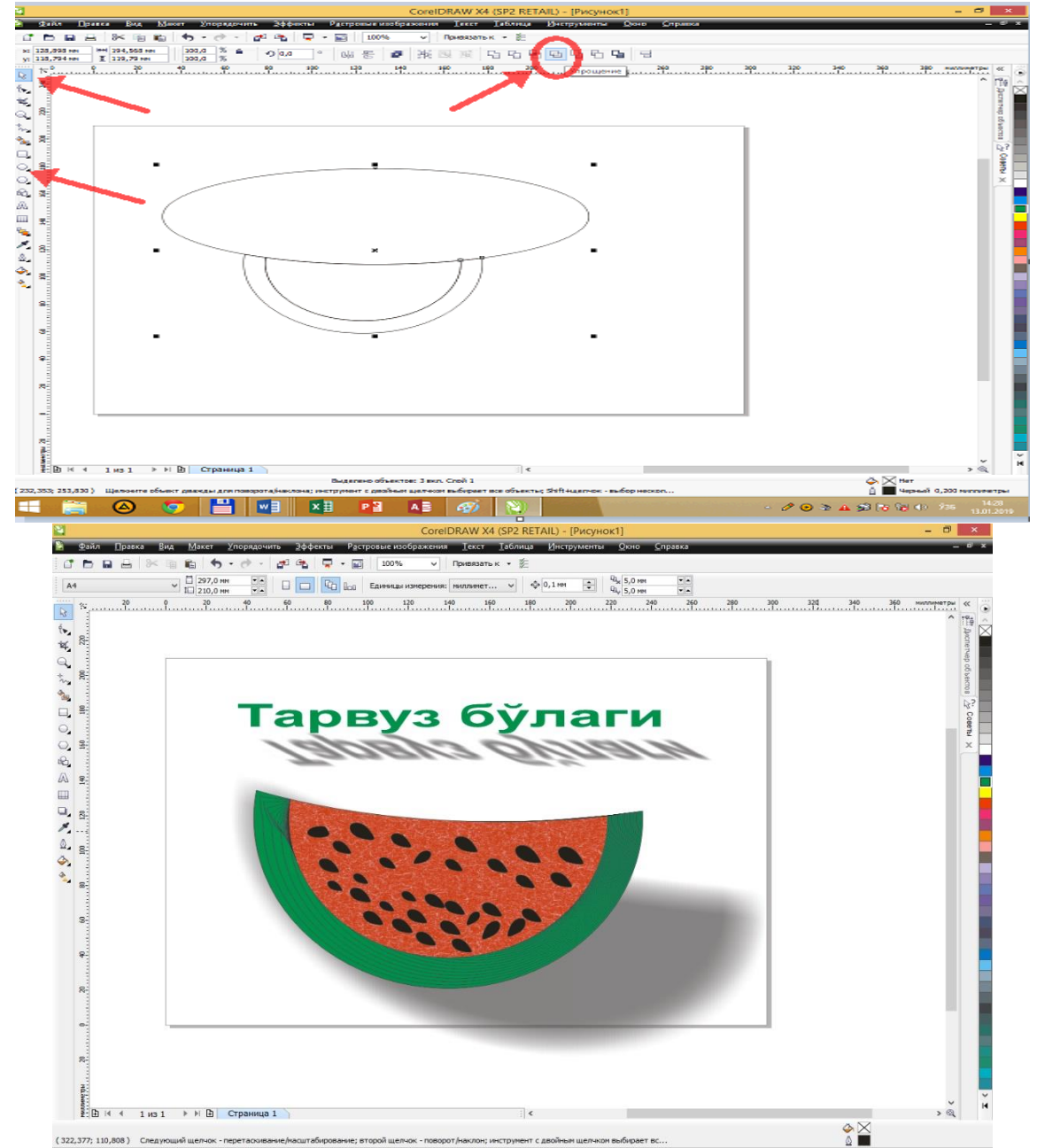

2. Dastur imkoniyatlaridan foydalanib, grafik ob'yekt yaratamiz

3. Tayyor grafik ob'yektni tasvir koʻrinishida (.jpg formatda) saqlaymiz.

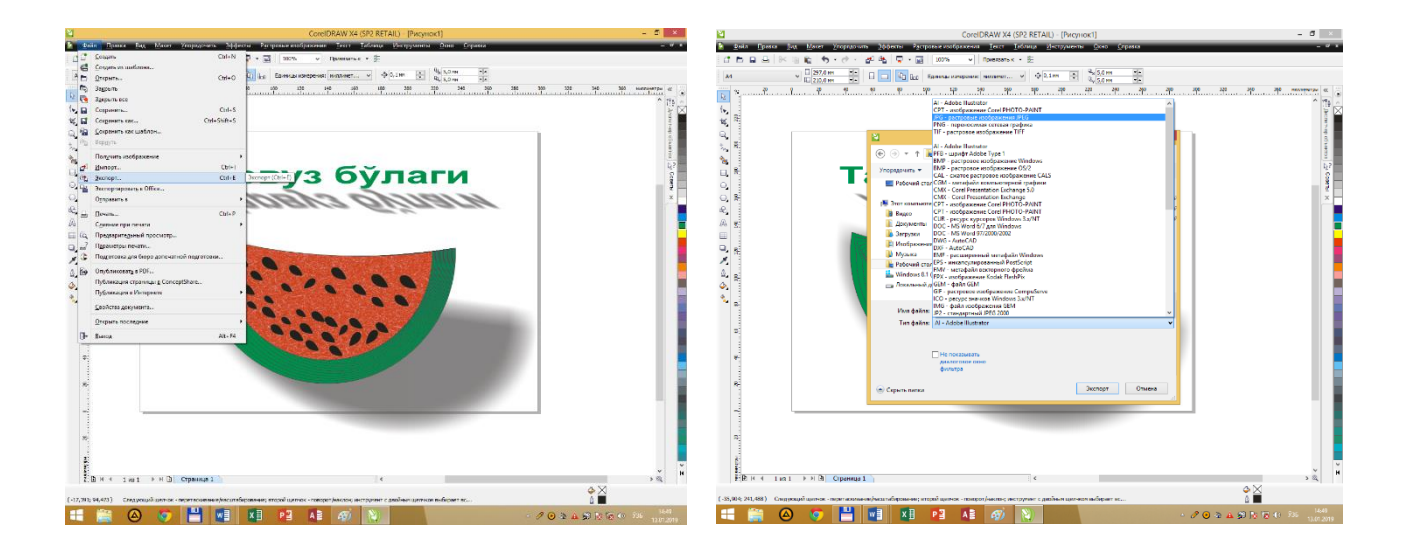

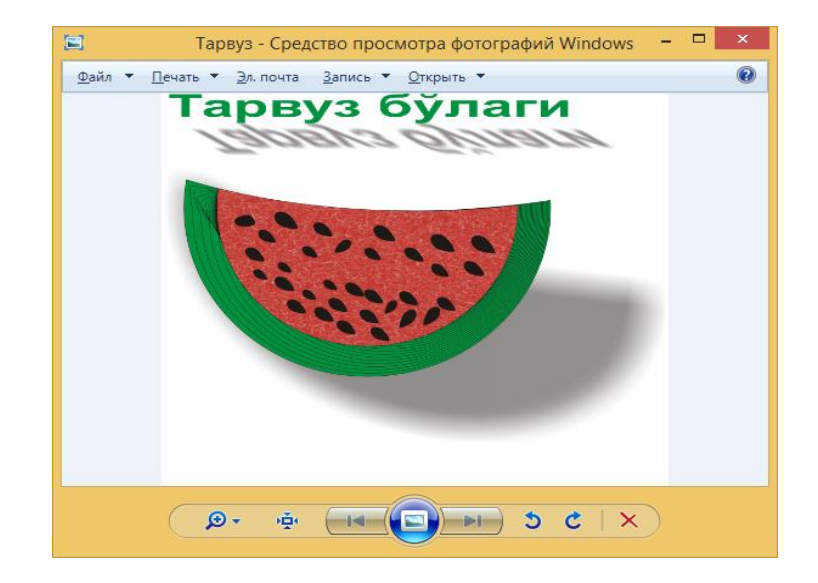

# Variantlar:

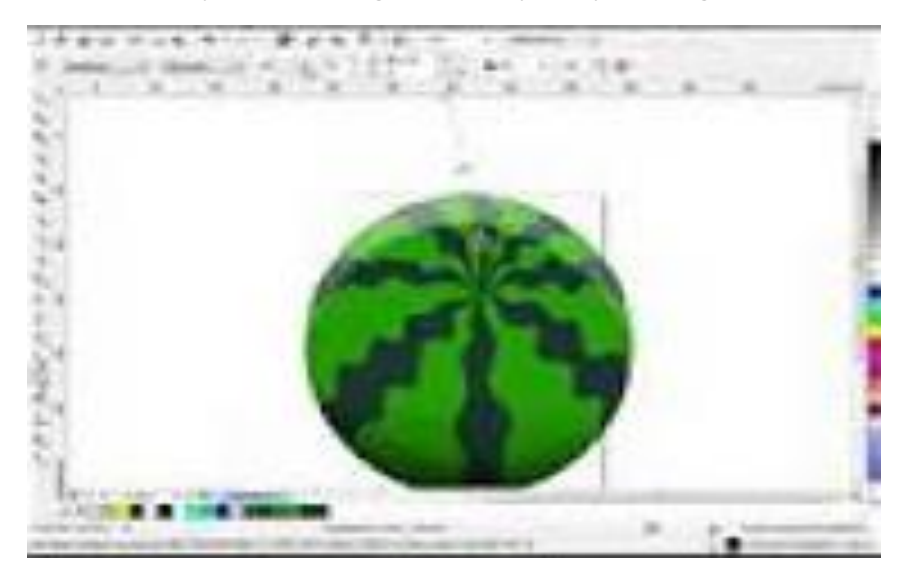

2. Corel Draw dasturi yordamida grafik ob'yekt yarating.

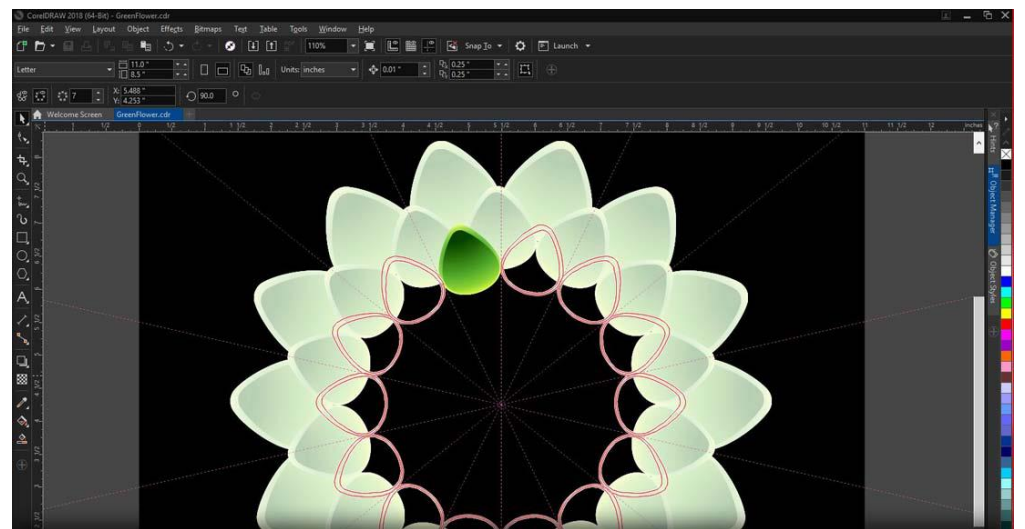

3. Corel Draw dasturi yordamida grafik ob'yekt yarating.

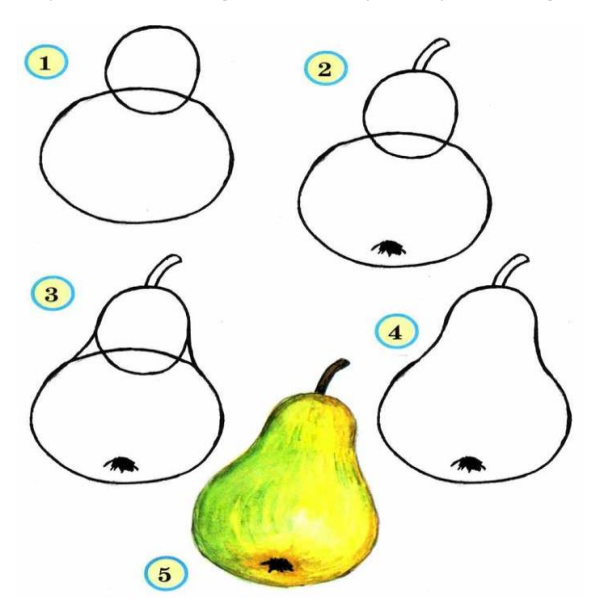

4. Corel Draw dasturi yordamida grafik ob'yekt yarating.

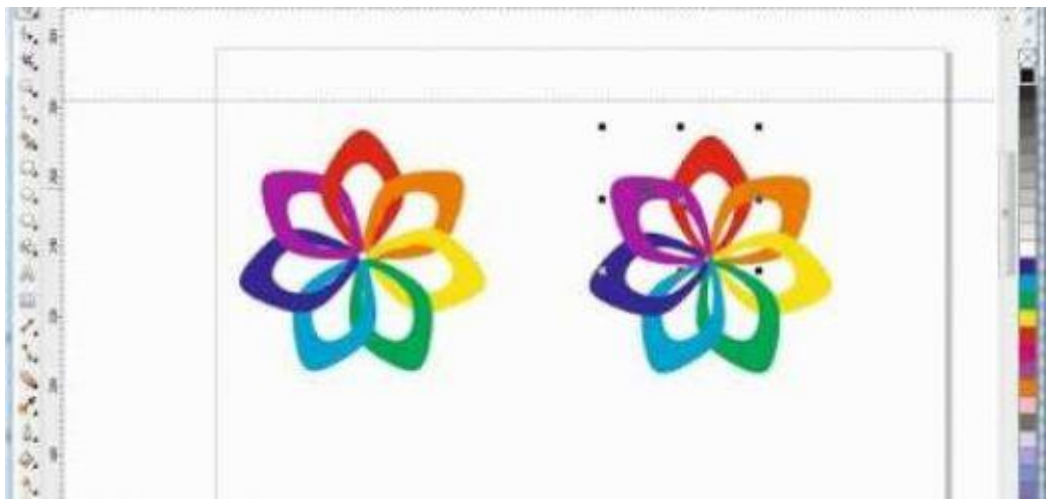

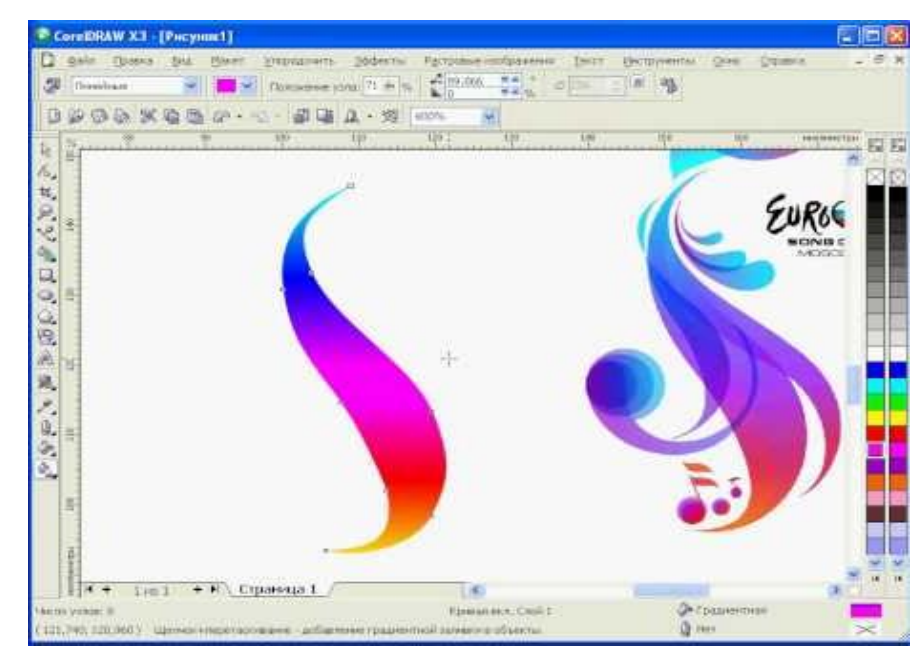

6. Corel Draw dasturi yordamida grafik ob'yekt yarating.

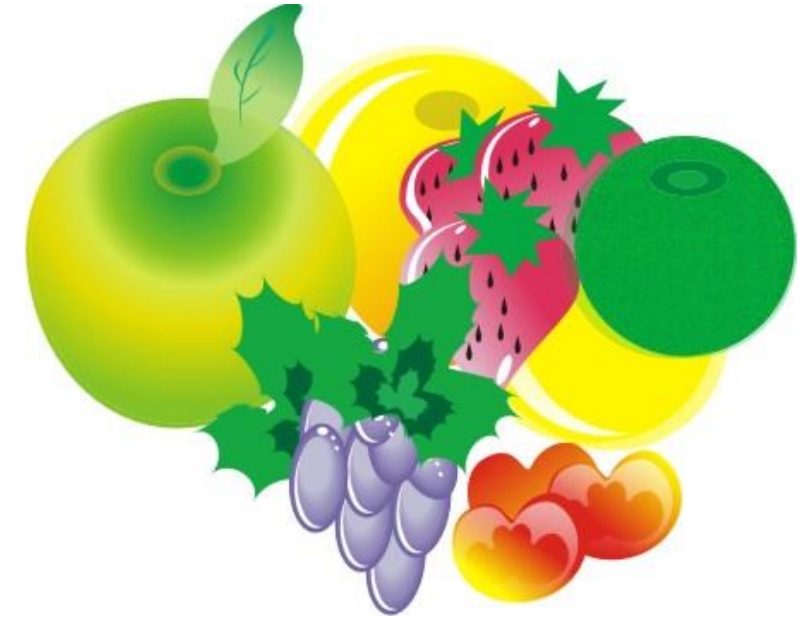

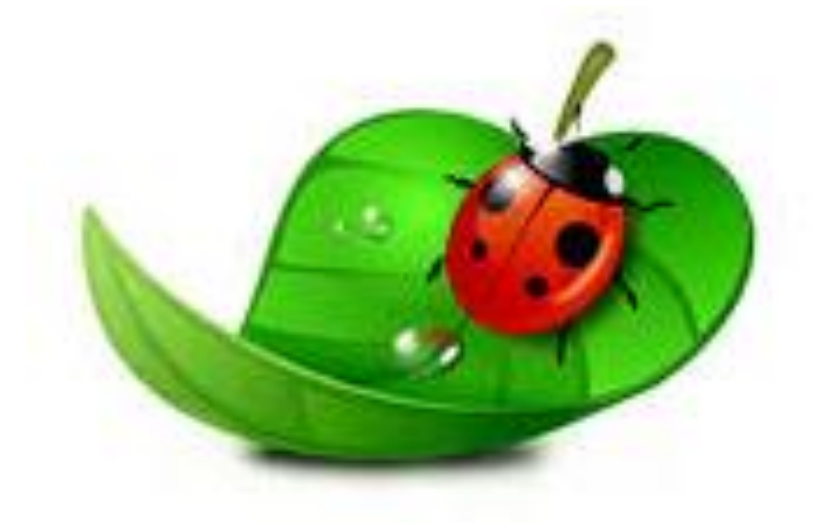

8. Corel Draw dasturi yordamida grafik ob'yekt yarating.

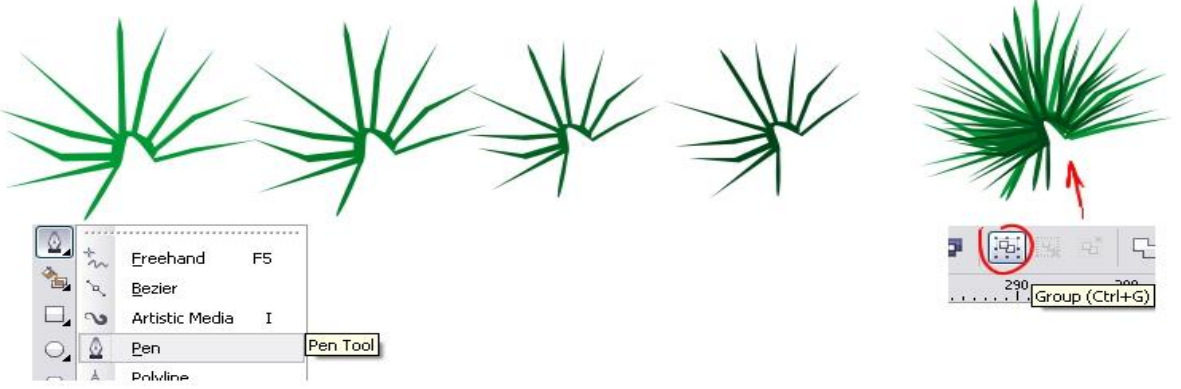

9. Corel Draw dasturi yordamida grafik ob'yekt yarating.

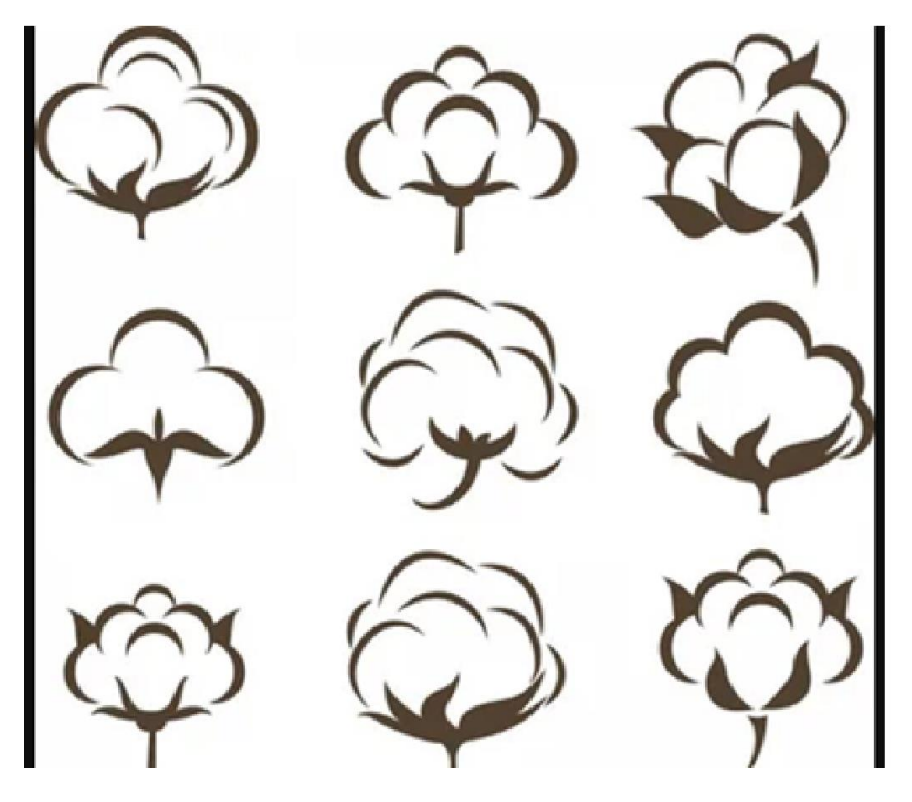

10. Corel Draw dasturi yordamida grafik ob'yekt yarating.

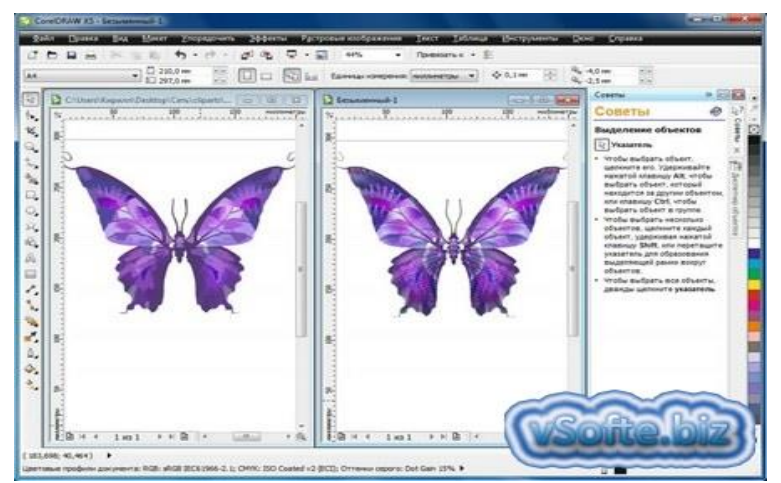

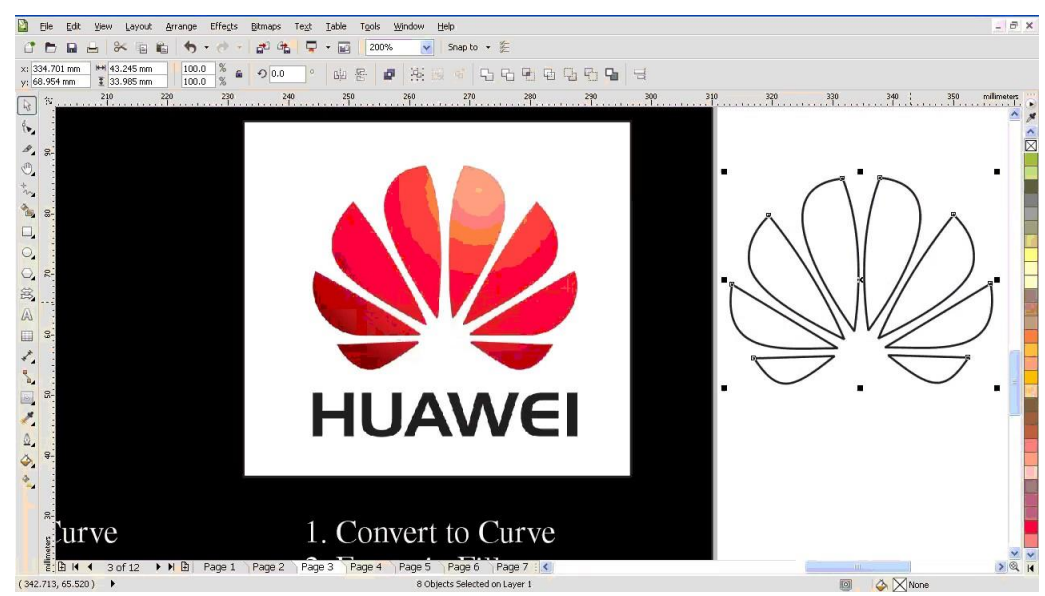

12. Corel Draw dasturi yordamida grafik ob'yekt yarating.

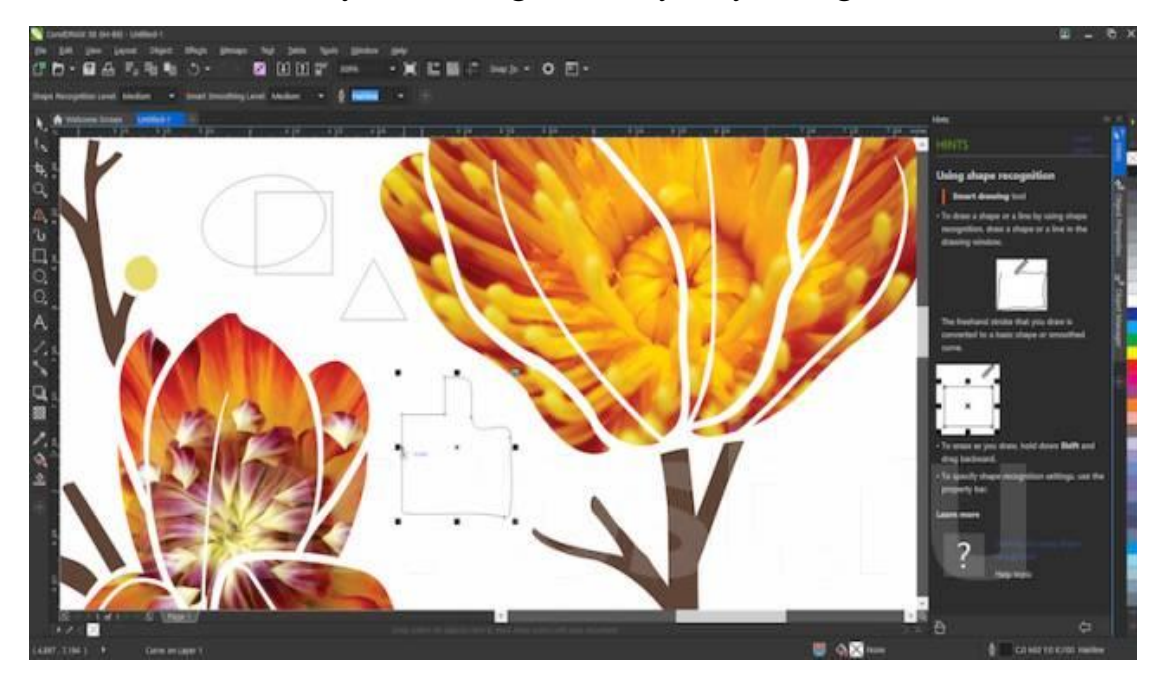

13. Corel Draw dasturi yordamida grafik ob'yekt yarating.

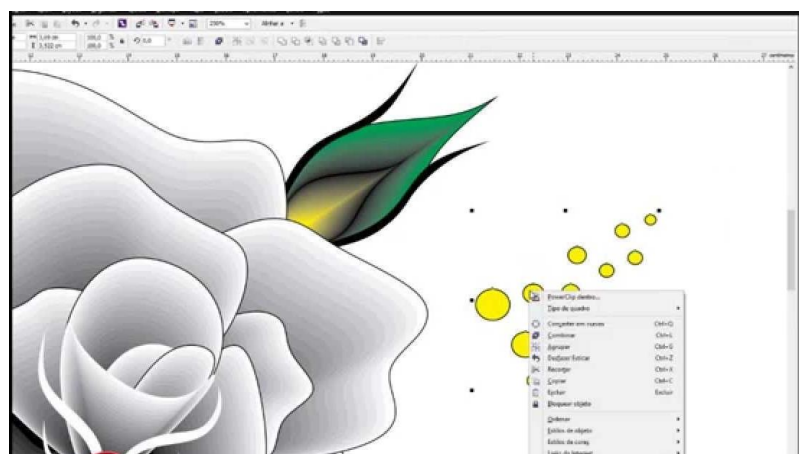

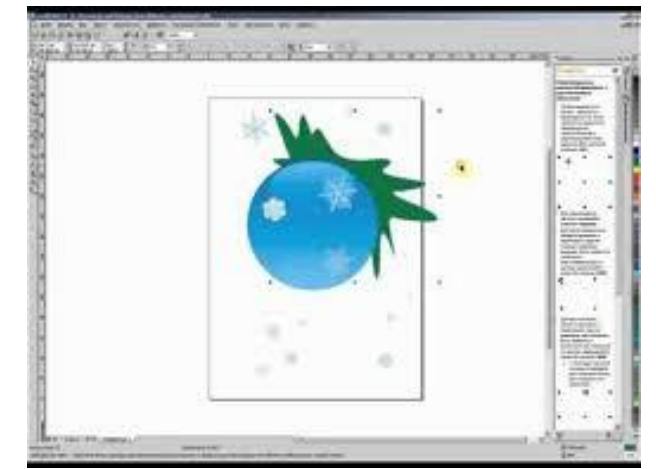

15. Corel Draw dasturi yordamida grafik ob'yekt yarating.

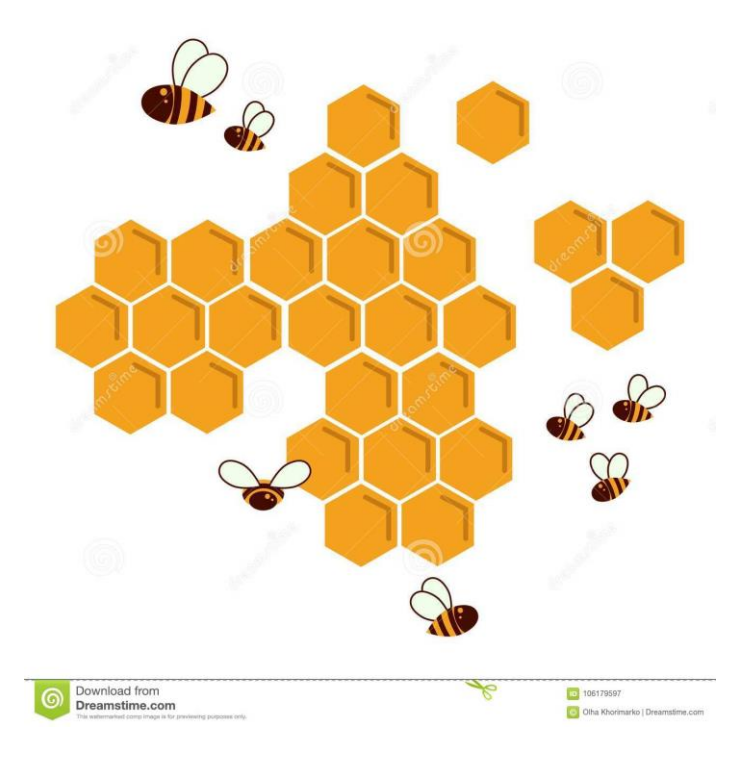

## 15-laboratoriya ishi. Grafik muxarrirlar yordamida qishloq xoʻjaligi er maydonlari, ekin maydonlari sxemalarini qayta ishlash boʻyicha topshiriqlarni bajarish.

**Ishdan maqsad:** Talabalarga Corel Draw dasturi yordamida er maydonlari ob'yektlarini sxemalarini tayyorlashni o'rgatish.

# Uslubiy ko`rsatmalar:

- **1.** Corel Draw dasturini ishga tushiring.
- **2.** Corel Draw dasturining turli imkoniyatlaridan foydalanib, turli er maydonlari sxemalarini grafik ob'yektlarini tayyorlang.
- 3. Tayyorlangan grafik ob'yektni .jpg formatda saqlang.
- 4. Ishni yakunlab topshiriqni hisobot shaklida topshiring.

# Laboratoriya ishini bajarish tartibi:

1. Dasturni ishga tushiramiz.

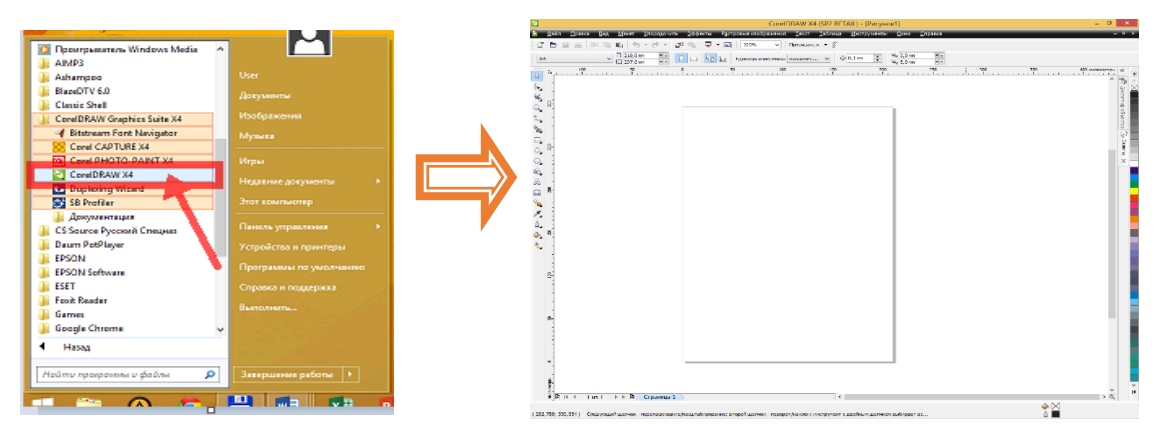

**2.** Dastur imkoniyatlaridan foydalanib, yer maydonlari sxemalari grafik ob'yektini yaratamiz.

| х 148,5 км № 0,0 км<br>х 148,5 км № 0,0 км<br>у 105,0 км ⊻ 0,0 км<br>х Ф. 10 | E +                                   | 100%         V         Приеязать к           0         v a         2         0         v a           0         v a         2         0         v a           80         100         120         1 | <ul> <li></li></ul>                  | 0 240 260 300       | 320 340 ниллинатри « |
|------------------------------------------------------------------------------|---------------------------------------|----------------------------------------------------------------------------------------------------|--------------------------------------|---------------------|----------------------|
| 5 R                                                                          | "Ойбек" кўп тарм                      | юқли фермер хў                                                                                                    | жалигининг ер май                    | донлари схемаси     | inervep co           |
|                                                                              | Пахта<br>майдони<br>Эрээээ<br>Арабаар | Буғдой<br>майдони                                                                                                    | ош<br>йдони<br>Форманала<br>Майдон   | Картошка<br>майдони | antoi 7 conser x     |
|                                                                              | Техник<br>хизмат<br>кўрсатиш          | Спортмайдони                                                                                                    | <b>Каран</b><br>Ишчилар<br>яшаш жойи | Офис                |                      |
| 0<br>(C ntasenome<br>(D) I ← ↓ 1 H3 1 →                                      | н 🗗 Страница 1                        |                                                                                                    | ) <                                  |                     | ×<br>۵               |

3. Grafik ob'yektni tasvir koʻrinishida (.jpg formatda) saqlaymiz.

### Variantlar:

# 

Axborot kommunikatsion texnologiyalar.S.Aminov

2. Corel Draw dasturi yordamida yer maydonlari sxemasi grafik ob'yekt yarating.

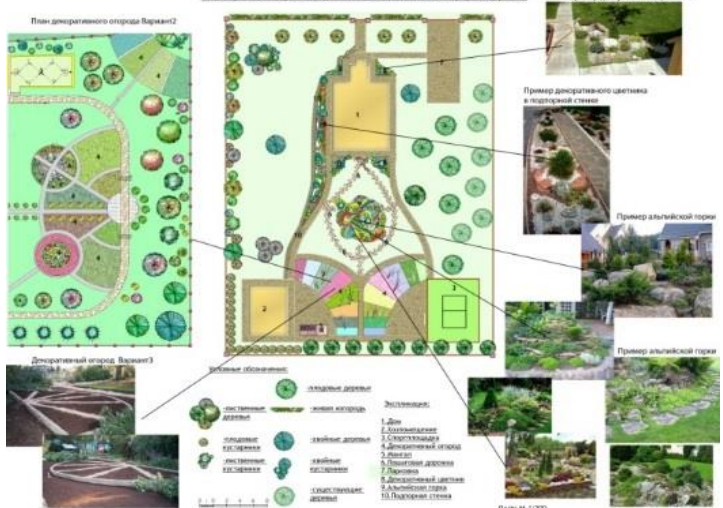

3. Corel Draw dasturi yordamida yer maydonlari sxemasi grafik ob'yekt yarating.

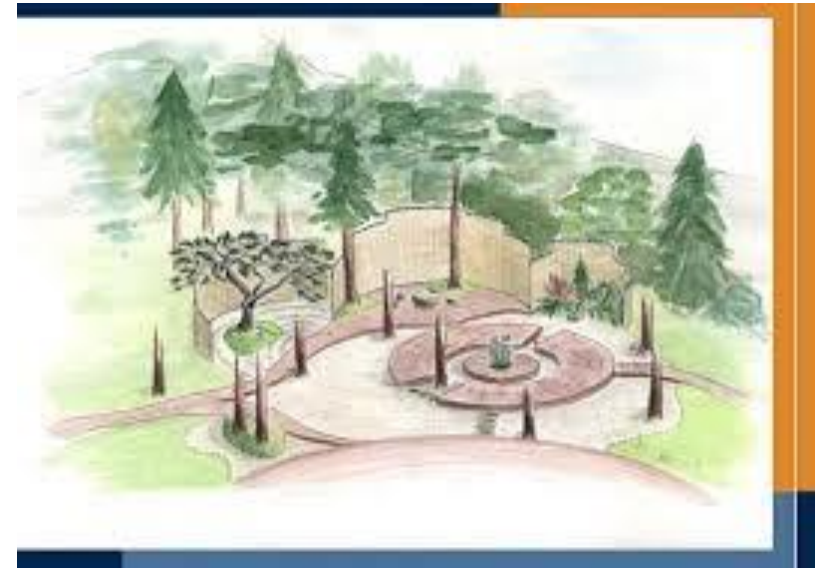

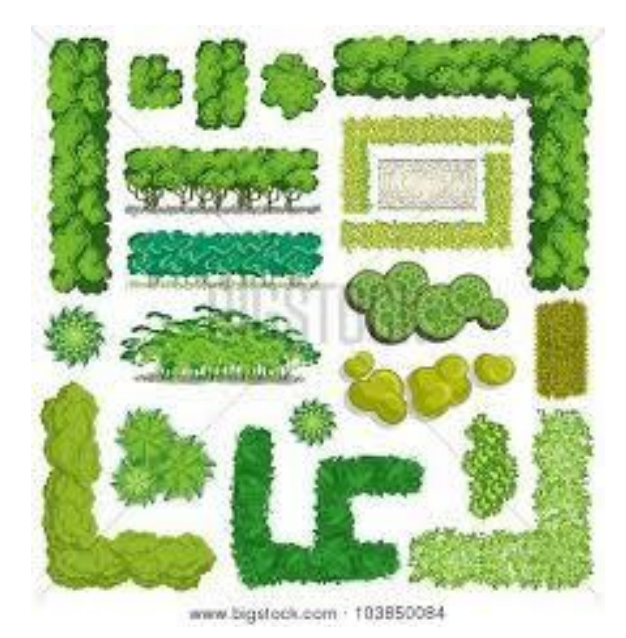

5. Corel Draw dasturi yordamida yer maydonlari sxemasi grafik ob'yekt yarating.

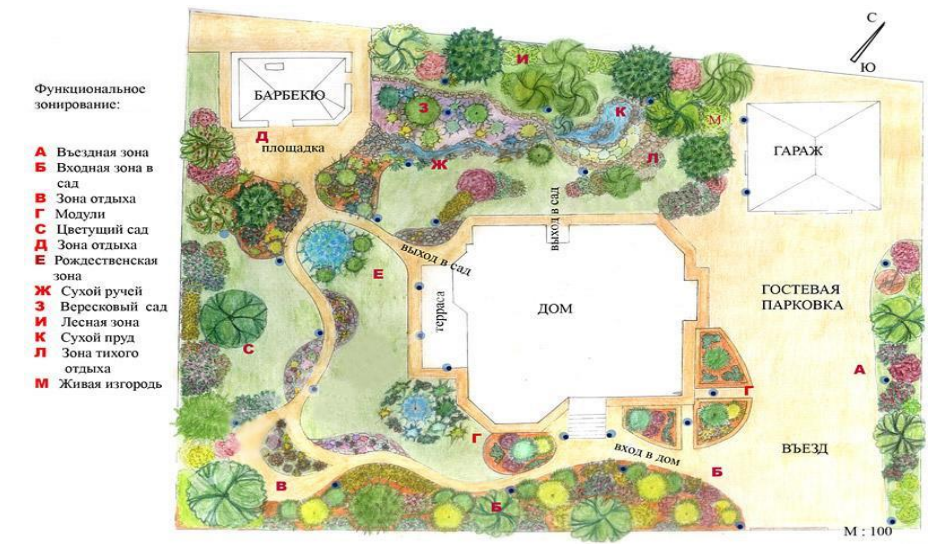

6. Corel Draw dasturi yordamida yer maydonlari sxemasi grafik ob'yekt yarating.

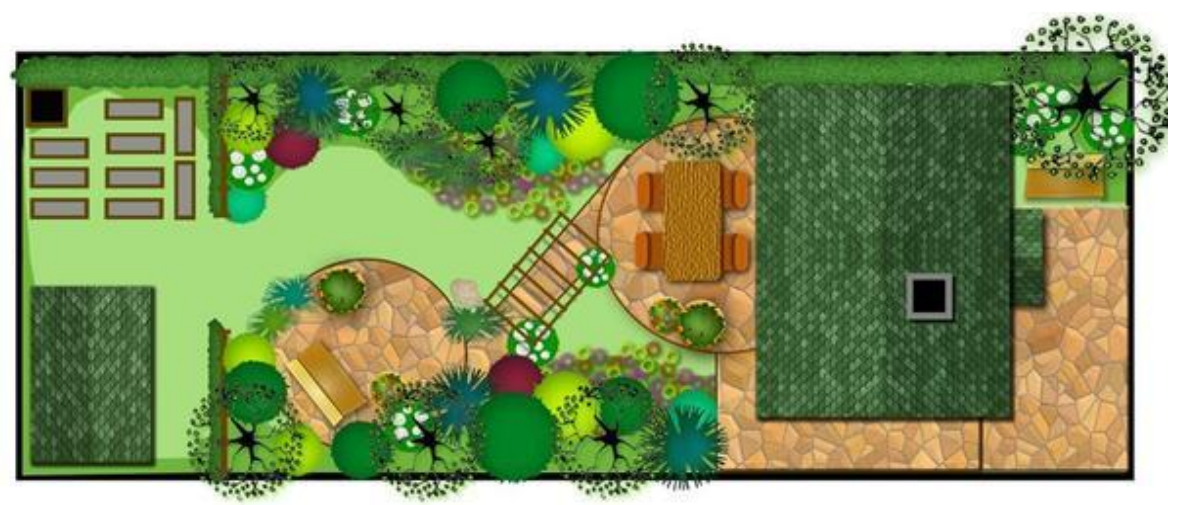

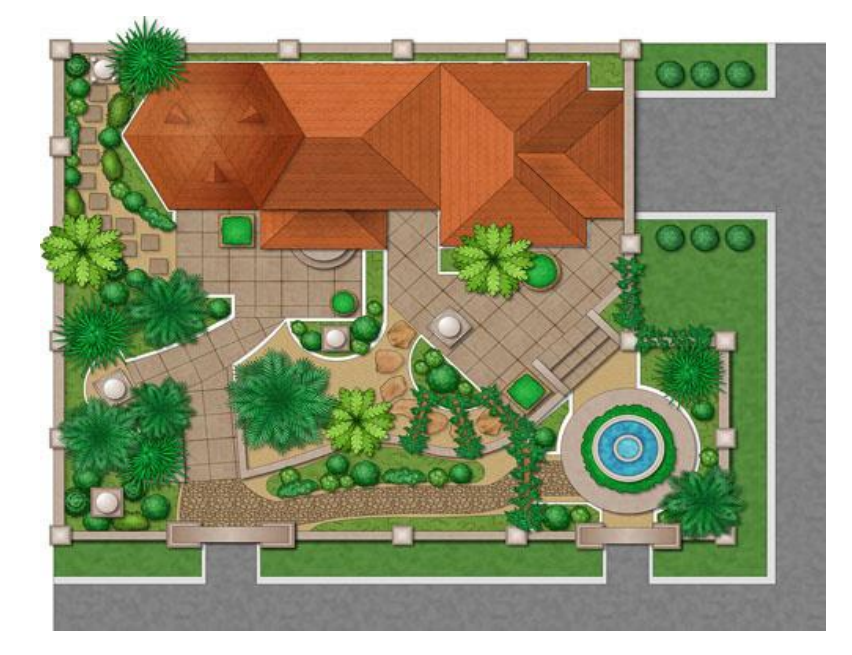

8. Corel Draw dasturi yordamida yer maydonlari sxemasi grafik ob'yekt yarating.

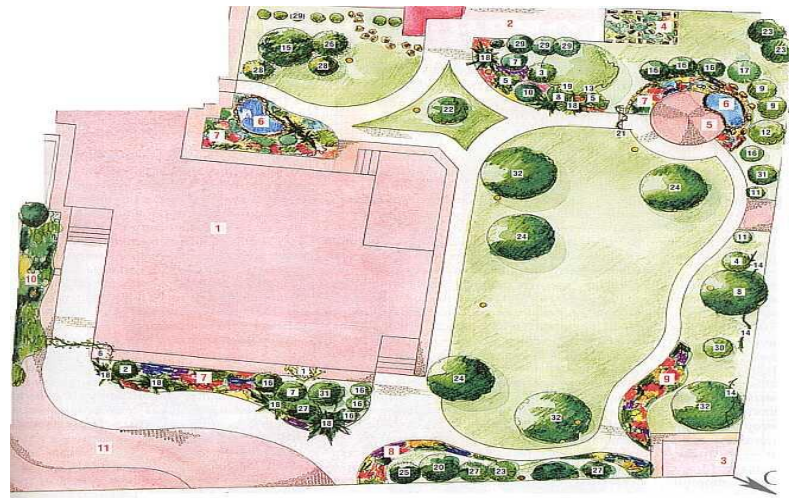

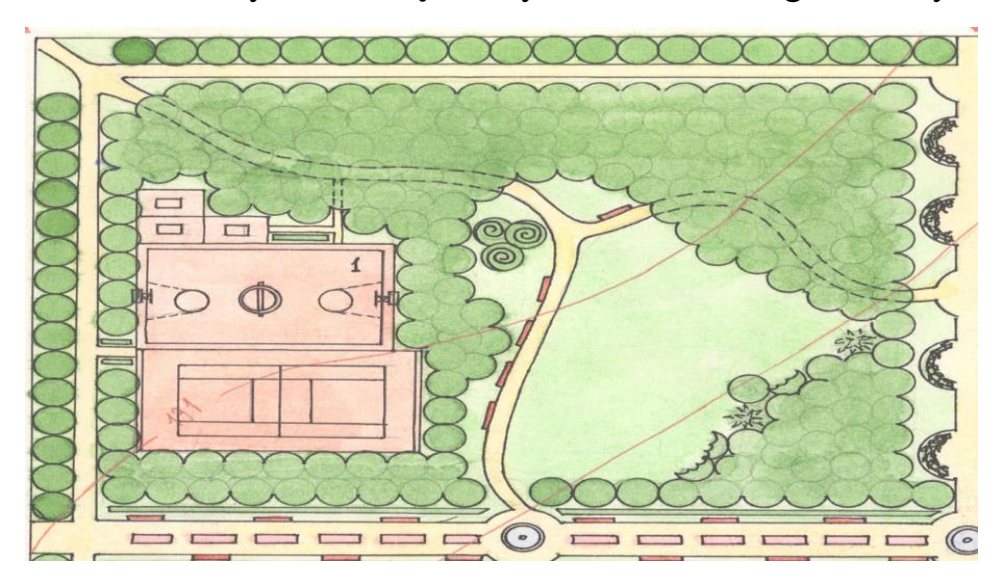

**10.** Corel Draw dasturi yordamida **y**er maydonlari sxemasi grafik ob'yekt yarating.

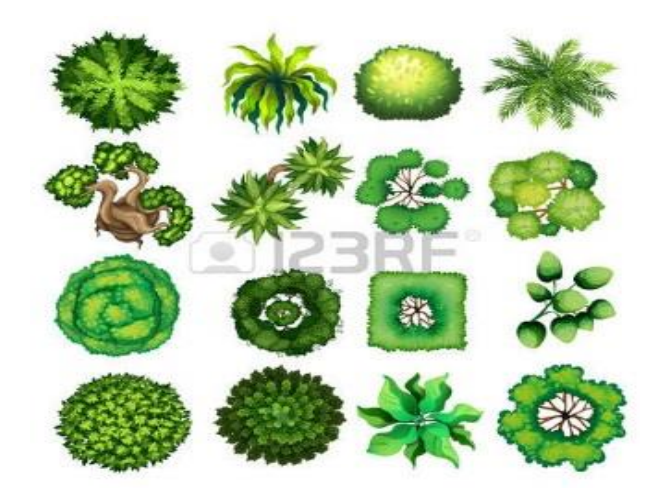

11.Corel Draw dasturi yordamida yer maydonlari sxemasi grafik ob'yekt yarating.

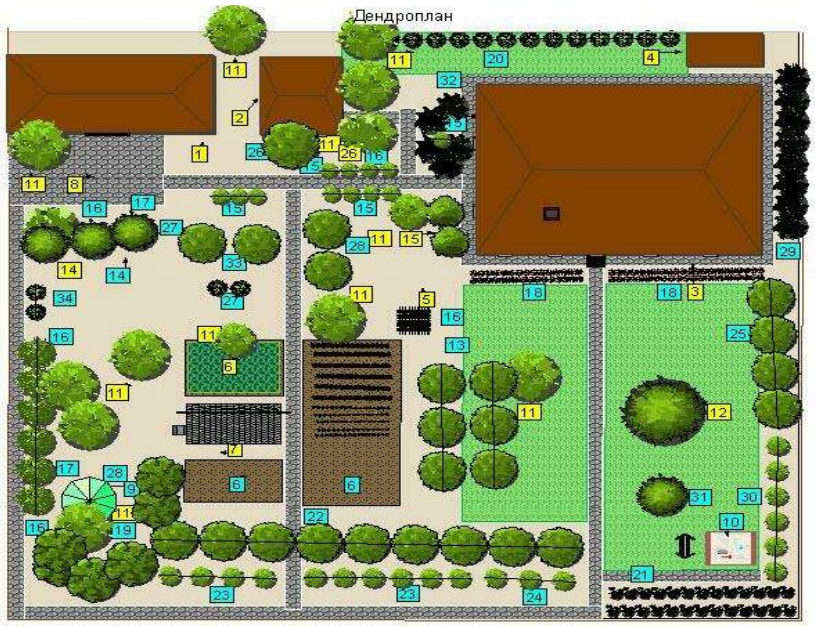

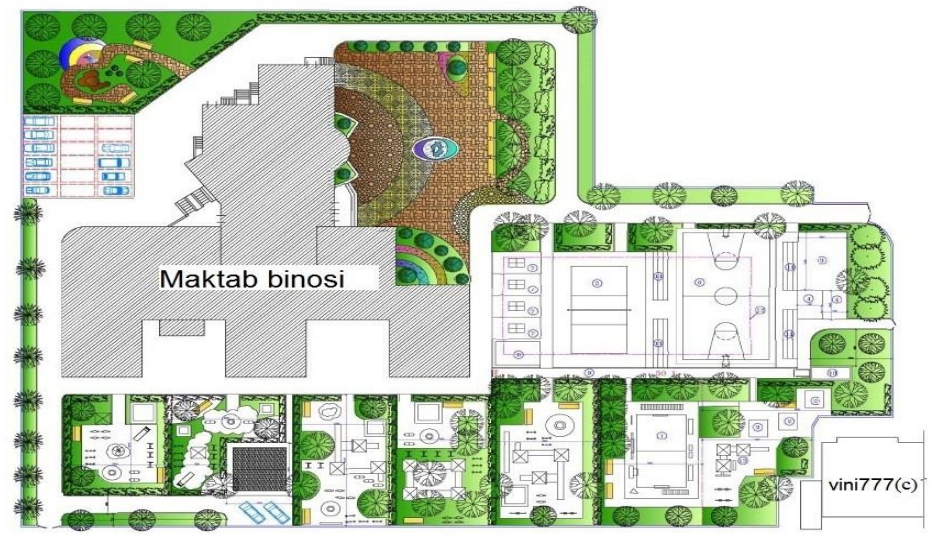

**13.** Corel Draw dasturi yordamida **y**er maydonlari sxemasi grafik ob'yekt yarating.

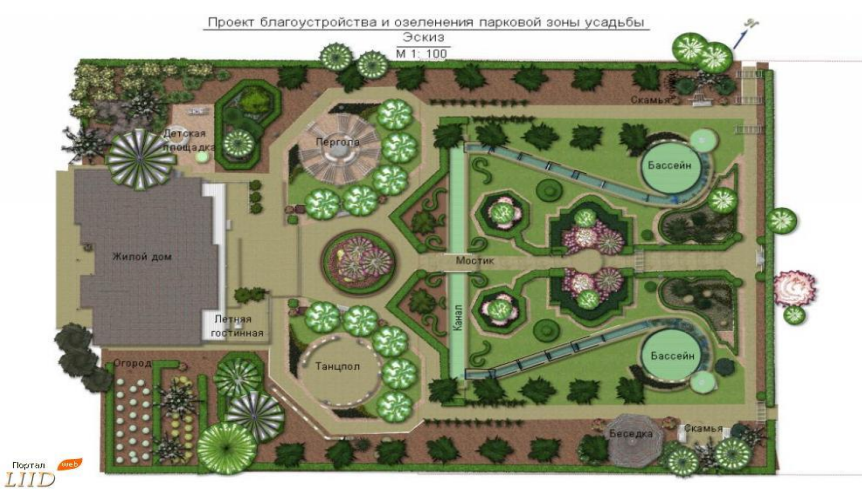

14. Corel Draw dasturi yordamida yer maydonlari sxemasi grafik ob'yekt yarating.

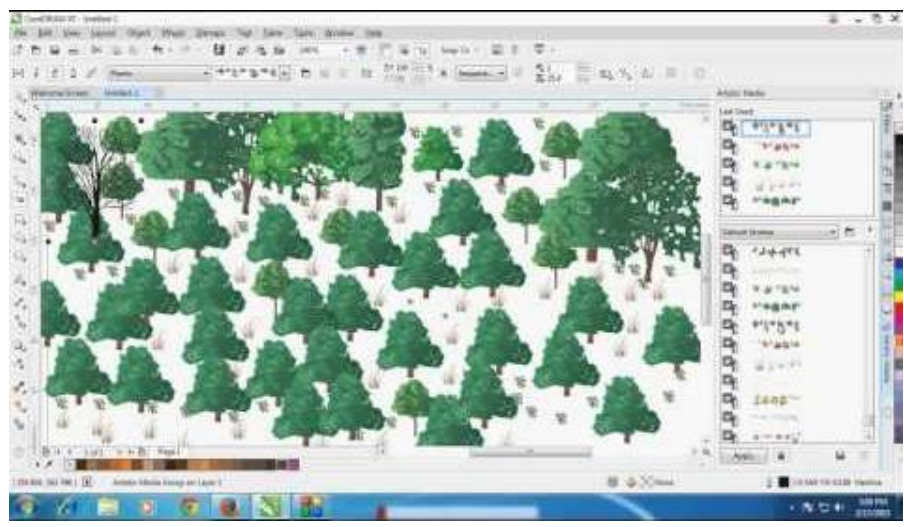

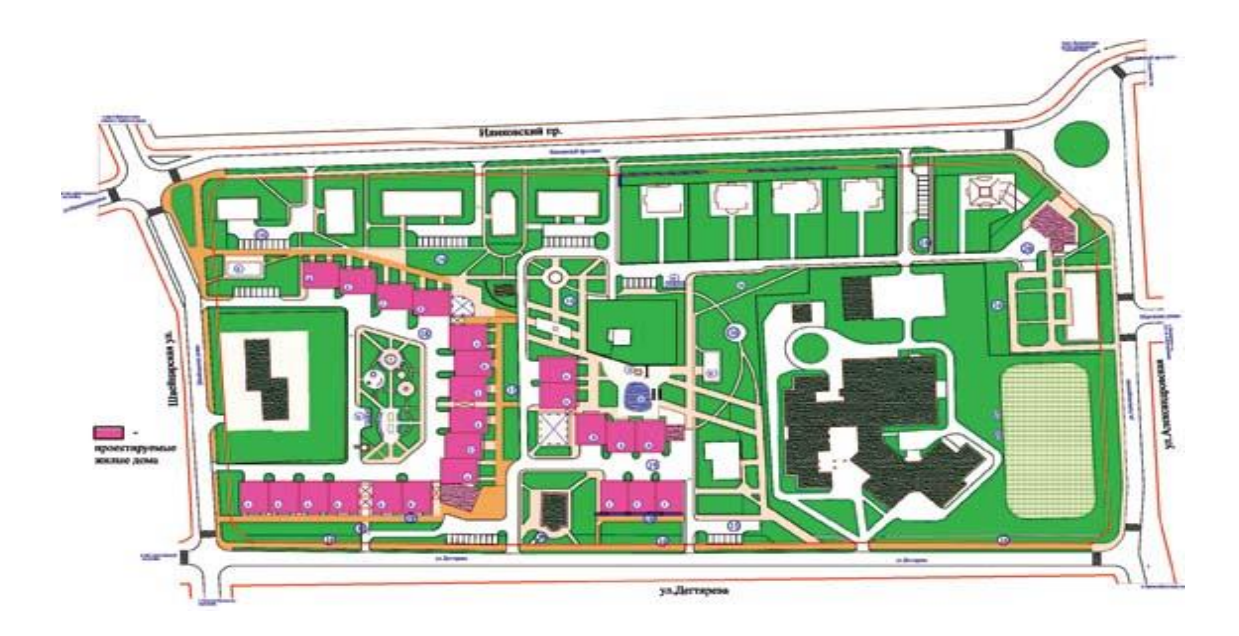

# 16-laboratoriya ishi. Adobe Dreamweaver dasturida Web saxifalar yaratish va saxifalarni oʻzaro bogʻlash.

**Ishdan maqsad:** Talabalarga Adobe Dreamweaver dasturi yordamida turli Websahifalar yaratishni oʻrgatish.

# Uslubiy ko`rsatmalar:

- 1. Adobe Dreamweaver dasturini ishga tushiring.
- **2.** Adobe Dreamweaver dasturining turli imkoniyatlaridan foydalanib, turli Websahifalar koʻrinishini tayyorlang.
- **3.** Tayyorlangan Web-sahifalarga gipermurojaat (Гиперссылка)larni joylashtiring.
- 4. Ishni yakunlab topshiriqni hisobot shaklida topshiring.

# Laboratoriya ishini bajarish tartibi:

**1.** Dasturni ishga tushiramiz.

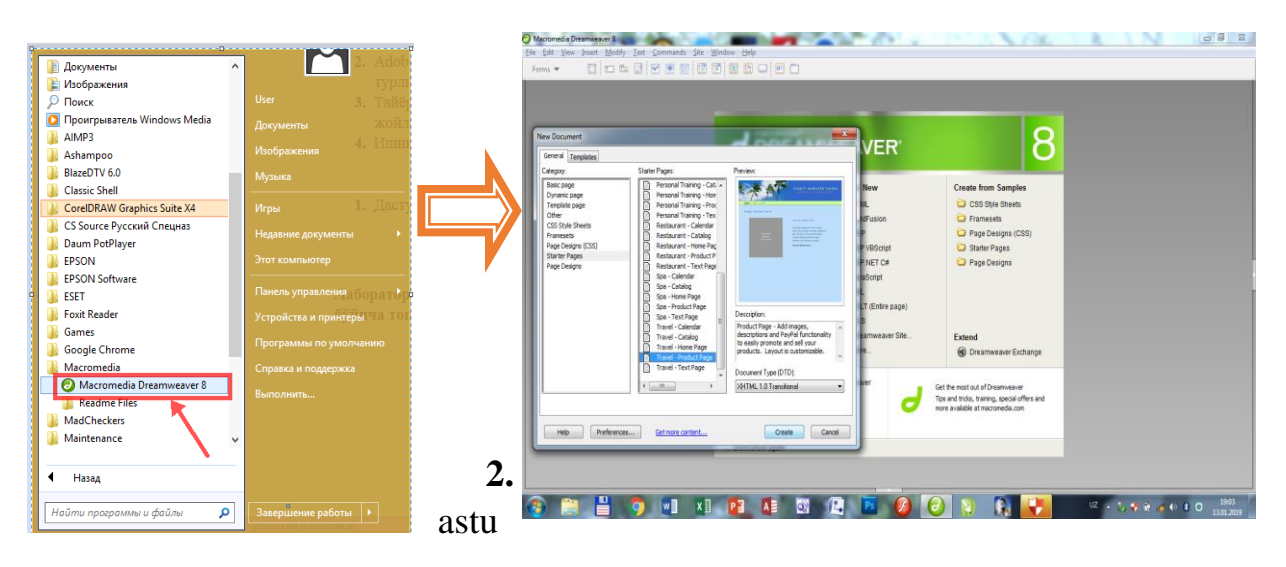

rning turli andozalari (shablon)dan foydalanib Web-sahifa koʻrinishini tayyorlab olamiz.

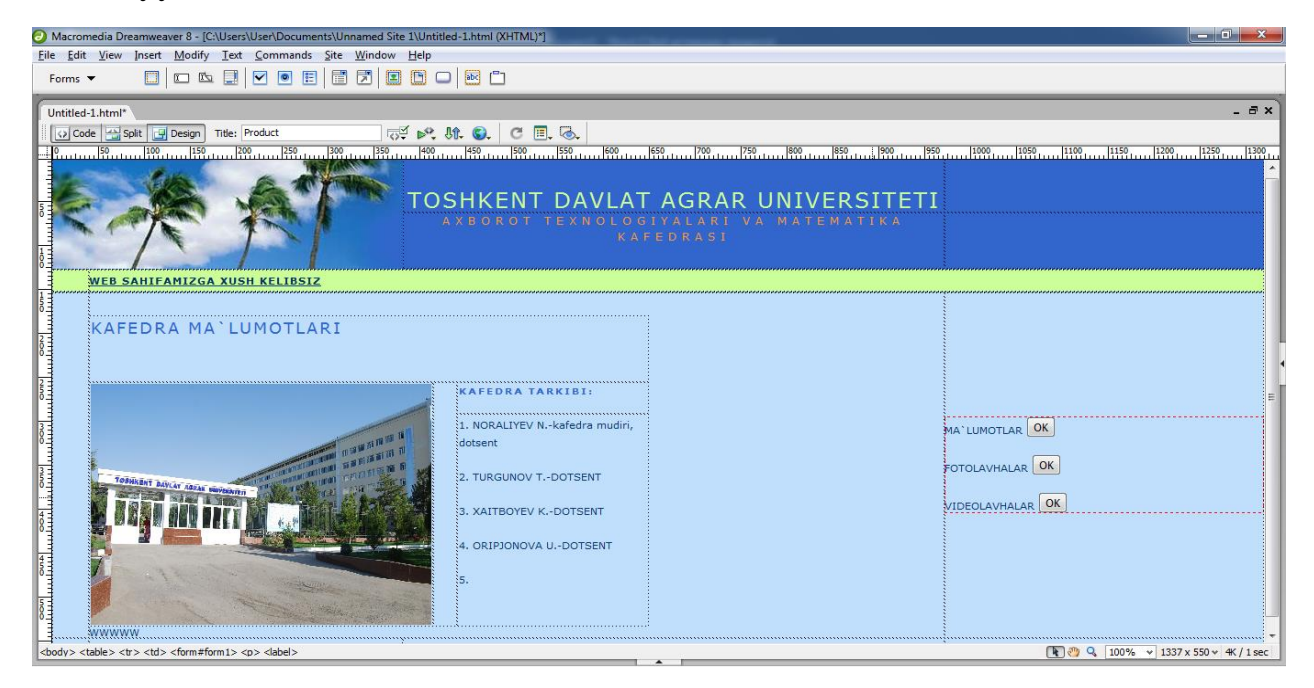

**3.** Endi tayyor boʻlgan Web-sahifa koʻrinishini Web-brauzerda tekshirib koʻramiz.

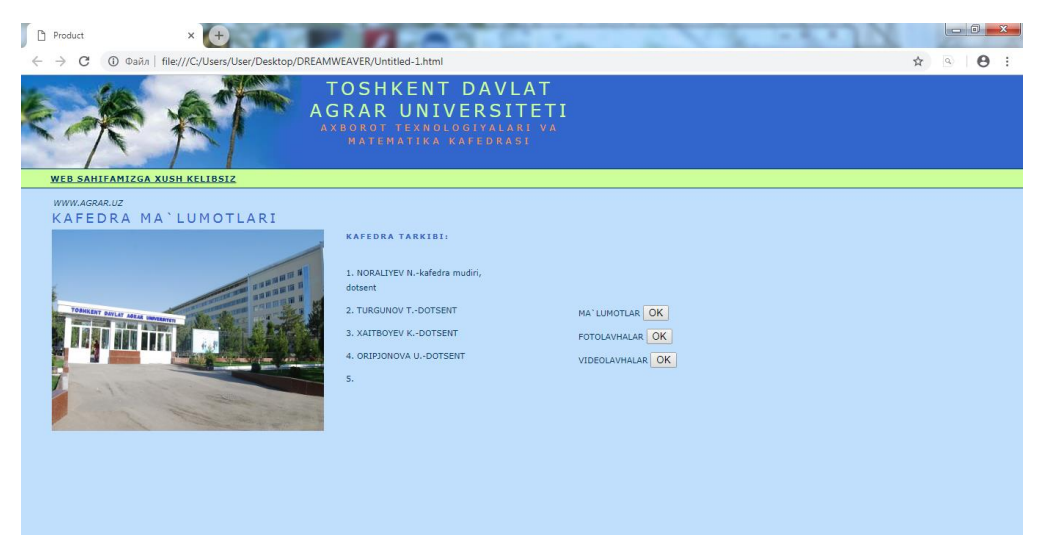

**4.** Keyingi bosqichda sahifaga joylashtirilgan tugmachalarga gipermurojaatlar joylashtiramiz.

| <b>B</b> M                                                                                                    | cromed a Dreamweaver 8 - [CNUser/User/Document/Ukenamed Site INUntil | sed-1.html (0HTML)                                                      | 0                                | N |                                                                                                    | 1000           | -0              | -   |
|----------------------------------------------------------------------------------------------------|----------------------------------------------------------------------|-------------------------------------------------------------------------|----------------------------------|---|----------------------------------------------------------------------------------------------------|----------------|-----------------|-----|
| For                                                                                                    |                                                                      |                                                                         |                                  |   |                                                                                                    |                |                 |     |
|                                                                                                    | Sted J.Mend                                                          | SHKENT DAVLAT                                                           | AGRAR UNIVERSITETI               |   | 1100 1100 1100 111                                                                                                    | 99 <u>1128</u> | - 0<br>129. 128 | , E |
| - Internet                                                                                                    | WEB SANIFANIZGA XUSH KELIBISZ                                        | AXEOROT TEXNOLOG<br>KAI                                                 | IVALARI VA MATEMATIKA<br>Fedrasi |   | Table<br>Paragraph Format<br>List                                                                                                 |                |                 |     |
| The second second second second second second second second second second second second second second second se | WWW.AGRAR.UZ<br>KAFEDRA MA'LUMOTLARI                                 |                                                                         |                                  |   | Font<br>Style<br>CSS Styles                                                                                                    |                |                 |     |
| and a second second second second second second second second second second second second second second second  |                                                                      | KAFEDRA TARKIBI:<br>1. NORALIYEV N-kafedra mudiri,<br>dotsent           |                                  |   | Size<br>Templates<br>Element View                                                                                                 | ;              |                 | 1   |
| o long and to a                                                                                                 |                                                                      | 2. TURGUNOV TDOTSENT<br>3. XALTBOYEV KDOTSENT<br>4. ORIP2ONOVA UDOTSENT |                                  |   | Edit Tag <label><br/>Remove Tag clabel&gt;<br/>Make Link<br/>Open Linked Page<br/>Add to Favorites<br/>Create New Snippet</label> | Shift+FS       |                 |     |
| and and and                                                                                                    | and the second                                                       | <b>\$.</b>                                                              |                                  |   | Cut<br>Copy<br>Paste<br>Paste Special                                                                                             | Chi+V          |                 | -   |

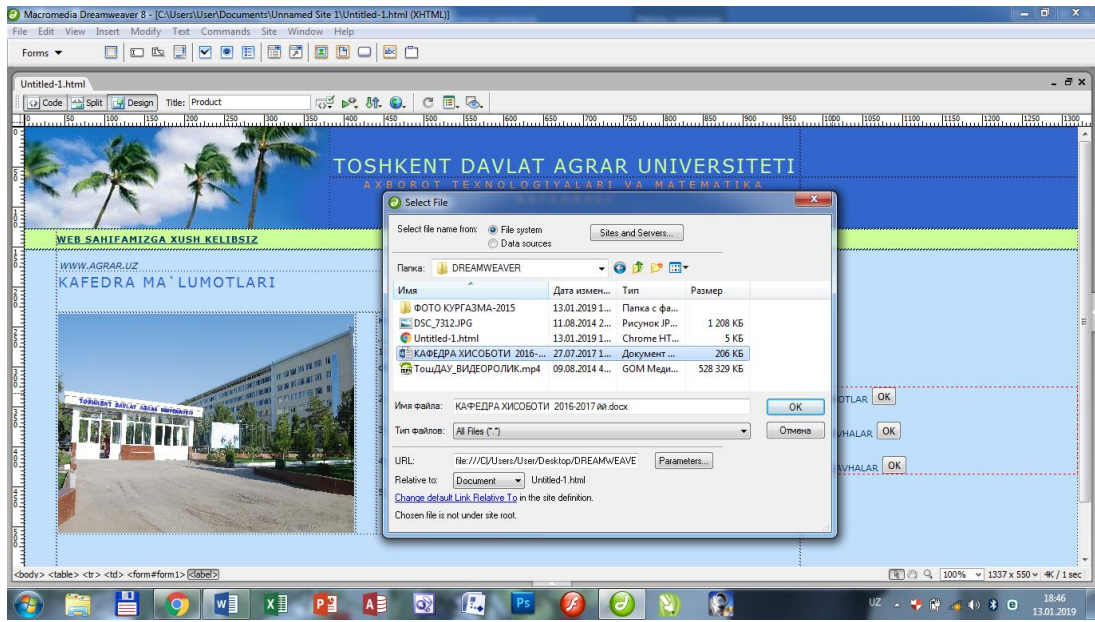

5. Gipermurojaat joylashtirilgandan keyin tugmacha va yozuvlar rangi oʻzgaradi, bu esa oʻz navbatida gipermurojaat joylashganini bildiradi.

| Macromedia Dreamweaver 8 - [C/Users/User/Documents/Unnamed Site 1/Untitled-1                                                                                                    | htesi (XHTML)*)                                                                                                    |                                  |
|----------------------------------------------------------------------------------------------------|----------------------------------------------------------------------------------------------------|----------------------------------|
| Eile Edit View Insert Modify Test Commands Site Window Help                                                                                                    |                                                                                                    |                                  |
| Forms 🕶 🛄 💷 🛍 🛄 🗹 💌 🖪 🛄 💭 😫                                                                                                    | 8 🗂                                                                                                    |                                  |
| Untitled J. html                                                                                                    |                                                                                                    | - 0×                             |
| O Code Split Design Titler Product                                                                                                    | 🙉 c 🖻 🔍                                                                                                    |                                  |
| - Person Person | No. 190                                                                                                    | 200                              |
| TOSH                                                                                                    | KENT DAVLAT AGRAR UN                                                                                                    | IVERSITETI                       |
| WEB SAHIFAMIZGA XUSH KELIBSIZ                                                                                                    |                                                                                                    |                                  |
|                                                                                                    | APEDIKA TARKIBI:<br>NORALIYEV N-kafadra mudiri,<br>tant<br>TURGUNOV T-DOTSENT<br>XALTBOYEV K-DOTSENT<br>ORIPDONOVA U-DOTSENT |                                  |
| <body> <tr< th=""><th></th><th>(1) 20 ℃ 1337 x 590 + 4K / 1 sec</th></tr<></body>                                                                                                    |                                                                                                    | (1) 20 ℃ 1337 x 590 + 4K / 1 sec |

6. Endi ushbu gipermurojaatni tekshirib koʻramiz.

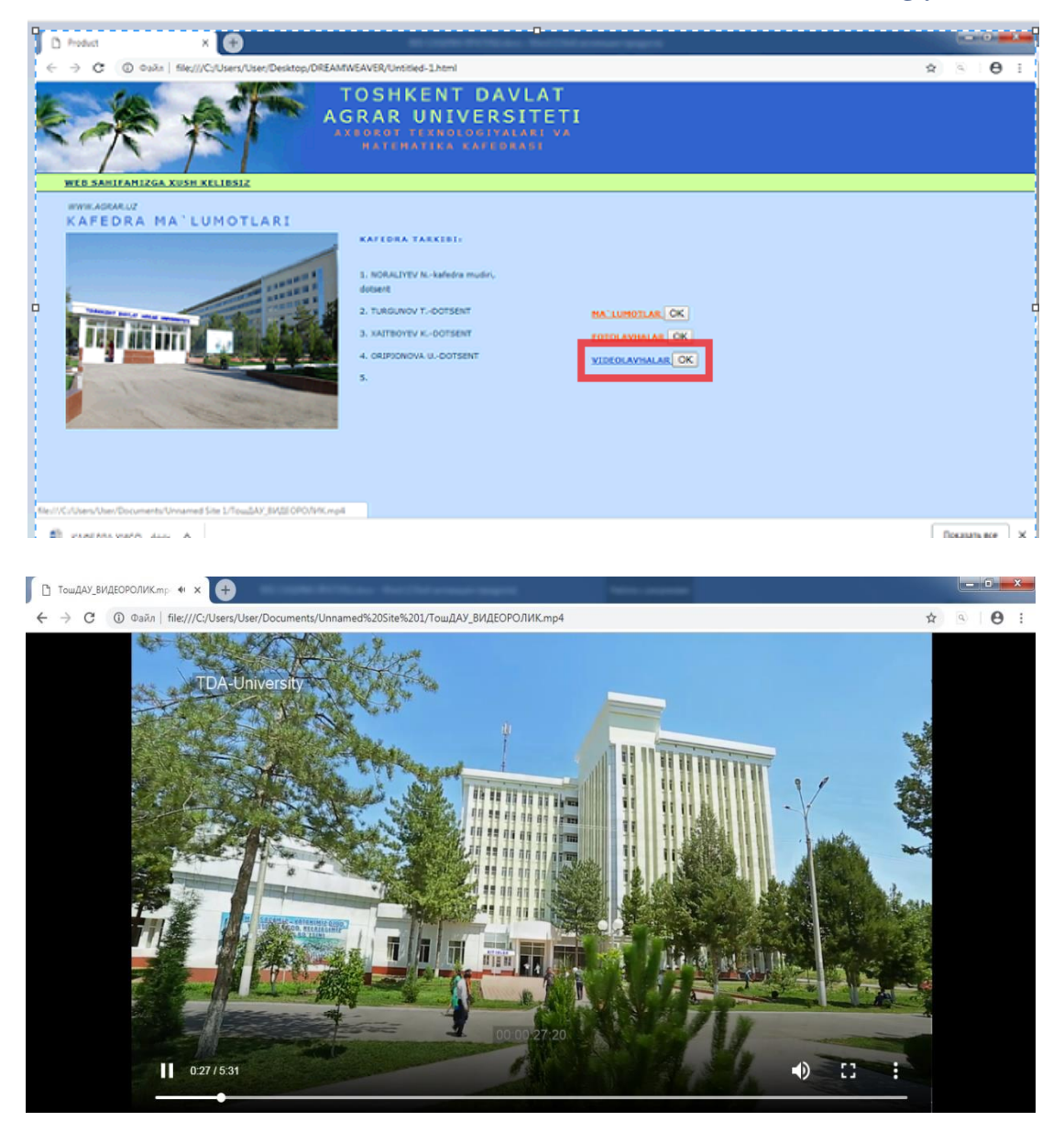

# Variantlar:

- 5. Respublikamizdagi mavjud dorivor oʻsimliklar to`g`risida turli (matn, rasm, video va boshqalar) ma`lumotlarni o`z ichiga olgan web-sahifa tayyorlang.
- 6. Oʻzbekistondagi mavjud bogʻlar to`g`risida turli (matn, rasm, video va boshqalar) ma`lumotlarni o`z ichiga olgan web-sahifa tayyorlang.
- 7. Oʻzbekistondagi oʻrmon xoʻjaligi sohalari to`g`risida turli (matn, rasm, video va boshqalar) ma`lumotlarni o`z ichiga olgan web-sahifa tayyorlang.
- 8. Kartoshka navlari va etishtirish texnologiyalari to`g`risida turli (matn, rasm, video va boshqalar) ma`lumotlarni o`z ichiga olgan web-sahifa tayyorlang..
- 9. Oʻzbekistondagi fermer xoʻjaliklari to`g`risida turli (matn, rasm, video va boshqalar) ma`lumotlarni o`z ichiga olgan web-sahifa tayyorlang.
- 10.Oʻzbekistondagi chorva turlari to`g`risida turli (matn, rasm, video va boshqalar) ma`lumotlarni o`z ichiga olgan web-sahifa tayyorlang.
- 11.Qishloq xoʻjaligi texnikalari to`g`risida turli (matn, rasm, video va boshqalar) ma`lumotlarni o`z ichiga olgan web-sahifa tayyorlang.

- 12.Qishloq xo`jaligi oʻsimliklarining kasalliklari to`g`risida turli (matn, rasm, video va boshqalar) ma`lumotlarni o`z ichiga olgan web-sahifa tayyorlang.
- 13.Baliq etishtirish texnologiyalari to`g`risida turli (matn, rasm, video va boshqalar) ma`lumotlarni o`z ichiga olgan web-sahifa tayyorlang.
- 14.O'zbekistonda mavjud suv omborlari to`g`risida turli (matn, rasm, video va boshqalar) ma`lumotlarni o`z ichiga olgan web-sahifa tayyorlang.
- 15.O'zbekistonda ishlab chiqarilayotgan salqin ichimliklar va soklar to`g`risida turli (matn, rasm, video va boshqalar) ma`lumotlarni o`z ichiga olgan web-sahifa tayyorlang.
- 16.O'zbekistonda etishtirilayotgan paxta navlari to`g`risida turli (matn, rasm, video va boshqalar) ma`lumotlarni o`z ichiga olgan web-sahifa tayyorlang.
- 17.O'zbekistonda ekologiyani asrash bo'yicha qilinayotgan ishlar to`g`risida turli (matn, rasm, video va boshqalar) ma`lumotlarni o`z ichiga olgan web-sahifa tayyorlang.
- 18.Oʻzbekistonda pilla etishtirish texnologiyalari to`g`risida turli (matn, rasm, video va boshqalar) ma`lumotlarni o`z ichiga olgan web-sahifa tayyorlang.
- 19.O'zbekistonda etishtiriladigan uzum navlari va etishtirish texnologiyasi to`g`risida turli (matn, rasm, video va boshqalar) ma`lumotlarni o`z ichiga olgan web-sahifa tayyorlang.

# 17-laboratoriya ish. Adobe Flash dasturida qishloq xoʻjaligi jarayonlariga oid animatsion obyektlar yaratish

**Ishdan maqsad:** Talabalarga qishloq xoʻjaligiga oid jarayonlarning animatsion modellarini yaratish koʻnikmalarini hosil qilish.

Amaliy topshiriq: Adobe Flash dasturida Fotosintez jarayonini animatsion modelini yaratish.

# Uslubiy ko`rsatmalar:

- 1. Fotosintez uchun zarur boʻlgan elementlarni aniqlab oling.
- 2. Adobe Flash dasturini ishga tushiring va yangi animatsia uchun fayl yaratib oling.

3. Fotosintez jarayoni roʻy beradigan oʻsimlik yoki daraxtni dastur kutubxonasiga import qilib oling. Buning uchun dasturning "Файл" menyusidan "Импорт" va "Импортировать в библотеку.." buyruqlar ketmaketligini bajarib faylni koʻrsating.

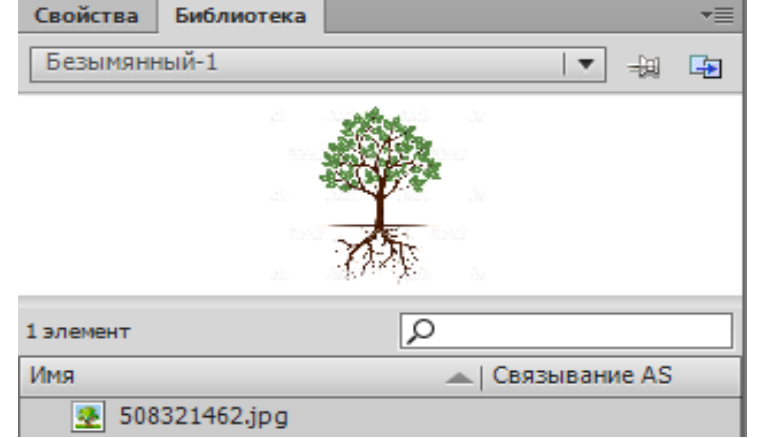

4. 1-sloy(qatlam)ga kutubxonadan oʻsimlik yoki daraxt tasvirini oʻrnating va oʻlchamlarini bo'yi va enini 400 ga o'zgartiring.

- 5. 2-qatlamga nur sochib turgan quyoshni chizing.
- 6. Quyoshni nur sochib turishi uchun oval chizish uskunasini tanlang va свойства

boʻlimini стиль: Штриховка 🔽 kabi oʻzgartiring va 🖉 ga kirib Длина: Произвольная I ga oʻzgartiring.

7. 2-qatlamga sichqonchaning oʻng tugmasini bosing va Создать анимацию движения ni tanlang.

8. Yaratilgan animatsiyaning oxirgi kadraktivlashtirilib quyoshimiz borishi zarur bo'lgan nuqtaga olib boriladi va trayektoriya to'g'ri chiziqdan quyoshning trayektoriyasi kabi yoy ko'rinishiga o'tkaziladi.

9. 2-qatlamnig 1-kadrini faollashtirib Свойства boʻlimining yoʻnalish qismini <sup>Направление: По часовой стрелке</sup> qilib va aylanishlar sonini 100 martaga oʻzgartiring.

|              | -                      |
|--------------|------------------------|
| Свойства     | *=                     |
|              | Анимация движения      |
| ⊽ ЗАМЕДЛЕН   | ИЕ                     |
| Замедлить:   | <u>0</u>               |
| ⊽ ПОВОРОТ    |                        |
| Поворот:     | 100 pas + 0 °          |
| Направление: | По часовой стрелке 🛛 🔻 |
|              |                        |

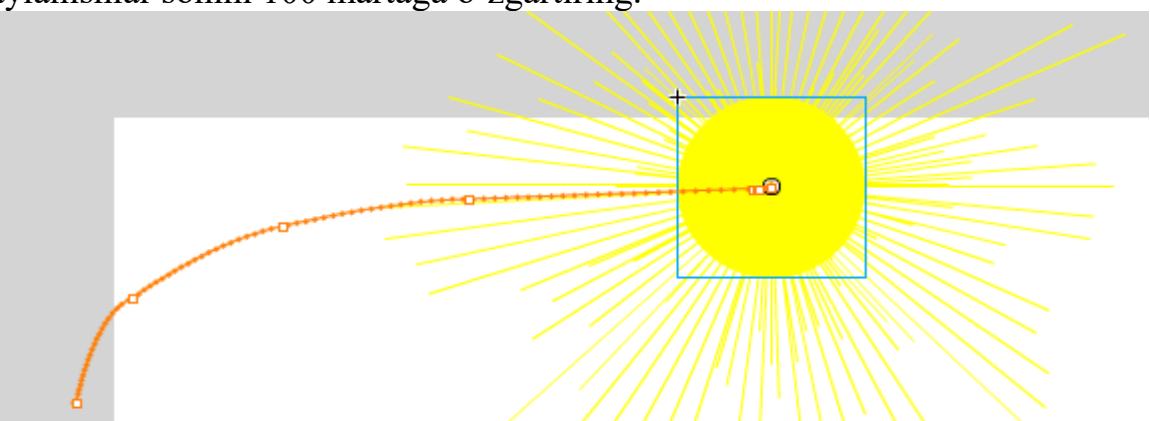

10. Endi bizda nur sochib turgan quyosh hamda oʻsimlik(daraxt)imiz bor.

11. Fotosintez formulasini esga oladigan boʻlsak  $6CO_2+6H_2O=C_6H_{12}O_6+6O_2$ .

12. E'tibor berib qaraydigan bo'lsak kimyoviy unsurlarimizning soni 70 ga yaqin va ular fotosintez jarayonida turlicha trayektoriyalar bilan harakatlanadi. Reyaksiyada esa jami 3 turdagi kimyoviy element ishtirok etgan. Shuni hisobga olib kislorod, vodorod va uglerod elementlarini simvol qilib yaratib olamiz.

Buning uchun 3 xil rangdagi ovallarni chizib olamiz va har bir oval ichiga kimyoviy belgilanishini yozib chiqamiz.

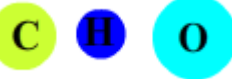

13. Har bir elementni alohila belgilab olib sichqonchaning oʻng tugmasini bosamiz va Преобразовать в символ... buyrugʻini tanlang va simvol tipini grafikaga oʻzgartirib har biriga nom berib chiqing.

14. Endi barcha elementlarimiz dastur kutubxonasida paydo boʻldi. Ulardan foydalangan holda karbonad angidrid, suv, glyukoza va kislorod moleykulalarini ham yaratib oling va ularni ham simvollarga aylantirib kutubxonaga saqlab qoʻying.

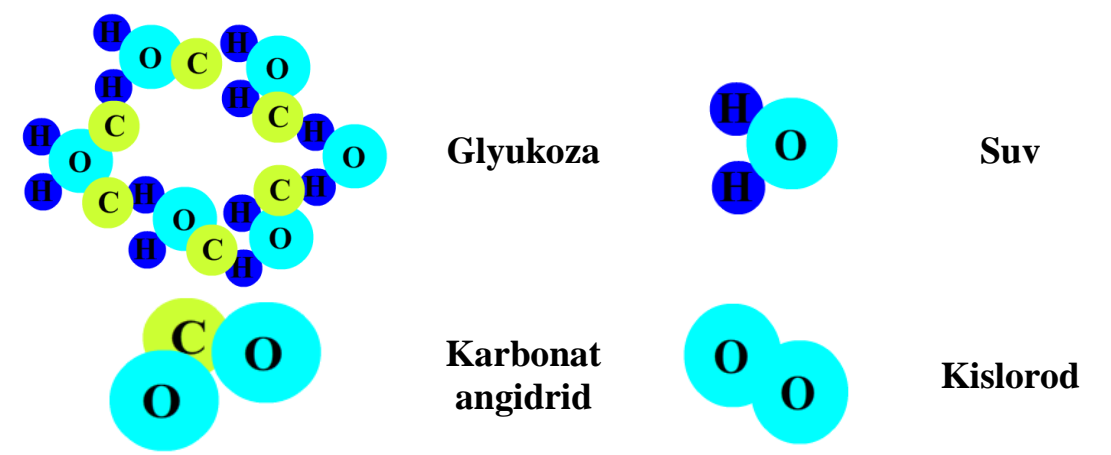

15. Karbonad angidrid, suv va kislorod moleykulalari bizga 6 donadan kerakliligini hisobga olib 3 ta papka yarating va har bir papka ichida 6 tadan qatlam yarating.

16. Reaksiyanig boshlanishi uchun bizga 6 ta suv va 6 ta karbonad angidrid moleykulasi kerakligini hisobga olib suv va karbonad angidrid papkalaridagi har bir qatlamga alohida- alohida moleykulalarni joylashtirib chiqing.

17. Suvlar oʻsimlik yoki daraxt ildizilarida va karbonad angidridlar ixtiyoriy nuqtada havoda joylashgan boʻlsin.

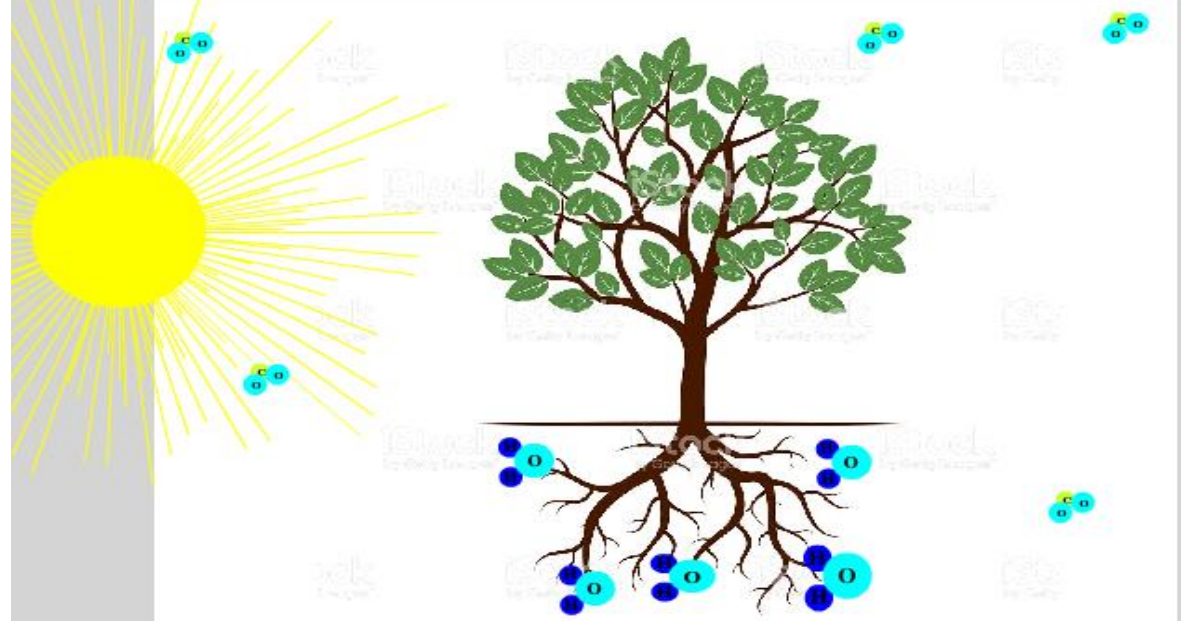

18. Suv va karbonad angidrid moleykulalari joylashgan har bir qatlamga Создать анимацию движения buyrugʻi yordamida animatsiyalar qoʻshib chiqing.

19. Har bir qatlamning oxirga kadriga sichqonchaning chap tugmasini bosib faollashtirib barchasini bir joyga olib keling. Bu joy albatta quyosh nuri tushib turgan va yam yashil bargning usti boʻladi.

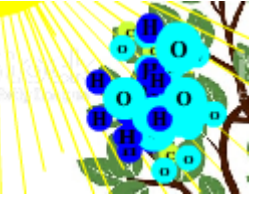

20. Har bir qatlamdagi moleykula uchun harakat trayektoriyalar

paydo boʻlganini koʻrib turibsiz, ammo moleykulalar bu chiziqlardan harakatlanishi mumkin emasligini hammamiz bilamiz. Shuning uchun bu harakat chiziqlarini boshlangʻich va oxirgi nuqtalar orasidagi ixtiyoriy kadrni tanlab moleykulalar uchun yangi pozitsilar yaratib chiqing va trayektoriyalarni mumkin boʻlgan holatlarga oʻtkazing.

21. Endi bizga reaksiyani amalga oshirish uchun vaqt keldi. Glyukoza uchun yangi qatlam yarating va moleykulalar harakatni toʻxtatgan kadrdan keyingi kadrga sichqonchaning oʻng tugmasini bosib Вставить ключевой кадр buyrugʻini tanlang va shu kadrga dastur kutubxonasidan glyukozani keltirib qoʻying.

22. Kislorod papkasidagi yaratilgan 6 ta qatlamda ham yuqoridagi ketma ketlikda kislorod moleykulalarini joylashtirib chiqing

23. Kislorod va glyukoza moleykelalari uchun ham animatsiyalar berib harakat trayektoriyalarini belgilab bering.

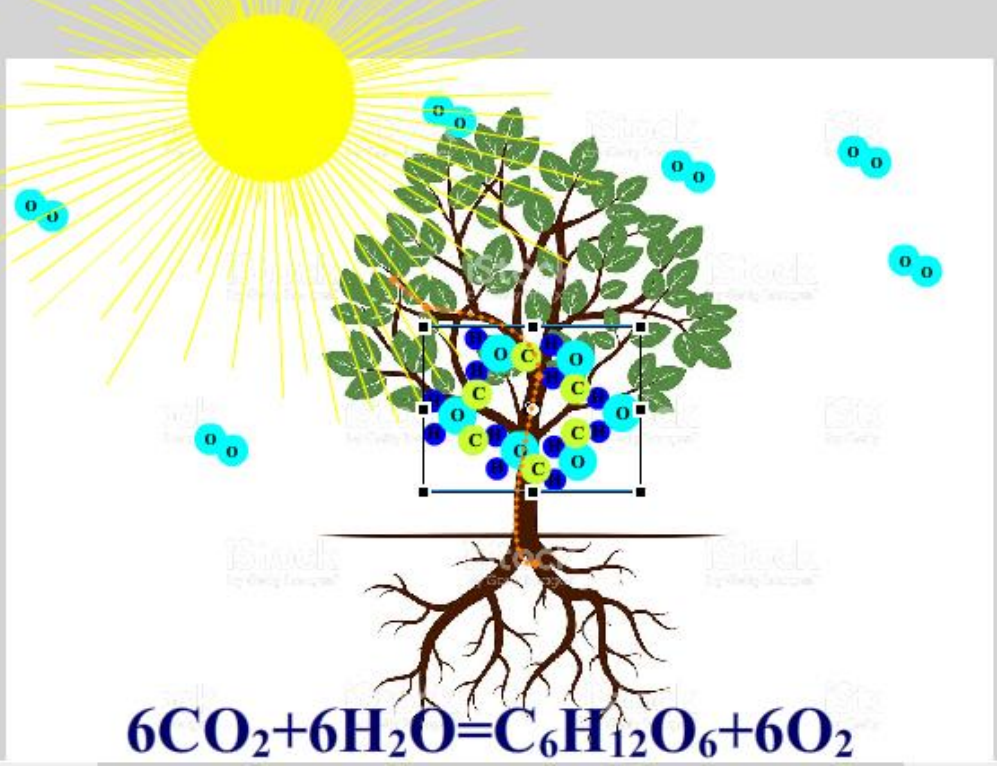

24. 1-2-qatlamlarning Kislorod moleykulalari harakati tugallangan kadriga F6 tugmasini bosing

25. Endi enter klavishasini bosib, animatsiyangizni koʻrib chiqing.

### Variantlar

- 1. Mevaning pishib yetilishining animatsion modelini yarating.
- 2. Fotosintez jarayonining animatsion modelini yarating.
- 3. Kaliy permaganatning parchalnish reaksiyasining animatsion modelini yarating.
- 4. Kaliy xloratning parchalnish reaksiyasining animatsion modelini yarating.
- 5. Bug'doyning unib chiqishining animatsion modelini yarating.
- 6. Qushlarning harakatlanishining animatsion modelini yarating.
- 7. Baliqlarning suvdagi harakatining animatsion modelini yarating.
- 8. Hashoratlar harakatining animatsion modelini yarating.
- 9. Asalarining sal yig'ishining animatsion modelini yarating.
- 10.Bir hujayrali organizmlar bo'linib ko'pashining animatsion modelini yarating.
- 11.Qoramol tasmasimon chuvalchangining hayot siklining animatsion modelini yarating.
- 12. Evolutsion shakllaninshning animatsion modelini yarating.
- 13.Gidra harakatining animatsion modelini yarating.

14. Asetelindan benzol hosil qilish jarayoning animatsion modelini yarating. 15. Etil spitrining hosil bo'lish jarayoning animatsion modelini yarating.

# 18-Laboratoriya ishi. Axborot xavfsizligini ta'minlash usullari bo'yicha topshiriqlarni bajarish.

*Ishdan maqsad:* Talabalarning kompyuter va mobil qurilmalarda axborot xavfsizligini ta'minlashda Eset NOD 32 antivirus dasturida ishlash bo'yicha bilim va ko'nikmalarini oshirish.

# Uslubiy ko`rsatmalar:

- 1. Eset NOD 32 dasturini o'rnating.
- 2. Eset NOD 32 dasturini litsenziyali kalitini oʻrnatish tartibini koʻrsating.
- **3.** Eset NOD 32 dasturini bazasini turli usullarda yangilash amalini bajaring.
- 4. Ishni yakunlab topshiriqni hisobot shaklida topshiring.

# Laboratoriya ishini bajarish tartibi:

**1.** Dasturni oʻrnatamiz. Buning uchun dasturni oʻrnatuvchi faylga 2 marta bosiladi:

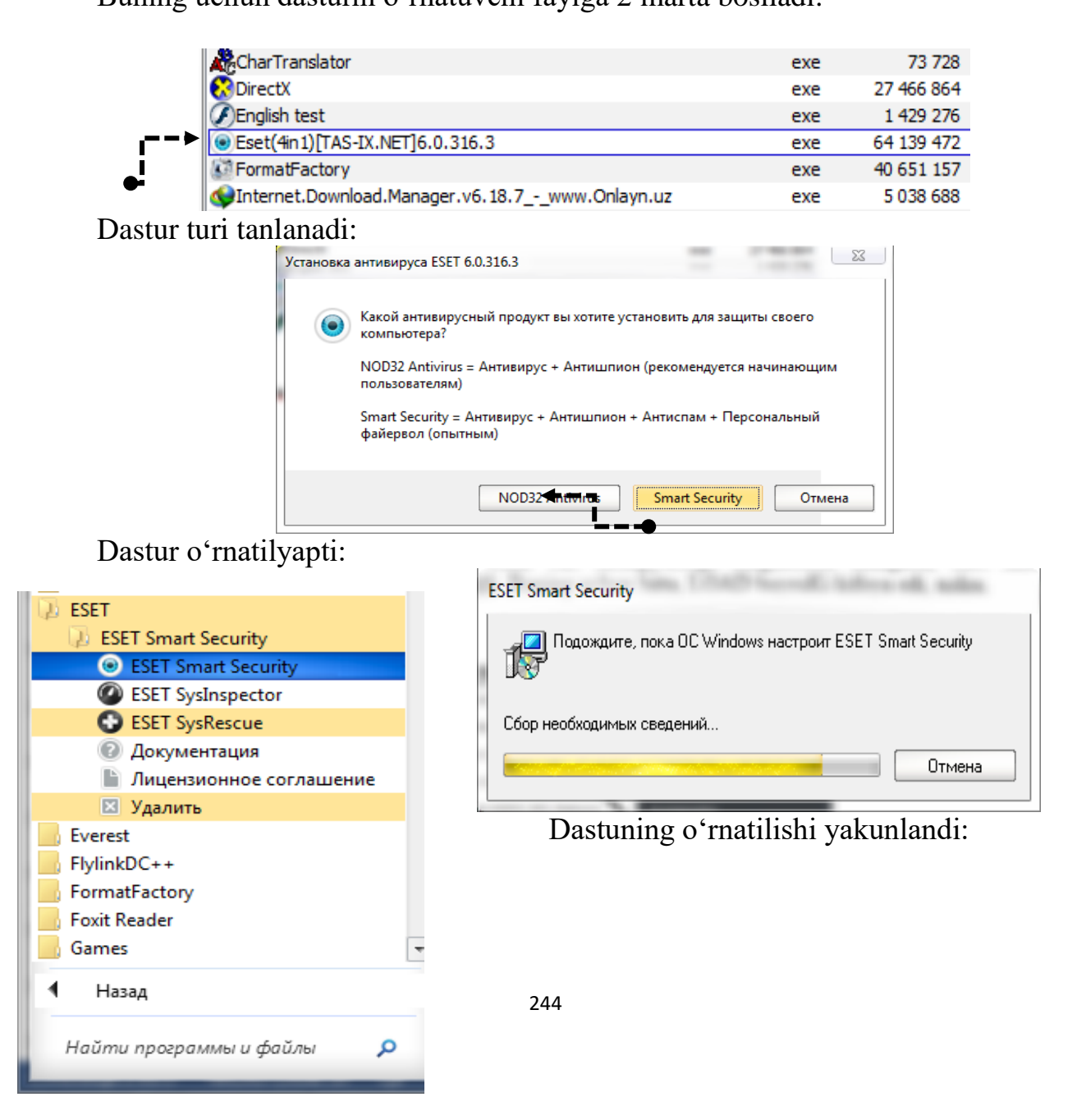

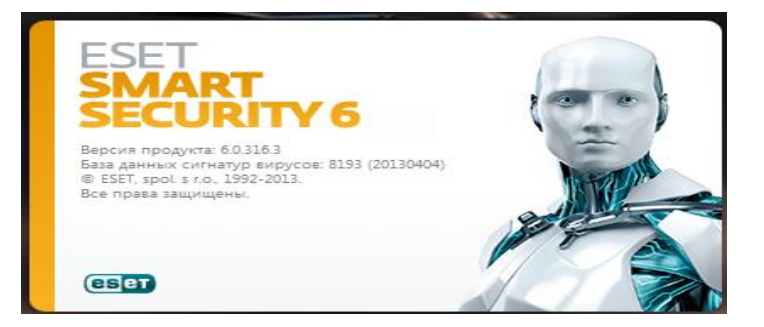

Dastuga kirishda "Start" tugmasidan ESET papkasi tanlanadi:

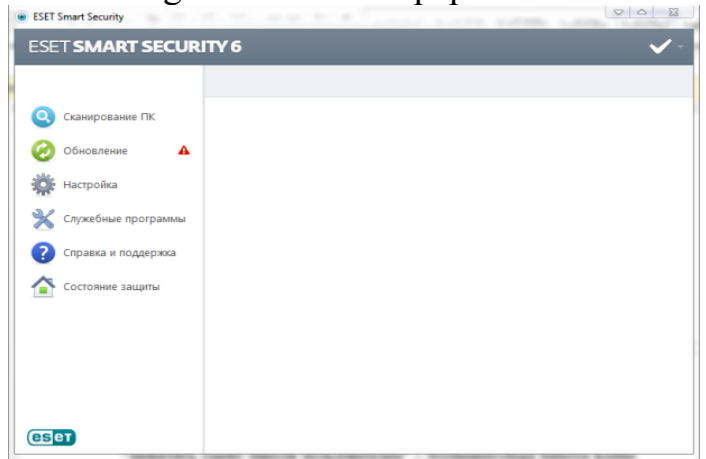

2. Dastur litsenziyali kalitini Internet tarmogʻidan qidirib topib oʻrnatamiz.

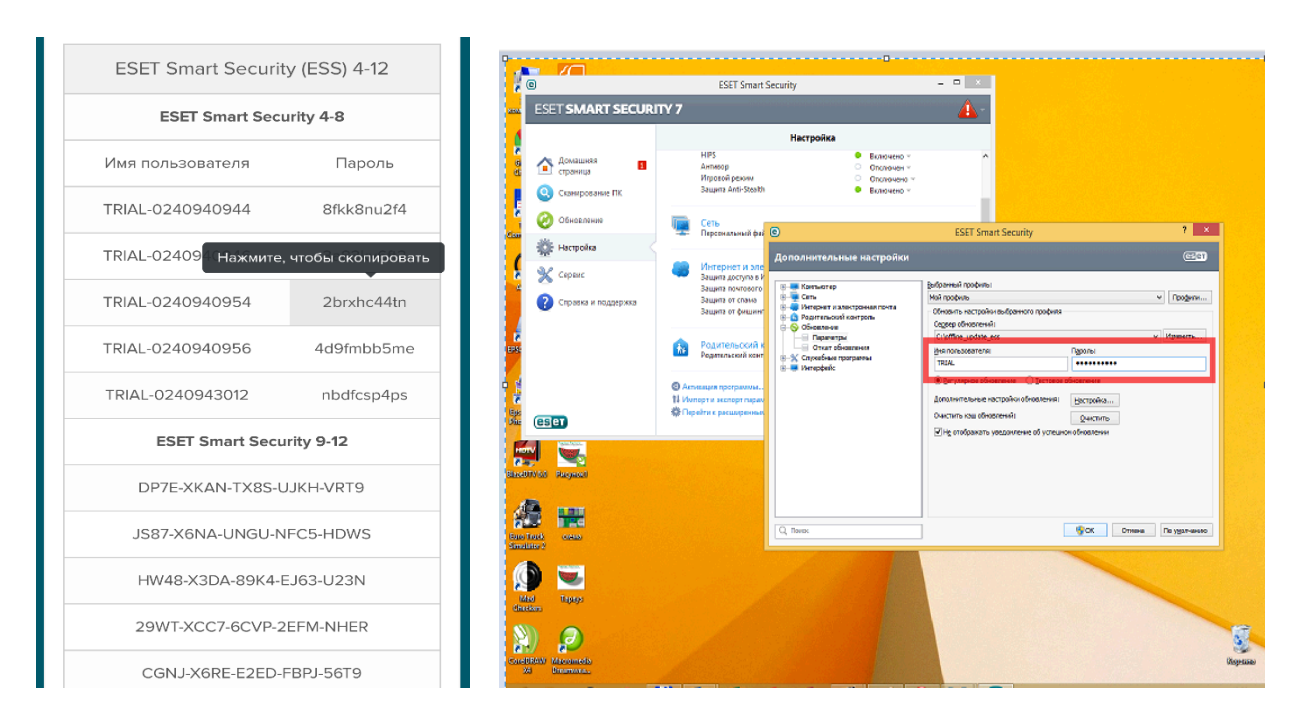

# Variantlar:

- **1.** Eset NOD 32 dasturi yordamida lokal diskni (C yoki D) virusga qarshi tekshiruv oʻtkazing.
- 2. Eset NOD 32 dasturi yordamida fleshkani virusga qarshi tekshiruv oʻtkazing.

- **3.** Eset NOD 32 dasturining yangi 2019 yilgi litsenziyali kalitini Internet tarmogʻidan qidirib toping.
- 4. Eset NOD 32 dasturining yangi bazasini Internet tarmogʻidan koʻchirib oling.
- 5. Eset NOD 32 dasturining sozlamalaridan "Real vaqt rejimida faylli tizim himoyasi" (Защита файловой системы в режиме реалного времени) himoyaviy tizimini yoqing va oʻchiring.
- 6. Eset NOD 32 dasturining "Тагтоq" (Сеть) boʻlimidagi "SHaxsiy fayervol" (Персоналный фаервол) tizimini oʻchiring va yoqing.
- **7.** Eset NOD 32 dasturining "Internet va elektron pochta" boʻlimidan "Internet himoyaviy yoʻli" (Защита доступа в Интернет) tizimini oʻchiring va yoqing.
- 8. Eset NOD 32 dasturining "Pochta mijozi himoyasi" (Защита почтового клиента) tizimini o'chiring va yoqing.
- 9. Eset NOD 32 dasturining "Spamlardan himoya" (Защита от спама) tizimini o'chiring va yoqing.
- **10.**Eset NOD 32 dasturining "Fishinglardan himoya" (Защита от фишинга) tizimini oʻchiring va yoqing.
- **11.**Eset NOD 32 dasturining "Asosiy nazorat" (Родителский контрол) tizimini 10 minutga oʻchiring va yoqing.
- **12.**Eset NOD 32 dasturining "Faylli tizim faolligi grafigi" (График активности файловой системы) tizimini grafik koʻrinishda nazoratdan oʻtkazing.
- **13.**Eset NOD 32 dasturining "Karantin" (Каратнтин) boʻlimidan kompyuterga tushgan yoki tushishi mumkin boʻlgan viruslar va ular haqida ma'lumotlarni olib hisobot tayyorlang.
- **14.**Eset NOD 32 dasturining "Tahlil uchun fayl yuborish" (Отправить файл для анализа) boʻlimidan "SHubhali fayl"ni (Подозрителный файл) Eset NOD 32 rasmiy Web-saytiga yuboring.
- **15.**Eset NOD 32 dasturining "Rejalashtiruvchi" (Планировщик) boʻlimidan "Muntazam avtomatik yangilanish" (Регулярное автоматическое обновление) tizimini oʻchiring.

### FOYDALANILGAN ADABIYOTLAR

- 1. Misty E Vermaat, Susan L Sebok, Steven M Freund. Discovering Computers (C)2016 (2016 edition). Textbook.USA, 2016
- 2. Brian P. Hogan. HTML5 and CSS3 Level Up with Today's Web Technologies country. Tutorial. USA, 2013
- 3. M.Aripov., B.Begalov., U.Begimqulov., M.Mamarajabov. Axborot texnologiyalar, Oʻquv qoʻllanma, T.: "Noshir", 2009
- 4. Федотова Е.Л. Информационные технологии и системы: Учебное пособия Форум ИНФРА- М, 2013 г. -426 стр.
- 5. B.B.Moʻminov. Informatika: Oʻquv qoʻllanma. Toshkent Tafakkur boʻstoni 2014 y. 344 bet
- 6. SH.Nazirov, G.Ivanova, S.Gaynazarov.Dasturlash texnologiyalari.Darslik/ Oʻzbekiston faylasuflari milliy jamiyati nashriyoti, Toshkent 2014, 280-bet.
- 7. Z.Abdullayev, S.Mirzayev, G.Shodmonova, N.Shamsiddinov.Informatika va axborot texnologiyalari. Oʻquv qoʻllanma. / - Alisher Navoiy nomidagi Oʻzbekiston Milliy kutubxonasi nashriyoti, Toshkent-2012, 444-bet
- 8. Безручко В.Т. Компьютерный практикум по курсу «Информатика»: Учебное пособие. 3-е изд., перераб. И доп. –М,: ИД «ФОРУМ»: ИНФРА-М, 2008.-368 с.
- 9. Информатика: Практикум по технологии работы на компьютере. / Под ред. В. Макаровой. 3-е изд., Перераб. М.: ФиС, 2004. 256 с.
- 10.Программирование: принципы и практика использования С++, испр. изд. : Пер. С-англ. М. : ООО "И.Д. Вильямс", 2011. 1248 с. : ил. Парал. тит. англ.
- 11. Информатика. Базовый курс: Учебник. / Под ред. С.В. Симоновича. СПб.: Питер, 2003. 622 с
- 12.T.X. Xolmatov. Informatika: OO'YU talabalari uchun darslik. T.: "O'zbekiston milliy ensiklopediyasi", 2003. 256 b.
- 13.S.S.G'ulomov va boshqalar. Informatika va axborot texnologiyalari: OO'Yulari uchun darslik. Toshkent.: 2010.
- 14.Голитсына О.Л. Информатционные технологии: Учебник/О.Л.Голитсына, Н.В.Максимов, Т.Л.Партыка. И.И.Попов.-М.: Форум, ИНФРА-М, 2013.-608 с.
- 15.N.Noraliev.,Z.Kusharov. Qishloq xo'jaligida axborot texnologiyalari, O'quv qo'llanma, Toshkent- moliyachi 2017 y, 548 b.

# **INTERNET SAYTLARI**

- 1. http://www.gov.uz O'zbekiston Respublikasi hukumati portali.
- 2. http://www.ziyonet.uz O'zbekiston axborot-ta'lim tarmog'i portali
- 3. http://www.ict.gov.uz Kompyuterlashtirishni rivojlantirish boʻyicha Vazirlar maxkamasining muvofiqlashtiruvchi Kengashi sayti
- 4. http://www.agro.uz Qishloq xoʻjaligi vazirligi sayti
- 5. http://www.agroculture.com qishloq xoʻjaligi boʻyicha axborot resursi
- 6. <u>http://www.ziyouz.com</u> –Ziyouz portali

•

- 7. <u>http://www.twipx.com-Talabalar uchun adabiyotlar</u>
- 8. http://www.id.gov.uz-Identifikatsiyalashning yagona tizimi poratali
- 9. http://www.my.gov.uz-Yagona interaktiv davlat xizmatlari portali
- 10.http://www.tdau.uz-Toshkent davlat agrar universiteti rasmiy web sayti